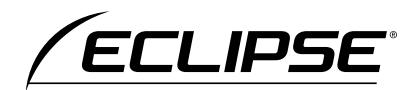

# 取扱説明書

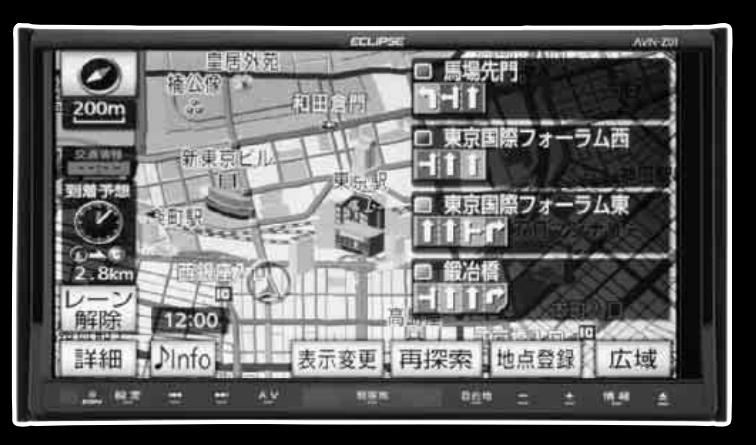

AVN-Z01 メモリーナビゲーション内蔵 SD/DVD/地上デジタルTV 7.0WVGA AVシステム AVN-V01 メモリーナビゲーション内蔵 SD/DVD/地上デジタルTV 7.0WVGA AVシステム

お買い上げいただき、ありがとうございます。 正しくご使用いただくために、この「取扱説明書」をよくお読みください。 また、お読みになった後も必要なときに

すぐご覧になれるよう大切に保管してください。

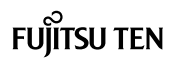

この取扱説明書および製品への表示では、製品を安全に正しくお使いいただき、 お客様や他の人々への危害や財産への損害を未然に防止するために、以下の表 示をしています。その表示と内容をよく理解してから本文をお読みください。

## 取り扱い上のご注意

#### 測位状態が安定してから走行する

● GPSマークが表示されてから走行してください。測位状態が不十分なときに走り出すと自 車位置がずれる場合があります。

#### 走行中は、一部の細街路を消去します

● 安全のため、走行中は細街路を地図に表示しません。(ただし、細街路を走行している場合は除きます)

※本書の画面と実際の画面は、地図データの作成時期・種類などによって異なることがあります。

### ▲ 警告

この表示を無視して誤った取り扱いをすると、人が死亡または重傷を負う可能性が想定される 内容を示しています。

#### ▲ 注意

この表示を無視して誤った取り扱いをすると、人が傷害を負う可能性が想定される内容および 物的損害のみの発生が想定される内容を示しています。

本機のために必ず守っていただきたいことや、知っておくと便利なことを下記の表示で記載 しています。

#### ▲ 重要

機器の故障や破損を防ぐために守っていただきたいこと 機器が故障したときにしていただきたいこと

#### (ロワンポイント)

知っておいていただきたいこと

#### ● チェック 】

操作する前に知っておいていただきたいこと

- 製品に添付されている各種説明書や保証書などは必ずお読みください。
   これらの指示を守らなかったことによる不具合に対しては、当社は責任を負いかねます。
- 仕様変更などにより、本書の内容と本機が一致しない場合もありますのでご了承ください。

本書はやさしく取り扱ってください。 無理に広げたり引っ張ったりするとページがバラバラになってしまう場合があります。 やさしい取り扱いをお願いします。

#### ▲ 注意

表示画面のタッチスイッチ内側に結露が発生した場合、正しく動作しないことがありますので 無理に使用せず、結露がなくなるまで操作をしないようにしてください。

| お使いに | なる前に               | 22  |
|------|--------------------|-----|
| ナビゲー | -ション               | 73  |
| 1.   | はじめに               | 74  |
| 2.   | 基本操作               | 77  |
| 3.   | ナビゲーション案内          | 154 |
| 4.   | VICS機能             | 210 |
| 5.   | 地点の登録              | 236 |
| 6.   | メンテナンス             | 259 |
| 7.   | 情報機能               | 266 |
| 8.   | 携帯連携機能(AVN-ZO1のみ)  | 282 |
| 9.   | オプション機能            | 295 |
| 10.  | こんなときは             | 315 |
| オーディ | オ・ビジュアル            | 331 |
| Ι.   | はじめに               | 332 |
| Π.   | 基本操作               | 340 |
|      | オーディオの操作           | 355 |
| IV.  | SDメモリーカードの操作       | 380 |
| V.   | ビジュアルの操作           | 409 |
| VI.  | ポータブルオーディオ機器接続時の操作 | 457 |
| VII. | マルチウィンドウの操作        | 481 |
| VII. | デジタルフォトフレームの操作     | 484 |
| IX.  | ステアリングスイッチの操作      | 491 |
| ハンズフ | ソー(AVN-ZO1のみ)      | 497 |
| 1.   | はじめに               | 498 |
| 2.   | ハンズフリーの準備          | 504 |
| 3.   | 基本操作               | 509 |
| 4.   | 設定・編集              | 519 |
| ご参考に |                    | 533 |

# お使いになる前に

| 1.安全上のご注意             | . 22 |
|-----------------------|------|
| 2.本書の見方               | . 26 |
| 3.特長                  | . 28 |
| 4.本機について              | . 34 |
| 各部の名称と操作              | 34   |
| パネルスイッチ               | 34   |
| タッチスイッチ               | 35   |
| タッチスイッチの操作について.       | 36   |
| 電源の入れ方・切り方            | 37   |
| 本機の電源を入れる             | 37   |
| オーディオの電源を切る           | 37   |
| SDメモリーカードの            |      |
| 出し入れ                  | 38   |
| SDメモリーカードの入れ方         | 38   |
| バッテリーとの接続が<br>断たわたとき  | 39   |
|                       |      |
| ディスクの出し入れ             | 42   |
| 各ディスク (CD・DVD) の      |      |
| 入れ方                   | 42   |
| 各ディスク(CD・DVD)の<br>出し方 | 44   |
| USBメモリの接続             |      |
| (取りはずし)               | 45   |
| ディスプレイの角度調整           | 46   |
| 液晶パネルについて             | 47   |
| 本機のモードについて            | 48   |
| 本機の作動条件について           | 49   |
| 各モードの呼び出し             | 50   |
| ナビゲーション画面             | 50   |
| 情報画面                  | 50   |
| オーディオ操作画面             | 50   |
| オンスクリーン表示について         | 50   |

| 目次一 | 覧 |
|-----|---|
|-----|---|

| 5.カンタン初期設定                    | .51     |
|-------------------------------|---------|
| カンタン初期設定の開始                   | 51      |
| 6.E-iSERVについて                 | .54     |
| ケータイリンクのアプリを                  |         |
| ダウンロードする                      | 54      |
| 赤外線通信で送信する                    | 55      |
| モクテキチネット(赤外線ケータィ<br>リンク)を使う場合 | í<br>55 |
| 助手席リモコンを使う場合                  | 56      |
| 7.本機の設定                       | .57     |
| 操作音の設定                        | 57      |
| ナビゲーション音声の出力位置                |         |
|                               | 57      |
| 操作画面継続表示の設定                   | 58      |
| アクセントカラーの切り替え                 | 58      |
| オーノニンク画面の設定                   | 59      |
| オーフニンク画面を切り替える                | 59      |
| お好みの画像データに書き換える。              | 59      |
| 使用できる画像データ                    | 60      |
| 画面の調整・設定                      | 61      |
| 画質調整画面を表示する                   | 61      |
| 自動で画面の明るさを変える<br>(直射日光補正機能)   | 61      |
| 夜画・昼画表示に切り替える                 | 62      |
| 画面を消す                         | 62      |
| 画質の調整                         | 62      |
| 色合い (映像画面時のみ)                 | 62      |
| 色の濃さ(映像画面時のみ)                 | 62      |
| コントラスト                        | 63      |
| 明るさ                           | 63      |
| VividView                     | 63      |
| ラジオアンテナの設定                    | 63      |
| ESNの設定                        | 64      |
| ESN設定画面を表示する                  | 64      |

| ESNを作動する                                | 34 |
|-----------------------------------------|----|
| ESNのロックを解除する                            | 36 |
| ESN/ACCセキュリティの<br>ロック解除に5回連続で<br>失敗したとき | 56 |
| ESNの設定を解除する                             | 58 |
| ACCセキュリティを作動する6                         | 39 |
| ACCセキュリティのロックを<br>解除する6                 | 59 |
| ACCセキュリティを解除する                          | 70 |
| セキュリティインジケータの                           |    |
| 表示を設定する                                 | 70 |
| 個人情報の初期化7                               | 70 |

# ナビゲーション

# 1.はじめに

| 1.GPSボイスナビゲーション<br>について    | 74 |
|----------------------------|----|
| GPSボイスナビゲーションを<br>お使いになる前に | 74 |
| ナビゲーション画面の見方               | 74 |
| 2.基本操作                     |    |

| 1.設定・編集画面・リスト画面                                                                                               | 77                                                 |
|----------------------------------------------------------------------------------------------------|----------------------------------------------------|
| ナビゲーションの設定                                                                                                    | .,,,<br>                                           |
| ナビ詳細設定をする                                                                                                    | 79                                                 |
| 地図表示設定                                                                                                    | 80                                                 |
| 自動表示切替設定                                                                                                    | 81                                                 |
| 案内表示設定                                                                                                    | 81                                                 |
| 音声設定                                                                                                    | 82                                                 |
| ルート系設定                                                                                                    | 82                                                 |
| その他                                                                                                    | 83                                                 |
| 安全・快適走行設定をする                                                                                                  | 84                                                 |
| いっし まてん ほんせう キ                                                                                                |                                                    |
| リスト画面の切り替え万                                                                                                   | 85                                                 |
| リスト画面の切り替え方<br>▲·▼の切り替え表示                                                                                     | <b>85</b><br>85                                    |
| リスト画面の切り替え方<br>▲・▼の切り替え表示<br>行の切り替え表示                                                                         | <b>85</b><br>85<br>85                              |
| <ul> <li>リスト画面の切り替え方</li> <li>▲ · ▼の切り替え表示</li> <li>行の切り替え表示</li> <li>英数字の切り替え表示</li> </ul>                   | <b>85</b><br>85<br>85<br>85                        |
| <ul> <li>リスト画面の切り替え方</li> <li>▲・▼の切り替え表示</li> <li>行の切り替え表示</li> <li>英数字の切り替え表示</li> <li>ページの切り替え表示</li> </ul> | <b>85</b><br>85<br>85<br>85<br>85                  |
| <ul> <li>リスト画面の切り替え方</li></ul>                                                                                | <b>85</b><br>85<br>85<br>85<br>85                  |
| <ul> <li>リスト画面の切り替え方</li></ul>                                                                                | 85<br>85<br>85<br>85<br>85<br>85<br>86             |
| <ul> <li>リスト画面の切り替え方</li></ul>                                                                                | 85<br>85<br>85<br>85<br>85<br>85<br>86             |
| <ul> <li>リスト画面の切り替え方</li></ul>                                                                                | 85<br>85<br>85<br>85<br>85<br>86<br>86<br>86       |
| <ul> <li>リスト画面の切り替え方</li></ul>                                                                                | 85<br>85<br>85<br>85<br>85<br>86<br>86<br>86<br>86 |

| 2.ヒント機能                 | . 87 |
|-------------------------|------|
| ヒント機能の操作                | 87   |
| 3.画面の調整・音声の設定           | . 88 |
| 地図の表示色の切り替え             | 88   |
| 自車マークの切り替え              | 88   |
| 地図の名称(文字)サイズの           | ~~   |
|                         | 89   |
|                         | 90   |
| 音量の設定                   | 90   |
| 音量を調節する                 | 90   |
| 高速走行時の自動音量<br>切り替えを設定する | 90   |
| 操作説明音声(ボイスヘルプ)          |      |
| の設定                     | 91   |
| 操作説明音声を設定する             | 91   |
| ハートフル音声の設定              | 92   |
| ハートフル音声を設定する            | 92   |
| 注意喚起設定をする               | 93   |
| 速度超過アラームを設定する           | 93   |
| リバースシフトアラームを            |      |
| 設定する                    | 93   |
| 4.地図の表示                 | 94   |
| 現在地の表示                  | 94   |
| 緯度・経度の表示                | 94   |
| 地図の移動(ワンタッチ             |      |
| スクロール)                  | 95   |
| 地図の移動                   | 95   |
| スクロール時の地名表示を<br>設定する    | 95   |
| タッチスイッチの表示切り替え          | 96   |
| タッチスイッチの表示を             | 00   |
| りり 谷える                  |      |
|                         |      |
|                         | 9/   |
| 希望の縮尺に切り替える             | 98   |

| 目的地までの縮尺に切り替える .                                                                                                    | 98                                                                        |
|----------------------------------------------------------------------------------------------------|---------------------------------------------------------------------------|
| 縮尺切替メッセージ表示を                                                                                                    |                                                                           |
| 設定する                                                                                                    | 99                                                                        |
| 市街図の表示                                                                                                    | 100                                                                       |
| 市街図表示に切り替える                                                                                                    | 100                                                                       |
| 市街図の縮尺を切り替える                                                                                                    | 100                                                                       |
| 市街図表示を解除する                                                                                                    | 101                                                                       |
| 施設の内容を表示する                                                                                                    |                                                                           |
| (ヒルティンク<br>クイックサーチ)                                                                                                    | 101                                                                       |
| 走行軌跡の表示                                                                                                    | 102                                                                       |
| 走行軌跡を表示する                                                                                                    | 102                                                                       |
| 走行軌跡の消去・                                                                                                    |                                                                           |
| 表示解除をする                                                                                                    | 102                                                                       |
| 地図向きの切り替え                                                                                                    | 103                                                                       |
| 地図の向きを切り替える                                                                                                    | 103                                                                       |
| フロントワイド表示の切り替え.                                                                                                    | 104                                                                       |
| フロントワイド表示を設定する .                                                                                                    | 104                                                                       |
|                                                                                                    |                                                                           |
| 2回回表示の切り替え                                                                                                    |                                                                           |
| 2回面表示の切り替え<br>(Wサイトナビ)                                                                                                    | 105                                                                       |
| 2回面表示の切り替え<br>(Wサイトナビ)<br>2画面表示に切り替える                                                                                                    | <b>105</b><br>105                                                         |
| 2回面表示の切り替え<br>(Wサイトナビ)<br>2画面表示に切り替える<br>右画面を操作する                                                                                                    | <b> 105</b><br>105<br>106                                                 |
| <ul> <li>2回面表示の切り替え<br/>(Wサイトナビ)</li> <li>2画面表示に切り替える</li> <li>右画面を操作する</li> <li>2画面表示を解除する</li> </ul>                                                                   | <b> 105</b><br>105<br>106<br>106                                          |
| 2回面表示の切り替え<br>(Wサイトナビ)<br>2画面表示に切り替える<br>右画面を操作する<br>2画面表示を解除する<br>シティドライブモード画面                                                                                          | 105<br>105<br>106<br>106<br>107                                           |
| 2回回表示の切り替え<br>(Wサイトナビ)<br>2画面表示に切り替える<br>右画面を操作する<br>2画面表示を解除する<br>シティドライブモード画面<br>シティドライブモード画面を<br>操作する                                                                 | 105<br>105<br>106<br>106<br>107                                           |
| 2回回表示の切り替え<br>(Wサイトナビ)<br>2画面表示に切り替える<br>右画面を操作する<br>2画面表示を解除する<br>シティドライブモード画面<br>シティドライブモード画面を<br>操作する<br>シティドライブモード画面を                                                | 105<br>105<br>106<br>106<br>107                                           |
| 2回面表示の切り替え<br>(Wサイトナビ)<br>2画面表示に切り替える<br>右画面を操作する<br>2画面表示を解除する<br>シティドライブモード画面<br>シティドライブモード画面を<br>操作する<br>シティドライブモード画面を<br>解除する                                        | 105<br>105<br>106<br>106<br>107<br>108<br>108                             |
| 2 回面表示の切り替え<br>(Wサイトナビ)<br>2 画面表示に切り替える<br>右画面を操作する<br>2 画面表示を解除する<br>シティドライブモード画面<br>シティドライブモード画面を<br>操作する<br>シティドライブモード画面を<br>解除する<br>高速路線マップ                          | 105<br>105<br>106<br>106<br>108<br>108<br>108                             |
| 2 画面表示の切り替え<br>(Wサイトナビ)<br>2 画面表示に切り替える<br>2 画面表示を解除する<br>シティドライブモード画面<br>シティドライブモード画面を<br>操作する<br>シティドライブモード画面を<br>解除する<br>高速路線マップ<br>高速道路を走行中の場合                       | 105<br>106<br>106<br>107<br>107<br>108<br>108<br>109<br>109               |
| 2回面表示の切り替え<br>(Wサイトナビ)<br>2画面表示に切り替える<br>2画面表示を解除する<br>2画面表示を解除する<br>シティドライブモード画面を<br>操作する<br>シティドライブモード画面を<br>解除する<br>高速路線マップ<br>高速路線マップの縮尺を<br>切り替える                   | 105<br>105<br>106<br>106<br>108<br>108<br>108<br>109<br>109               |
| 2回面表示の切り替え<br>(Wサイトナビ)<br>2画面表示に切り替える<br>2画面表示を解除する<br>シティドライブモード画面を<br>操作する<br>シティドライブモード画面を<br>解除する<br>高速道路を走行中の場合<br>高速路線マップの縮尺を<br>切り替える<br>高速路線マップの自動表示を<br>設定する    | 105<br>106<br>106<br>106<br>107<br>108<br>108<br>109<br>109<br>110        |
| 2 画面表示の切り替え<br>(Wサイトナビ)<br>2 画面表示に切り替える<br>2 画面表示を解除する<br>2 画面表示を解除する<br>シティドライブモード画面を<br>操作する<br>シティドライブモード画面を<br>解除する<br>高速路線マップの縮尺を<br>切り替える<br>高速路線マップの自動表示を<br>設定する | 105<br>106<br>106<br>106<br>107<br>108<br>108<br>109<br>110<br>110<br>111 |

| 高速路線マップに表示を<br>切り巻える 111  |
|---------------------------|
| 3D表示の設定                   |
|                           |
| バーチャタウンマップを               |
| 表示する112                   |
| バーチャタウンマップの<br>視点を調整する113 |
| 見下ろす角度を調整する113            |
| 地図向きを回転する114              |
| ルート方向アップ表示を<br>設定する114    |
| 3D表示、バーチャタウン              |
| マップを解除する114               |
| リアルワイドマップ115              |
| リアルワイドマップ表示を<br>設定する115   |
| シーズンレジャーランド<br>マークの表示116  |
| シーズンレジャーランドマーク            |
|                           |
|                           |
| 30000ドマークの表示を<br>設定する117  |
| 3Dランドマークの内容を              |
| 20179 る 118               |
|                           |
| 注音地占室内(安全・仲谪走行            |
| 設定)の設定                    |
| 注意地点案内を設定する119            |
| 施設の表示120                  |
| 走行中に簡易操作で表示する 120         |
| 施設ランドマークを消去する121          |
| 複数ジャンルを表示する121            |
| 周辺の施設を検索する122             |
| ルートを考慮したリストを<br>表示する123   |

| 施設の情報を表示する<br>(クイックサーチ) | 124  |
|-------------------------|------|
| 周辺施設 走行中呼び出し<br>ジャンルの変更 | 124  |
| 5 地図の呼び出し方法             | 126  |
|                         | 100  |
|                         | 123  |
| エリアがと取り込みする場合           | 131  |
| 世前から絞り込むとき              | 132  |
| 周辺から絞り込むとき              | 134  |
| 施設ジャンル別で                | 101  |
| 絞り込みする場合                | 135  |
| 住所で地図を呼び出す              | 137  |
| 施設で地図を呼び出す              | 137  |
| 電話番号で地図を呼び出す            | 139  |
| 赤外線ケータイリンクで<br>地図を呼び出す  | 141  |
| 携帯電話の操作                 | 141  |
| 本機の操作                   | 141  |
| Yahoo! JAPANで登録した地点     | /    |
|                         | 21/2 |
|                         | 142  |
| 日可地自報を平底、区后する           | 140  |
| 送信する                    | 143  |
| 地点情報を本機へ送信する            | 144  |
| メモリ地点で地図を呼び出す           | 144  |
| ジャンルで地図を呼び出す            | 144  |
| エリアを指定して施設を<br>表示する     | 145  |
| 郵便番号で地図を呼び出す            | 147  |
| マップコードで地図を呼び出す…         | 147  |
| 携帯電話で地図を呼び出す            |      |
| (AVN-Z01のみ)             | 148  |
| 履歴で地図を呼び出す              | 149  |
|                         |      |

| 特別メモリ地点で地図を           |       |
|-----------------------|-------|
| 呼び出す                  | .149  |
| 6.呼び出した地図の操作          | 150   |
| 表示した地図の操作             | . 150 |
| ピンポイントで検索できたとき        | 150   |
| ピンポイントで               |       |
| 検索できないとき              | 151   |
| 位置の変更                 | .151  |
| 施設内容の表示               | .151  |
| 提携駐車場の検索              | . 152 |
| 住所の検索                 | . 152 |
| 住所一覧から検索する            | 152   |
| 周辺住所から検索する            | 153   |
| 3.ナビゲーション案内           | ]     |
| 1.目的地設定・ルート探索<br>について | 154   |

| 2.日的地を設定して    | 155 |
|---------------|-----|
|               | 100 |
| 目的地の設定        | 156 |
| 地図スクロールから設定する | 156 |
| 携帯電話から設定する    |     |
| (AVN-Z01のみ)   | 157 |
| 登録地点から設定する    | 158 |
| 地図の呼び出し方法から   | 150 |
| 設定9る          | 159 |
| ルート探索         | 160 |
| 渋滞考慮ルート探索の設定  | 161 |
| 渋滞考慮探索を設定する   | 161 |
| 新旧ルート比較表示の設定  | 162 |
| ルートを選択する      | 162 |
| 全ルート図表示       | 163 |
| ルートの表示について    | 163 |
| 細街路の表示について    | 163 |
|               |     |

| 全ルート図の表示・タッチ              |
|---------------------------|
| スイッチについて164               |
| 表示について164                 |
| タッチスイッチについて165            |
| 季節規制区間の表示・回避166           |
| 季節規制区間を回避する166            |
| 季節規制区間メッセージ表示を<br>設定する166 |
| ルート情報(案内道路情報)の<br>表示167   |
| 5ルート同時表示                  |
| (5ルート探索機能)…168            |
| 3.探索ルートの変更169             |
| 目的地の追加170                 |
| 区間別探索条件の変更172             |
| 目的地の並び替え173               |
| 目的地の消去174                 |
| ルート変更スイッチから<br>消去する 174   |
| 月的地スイッチから消去する 174         |
| 地図画面から消去する                |
| 乗降インターチェンジ(IC)            |
| の指定176                    |
| インターチェンジ(IC)              |
|                           |
| 通過追路の指定                   |
| 全ルート図画面から指定する             |
| ルート変更スイッチから<br>指定する179    |
| 通過道路指定の修正180              |
| 通過道路指定の解除181              |
| 4.日的地履歴(ラストゴール            |
| メモリー)に                    |
| ついて                       |
| 目的地履歴(ラストゴール              |
| ヘモリー)の泪云 182              |

| 5.目的地案内の開始・中止・<br>再開                    | . 183 |
|-----------------------------------------|-------|
| 客内の開始                                   | 183   |
| 案内の中止・再開                                | 183   |
| デモンストレーション(デモ)                          | 184   |
| 6.目的地案内について                             | . 185 |
| 案内画面について                                | 185   |
| 案内図の切り替え                                | 186   |
| 案内図の自動表示を設定する                           | 186   |
| 案内図を切り替える                               | 186   |
| 拡大図の切り替え                                | 186   |
| 拡大図の自動表示を設定する                           | 186   |
| 拡大図を解除する                                | 186   |
| 交差点案内                                   | 188   |
| 分岐しない交差点について                            | 188   |
| 分岐する交差点(交差点拡大図)                         | 100   |
|                                         | 188   |
| 30イラスト拡大図について                           | 189   |
| リアル父差点拡大図について                           | 189   |
| 立体父差点拡大図について                            | 100   |
| 新文を示拡入図について                             | 109   |
|                                         | 109   |
|                                         | 190   |
| レーンリスト図の自動表示を                           |       |
| していていていていていていていていていていていていていていていていていていてい | 190   |
| レーンリスト図を切り替える                           | 190   |
| フェリー航路の案内                               | 190   |
| 到着予想時刻表示の設定                             | 191   |
| アナログ/デジタル表示を                            |       |
|                                         | 191   |
| 半均車速を設定する                               | 191   |
|                                         | 192   |
| 料金案内表示を設定する                             | 193   |
| 車両情報を設定する                               | 193   |

| 料金所レーン案内                                                     | 195                              |
|--------------------------------------------------------------|----------------------------------|
| 料金所レーン案内図の                                                   | 105                              |
|                                                              | 195                              |
|                                                              | 196                              |
|                                                              | 197                              |
| 高速分岐菜内(ジャンクション<br>レーンアシスト)                                   | 198                              |
| 都市高マップ                                                       |                                  |
| 音声案内                                                         |                                  |
| 自動音声案内を設定する                                                  |                                  |
| 細街路での案内                                                      | 200                              |
| 他モードでの案内                                                     | 200                              |
| 7.案内ルートの操作                                                   | .201                             |
| 全ルート図の再表示                                                    | 201                              |
| 到着予想時刻/残距離表示の                                                |                                  |
| 切り替え                                                         | 201                              |
| オンルートスクロール                                                   | 202                              |
| オンルートスクロールを<br>開始する                                          | 202                              |
| オンルートスクロールの施設を<br>設定する                                       | 202                              |
| オンルートスクロール画面の                                                |                                  |
|                                                              | 203                              |
| 次の目的地までの場合                                                   | 203                              |
| 次の施設までの場合                                                    | 203                              |
| 8.ルートの再探索                                                    | .204                             |
| ルートの再探索について                                                  |                                  |
|                                                              | 204                              |
| タッチスイッチ一覧                                                    | 204<br>205                       |
| <b>タッチスイッチ一覧</b> ルートの再探索                                     | <b>204</b><br><b>205</b><br>207  |
| <b>タッチスイッチ一覧</b><br>ルートの再探索<br>自動再探索(ハイパー<br>リルート)           | 204<br>205<br>207                |
| タッチスイッチー覧<br>ルートの再探索<br>自動再探索 (ハイパー<br>リルート)<br>9 目的地設定面面の設定 | 204<br>205<br>207<br>208<br>208  |
| タッチスイッチー覧                                                    | 204<br>205<br>207<br>208<br>.209 |
| タッチスイッチー覧                                                    | 204<br>205<br>207<br>208<br>.209 |

# 4.VICS機能

| 1.VICS機能の紹介210                         |
|----------------------------------------|
| VICSとは210                              |
| VICSのメディア概要211                         |
| FM多重211                                |
| 電波ビーコンと光ビーコン212                        |
| 電波ビーコン212                              |
| 光ビーコン212                               |
|                                        |
| VICS培有の事項 213                          |
| FM 多重放送特有の事項 213                       |
| 電波ビーコン特有の事項                            |
| 光ビーコン特有の事項                             |
| VICS情報提供内容と                            |
| 表示について215                              |
| レベル1(文字表示)215                          |
| レベル2(簡易図形表示)215                        |
| レベル3(地図表示)215                          |
| 2.VICS FM多重放送の受信 216                   |
| VICS FM多重放送局の選択216                     |
| 自動で選択する216                             |
| エリアで選択する216                            |
| 周波数を手動で選択する217                         |
| 3.オンデマンドVICS機能                         |
| (AVN-ZO1のみ)                            |
|                                        |
| オンデマンドVICS機能の紹介 219                    |
| 対応 <b>Bluetooth<sup>®</sup>仕様および対応</b> |
| フロファイルについて …220                        |
| オフティント VIUSの<br>コーザー啓録 221             |
|                                        |

| その他のプロバイダを |  |
|------------|--|
| 使用する場合     |  |

## オンデマンドVICSの取得設定 ...223

| オンデマンド VICSの<br>自動接続する・                                                                                                    |                                                             |
|----------------------------------------------------------------------------------------------------|-------------------------------------------------------------|
| しないを設定する                                                                                                    | 223                                                         |
| オンデマンドVICSを<br>手動で取得する                                                                                                    | 224                                                         |
| 4. VICS情報の表示・案内                                                                                                    | 225                                                         |
| VICS情報表示の設定                                                                                                    | 225                                                         |
| VICS表示道路色を切り替える .                                                                                                    | 226                                                         |
| VICS情報の表示                                                                                                    | 227                                                         |
| VICS 情報の表示                                                                                                    | 227                                                         |
| 交通情報の表示                                                                                                    | 228                                                         |
| VICS情報を地図表示する                                                                                                    | 228                                                         |
| VICSマークの内容表示について                                                                                                    | 228                                                         |
| VICS情報を消去する                                                                                                    | 228                                                         |
| 100月秋で月ム9句                                                                                                    | 0                                                           |
| VICS 渋滞・規制音声案内                                                                                                    | 229                                                         |
| VICS 情報を用なする<br>VICS 渋滞・規制音声案内<br>渋滞・規制の音声自動発声を                                                                                                    | 229                                                         |
| VICS 情報を用去する<br>VICS 洗滞・規制音声案内<br>渋滞・規制の音声自動発声を<br>設定する                                                                                                    | 229<br>229                                                  |
| VICS清報を用去する         WICS洗滞・規制音声案内         渋滞・規制の音声自動発声を         設定する         渋滞・規制を音声で案内する                                                                                                    | 229<br>229<br>230                                           |
| VICS清報を用名する         WICS洗滞・規制音声案内         渋滞・規制の音声自動発声を         設定する         渋滞・規制を音声で案内する         VICS図形情報の表示                                                                                                    | 229<br>229<br>230<br>230                                    |
| VICS清報を用名する         WICS渋滞・規制音声案内         渋滞・規制の音声自動発声を         設定する         渋滞・規制を音声で案内する         VICS図形情報の表示         VICS文字情報の表示                                                                                 | 229<br>229<br>230<br><b>230</b><br><b>231</b>               |
| VICS清報を用名する         WICS渋滞・規制音声案内         渋滞・規制の音声自動発声を         設定する         渋滞・規制を音声で案内する         火ICS図形情報の表示         VICS文字情報の表示         地図に表示されるVICS表示                                                          | 229<br>229<br>230<br>230<br>231                             |
| VICS清報を用名する         WICS渋滞・規制音声案内         渋滞・規制の音声自動発声を         設定する         渋滞・規制を音声で案内する         火ICS図形情報の表示         VICS文字情報の表示         地図に表示されるVICS表示         マークについて                                          | 229<br>230<br>230<br>231<br>231                             |
| VICS清報を用名する         WICS渋滞・規制音声案内         渋滞・規制の音声自動発声を         設定する         渋滞・規制を音声で案内する         火ICS図形情報の表示         VICS文字情報の表示         地図に表示されるVICS表示         マークについて         VICSの用語説明                        | 229<br>230<br>230<br>231<br>232<br>233                      |
| VICS 渋滞・規制音声案内         渋滞・規制の音声自動発声を         設定する         渋滞・規制を音声で案内する         ツICS 図形情報の表示         VICS文字情報の表示         地図に表示される VICS表示         マークについて         VICSの用語説明         VICS センター著作権について                | 229<br>229<br>230<br>230<br>231<br>232<br>233               |
| VICS 渋滞・規制音声案内         渋滞・規制の音声自動発声を         設定する         渋滞・規制を音声で案内する         ツICS 図形情報の表示         VICS文字情報の表示         地図に表示される VICS表示         マークについて         VICSの用語説明         VICSの問い合わせ先                     | 229<br>230<br>230<br>231<br>232<br>233<br>233<br>233        |
| VICS 渋滞・規制音声案内         渋滞・規制の音声自動発声を         設定する         渋滞・規制を音声で案内する         ツICS 図形情報の表示         VICS 文字情報の表示         地図に表示される VICS表示         マークについて         VICS の用語説明         VICS の問い合わせ先         5.渋滞考慮機能 | 229<br>230<br>230<br>231<br>233<br>233<br>233<br>234<br>235 |

## 5.地点の登録

| 1.地点の登録とは                       | . 236 |
|---------------------------------|-------|
| 2.メモリ地点の登録・修正・<br>消去            | . 237 |
| メモリ地点の登録                        | 237   |
| ワンタッチで登録する                      | 237   |
| 離れた場所を登録する                      | 237   |
| メモリ地点の修正・入力                     | 238   |
| 設定スイッチからメモリ地点<br>修正画面を表示する      | 238   |
| 地図画面からメモリ地点<br>修正画面を表示する        | 239   |
| メモリ地点の種別<br>(自宅・特別メモリ)を<br>変更する | 240   |
| 自宅、特別メモリ地点を<br>解除する             | 240   |
| メモリ地点のマークを変更する.                 | 240   |
| 方向付きを設定する場合                     | 242   |
| メモリ地点の名称を入力する                   | 243   |
| ひらがな・漢字を<br>入力するには              | 244   |
| メモリ地点の名称を表示する                   | 245   |
| メモリ地点の名称読みを<br>入力する             | 245   |
| メモリ地点の位置を修正する                   | 246   |
| メモリ地点の電話番号を<br>入力する             | 246   |
| メモリ地点の消去                        | 247   |
| メモリ地点登録編集画面から<br>消去する           | 247   |
| 地図画面から消去する                      | 247   |
| 3.迂回メモリ地点の登録・<br>修正・消去          | .249  |
| 迂回メモリ地点の登録                      | 249   |

| 迂回メモリ地点の修正 |     |
|------------|-----|
| 迂回メモリ地点の消去 | 251 |

4.メモリ地点の移行 ......252

### メモリ地点の移行について ..........252

- - パスワードを設定する ......252
  - パスワードを初期化する ......253
- メモリ地点をSDメモリー カードに移す ......254 SDメモリーカードに保存した
  - メモリ地点を 本機に移す ......256

## 6.メンテナンス

| 1.メンテナンス機能について. | 259 |
|-----------------|-----|
| メンテナンスメニュー画面    | 259 |
| メンテナンス時期の設定     | 260 |
| メンテナンス案内の設定     | 261 |
| メンテナンスの案内       | 262 |
| メンテナンス設定の更新     | 262 |
| 項目ごとに更新する       | 262 |
| すべてを更新する        | 263 |
| メンテナンス設定の消去     | 263 |
| 項目ごとに消去する       | 263 |
| すべてを消去する        | 264 |
| 販売店の設定          | 264 |
| 販売店の修正・消去       | 265 |

## 7.情報機能

| 1.情報・BTナビ画面(情報) |      |
|-----------------|------|
| について            | .266 |
| 情報・BTナビ画面(情報)   | 266  |
| タッチスイッチ一覧       | 267  |
| 2.FM多重放送        | .268 |

| FM多重放送の番組について                   | 268      |
|---------------------------------|----------|
| FM多重放送の表示                       | 268      |
| 放送局の切り替え                        | 268      |
| 番組の切り替え                         | 269      |
| 独立情報番組のページ送り                    | 269      |
| 連動情報番組の文字情報を<br>繰り返し見る          | 270      |
| 文字情報の記録・呼び出し・                   |          |
| 消去                              | 270      |
| 記録する                            | 270      |
| 呼び出す                            | 270      |
| 消去する                            | 271      |
| 3.SYSTEM CHECK機能                | 272      |
| SYSTEM CHECK画面の表示               | 272      |
| 4.エコナビ情報                        | 273      |
| エコナビ情報機能の紹介                     | 273      |
| 燃費を計算する                         | 273      |
| 給油量を入力する                        | 273      |
| 履歴とグラフを確認する                     | 274      |
| 燃費を設定する                         | 274      |
| 燃費履歴を編集・削除する                    | 275      |
| 履歴を編集する                         | 275      |
| 履歴を削除する                         | 277      |
| エコ運転評価を表示する                     | 278      |
| エコ運転評価を表示する                     | 278      |
| エコ運転評価履歴を表示する                   | 278      |
| エコドライブインフォメーショ<br>の設定をする        | ン<br>279 |
| 5.電話帳(交通・ナビ関連)機<br>(AVN-VO1のみ). | 能<br>280 |
| 電話帳(交通・ナビ関連)<br>の検索             | 280      |
| 6.カレンダー機能                       | 281      |
| カレンダー画面の表示                      | 281      |
|                                 |          |

| 8.携帯連携機能(AVN-Z01のみ)                          |
|----------------------------------------------|
| 1.情報・BTナビ画面<br>(BTナビ)について<br>(AVN-Z01のみ)…282 |
| 情報・BTナビ画面(BTナビ)282<br>タッチスイッチ一覧282           |
| 2.地点情報の送信                                    |
| 地点情報の送信283                                   |
| 3.地点情報の受信                                    |
| 地点情報の受信284                                   |
| 4.Yahoo! JAPANと連携 286                        |
| Yahoo! JAPANと連携画面286<br>タッチスイッチ一覧            |
| アフリケーションを<br>ダウンロードする288<br>本機から携帯電話へ送信時の    |
| セキュリティを<br>設定する                              |
| 変更する                                         |
| 目的地情報を本機へ送信する290                             |
| ドライブルートの情報を<br>本機へ送信する290                    |
| 地点情報を本機へ送信する291                              |
| 走行軌跡情報を携帯電話へ<br>送信する                         |
| メモリ地点を携帯電話へ<br>送信する                          |
| 目的地履歴を携帯電話へ<br>送信する294                       |

## 9.オプション機能

| 1.2メディア/3レベル対応              |     |
|-----------------------------|-----|
| VICSユニットの                   | 005 |
| 操作                          | 295 |
| 2メディア/3レベル対応VICS<br>ユニットの構成 | 295 |
| 割り込み情報(ビーコン                 |     |
| 即時案内)の表示 …                  | 296 |
| 割り込み情報の表示を設定する…             | 296 |
| 割り込み情報の表示時間を<br>調整する        | 297 |
| 割り込み情報を呼び出す                 | 297 |
| 渋滞考慮探索                      | 299 |
| 新旧ルート比較                     | 299 |
| 2.ETCシステムの操作                | 300 |
| ETC車載器を初めて使う                | 300 |
| 車両情報などをETC車載器に              |     |
| 登録する                        | 200 |
| (ビット) ダン)                   | 200 |
| ETC とは                      |     |
|                             | 302 |
| - こう - こう - 二 · 画品          | 302 |
| FTCL/ーンの通過客内                | 303 |
| FTCレーン(精算用) 涌渦時             | 303 |
| 履歴の表示                       | 303 |
| 登録情報の表示                     |     |
| ETCの設定                      |     |
| ETCの各項目を設定する                | 304 |
| 3.バックアイカメラの操作               | 306 |
| バックアイカメラの映像を映す.             | 307 |
| ガイド線の設定・調整                  | 307 |
| 画面の見方について                   | 309 |
| ガイド線の見方                     | 309 |

| ガイド線の表示/解除 |  |
|------------|--|
| 視点の切り替え    |  |
| バックアイカメラの  |  |

- 初期設定をする ......310
- 視点を切り替える ......311

## 4. フロントアイカメラの操作 ... 312

| フロントアイカメラの<br>映像について<br>フロントアイカメラ映像の | 312 |
|--------------------------------------|-----|
| 切り合え                                 | 313 |
| 手動で表示する                              | 314 |
| 自動で表示する                              | 314 |
| フロントカメラー時停止<br>データ連動を設定する            | 314 |

## 10.こんなときは

| 1.補正が必要なとき |  |
|------------|--|
| 現在地の修正     |  |
| 距離の補正      |  |
| 自動補正するとき   |  |

| 手動補正するとき |  |
|----------|--|
|          |  |

2.ナビゲーションの設定を 記憶したいとき ….318

| 記憶することのできる設定項目.     | 318 |
|---------------------|-----|
| ナビゲーション設定の記憶        | 318 |
| 記憶の呼び出し             | 319 |
| 名称の変更               | 319 |
| ナビゲーション設定の<br>記憶の消去 | 320 |
| 3.地図データを更新する        | 321 |

## 差分更新(マップオンデマンド) と全更新について ……321

| 差分更新の対象について |  |
|-------------|--|
| 更新方法と費用について |  |

| 4. 地図データの更新                                                                                                    | 323                                    |
|----------------------------------------------------------------------------------------------------|----------------------------------------|
| 地図データの情報表示                                                                                                    | 323                                    |
| 専用のアプリケーション<br>ソフトについて                                                                                                 | 323                                    |
| 専用のアプリケーションソフトの<br>動作環境                                                                                                | .323                                   |
| 専用のアプリケーションソフトを<br>インストールする                                                                                            | .323                                   |
| 専用のアプリケーション<br>ソフトについて                                                                                                 | .325                                   |
| 5.精度と誤差                                                                                                    | 326                                    |
| 測位精度について                                                                                                    | 326                                    |
| GPS衛星の電波の性質と                                                                                                    |                                        |
| 受信状態について                                                                                                    | 326                                    |
| 受信状態について<br>現在地表示の誤差について                                                                                               | 326<br>326                             |
| 受信状態について<br>現在地表示の誤差について<br>タイヤによる誤差について                                                                               | 326<br>326<br>327                      |
| 受信状態について<br>現在地表示の誤差について<br>タイヤによる誤差について<br>マップマッチングによる<br>自車位置検出の                                                     | 326<br>326<br>327                      |
| 受信状態について<br>現在地表示の誤差について<br>タイヤによる誤差について<br>マップマッチングによる<br>自車位置検出の<br>補正について                                           | 326<br>326<br>327<br>327               |
| 受信状態について<br>現在地表示の誤差について<br>タイヤによる誤差について<br>マップマッチングによる<br>自車位置検出の<br>補正について<br>現在地表示、ルート案内の<br>精度について                 | 326<br>326<br>327<br>327<br>328        |
| 受信状態について<br>現在地表示の誤差について<br>タイヤによる誤差について<br>マップマッチングによる<br>自車位置検出の<br>補正について<br>現在地表示、ルート案内の<br>精度について<br>道路、地名データについて | 326<br>326<br>327<br>327<br>328<br>328 |

| オーディオ | • |
|-------|---|
| ビジュアル |   |

## I.はじめに

# Ⅱ.基本操作

| 1.ソースの切り替え方                   | .340 |
|-------------------------------|------|
| ソースを切り替える                     | 340  |
| 2.各ソースの操作画面                   | .341 |
| オーディオ情報の表示                    | 342  |
| 3.音の調整                        | .343 |
| 主音量の調整                        | 343  |
| 4.音質の調整                       | .344 |
| SOUND 画面の表示                   | 344  |
| EQ(イコライザ)の調整                  | 345  |
| イコライザカーブを選択する                 | 345  |
| イコライザカーブの調整、記憶                | 346  |
| イコライザの調整値の呼び出し                | 347  |
| EQカーブをリセットする                  | 347  |
| SFC(音場)の設定                    | 347  |
| SFC(音場)の調整、記憶                 | 348  |
| SFC(音場)レベルを<br>リセットする         | 348  |
| POSITION(ポジショニング<br>セレクター)の調整 | 349  |
| ポジションを設定する                    | 340  |

| FADER BALANCE<br>(音量バランス)の調整 | £350       |
|------------------------------|------------|
| 音質補正の設定                      |            |
| (ハーモナイサー)                    | 351        |
| E-VOLUTIONの設定                | 35 1       |
| LOUDNESSの設定                  | 352        |
| サブウーファの設定                    | 353        |
| 出力方式を設定する                    | 353        |
|                              | ~          |
| 位相を切り替える                     | 353        |
| 位相を切り替える<br>サブウーファレベルを設定する   | 353<br>353 |

# Ⅲ.オーディオの操作

| 1.ラジオの使い方        | . 355 |
|------------------|-------|
| ラジオを聞く           | 355   |
| 聞きたい放送局を選ぶ       | 355   |
| 手動で選ぶ            | 355   |
| 自動で選ぶ            | 355   |
| プリセットスイッチから選ぶ    | 356   |
| 放送局を記憶する         | 356   |
| マニュアル(手動)で記憶する . | 356   |
| AUTO.P(自動)で記憶する  | 356   |
| AUTO.Pで記憶した放送局を  |       |
| 変更する             | 357   |
| エリアスイッチについて      | 357   |
| 交通情報を聞く          | 357   |
| 周波数を記憶する         | 357   |
| ラジオを止める          | 357   |
| 2.CDプレーヤーの使い方    | . 358 |
| CDを聞く            | 358   |
| 聞きたい曲を選ぶ         | 358   |
| 選曲・頭出しスイッチから選ぶ.  | 358   |
| 一覧から選ぶ           | 359   |

| 早送り・早戻しする                 | 359  |
|---------------------------|------|
| 聞きたい曲を探す                  | 359  |
| 聞きたい曲を繰り返し聞く              | 359  |
| 曲の順番をランダムに聞く              | 360  |
| CDを止める                    | 360  |
| 3 MP3/WMAプレーヤーの           |      |
| 使い方                       | .361 |
| MP3/\/\/MA を問く            | 362  |
| 聞きたいフォルダを選ぶ               |      |
| コールが切りまう                  |      |
| フォルタのり音え スイッチから選ぶ         | 362  |
| 一覧から選ぶ                    | 362  |
| 聞きたい音楽ファイルを選ぶ             | 363  |
| 選曲・頭出しスイッチから選ぶ            | 363  |
| 一覧から選ぶ                    | 363  |
| 早送り・早戻しする                 | 363  |
| 聞きたい音楽ファイルを探す…            |      |
| 聞きたい音楽ファイルを               |      |
| 繰り返し聞く                    | 364  |
| 音楽ファイルの順番を                |      |
| ランダムに聞く                   | 364  |
| MP3/WMAを止める               | 364  |
| MP3/WMAについて               | 365  |
| 再生可能なMP3ファイルの             | 005  |
|                           | 365  |
| 再生可能なWIMA ファイルの<br>規格について | 365  |
| ID3タグ/WMAタグについて           | 366  |
| 使用できるメディアについて             | 366  |
| 使用できるディスクの                |      |
| フォーマットについて                | 367  |
| ファイル名について                 | 368  |
| CD-R、CD-RWについて            | 369  |
| MP3/WMAの再生について            | 369  |
| MP3/WMAの演奏時間<br>ま元について    | 260  |
|                           | 009  |

| MP3/WMAファイル、フォルダ                        | `の<br>369 |
|-----------------------------------------|-----------|
|                                         | 003       |
| 楽しみ方                                    | 370       |
| インターネット上のMP3/WMA<br>音楽配信サイトから<br>入手する場合 | 370       |
| 音楽CDからMP3/WMAファイ                        |           |
| に変換する場合                                 | 370       |
| CD-R/RWに書き込む場合                          | 370       |
| 4.USBメモリの使い方                            | . 371     |
| USBメモリを聞く                               | 372       |
| 聞きたいフォルダを選ぶ                             | 372       |
| フォルダ切り替え                                |           |
| スイッチから選ぶ                                | 372       |
| 一覧から選ぶ                                  | 372       |
| 聞きたい音楽ファイルを選ぶ …                         | 372       |
| 選曲・頭出しスイッチから選ぶ.                         | 372       |
| 一覧から選ぶ                                  | 373       |
| 早送り・早戻しする                               | 373       |
| 聞きたい音楽ファイルを探す …                         | 373       |
| 聞きたい音楽ファイルを                             |           |
| 繰り返し聞く                                  | 373       |
| 音楽ファイルの順番を                              | ~ ~ 4     |
| ランタムに聞く                                 | 374       |
| USBメモリを止める                              | 374       |
| MP3/WMA について                            | 375       |
| 再生可能なMP3ファイルの<br>規格について                 | 375       |
| 再生可能なWMAファイルの<br>規格について                 | 376       |
| ID3タグ/WMAタグについて                         | 376       |
| 使用できるメディアについて                           | 376       |
| 使用できるメディアのファイル                          |           |
| フォーマットについて                              | 377       |
| ファイル名について                               | 378       |
| MP3/WMAの再生について                          | 378       |

| MP3/WMAの演奏時間     |     |
|------------------|-----|
| 表示について           | 379 |
| MP3/WMAファイルの作り方、 |     |

## IV.SDメモリーカードの操作

| 1.SDメモリーカードを                |      |
|-----------------------------|------|
| お使いになる前に                    | .380 |
| SDメモリーカードへの                 |      |
| 録音について                      | 380  |
| 録音した音楽の構成について …             | 380  |
| プレイモード・                     |      |
| プレイリストについて                  | 380  |
| データベースについて                  | 381  |
| Gracenoteメディアデータ<br>ベースについて | 381  |
| オートタイトリング                   | 00 1 |
| 機能について                      | 382  |
| データベース情報の                   |      |
| 表示について                      | 382  |
| データベースの更新について …             | 383  |
| SDメモリーカードの容量確認              | 384  |
| 操作の流れについて                   | 385  |
| 2.SDメモリーカード                 |      |
| への録音                        | .386 |
| SDメモリーカードへの                 |      |
| 録音について                      | 386  |
| 録音可能なデータ                    | 386  |
| 録音可能なSDメモリーカード .            | 386  |
| 録音の仕様                       | 386  |
| 録音についての注意                   | 387  |
| 録音の設定                       | 388  |
|                             |      |

| SDメモリーカードへ録音する             | 388        |
|----------------------------|------------|
| 自動で録音する                    | 388        |
| 手動で録音する                    | 389        |
| CDの中からお好みのトラック             | (曲)        |
| を選んで録音する                   | 389        |
| CD操作画面で録音する場合              | 389        |
| CD 操作画面以外で<br>録音する場合       | 390        |
| 3.SDメモリーカードの               |            |
| 聞き方                        | 392        |
| SDメモリーカードを聞く               | 392        |
| 再生中のプレイリストの中で              |            |
| 聞きたいトラック                   | 000        |
|                            | 392        |
| 送田・頭山し入1ッテルり送い<br>一覧から選ぶ   |            |
| 見かり送ぶ                      | 000<br>coc |
|                            | 393        |
| スイッチから選ぶ                   | 393        |
| 一覧から選ぶ                     | 393        |
| 早送り・早戻しする                  | 394        |
| 聞きたいトラック(曲)を探す             | 394        |
| 聞きたいトラック(曲)を               |            |
| 繰り返し聞く                     | 394        |
| トラック(曲)の順番を                | 204        |
| フノラムに闻く                    | 460<br>גםצ |
|                            |            |
| 4. マイヘストの編集                | 395        |
| プレイリストの作成                  | 395        |
| プレイリストを作成する                | 395        |
| 作成したプレイリストに<br>トラックを追加する … | 396        |
| プレイリストの名称入力                | 397        |
| カナ、英字、数・記号の入力              | 397        |
| プレイリストの名称編集                | 398        |
| プレイリストの編集                  | 398        |

| トラック | (曲) | を追加す | する | <br>399 |
|------|-----|------|----|---------|
| トラック | を並べ | 、替える |    | <br>400 |
| トラック | を消去 | する   |    | <br>401 |

### 

## アルバム情報の編集 ......402

| アルバム修正画面の呼び出し            | 402  |
|--------------------------|------|
| SDメモリーカード操作<br>画面から呼び出す  | 402  |
| 設定・編集画面(オーディオ)<br>から呼び出す | 403  |
| アルバム名称を変更する              | 404  |
| アルバム読み名称を変更する            | 404  |
| アーティスト名称を変更する            | 404  |
| アーティスト読み名称を<br>変更する      | 405  |
| トラック名称を変更する              | 406  |
| タイトル情報を再取得する             | 406  |
| トラックの消去                  | .407 |
|                          |      |

# Ⅴ.ビジュアルの操作

| 1.TVをお使いになる前に                   | 409 |
|---------------------------------|-----|
| mini B-CASカードについて               | 410 |
| 取り扱いについての注意                     | 410 |
| mini B-CASカードに関する<br>問い合せ       | 411 |
| mini B-CASカードの差し込み<br>取り出し方について | 411 |
| mini B-CASカードを差し込む              | 411 |
| mini B-CASカードを取り出す              | 412 |
| 初回起動時の設定                        | 413 |
| 2.TVの操作                         | 415 |
| TVを見る                           | 415 |
| 受信レベルについて                       | 415 |
| プリセットモードを切り替える                  | 416 |

| 見たいチャンネルを選ぶ               | 417    |
|---------------------------|--------|
| 地上デジタルTV放送のチャンネ<br>構成について | いし 117 |
| 備成について                    |        |
| ファンネルのり皆え<br>スイッチから選ぶ     | 417    |
| プリセットスイッチから選ぶ             | 417    |
| 放送局リストから選ぶ                | 417    |
| 見たい番組を選ぶ                  | 418    |
| サービス切り替え                  |        |
| スイッチから選ぶ                  | 418    |
| サービスリストから選ぶ               | 418    |
| 受信モードを設定する                | 418    |
| 放送局(系列局/中継局)              |        |
| サーチを設定する                  | 419    |
| <b>画面表示・音声の切り替え</b>       | 420    |
| 映像の切り替え                   | 420    |
| 音声の切り替え                   | 421    |
| 字幕言語の切り替え                 | 421    |
| 二重音声の切り替え                 | 422    |
| 文字スーパーの切り替え               | 422    |
| 緊急警報放送を受信したときは            | 423    |
| TVを止める                    | 423    |
| 3.EPG(電子番組表)の             |        |
| 使い方                       | 424    |
| EPG(電子番組表)を見る             | 424    |
| 日付を切り替える                  | 424    |
| 放送局(チャンネル)を               |        |
| 切り替える                     | 424    |
| 番組を切り替える                  | 425    |
| 番組の内容を見る                  | 425    |
| 4.データ放送の使い方               | . 426  |
| データ放送を見る                  | 426    |
| データ放送を操作する                | 426    |
| 色ボタン・カーソルの                |        |
| 操作について                    | 427    |

| 10+-      | (テンキー)の                                           |              |
|-----------|---------------------------------------------------|--------------|
|           | 操作について                                            |              |
| 文字入力      | の操作について                                           |              |
| 5.TVの設定   | Ξ                                                 | 429          |
| 初期設定を     | を変更する                                             | 429          |
| 初期設定      | 画面の表示                                             |              |
| 居住地域      | の設定                                               |              |
| ホームフ      | プリセットの設定                                          |              |
| 初期に       | スキャンでの記憶                                          |              |
| 追加ス       | スキャンでの記憶                                          |              |
| プリ1       | セットスイッチの編集                                        | ŧ432         |
| 受信したメ     | ・ールの閲覧                                            | 432          |
| mini B-CA | ASカードの動作確                                         | 認433         |
| 6.DVDプレ   | ノーヤーをお使い                                          | に            |
|           | なる前に                                              | 435          |
| DVDの特:    | 長                                                 | 435          |
| マルチ音      | 声機能について                                           |              |
| マルチア      | 'ングル機能について                                        | 435          |
| 字幕表示      | 、機能について                                           |              |
| ディスクに     | こついて                                              | 437          |
| 再生でき      | るディスクの                                            | 407          |
| 百十司能      | 裡規について                                            | 437<br>早     |
| HT H      | (リージョンコード)                                        |              |
|           | について                                              |              |
| ディスク      | に表示されている                                          | 138          |
| ディスク      | マークについて                                           | 439          |
| DVD       | ビデオディスクの構成                                        | 成439         |
|           | -VRディスクの構成                                        |              |
| 操作の流れ     | いについて                                             |              |
| 7.00プレ    | ノーヤーの使い方                                          |              |
|           | Z                                                 |              |
| ロマロを兄の    | っ<br>Fする                                          | ۱ +++<br>۱۸۵ |
| 1/1本[ ビ]本 | - סי כי די איז איז איז איז איז איז איז איז איז אי | ·······      |

| 映像を再生する |  |
|---------|--|
|---------|--|

| 早送り・早戻しする         | 442 |
|-------------------|-----|
| パネルスイッチから早送り・     |     |
|                   | 442 |
| タッチスイッチから早送り・<br> | 442 |
| 中像を一時止める          | 442 |
| 映像を止める            | 443 |
| ディスクメニューを操作する     | 443 |
| 面面を直接タッチして操作する    | 443 |
| タッチスイッチから操作する     | 443 |
| <b>DVDを止める</b>    | ΔΔΔ |
| 目たい映像を探す          |     |
| チャプターから探す         | 444 |
| プログラム(プレイリスト)     |     |
| から探す              | 444 |
| タイトル番号から探す        | 444 |
| 指定された位置まで戻る       | 445 |
| 静止画を切り替える         | 445 |
| 画面表示・音声の切り替え      | 445 |
| アングルを切り替える        | 445 |
| 字幕言語を切り替える        | 446 |
| 音声言語を切り替える        | 446 |
| 画面サイズを切り替える       | 447 |
| 音声多重を切り替える        | 448 |
| 再生モードの切り替え        | 448 |
| DVDプレーヤーの設定       | 449 |
| 音声言語を設定する         | 450 |
| コードを入力する          | 450 |
| 字幕言語を設定する         | 450 |
| コードを入力する          | 451 |
| メニュー言語を設定する       | 451 |
| コードを入力する          | 451 |
| マルチアングルマークの表示を    | 450 |
| 設正9る<br>知聴判明た弐字すて | 452 |
|                   | 452 |
| オートスツートを切り替える     | 453 |

| 映像出力を切り替える                  | 453 |
|-----------------------------|-----|
| 言語コードー覧                     | 454 |
| 8.VTRの使い方                   | 455 |
| VTRを見る                      | 455 |
| 画面サイズを切り替える                 | 456 |
| VTRを終わる                     | 456 |
| Ⅵ.ポータブルオーディオ機器接続時(          | D操作 |
| 1.iPodプレーヤーの使い方             | 457 |
| iPodを接続する                   | 458 |
| iPodを取りはずす                  | 458 |
| iPodを聞く・映像を見る               | 459 |
| 早送り・早戻しする                   | 460 |
| パネルスイッチから早送り・<br>早戻しする      | 460 |
| タッチスイッチから早送り・<br>早戻しする      | 460 |
| 再生したい音楽ファイルを選ぶ。             |     |
| パネルスイッチから再生したい              |     |
| 音楽ファイルを選ぶ                   | 460 |
| タッチスイッチから再生したい<br>音楽ファイルを選ぶ | 460 |
| 再生したいファイルを                  |     |
| リストから探す                     | 460 |
| 音楽ノアイルを探す                   | 460 |
|                             | 461 |
| 冉生したいリストを選ぶ                 | 462 |
| 再生中の音楽ファイルの<br>リストを表示する…    | 462 |
| 同じファイルを繰り返し<br>再生する         | 462 |
| ファイルの順番をランダムに<br>再生する       | 463 |
| iPodを止める                    | 463 |
| MUSIC MENU画面の選曲             |     |
| モードを並べ替える.                  | 463 |

17

| 2. Bluetooth®                 | ゚オーディオの                 |      |
|-------------------------------|-------------------------|------|
| 俘                             | む方                      | 464  |
| Bluetooth®                    | オーディオ                   |      |
| 12                            |                         | .464 |
| 対応 <b>Bluet</b> c             | ooth <sup>®</sup> 仕様および |      |
| <u>大</u><br>(こ                | 抗プロファイル<br>こついて         | 465  |
| Bluetooth <sup>®</sup> ≯      | 対応機器使用上の                |      |
| 注                             | 注意事項                    | .465 |
| 各種表示につ                        | かいて                     | .466 |
| 電池残量表                         | 示                       | 466  |
| Bluetooth®                    | 》接続状態表示                 | 467  |
| Bluetooth <sup>®</sup> す<br>登 | 付応機器を<br>5録する           | .468 |
| Bluetooth <sup>®</sup> 3      | 対応機器を                   |      |
| 括                             | 競する                     | .469 |
| 自動で接続                         | する                      | 469  |
| 手動で接続                         | する                      | 469  |
| Bluetooth <sup>®</sup> ス      | オーディオを聞く …              | .470 |
| 早送り・早戻                        | ミしする                    | .471 |
| 聞きたい音楽                        | ミファイルを選ぶ …              | .471 |
| アルバムを切                        | ]り替える                   | .471 |
| 同じ音楽ファ                        | <b>'</b> イルを            |      |
| 將                             | <b>酔り返して聞く</b>          | .471 |
| 音楽ファイル                        | の順番を                    |      |
| =                             | ランダムに再生する               | .471 |
| ライフラリカ                        | いら音楽<br>ファイルを選ぶ         | 470  |
| ノー・モート                        | /アイルを送り<br>いこ 主演        | .472 |
| 再生リストル                        | 'りョ栄<br>ファイルを選ぶ         | 472  |
| -<br>Bluetooth <sup>®</sup>   | ノーディオを<br>オーディオを        | –    |
| ц<br>Ц                        | _める                     | .473 |
| Bluetooth®ス                   | オーディオの設定 …              | .474 |
| Bluetooth                     | 『対応機器を                  |      |
| 切                             | 〕り替える                   | 475  |
| パスキーを                         | 変更する                    | 475  |
| 自動接続を                         | 設定する                    | 476  |
| 詳細情報を                         | 表示する                    | 476  |

| 接続方法の変更                                        | 477  |
|------------------------------------------------|------|
| <b>Bluetooth<sup>®</sup>対応機器の登録を</b><br>削除する   | 477  |
| 3.AUXの使い方                                      | 478  |
| ポータブルオーディオを<br>お使いになる前に<br>ポータブルオーディオを<br>培続する | .479 |
| (取りはずす)                                        | 479  |
| ポータブルオーディオを聞く                                  | .480 |
| ポータブルオーディオを終わる                                 | 480  |
| ₩.マルチウィンドウの掛                                   | 操作   |
| 1 フリイム ハンドム機能                                  | 401  |

| 1.マルチウィンドウ機能    | 481 |
|-----------------|-----|
| マルチウィンドウについて    | 481 |
| マルチウィンドウ画面の表示 … | 481 |
| マルチウィンドウ画面の操作 … | 482 |
| 画面サイズの調整        | 482 |
| 画面の比率を切り替える     | 482 |
| 全画面に切り替える       | 482 |
| オーディオ画面の操作      | 483 |
|                 |     |

# ₩.デジタルフォトフレームの操作

| 1.デジタルフォト<br>フレーム機能 | 484  |
|---------------------|------|
| デジタルフォトフレーム         |      |
| について                | 484  |
| 表示できる画像データ          | 484  |
| 再生可能なUSBメモリ         | 484  |
| 再生可能なSDメモリーカード      | 485  |
| デジタルフォトフレームを        |      |
| 再生する                | 486  |
| 写真を切り替える            | 487  |
| デジタルフォトフレームの設定      | ≧487 |
| 読込みメディアを選択する        | 488  |

| 参照フォルダを指定する488           | 3 |
|--------------------------|---|
| スライドショーの設定をする48          | Э |
| 再生順序を設定する48              | Э |
| 写真切替方法を設定する48            | Э |
| 切替効果を設定する489             | Э |
| 再生時間を設定する490             | C |
| 後席ディスプレイ接続の<br>設定をする 49( | C |
|                          | - |

## ⅠⅠ.ステアリングスイッチの操作

| 1.ステアリングスイッチの  |      |
|----------------|------|
| 使い方            | 491  |
| ステアリングスイッチを    |      |
| 設定する           | .491 |
| 自動車メーカーを指定して   |      |
| 設定する           | 491  |
| 自動車メーカーを指定しないで | 401  |
| 設定する           | 491  |
| オーディオ・ハンズフリー   |      |
| (AVN-ZO1のみ)    |      |
| 機能共通の操作        | .493 |
| オーディオ機能の操作     | .493 |
| 共通操作           | 493  |
| 各オーディオ機能の操作    | 494  |
| 設定を初期化する       | .495 |

# ハンズフリー (AVN-Z01のみ)

# 1.はじめに

| 1.ご使用になる前に                                               | .498 |
|----------------------------------------------------------|------|
| ハンズフリーについて                                               | 498  |
| <b>Bluetooth<sup>®</sup>携帯電話について</b>                     | 498  |
| 対応 <b>Bluetooth<sup>®</sup>仕様および</b><br>対応プロファイル<br>について | 499  |
| ハンズフリーが<br>使用できないとき                                      | 499  |
| マイクについて                                                  | 500  |
| ハンズフリー操作について                                             | 500  |
| 音声について                                                   | 500  |
| お車を手放すとき                                                 | 501  |
| Bluetooth <sup>®</sup> 機器使用上の<br>注意事項                    | 501  |
| 各種表示について                                                 | 502  |
| 受信レベル表示                                                  | 502  |
| 電池残量表示                                                   | 502  |
| <i>Bluetooth<sup>®</sup>接続状態表示</i>                       | 503  |

## 2.ハンズフリーの準備

| 1.携帯電話の登録                     | .504 |
|-------------------------------|------|
| 携帯電話を登録する                     | 504  |
| 接続失敗画面が表示されたとき                | 504  |
| 2.携帯電話の接続                     | .506 |
| 携帯電話を自動で接続する                  | 506  |
| 自動接続を設定する                     | 506  |
| Bluetooth <sup>®</sup> 接続確認表示 | 507  |
| 携帯電話を手動で接続する                  | 507  |
| Bluetooth <sup>®</sup> 接続の    |      |
| 再接続について                       | 508  |

# 3.基本操作

| 1.電話のかけ方                                                                                                    | . 509                                                                |
|----------------------------------------------------------------------------------------------------|----------------------------------------------------------------------|
| ダイヤル画面を表示する                                                                                                    | 509                                                                  |
| ダイヤル発信する                                                                                                    | 510                                                                  |
| 電話帳発信する                                                                                                    | 510                                                                  |
| 履歴発信する                                                                                                    | 511                                                                  |
| 履歴を削除する                                                                                                    | 512                                                                  |
| 携帯電話本体から発信する                                                                                                    | 513                                                                  |
| 発信を中断する                                                                                                    | 513                                                                  |
| 2.電話の受け方                                                                                                    | .514                                                                 |
| 電話を受ける                                                                                                    | 514                                                                  |
| 着信中画面で操作する                                                                                                    | 515                                                                  |
| 電話を保留する(応答保留)                                                                                                    | 515                                                                  |
| 着信音の音量を調整する                                                                                                    | 515                                                                  |
| 着信拒否する                                                                                                    | 515                                                                  |
|                                                                                                    |                                                                      |
| 3.通話中の操作                                                                                                    | .516                                                                 |
| <ol> <li>3. 通話中の操作</li></ol>                                                                                                    | .516<br>516                                                          |
| <ol> <li>3.通話中の操作</li></ol>                                                                                                    | . <b>516</b><br><b>516</b><br>516                                    |
| <ol> <li>通話中の操作</li> <li>通話中画面で操作する</li> <li>受話音量を調整する</li> <li>通話を終了する</li> </ol>                                                                                                    | . <b>516</b><br><b>516</b><br>516<br>516                             |
| <ol> <li>通話中の操作</li></ol>                                                                                                    | .516<br>516<br>516<br>516<br>516                                     |
| 3. 通話中の操作<br>通話中画面で操作する<br>受話音量を調整する<br>通話を終了する<br>10キー入力する<br>送話音をミュート(消音)する .                                                                                                    | .516<br>516<br>516<br>516<br>516<br>517                              |
| 3. 通話中の操作                                                                                                    | .516<br>516<br>516<br>516<br>517<br>517                              |
| 3. 通話中の操作                                                                                                    | .516<br>516<br>516<br>516<br>517<br>517<br>517                       |
| 3. 通話中の操作                                                                                                    | .516<br>516<br>516<br>516<br>517<br>517<br>517                       |
| <ol> <li>通話中の操作</li></ol>                                                                                                    | .516<br>516<br>516<br>516<br>517<br>517<br>517<br>517                |
| <ol> <li>通話中回面で操作する</li></ol>                                                                                                    | . 516<br>516<br>516<br>517<br>517<br>517<br>517<br>518<br>518        |
| <ol> <li>通話中画面で操作する</li> <li>受話音量を調整する</li> <li>受話音量を調整する</li> <li>通話を終了する</li> <li>10キー入力する</li> <li>10キー入力する</li> <li>道話を転送する</li> <li>画面で操作する</li> <li>携帯電話本体で操作する</li> <li>鶴易画面について</li> <li>4. 設定・編集</li> </ol> | . 516<br>516<br>516<br>517<br>517<br>517<br>517<br>517<br>518<br>518 |
| <ol> <li>通話中回面で操作する</li></ol>                                                                                                    | . 516<br>516<br>516<br>517<br>517<br>517<br>517                      |

| .ハンズフリーの設定 |     |
|------------|-----|
| 音量の設定をする   |     |
| 音量を調整する    | 519 |

| ステアリングスイッチで<br>辛豊を調整する                  | 510  |
|-----------------------------------------|------|
|                                         | 010  |
| 高迷定11时の日勤百里<br>切り替えを設定する …              | 519  |
| 使用する携帯電話を選択する                           | 520  |
| 電話機詳細情報を表示する                            | 521  |
| ハンズフリー設定画面                              | 522  |
| 携帯電話の登録を削除する                            | 523  |
| パスキーを変更する                               | 523  |
| 着信割り込み表示を設定する                           | 524  |
| ACC-ON時の <i>Bluetooth<sup>®</sup>接続</i> |      |
| 確認表示を設定する。                              | 524  |
| 自動着信応答を設定する                             | 525  |
| 2.電話帳の編集                                | .526 |
| 電話帳編集画面を表示する                            | 526  |
| 携帯電話の電話帳データを                            |      |
| 転送する                                    | 526  |
| 電話帳のデータを削除する                            | 528  |
| 電話帳のデータを個別に<br>削除する                     | 528  |
| 電話帳のデータをすべて                             |      |
| 削除する                                    | 528  |
| 3.セキュリティの設定                             | .529 |
| ロックNo.を変更する                             | 529  |
| 電話帳・発着信履歴制限をする                          | 531  |
| 電話帳・発着信履歴制限を                            |      |
| 解除する                                    | 531  |
| 設定を初期化する                                | 532  |

# ご参考に

| 534                                                    |
|--------------------------------------------------------|
| 534                                                    |
| 534                                                    |
| 535                                                    |
| 538                                                    |
| 540                                                    |
| 544                                                    |
| 545                                                    |
| 545                                                    |
| 546                                                    |
| 548                                                    |
| 551                                                    |
| 555                                                    |
| 555                                                    |
|                                                        |
| 556                                                    |
| 556                                                    |
| 556<br>557                                             |
| 556<br>557<br>558                                      |
| 556<br>557<br>558<br>568                               |
| 556<br>557<br>558<br>568<br>569                        |
| 556<br>557<br>558<br>568<br>569<br>570                 |
| 556<br>557<br>558<br>568<br>569<br>570                 |
| 556<br>557<br>558<br>568<br>569<br>570<br>570          |
| 556<br>557<br>558<br>568<br>569<br>570<br>.570<br>.570 |
| 556<br>557<br>558<br>568<br>569<br>570<br>.570<br>571  |
|                                                        |

\_ . .

- - ナビゲーション索引 ......576
  - オーディオ索引 ......582

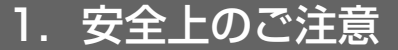

### ▲ 警告

- ●本機はDC12V⊙アース車専用です。大型トラックや寒冷地仕様のディーゼル車などの 24V車で使用しないでください。火災の原因となります。
- ●ナビゲーションによるルート案内時も、実際の交通規制に従って走行してください。ナビ ゲーションによるルート案内のみに従って走行すると実際の交通規制に反する可能性があり、 交通事故の原因となります。
- ●安全のため、運転者は走行中に操作しないでください。走行中の操作はハンドル操作を誤る など思わぬ事故につながるおそれがあります。車を停車させてから操作をしてください。な お、走行中に画面を注視しないでください。運転者が走行中、画面を注視することは法律で 禁止されています。前方不注意となり事故の原因となります。
- ●運転者は走行中に音量調整などの操作をしないでください。前方不注意となり事故の原因と なりますので、必ず安全な場所に車を停車させてから行ってください。
- ●運転者は走行中にディスクの切り替えをしないでください。前方不注意となり事故の原因と なりますので、必ず安全な場所に車を停車させてから行ってください。
- ●運転者は走行中に地点登録・メモリ設定などの操作をしないでください。前方不注意となり 事故の原因となりますので、必ず安全な場所に車を停車させてから行ってください。
- ●運転者がテレビやビデオなどを見るときは必ず安全な場所に車を停車し、パーキングブレー キを使用してください。テレビやビデオは安全のため走行中は表示されません。
- ●ディスクおよびSDメモリーカード差し込み口に異物を入れないでください。火災や感電の原因となります。
- ●本機を分解したり、改造しないでください。事故、火災、感電の原因となります。
- ●機器内部に水や異物を入れないでください。発煙、発火、感電の原因となります。
- ●画面が映らない、音が出ないなどの故障状態で使用しないでください。事故、火災、感電の 原因となります。
- ●ヒューズを交換する時は、必ず規定容量(アンペア数)のヒューズを使用してください。規 定容量を超えるヒューズを使用すると、火災の原因となります。
- ●万一、異物が入った、水がかかった、煙が出る、変な匂いがするなど異常が起こったら、直ちに使用を中止し、必ずお買い上げの販売店に相談してください。そのまま使用すると事故、 火災、感電の原因となります。
- ●雷が鳴りだしたら、アンテナ線や本機に触れないでください。落雷により感電の危険性があ ります。
- ●本機を使用するために禁止された場所に駐・停車しないでください。
- ●車内に直射日光が差し込んだ場合、製品に光が反射する場合があります。十分に注意して運 転頂きますようお願い致します。
- ●運転中は、絶対にヘッドホン・イヤホンを使用しないでください。車外の音が聞こえない状態で運転すると、交通事故の原因となります。
- ●走行中に携帯電話を使用することは法律で禁止されています。安全のため、走行中の操作は 絶対に行わないでください。

### ▲ 注意

- ●本機はエンジンスイッチがONまたはACCのとき使用できますが、バッテリー保護のため、 エンジンをかけた状態でご使用ください。
- ●本機を車載用以外としては使用しないでください。感電やけがの原因となることがあります。
- ●運転中の音量は、車外の音が聞こえる程度で使用してください。車外の音が聞こえない状態 で運転すると、事故の原因となることがあります。
- ●電源ON時は、ボリュームに注意してください。電源ON時に突然大きな音が出て、聴力障害 などの原因となることがあります。
- ●ディスクおよびSDメモリーカード差し込み口に手や指を入れないでください。けがの原因となることがあります。
- ●ディスプレイの収納や角度調整時に、手や指を挟まないようにご注意ください。けがの原因 となることがあります。
- ●本機の放熱部に手を触れないでください。放熱部の熱でやけどをする場合があります。
- ●本機の取り付け場所変更時は安全のため必ずお求めの販売店へ依頼してください。取り外し、 取り付けには専門技術が必要です。
- ●音声が割れる、歪むなどの異常状態で使用しないでください。火災の原因となることがあります。
- ●当該液晶ディスプレイパネルは蛍光管が組み込まれていますので、地方自治体の条例、また は、規則にしたがって廃棄してください。
- ●極端な高温や低温でのご使用は誤作動や故障の原因となります。とくに夏期は車内が高温になることがありますので、窓を開けるなどして温度を下げてからご使用ください。
- ●本機の中に金属や水が入ったり、強い衝撃が加わると故障の原因となりますのでご注意ください。

#### \land 重要

ディスク等を取り出すときや、チルト位置を設定する際に、下記に注意してください。

#### <A/T車の場合>

- ・ディスク等を取り出す際、Pレンジで干渉する場合はNレンジに切り替えてから操作して ください。(コラムA/Tの場合はPまたはNレンジで操作してください。)
- ・チルト位置を設定する際、Pまたは®、Nレンジで手などが干渉しないように設定しご使 用ください。(走行レンジで干渉する場合はチルト位置の設定はしないでください。)

#### <M/T車の場合>

- ・ディスク等を取り出す際、1・3・5・®ポジションで干渉する場合はニュートラルに切り替えてから操作してください。但し、走行中は操作しないでください。
- ・チルト位置を設定する際、1・3・5・®ポジションで手などが干渉しないように設定し
   ご使用ください。(干渉する場合はチルト位置の設定はしないでください。)

## 1. 安全上のご注意

#### (ロワンポイント)

- ●本機は、ロヴィコーポレーションが保有する米国特許およびその他の知的財産権で保護された コピー防止技術を採用しています。リバース・エンジニアリングまたは分解は禁止されていま す。
- ●著作権保護された番組をビデオデッキなどで録画する際、著作権保護のための機能が働き、正しく録画できません。また、この機能により、再生目的でもビデオデッキを介してモニター出力した場合には画質劣化する場合がありますが、機器の問題ではありません。著作権保護された番組を視聴する場合は本製品とモニターを直接接続してお楽しみください。
- ●地図データを使用したことにより発生したお客様本人および第三者のいかなる損害にも、弊社はその責任を負いかねます。
- ●地図データの誤字・脱字・位置ずれ等表記又は内容に関する誤りに対して、取り替え・代金の 返却はいたしかねます。
- ●地図データに含まれる機能がお客様の特定目的に適合することを、弊社は保証するものではありません。
- ●お客様がSDメモリーカード内に保存したデータは、いかなる記録媒体にも転送できません。
- ●走行中操作できないものは走行状態になると色がトーンダウンし、操作できません。また、操作できないスイッチにタッチすると、画面に操作禁止メッセージが表示されることがあります。
- ●悪路走行中などの振動の激しい場合は、ディスクのデータを読み取れなくなり正常に作動しないことがあります。振動が静まり、しばらくすると正常にもどります。
- ●気温が低いときにヒーターをつけた直後では、CD及びDVD読み取り部のレンズに露(水滴)が 付くこと(結露)があります。このようなときは1時間ほどそのままの状態で放置しておけば 結露が取り除かれ、正常に作動するようになります。何時間たっても正常にもどらない場合は、 販売店にご相談ください。
- ●本機をお買いあげ後、初めてご使用になるときや長時間バッテリーをはずしておいた場合などは、現在地を正しく表示しないことがありますが、しばらくするとGPSの測位によって表示位置などが修正されます。
- ●本機は精密機器であり、静電気、電気的なノイズ、振動等により記録されたデータが消失する 場合があります。お買いあげ後、お客様が本機、またはSDメモリーカード内に記録されるデー タにつきましては、データ消失の場合にそなえて、別にメモをとるなどして保管してください。

#### **ロワンポイント**

- ●なお、以下のような場合、保証はいたしかねますので、予めご了承ください。
  - ①本機の故障、誤作動、または不具合等により、あるいは本機が電気的なノイズの影響等を受けたことにより、お客様が記録されたSDメモリーカード内のデータ等が変化・消失した場合。
  - ② お客様、または第三者が本機の使用を誤ったことにより、SDメモリーカード内の地図デー タや基本プログラム、お客様がSDメモリーカードに記録されたデータ等が変化・消失した 場合。
  - ③ 本機の故障・修理に際し、お客様が記録されたSDメモリーカード内のデータ等が変化・消 失した場合。
  - ※ なお、本機を装着もしくはご使用されたときは、上記の内容を承認されたものとみなさせて いただきます。
- ●本機は他の電装品からの電気的ノイズに対して影響を受けにくい構造になっておりますが、強力なノイズを発生する電装品があり、本機のそばで使用された場合、画面の乱れ、雑音等の誤作動をすることがあります。その場合は、原因と思われる電装品の使用をやめてください。

2. 本書の見方

### セクションタイトル

セクションタイトルを表示しています。

### 項目タイトル

項目ごとにNo.とタイト ルがつけられています。

#### 操作タイトル

操作目的ごとにタイトル がつけられています。

### チェック

操作前におこなうことなど を記述しています。

### 操作手順

操作の内容です。 番号の順に操作して ください。

### ●<sub>ナヒゲーション案内</sub> ●3. 探索ルートの変更

#### ━\_●乗降インターチェンジ (IC)の指定

目的地を設定したあと、全ルート図表示画面 に表示されている乗降インターチェンジ (IC)を指定することができます。

#### ▲ 注意

スマートIC(ETC専用インターチェンジ) を選択することもできます。このとき、 ETC車載器の有無、規制情報などは考慮さ れませんので、事前にご確認のうえ、注意 して走行してください。

#### **シ**ロデ チェック ジ

目的地(現在地)が高速道路上の場合は、出 口(入口)の指定はできません。

全ルート図表示画面で、変更するインターチェンジ(IC)名称表示に タッチします。

ルート変更 にタッチしても指定することができます。ルート変更画面でスマートIC考録 にタッチすると、スマートIC考録したルートを再探索することができます。

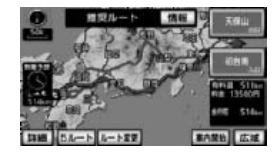

#### 2 た画面で地図を移動し、ICマークに タッチする、または右画面でイン ターチェンジ(IC)名称にタッチします。

- 選択しているインターチェンジ(IC)は マークが表示されます。
- 同じインターチェンジ (IC) に複数の出入
   ロがあるときは、複数のICマークが選択
   されます。
- 右画面でインターチェンジ名称を選ぶときは、▲▲・★★・次路線 にタッチして、表示されているにを切り替えます。 (次路線 はジャンクションがあり分岐 するときのみ表示されます。)
- 右画面でインターチェンジ名称にタッチ すると、左画面中央にインターチェンジ (IC)の位置が表示されます。
- インターチェンジ (IC)の道路名が画面右 上に表示されます。

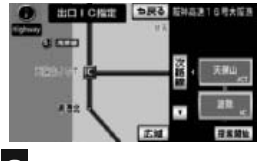

3 探索開始 にタッチします。

● 全ルート図表示画面から操作を行ったときは、ルート探索が開始されます。

#### ( 🇊 チェック 🎽

本書では、一部を除きオプション機器が接続されているAVN-ZO1の画面で説明しています。 ナビゲーションは、一部を除きノースアップ1画面・2Dのリアルワイドマップ表示の画面で説明 しています。また、GPSマーク、VICS情報が表示されていない地図画面を使用しています。

176

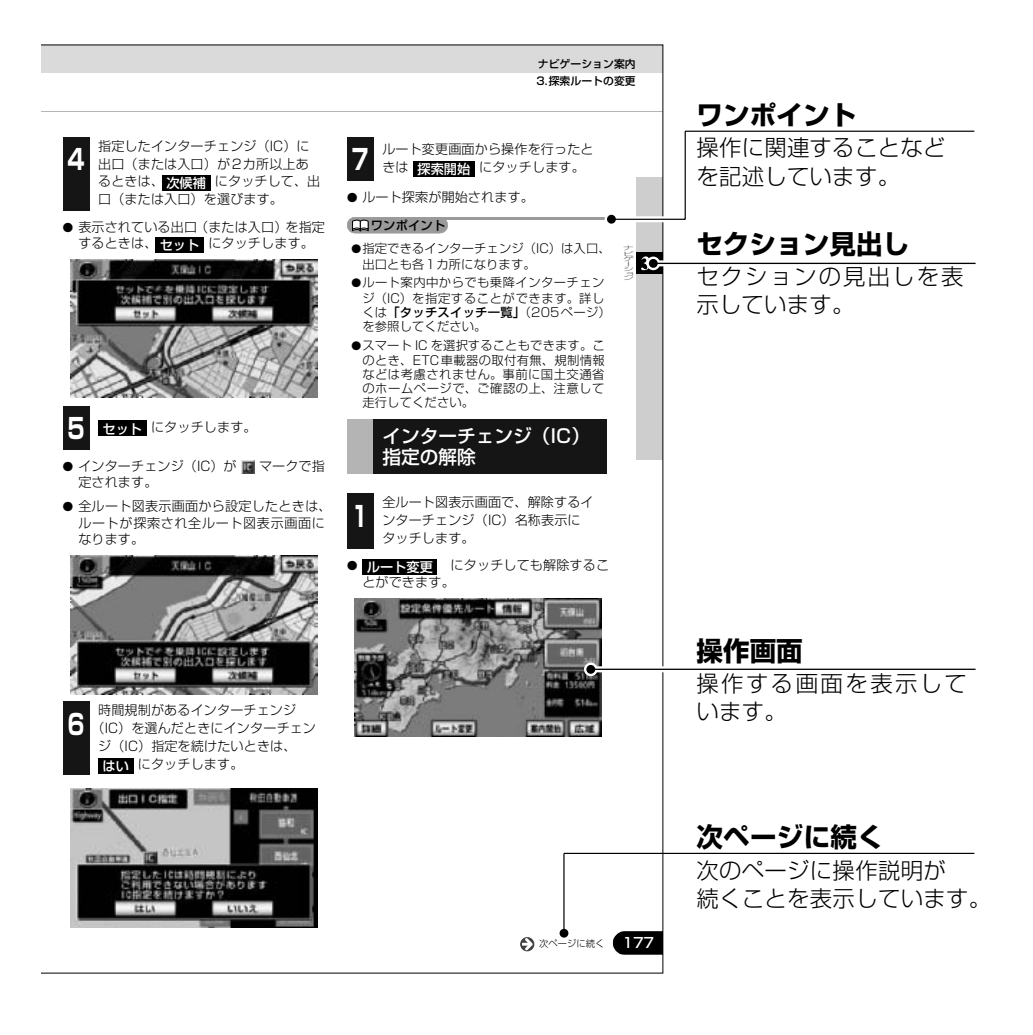

「「「チェック

#### スイッチ表示について

パネルスイッチを押すときは、<sup>39,244</sup> や ▲ などで表示しています。 画面のタッチスイッチにタッチするときは、○○○○ でスイッチ名称を表示しています。 1つ前の画面にもどすときは、今戻る にタッチするとタッチした画面で行った操作がキャンセ ルされます。(一部の機能では、キャンセルされないものがあります。) 3.

特長

#### 本機と携帯電話で情報を通信するBTナビ 機能(AVN-ZO1のみ)

(282ページ参照)

携帯電話で表示している地点情報を本機へ送 信したり、本機で設定されている現在地や目 的地の地点情報を携帯電話へ送信することが できます。また、Yahoo! JAPANのサービス と連携した機能を使うために、本機と携帯電 話との間で情報を通信することもできます。

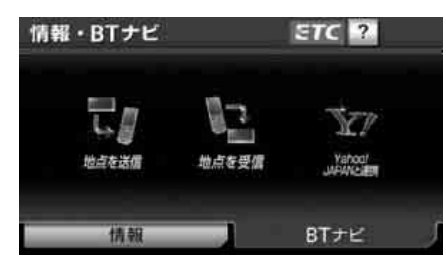

#### 最新の地図データに更新することができ るマップオンデマンド

(321ページ参照)

インターネットと地図SDカードを使用して、 部分的に地図データを更新することができま す。

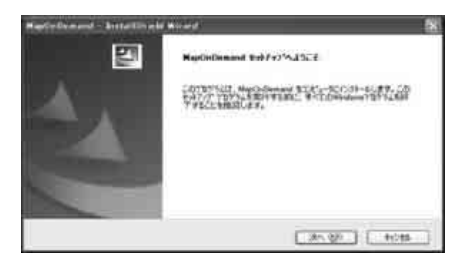

## 盗難抑止効果が期待できるESN機能

(64 ページ参照)

ナビゲーションやオーディオ機能のロック、 セキュリティインジケータの点滅により、盗 難抑止の効果が期待できます。

| ESN              | <b>2</b> 戻る |
|------------------|-------------|
| シリアルNo. 03123123 |             |
| インジケータ           | ON OFF      |
| ACCセキュリティ        | するしない       |
|                  | コード設定キャンセル  |

### 走行した道路をひと目で確認できる走行 軌跡表示

(102ページ参照)

地図上に軌跡を表示して、走行した道路を確 認することができます。

表示できる軌跡は、約1000kmです。

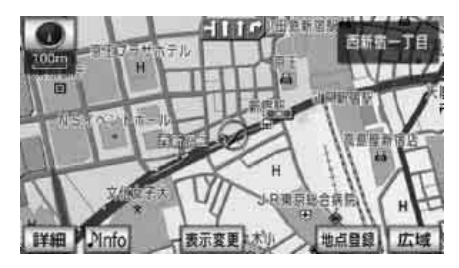

## 自由自在の3Dスクロール

(113ページ参照)、(114ページ参照)

3D地図表示のまま、好きな方向へ自由自在に スクロールができます。また、地図を見る位 置を360∀回転させたり、見下ろす角度を変 えることができます。

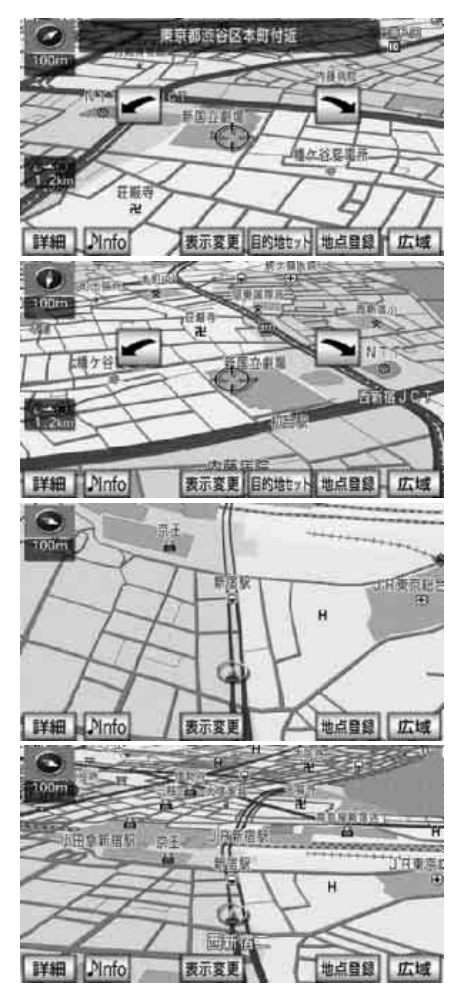

#### ビルの向こう側まで透過して表示する バーチャタウンマップ

(112ページ参照)

25mスケールのバーチャタウンマップでは 必要な情報を的確に伝えるために、画面手前 のビルやマンションなどを見やすく透過して 表示します。透過表示により、ビルの向こう 側を通るルートや一方通行などのマークも はっきりと確認することができます。

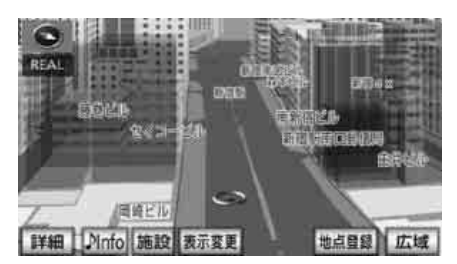

道幅や道路種類などを表現するリアルワ イドマップ

(115 ページ参照)

全国の道幅データにより、細街路、1車線、2 車線、3車線以上の道路を高速道路、国道、主 要道、県道、その他の道路で色分け表示し、広 い道は太く、狭い道は細く、実際の道路状況 をナビゲーション画面にリアルに再現してい ます。また、学校や駅などの施設マークをイ ラスト的に表示します。

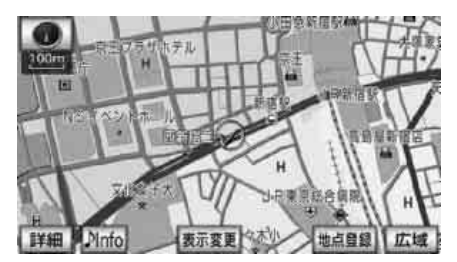

#### お使いになる前に

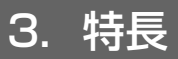

#### 交差点までの車線を案内する交差点レー ンリスト図

(190ページ参照)

ルート案内中に分岐する交差点( 手前約 700mから)までの走行車線をリスト表示し ます。

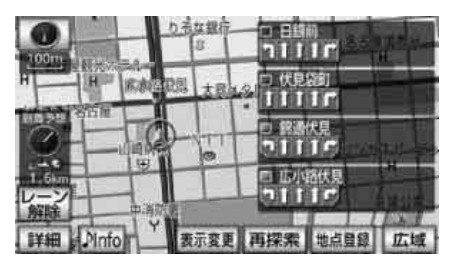

#### 分岐点までの距離や進行方向を案内する ターンリスト図

(197ページ参照)

ルート案内中に現在地から3つ先までの分岐 点の距離や進行方向をリスト表示します。

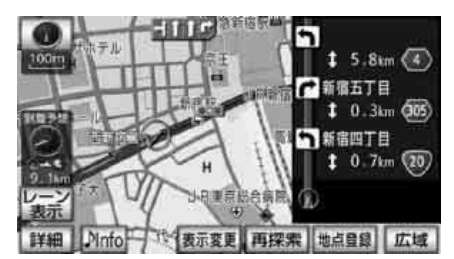

**必要な道路だけを表示する都市高マップ** (198 ページ参照)

ルート案内中に都市高速道路を走行中、周囲 の道路表示を省略して都市高速道路の情報の みを表示します。

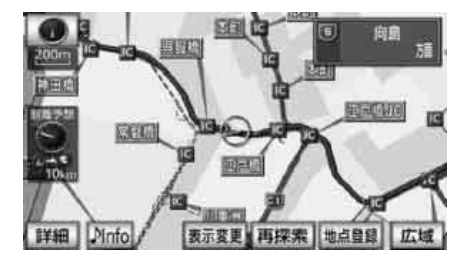

#### 地図上に任意の施設マークを登録する地 図カスタマイズ機能

(236 ページ参照)

地図に登録されていない施設を新たに地図上 に登録し、表示することができます。

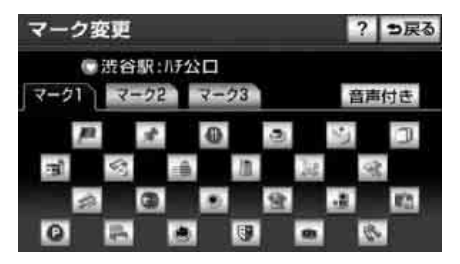

### 渋滞などの情報を表示するVICS機能

(210 ページ参照)

VICS センターから提供される交通情報を受 信し、その情報を文字(レベル1)・簡易図形 (レベル2)・地図(レベル3)で表示します。

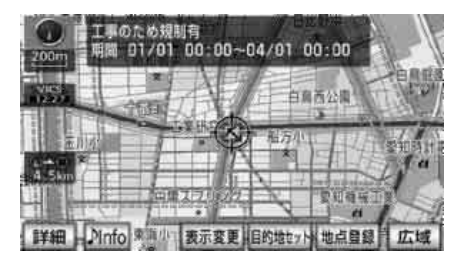

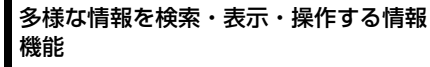

(266ページ参照)

#### ●FM多重放送表示機能

FM多重で放送される一般文字情報(見える ラジオ)を表示します。

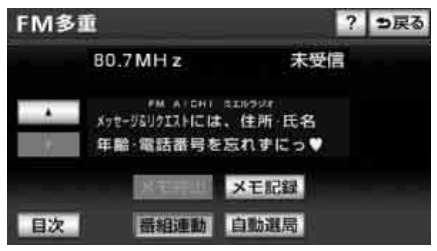

#### ●メンテナンス機能

ナビゲーションで使用するGPSカレンダー と距離情報をもとに、車のオイルや消耗品 の交換をナビゲーションの画面と音声でお 知らせします。

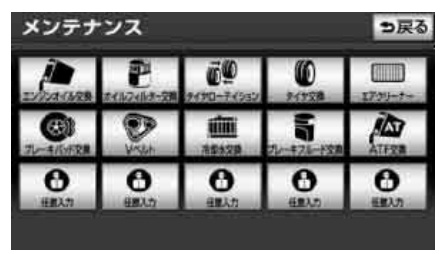

#### ●カレンダー機能

GPSのカレンダー機能で2029年までのカレンダーを表示することができます。

| カレン          | ダー | 2011\$ | ≡12月     | 24日( | ±)14 | 50 645 | ⇒戻る |
|--------------|----|--------|----------|------|------|--------|-----|
|              |    | 月      | <u>.</u> | *    | 木    |        | Ŧ   |
| DOM          |    |        |          |      | 1    | 2      | 3   |
| ▲ 月          |    | 5      | 6        | 7    | 8    | 9      | 10  |
| 1            |    | 12     | 13       | 14   | 15   | 16     | 17  |
| 2011年<br>12月 |    | 19     | 20       | 21   | 22   | 23     | 24  |
| ;年           |    | 26     | 27       | 28   | 29   | 30     | 31  |
| • 月          |    |        |          |      |      |        |     |

## ユーザーごとに設定を記憶するユーザー カスタマイズ機能

(318 ページ参照)

ユーザーごとにナビゲーションの各使用設定 を記憶し、簡単に呼び出すことができます。

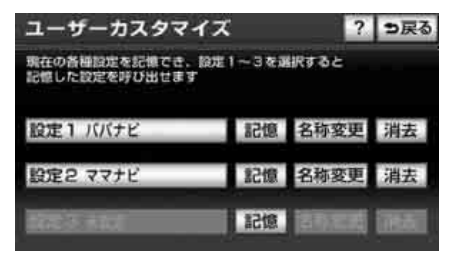

### SDメモリーカードに音楽を録音するリッ ピング機能

(380 ページ参照)

音楽CDを再生しながら、SDメモリーカード に録音することが可能です。録音したデータ は、アーティスト名などから検索できるほか、 編集機能でプライベートアルバムを作成する こともできます。

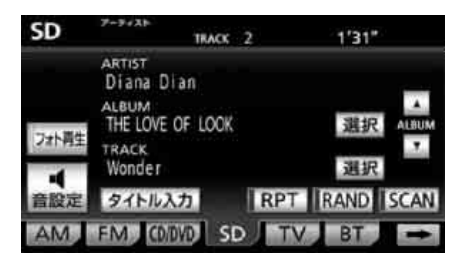

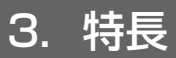

#### お好みの音響空間を創り出す音質調整機 能

(344 ページ参照)

車が持つさまざまな音響空間に合った音質を 創り出すことができます。

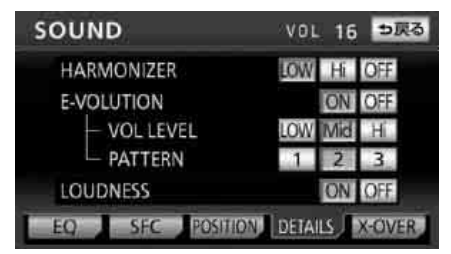

### アルバム数枚分を収録した音楽ディスク を再生するMP3/WMAプレーヤー

(361ページ参照)

音楽データを約1/10サイズに圧縮できる MP3圧縮技術。本機はMP3データを収録し たCD-R/RWの再生が可能です。

また、WMAデータを再生することもできま す。

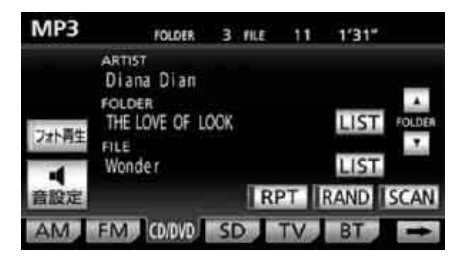

#### 高画質・高音質な映像を楽しむことがで きる地上デジタルTV

(409 ページ参照)

地上デジタルTV放送ならではの、乱れのない 高画質な映像、雑音のないCD並みの高音質な 番組を楽しむことができます。

また、より広範囲なエリアで視聴できる、ワ ンセグ放送も受信することができます。

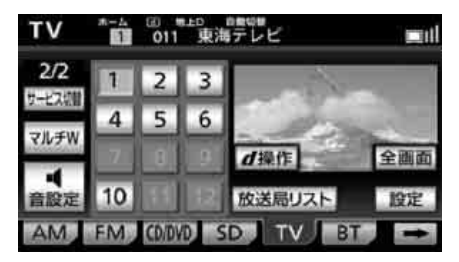

美しい映像と迫力あるサウンドを楽しめ るDVDプレーヤー

(435 ページ参照)

高画質・高音質で記録されたDVDビデオや、 地上デジタルTV放送を録画・編集したDVD ビデオレコーディング(VR)の映像や静止画 を再生することができます。

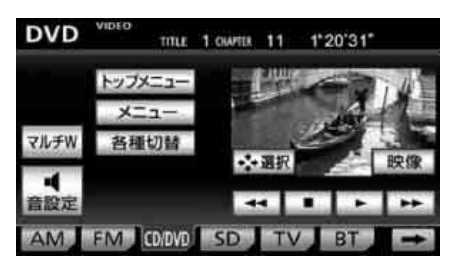

#### DVDメニューを直接操作できるダイレク トタッチ機能

(443ページ参照)

DVDのディスクメニューに直接タッチして 操作することができます。

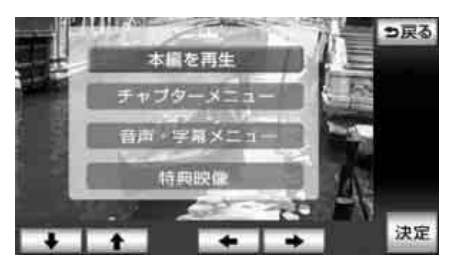

お車でスライドショーを楽しむことがで きるデジタルフォトフレーム

(484 ページ参照)

USBメモリやSDメモリーカードに記録され た写真データをスライドショーで再生するこ とができます。

| デジタルフォトフレーム設定 | 初期状態 | ?    | っ戻る |
|---------------|------|------|-----|
| 読込みメディア       | SD L |      |     |
| 参照フォルダ        | 指定す  | ือ   |     |
| スライドショー       | するし  | ない   | 5   |
| 再生順序          | 標準   | 1726 |     |
| 写真切替設定        | 設定す  | 3    |     |
| 後席ディスプレイ接続    | あり   | al   | ]   |

## システムアップ

システムアップ製品やアクセサリーの取り付けについては、販売店にご相談ください。

●2 メディア /3 レベル対応 VICS ユニット
 (295 ページ参照)

別売の2メディア/3レベル対応VICSユ ニットを接続すると、光・電波ビーコンを 受信し、渋滞情報を考慮したルート探索や リアルタイムな割り込み情報を表示できま す。

●ETCシステム (300 ページ参照)

ETC(Electronic Toll Collection) システムは、有料道路の通過をスムーズに行うために、自動で料金を精算するシステムです。

●バックアイカメラ(306ページ参照)

バックギアにシフトすると本機のモニター 画面に自動で後方のカメラ映像を映すこと ができます。

また、車幅や距離感覚を補うガイド線表示 に対応しています。俯瞰機能付きバックア イカメラを接続している場合は、俯瞰(ふ かん)映像に切り替えることができます。

●フロントアイカメラ(312ページ参照) 見通しの悪い交差点やT字路などで、本機の

見通しの悪い交差点や「字路などで、本機の モニター画面に車両の左右のカメラ映像を 映すことができます。

- ●iPod接続コード(457ページ参照) 別売のiPod接続コードを接続すると、本機 でiPodの操作をすることができます。

別売の接続コードを接続すると、本機で ポータブルオーディオやビデオカメラを再 生することができます。

## 各部の名称と操作

本機はパネルに配置しているスイッチ(パネルスイッチ)を押したり、画面に表示されるス イッチ(タッチスイッチ)を直接タッチして操作します。

## ■パネルスイッチ

それぞれのパネルスイッチを押して操作します。

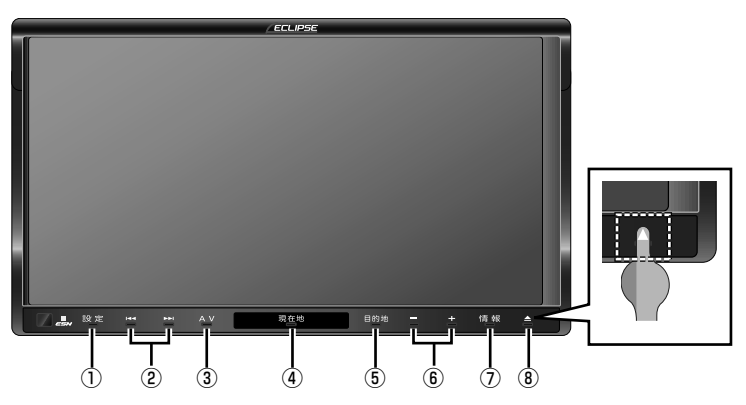

| 1   | 設定      | いろいろな設定をするときや、画質の調整をしたり画面を消すときに<br>押します。                                     |
|-----|---------|------------------------------------------------------------------------------|
| 2   | ĂÌ<br>× | TV・ラジオの選局、音楽用CDの選曲、DVDのチャプター選択など<br>を行うときに押します。                              |
| 3   | AV      | オーディオの操作画面を表示するときや、オーディオの電源を入れる<br>とき、切るときに押します。                             |
| 4   | 現在地     | ナビゲーション画面/現在地を表示するときに押します。<br>別売のフロントカメラ装着時は、音が鳴るまで押すと、フロントカメ<br>ラ映像が表示されます。 |
| (5) | 目的地     | ナビゲーションで目的地を設定するときに押します。                                                     |
| 6   | +1      | オーディオやハンズフリー機能を使用しているときの受話音や着信音<br>の音量を調整するときに押します。                          |
| 1   | 情報      | 各情報機能やハンズフリー機能を使用するときに押します。<br>音楽の録音開始や停止をするときにも押します。                        |
| 8   |         | ディスプレイを開くときや、画面の角度調整をするときに押します。                                              |

#### **ロフンポイント**

パネルスイッチは、上記イラストの様に、赤い突起部のみを押さずにスイッチ全体(文字)を押 してください。
#### お使いになる前に 4.本機について

# ■タッチスイッチ

画面のスイッチにタッチして操作します。

### \land 重要

タッチスイッチは指でタッチしてください。

ボールペン、シャープペンシルの先など先端の硬い物や先端の鋭利な物で操作すると、故障の 原因になることがあります。

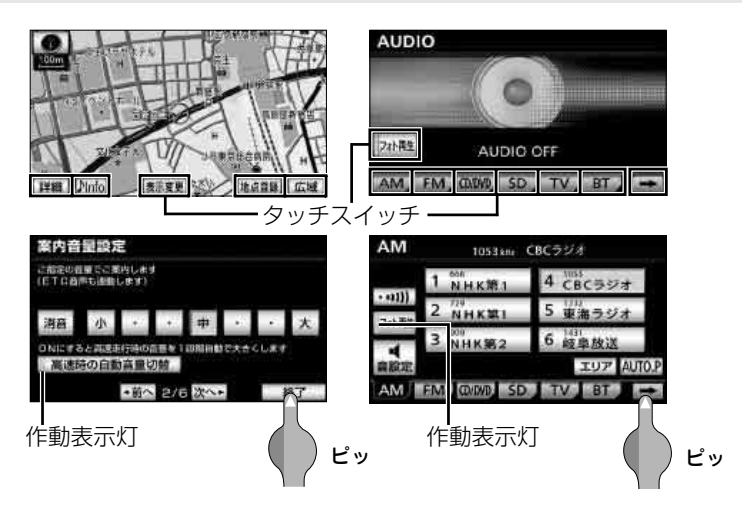

# 4. 本機について

#### タッチスイッチの操作について

- タッチスイッチは"ピッ"という応答音が鳴るまでタッチしてください。
- 画面保護のため、タッチスイッチは指で軽くタッチしてください。
- スイッチの反応がないときは、一度画面から手を離してから再度タッチしてください。
- 操作できないタッチスイッチは、色がトーンダウンします。
- スイッチの機能が働いているときは、タッチスイッチの色が明るくなるものや、作動表示 灯が点灯するものがあります。
- タッチスイッチを表示しない

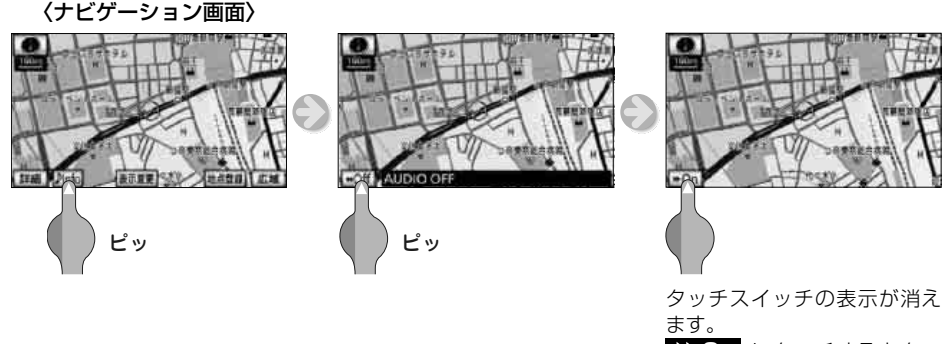

▶ On にタッチするとタッ チスイッチが表示されます。

詳しくは、「タッチスイッチの表示切り替え」(96ページ)を参照してください。

#### **ロワンポイント**

液晶画面に保護フィルム(保護フィルター)等を貼り付けないでください。タッチスイッチが正 常に操作できなくなります。

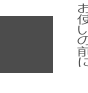

# 電源の入れ方・切り方

本機は、車のエンジンをかけると自動的に電源が入り、ナビゲーションの画面、またはオー ディオの画面<sup>\*\*</sup>を表示します。エンジンを切ると電源も切れます。

※前回、オーディオソースの画面(映像を伴うオーディオソース画面も含む)をご覧になっている 途中でエンジンを切った場合はそのオーディオソースの画面を表示します。

# ■本機の電源を入れる

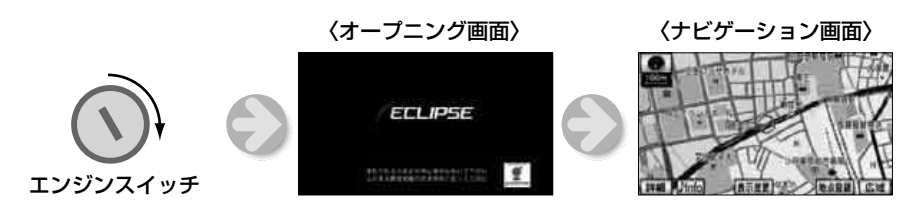

#### **ロワンポイント**

初めて本機を起動したときは、カンタン初期設定画面が表示されます。(51ページ参照)

### ■オーディオの電源を切る

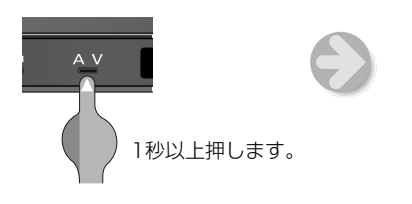

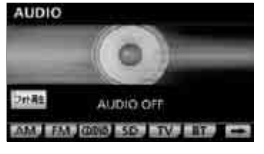

再度、1秒以上押すと、 電源を切る前のオーディオ が作動します。

#### ロワンポイント

- ●ナビゲーションの画面が表示されないときは、<sup>現在地</sup>を押してください。
- ●オーディオの電源が入らないときは、AUDIO OFF画面で切り替えたいソースにタッチしてく ださい。詳しくは、「ソースの切り替え方」(340ページ)を参照してください。
- ●ナビゲーションの電源は切ることができません。

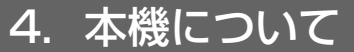

# SDメモリーカードの 出し入れ

本機では、地図SDカード(同梱)と、音楽 用SDメモリーカード、デジタルフォトフ レーム用SDメモリーカードを使用すること ができます。

#### ⚠ 注意

- ●ディスプレイの開閉時にオートマチック チェンジレバー("P"位置)もしくはシ フトレバー(1・3・5・◎位置)やカッ プホルダー上の缶などに干渉する場合は、 チェンジレバーもしくはシフトレバーを "N"または"ニュートラル"位置にする か缶などを取り除いて開閉を行ってくだ さい。
- ディスプレイ部を開けたとき、ディスプレイ上にコップや缶などの物を置かないでください。ディスプレイが損傷するおそれがあります。
- ディスプレイ部にジュースなどをこぼしたときは、すぐにふき取ってください。
   そのまま放置しておくと故障するおそれがあります。
- 熱やホコリからディスプレイを保護する ため、出し入れするとき以外は、ディス プレイ部を閉じておいてください。

#### ロワンポイント

▲ を "ピッ"と音がするまで押し続けて も、ディスプレイ部を開くことができます。

### ■SDメモリーカードの入れ方

#### ▲ 注意

- ●SD メモリーカードは ▶ マークを奥にして、"カチッ"と音がするまで差し込んでください。奥のストッパーに突き当たると、それ以上は差し込めませんので、無理に力を加えないでください。
- miniSDHC カード、microSDHCカード を差し込むときは、必ず、専用のアダプ ターを取り付けてから差し込んでください。(miniSDHC カード、microSDHC カードのみを差し込むと取り出せないこ とがあります。)

●SDメモリーカードの差し込み途中に、

CLOSE にタッチ、または 🔎 を押さ ないでください。

#### ( チェック )

- ●音楽用SDメモリーカードを再生するには、 本機で音楽を録音する必要があります。 (380ページ参照)
- ●音楽用SDメモリーカード、デジタルフォト フレーム用SDメモリーカードと地図SD カードでは、差し込み口が異なります。
- ●地図SDカードは、ロックせずに差し込んで ください。

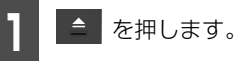

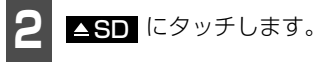

ディスプレイ部が開き各差し込み口があらわれます。

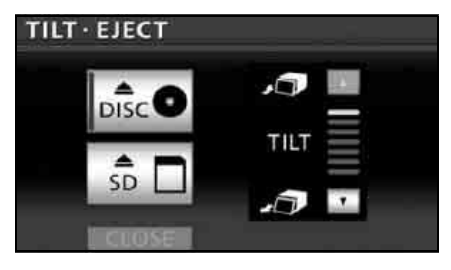

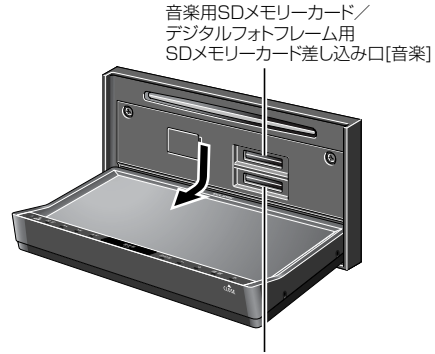

地図SDカード/ メモリ地点移行用 SDメモリーカード差し込みロ[地図]

3

SDメモリーカードを差し込みます。

- SD メモリーカードを奥まで差し込んだ ことを確認します。
- SD メモリーカードを差し込んだ場合、
   CLOSE にタッチすると、ディスプレイ
   部が閉じます。
   ▲ を押してもディスプレイ
   レイ部は閉じます。

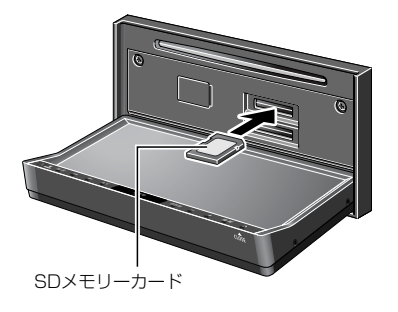

**ロワンポイント** 

●音楽CDと音楽用SDメモリーカードを差し 込んだ場合、音楽をSDメモリーカードに録 音することができます。(380ページ参照)

### バッテリーとの接続が断たれたとき

地図SDカードを取り出した状態で、エンジ ンスイッチをACC、またはON にすると、 「スイッチをピッと鳴るまで押して、ディス プレイを開き地図SD カードを入れて下さ い」のメッセージが表示されます。その場合、 次の手順で地図SDカードを差し込みます。

#### 「「「チェック )

地図SDカードは、ロックせずに差し込んでく ださい。

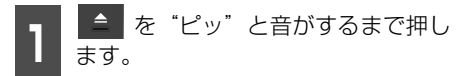

● ディスプレイ部が開きます。

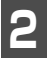

地図SDカードを差し込みます。

 ● プログラムの読み込みを開始します。完了 するとオープニング画面を表示し、その後 TILT・EJECT 画面が表示されます。

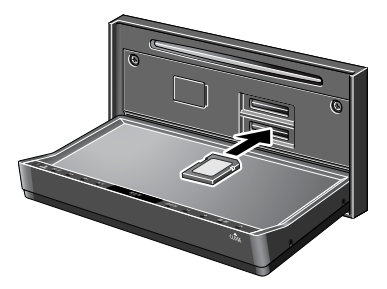

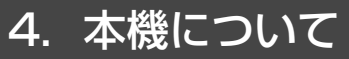

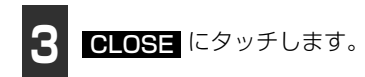

- ディスプレイ部が閉じます。

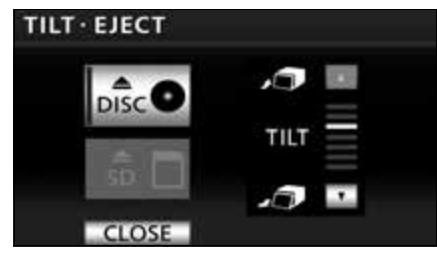

#### (ロワンポイント)

#### ■音楽用SDメモリーカードについて

- 4GB~32GB までの容量のSDメモリー カードに対応しています。
- 下記のマークの付いた SD メモリーカー ドが使用できます。

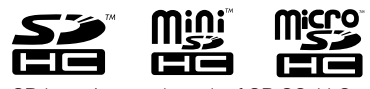

- SD Logo is a trademark of SD-3C, LLC. miniSD Logo is a trademark of SD-3C, LLC. microSD Logo is a trademark of SD-3C, LLC.
- ●録音する音楽用SDメモリーカードは、 Panasonic /東芝/Sandisk 製の class4~10のSDメモリーカードの ご使用を推奨します。ご使用になるSD メモリーカードによっては、再生時の音 飛びなどが発生する場合があり、その場 合、弊社は保証することができません。
- FAT ファイルシステムのみ対応していま す。NTFS ファイルシステムには対応し ていません。
- マルチメディアカード (MMC) は使用で きません。
- "miniSDHC カード"や "microSDHC カード"を使用する場合は、専用のアダ プターをご使用ください。

他の機器で使用した SD メモリーカード、miniSDカード、microSDカードを使用する場合は、次のソフトでフォーマット(初期化)してください。フォーマット(初期化)すると、SDメモリーカード、microSDカード内に記録されたデータは消去されます。次のソフトでフォーマットしていないSDメモリーカード、miniSDカード、microSDカードで、SD規格に準拠していない場合、本機で使用できないことがあります。

- · Panasonic SD-Jukebox V5 以降
- Panasonic SD メモリーカード フォーマットソフトウェアV2.0
- デジタルフォトフレーム、メモリ地点の移行、オープニング画像の登録用SDメモリーカードについて
  - 次の容量の SD メモリーカードに対応 しています。
    - ・SD:2GBまで
    - $\cdot$  SDHC : 4GB $\sim$  32GB
  - 下記のマークの付いた SD メモリーカー ドが使用できます。

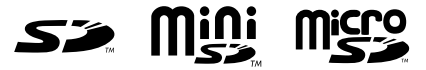

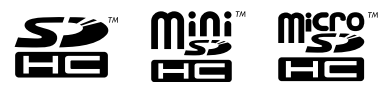

- SD Logo is a trademark of SD-3C, LLC. miniSD Logo is a trademark of SD-3C, LLC. microSD Logo is a trademark of SD-3C, LLC.
- デジタルフォトフレームに使用する SD メモリーカードはPanasonic /東芝/ Sandisk 製の SD メモリーカード(全 class対応)のご使用を推奨します。
- メモリ地点移行、オープニング画像に使 用するSDメモリーカードはPanasonic 製のclass2~6のSDメモリーカードの ご使用を推奨します。
- FAT ファイルシステムのみ対応していま す。NTFS ファイルシステムには対応し ていません。
- SD スピードクラスによっては、画像の表 示時間が異なります。

#### お使いになる前に 4.本機について

- マルチメディアカード (MMC) は使用で きません。
- "miniSDHC カード" や "microSDHC カード" を使用する場合は、専用のアダ プターをご使用ください。
- 他の機器で使用した SD メモリーカード、miniSDカード、microSDカードを使用する場合は、次のソフトでフォーマット(初期化)してください。フォーマット(初期化)すると、SDメモリーカード、miniSD カード、microSDカード内に記録されたデータは消去されます。次のソフトでフォーマットしていないSDメモリーカード、miniSDカード、microSDカードで、SD規格に準拠し

ていない場合、本機で使用できないことがあります。

- · Panasonic SD-Jukebox V5 以降
- ・Panasonic SD メモリーカード フォーマットソフトウェアV2.0

# ■SDメモリーカードの出し方

#### \land 注意

- ●ディスプレイの開閉時にオートマチック チェンジレバー("P" 位置) もしくはシ フトレバー(1・3・5・® 位置) やカッ プホルダー上の缶などに干渉する場合は、 チェンジレバーもしくはシフトレバーを "N" または "ニュートラル" 位置にする か缶などを取り除いて開閉を行ってくだ さい。
- ●SDメモリーカードを取り出す際、下記に 注意してください。

#### <A/T車>

SDメモリーカードを取り出す際、Pレンジで干渉する場合は、Nレンジに切り替えてから操作してください。(コラムA/Tの場合はPまたはNレンジで操作してください。)

#### <M/T車>

SDメモリーカードを取り出す際、1・ 3・5・<sup>®</sup>ポジションで干渉する場合は、 ニュートラルに切り替えてから操作して ください。

ディスプレイ部を手で閉じないでください。ディスプレイが損傷するおそれがあります。

- ディスプレイ部を開けたとき、ディスプレイ上にコップや缶などの物を置かないでください。ディスプレイが損傷するおそれがあります。
- ディスプレイ部にジュースなどをこぼしたときは、すぐにふき取ってください。
   そのまま放置しておくと故障するおそれがあります。
- ●SDメモリーカードを取り出すとき、SD メモリーカードが押し出された状態のま まディスプレイ部を閉じないでください。
   SDメモリーカードを傷つけるおそれがあ ります。
- 熱やホコリからディスプレイを保護するため、SDメモリーカードを出し入れするとき以外は、ディスプレイ部を閉じておいてください。
- ●SD メモリーカード再生中や録音中は、絶 対に取り出さないでください。データが 破損する恐れがあります。破損した場合、 補償できませんのでご容赦ください。
- ●本機からディスクまたはSDメモリーカードを取り出すときは水平方向に引き出してください。上側に強く引き出さないでください。また、下側にも強く押しながら引き出さないでください。ディスクに傷がつき、音とびをしたり、SDメモリーカードを破損するおそれがあります。

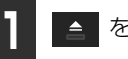

を押します。

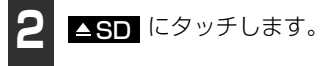

 ● SDメモリーカードはカードを軽く押して 取り出します。

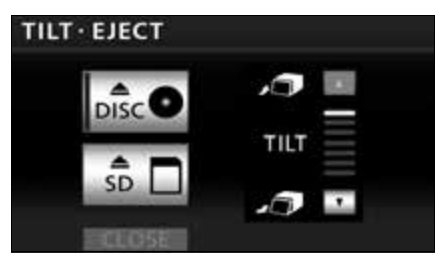

4. 本機について

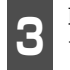

取り出し後、<mark>CLOSE</mark> にタッチしま す。

● を押してもディスプレイ部は閉じます。

#### (ロワンポイント)

ディスプレイ部を開けたままエンジンスイッ チをOFF(LOCK)にすると、操作音を5回 鳴らしてお知らせします。

ディスプレイ部を閉じることができます。

# ディスクの出し入れ

音楽をお聞きになるときは、音楽 CD を、 DVDを再生するときはDVDを差し込み口に 入れてください。

#### \land 注意

- ●ディスプレイの開閉時にオートマチック チェンジレバー("P"位置)もしくはシ フトレバー(1・3・5・®位置)やカッ プホルダー上の缶などに干渉する場合は、 チェンジレバーもしくはシフトレバーを "N"または"ニュートラル"位置にする か缶などを取り除いて開閉を行ってくだ さい。
- ディスプレイ部を開けたとき、ディスプレイ上にコップや缶などの物を置かないでください。ディスプレイが損傷するおそれがあります。
- ディスプレイ部にジュースなどをこぼしたときは、すぐにふき取ってください。
   そのまま放置しておくと故障するおそれがあります。
- 熱やホコリからディスプレイを保護するため、出し入れするとき以外は、ディスプレイ部を閉じておいてください。
- ディスク差し込み口に手や指を入れない でください。けがの原因となることがあ ります。

#### ロワンポイント

を "ピッ" と音がするまで押し続けて
 も、ディスプレイ部を開くことができます。

●インクジェットプリンタでのレーベル印刷 に対応しているディスクは、正常に出し入 れできない場合があります。

### ■各ディスク(CD・DVD)の入れ 方

### 🕭 重要

- ●地図ディスク(DVD-ROM)は使用でき ませんので差し込まないでください。
- ●本機は8cm CDおよび8cm DVDを再生 することができます。故障の原因となる ため、アダプタ等は使用せず、そのまま 差し込んでください。
- ディスクの差し込み途中に、CLOSEに
   タッチ、または
   を押さないでください。

\_\_\_\_\_を押します。

**2** ▲**DISC** にタッチします。

● ディスプレイが開き、差し込み口があらわれます。

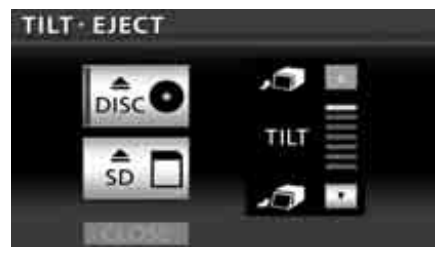

DVD、または CD 差し込み口

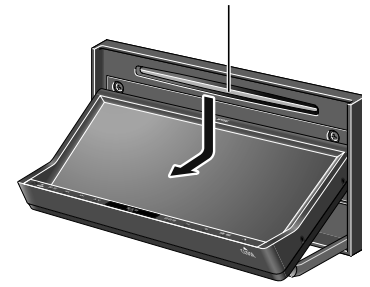

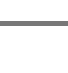

きし込み口に希望のディスクを差し 込みます。

- ディスク差し込み後、ディスプレイが自動 で閉じます。
- DVDおよびCDは、中心の穴と端をはさん で持ち、ラベル面を上にして差し込んでく ださい。
- DVDを差し込んだ場合、DVDの再生が始 まります。
- CD を差し込んだ場合、音楽 CD、または MP3/WMAの再生が始まります。

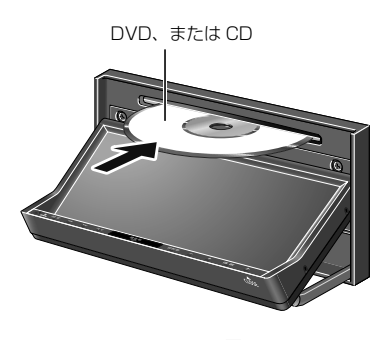

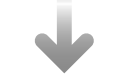

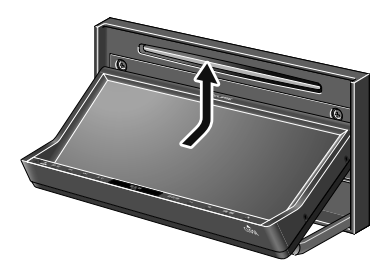

#### ロワンポイント

#### ■CDについて

 下記のマークの付いた音楽用CDやCD-R (CD-Recordable)、CD-RW(CD-ReWritable)が使用できます。

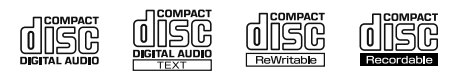

- ●記録部分に透明または半透明部分がある CD、C-thru Discは、正常に出し入れや 再生ができなくなるおそれがありますの で使用しないでください。
- CCCD (Copy Control CD) は正式なCD 規格に準拠していないため再生できない 場合があります。

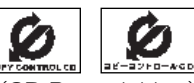

- CD-R (CD-Recordable )、CD-RW (CD-ReWritable )は、記録状態やディ スクの特性、キズ、汚れ、長時間の車室 内環境における劣化により再生できない 場合があります。また、ファイナライズ 処理されていないCD-R 、CD-RW は再 生できません。
- 8cmCD を差し込むときはアダプターを 使用しないでください。CDを取り出せな くなるおそれがあります。
- CDを扱うときは、中心の穴と端をはさん で持ち、ラベル面を上にしてください。

### ■DVDについて

 下記のマークの付いたDVDビデオディス クが再生できます。また、DVDビデオ フォーマットに準じて記録されたDVD± R/RW/R DLディスクや、DVDビデオレ コーディング(VR)フォーマットに準じ て記録された CPRM 対応の DVD-R/ RW/R DLディスクも再生することがで きます。

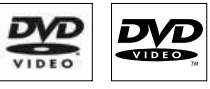

 "DVD Logo" is a trademark of DVD Format / Logo Licensing Corporation.

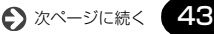

4. 本機について

- Dual Disc(DVD層と非DVD層を一枚に 貼り合わせた両面ディスク)は、上記の マークの付いている面のみ再生できま す。(ディスクの出し入れ時にディスクが 損傷するおそれがあります。)
- DVDビデオディスクによっては一部の機 能が使用できない場合があります。
- DVD±R/RW/R DL (DVD±Recordable/ReWritable/Recordable Dual Layer)は、記録状態やディスクの特性、キズ、汚れ、長時間の車室内環境における劣化により再生できないことがあります。また、ファイナライズ処理されていないDVD±R/RW/R DLは再生することができません。パソコンで記録したディスクは、アブリケーションの設定や環境により再生できないことがあります。
- Dolby Digitalに対応しており、下記の マークのついたディスクが使用できま す。

# DIGITAL

Manufactured under license from Dolby Laboratories.

Dolby and the double-D symbol are trademarks of Dolby Laboratories.

● DVDビデオディスクを扱うときは、中心の穴と端をはさんで持ち、ラベル面を上にしてください。

### ■各ディスク(CD・DVD)の出し 方

### \land 重要

 ディスクを取り出す際、下記に注意して ください。

#### <A/T車>

ディスクを取り出す際、Pレンジで干渉す る場合は、Nレンジに切り替えてから操作 してください。(コラムA/Tの場合はP またはNレンジで操作してください。)

#### <M/T車>

ディスクを取り出す際、1・3・5・®ポ ジションで干渉する場合は、ニュートラ ルに切り替えてから操作してください。

- 各ディスクを取り出すとき、押し出された状態のままディスプレイを閉じないでください。本機およびディスクにキズがつくおそれがあります。
- ディスプレイを手で閉じないでください。
   ディスプレイが損傷するおそれがあります。
- ディスプレイを開けたとき、ディスプレイ上にコップや缶などの物を置かないでください。ディスプレイが損傷するおそれがあります。
- ディスプレイにジュースなどをこぼした ときは、すぐにふき取ってください。そのまま放置しておくと故障するおそれが あります。
- 熱やホコリからディスプレイを保護するため、各ディスクを出し入れするとき以外は、ディスプレイを閉じておいてください。

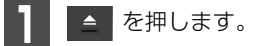

| 2  | (自動でディスクカ                | が押し出されます。) |
|----|--------------------------|------------|
| TI | LT · EJECT               |            |
|    | DISC O                   |            |
|    | sđ 🗖                     | .7         |
| 3  | 取り出し後、 <b>CL</b> (<br>す。 | DSE にタッチしま |
| •  | を押してもディ                  | スプレイは閉じます。 |

▲DISC にタッチします。

USBメモリの接続(取り はずし)

#### 🕭 重要

- ●必ず本機に同梱されている「USB接続 コード」をご使用ください。
- ●本機でUSBメモリを使用しているときに USBメモリ内のデータが消失しても、消 失したデータの補償はできませんのでご 容赦ください。
- ●USBメモリを直射日光の当たるところに 長時間放置すると、高温により変形・変 色したり、故障する恐れがあります。そ の場合、弊社は補償することができませ ん。使用しないときは、直射日光の当た らないところに保管してください。また、 車を離れるときは、車内に放置しないで ください。
- ●オーディオソースがUSBのとき、USBメ モリを取りはずさないでください。USB メモリ内のデータが破損するおそれがあ ります。

### 「「「チェック」

- ●接続したUSB メモリが本機で正しく認識 できないことがあります。USBメモリを取 り外し再度接続してください。
- ●使用するUSB メモリによって本機で正し く認識できない場合があります。別のUSB メモリで再度接続してください。

USBメモリを接続します。(取りは ずします。)

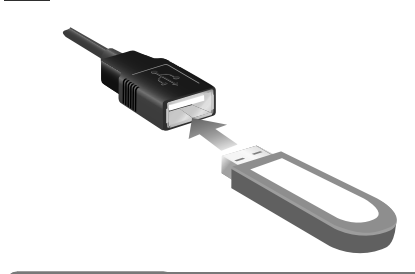

### ロワンポイント

- ●本機で使用できる USB メモリは以下の フォーマットです。
  - ・対応クラス:マスストレージクラス(SCSI 対応)
  - · 対応USB Ver.: USB1.1、USB2.0
  - ・最大消費電流:1A未満
  - ・ファイルフォーマット: FAT 16/32 (Windows<sup>®</sup>)
- ●上記以外のUSBメモリは、正常な動作が行 えないため接続しないでください。また、上 記を満たしているUSBメモリでも、正常に 動作しないことがあります。
- ●USB接続コードに、iPodやiPhoneを接続 しても認識させることはできません。
- ●本機は市販のUSBハブやマルチカードリー ダ、外付けのハードディスク、USB端子付 ポータブルオーディオプレーヤーには対応 していません。
- ●USB メモリ以外(USB 扇風機や USB ク リーナーなど)は接続しないでください。接 続して使用すると、ノイズなどが発生する 場合があります。
- ●本機は市販のUSB 充電コード (携帯電話充 電コード)を使用することができますが、 コードの種類によっては正しく認識できな い場合があります。
- ●本機のUSBメモリ接続コードから延長コー ドを介してUSB機器を接続しても、正常に 動作しないことがあります。

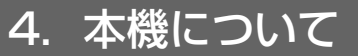

# ディスプレイの角度調整

車外からの光などで画面が見にくいときは 画面の角度を調整できます。

#### ▲ 注意

ディスプレイの角度調整をするときは手な どをはさまないよう注意してください。け がの原因や、ディスプレイの故障の原因に なります。

## \land 重要

- ディスプレイがTILT状態のときに上部の すき間からディスクを差し込まないでく ださい。本機およびディスクにキズがつ くおそれがあります。
- ●ディスプレイの角度調整をする際、下記 に注意してください。

<A/T車>

チルト位置を設定する際、Pまたは®、N レンジで手などが干渉しないように設定 しご使用ください。(走行レンジで干渉す る場合はチルト位置の設定はしないでく ださい。)

#### <M/T車>

チルト位置を設定する際、1・3・5・ のポジションで手などが干渉しないように 設定しご使用ください。(干渉する場合は チルト位置の設定をしないでください。)

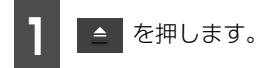

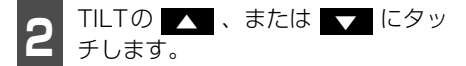

### •

タッチするごとにディスプレイが傾いた 状態から1段階(5対ずつもどります。(最 大6段階30対

#### 

タッチするごとにディスプレイが斜め下 方に1段階(5) ずつ傾きます。(最大6 段階30)

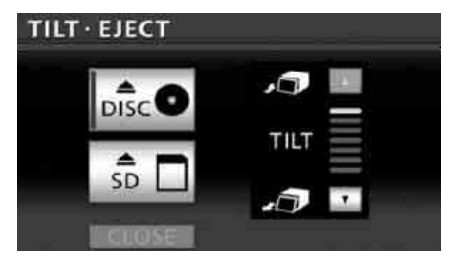

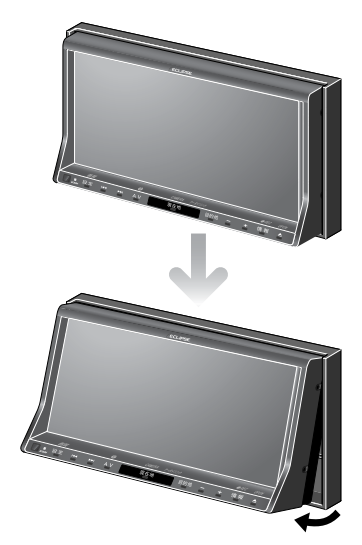

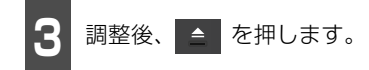

#### ロワンポイント

- ディスプレイを傾けた状態でも、ディスプレイを開くことができます。ディスプレイを閉じると、元の傾いた状態にもどります。
- ●ディスプレイを傾けた状態でエンジンス イッチをOFF(LOCK)にすると、自動的 に傾いていない状態になります。次にエン ジンスイッチをACCまたはONにしたとき は、元の傾いた状態にもどります。

# 液晶パネルについて

- 液晶パネルは斜め方向から見ると画面が 白っぽく見えたり、黒っぽく見えたりする ことがあります。
- 太陽の光などの外光が表示部にあたると 画面が見えにくくなります。

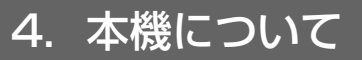

# 本機のモードについて

本機には大きく分けて「**ナビゲーション**」・「情報」・「オーディオ」の3つのモードがあります。 どのモードからでも、希望のモードに切り替えることができます。

|                                  | CD BOC 2 TAKE 3 1'31"<br>ANTINI<br>Diana Dian<br>Hataba Boar<br>Diana Dian |
|----------------------------------|----------------------------------------------------------------------------|
| 5 10/27- 7-2818 ETC<br>1416 ETFE | Wonder LIST<br>Wonder LIST<br>MRRE RPT RAND SCAN                           |

|   | モード     | 主な機能                                                                                                    |
|---|---------|----------------------------------------------------------------------------------------------------|
| 1 | ナビゲーション | <ul> <li>● 現在地の表示</li> <li>● 目的地の案内</li> <li>● 地点(自宅・メモリ地点)の登録</li> </ul>                                                                                                    |
| 2 | 情報      | <ul> <li>FM多重放送の受信</li> <li>VICS情報の表示</li> <li>エコナビ情報</li> <li>ハンズフリー機能の操作<sup>**</sup></li> <li>BTナビの操作<sup>**</sup> など</li> </ul>                                                                                                    |
| З | オーディオ   | <ul> <li>AM・FM放送の受信</li> <li>CDの操作</li> <li>MP3 / WMAの操作</li> <li>DVDの操作</li> <li>SD メモリーカードの操作</li> <li>USB メモリの操作</li> <li>Bluetoothオーディオの操作**</li> <li>AUXの操作</li> <li>VTRの操作</li> <li>iPodの操作</li> <li>地上デジタルTV放送の受信</li> <li>デジタルフォトフレームの操作</li> </ul> |

※ AVN-Z01のみ

# 本機の作動条件について

本機の機能は、次の条件(エンジンスイッチの位置)により、操作できる場合とできない場 合があります。

 $O:操作できます <math>\Delta:操作できません$ 

|                                                   | エンジンスイッチ                                   |     |                     |                                                          |                           |
|---------------------------------------------------|--------------------------------------------|-----|---------------------|----------------------------------------------------------|---------------------------|
| 各機能                                               | OFF (LOCK)                                 | ACC | ON停車中 <sup>※2</sup> | ON走行中                                                    | ディスプレイが<br>オープン状態         |
| ナビゲーション/<br>情報                                    | Δ                                          | 0   | О                   | 走行中は安全上の<br>配慮などから、操<br>作できなくなる機<br>能があります               | Δ                         |
| オーディオ <sup>※ 1</sup><br>(映像を伴わない<br>オーディオソース)     | Δ                                          | 0   | о                   | 走行中は安全上の<br>配慮などから、操<br>作できなくなる機<br>能があります               | Δ                         |
| オーディオ <sup>※ 1</sup><br>(映像を伴うオー<br>ディオソース)       | Δ                                          | 0   | 0                   | 走行中は安全上の<br>配慮などから、操<br>作できなくなる機<br>能があります <sup>※3</sup> | Δ                         |
| FM多重放送<br>(FM多重文字情<br>報)                          | Δ                                          | 0   | О                   | ー部の番組を除<br>き、ご使用になれ<br>ません                               | Δ                         |
| ハンズフリー<br>(AVN-Z01のみ)                             | Δ                                          | 0   | 0                   | 走行中は安全上の<br>配慮などから、操<br>作できなくなる機<br>能があります               | Δ                         |
| ディスクおよび<br>SDメモリーカー<br>ドの出し入れ/<br>ディスプレイの角<br>度調整 | エンジンOFF<br>後はディスプ<br>レイを閉じる<br>ことができま<br>す | О   | О                   | О                                                        | ディスプレイの<br>角度調整はでき<br>ません |

※1 映像を伴わないオーディオソース:FM、AM、CD、MP3/WMA、AUX、iPod、USBメモリ、Bluetooth オーディオ(AVN-Z01のみ)、SDメモリーカード

映像を伴うオーディオソース:DVD、TV、VTR

※2 パーキングブレーキがかかっている状態。

※3 映像は表示されません。

#### ロワンポイント

操作できないスイッチは、色がトーンダウンし、操作できません。また、走行中に操作できない スイッチを操作すると、画面に操作禁止メッセージが表示されることがあります。

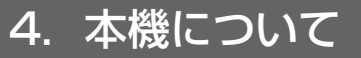

# 各モードの呼び出し

次のスイッチを押すと各画面に切り替わり ます。

# ■ナビゲーション画面

<sup>現在地</sup>を押します。

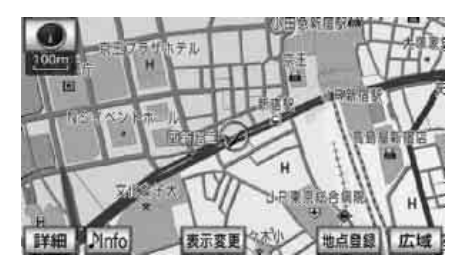

### ■ 情報画面

情報を押します。

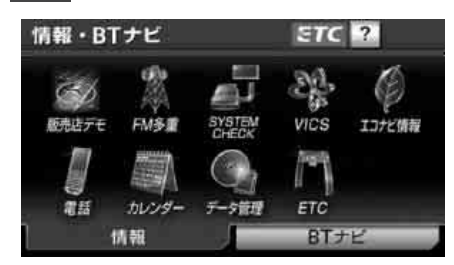

# ■オーディオ操作画面

AV を押します。

(CDプレーヤー作動時) <sup>※1</sup>

| CD             | DISC 2 TRACK 3                                           | 1'31"         |
|----------------|----------------------------------------------------------|---------------|
| 録音開始<br>フォト再生  | ARTIST<br>Diana Dian<br>Disc<br>THELOVE OF LOOK<br>TRACK |               |
| ■<br>音設定<br>AM | FM CO.DVD SD                                             | RPT RAND SCAN |

(OFF画面) \*2

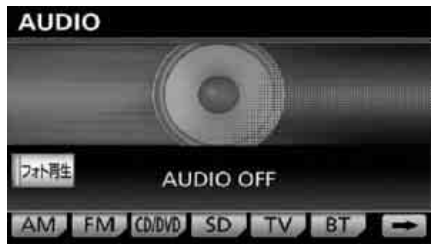

- ※1 オーディオの機能が作動しているときに 表示されます。
- ※2 オーディオの機能が OFF のときに表示されます。

# ■オンスクリーン表示について

ナビゲーション画面表示中や画面が消えて いるときにオーディオを操作(トラック選曲 や周波数選局など)すると、オンスクリーン が表示されます。

オンスクリーン表示はしばらくすると自動 で解除されます。

オンスクリーン表示

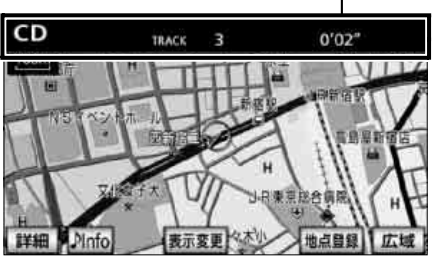

# 5. カンタン初期設定

初めて本機を起動したときやバッテリーをはずしたときは、カンタン初期設定画面が表示されます。最初に設定しておくと便利な、自宅や案内音量、車両情報などを設定することができます。設定状況は、画面で確認することができます。

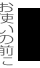

# カンタン初期設定の開始

#### ( 🍯 チェック )

地図SDカードを差し込む必要があります。 (38 ページ参照)

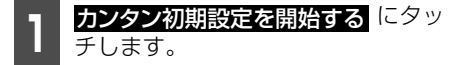

- 次回起動時に設定する カンタン初期設定を終了します。次に本機 を起動したとき、カンタン初期設定画面が 再度表示されます。
- 設定しない にタッチすると、カンタン初期設定を終了します。次に本機を起動しても、カンタン初期設定画面は表示されません。

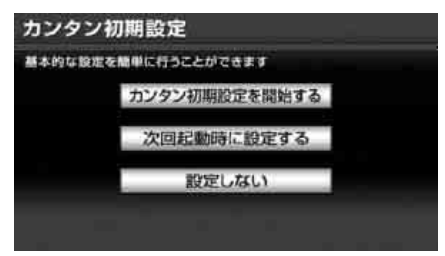

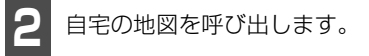

- 現在地周辺から登録 にタッチすると、現 在地周辺の地図が表示されます。
- <u>住所から登録</u> にタッチすると、住所から 地図を呼び出すことができます。(137 ページ参照)
- 項目によって、設定状況を表示します。

設定状況 自宅登録 単本の曾経を行います 現在地周辺から登録 住所から登録 ・前へ 1/6 次へ・ 終了 セット にタッチします。

# 5. カンタン初期設定

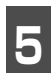

### 案内音量を設定します。

● 設定については、「音量の設定」(90ページ)を参照してください。

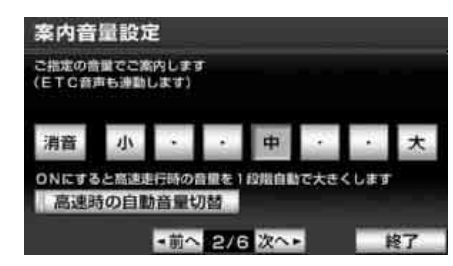

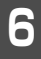

**次へ▶** にタッチします。

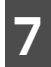

車両情報を設定します。

● 設定については、「車両情報を設定する」 (193ページ)、「ラジオアンテナの設定」 (63ページ)を参照してください。

| この車両情 | 接設定<br>科金計 | を使用して<br>算、駐車場 | 。<br>検索を行 | います     |
|-------|------------|----------------|-----------|---------|
| ナンバー  | 1          | 3              | 5 . 7     | 43      |
| 長さ    |            | * * *          |           |         |
| \$11  |            | ***            |           | ラジオアンテナ |
| 高さ    |            | * * *          |           | 上げる 下げる |
|       |            | ・前へ            | 3/6 次     | ~ 終了    |

**次へ▶** にタッチします。

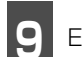

ECO設定をします。

● 設定については、「燃費を設定する」(274 ページ)を参照してください。

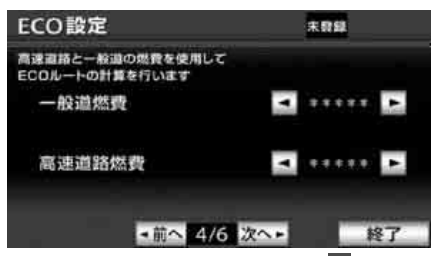

 AVN-V01ご購入のお客様は 9 終了後、
 テア、はい の順にタッチして、カンタン 初期設定を終了します。AVN-Z01ご購入の お客様は 0 へ進みます。

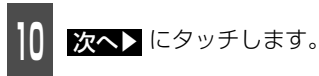

- Bluetooth電話設定をします (AVN-Z01のみ)。
- 設定については、「携帯電話を登録する」 (504ページ)を参照してください。

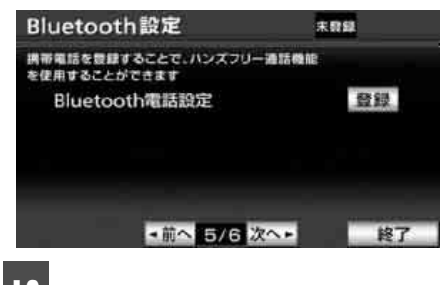

**次へ▶** にタッチします。

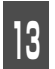

Bluetoothオーディオ設定をします (AVN-ZO1のみ)。

 ● 設定については、「Bluetooth<sup>®</sup>対応機器を 登録する」(468ページ)を参照してくだ さい。

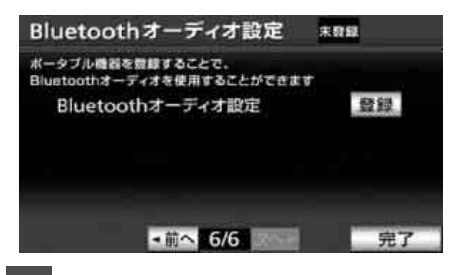

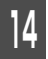

完了にタッチします。

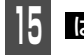

**はい** にタッチします。

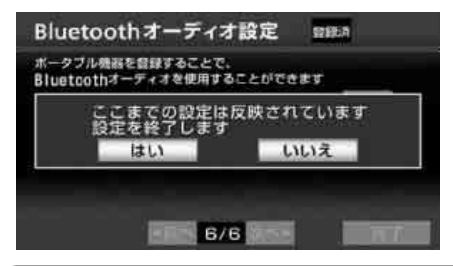

#### **ロワンポイント**

- ●設定の途中で 終了 にタッチし、はい に タッチすると、カンタン初期設定を終了す ることができます。次に本機を起動したと き、カンタン初期設定画面は表示されませ ん。設定の続きは、設定・編集画面(ナビ)の ナビ詳細設定 から行ってください。 (79 ページ参照)
- ●設定の途中でパネルスイッチにタッチして 他の画面に切り替えた場合、そこまでの設 定が反映されます。次に本機を起動したと き、カンタン初期設定画面が再度表示され ます。
- 【前へ】にタッチすると、前の画面に戻ることができます。

●カンタン初期設定は、設定・編集画面(ナ ビ)の ナビ詳細設定 からも行うことがで きます。(79 ページ参照)

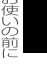

6. E-iSERVについて

携帯電話を使って E-iSERV (ECLIPSE information SERVICE)にアクセスすると、 ケータイリンク機能のアプリケーションソ フトをダウンロードすることができます。ダ ウンロードした機能は、赤外線通信を使って 本機に読み込むことができます。

ダウンロードされるケータイリンク機能は 以下です。

● モクテキチネット

モクテキチネットとは、パソコンや携帯電話から専用サイトへアクセスし、検索した目的地のマップコードを専用のアプリケーションソフトで送信することができる機能です。詳しくは、「赤外線通信で送信する」(55ページ)を参照してください。

#### Pic-CLIP

本機は対応していません。

#### ● 助手席リモコン

専用のアプリケーションソフトを用いる ことにより、携帯電話を使ってリモコン操 作ができます。

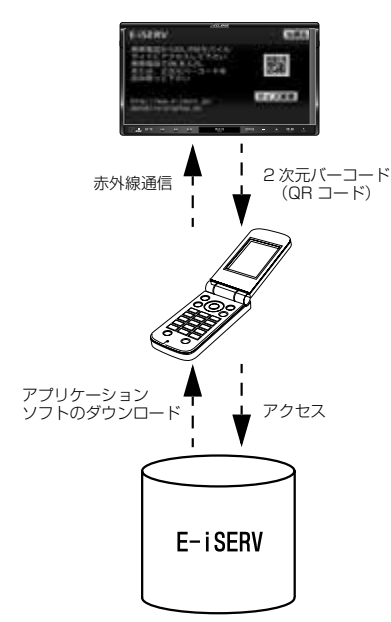

# ケータイリンクのアプリ をダウンロードする

E-iSERVにアクセスして、アプリケーション ソフトをダウンロードします。

ダウンロードしたあとは、ケータイリンク機 能の、モクテキチネットと助手席リモコンの サービスを利用できます。

#### ▲ 警告

運転者が走行中に携帯電話を使用すること は法律で禁止されています。安全のため、 走行中の操作は絶対に行わないでください。

#### 「「「チェック」

- ●2次元バーコード(QRコード)の読み取り に対応している携帯電話でご利用いただけ ます。
- ●携帯電話の動作確認機種は、弊社ホーム ページおよびE-iSERVを参照してくださ い。
- ●ケータイリンク、ケータイ版E-iSERVは、ス マートフォン対象外です。

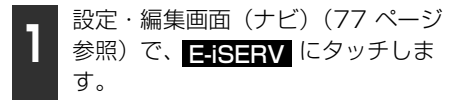

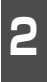

携帯電話でバーコードを読み込む、またはURLを入力してE-iSERVにアクセスします。

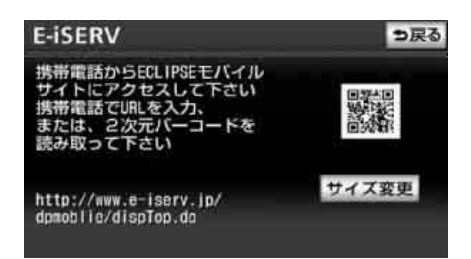

• URL :

http://www.e-iserv.jp/dpmobile/ dispTop.do

2次元バーコード:

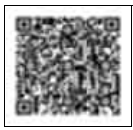

#### **ロワンポイント**

- ●携帯電話の操作については携帯電話の取扱 説明書をご覧ください。
- ●2次元バーコードの読み取りは、携帯電話各 社で完全に保証されておりません。また、読 み取り環境や条件によって読み取りが困難 になることがあります。
- ●2次元バーコードが読み取れないときは、2 次元バーコードのサイズを変更する、また は携帯電話および本機の画面の明るさを変 えることで読み取ることができる場合があ ります。
- ●携帯電話の通信料金はお客様のご負担にな ります。
- ●QR コードは株式会社デンソーウェーブの 登録商標です。
- ●ケータイリンクは富士通テン株式会社の登 録商標です。

ケータイリンクル

# 赤外線通信で送信する

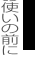

E-iSERVからダウンロードした情報は、携帯 電話の赤外線通信を使用して、本機に読み込 むことができます。

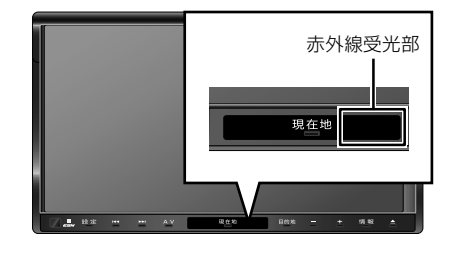

# ■モクテキチネット(赤外線ケータ イリンク)を使う場合

通信の規格上、双方向の通信が必要なため、 近づけて操作する必要があります。操作する ときは携帯電話と本機の受光部をまっすぐ 近づけて送信し、通信終了までそのままお待 ちください。

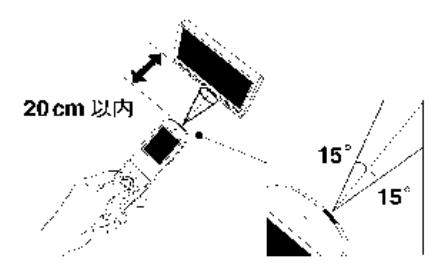

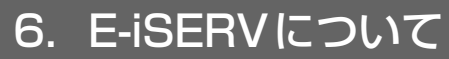

# ■助手席リモコンを使う場合

携帯電話の赤外線送信部から送信のみの通 信となるため、後部座席などの離れた場所か らも操作することができます。

4m程度 

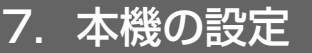

本機は、BEEP音(操作音)の設定やオー ディオ操作画面の継続表示の設定、アクセン トカラーの切り替え、セキュリティ機能の設 定、個人情報の初期化など、下記の設定を行 うことができます。

- BEEP音(操作音)の設定(57 ページ参照)
- ナビゲーション音声の出力位置切り替え (57 ページ参照)
- 操作画面継続表示の設定(58 ページ参照)
- アクセントカラーの切り替え (58 ページ 参照)
- オープニング画面の切り替え(59ページ 参照)
- 画面の調整・設定(61ページ参照)
- ラジオアンテナの設定(63ページ参照)
- ESN (ECLIPSE Security Network)の 設定(64ページ参照)
- 個人情報の初期化(70ページ参照)

# 操作音の設定

パネルスイッチを押したときや、タッチス イッチにタッチしたときの"ピッ"という操作 音を設定することができます。

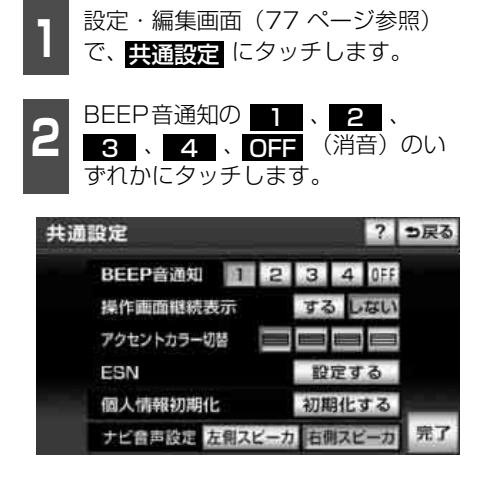

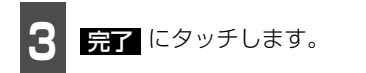

# ナビゲーション音声の出 力位置切り替え

ルート案内中の音声案内など、ナビ音声を出 力するスピーカの位置を前席左側、または前 席右側に切り替えることができます。

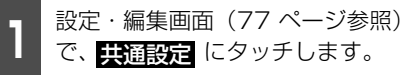

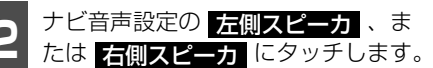

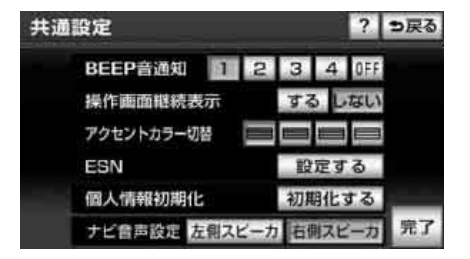

<sup>3</sup> Itl

はい にタッチします。

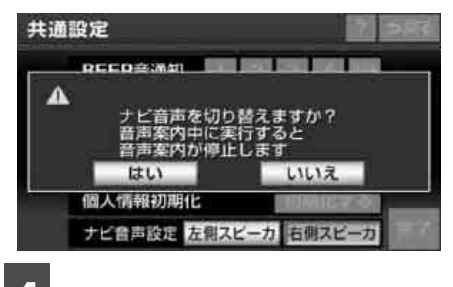

完了 にタッチします。

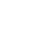

7. 本機の設定

#### ロワンポイント

ルート案内中にナビゲーション音声の出力位 置を切り替えると、現在のルート案内が終了 するまで音声案内などが聞こえなくなりま す。(新しく目的地を設定すると、音声案内な どを聞くことができます。)

# 操作画面継続表示の設定

オーディオ操作画面に切り替え、約20秒以 上操作しなかったとき、自動的に切り替え前 の画面に戻すことができます。また、継続し てオーディオ操作画面を表示する設定に切 り替えることができます。

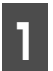

設定・編集画面(77 ページ参照) で、<mark>共通設定</mark> にタッチします。

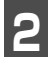

操作画面継続表示の する、または しない にタッチします。

● 各画面を継続して表示させるには する にタッチしてください。

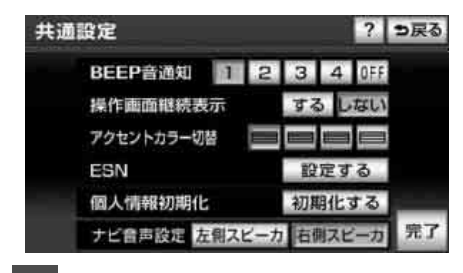

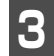

完了 にタッチします。

#### ロフンポイント

- ●操作画面継続表示のしない にタッチす ると、オーディオ操作画面を表示しても自 動でもとの画面に切り替わります。オー ディオ操作画面を再度表示させる場合は、
  - ▲ を押してください。
- ●操作画面継続表示の しない にタッチし ても、オーディオ操作画面の表示中に割り 込み画面が表示、解除された場合、もとの 画面にもどらないことがあります。

# アクセントカラーの切り 替え

情報画面や設定画面、オーディオ操作画面で 表示されるアクセントカラーやタッチス イッチ(ON時)の色を切り替えることがで きます。

アクセントカラー

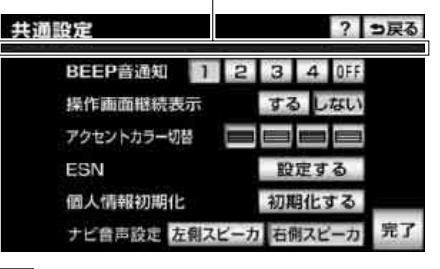

設定・編集画面(77 ページ参照) で、 <u>
共通設定</u>にタッチします。

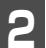

アクセントカラーにタッチします。

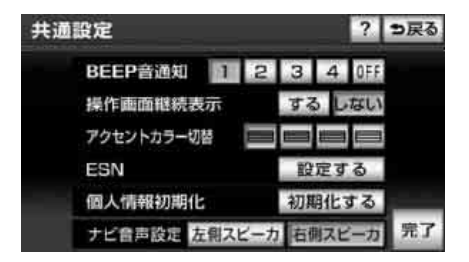

3 完了 にタッチします。

# オープニング画面の設定

■オープニング画面を切り替える

本機のオープニング画面(電源を入れたときに表示される画面)の画像を切り替えることができます。またSDメモリーカードに保存した画像データをオープニング画面として表示することもできます。

| 設定・編集(画像設定)(77 ページ |
|--------------------|
| 参照)で、オープニング画像変更に   |
| タッチします。            |

**2** 1 、 2 、 3 、 カスタム の いずれかにタッチします。

 カスタム は画像が登録してあるときの みタッチできます。

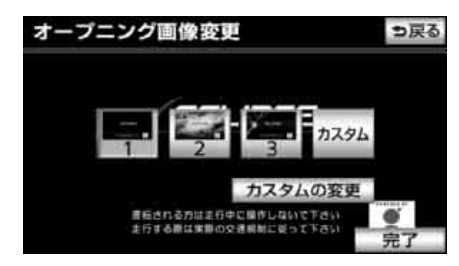

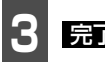

<u>完了</u> にタッチします。

# ■お好みの画像データに書き換える

SDメモリーカードに記録した画像データを オープニング画面として登録することがで きます。使用できる画像データについては、 「使用できる画像データ」(60ページ)を参 照してください。

#### 「「「デチェック」

- ●画像データ以外のデータが SD メモリー カード内に混在すると、画像データを読み 込むことができない場合があります。
- ●SD メモリーカードに音楽を録音している 場合は、録音を止めてから画像データを書 き換えてください。「SDメモリーカードへ 録音する」(388ページ参照)
- 設定・編集(画像設定)(77ページ 参照)で、オープニング画像変更に タッチします。
- 2 画像データを記録したSDメモリー カードを地図SDカード差し込み口に 差し込みます。(38ページ参照)
- 画像データの読み込み中は本機およびエンジンスイッチの操作をしないでください。

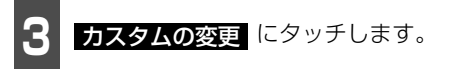

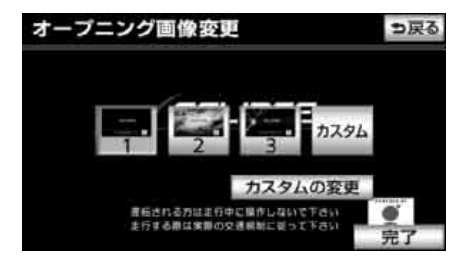

7. 本機の設定

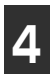

設定したい画像を選択します。

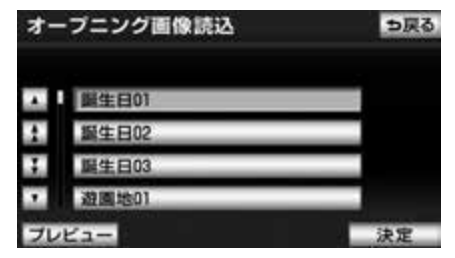

- プレビューにタッチすると、選択した画像を表示することができます。
- 複数のデータがある場合は、 ▲ 、または ▲ 、 または ▲ 、 またであって表示するとある場合は、 ▲ 、 またのかのです。

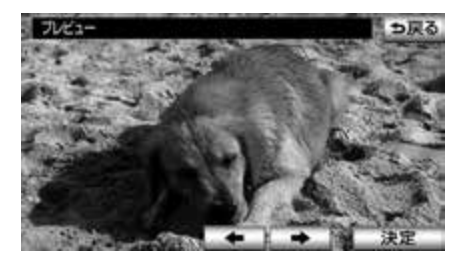

5 決定 にタッチします。

● 設定したオープニング画面が表示されます。

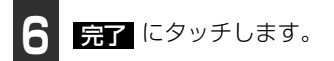

# ■ 使用できる画像データ

| 項目                  | 内容                                               |
|---------------------|--------------------------------------------------|
| 画像容量                | 4MB以下(1 ファイル当た<br>り)                             |
| 画素数                 | 最大1000万画素                                        |
| 最大取り込み画像<br>サイズ     | 6656×3328 dot                                    |
| ファイル拡張子             | .jpg(JPEG2000は非対<br>応)                           |
| 表示ファイル数<br>(枚数)     | 100まで                                            |
| ファイル名文字数            | 半角28文字 · 全角14文字<br>まで(+.jpg) <sup>※1/※2</sup>    |
| 表示文字数               | 半角28文字 · 全角14文字<br>まで(+.jpg) <sup>※1/※2/※3</sup> |
| 取り込み対象とな<br>る画像ファイル | ルートディレクトリ(最上<br>位階層)                             |

- ※1 半角数字、半角英字(大文字)、記号"\_" (アンダースコア)、記号、漢字(表示でき ない文字有り)のみです。
- ※2 ファイル名が半角29文字以上の場合、半 角28文字まで表示されます。
- ※3 拡張子.jpgは表示されません。

#### (ロワンポイント)

- ●画像サイズが横800×縦480dotより大き い場合、元の画像を規定サイズに縮小し、表 示します。画像のない部分は黒帯になりま す。
- ●画像サイズが横800×縦480dotより小さ い場合、サイズを変更しないでディスプレ イの中央部に表示します。画像のない部分 は黒帯を表示します。
- ●他の機器で使用した SD メモリーカード、 miniSDカード、microSDカードを使用す る場合は、次のソフトでフォーマット(初 期化)してください。 フォーマット(初期化)すると、SDメモ リーカード、miniSDカード、microSDカード内に記録されたデータは消去されます。 次のソフトでフォーマットしていないSD メモリーカード、miniSDカード、microSD カードで、SD規格に準拠していない場合、 本機で使用できないことがあります。
   ・ Panasonic SD-Jukebox V5 以降
  - · Panasonic SD メモリーカードフォー マットソフトウェアV2.0

# 画面の調整・設定

画面を見やすくするため、ライト(車幅灯、 尾灯、番号灯)の点灯・消灯により〈昼画表 示〉と〈夜画表示〉に切り替わります。

取り付ける車種により、ライトの点灯、消灯 を本機が検出できない場合があります。その 場合は、手動で〈昼画表示〉と〈夜画表示〉 を切り替えてください。

● ライト消灯時…<昼画表示>

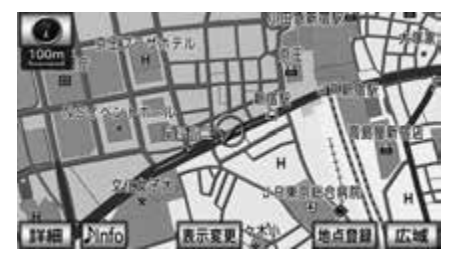

● ライト点灯時…<夜画表示>

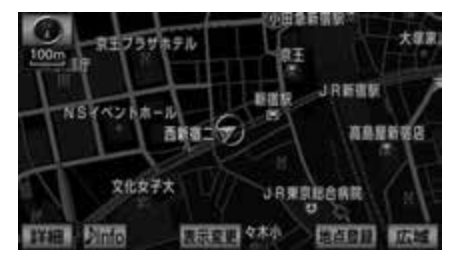

# ■ 画質調整画面を表示する

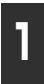

ナビゲーション画面、オーディオ操作画面、または映像画面のときに 設定を1秒以上押します。

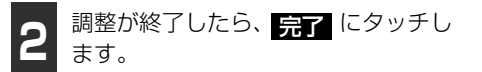

 ●約20秒以上操作しなかったときは、自動 で設定し表示していた画面にもどります。

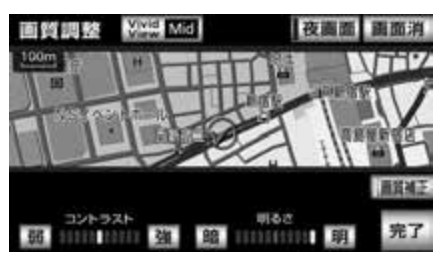

### ■自動で画面の明るさを変える (直射日光補正機能)

ディスプレイに光が直接当たると画面が 白っぽくなり、見えにくくなります。この現 象を解消するために、元の画像の色味や明る さを自動補正して、見やすくすることができ ます。

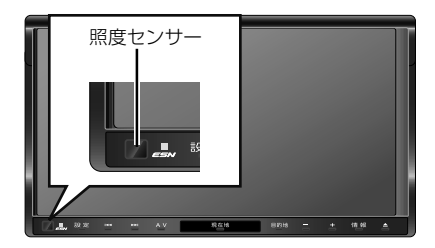

- **画質補正**にタッチします。
- 作動表示灯が点灯します。
- 再度タッチすると、設定が解除されます。

#### ロワンポイント

- ●照度センサーの近くで赤外線リモコンなど を操作すると、誤作動することがあります。
- ●ディスプレイ前面にある照度センサーへ光 が入った時に効果を発揮します。

#### 本機の設定 7.

#### ■夜画・昼画表示に切り替える 昼画(夜画)表示のときに 夜画面 (昼回面)にタッチします。 ● タッチするごとに、夜画表示と昼画表示が 切り替わります。 画質調整 WWW Mid 夜團面 画面消 1000 817 1月新宿町 NSイベントホール 高島屋新宿店 西新宿二 **画賞播**】 明るさ コントラスト 弱 10010 10000 強 職 00000 10100 明 完了

#### ロワンポイント

本機の電源を入れると、パネルスイッチは常 時点灯します。

■画面を消す

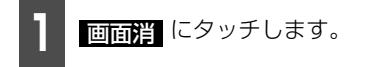

● 再度、画面を表示させるには 現在地 を押 します。

# ■ 画質の調整

昼画・夜画は、それぞれ独立して調整するこ とができます。

#### 「「「チェック」

操作画面、設定画面を表示している時は「色 合い」、「色の濃さ」を調整することができま せん。

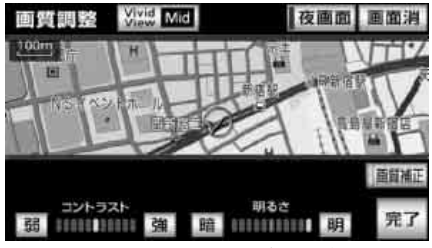

● ナビゲーション画面およびオーディオ操作画 面時

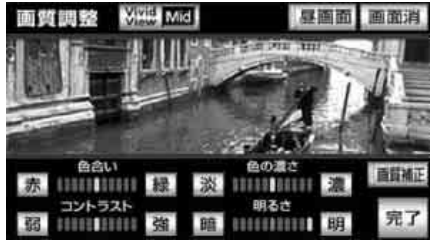

映像画面時

色合い(映像画面時のみ)

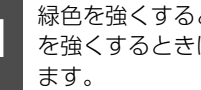

緑色を強くするときは 🜇 、赤色 を強くするときは 赤 にタッチし

#### 色の濃さ(映像画面時のみ)

濃くするときは 📲 、淡くすると きは 🔀 にタッチします。

# コントラスト

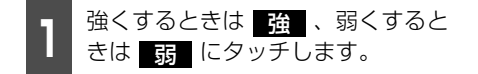

#### 明るさ

1 明るくするときは 明 、暗くする ときは 暗 にタッチします。

● ライト消灯時の初期設定は最大値(一番明 るい状態)になっています。

#### VividView

画質全体を同時に補正することができます。

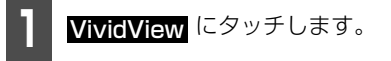

タッチスイッチにタッチするごとに、下図の順に補正レベルを切り替えることができます。

 $Mid \rightarrow Hi \rightarrow Off \rightarrow Low$ 

ラジオアンテナの設定

お車のラジオアンテナがオートアンテナの 場合、ラジオ受信時以外にもラジオアンテナ が上がったままになります。このときは、本 機から強制的にラジオアンテナを下げるこ とができます。

#### ▲ 重要

ラジオアンテナを下げたまま、エンジンス イッチをOFF(LOCK)にした場合、次に エンジンスイッチをACC、またはONにし てもラジオアンテナは、下がったままにな ります。ラジオアンテナを上げるときは、 設定画面で、**上げる**にタッチしてくださ い。

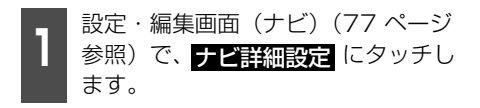

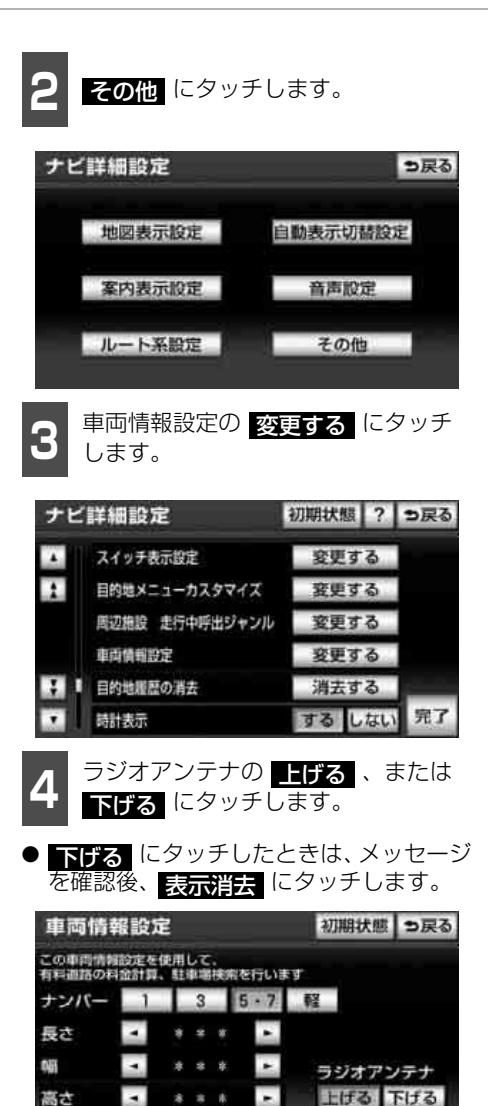

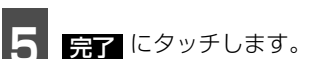

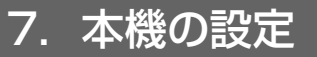

#### ESNの 設定

ESN (ECLIPSE Security Network)は、バッテリーターミナルをはずして再度接続した場合に、本機をロックする(操作できなくする)セキュリティ機能です。

ESN作動中はセキュリティインジケータを点滅させて、盗難を抑止することができます。 また、ACCセキュリティを作動させると、エンジンスイッチをOFF(LOCK)にするたびに 本機をロックすることができます。

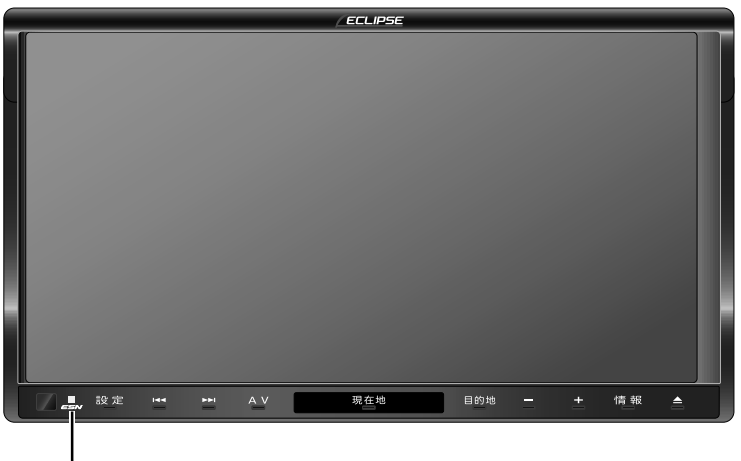

セキュリティインジケータ

# ■ ESN 設定画面を表示する

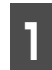

設定・編集画面(77ページ参照) で、**共通設定**にタッチします。

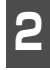

ESNの 設定する にタッチします。

● ESN 設定画面が表示されます。

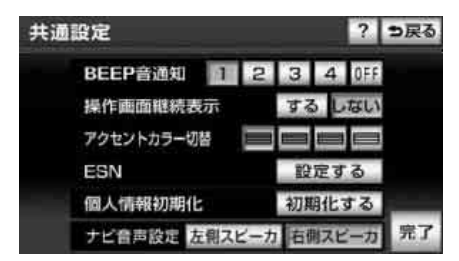

### ■ESNを作動する

ESNは4桁の暗証番号を本機に登録することで作動します。

● 暗証番号の初期設定は「0000」です。暗 証番号は他人にわかりにくい番号にして ください。

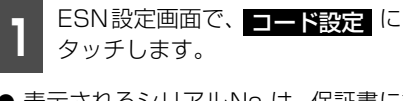

● 表示されるシリアルNo.は、保証書に記載 されている製造番号と同一の、機器固有の 番号です。

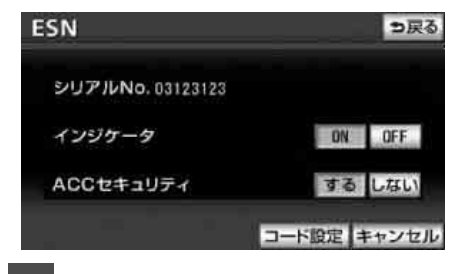

現在の暗証番号を入力します。

- 入力した暗証番号は"\*"で表示されます。
- 初期設定は「0000」です。
- 間違えたときは、**修正** にタッチすると、 1番号ずつ消去されます。

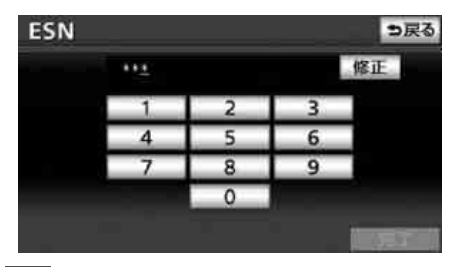

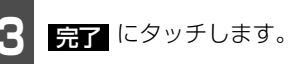

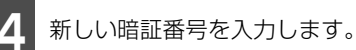

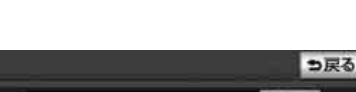

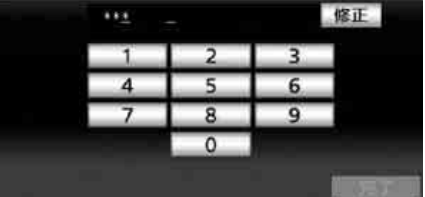

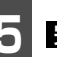

ESN

完了 にタッチします。

6

もう一度、4 で入力した暗証番号を 入力します。

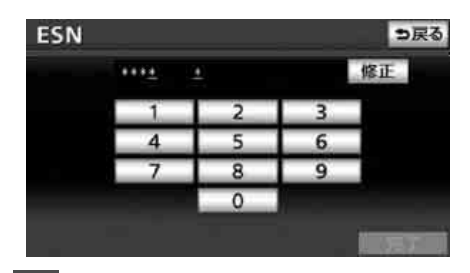

完了 にタッチします。

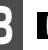

はい にタッチします。

● ESNが作動します。

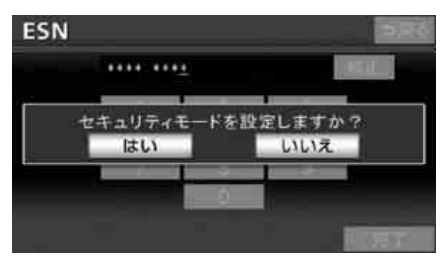

次ページに続く

# 7. 本機の設定

#### **ロワンポイント**

登録した暗証番号は、セキュリティの解除や 暗証番号の変更を行うときに必要になりま す。登録した暗証番号を忘れたときの確認用 にメモなどをしておくことをおすすめしま す。

## ■ESNのロックを解除する

バッテリーターミナルをはずした後、エンジ ンスイッチをONにすると、セキュリティが ロックされた状態で起動します。ロックを解 除するには、設定した4桁の暗証番号を入力 します。

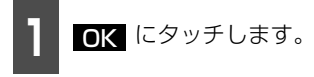

● 暗証番号入力画面が表示されます。

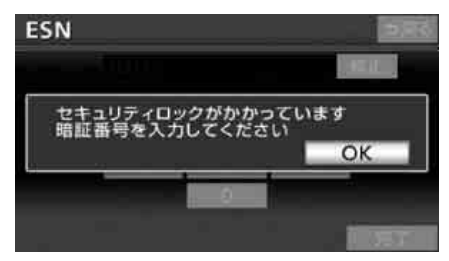

# 2 設定した4桁の暗証番号を入力します。

 ● 間違えたときは <u>修正</u> にタッチすると、 1文字ずつ消去されます。

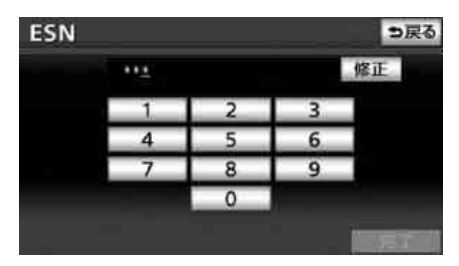

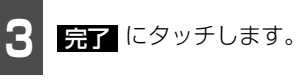

#### **ロワンポイント**

- ●ACCセキュリティを する に設定してい た場合、ESNのロックを解除しても、ACC セキュリティの設定は する のまま保持さ れますが、ESNの設定をキャンセルした場 合は、ACCセキュリティの設定もキャンセ ルされます。
- ●5回照合できなかった場合、次の画面が表示されます。その場合、「ESN / ACC セキュ リティのロック解除に5回連続で失敗したとき」(66ページ)を参照してください。

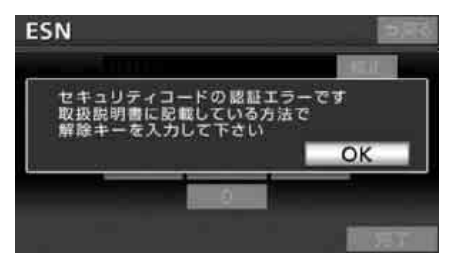

### ■ESN/ACCセキュリティのロック 解除に5回連続で失敗したとき

ロックを解除するには、解除キーの入力が必 要です。

解除キーは携帯電話からE-iSERVにメール を送ると取得することができます。

#### 「「「チェック 」

ロックを解除するときに使用する解除キーは、ESN作動時に設定した4桁の暗証番号とは異なります。

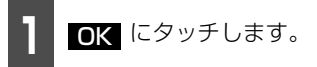

● 解除キー入力画面が表示されます。

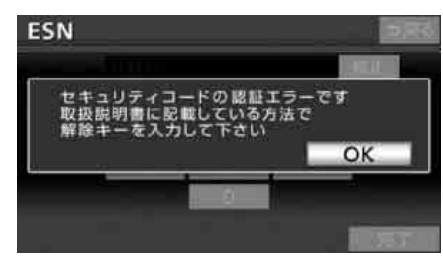

2

携帯電話で2次元バーコードを読み 取り、メーラーを立ち上げます。

- 2次元バーコードは、セキュリティ保護の ため、Web上では公開しておりません。 製品に同梱されている「取扱説明書」の 139ページを参照してください。
- 携帯電話のメールの作成画面が表示され ます。
- アドレスはあらかじめ入力されています。

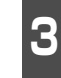

メールのタイトルにシリアルNo.(8 桁)、本文に前回のキー No.(6桁) を入力します。

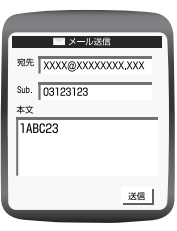

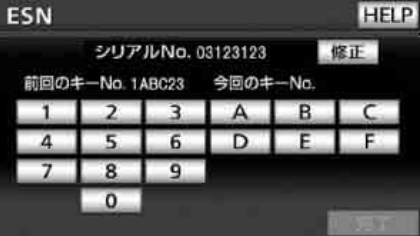

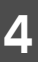

メールを送信します。

● 今回のキー No. が記載されたメールが EiSERVより返信されます。

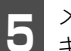

メールに記載されている、今回の キー No.を入力します。

 ● 間違えたときは <u>修正</u> にタッチすると、 1文字ずつ消去されます。

| SN   |        |       |          |        | HEL   |
|------|--------|-------|----------|--------|-------|
|      | シリア    | JUNO. | 03123123 |        | 修正    |
| 前回のま | -No. 1 | ABC23 | 今回のキ     | -No. 1 | AB234 |
| 1    | 2      | 3     | A        | В      | C     |
| 4    | 5      | 6     | D        | E      | F     |
| 7    | 8      | 9     |          |        |       |
|      | 0      |       |          |        |       |
|      |        |       |          |        | 完了    |

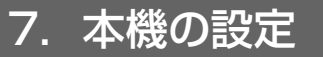

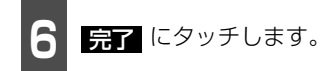

入力したキー No. が5回照合できなかった場合、"お客様相談窓口へお問い合わせ下さい"のメッセージが表示され、操作できなくなります。この場合、お客様相談窓口(ごのの120-022210)までご連絡ください。

#### ロフンポイント

- ●本機能はNTT docomo、au、SoftBank の3キャリアに対応しています。(一部の携 帯電話やドメインには対応していません。) 対応機種の詳細は、ECLIPSE ホームページ 「お客様サポート」(http://www.fujitsuten.co.jp/eclipse/support/)をご確認く ださい。
- ●携帯電話以外(パソコンなど)から送信されたメールや、ファイルが添付されているメール(デコメールやHTMLメールなど)には対応していません。
- ●メールにはシリアルNo.や前回のキーNo.以 外の文字を入力しないでください。桁数が 違う場合や、英数字以外の文字が入力され ている場合、エラーメールが返信されます。
- ●携帯電話がE-iSERV (esn\_admin@eismail.ten.fujitsu.com) からのメールを受信できるよう設定してお いてください。
- ●メールサーバーの通信状況やメンテナンス 状況によっては、メールの返信に時間がか かる場合があります。
- ●E-iSERVのメンテナンス等サービスに関する情報は、ホームページでご確認ください。 http://www.e-iserv.jp/top/index.html
- ●ESN では、解除コード取得の際、お客様の 携帯電話から送られたメールや個人情報に ついては、厳重管理のもとサーバーに保存 致しますが、警察からの捜査協力依頼が あった場合、保存している個人情報を提供 します事をご了承ください。

### ■ESNの設定を解除する

#### 「「「チェック 」

ESNを解除した場合、ACCセキュリティも解 除されます。ACCセキュリティのみを解除し たい場合は、「ACCセキュリティを解除する」 (70ページ)を参照してください。

ESN設定画面で、**キャンセル**に タッチします。

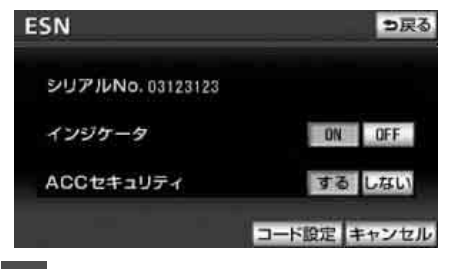

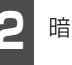

暗証番号を入力します。

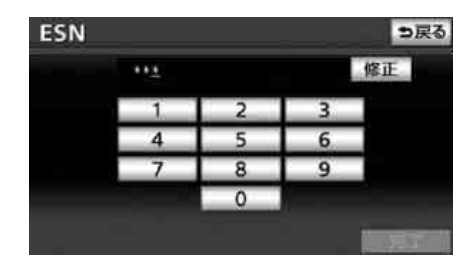

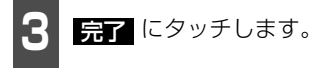

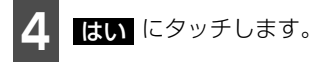

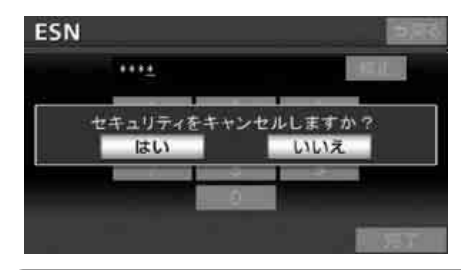

#### ロワンポイント

ESNの設定をしている場合、バッテリーの交換などを行うと、ESNのロックがかかります。 バッテリーを交換などを行う際は、事前に ESNの設定を解除してください。

### ■ACCセキュリティを作動する

ACC セキュリティを作動させると、エンジ ンスイッチをOFF(LOCK)にするたびに、 本機をロックすることができます。

#### 「「「チェック」

ACCセキュリティの作動は、ESNの作動中の み行うことができます。

ESNを作動します。

● **「ESNを作動する」**(64ページ)を参照し てください。

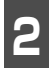

ESN設定画面で、ACCセキュリティのするにタッチします。

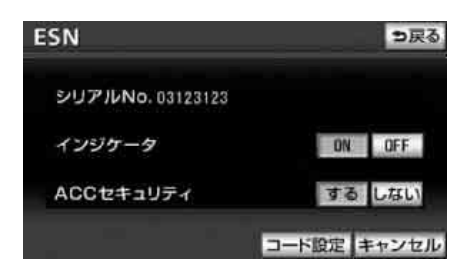

### ■ACCセキュリティのロックを解除 する

史いの前こ

ACCセキュリティが作動しているときは、エ ンジンスイッチをOFF(LOCK)からONに するたびに、認証画面が表示されます。認証 画面で暗証番号を入力するとロックを解除 することができます。

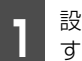

設定した4桁の暗証番号を入力しま す。

● 間違えたときは、
 修正
 にタッチすると、
 1番号ずつ消去されます。

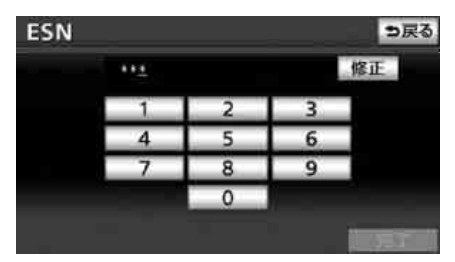

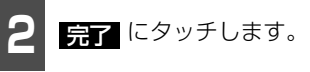

#### ロワンポイント

5回照合できなかった場合、次の画面が表示 されます。その場合、「ESN / ACC セキュリ ティのロック解除に5回連続で失敗したとき」 (66ページ)を参照ください。

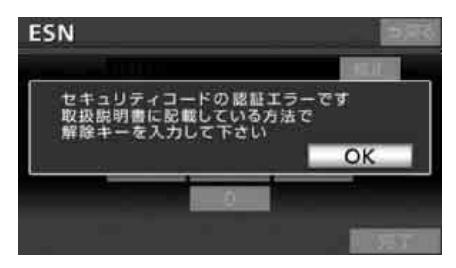

U

7. 本機の設定

# ■ACCセキュリティを解除する

ESN設定画面で、ACCセキュリティのしない。にタッチします。

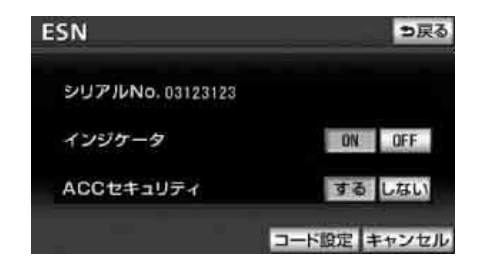

## ■セキュリティインジケータの表示 を設定する

ESNを作動させているときに点滅するセ キュリティインジケータ表示をON(点滅す る)またはOFF(点滅しない)で切り替える ことができます。

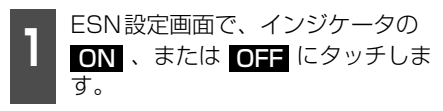

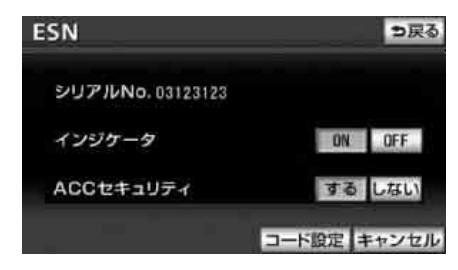

# 個人情報の初期化

本機に登録した内容を消去し、本機を初期状 態にもどすことができます。

初期化(消去)される項目は下記になります。

| 項目                                 | 初期化される内容                  |
|------------------------------------|---------------------------|
| メンテナンス                             | 各種項目·自動通知設定               |
|                                    | 販売店の設定                    |
| メモリ地点                              | 登録したメモリ地点                 |
|                                    | 登録した迂回メモリ地点               |
| 目的地履歴                              | 目的地を設定したときに自<br>動で記憶される地点 |
| ユーザーカスタマ<br>イズ                     | ユーザーカスタマイズの設<br>定         |
| 走行軌跡                               | 保存した走行軌跡の履歴               |
| ラジオ                                | プリセットスイッチに記憶<br>した放送局     |
| 地上デジタルTV<br><sup>放送</sup>          | プリセットスイッチに記憶<br>したチャンネル   |
|                                    | 地域の設定                     |
| Bluetooth オー<br>ディオ <sup>※</sup>   | Bluetoothオーディオの登<br>録情報   |
| ハンズフリー*                            | 登録した電話帳データ                |
|                                    | 発信履歴および着信履歴               |
|                                    | 登録したBluetooth携帯電<br>話の情報  |
|                                    | ロックNo.の設定                 |
|                                    | ハンズフリー関連の設定、<br>編集項目      |
| Yahoo! JAPAN<br>と連携機能 <sup>※</sup> | 携帯電話から送信したドラ<br>イブプラン情報   |
|                                    | 携帯電話から送信した地点<br>情報        |
|                                    | ロックNo.の設定                 |
|                                    | 保存した走行軌跡の履歴               |
| オープニング画面                           | オープニング画面の設定               |
| オンデマンド                             | オンデマンドVICS設定              |
| VICS*                              |                           |
| エコナビ情報機能                           | 燃費設定および燃費履歴               |
| ステアリング<br>スイッチ                     | ステアリングスイッチ設定              |

※ AVN-Z01のみ
お使いの前に

| 1        | 設定・編集画面(77 ページ参照)<br>で、 <mark>  共通設定</mark>   にタッチします。                                                                                                    |
|----------|----------------------------------------------------------------------------------------------------|
| 2        | 個人情報初期化の 初期化する に<br>タッチします。                                                                                                    |
| 共        | <ul> <li>● 読定</li> <li>? ● 戻る</li> <li>■ BEEP音通知</li> <li>1 2 3 4 0FF</li> <li>場件画面継続表示</li> <li>する しない</li> <li>アクセントカラー切替</li> <li>● ● ● ●</li> <li>■ ●</li> <li>■ ●&lt;</li></ul> |
| 3        | 初期化するにタッチします。                                                                                                    |
|          | 人情報初期化 →戻る  ナビの地点情報、電話帳などの個人情報を 初期化することができます 初期化される項目の詳細は取扱書を ご覧下さい                                                                                                    |
|          | 初期化する初期化しない                                                                                                    |
| 4<br>● 個 | はい にタッチします。                                                                                                    |
|          |                                                                                                    |
|          | ▲<br>ナビの地点情報、電話頓などの個人情報を<br>初期化します<br>よろしいですか?                                                                                                    |
|          | はい いいえ                                                                                                    |

#### ロワンポイント

- ●一度初期化(消去)された内容(データ)は 元にもどせません。十分注意して初期化作 業をおこなってください。
- ●初期化中はオーディオの出力が停止しま す。初期化後、自動で音声は出力されません。
- ●Bluetooth オーディオ、ハンズフリー機能、 またはオンデマンドVICSを使用している 場合、Bluetooth接続が切断されます。

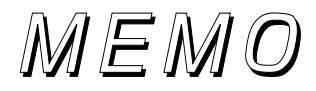

# テビゲーション

#### はじめに

# 1. GPSボイスナビゲーションについて

目的地を設定することによって、自動的にルートを探索し、音声と画面表示によるルート案 内を行います。

### GPSボイスナビゲーションをお使いになる前に

- 地図データに情報が無い場合は、路線名の表示や施設の検索、ルートの案内などをすることができません。
- ●本機が探索するルートは目的地周辺までの参考ルートです。必ずしも最短ルート、早く行けるルート、渋滞していないルートではありません。
- 施設の表示やルートの案内などは、実際とは異なる場合があります。
- 到着予想時刻は、走行条件などにより、多少の誤差が生じる場合があります。
- 交差点案内や音声案内などは、状況により異なる場合があります。また、まれに誤った案 内が行われる場合があります。

# ナビゲーション画面の見方

ナビゲーションの地図表示には現在地画面とスクロールさせた地図画面があります。

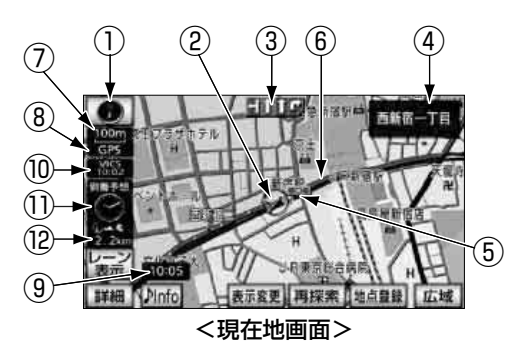

- 方位マーク(ヘディングアップ時は ●)
   地図の方角が表示されます。
- 地図向き (ノースアップ/ヘディングアッ プ) の切り替えについては「地図向きの切 り替え」(103ページ) を参照してください。

#### ② 自車マーク

現在位置と車が向いている方角が表示されます。

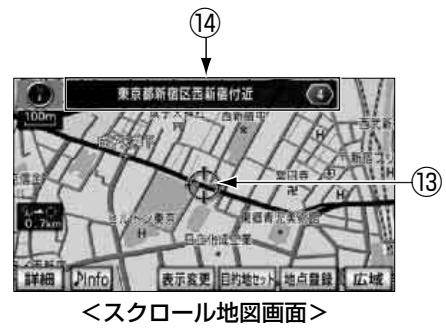

- ③ レーン(車線)表示
   通過・分岐する交差点の車線が表示されます。(地図データに情報のある交差点のみ)
- 目的地案内中は走行を推奨する車線が青 色で表示されます。

Í

# ④ 名称表示(

状況により次の名称が表示されます。(地 図データに情報のある地点のみ)

- 通過・分岐する交差点の名称
- 走行している道路の名称、または路線番号
- 通過するインターチェンジ(IC)・サービスエリア(SA)・パーキングエリア(PA)の名称(高速道路を走行しているときのみ)
- 分岐するインターチェンジ(IC)・ジャン クション(JCT)の方面名称(高速道路を 走行しているときのみ)
- ⑤ 案内ポイント
   交差点案内(車線表示・交差点名称表示・
   交差点拡大図)が表示されます。
- 交差点案内については、「交差点案内」 (188ページ)を参照してください。
- ⑥ ルート表示 目的地を設定したとき、目的地までのルートが表示されます。
- ●案内が行われるのは、濃い青( \_\_\_\_\_ ) の表示上に現在地があるときです。出発地 および目的地周辺の細街路では薄い青の ルートのみ表示します。
- ⑦ スケール表示

表示させている地図の縮尺が表示されま す。

**回して**の長さがこの場合は100mになります。

⑧ GPSマーク

GPS衛星からの位置情報が利用されているときに、表示されます。

ただし、GPSマークが表示されていると きでも、GPS衛星の状態などにより誤差 が生じることがあります。

GPSは次のようなときに利用できないこ とがあります。

- ビル、トンネル、高架道路などでGPS 衛 星からの電波が遮断されるとき
- GPS アンテナのまわりに遮へい物がある など電波が遮断されるとき
- GPS 衛星が電波を出していないとき(米 国の追跡官制センターで信号をコント ロールしているため改良・修理等で電波が 止まることがあります。)
- デジタル式携帯電話(1.5GHz)を GPS アンテナ付近で使用したとき
- ⑨時計表示
  現在の時刻が表示されます。
- 表示については、「時計表示の切り替え」 (90ページ)を参照してください。

#### <sup>™</sup> VICSタイムスタンプ MS

VICS 情報が提供された時刻が表示されます。また、渋滞規制案内音声があるときは、タッチスイッチに替わります。

(目的地案内中のルート上(約10km以内) にVICS情報があるときは、タイムスタン プが、渋滞:赤、混雑:橙、規制:黄にな ります。)

- VICS情報の表示については、「VICS情報 の表示」(227ページ)を参照してください。
- 地図上に表示されるマークについては、 「地図に表示されるVICS表示マークについて」(232ページ)、または「凡例」(573ページ)を参照してください。

● 次ページに続く 75

# 1. GPSボイスナビゲーションについて

#### ① 到着予想時刻表示/目的地方向マーク

状況により次のマークが表示されます。

■ 到着予想時刻表示

目的地案内中、目的地へ到着する予想時刻 が表示されます。

- 到着予想時刻については、「到着予想時 刻表示の設定」(191ページ)を参照し てください。
- 案内中の到着予想時刻表示の切り替え については「到着予想時刻/残距離表示 の切り替え」(201ページ)を参照して ください。
- 目的地方向マーク 👹

ルートからはずれたとき、目的地の方向が 表示されます。

⑫ 残距離表示

現在地から目的地までの距離が表示され ます。

- 目的地案内中は、表示されているルートを 通っての距離が表示されます。
- ルートからはずれたときは、直線距離が表示されます。
- 残距離表示の切り替えについては、「到着 予想時刻/残距離表示の切り替え」(201 ページ)を参照してください。
- ③ カーソルマーク 検索した地図やスクロールさせた地図に 表示されます。 スクロールするには地図(タッチスイッチ)

以外の場所)に直接タッチします。

<sup>®</sup> カーソル位置地名表示 スクロールしたカーソル位置の地名が表示されます。(手をはなしてから約6秒間)

### ナビゲーションの設定

設定・編集画面では、ナビゲーションの設定や編集をすることができます。

特に「ナビ詳細設定」、「安全・快適走行設定」は、ナビゲーションをお使いになる前にあら かじめ設定しておくことをおすすめします。

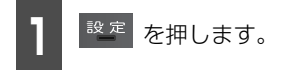

● 設定・編集画面が表示されます。

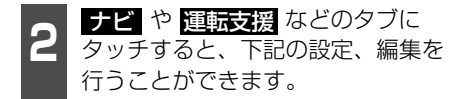

- タブの切り替え方については、86ページ を参照してください。
- <u>共通設定</u>、? は全てのタブで表示されます。

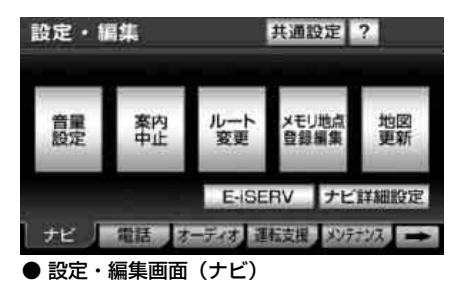

基本操作

2

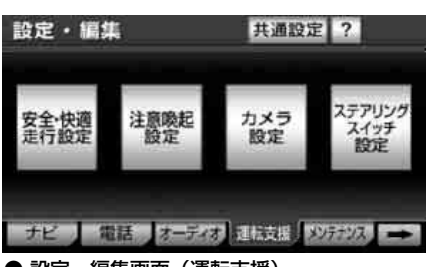

● 設定・編集画面(運転支援)

| タブ | 設定項目                    | 機能                   | ページ         |
|----|-------------------------|----------------------|-------------|
|    | 音量設定                    | 音量の設定                | 90          |
|    |                         | 高速時の自動音量切り替えの設定      | 90          |
|    | 案内中止/案内再開 <sup>※1</sup> | 目的地案内の中止・再開          | 183         |
|    |                         | 目的地の追加・並び替え・消去       | 170、173、174 |
|    |                         | 区間別探索条件の変更           | 172         |
|    |                         | 乗降インターチェンジ(IC)の指定・解除 | 176、177     |
| ナビ |                         | 通過道路の指定・修正・解除        | 178、180、181 |
|    | メモリ地点登録編集               | メモリ地点の登録・修正・消去       | 237、238、247 |
|    |                         | 迂回メモリ地点の登録・修正・消去     | 249、250、251 |
|    |                         | メモリ地点の移行             | 252         |
|    | 地図更新                    | 地図データの更新・データベース情報表示  | 323         |
|    | E-iSERV                 | 赤外線ケータイリンク機能の設定      | 54          |
|    | ナビ詳細設定                  | ナビゲーションの設定           | 79          |

※1 目的地が設定されていないときは、トーンダウンし、タッチしても操作できません。

77

# 1. 設定・編集画面・リスト画面について

| タブ                                                                | 設定項目                               | 機能                                                           | ページ         |
|-------------------------------------------------------------------|------------------------------------|--------------------------------------------------------------|-------------|
|                                                                   | 音量設定                               | 電話音量・着信音量の設定、高速時の自動音<br>量切り替え設定                              | 519         |
| <b>—</b> ———————————————————————————————————                      | 電話機選択                              | 使用する通信機器の選択、携帯電話の名称変<br>更                                    | 520         |
| 電話**4                                                             | 電話帳編集                              | 電話帳の登録・編集・削除、ワンタッチダイ<br>ヤルの登録・削除                             | 526         |
|                                                                   | ハンズフリー設定                           | 携帯電話の登録、削除、ハンズフリーの設定                                         | 504、522、523 |
|                                                                   | 通信接続設定                             | オンデマンドVICSの設定                                                | 219         |
|                                                                   | オーディオ<br>プレイヤー切替                   | 使用するポータブルオーディオの選択                                            | 475         |
| オーディオ                                                             | Bluetooth<br>オーディオ設定 <sup>※4</sup> | Bluetoothオーディオの設定                                            | 474         |
| サウンドライブラリ<br>編集     ■       CD⇒SD録音設定     量       安全・快適走行設定     2 | 音楽用SDメモリーカードの音楽データ編集               | 395                                                          |             |
|                                                                   | CD⇒SD録音設定                          | 録音の設定                                                        | 388         |
|                                                                   | 安全・快適走行設定                          | 注意地点案内(安全・快適走行設定)の設定                                         | 84          |
|                                                                   | 注意喚起設定                             | 速度超過アラーム・リバースシフトアラーム<br>の設定                                  | 93          |
| 運転支援                                                              | カメラ設定 <sup>※2</sup>                | バックアイカメラのガイド線表示・フロント<br>アイカメラの自動表示・フロントアイカメラ<br>一時停止データ連動の設定 | 307、313     |
|                                                                   | ステアリングスイッチ<br>設定                   | ステアリングスイッチの設定                                                | 491         |
|                                                                   | 項目設定                               | メンテナンス時期の設定                                                  | 260、262、263 |
| メンテナ<br>ンス                                                        | 販売店設定                              | 販売店の設定・修正・消去                                                 | 264、265     |
| 27                                                                | メンテナンス詳細設定                         | メンテナンスの設定                                                    | 261、263、264 |
| 雨海沙宁                                                              | オープニング画像変更                         | オープニング画像の変更                                                  | 59          |
| 画家設定                                                              | デジタルフォトフレーム                        | デジタルフォトフレームの設定                                               | 487         |
| ETC*3                                                             | 通知設定                               | ETCの設定                                                       | 304         |
|                                                                   | BEEP音通知                            | BEEP(操作)音の設定                                                 | 57          |
|                                                                   | 操作画面継続表示                           | 操作画面継続表示の設定                                                  | 58          |
| 十通設史                                                              | アクセントカラー切替                         | アクセントカラーの切り替え                                                | 58          |
| 六进設足                                                              | ESN                                | ESNの設定・解除                                                    | 64          |
|                                                                   | 個人情報初期化                            | 個人情報の初期化                                                     | 70          |
|                                                                   | ナビ音声設定                             | ナビ音声の出力位置の切り替え                                               | 57          |
|                                                                   | ?                                  | ヒント機能の操作                                                     | 87          |

※2 別売のバックアイカメラ、またはフロントアイカメラ接続時に表示されます。

※3 別売のETC車載器接続時に表示されます。

※4 AVN-Z01のみ。

#### ■ ナビ詳細設定をする

ナビ詳細設定から設定できる項目は、「地図 表示設定」、「自動表示切替設定」、「案内表示 設定」、「音声設定」、「ルート系設定」、「その 他」に分類されています。

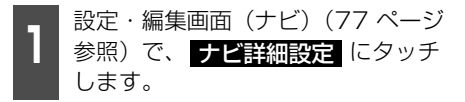

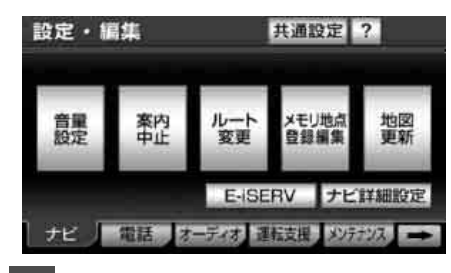

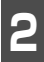

タッチスイッチにタッチすると、各 項目の設定を行うことができます。

● タッチスイッチから設定できる項目については、下記のページを参照してください。

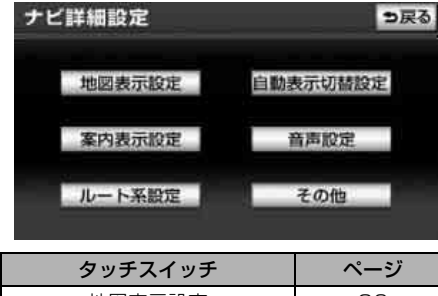

|          | -  |
|----------|----|
| 地図表示設定   | 80 |
| 自動表示切替設定 | 81 |
| 案内表示設定   | 81 |
| 音声設定     | 82 |
| ルート系設定   | 82 |
| その他      | 83 |

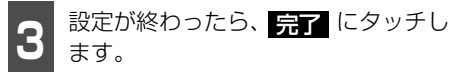

| ナヒ | 詳細設定           | 初期状態 | 員 ? | ち戻る |
|----|----------------|------|-----|-----|
|    | 右重面設定          | 変更   | する  |     |
| 1  | 20⑤時フロントワイド    | する   | しない | 3   |
|    | 右画面の地図で表示      | する   | しない | 1   |
|    | 20①時フロントワイド    | する   | しない | Ν   |
| 3  | 右画画の地図で表示      | する   | しない |     |
|    | 30 時のル-ト方向7ッ7* | する   | しなし | 完了  |

#### (ロワンポイント)

ナビ詳細設定画面で 初期状態 ると、下記を除く各種設定項目がすべて初期 設定の状態にもどります。

- ●右画面設定
- ●3D地図表示設定
- ●周辺施設表示
- ●平均車速の設定
- ●渋滞考慮探索設定
- ●目的地メニューカスタマイズ
- ●スイッチ表示の設定
- ●周辺施設走行中呼出ジャンル
- ●車両情報設定
- ●ナビ補正
- ●VICS割込設定
- ●ユーザーカスタマイズ

#### 地図表示設定

| 項目                          | 機能概要                                                            | 設定                                            | ページ |
|-----------------------------|-----------------------------------------------------------------|-----------------------------------------------|-----|
| 右画面設定                       | 2 画面表示の右画面の地図を設定することがで<br>きます。                                  | 変更する                                          | 105 |
| 20 🎧 時フロントワイド               | ノースアップ表示(1画面表示)のとき、車の<br>進行方向の地図を広く表示することができま<br>す。             | する/しない                                        | 104 |
| 2 D 💮 時フロントワイド<br>右画面の地図で表示 | 2 画面表示の右画面がノースアップ表示のとき、車の進行方向の地図を広く表示することができます。                 | する/しない                                        | 104 |
| 2口 🕕 時フロントワイド               | ヘディングアップ表示のとき、車の進行方向(画<br>面上側)の地図を広く表示することができます。                | <b>する</b> /しない                                | 104 |
| 2 D ● 時フロントワイド<br>右画面の地図で表示 | 2 画面表示の右画面がヘディングアップ表示の<br>とき、車の進行方向(画面上側)の地図を広く<br>表示することができます。 | <b>する</b> /しない                                | 104 |
| 3D <b>の</b> 時のルート方向<br>アップ  | (目的地案内中に)3D表示のとき、ルートが表示されている方向の地図を広く表示することができます。                | する/しない                                        | 114 |
| 3 D 地図表示設定                  | 3D地図表示の見下ろす角度を調整することが<br>できます。                                  | 変更する                                          | 113 |
| 昼の地図色                       | 昼画の地図表示色を変更することができます。                                           | <b>ストレート</b> /ナ<br>チュラル/ビジ<br>ブル/クリア/<br>カラフル | 88  |
| 夜の地図色                       | 夜画の地図表示色を変更することができます。                                           | <b>ストレート</b> /ナ<br>チュラル/ビジ<br>ブル/クリア/<br>カラフル | 88  |
| 自車マーク変更                     | 地図に表示される自車マークを変更することが<br>できます。                                  |                                               | 88  |
| リアルワイドマップ表示                 | 地図マークのイラスト表示や道路の太さをより<br>実際の道路に近づけて表示することができま<br>す。             | する/しない                                        | 115 |
| 地図の文字サイズ変更                  | 地図に表示されている名称(文字)の大きさを<br>切り替えることができます。                          | 大/ <b>中</b> /小                                | 89  |
| 周辺施設表示                      | 地図に表示する施設ランドマークを設定するこ<br>とができます。                                | 変更する                                          | 121 |
| 立体ランドマーク表示                  | 地図に立体的な施設マーク(立体ランドマーク)<br>を表示することができます。                         | する/しない                                        | 117 |
| シーズンレジャーランド<br>マーク表示        | 桜などの季節になると、地図に桜や紅葉の名所<br>をマーク表示することができます。                       | する/しない                                        | 116 |
| 地図スクロール時の地名<br>表示           | 地図スクロール時に地図中心( ( ) の地名を<br>表示することができます。                         | する/しない                                        | 95  |

基 本操 2

1.設定・編集画面・リスト画面について

#### 自動表示切替設定

● 太字は初期設定です。

| 項目                | 機能概要                                                       | 設定             | ページ |
|-------------------|------------------------------------------------------------|----------------|-----|
| 交差点拡大図自動表示        | (目的地案内中に)分岐する交差点に近づくと、<br>自動的に交差点拡大図を表示することができま<br>す。      | する/しない         | 188 |
| リアル交差点拡大図自動<br>表示 | (目的地案内中に)分岐する交差点に近づくと、<br>リアルな交差点拡大図を表示することができま<br>す。      | <b>する</b> /しない | 189 |
| 高速分岐模式図自動表示       | (目的地案内中に)高速道路走行中、分岐点に近<br>づくと、自動的に高速分岐案内図を表示するこ<br>とができます。 | <b>する</b> /しない | 198 |
| レーンリスト自動表示        | (目的地案内中に)走行する交差点の名称と車線<br>レーンのリスト図を表示することができます。            | する/しない         | 190 |
| ターンリスト自動表示        | 最終目的地まで走行する道路名称、ターン方向<br>および距離のリスト図を表示することができま<br>す。       | する/ <b>しない</b> | 197 |
| 都市高マップ自動表示        | (目的地案内中に)都市高速を走行すると、自動<br>的に都市高マップを表示することができます。            | する/しない         | 198 |
| 高速路線マップ自動表示       | 高速道路を走行すると、自動的に高速路線マッ<br>プを表示することができます。                    | する/しない         | 110 |

#### 案内表示設定

| 項目          | 機能概要                                                                                                    | 設定                       | ページ |
|-------------|----------------------------------------------------------------------------------------------------|--------------------------|-----|
| 縮尺切替メッセージ表示 | 縮尺切り替え時に地図表示切り替えを通知する<br>メッセージを表示することができます。                                                               | する/ <b>しない</b>           | 99  |
| 料金案内        | (目的地案内中に)料金所に近づくと、料金を画面<br>と音声で案内することができます。                                                               | する/しない                   | 193 |
| 料金所レーン案内    | (目的地案内中に)料金所に近づくと、料金を画<br>面と音声で案内することができます。                                                               | する/しない                   | 195 |
| 県境案内        | 都道府県をこえたときに、マークと音声で案内<br>することができます。                                                                       | する/しない                   | 118 |
| 3D交差点拡大図    | (目的地案内中に)分岐する交差点に近づくと、<br>3Dで交差点拡大図を表示することができま<br>す。                                                      | する/ <b>しない</b>           | 186 |
| 到着予想時刻表示    | 平均車速を変更することができます。(目的地ま<br>での到着予想時刻を計算する基準となります。)<br>また、画面左に表示される到着予想時刻を、ア<br>ナログ/デジタル表示で切り替えることができ<br>ます。 | 設定/ <b>アナログ</b><br>/デジタル | 191 |

#### 音声設定

● 太字は初期設定です。

| 項目                   | 機能概要                                                      | 設定             | ページ |
|----------------------|-----------------------------------------------------------|----------------|-----|
| VICS 渋滞・規制音声自動<br>発声 | (目的地案内中に)ルート上(約10km以内)<br>のVICS情報を自動的に音声で案内することが<br>できます。 | <b>する</b> /しない | 229 |
| 自動音声案内               | (目的地案内中に)交差点や分岐点、目的地に<br>近づくと自動的に音声で案内することができま<br>す。      | <b>する</b> /しない | 200 |
| 細街路での音声案内            | 細街路(幅5.5m未満の道路)でも、目的地の<br>直前まで音声で案内することができます。             | する/しない         | 200 |
| 他モード時の案内             | ナビゲーション以外の画面を表示しているときに、<br>ナビゲーションの音声案内をすることができます。        | する/しない         | 200 |
| 操作説明音声               | 表示している画面の操作手引き(説明)を音声<br>で案内することができます。                    | する/しない         | 91  |
| ハートフル音声              | 自宅に到着したときなどに「お疲れさまでした」などの気のきいたフレーズの音声を出力することができます。        | する/しない         | 92  |
| エコドライブ<br>インフォメーション  | エコドライブに役立つアドバイスを、約1週<br>間に1回、音声で案内することができます。              | する/しない         | 279 |

#### ルート系設定

| 項目          | 機能概要                                                        | 設定             | ページ |
|-------------|-------------------------------------------------------------|----------------|-----|
| 自動再探索       | (目的地案内中に)ルートからはずれたとき、<br>自動的にルートを再探索することができます。              | する/しない         | 208 |
| 季節規制メッセージ表示 | 季節規制区間(冬期通行止め道路など)を含む<br>ルートを探索したときに、メッセージを表示す<br>ることができます。 | <b>する</b> /しない | 166 |
| 渋滞考慮探索設定    | 渋滞考慮探索、新旧ルート比較表示の設定をす<br>ることができます。                          | 変更する           | 161 |

#### その他

● 太字は初期設定です。

| 項目                      | 機能概要                                                | 設定     | ページ |
|-------------------------|-----------------------------------------------------|--------|-----|
| スイッチ表示設定                | 地図画面に表示するタッチスイッチを設定する<br>ことができます。                   | 変更する   | 96  |
| 目的地メニュー<br>カスタマイズ       | 目的地設定画面や目的地追加画面の1ページ目<br>に表示するスイッチを設定することができま<br>す。 | 変更する   | 209 |
| 周辺施設 走行中呼出<br>ジャンル      | 走行中に簡易操作で表示できる施設マーク(周<br>辺施設の6項目)を変更することができます。      | 変更する   | 124 |
| 車両情報設定 <sup>※1</sup>    | 車両情報(ナンバープレートの分類・車両寸法・<br>モーターアンテナ車)を設定することができます。   | 変更する   | 193 |
| 目的地履歴の消去                | 過去に設定した目的地の履歴を消去することが<br>できます。                      | 消去する   | 182 |
| 時計表示                    | 地図画面にGPS時計を表示することができま<br>す。                         | する/しない | 90  |
| ナビ補正                    | 現在地の修正や距離の補正をすることができま<br>す。                         | 補正する   | 315 |
| VICS 割込設定 <sup>※2</sup> | ビーコンから受信した VICS 情報の自動表示<br>と、表示時間を設定することができます。      | 変更する   | 296 |
| ユーザカスタマイズ               | ナビ設定の記憶や呼び出しをすることができます。                             | 設定する   | 318 |
| カンタン初期設定                | カンタン初期設定の設定や設定した内容を修正<br>することができます。                 | 設定する   | 51  |

※1 目的地が設定されているときは、トーンダウンし、タッチしても操作できません。

※2 別売の2 メディア/3 レベル対応 VICS ユニットを接続していない場合、表示されません。

2

# 1. 設定・編集画面・リスト画面について

### ■安全・快適走行設定をする

安全・快適走行設定では、運転中に注意する 地点の案内について設定することができま す。

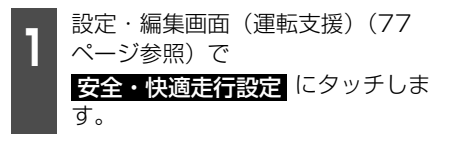

● 安全・快適走行設定画面が表示されます。

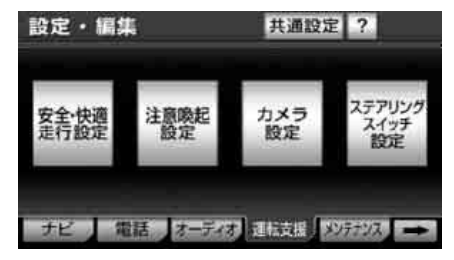

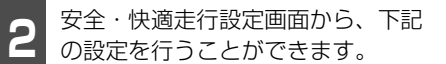

| 安全·惊   | 快適走行設定              | _  | ? ち戻る  |
|--------|---------------------|----|--------|
| A 1 -  | 時停止案内               | する | しない    |
| 1 22   | 切案内                 | する | しない    |
| 合      | 流案内                 | する | しない    |
| カ      | ーブ案内                | する | しない    |
| 1 6    | ーン響告                | する | しない    |
|        | 故多竞地点案内             | する | しない 完了 |
| 3<br>3 | <br>定が終わったら、<br>ます。 | 完了 | にタッチ   |

| 項目       | 機能概要                                                                                  | 設定             | ページ |
|----------|---------------------------------------------------------------------------------------|----------------|-----|
| 一時停止案内   | ー時停止地点に近づくと、マークと音声で案内<br>することができます。                                                   | する/しない         |     |
| 踏切案内     | 踏切に近づくと、マークと音声で案内すること<br>ができます。                                                       | する/しない         |     |
| 合流案内     | 高速道路走行中、合流道路に近づくと、マーク<br>と音声で案内することができます。                                             | する/しない         |     |
| カーブ案内    | 急カーブに近づくと、マークと音声で案内する<br>ことができます。                                                     | する/しない         |     |
| レーン警告    | ー般道の右左折専用レーンを音声で案内するこ<br>とができます。都市高速のレーン減少地点を警<br>告マークと音声で案内することができます。                | する/ <b>しない</b> | 118 |
| 事故多発地点案内 | 高速道路走行中、交通事故の多発している地点<br>に近づくと、マークと音声で案内することがで<br>きます。一般道走行中は、地図にマークを表示<br>することができます。 | する/ <b>しない</b> |     |
| 学校存在案内   | 学校に近づくと、マークと音声で案内すること<br>ができます。                                                       | する/しない         |     |

| リスト画面の切り替 | 替え方 |
|-----------|-----|
|-----------|-----|

#### ■▲・▼の切り替え表示

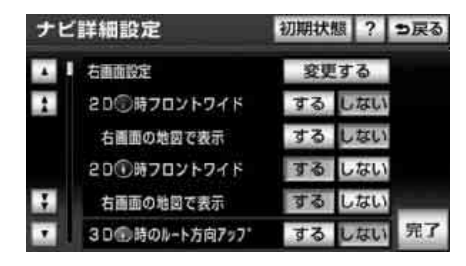

#### ■行の切り替え表示

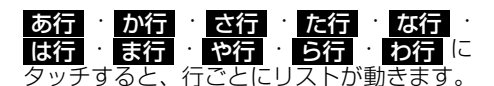

 タッチするごとに、行の中で「あ→い」と 音ごとにリストが動きます。

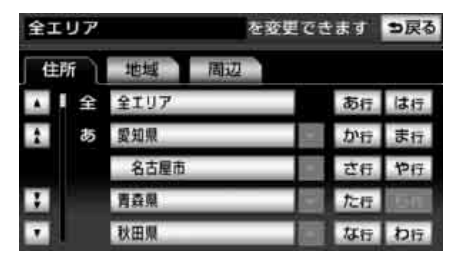

#### ■ 英数字の切り替え表示

ABC · DEF · GHI · JKL · MNO · PQRS · TUV · WXYZ · 0-9 にタッ チします。

 ・タッチするごとに、「A→B」と次の英数字にリストが動きます。

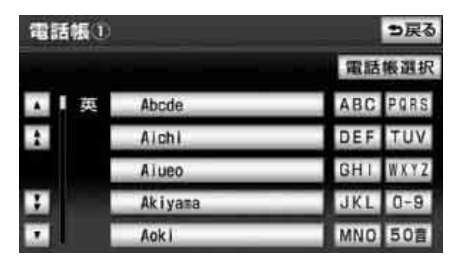

#### ■ページの切り替え表示

・ にタッチすると、1ページずつ リストが動きます。

| ナヒ | (詳細設定            | 初期状態 | 圆 ? | っ戻る |
|----|------------------|------|-----|-----|
|    | 右面面設定            | 変更   | する  |     |
| 1  | 20⑤時フロントワイド      | する   | しない |     |
|    | 右画面の地図で表示        | する   | しない |     |
|    | 20①時フロントワイド      | 73   | しない |     |
| 3  | 右画面の地図で表示        | する   | しない |     |
|    | 30 100時のルート方向7ップ | する   | しない | 完了  |

■マークの切り替え表示

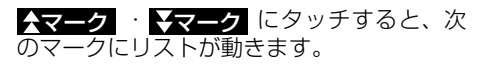

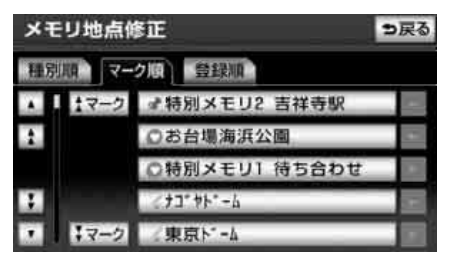

# 1. 設定・編集画面・リスト画面について

#### ■ 種類の切り替え表示

★種類・★種類 にタッチすると、次の種類にリストが動きます。

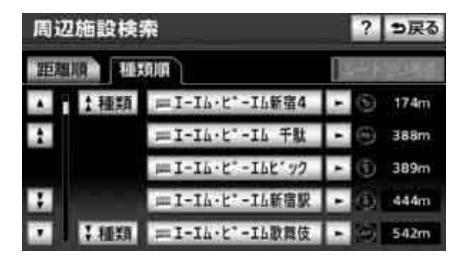

■ 地域の切り替え表示

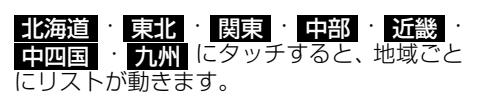

| 全エリア そ       |        | 更できます シ戻る |
|--------------|--------|-----------|
| 住所           | 地域  周辺 |           |
| ▲ ■ 全        | 全エリア   | 北海道 近畿    |
| <b>1</b> 北海道 | 道北     | 東北中四国     |
|              | 道南     |           |
| 1            | 道東     | 関東九州      |
|              | 道央     | 中部        |

■施設項目の切り替え表示 <u>
店
·
宿泊
·
遊び
·
公共
·
医療
· 交通
·
文化
·
他
にタッチすると、施</u> 設項目でとにリストが動きます。 施設検索 っ戻る ▲ 」居 デパート 店 医療 交通 1 ショッピングモール アウトレットモール 宿泊 文化 1 泊 ホテル 游75 他

遊 ゴルフ切

### 文字の表示範囲の切り替 え方

リストに表示されている名称の文字数が多い場合、名称がすべて表示されないことがあります。次の操作をすると、名称をすべて確認することができます。

または にタッチすると、名称
 をすべて確認することができます。

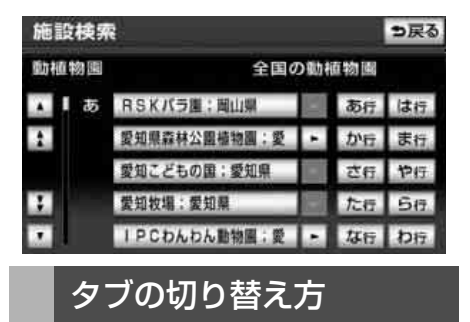

設定・編集画面やオーディオ操作画面など画 面下部にタブが表示されている場合、タブを 表示したまま画面を切り替えることができ ます。

、または 
、または 
にタッチすると、タブの表示を切り替えることができます。

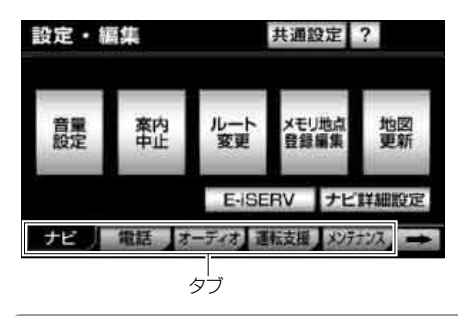

#### ロフンポイント

別売のシステムアップ製品やアクセサリーな どの接続状態により、表示されるタブは異な ります。

# 2. ヒント機能

# ヒント機能の操作

ナビゲーションの画面上に表示される各 タッチスイッチの機能説明を表示すること ができます。 ? スイッチが表示されてい る画面でヒント機能を使用することができ ます。下記の説明はヒント機能の一例です。

設定・編集画面(77ページ参照)
 で、?
 にタッチします。

- 2 ヒント機能対象スイッチにタッチします。
- ●約6秒間、機能の説明を画面上に表示します。
- ? 戻る にタッチするとヒント機能を解除します。

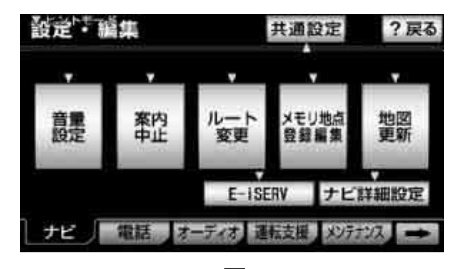

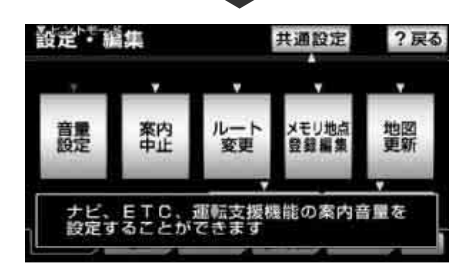

#### ロワンポイント

- ●走行中はヒント機能は操作できません。
- ●ヒント機能を操作中は通常の操作ができませんので? 戻る にタッチしてから操作してください。
- ●機能説明を表示しないタッチスイッチもあります。

<sup>盡</sup>操 操

# 3. 画面の調整・音声の設定

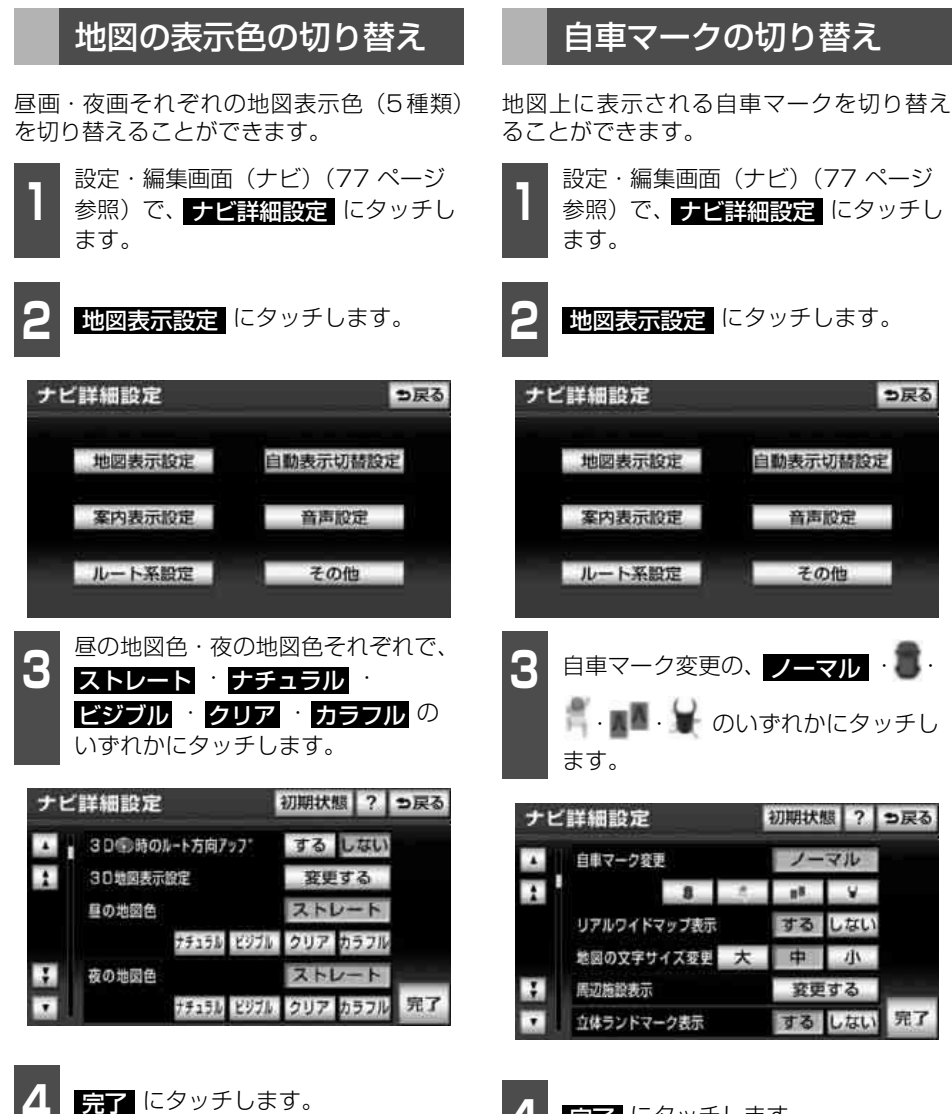

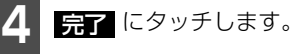

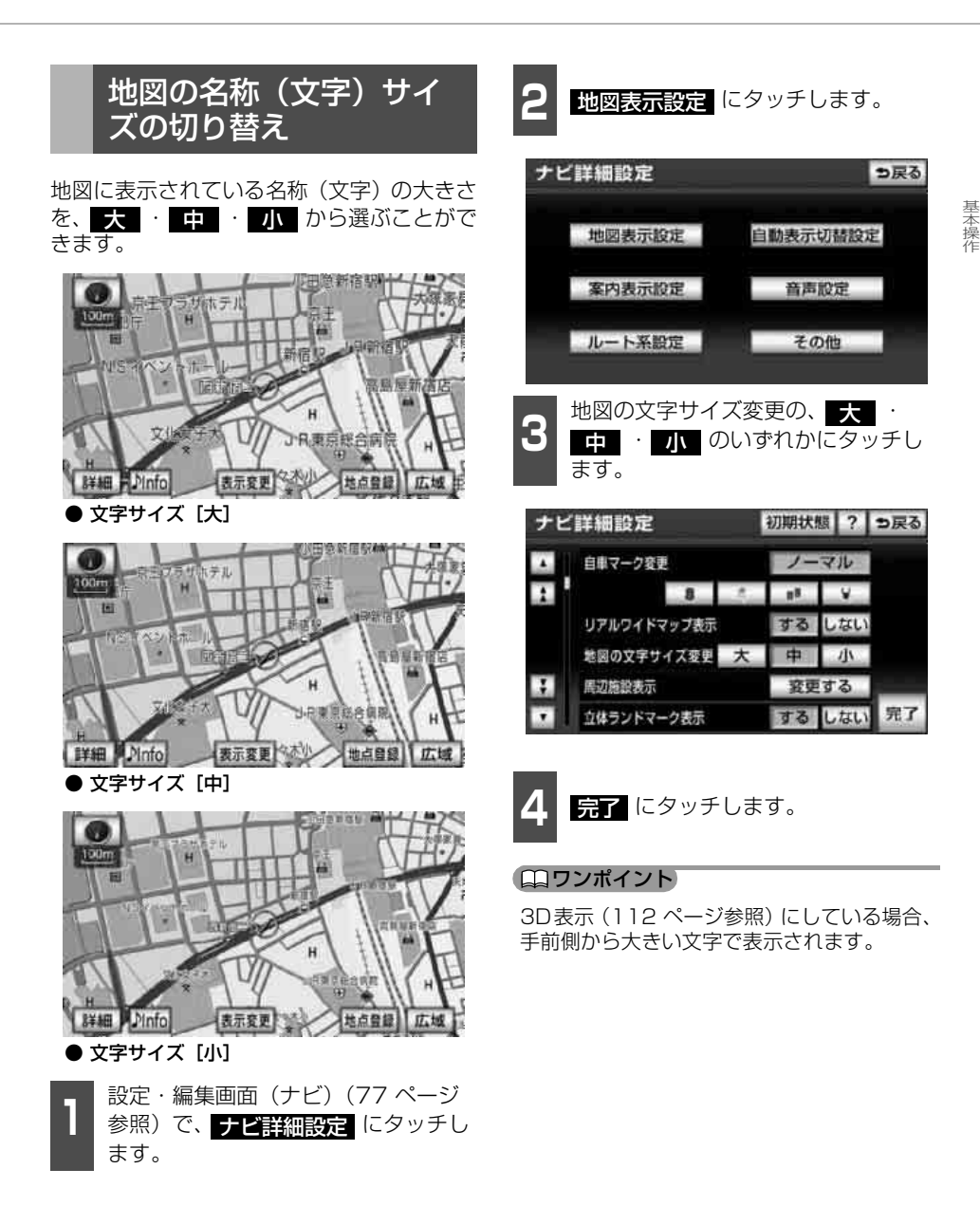

# 3. 画面の調整・音声の設定

### 時計表示の切り替え

地図画面に表示される現在時刻の表示を切 り替えることができます。

> 設定・編集画面(ナビ)(77 ページ 参照)で、**ナビ詳細設定** にタッチし

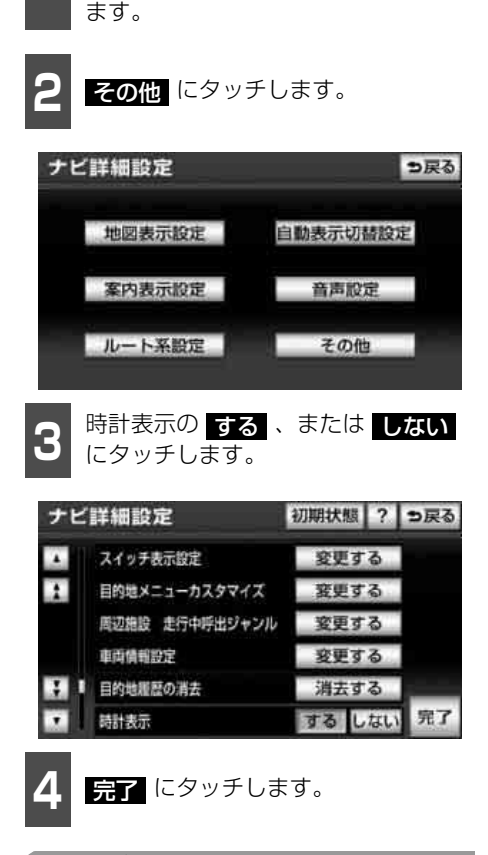

#### ロンポイント

時計表示の時刻はGPS電波を利用して自動調整します。(手動で調整することはできません。)

### 音量の設定

操作の手引きを説明する音声やルート案内 中に聞こえる音声の音量を調整することが できます。

#### ■ 音量を調節する

- 設定・編集画面(ナビ)(77 ページ 参照)で、
  音量設定
  にタッチします。
- 2 <u>消音</u>・小・・・・・・・・ 中・・・・・・大のいず れかにタッチします。
- 音量設定
   ? D戻る
   コート クッテするとご混定の言葉でご案内します (ET C音声も連執します)
   清音 小 ・ 中 ・ 大
   高速時の自動音量切替
   完了
  - **完了** にタッチします。

#### ■高速走行時の自動音量切り替えを 設定する

高速走行中は、設定した音量が自動的に1段 階上がるようにすることができます。

自動音量切替をON(自動で上がる)にする か、OFF(上がらない)にするか、選ぶこと ができます。

 設定・編集画面(ナビ)(77 ページ 参照)で、 音量設定 にタッチしま す。

本操 2

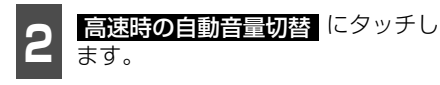

● タッチするたびに、ONとOFFが切り替わ ります。

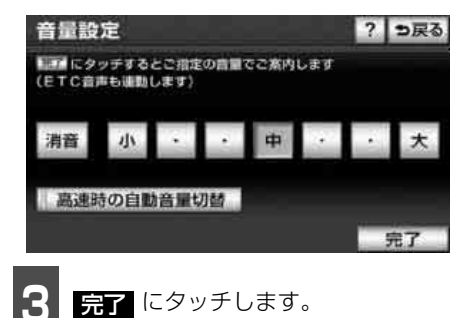

#### ロワンポイント

高速時の自動音量切替をONにすると、車速が 約80km/h以上になったときに、設定した音 量が自動的に1段階上がります。(車速が約 70km/h以下になると、もとの音量にもどり ます。)

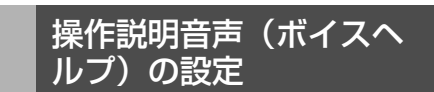

操作の手引きとなる説明音声を出力させる ことができます。

#### ■ 操作説明音声を設定する

操作説明音声をON(発声する)にするか、 OFF (発声しない) にするか、選ぶことがで きます。

設定・編集画面(ナビ)(77ページ 参照)で、ナビ詳細設定 にタッチし ます。

**音声設定** にタッチします。

ナビ詳細設定 っ戻る 地図表示設定 自動表示切替設定 案内表示設定 音声設定 ルート系設定 その他

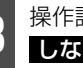

操作説明音声のする、または しないにタッチします。

| ナビ | ナビ詳細設定          |    | 態?  | ち戻る |
|----|-----------------|----|-----|-----|
|    | VICS近着·規制音声自動発声 | する | しない |     |
| 1  | 自動音声案内          | する | しない |     |
|    | 他モード時の案内        | する | しない |     |
|    | 操作説明音声          | JS | しない |     |
| 3  | ハートフル音声         | する | しない |     |
|    | エコドライブインフォメーション | する | しない | 完了  |

完了 にタッチします。

# 3. 画面の調整・音声の設定

# ハートフル音声の設定

ハートフル音声をON(発声する)に設定す ると、通常のナビゲーションの音声案内とは 別に日付、あいさつなどの音声を出力させる ことができます。

その日に初めてエンジンスイッチをACC、またはONにし、ナビゲーション画面を表示したとき日付、曜日などをお知らせします。

- [ハートフル音声の例]
- 日付案内の例 今日は○月○日○曜日○○○(記念日な ど)です。(1回のみ/日)

#### ● 自宅到着の例

お疲れさまでした。(目的地設定の **自宅に帰る**からルート案内したときの み)

- 挨拶の例
  - ・明けましておめでとうございます。(1/ 1~1/3に1回のみ/日)
  - ・メリークリスマス。(12/24~12/25 に1回のみ/日)

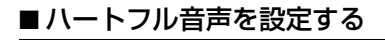

ハートフル音声をON (発声する) にするか、 OFF (発声しない) にするか、選ぶことがで きます。

設定・編集画面(ナビ)(77ページ 参照)で、ナビ詳細設定にタッチします。

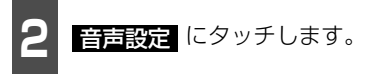

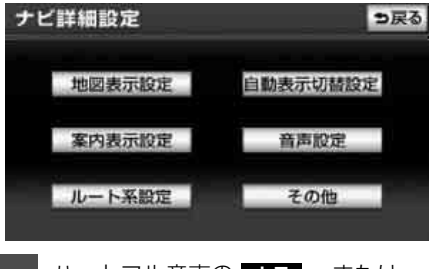

3 ハートフル音声の する 、または しない にタッチします。

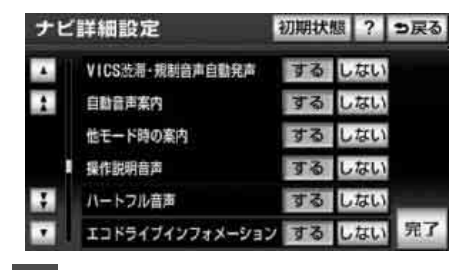

4 完了 にタッチします。

#### ロワンポイント

以下の場合、ハートフル音声が2回出力され ます。

・午前 5 時までにナビゲーションを起動する

…1回目の音声出力

- ・ 再度、午前5時以降にナビゲーションを起 動する
  - …2回目の音声出力

### 注意喚起設定をする

注意喚起設定では、運転中に車両の状態を音 声で案内させることができます。

#### ■速度超過アラームを設定する

走行時、車速が約100km/hになったとき、 速度に注意するよう音声で案内させること ができます。

設定・編集画面(運転支援)(77
 ページ参照)で
 注意喚起設定
 タッチします。

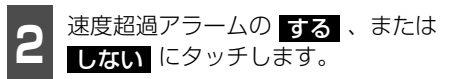

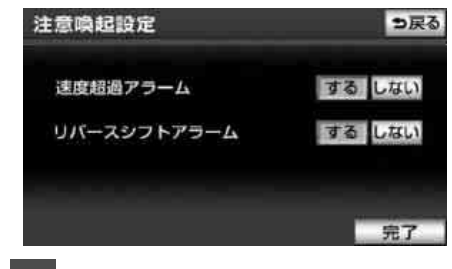

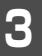

完了 にタッチします。

#### ■ リバースシフトアラームを設定す る

バックギアにシフトしたときに、画面表示と 音声で案内させることができます。

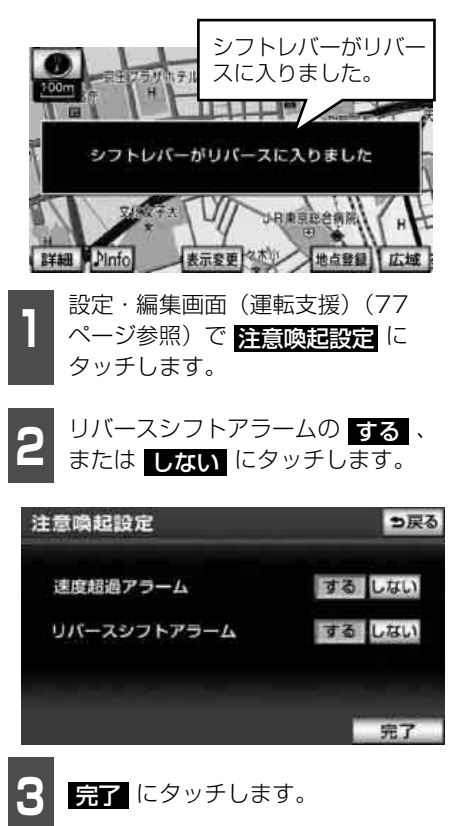

#### ロフンポイント

バックアイカメラ接続時は音声のみ案内され ます。

### 現在地の表示

エンジンスイッチをACC、またはONにする と、現在地画面になります。

- 地図に現在の車の位置(自車位置)が表示 されます。
- 現在地以外の画面を表示させているとき は、<sup>現在地</sup>を押すと、現在地画面にもどり ます。

#### 「「「チェック 」

- ●エンジンスイッチを OFF (LOCK) にする とき、TVやDVDなどの映像画面を表示し ていた場合は、エンジンスイッチをACC、 またはONにしても現在地が表示されませ ん。
- ●高速路線マップを表示させているときは、 地名・路線名・路線番号は表示されません。
  - 現在地画面で、<sup>現在地</sup>を押します。
- 現在地付近の地名が表示されます。
- 現在地が道路上のときは、路線名・路線番 号が表示される場合があります。(25m~ 200mスケール図のとき)

#### **ロワンポイント**

- ●取り付け後、およびバッテリーターミナルを脱着したあとは、実際の現在地と異なる場所に自車マーク のが表示されている(自車マーク のが表示されている(自車マーク のがずれている)ことがあります。しばらく走行すると、マップマッチングやGPS情報が利用されて、自車位置が自動的に修正されます。(場合によっては、数分程度かかることがあります。) GPS情報が利用されず、自車位置が自動的に修正されないときは、安全な場所にいったん停車して、自車位置の修正を行ってください。(315ページ参照)したます。(700)
- ●走行中は道路の表示が制限されます。(細街路などは表示されません。)ただし、細街路を走行したときなどは、必要に応じて表示されます。

#### ■緯度・経度の表示

現在地の緯度や経度を表示することができ ます。

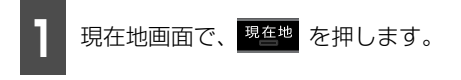

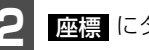

座標 にタッチします。

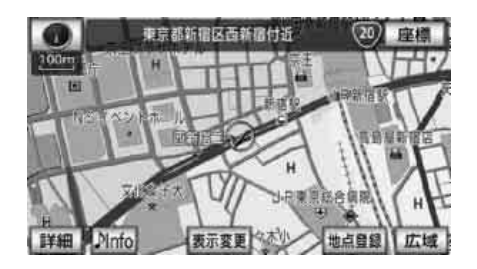

● 現在地の住所と、緯度経度の座標が表示されます。

| 座標情報        | 9 <u>j</u>  | える |
|-------------|-------------|----|
| 住所<br>世界測地系 | 東京都新宿区西新宿付近 |    |
| 緯度          | 35度41分17秒   |    |
| 経度          | 139度41分50秒  |    |
| 日本測地系       |             |    |
| 緯度          | 35度41分 5秒   |    |
| 経度          | 139度42分 1秒  |    |

#### **ロワンポイント**

緯度経度は、世界測地系と日本測地系の両方 の座標が表示されます。

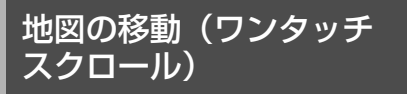

地図を表示させているときに、地図(タッチ スイッチ以外の場所)に直接タッチすると、 タッチした地点が画面の中心となり、地図を 動かすこと(スクロール)ができます。また、 スクロール中は、地図中心付近の地名を表示 します。

#### ■ 地図の移動

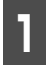

地図にタッチ(タッチスイッチ以外 の場所)します。

- 地図左に現在地からの直線距離が表示されます。
- 画面の中心付近にタッチし続けるとゆっくり連続して地図が移動します。
- 画面の端付近にタッチし続けると高速で 連続して地図が移動します。
- 地図の移動後、カーソルの地名が約 6 秒 間、画面上部に表示されます。
- カーソル位置が道路上のときは、路線名・路線番号が表示される場合があります。 (50m~200mスケール図のとき)

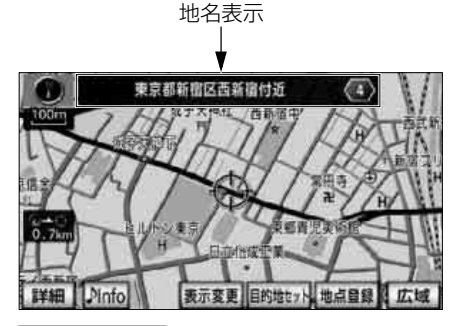

#### **ロワンポイント**

- ●安全のため、走行中の地図の移動は、一定の距離でのスクロールになります。
- ●ワンタッチスクロールで地図を動かすと、 地図が固定され、現在地が移動しても地図 は動きません。<sup>現在地</sup>を押すと、もとの状 態(地図が動く)にもどります。
- ●地図を移動させたときは、地図向きの切り 替え(103ページ参照)ができないことが あります。

# ■スクロール時の地名表示を設定する

地図スクロール時の地名表示をON(する) にするか、OFF(しない)にするか、選ぶこ とができます。

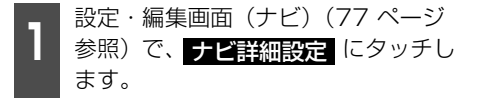

地図表示設定 にタッチします。

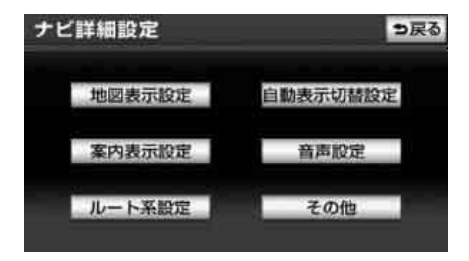

#### 基本操作

# 4. 地図の表示

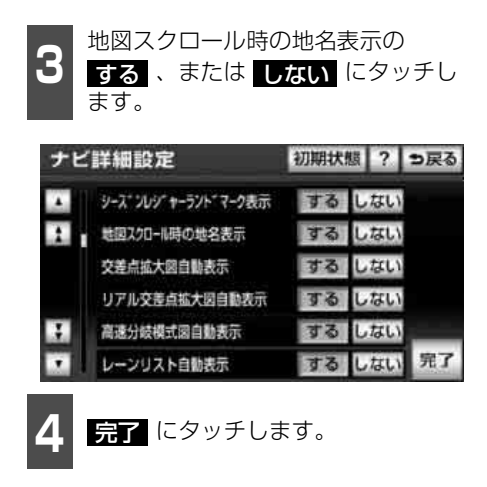

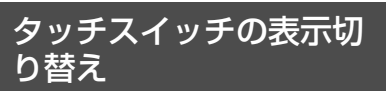

地図を表示させているときに、画面上のタッ チスイッチの表示を少なくすることができ ます。

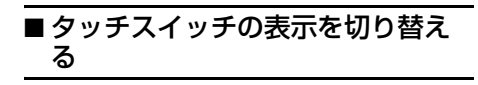

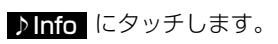

● 現在作動しているオーディオのソース名 や再生している曲名、受信している放送局 名などの情報が表示されます。(342 ペー ジ参照)

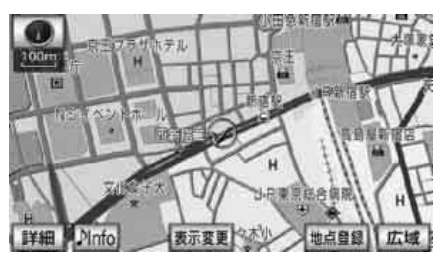

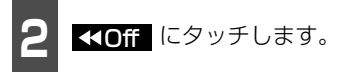

タッチスイッチが表示されていないときは、タッチスイッチによる操作をすることはできません。操作をするときは、タッチスイッチを表示させてください。

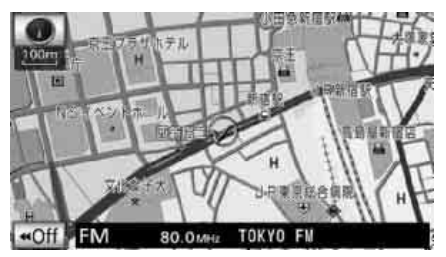

 ・タッチスイッチが表示されていないとき
 に、
 ・>On にタッチすると、タッチスイッ
 ・チが表示されます。

### ■タッチスイッチの表示を設定する

<<Off にタッチしたときに表示するスイッ チを設定することができます。

 設定・編集画面(ナビ)(77 ページ 参照)で、 ナビ詳細設定 します。

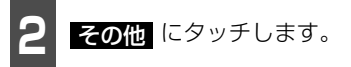

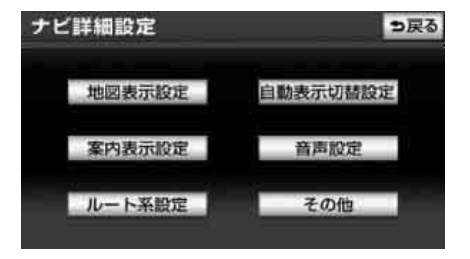

基本操

2

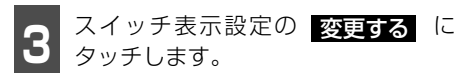

| ナビ | 詳細設定           | 初期状態 | ?  | っ戻る |
|----|----------------|------|----|-----|
|    | スイッチ表示設定       | 変更す  | 3  |     |
| 1  | 目的地メニューカスタマイズ  | 変更す  | ือ |     |
|    | 周辺施設 走行中呼出ジャンル | 変更す  | 3  |     |
|    | 車両情報設定         | 変更す  | 3  |     |
| 3  | 目的地履歴の消去       | 消去す  | 3  |     |
|    | 時計表示           | するし  | ない | 完了  |

4 表示するタッチスイッチ(トーンダ ウンしているタッチスイッチ)に タッチします。

- トーンダウンしているタッチスイッチは
   **≪COff** にタッチしたとき表示されません。
- 初期状態 にタッチすると、タッチスイッ チの表示設定が初期設定の状態にもどり ます。
- タッチスイッチの表示設定で、すべての タッチスイッチを表示する設定にしたと
   き、▶>On は表示されません。

表示されるタッチスイッチ

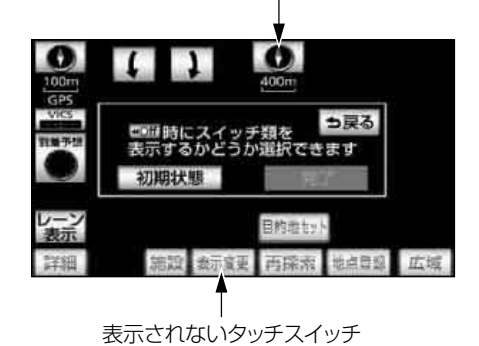

完了 にタッチします。

#### (ロワンポイント)

広域 、および 詳細 の表示設定は同じに なります。別々の表示設定にすることはでき ません。

### 地図縮尺の切り替え

地図を1/2048万図~1/2500図までの希望の縮尺(地図の範囲)に切り替えることができます。また、目的地が設定されているときは、ワンタッチで目的地までを表示する縮尺に切り替えることができます。

| タッチスイッチ | 縮尺      | スケール表示 |
|---------|---------|--------|
| 市▲      | 1/2500  | _25m_  |
| 図       | 1/5000  | _50m_  |
| 市街図     | 1/5000  | _50m_  |
| 詳細      | 1/1万    | 100m   |
|         | 1/2万    | 200m   |
|         | 1/4万    | 400m   |
|         | 1/8万    | 800m   |
|         | 1/16万   | 1.6 km |
|         | 1/32万   | 3km    |
|         | 1/64万   | 7km    |
|         | 1/128万  | 13km   |
|         | 1/256万  | 26km   |
|         | 1/512万  | 50km   |
| ♥       | 1/1024万 | 100km  |
| 広域      | 1/2048万 | 200km  |

# 4. 地図の表示

#### ■希望の縮尺に切り替える

#### 「「「チェック 」

走行中は安全のため、縮尺を無段階に切り替える、またはスケールバーの数字にタッチして縮尺を切り替えることはできません。

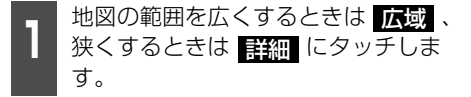

- タッチスイッチにタッチするごとに、1段 階ずつ切り替わります。
- 広域、または 詳細 にタッチしたあと、 スケールバーの数字にタッチすると、タッ チした数字の縮尺に切り替わります。
- 広域、または 詳細 を約1秒以上タッチし続けると、縮尺を無段階に切り替えることができます。
- ●新たに切り替えた縮尺が (黄色)で 表示されます。

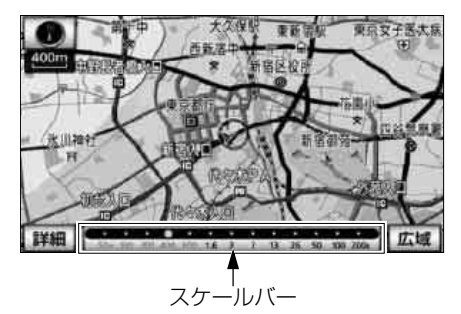

#### ロフンポイント

- ●3D 表示にしているときはスケール表示の L を表示しません。また、バーチャタ ウンマップ表示中はREALと表示します。
- ●最大範囲(200km スケール図)にすると 広域 が消去されます。また、最小範囲 (50mスケール図)にすると 詳細 が 市街図 (100ページ参照)に切り替わり ます。(市街図が収録されている地域のみで す。市街図が収録されていない地域は 詳細 が消去されます。)

#### ■目的地までの縮尺に切り替える

目的地が設定されているときに、現在地を中 心にワンタッチで、目的地までのルートを表 示できる縮尺に切り替えることができます。 (複数の目的地が設定されているときは次の 目的地まで)

#### 「「「チェック 」

3D表示中(112ページ参照)、市街図表示中 (100ページ参照)は (のーで) が表示されま せん。

目的地が設定されているときに、

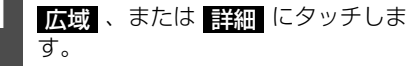

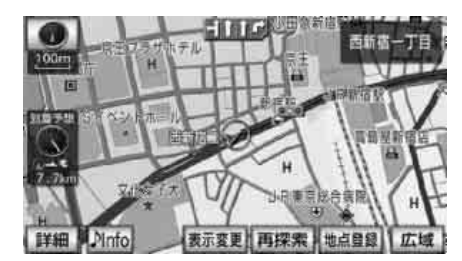

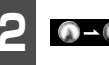

◎→◎ にタッチします。

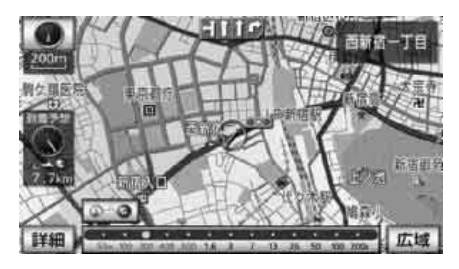

#### **ロワンポイント**

設定しているルート、または現在地によって はルート全体を表示できないことがありま す。

# ■縮尺切替メッセージ表示を設定する

縮尺切替中に『市街図を表示します』などの メッセージを画面に表示させることができ ます。

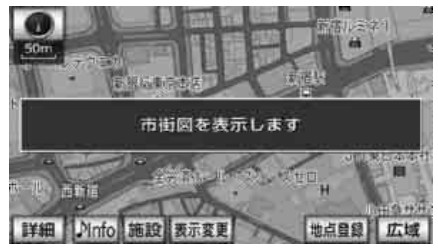

● 縮尺切替メッセージ表示

縮尺切替メッセージ表示をON(する)にす るか、OFF(しない)にするか、選ぶことが できます。

| 設定・編集画面(ナビ)(77 ページ |
|--------------------|
| 参照)で、 ナビ詳細設定 にタッチ  |
| します。               |

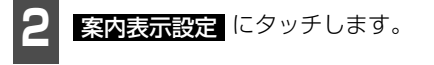

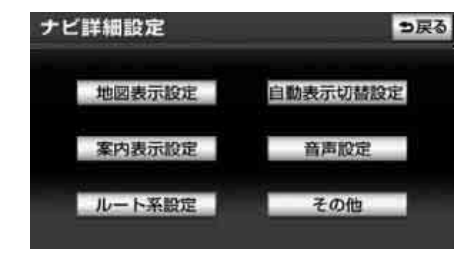

3 縮尺切替メッセージ表示の する、 または しない にタッチします。

| ナビ | 詳細設定        |    | 初期状  | 镊 ? | ち戻る  |
|----|-------------|----|------|-----|------|
|    | 総尺切替メッセージ表示 |    | する   | しない | 2    |
| 1  | 料金富内        |    | する   | しなし | 2    |
|    | 料金所レーン案内    |    | する   | しなし | 1    |
|    | 照桌案内        |    | する   | しない | 3    |
| 3  | 3 D交差点拡大図   |    | する   | しなし | 2    |
|    | 到着予想時刻表示    | 設定 | アナログ | デジタ | 。 完了 |

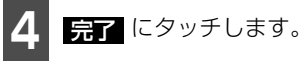

#### (ロワンポイント)

縮尺切替メッセージ表示を する に設定し たときは、以下のメッセージを表示すること ができます。

- ・「都市高マップは 200m 図より詳細な地 図では表示できません」
- ・「都市高マップは 1.6km 図より広域な地 図では表示できません」
- ・「施設情報・VICS 情報は広域の地図には 表示されません」
- ・「施設情報は 800m 図より広域の地図に は表示されません」
- 「VICS・交通情報は 1.6km 図より広域の 地図には表示されません」
- ・「市街図を表示します」
- ・「リアル市街図を表示します」

# 4. 地図の表示

### 市街図の表示

市街図が収録されている地域では、1 / 2500図(25mスケール図)と1/5000 図(50mスケール図)の市街図表示に切り 替えることができます。

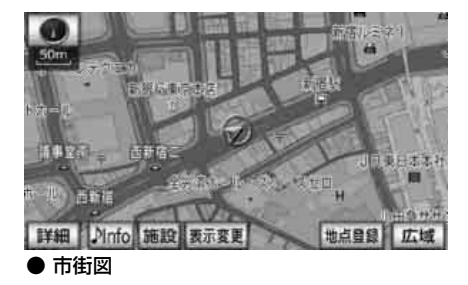

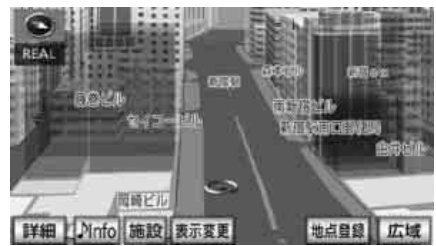

● バーチャタウンマップ表示

■市街図表示に切り替える

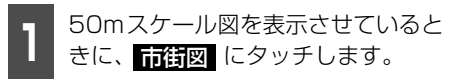

● 50mスケールの市街図が表示されます。

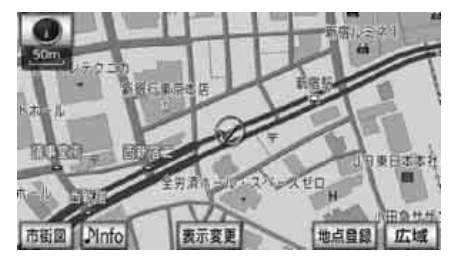

### ■市街図の縮尺を切り替える

地図の範囲を広くするときは 広域、
 狭くするときは 詳細 にタッチします。

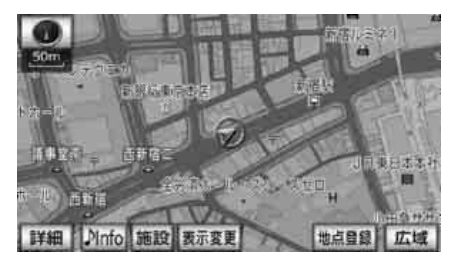

#### **ロワンポイント**

- ●市街図が収録されていない地域に地図、または現在地を移動させると、市街図表示は自動的に解除されます。
- ●25m スケールの市街図では、一方通行を
   で表示します。バーチャタウンマップでは
   で表示します。「バーチャタウンマップを表示する」(112ページ参照)
- ●走行中、市街図で地図の移動(ワンタッチ スクロール)はできません。
- ●3D表示にしているとき、25mスケールの 市街図表示に切り替えると、自動的にバー チャタウンマップ表示になります。バー チャタウンマップ表示の操作については、 「バーチャタウンマップを表示する」(112 ページ)を参照してください。

#### ■市街図表示を解除する

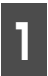

50mスケールの市街図を表示させて いるときに、広域にタッチします。

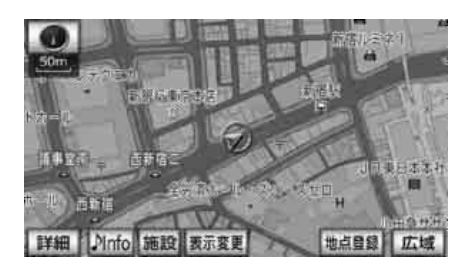

■施設の内容を表示する(ビルディングクイックサーチ)

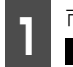

市街図を表示させているときに、 施設 にタッチします。

● 3D表示 (バーチャタウンマップ含む)・2 画面表示の場合は解除され、通常の市街図 になります。

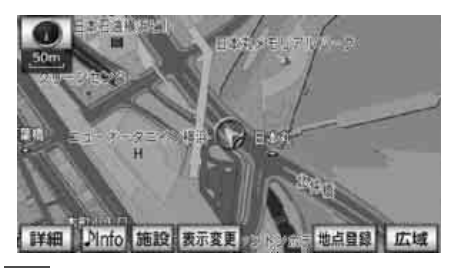

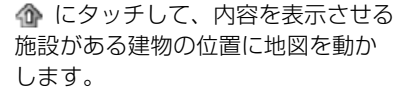

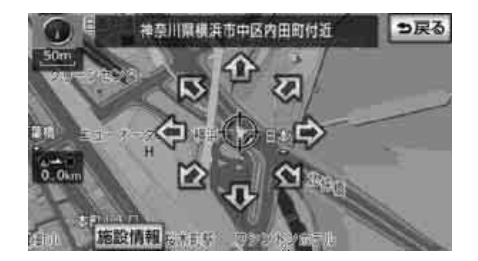

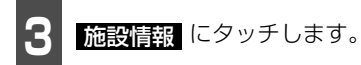

- 選んだ建物の建物名称・建物形状(建物が 立ち上がります。)・施設の件数・階数・店 名・会社名などが表示されます。
- 選んだ建物に複数の施設がないときは、施 設の内容が表示されます。

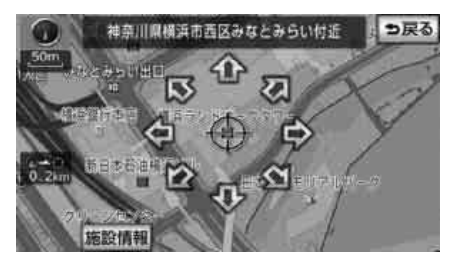

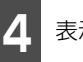

表示させる施設名称にタッチします。

- 選んだ施設の内容が表示されます。
- リスト最上段の施設位置を建物に表示し ます。

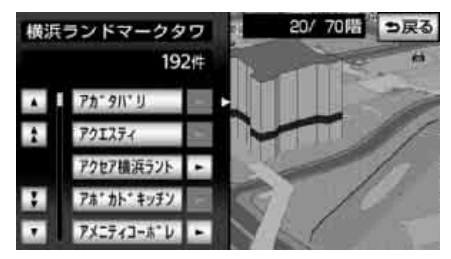

# 4. 地図の表示

### 走行軌跡の表示

走行した道路の軌跡(約1000km)を自動 で保存し、表示することができます。

保存できる距離をこえて走行したときは、古 い軌跡は消去して、新しい軌跡を保存しま す。

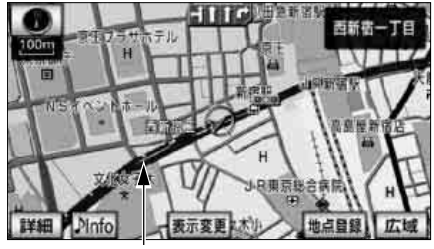

走行軌跡表示

#### ■走行軌跡を表示する

#### 「「「チェック 」

- ●25m~50kmスケール図で表示させること ができます。
- ●バーチャタウンマップ(112ページ参照)、 または高速路線マップ(109ページ参照) を表示させているときは、走行軌跡を表示 することはできません。

地図を表示させているときに、 表示変更にタッチします。

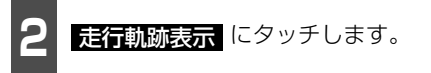

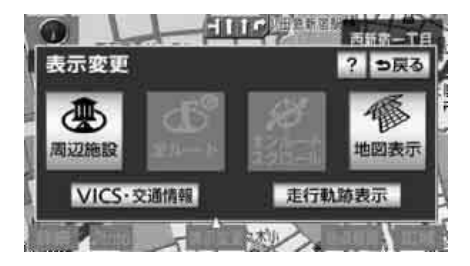

# ■走行軌跡の消去・表示解除をする

1 地図を表示させているときに、 表示変更 にタッチします。

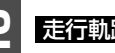

**走行軌跡解除**にタッチします。

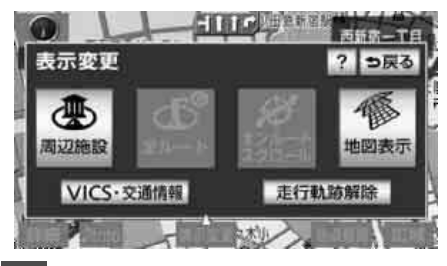

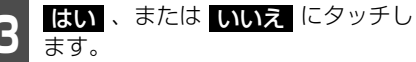

- はい 保存してある軌跡を消去して、表示 も解除します。
- しいしえ 保存してある軌跡はそのままで、 表示を消去します。

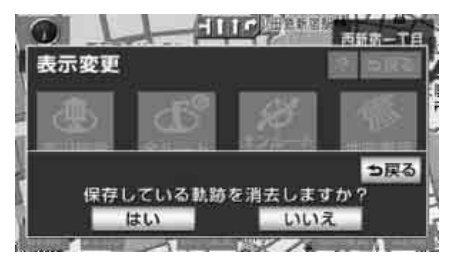

#### 4.地図の表示

### 地図向きの切り替え

表示させている地図の向きを切り替えるこ とができます。

● ノースアップ表示 🕜

車の進行方向に関係なく、つねに北が上に なるように地図が表示されます。

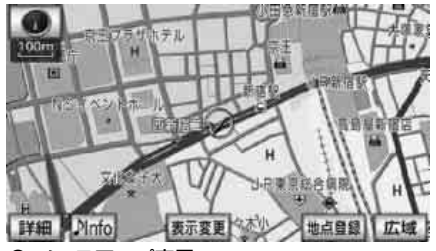

● ノースアップ表示

● ヘディングアップ表示 **()**<sup>北を示します (赤色)</sup>

車の進行方向がつねに上向きになるよう に地図が表示されます。

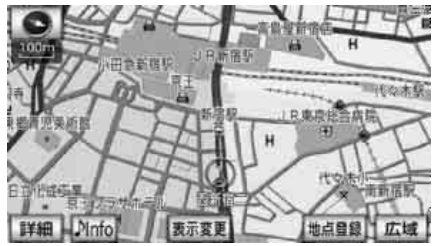

● ヘディングアップ表示

#### ■ 地図の向きを切り替える

「「「チェック 」

3D表示(112ページ参照)にしているときは、地図向きを切り替えることはできません。

(または 💽 )にタッチしま す。

ノースアップ表示とヘディングアップ表示が切り替わります。

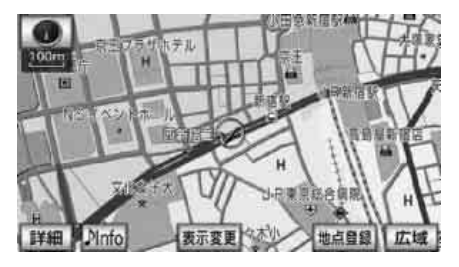

#### (ロワンポイント)

ヘディングアップ表示のとき、目的地の設定 で呼び出した地図・全ルート図表示画面など は、ノースアップ表示になりますが、現在地 画面にすると、ヘディングアップ表示にもど ります。

# 4. 地図の表示

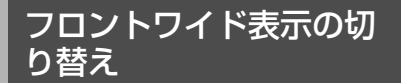

画面の中心に表示される自車マーク (2)を、 中心からずれて表示させることにより、進行 方向の地図を広く表示させることができま す。

次のそれぞれの条件で、フロントワイド表示 にさせることができます。

- ① ノースアップ表示(1 画面表示)のとき、 車の進行方向の地図を広く表示させる。
- ② 2画面表示(105ページ参照)の右画面が、ノースアップ表示のとき、車の進行方向の地図を広く表示させる。
- ③ ヘディングアップ表示のとき、車の進行方 向の地図を広く表示させる。
- ④ 2画面表示(105ページ参照)の右画面が、ヘディングアップ表示のとき、車の進行方向の地図を広く表示させる。

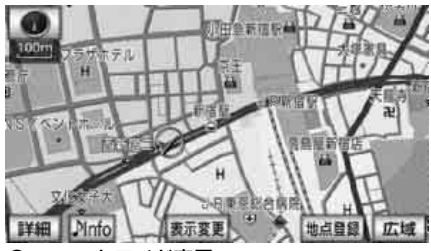

● フロントワイド表示

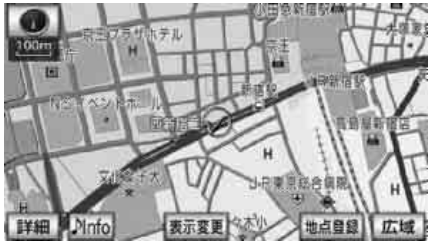

通常の表示

#### ■ フロントワイド表示を設定する

①~④の条件それぞれで、フロントワイド表示をON(する)にするか、OFF(しない)にするか、選ぶことができます。

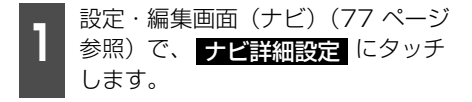

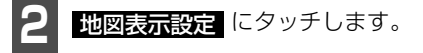

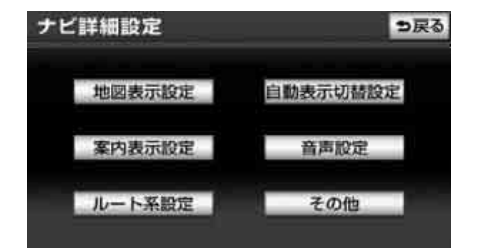

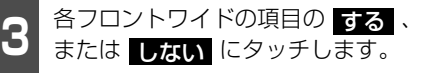

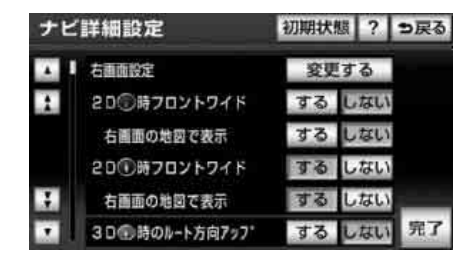

4 完了 にタッチします。

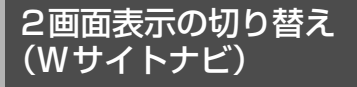

地図を表示させているときに、画面を左右に 2分割して次のような表示をさせることがで きます。

#### [例]

左右異なる縮尺・ヘディングアップ表示と ノースアップ表示・施設表示のONとOFF・ 3D表示のONとOFFに分割して表示できま す。

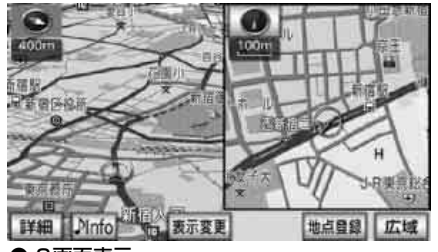

● 2画面表示

### ■2画面表示に切り替える

#### 「「「チェック 」

シティドライブモード画面(107 ページ参照)、ターンリスト図(197 ページ参照)などの案内図表示中は2 画面に切り替えることができません。

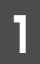

地図を表示させているときに、 表示変更にタッチします。

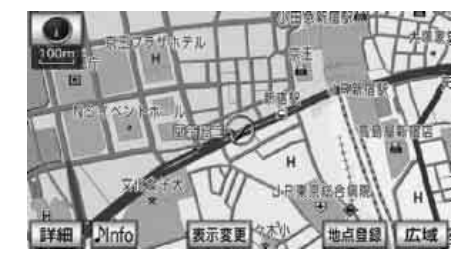

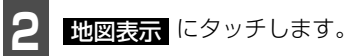

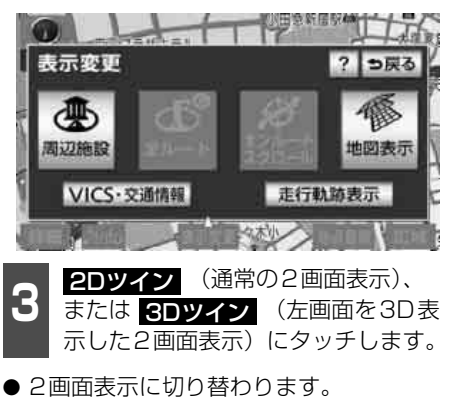

 ● 左側の画面は 1 画面表示のときと同じ方 法で操作できます。

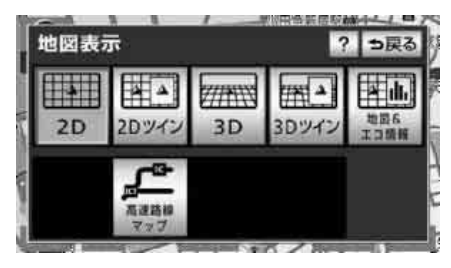

#### **ロフンポイント**

目的地の設定で呼び出した地図・全ルート図 表示画面などは、2画面表示が解除されます が、現在地画面にすると、2画面表示にもどり ます。

# 4. 地図の表示

### ■右画面を操作する

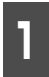

右画面内の地図にタッチします。

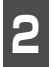

各タッチスイッチにタッチすると次 の操作ができます。

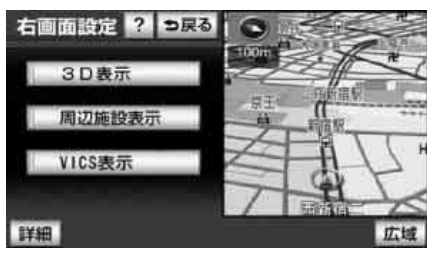

- 地図縮尺を切り替える(97 ページ参照) 詳細、または 広劇にタッチします。
- 地図の向きを切り替える(103 ページ参照)

(または ) にタッチします。
 (2画面表示でも操作できます。)

3D表示に切り替える(112ページ参照)
 3D表示をON(する)にするか、OFF(しない)にするか、選ぶことができます。
 3D表示にタッチします。

施設の表示を設定する(120 ページ参照) 左画面に施設を表示させているとき、施設 をON(表示する)にするか、OFF(表示 しない)にするか、選ぶことができます。 周辺施設表示にタッチします。

■ VICS情報の表示を設定する(225 ページ参照)、(227 ページ参照)

左画面にVICS 情報を表示させていると き、VICS 情報をON(表示する)にする か、OFF(表示しない)にするか、選ぶこ とができます。 ▼ICS表示 にタッチしま す。

3 地図縮尺、または地図の向きを切り 替えた場合、 → 戻る にタッチしま す。

#### ロフンポイント

- ●2画面にしたときの右画面については、前回 に設定した表示方法が記憶されています。
- ●施設の表示・VICS情報の表示は、左画面と同じ表示設定で、右画面にも表示されます。 また、左画面に表示させていないときは、右 画面に表示できません。

#### ■2画面表示を解除する

地図を表示させているときに、 表示変更にタッチします。

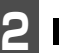

地図表示 にタッチします。

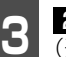

**2D** (通常の表示)、または **3D** (通常の3D表示) にタッチします。

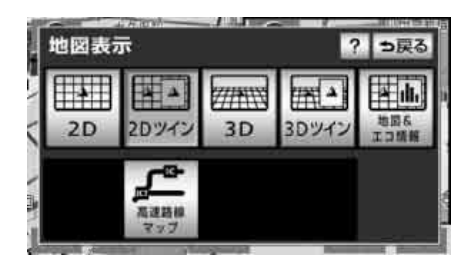
# シティドライブモード画面

高速道路走行中(東名高速道路、名神高速道路など)、自動的に画面を左右に2分割して右側 にシティドライブモード画面を表示します。また、目的地案内中は都市高速、有料道路でも 自動でシティドライブモード画面が表示されます。

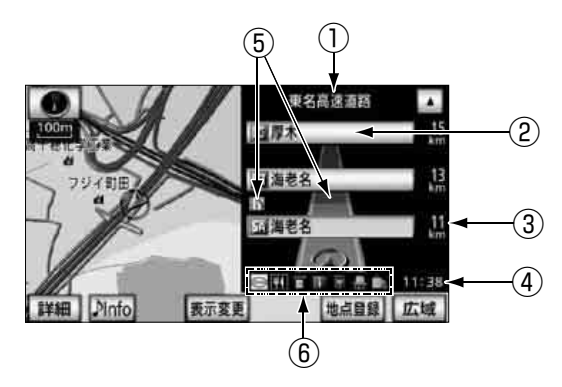

① 道路名称表示

走行中、または選んだ施設(SA・PA・IC)のある道路名称が表示されます。

- 施設名称表示
   施設(SA・PA・IC)の名称が表示されます。
- 距離表示
   現在地からの距離が表示されます。

④ 通過予想時刻表示

選んだ施設(SA・PA・IC)の通過予想時刻が表示されます。

⑤ VICSマーク・表示

VICS情報が受信されたとき、表示されます。(VICSマークについては、「地図に表示されるVICS表示マークについて」(232ページ)、VICS表示については「VICS情報表示の設定」(225ページ)、「VICS情報の表示」(227ページ)を参照してください。)

⑥ 設備マーク表示

選んだ施設 [サービスエリア(SA)・パーキングエリア(PA)] にある設備が最大7つま で表示されます。(ガソリンスタンドは常に先頭に表示されます。設備が多い場合、表示さ れないマークもあります。)

#### 基本操作

# 4. 地図の表示

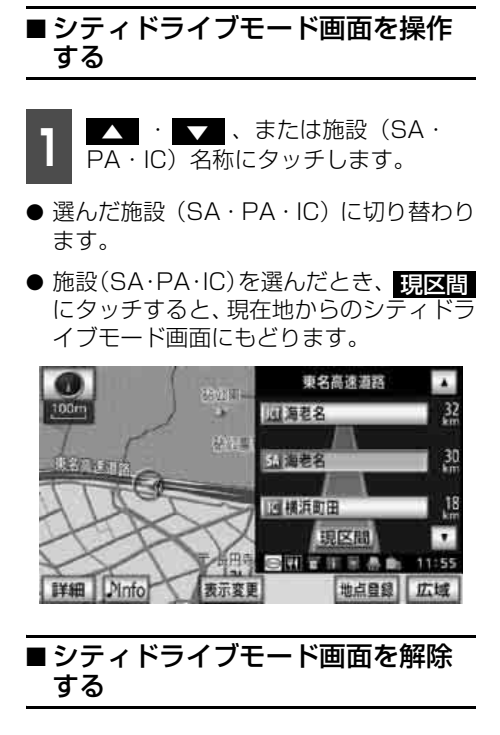

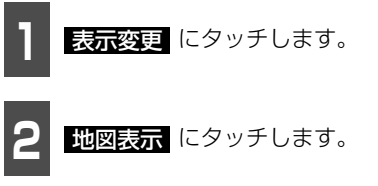

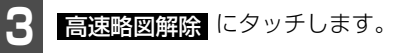

● 再度、シティドライブモード画面を表示するときは、この画面で、高速略図表示にタッチします。

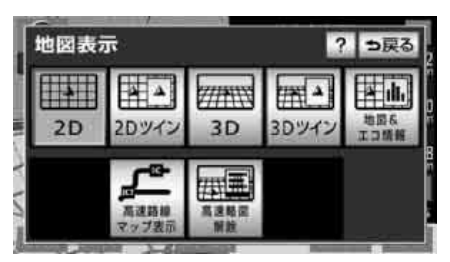

■ 設備マーク表示

| マーク  | 内容           |
|------|--------------|
| Ψŧ   | レストラン        |
| Œ    | ドラッグストア      |
| Í    | 仮眠施設         |
| Ś    | お風呂          |
|      | キャッシュコーナー    |
| i    | ハイウェイ情報ターミナル |
| E.   | 郵便局・ポスト      |
|      | FAX          |
| Û,   | ショッピングコーナー   |
| 1    | 休憩所          |
| -(1) | スナックコーナー     |
| **   | FTU          |
|      | ハイウェイオアシス    |
| IC   | スマートインターチェンジ |

ガソリンスタンドは、ロゴマークが表示されます。

基本操 作

### ロワンポイント

- ●目的地案内をしていないときの施設名称表示は、最大10カ所までになります。
- ●反対車線の施設情報は表示されません。
- ●通過予想時刻<sup>※</sup>は設定した平均車速(191 ページ参照)から計算しているため、走行 条件などにより、多少の誤差が生じること があります。
  - ※ 通過予想時刻(④)には、VICS 情報および渋滞統計データは考慮されません。
- ●サービスエリア(SA)・パーキングエリア (PA)にはいるなど、高速道路の本線から はずれたときは、シティドライブモードが 解除されることがあります。
- ●目的地案内中、出口インターチェンジ(IC)、 分岐するジャンクション(JCT)、サービス エリア(SA)、またはパーキングエリア (PA)の手前では、高速分岐模式図(198 ページ参照)が自動的に表示され、シティ ドライブモードが解除されます。(高速分岐 模式図自動表示がしない) に設定されて いるときは切り替わりません。)ジャンク ション(JCT)、サービスエリア(SA)、ま たはパーキングエリア(PA)のときは、高 速分岐模式図が終了すると、自動的にシ ティドライブモードにもどります。
- ●ターンリスト図(197 ページ参照)は、同時に表示することができません。

# 高速路線マップ

高速道路や一般道路を走行中に、画面に高速 道路を表示して案内することができます。

## ■高速道路を走行中の場合

高速道路を走行すると、自動的に右画面がシ ティドライブモードに切り替わります。その 際に左画面に高速路線マップを表示するこ とができます。

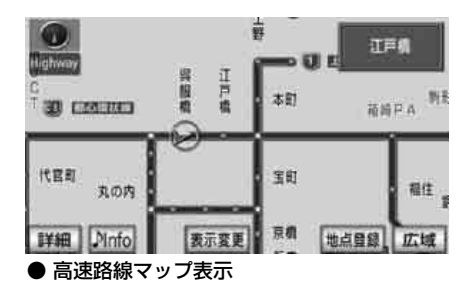

# 4. 地図の表示

### 高速路線マップの縮尺を切り替える

#### 「「「チェック 」

走行中はスケールバーにタッチして縮尺を切り替えることができません。

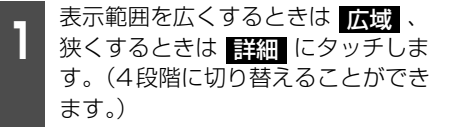

- タッチスイッチにタッチするごとに、1段 階ずつ切り替わります。
- 広域、または 詳細 にタッチしたあと、 スケールバーにタッチすると、タッチした 縮尺に切り替わります。

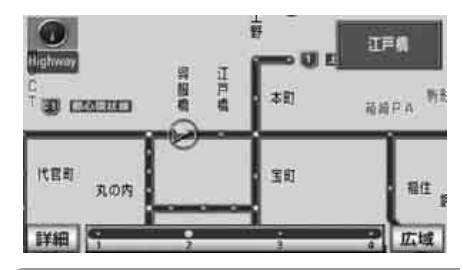

### **ロフンポイント**

目的地案内中、出口インターチェンジ(IC)、 分岐するジャンクション(JCT)、サービスエ リア(SA)、またはパーキングエリア(PA) の手前では、地図の右側に高速分岐模式図 (198ページ参照)が自動的に表示されます。 (高速分岐模式図自動表示をしない」に設定 しているときは表示されません。)ジャンク ション(JCT)、サービスエリア(SA)、また はパーキングエリア(PA)のときは、高速分 岐模式図が終了すると、自動的にもとの画面 にもどります。

### 高速路線マップの自動表示を設定する

高速路線マップを自動でON(自動で切り替 える)にするか、OFF(切り替えない)にす るか、選ぶことができます。

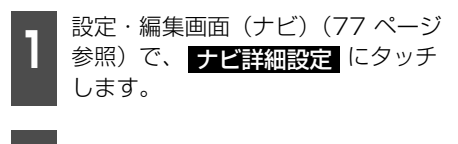

ナビ詳細設定
 シ戻る
 地図表示設定
 自動表示切替設定
 案内表示設定
 音声設定

自動表示切替設定 にタッチします。

ルート系設定 その他

高速路線マップ自動表示のする、 またはしない にタッチします。

| ナビ | 詳細設定        | 初期状態 | ?  | っ戻る |
|----|-------------|------|----|-----|
|    | 高速路線マップ自動表示 | するし  | ない | 1   |
| 1  | 龍尺切替メッセージ表示 | するし  | ない | 3   |
|    | 料金案内        | するし  | ない | N.  |
|    | 料金所レーン案内    | するし  | ない | S.  |
| 3  | 県境案内        | するし  | ない |     |
|    | 3 D 交差点拡大図  | するし  | ない | 完了  |

4 完了 にタッチします。

### ロワンポイント

- ●高速路線マップ自動表示が しない に設 定されているときは、表示変更 から高速 路線マップを表示することができます。
- ●「都市高マップ」(198ページ参照)は、同時に表示することができません。

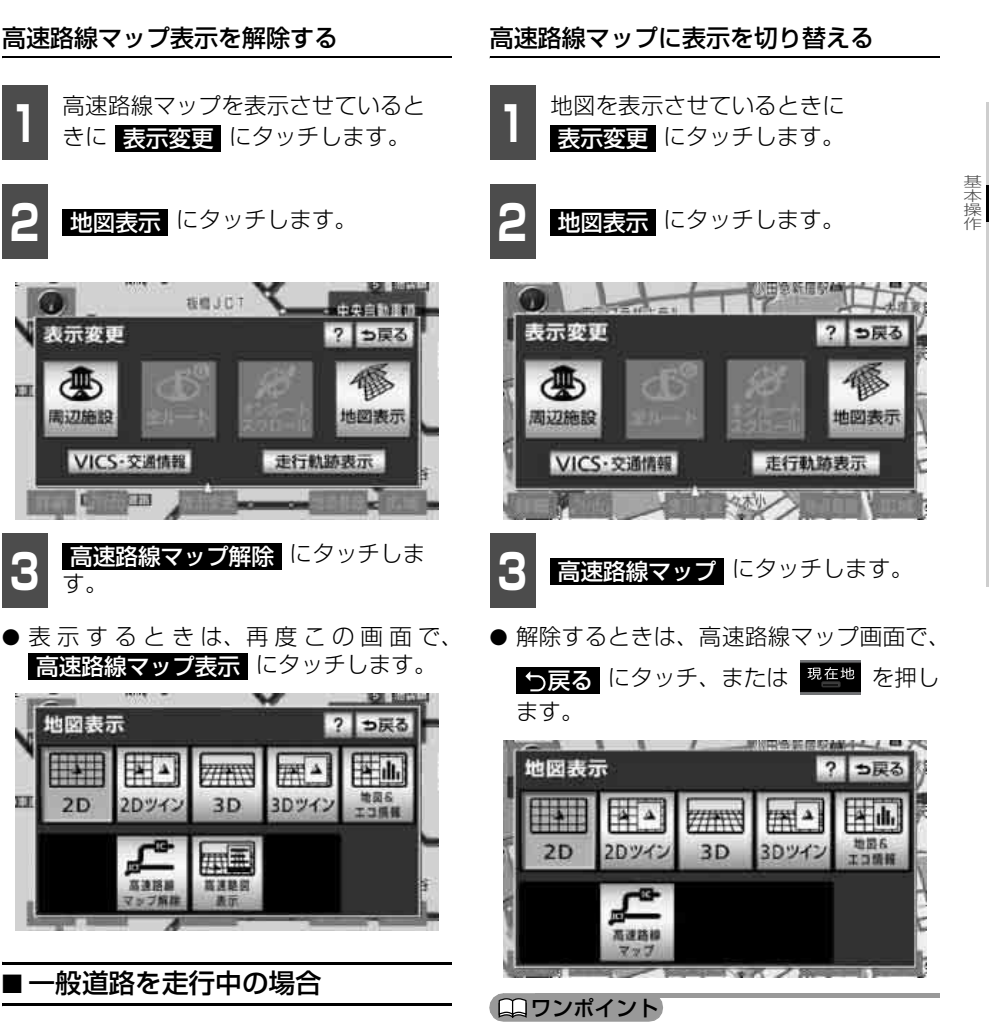

ー般道路を走行中、現在地付近の高速路線 マップを表示させることができます。

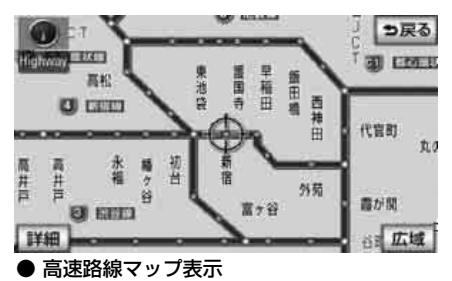

高速路線マップは地図向きを切り替えること ができません。

# 4. 地図の表示

# 3D表示の設定

地図を立体的に表示させることができます。

# ■3D表示に切り替える

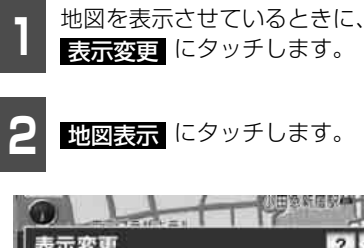

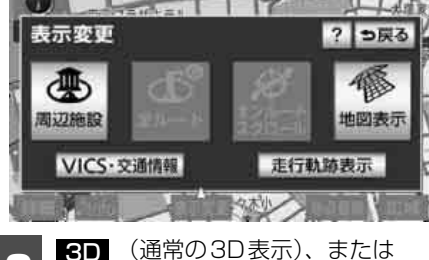

3D (通常の3D表示)、または 3Dツイン 2画面表示)にタッチします。

● 3D表示に切り替わります。

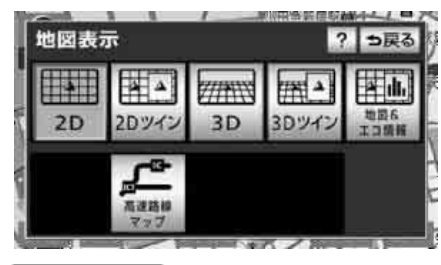

### ロワンポイント

- ●3D表示は、ヘディングアップ・フロントワ イド表示になります。
- ●目的地の設定で呼び出した地図・全ルート 図表示画面などは、3D表示が解除されます が、現在地画面にすると、3D表示にもどり ます。

#### \_\_\_\_\_ ■ バーチャタウンマップを表示する

3D表示にさせていたとき、25mスケールの 市街図表示に切り替えると、自動的にバー チャタウンマップ表示になります。

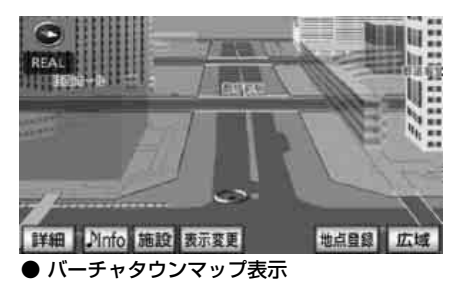

1

50mスケールの3D市街図表示で、 詳細 にタッチします。

●市街図表示については、「市街図の表示」 (100ページ)を参照してください。

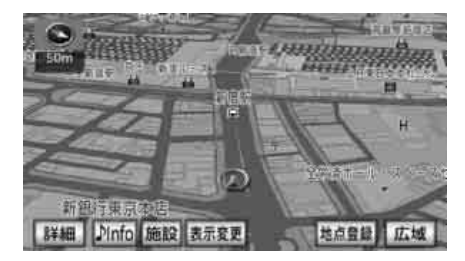

### (ロワンポイント)

- ●25mスケールの市街図表示中に 3D表示に 切り替えてもバーチャタウンマップ表示に なります。
- ●バーチャタウンマップにすると一方通行の 表示が
   ■ にかわります。

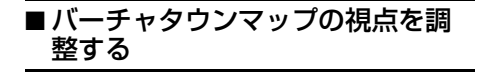

バーチャタウンマップの視点(角度と高さ) を切り替えることができます。

1 視点を上げるときは 広域 、下げる ときは 詳細 にタッチします。

- タッチするたびに低↑↓ 中↑↓ 高の3段 階に切り替わります。
- スケールバーにタッチすると、低 ↑↓ 中
   ↑↓ 高の3段階に切り替わります。
- 広域、または 詳細 を約1秒以上タッチ し続けると、9段階に切り替わります。

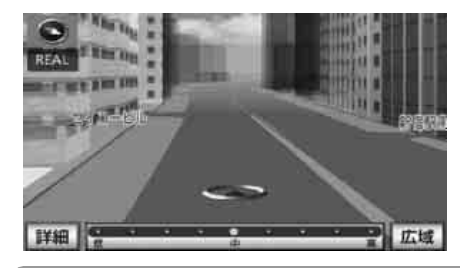

### ロワンポイント

- ●バーチャタウンマップの視点(角度と高さ) が最大(高)のとき、広域 にタッチする と、バーチャタウンマップを解除すること ができます。
- ●バーチャタウンマップの視点(角度と高さ) が最小(低)のとき、 詳細 は表示されま せん。

## ■見下ろす角度を調整する

### 「「「チェック」

走行中は、見下ろす角度の調整は操作できま せん。

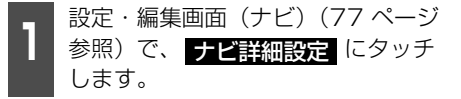

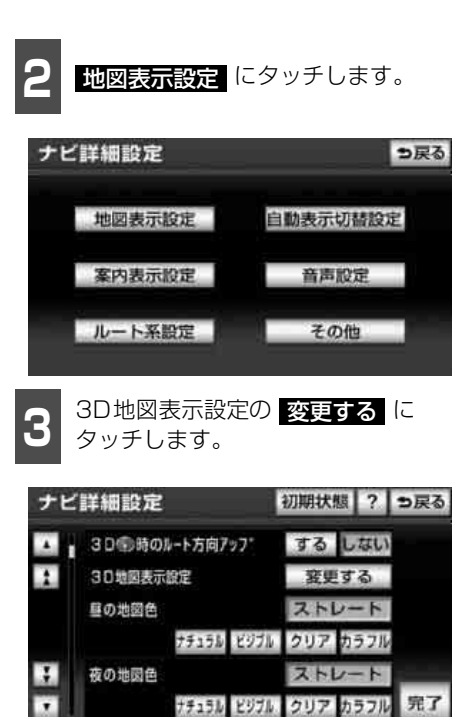

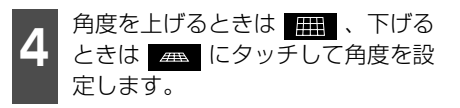

 初期状態
 にタッチすると、角度が初期設
 定の状態(約23∀)にもどります。

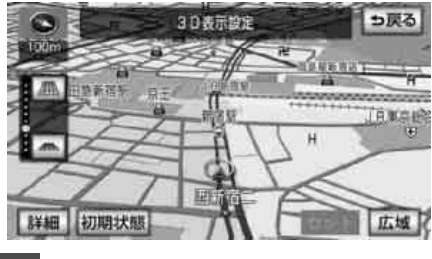

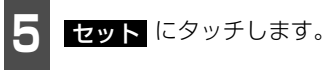

# 4. 地図の表示

# ■ 地図向きを回転する

### 「「「チェック 」

走行中は、地図向きを回転することができま せん。

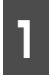

3D表示させているときに、地図に タッチします。

2 にタッチすると時計まわり、
 ▶ にタッチすると反時計まわりに
 回転します。

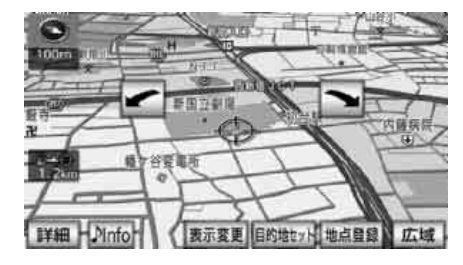

# ■ルート方向アップ表示を設定する

3D表示画面で目的地案内中は、ルートが表示されている方向の地図を広く表示させることができます。

ONのときは、方位マークが 🕥 になりま す。

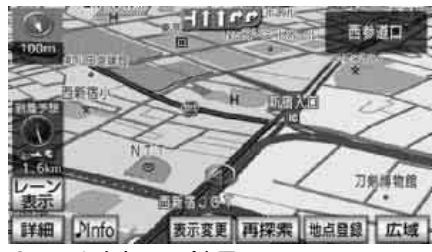

● ルート方向アップ表示

ルート方向アップをON(する)にするか、 OFF(しない)にするか、選ぶことができま す。

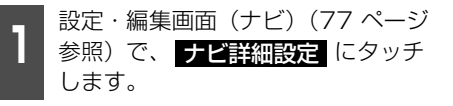

2 地図表示設定 にタッチします。

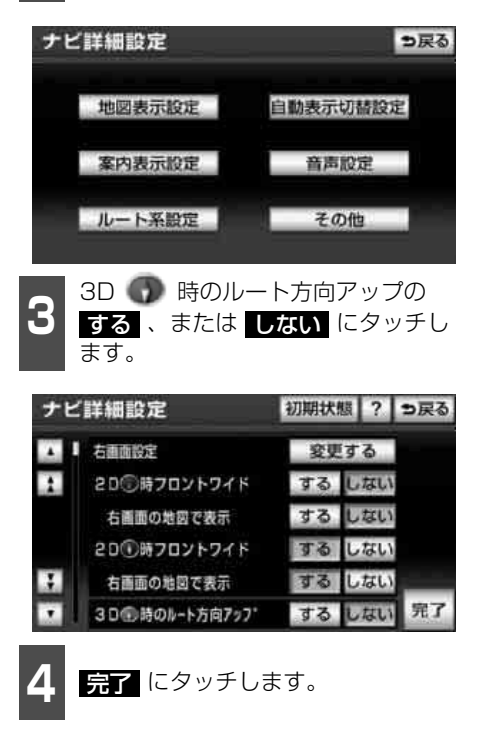

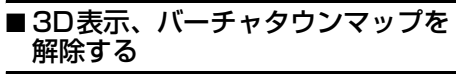

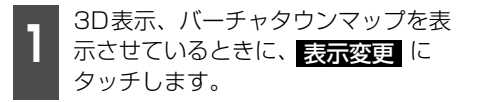

基 本操 2

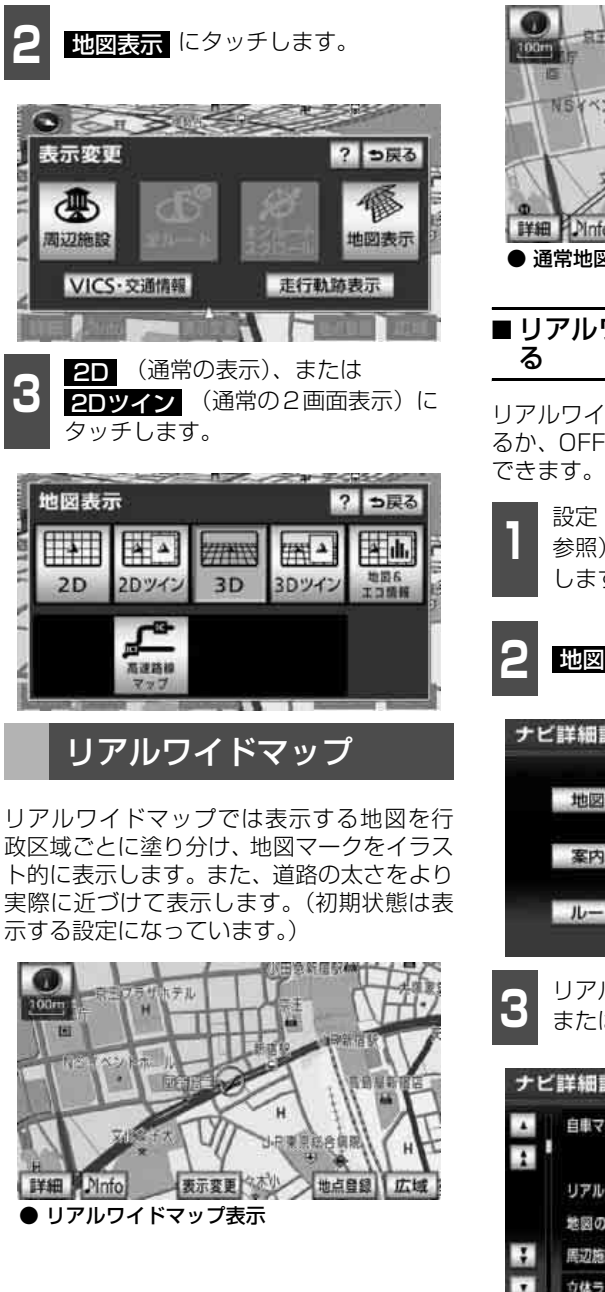

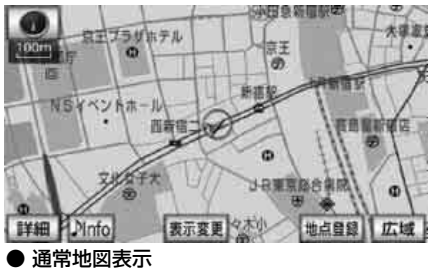

# ■リアルワイドマップ表示を設定する

リアルワイドマップ表示をON(する)にす るか、OFF(しない)にするか、選ぶことが できます。

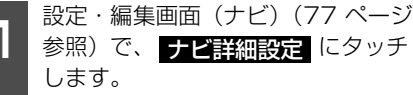

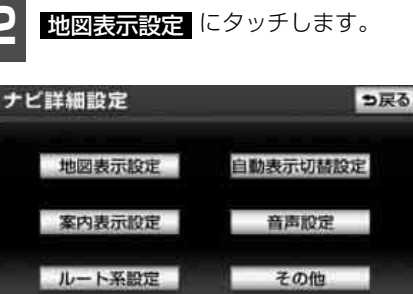

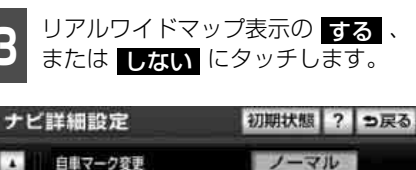

● 次ページに続く 115

# 4. 地図の表示

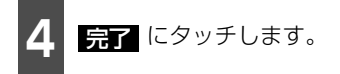

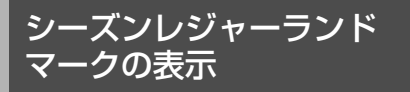

桜の名所など、季節や場所(名所)に応じた シーズンレジャーランドマークを表示させ ることができます。

### [例]

| マーク | 内容    |
|-----|-------|
| *   | 桜の名所  |
| *   | 紅葉の名所 |

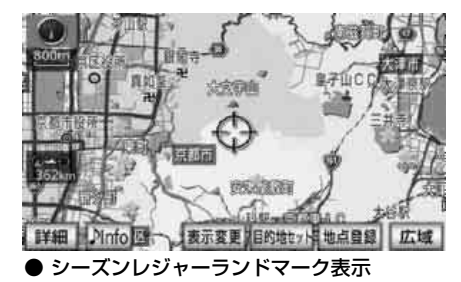

「「「チェック」

800mスケール図以下の詳細な地図で表示させることができます。(全ルート図表示画面、 バーチャタウンマップを除く)

# ■シーズンレジャーランドマーク表示を設定する

シーズンレジャーランドマークをON(表示 する)にするか、OFF(表示しない)にする か、選ぶことができます。

設定・編集画面(ナビ)(77ページ 参照)で、
ナビ詳細設定
にタッチ
します。

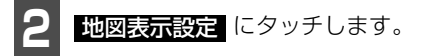

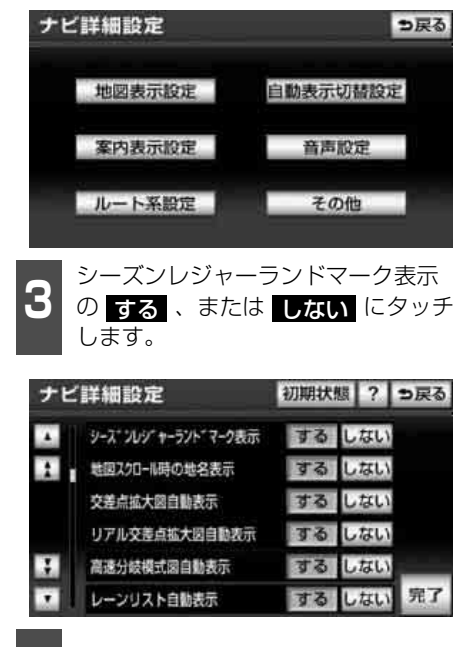

4 完了 にタッチします。

# 4.地図の表示

# 3Dランドマークの表示

地図に立体的な施設マーク(3Dランドマーク)を表示させることができます。

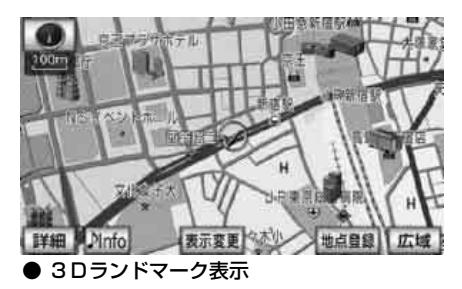

### 「「「チェック」

800mスケール図以下の詳細な地図で表示させることができます。(全ルート図表示画面、 バーチャタウンマップを除く)

# ■ 3Dランドマークの表示を設定する

3DランドマークをON(表示する)にする か、OFF(表示しない)にするか、選ぶこと ができます。

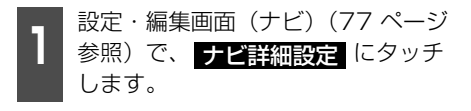

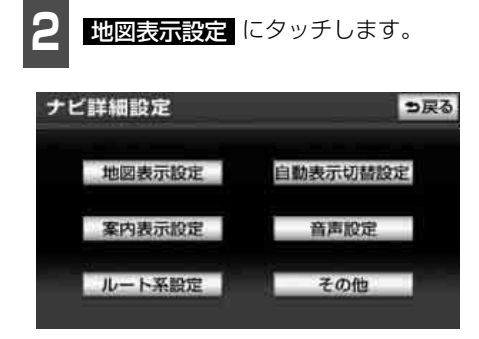

**3** 立体ランドマーク表示の する、または しない にタッチします。

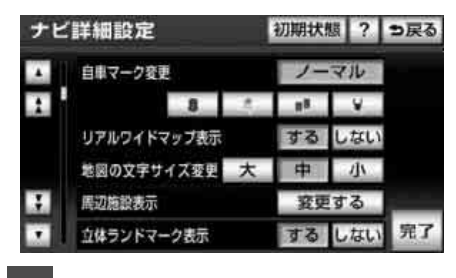

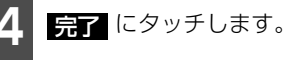

# ■ 3Dランドマークの内容を表示する

3Dランドマークにタッチします。

- 3 D ランドマークの名称と現在地からの 直線距離が表示されます。
  - 2 情報 にタッチします。

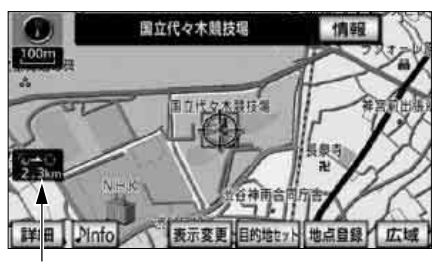

● 3 D ランドマークの内容が表示されます。

直線距離表示

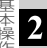

# 4. 地図の表示

# 県境案内の設定

都道府県境をこえたとき、地図右上にその都 道府県のマークを表示させ音声で案内する ことができます。

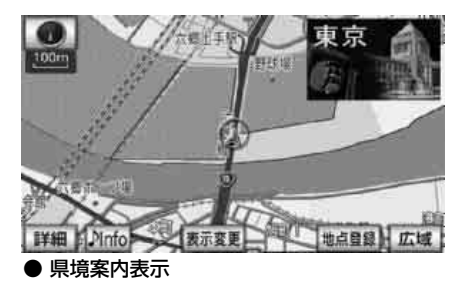

# ■県境案内表示を設定する

県境案内をON(表示する)にするか、OFF (表示しない)にするか、選ぶことができま す。

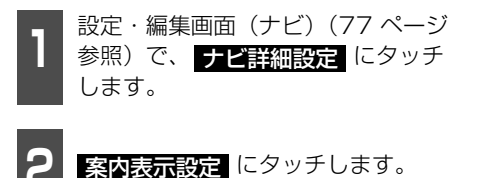

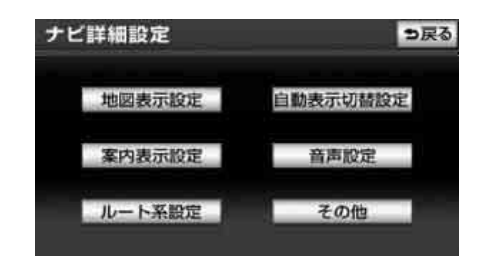

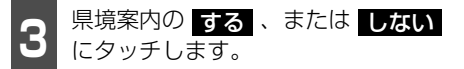

| ナヒ | 詳細設定        |    | 初期状! | 摄 ?  | ⇒戻る |
|----|-------------|----|------|------|-----|
|    | 総尺切替メッセージ表示 |    | する   | しない  |     |
| 1  | 料金寨内        |    | する   | しない  |     |
|    | 料金所レーン案内    |    | する   | しない  |     |
|    | 県娯楽内        |    | JS   | しない  |     |
| 3  | 3 D交差点拡大図   |    | する   | しない  | _   |
|    | 到着予想時刻表示    | 設定 | アナログ | デジタル | 完了  |

4 完了 にタッチします。

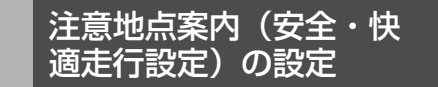

注意する地点の案内がある場所に近づくと、 地図右上にマークを表示し、音声でお知らせ します。

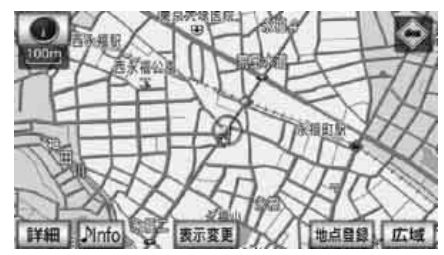

● 注意地点案内表示

| 場所   | 案内マーク       |
|------|-------------|
| 一時停止 | €           |
| 踏切   | ٩           |
| 合流   | ${}$        |
| カーブ  | \$ \$ \$ \$ |

| 場所       | 案内マーク |
|----------|-------|
| レーン*1    | \$    |
| 事故多発地点※2 | ٩     |
| 学校付近     |       |

- ※1都市高速道路走行中のみ表示されます。-般道路は音声のみの案内になります。
- ※2 一般道路走行中は地図上のマーク表示の みになります。

### **ロフンポイント**

- ●地図データに情報のない地点では、注意地 点案内は行われません。
- ●合流の案内は、直前の分岐から距離が短い 場合は行われないことがあります。
- ●目的地案内開始直後や目的地周辺では、注 意地点案内が行われないことがあります。
- ●次の注意地点案内が近いときは、続けて案 内が行われます。
- ●案内マークは50 ~ 800m スケール図の 地図で表示させることができます。(バー チャタウンマップ、全ルート図表示画面を 除く)
- ●踏切案内、合流案内のマークが表示される 地点は地図上に (黄色)で表示されます。
- ●高速路線マップを表示している場合は、地図上に (黄色)は表示されません。
- ●この地図に使用している事故多発地点デー タは、警察庁および国土交通省のデータを もとに作成しました。
- ●注意地点案内は、遅れたり早くなることが あります。
- ●学校存在案内は、主に全国の小学校、中学 校を対象としています。また、通学時間帯 以外は案内しない場合があります。

## ■注意地点案内を設定する

各注意地点案内をON (案内する) にするか、 OFF (案内しない) にするか選ぶことができ ます。

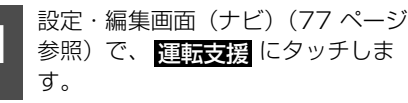

す。

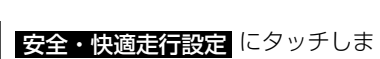

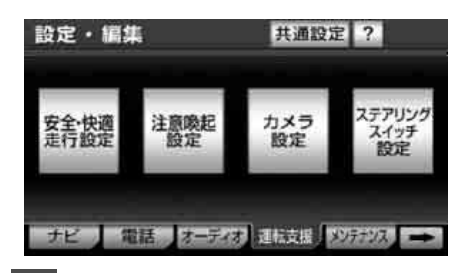

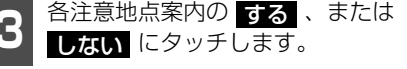

| 安約 | 全·快適走行設定 |    | ?   | ⇒戻る |
|----|----------|----|-----|-----|
| ۸  | Ⅰ 一時停止案内 | する | しない |     |
| 1  | 踏切案内     | する | しない |     |
|    | 合流案内     | する | しない |     |
|    | カーブ案内    | する | しない |     |
| ÷  | レーン警告    | する | しない | _   |
|    | 事故多竞地点案内 | する | しない | 完了  |

4 完了 にタッチします。

#### 地図の表示 4.

# 施設の表示

地図に 🚇 、または 🚭 から半径約10km以 内にある施設のマークを最大200件表示す ることができます。

#### 「「「デチェック」

800mスケール図以下の詳細な地図で表示さ せることができます。(全ルート図表示画面を 除く)

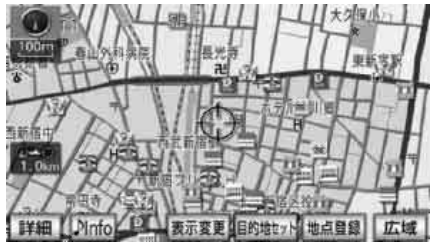

施設表示

### **ロワンポイント**

🚇 または 🚭 が移動すると施設ランドマー クの表示も切り替わります。

# ■走行中に簡易操作で表示する

走行中に簡易操作で施設ランドマークを表 示することができます。

### 「「「チェック」

高速路線マップを表示させているときは、施 設ランドマークを表示させることはできませ h.

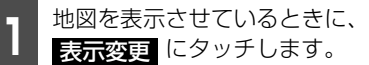

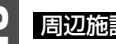

**周辺施設** にタッチします。

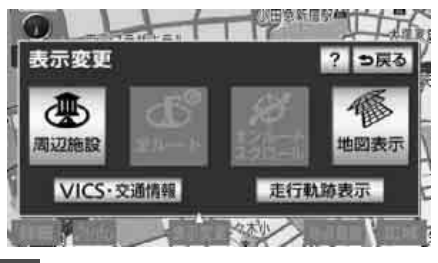

- 表示させる施設 GS 、 コンビニ 、 3 レストラン、駐車場、銀行、 郵便局 にタッチします。
- タッチした施設ランドマークが表示され ます。
- 1 ~ 3 を繰り返すと、5つまで選択する ことができます。
- もう一度タッチすると、選んだ施設ランド マークが解除されます。

| 周辺施設  |         | ? ち戻る   |
|-------|---------|---------|
| 1028  | 表示解除    |         |
| GS    | 「馬 コンビニ | 田 レストラン |
| □ 駐車場 | 圖 銀行    | □ 郵使周   |
| 全ジャンル | 施設検索    | 1       |

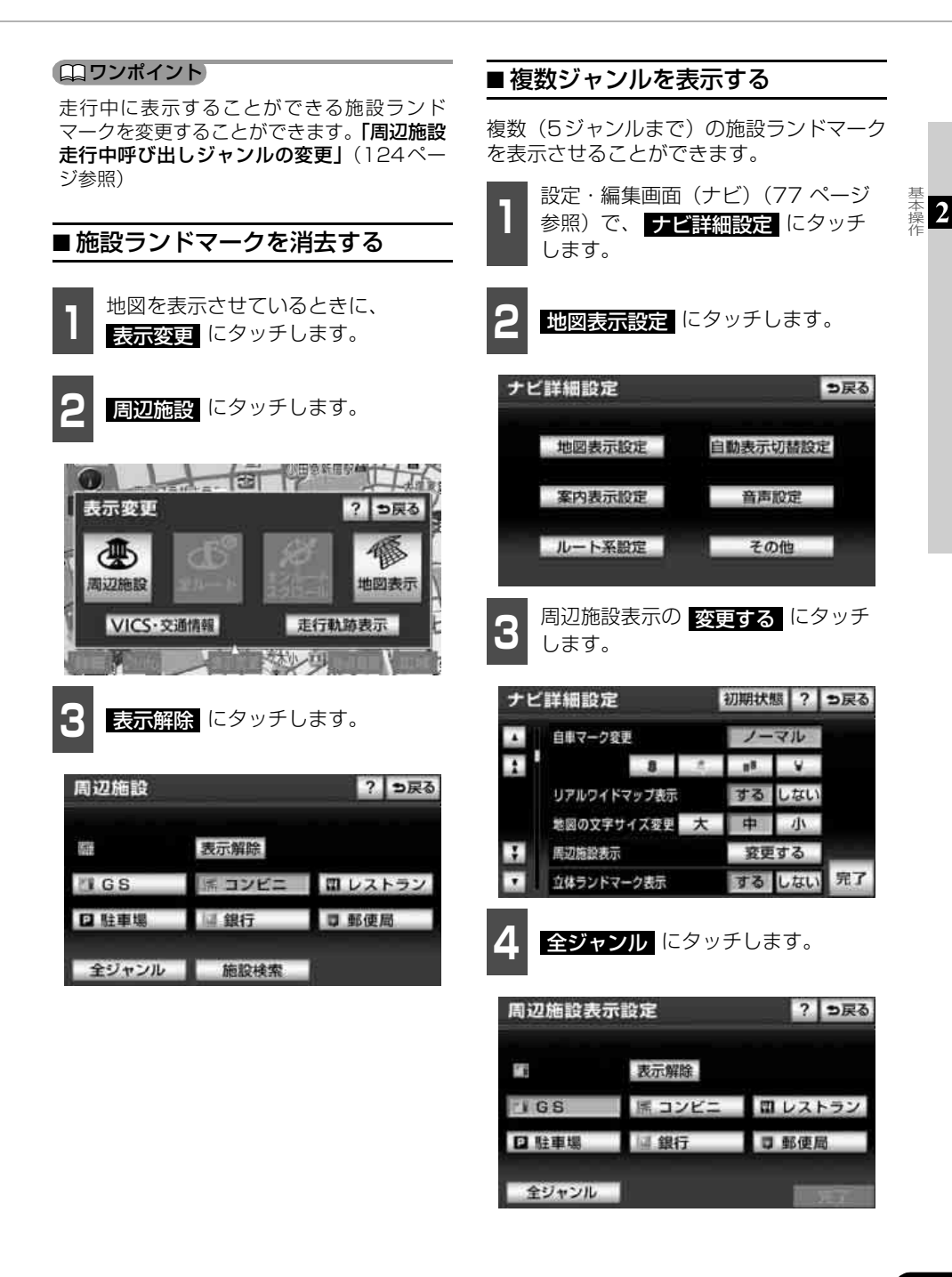

● 次ページに続く 121

#### 地図の表示 4

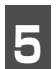

施設のジャンルにタッチします。

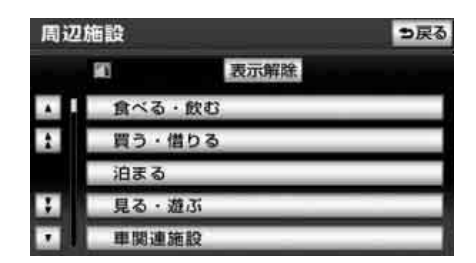

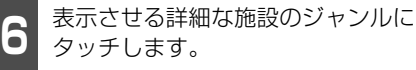

- ●マークが表示されていないジャンルに タッチしたときは、さらに詳細な施設の ジャンルを選択することができます。
- 5 ジャンルまでの施設ランドマークを同 時に表示させることができます。
- **○○全て** にタッチすると、その項目のす べてのジャンルが選択されます。
- 表示解除 にタッチすると、選択されてい るすべてのジャンルが解除されます。
- もう一度タッチすると、 選んだ施設ランド マークが解除されます。

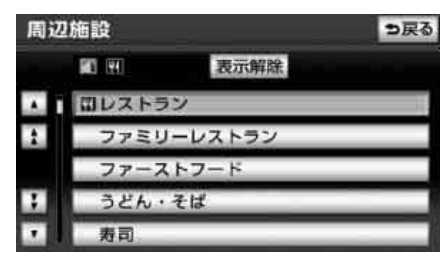

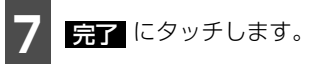

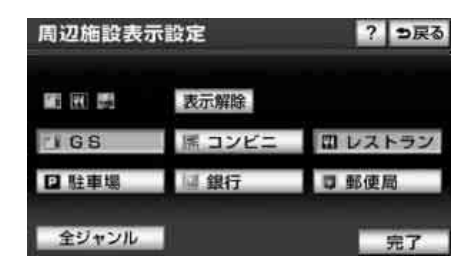

## ■ 周辺の施設を検索する

施設ランドマークを表示しているときに 🚇 、または 🕁 の10km以内にある施設を 検索することができます。

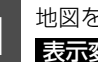

地図を表示させているときに、 表示変更にタッチします。

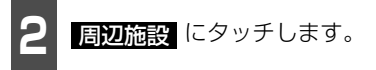

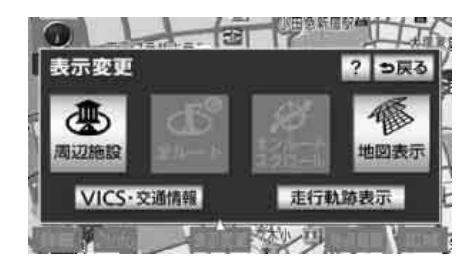

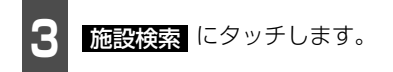

選択されている施設のリストが表示されます。

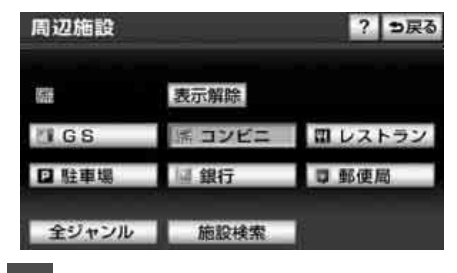

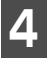

表示させる施設名称にタッチします。

- 選んだ施設を中心にした地図が表示され、
   施設の名称と現在地からの直線距離が表示されます。
- のとき前方に施設がある場合は(矢印上)で表示されます。(車の進行方向から見える位置)
- <u>酒類順</u>にタッチすると、施設のマークの
   種類順に並びかわります。
- <u>距離順</u>にタッチすると、
   への、または
   から近い施設の距離順に並びかわります。
- ●目的地が設定されているときは、ルートに 沿ったリストを表示することができます。 「ルートを考慮したリストを表示する」 (123ページ参照)

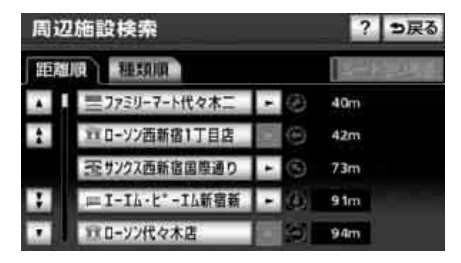

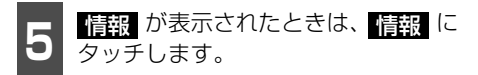

● 施設の内容が表示されます。

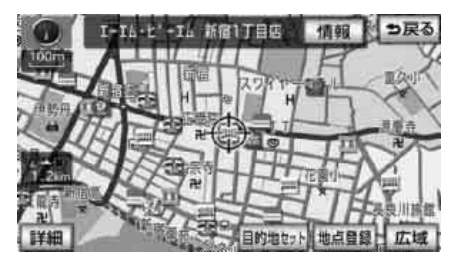

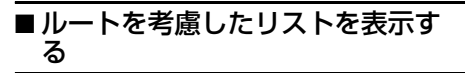

目的地が設定されているとき、距離・方向を ルートに連動したリストにすることができ ます。(距離の表示は道なり距離、マークの 表示は施設がルートの左右どちらか、または 現在地より後方を表示しています。)

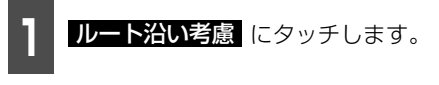

- ●施設名称にタッチすると、選んだ施設を中 心にした地図が表示され、施設名称と現在 地からの道なり距離が表示されます。
- 距離順 にタッチすると、 ◎ から近い施設の距離順に並びかわります。
- 種類順 にタッチすると、施設のマークの 種類順に並びかわります。

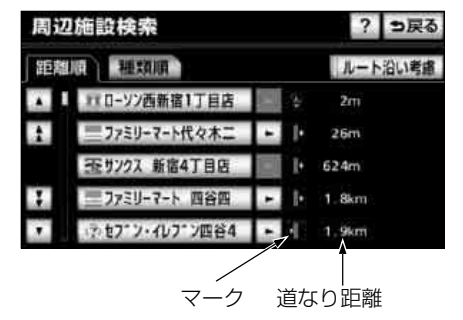

# 4. 地図の表示

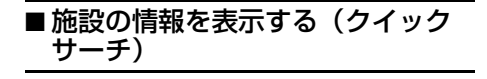

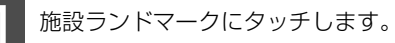

- ●施設の名称と現在地からの直線距離が表示されます。
- ●同じ建物に複数の施設がある場合、施設ランドマークにタッチするごとに、施設名称が切り替わります。

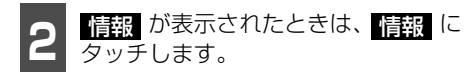

● 施設の内容が表示されます。

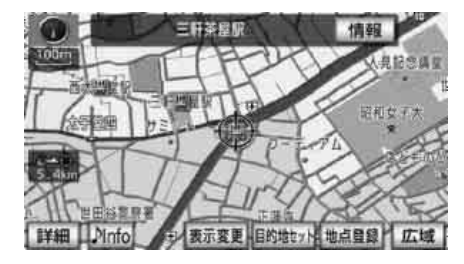

# 周辺施設 走行中呼び出し ジャンルの変更

走行中に簡易操作で表示することができる 施設ランドマーク(120ページ参照)を設 定することができます。

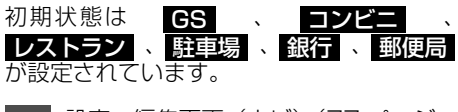

設定・編集画面(ナビ)(77 ページ
 参照)で、
 ナビ詳細設定
 にタッチ
 します。

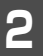

**その他** にタッチします。

| ナビ詳細設定 | <b>9</b> 戻る |
|--------|-------------|
| 地図表示設定 | 自動表示切替設定    |
| 案内表示設定 | 音声設定        |
| ルート系設定 | その他         |

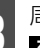

周辺施設 走行中呼出ジャンルの 変更する にタッチします。

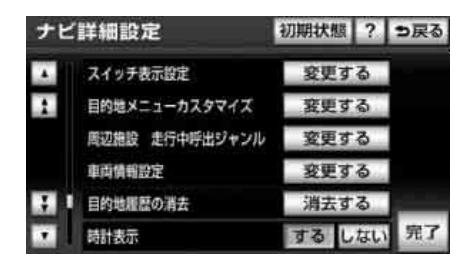

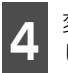

変更したい施設のジャンルにタッチ します。

初期状態にタッチすると、すべての周辺施設走行中呼出ジャンルの項目が初期設定の状態にもどります。

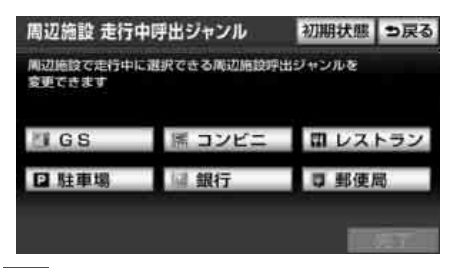

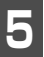

施設のジャンルにタッチします。

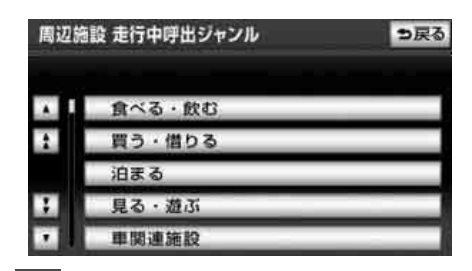

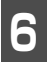

表示させる詳細な施設のジャンルに タッチします。

 マークが表示されていないジャンルに タッチしたときは、さらに詳細な施設の ジャンルを選択することができます。

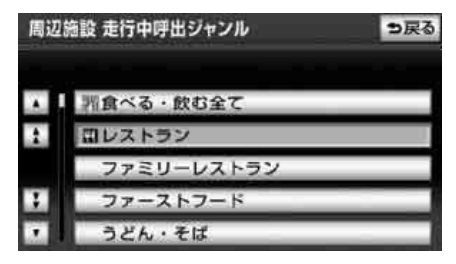

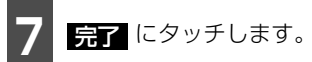

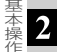

#### 基本操作

# 5. 地図の呼び出し方法

目的地の設定・目的地の追加・自宅の登録・メモリ地点の登録・特別メモリ地点の登録・迂 回メモリ地点の登録・販売店の設定のときには、設定・登録する場所を、さまざまな方法に より呼び出し、表示させることができます。

地図の呼び出し方法を選ぶまでの手順については、各項目の該当ページを参照してください。

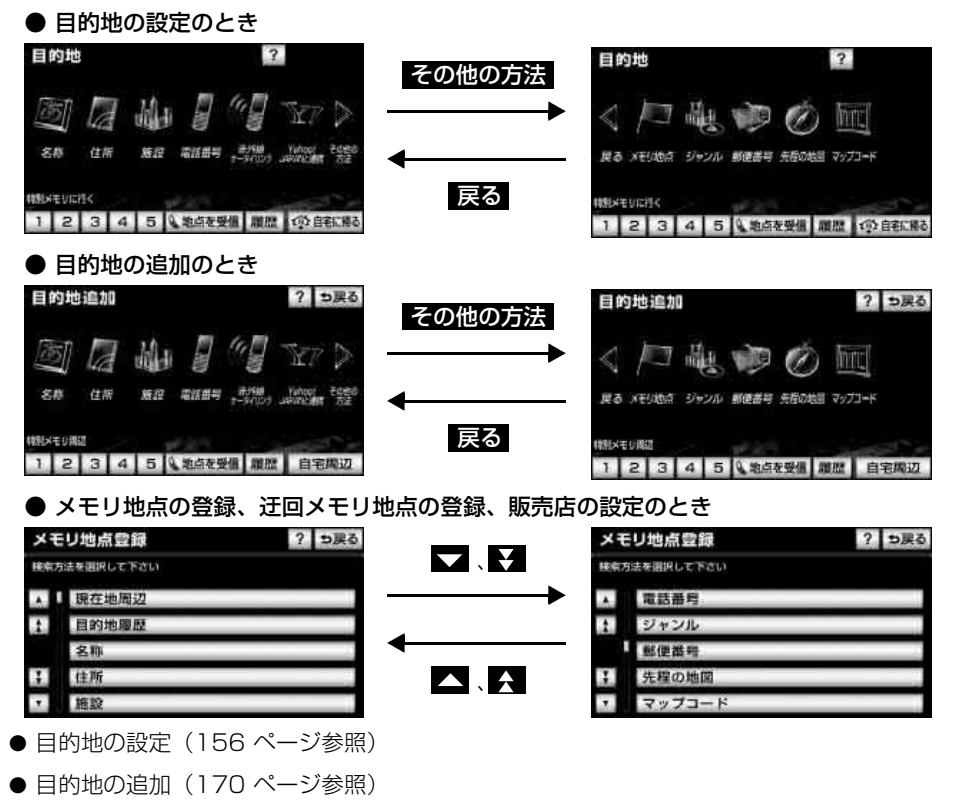

- メモリ地点の登録 (237 ページ参照)
- 迂回メモリ地点の登録(249 ページ参照)
- 販売店の設定(264ページ参照)

上の画面は、目的地設定/追加・メモリ地点登録のときの画面を代表として記載しています。 表示された画面で、地図の呼び出し方法にタッチして項目を選択します。

| 項目(タッチスイッチ)                  | 機能                                                                                                    |
|------------------------------|----------------------------------------------------------------------------------------------------|
| 名称                           | 施設の名称を入力することで、その施設周辺の地図を表示させることができます。また、住所の名称を入力すると、その地域の地図を表示させることができます。(129 ページ参照)                                              |
| 住所                           | 住所を入力することで、その地点(または地域)の地図を表示させ<br>ることができます。(137 ページ参照)                                                                            |
| 施設                           | さまざまなジャンルから施設を選び、その施設周辺の地図を表示さ<br>せることができます。(137 ページ参照)                                                                           |
| 電話番号                         | 電話番号を入力することで、その番号の施設周辺の地図を表示させ<br>ることができます。また、その番号が使用されている地域の地図を<br>表示させることができます。(139 ページ参照)                                      |
| 赤外線ケータイリンク                   | 携帯電話で検索した場所の情報を、携帯電話の赤外線通信機能を<br>使って本機へ送信し、その地図を表示することができます。(141<br>ページ参照)事前にお手持ちの携帯電話にアプリケーションソフト<br>をダウンロードする必要があります。(54 ページ参照) |
| Yahoo! JAPANと連携 <sup>※</sup> | Yahoo! JAPANのサービスで登録した施設や場所を本機へ転送し、<br>その地図を表示することができます。(142 ページ参照)                                                               |
| メモリ地点                        | メモリ地点周辺の地図を表示させることができます。(144 ページ<br>参照) [メモリ地点が登録されているときのみ。メモリ地点について<br>は、237ページ参照。]                                              |
| ジャンル                         | 現在地、目的地などの周辺施設を選ぶことで、その施設がある地図<br>を表示させることができます。(144 ページ参照)                                                                       |
| 郵便番号                         | 郵便番号を入力することで、その番号が使用されている地域の地図<br>を表示させることができます。(147 ページ参照)                                                                       |
| 先程の地図                        | 最後に表示していた地図を表示させることができます。                                                                                                    |
| マップコード                       | マップコードを入力することで、その場所を特定し、地図を表示さ<br>せることができます。(147 ページ参照)                                                                           |
| 地点を受信 <sup>※</sup>           | Bluetooth 携帯電話で取得した位置情報を本機に転送して、地図を<br>呼び出すことができます。(148 ページ参照)                                                                    |
| 履歴                           | 過去に設定された目的地、または前回の出発地から、その地点周辺の地図を表示させることができます。(149ページ参照) [目的地履                                                                   |
| 目的地履歴                        | 歴が登録されているときのみ。目的地履歴については、182ページ<br>参照。]                                                                                           |
| 特別メモリに行く                     |                                                                                                    |
| 1 / 2 / 3 /<br>4 / 5         | 登録されている地点を目的地としてルート探索が開始されます。」それぞれの地点が登録されているときのみ。自宅および特別メモリ地<br>点については、240ページ参照し                                                 |
| <br>自宅に帰る                    | 気については、と40、一ノ参照。」                                                                                                    |
| 現在地周辺                        | 現在地周辺の地図を表示させることができます。                                                                                                    |
| 自宅周辺                         |                                                                                                    |
| 特別メモリ周辺                      | 登録されている地点の地図を表示させることができます。(149                                                                                                    |
| 1 / 2 / 3 /<br>4 / 5         | ハーン参照)」をれてれの地点か登録されているときのみ。目宅および特別メモリ地点については、240ページ参照。]                                                                           |

※ AVN-Z01のみ

基本操 作

# **ロワンポイント**

目的地設定画面、目的地追加画面の1ページ目に表示するスイッチを設定することができます。 (209 ページ参照)

# 名称で地図を呼び出す

部分的にわかっている施設の名称を入力し、ジャンル・地域や市区町村名などで候補を絞り 込んで地図を呼び出すことができます。また、住所の名称を入力すると、その地域の地図を 呼び出すことができます。

候補数が少ないときは、リスト画面から直接選びます。

- 目的の地点をエリアから絞り込む **エリアで絞る** 
  - ・ 住所 から、都道府県、市区町村の順に絞り込み、リストを呼び出します。
  - ・ 地域 から、地方および地域を絞り込み、リストを呼び出します。
  - ・ 周辺 から、現在地周辺、先程の地図、目的地周辺で絞り込み、リストを呼び出します。
- 目的の地点を施設ジャンルから絞り込む ジャンルで絞る
  - · ジャンルで絞るから、施設ジャンルを絞り込み、リストを呼び出します。

[操作の流れ]

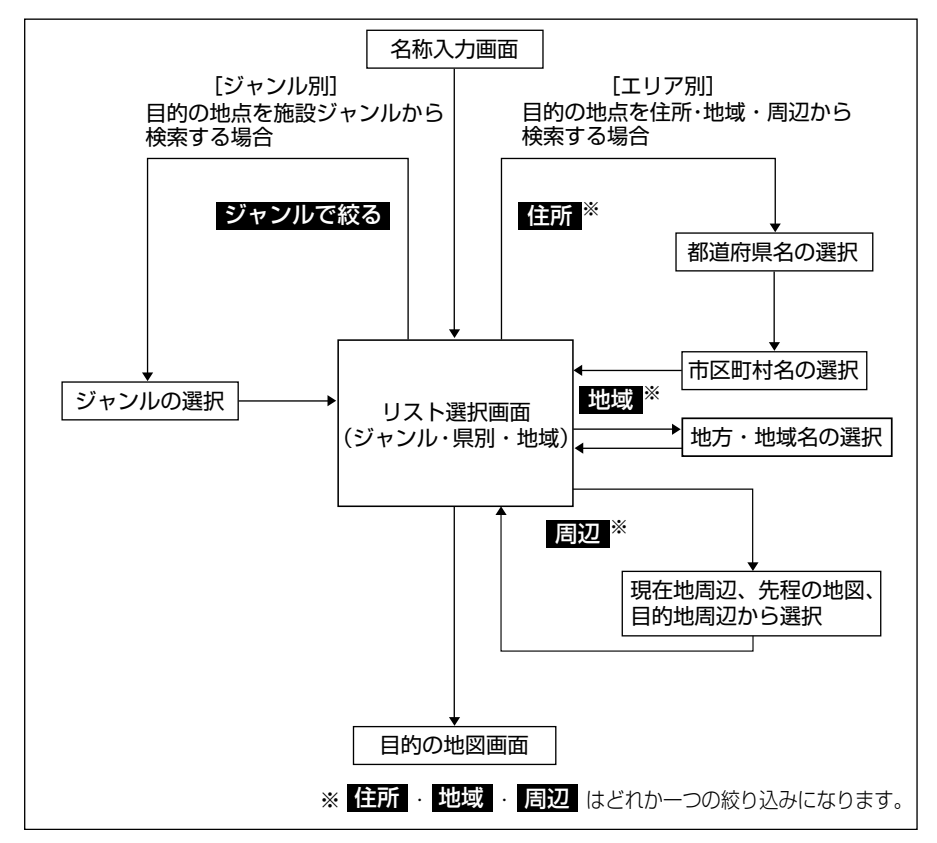

2

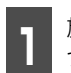

施設の名称(または住所)を1文字ず つタッチして入力します。

- 35文字まで入力でき、12文字まで表示します。
- 間違えたときは 修正 にタッチすると、1 文字ずつ消去されます。
- 検索先の候補がない文字のタッチスイッ チは色がトーンダウンし、タッチしても入 力できません。
- 1 文字タッチするごとに、検索される施設 名称の件数が表示されます。

| 名称  | 名称/読み検索       |   |   |   |   |    |     |    | 1 | り戻る |    |
|-----|---------------|---|---|---|---|----|-----|----|---|-----|----|
| 8-3 | ర <b>−</b> ర_ |   |   |   |   |    | 鱁   | IE | 9 | 70件 |    |
| *   | あ             | Ð | 5 | せ | æ | は  | な   | た  | さ | か   | あ  |
| ゆ   | U             | を | b | Þ | ъ | υ  | IC. | ち  | L | 큔   | 5  |
| よ   | à             |   | る | よ | G | 函  | 6.8 | 0  | đ | <   | 5  |
| 5   | え             |   | n |   | め | ^  | ね   | τ  | t | け   | え  |
| -   | æ             |   | 3 |   | ŧ | IE | Ø   | E  | そ | Z   | お  |
|     |               |   |   |   |   |    |     |    |   | 完   | 17 |

**2** <u></u>完了 にタッチします。

●入力した文字から検索された施設名称(または住所)の全国リスト画面が表示されます。

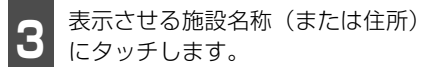

- 地図が表示されます。
- 表示された地図については「呼び出した地 図の操作」(150ページ)を参照してくだ さい。
- 施設が特定できなかったときは、次に表示 された画面で、○K にタッチすると、周 辺の地図が表示されます。
- ●施設名称に複数の店舗(チェーン店)があるときは、グループ化されてリストに表示されます。施設名称の右側に検索された施設の店舗数が表示されます。

● 候補数が多いときは「「操作の流れ」」(129 ページ参照)にしたがって「エリア別」、 または「ジャンル別」で絞り込みます。 全国リスト画面に表示させる施設のエリ アを指定するときは エリアで絞る」に タッチします。(131ページ参照) 施設のジャンルを指定するときは ジャンルで絞る」にタッチします。(135 ページ参照)

- 住所を入力したときは、表示させる住所に タッチすると、地図が表示されます。
   住所一覧 にタッチすると住所を検索す ることができます。(152ページ参照)
- 「○戻る」にタッチすると、入力した画面が 表示され、名称を修正することができます。

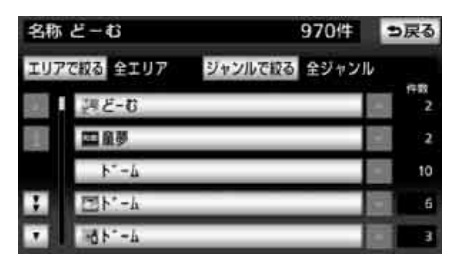

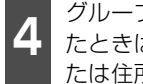

グループ化されたリストにタッチし たときは、表示させる施設名称(ま たは住所)にタッチします。

- 地図が表示されます。
- 施設が特定できなかったときは、次に表示 された画面で、OK にタッチすると、周 辺の地図が表示されます。
- 表示された地図については「呼び出した地 図の操作」(150ページ)を参照してくだ さい。
- 名称順 にタッチすると、施設・店舗の名 称、または都道府県名の50音順に並びか わります。
- 距離順 にタッチすると、現在地から近い 施設の順に並びかわります。

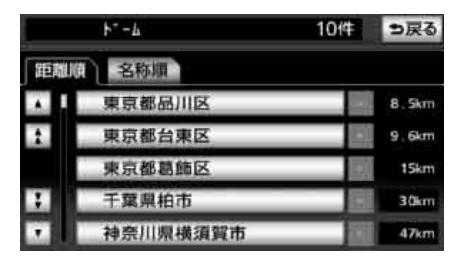

#### **ロワンポイント**

入力中に検索先の候補が5件以下になり、約 10秒以上操作しなかったときは、自動的にそ の時点で入力した文字から検索された施設名 称の全国リスト画面が表示されます。

# ■エリア別で絞り込みする場合

### 住所から絞り込むとき

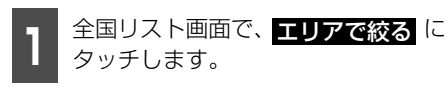

- 住所にタッチします。
- 施設のある都道府県(一部市)名に タッチします。
- 全エリアにタッチすると、全国リスト画 面(130ページの3)にもどります。

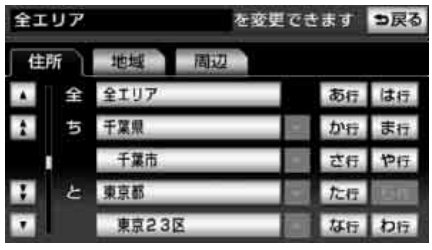

### 都道府県指定画面

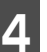

表示させる施設の市区町村名にタッ チします。

○○全域 にタッチすると、指定した都道 府県 (一部市) 別施設リスト画面が表示さ れます。

| * | 亰2: | 32      | を変更でき | を変更できます |      |  |
|---|-----|---------|-------|---------|------|--|
| 住 | 斩   | 地域 間    | 2     |         |      |  |
|   | 全   | 東京23区全域 |       | あ行      | は行   |  |
| 2 | あ   | 足立区     |       | か行      | ま行   |  |
|   |     | 規川区     |       | さ行      | ) =1 |  |
| 1 | 61  | 板橋区     |       | た症      | isn. |  |
|   | え   | 江戸川区    |       | な行      | izmi |  |

 次ページに続く 131

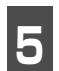

表示させる施設名称にタッチします。

- 地図が表示されます。
- 施設が特定できなかったときは、次に表示 された画面で、○K にタッチすると、周 辺の地図が表示されます。
- ●施設名称に複数の店舗(チェーン店)があるときは、グループ化されてリストに表示されます。施設名称の右側に検索された施設の店舗数が表示されます。
- ○戻る にタッチすると、入力した画面が 表示され、名称を修正することができます。
- ジャンルで絞る にタッチすると、施設リスト画面に表示させる施設のジャンルを指定することができます。(135ページ参照)
- ●表示された地図については「呼び出した地図の操作」(150ページ)を参照してください。

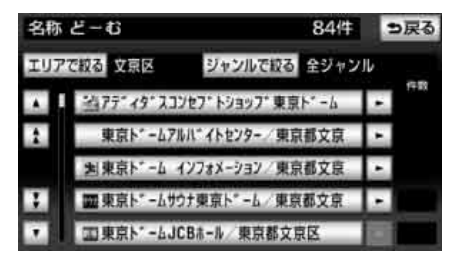

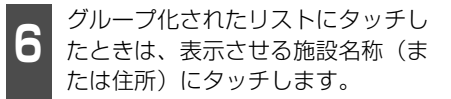

- 地図が表示されます。
- 施設が特定できなかったときは、次に表示 された画面で、 ○K にタッチすると、周 辺の地図が表示されます。
- 表示された地図については、「呼び出した 地図の操作」(150ページ参照)を参照し てください。

|    | ■東京トニームホテル 一般宴 | 2件 | ち戻る     |
|----|----------------|----|---------|
| 距离 | 10 名称順         |    |         |
|    | 国東京都文京区        |    | 5.3km   |
|    | 国東京都文京区        | 10 | 5 . 3km |
|    |                |    |         |
|    |                |    |         |
|    |                |    |         |

#### (ロワンポイント)

- ●エリアを選択する場合は、住所 、地域 、 または <u>周辺</u> のどれか1つのみの設定にな ります。
- ●設定したエリアに該当する施設がない場 合、リストは表示されません。別のエリア を設定してください。

### 地域から絞り込むとき

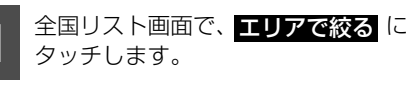

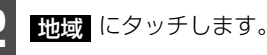

132

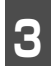

施設のある地域名にタッチします。

全エリア にタッチすると、全国リスト画面(130ページの3)にもどります。

| 全エリア          |        | を変更できます | ⇒戻る            |
|---------------|--------|---------|----------------|
| 住所            | 地域  周辺 |         |                |
| ▲ ■ 全         | 全エリア   | 北海道     | 近畿             |
| <b>1</b> 16周辺 | 道北     | 東北      | 中四国            |
|               | 道南     |         | and the second |
| E.            | 道東     | 関東      | 九州             |
|               | 道央     | 中部      | 1              |

地域指定画面

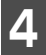

表示させる施設名称にタッチします。

- 地図が表示されます。
- ●施設が特定できなかったときは、次に表示 された画面で、○K にタッチすると、周 辺の地図が表示されます。
- ●施設名称に複数の店舗(チェーン店)があるときは、グループ化されてリストに表示されます。施設名称の右側に検索された施設の店舗数が表示されます。
- 「戸戸る」にタッチすると、入力した画面が 表示され、名称を修正することができます。
- ジャンルで絞る にタッチすると、施設リスト画面に表示させる施設のジャンルを指定することができます。(135ページ参照)
- 表示された地図については「呼び出した地 図の操作」(150ページ)を参照してくだ さい。

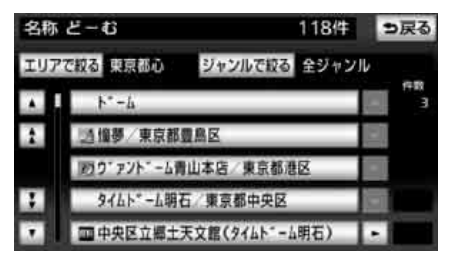

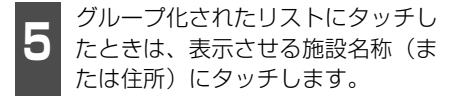

- 地図が表示されます。
- ●施設が特定できなかったときは、次に表示 された画面で、○K にタッチすると、周 辺の地図が表示されます。
- 表示された地図については、「呼び出した 地図の操作」(150ページ)を参照してく ださい。

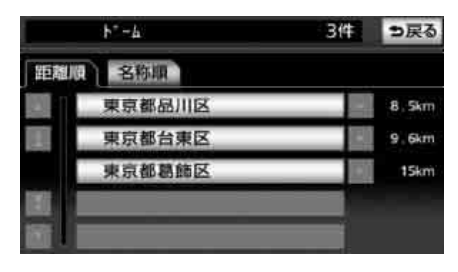

## 周辺から絞り込むとき

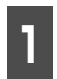

全国リスト画面で、**エリアで絞る**に タッチします。

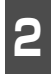

**周辺** にタッチします。

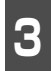

施設周辺の地図を呼び出す方法に タッチします。

- 全エリア にタッチすると、全国リスト画面(130ページの3)にもどります。
- 現在地周辺 にタッチすると、現在地周辺 の地図が表示されます。
- 先程の地図 にタッチすると、最後に表示していた地図が表示されます。
- 目的地周辺 にタッチすると、目的地が1 つのみ設定されているときは、目的地周辺 の地図が表示されます。 目的地が複数設定されているときは、目的 地のリストが表示されます。

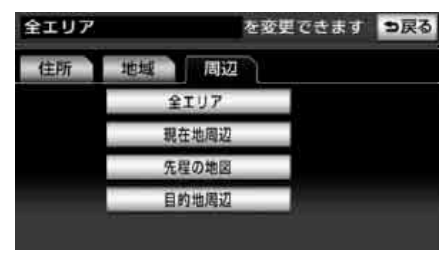

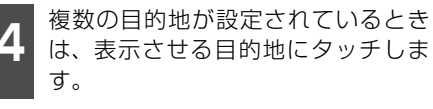

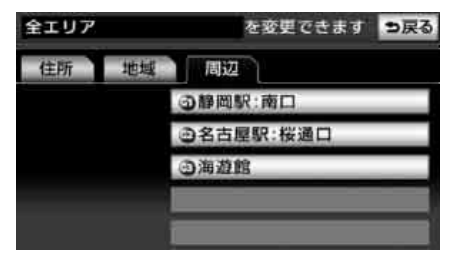

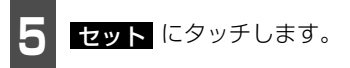

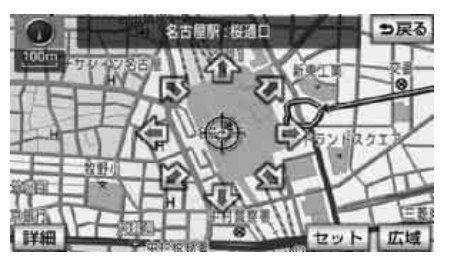

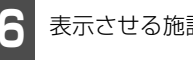

表示させる施設名称にタッチします。

- 地図が表示されます。
- 施設が特定できなかったときは、次に表示 された画面で、○K にタッチすると、周 辺の地図が表示されます。
- 施設名称に複数の店舗(チェーン店)があるときは、グループ化されてリストに表示されます。施設名称の右側に検索された施設の店舗数が表示されます。
- う戻るにタッチすると、入力した画面が 表示され、名称を修正することができます。
- ジャンルで絞る にタッチすると、施設リスト画面に表示させる施設のジャンルを指定することができます。(135ページ参照)
- 表示された地図については、「呼び出した 地図の操作」(150ページ)を参照してく ださい。

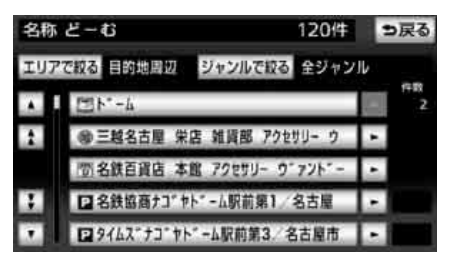

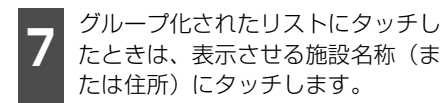

- 地図が表示されます。
- 表示された地図については、「**呼び出した** 地図の操作」(150ページ)を参照してく ださい。
- 施設が特定できなかったときは、次に表示 された画面で、 OK にタッチすると、 周 辺の地図が表示されます。

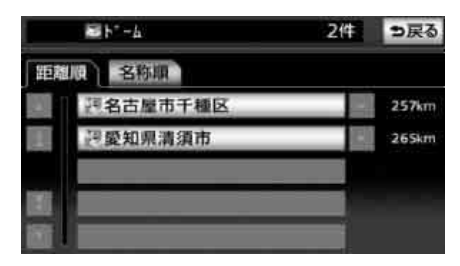

**ロワンポイント** 

**目的地周辺**は、目的地が設定されていると きに表示されます。

## ■施設ジャンル別で絞り込みする場 合

施設ジャンルの中から絞り込む方法です。目 的の地点の施設でジャンルがわかっている 場合に便利です。候補数が多いときは エリアで絞る による絞り込みで候補数を減 らしてから検索します。

全国リスト画面で、ジャンルで絞る にタッチします。

表示させる施設のジャンルにタッチ します。

- 全ジャンル にタッチすると、全国リスト 画面(130ページの 3 )にもどります。
- 地名だけを表示させるときは、その他の 住所 にタッチします。

| 全ジャ | マンル    | を変更できます。●戻る |
|-----|--------|-------------|
|     | 全ジャンル  |             |
| 2   | 食べる・飲む |             |
|     | 買う・借りる |             |
| 3   | 泊まる    |             |
|     | 見る・遊ぶ  |             |

● ジャンル指定画面

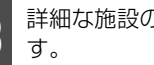

詳細な施設のジャンルにタッチしま

○○**全て** にタッチすると、その項目のす べての施設が設定されます。

| 見る | • 遊ぶ     | を変更できます | ⇒戻る |
|----|----------|---------|-----|
|    | 回見る・遊ぶ全て |         |     |
| 2  | 旅行       |         |     |
|    | 靈温泉      |         |     |
| 1  | サウナ・風呂   |         |     |
|    | スポーツ施設   |         |     |

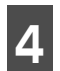

表示させる施設名称にタッチします。

- 地図が表示されます。
- ●施設が特定できなかったときは、次に表示 された画面で、○K にタッチすると、周 辺の地図が表示されます。
- ●施設名称に複数の店舗(チェーン店)があるときは、グループ化されてリストに表示されます。施設名称の右側に検索された施設の店舗数が表示されます。
- ○戻る にタッチすると、入力した画面が 表示され、名称を修正することができます。
- エリアで絞るにタッチすると、施設リスト画面に表示させる施設(または住所)のエリアを指定することができます。(131ページ参照)
- 表示された地図については「呼び出した地 図の操作」(150ページ)を参照してくだ さい。

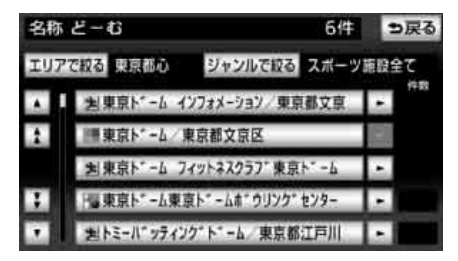

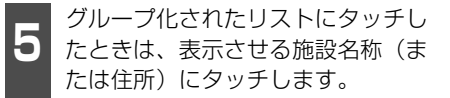

- 地図が表示されます。
- ●施設が特定できなかったときは、次に表示 された画面で、○K にタッチすると、周 辺の地図が表示されます。
- 表示された地図については、「呼び出した 地図の操作」(150ページ)を参照してく ださい。

| 四札幌ト*-ム        | 2件 | ⇒戻る   |
|----------------|----|-------|
| 距離順名称順         |    |       |
| <b>三札幌市豊平区</b> |    | 825km |
| 为札幌市豊平区        | 0  | 826km |
|                |    |       |
|                |    |       |
|                |    |       |

#### **ロフンポイント**

- 施設ジャンルの選択は、1ジャンルの設定になります。また、ジャンルで絞るで設定後、エリアで絞るでエリア別の絞り込みができます。
- ●施設によっては、表示された地点が必ずし も正確な所在地となっているとは限らず、 所在地の住所を代表する地点が表示される ことがあります。

秦 2

# 住所で地図を呼び出す

住所がわかっている場合は、住所から選んで 地図を呼び出すことができます。

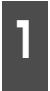

都道府県名・市区町村名・町名・丁 目(字)の順で、表示させる地名に タッチします。

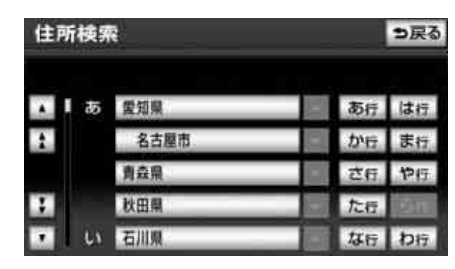

地名を選んだあと、詳細がわからないときは 〇〇主要部 にタッチします。

- タッチした地名の広域図が表示されます。
- 〇〇主要部
   にタッチして地図を表示した場合、
   周辺住所
   は表示されません。

丁目にタッチしたあと、<mark>番地指定</mark>に タッチします。

● 番地・号数を入力することができます。

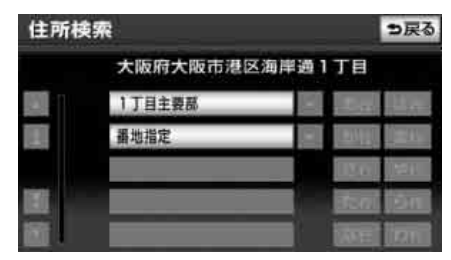

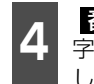

**番地指定** にタッチしたときは、数 字、または「一」を1つずつタッチ して入力します。

 ● 間違えたときは 修正 にタッチすると、1 文字ずつ消去されます。

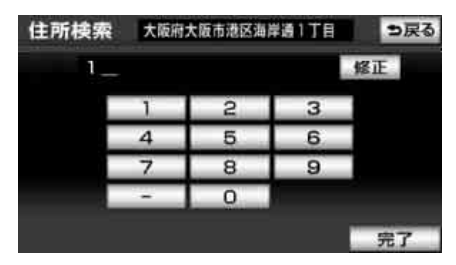

完了 にタッチします。

- 入力した番地から検索された地図が表示 されます。
- 表示された地図については「呼び出した地 図の操作」(150ページ)を参照してくだ さい。
- 入力した番地に該当する住所があるとき は、その住所付近の地図が表示されます。
- ●入力した番地に該当する住所がないときは、その丁目(字)の広域図が表示されます。 周辺住所 を検索することができます。(153ページ 参照)

施設で地図を呼び出す

さまざまなジャンルから施設を選択して地 図を呼び出すことができます。

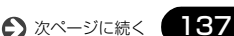

### 施設ジャンル

| 項目   | ジャンル       |
|------|------------|
|      | デパート       |
| 店    | ショッピングモール  |
|      | アウトレットモール  |
| 宿泊   | ホテル        |
|      | ゴルフ場       |
|      | 温泉         |
|      | 遊園地        |
|      | 動植物園       |
| 訪な7ド | 水族館        |
|      | スキー場       |
|      | キャンプ場      |
|      | マリーナ       |
|      | 競技場        |
|      | 公営娯楽       |
|      | 役所         |
| 公共   | 警察署        |
|      | 公園         |
| 医療   | 病院         |
|      | 駅          |
|      | 空港         |
|      | 港          |
| 交通   | 高速IC·SA·PA |
|      | 有料IC·SA·PA |
|      | 道の駅        |
|      | 交差点        |
|      | 名所・旧跡      |
|      | 城・城跡       |
|      | 神社・寺       |
| 文化   | 美術・博物館     |
|      | 資料館        |
|      | ホール        |
|      | 国際展示場      |
| 他    | 式場         |

ゴルフ場・駅・ホテル・役所・空港・式場・ 病院以外の項目は、その他にタッチすると 選択できます。

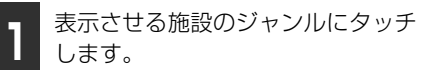

 その他 にタッチするとタッチスイッチ 以外のジャンルが選択できます。

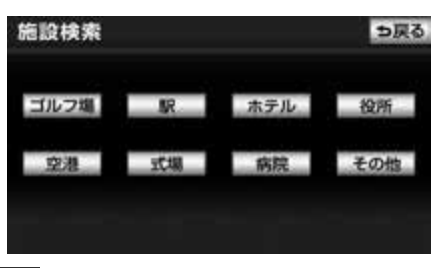

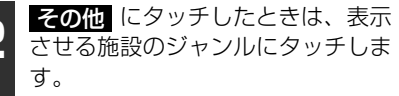

| 施設核  | 索    |    | ⇒戻る |
|------|------|----|-----|
| A 10 | ゴルフ場 | 皮  | 医療  |
| 1    | 温泉   | 10 | 交通  |
|      | 遊開地  | 宿泊 | 文化  |
| 1    | 動植物園 | 遊び | 他   |
|      | 水族型  | 公共 |     |

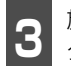

施設のある都道府県名(路線名)に タッチします。

- さらに市区町村名(路線名・販売会社名) が表示されることがあります。このとき、 同様に市区町村名(路線名・販売会社名) にタッチします。
- 施設のジャンルによっては、全国施設リストがあります。

このとき、全国施設リスト画面から、施設 名称を選び、地図を表示させることができ ます。

全回の○○ にタッチすると、全国施設リ スト画面になり、全国の施設名称が50音 順に表示されます。

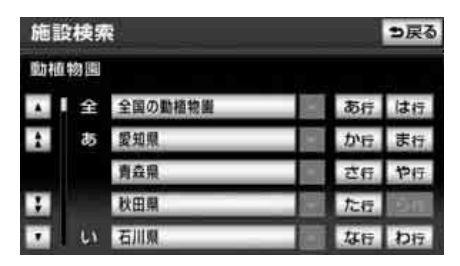

4

表示させる施設名称にタッチします。

- 地図が表示されます。
- 表示された地図については「呼び出した地 図の操作」(150ページ)を参照してくだ さい。

| 施設検索 | 5            |    | ⇒戻る  |
|------|--------------|----|------|
| 動植物園 | 動植物園 東京都     |    |      |
| A 2  | 東京大学理学部附属植物量 | あ行 | は行   |
| 2    | 東京都井の頭自然文化園  | から | ま行   |
|      | 東京都遼闊上野動物園   | さ行 | 节行   |
| 1    | 東京都多摩動物公園    | た行 | (2m) |
|      | 東京都葉用植物園     |    | ilan |

### ロワンポイント

- ●施設名称の中でも、登録されていない施設 があります。その際は、名称、住所、電話 番号もしくはジャンルによる検索で周辺の 地図を呼び出すことができます。(129、 137、139、144ページ参照)
- ●高速インターチェンジ(IC)・サービスエリ ア(SA)・パーキングエリア(PA)は、路 線別のリストがあります。
- ●高速インターチェンジ(IC)・サービスエリア(SA)・パーキングエリア(PA)以外は、 都道府県別のリストがあります。
- ●駅、有料インターチェンジ(IC)は、都道 府県別のリストのあとに路線別のリストが あります。
- ●交差点は、都道府県別のリストのあとに市 区町村別のリストがあります。

# 電話番号で地図を呼び出 す

電話番号がわかっている場合、電話番号を入 力すると、登録されている施設や個人宅(ピ ンポイント検索)の場合は、周辺の地図を、 それ以外はその局番を使用している周辺の 地図を呼び出すことができます。また、メモ リ地点に電話番号が設定してある場合(「メ モリ地点の電話番号を入力する」246ペー ジ参照)は、メモリ地点や特別メモリ地点が 呼び出せます。

】 数字を1番号ずつタッチして入力し ます。

- 市外局番から入力します。
- ●市内局番までで検索する場合は、6桁入力 した後、完了
   にタッチします。
- 間違えたときは 修正 にタッチすると、1 番号ずつ消去されます。

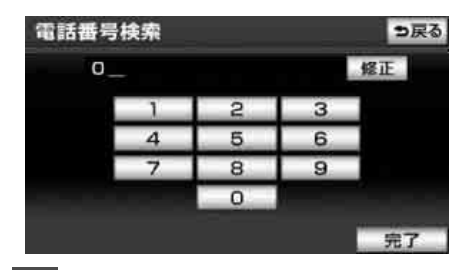

2 完了 にタッチします。

- 入力した番号から検索された地図が表示 されます。
- ●入力した番号に該当する施設があるときは、その施設付近の地図が表示されます。
- 表示された地図については「呼び出した地 図の操作」(150ページ)を参照してくだ さい。
- ●入力した番号に該当する施設がないとき、 市内局番まで入力したときは、入力した市 外・市内局番が使用されている地域の地図 が表示されます。

**住所一覧** にタッチすると住所を検索することができます。(152ページ参照)

- 同じ電話番号で複数の地点があるときは、
   3 の画面が表示されます。
- 地図データに収録された「個人宅」の電話 番号を入力した場合、名字を入力する画面 が表示されます。 (個人宅ピンポイント検索)

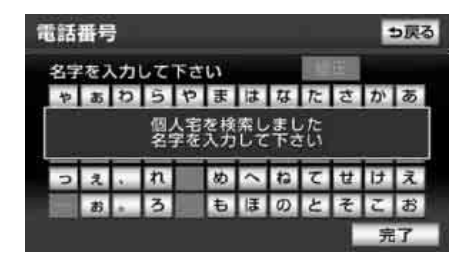

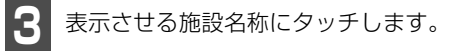

- 入力した番号から検索された地図が表示 されます。
- 表示された地図については「呼び出した地 図の操作」(150ページ)を参照してくだ さい。

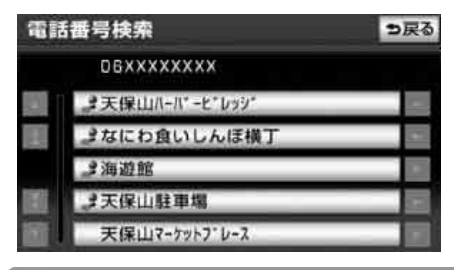

### (ロワンポイント)

- ●局番が変更になった場合は検索できません。また、一部地域では検索できない場合があります。検索できない場合は、他の方法で地図を呼び出してください。
- ●施設によっては、表示された地点が必ずし も正確な所在地となっているとは限りません。また、以下のようなケースで一般情報 誌などとは異なった検索が行われることが あります。
  - デパートの美術館、アミューズメントパー クなどでは、問い合わせ先の場所と所在地 が離れていることがあります。このとき、 電話番号を入力すると、問い合わせ先の所 在地の地図が表示されます。
  - 一般情報誌などではホールなどの電話番号として、管理会社の電話番号を記載していることがあります。このとき、電話番号を入力すると、ホール名ではなく、管理会社名が検索され、その管理会社の所在地周辺の地図が表示されます。
- ●施設の電話番号や所在地、名前などは1年間 で数万件が変化するため、実際と異なる場 合があります。
- ●地図に表示される住所は、隣接する地名が 表示されることがあります。

- ●収録されていない電話番号(全桁)を入力 して表示させた地図の地点は、目的地の設 定などをした時点で自動的に記憶されま す。次回、同じ番号を入力すると記憶され た地図が表示されます。
- ●収録されていない電話番号を入力して表示し、目的地・メモリ地点などに設定した地点は、最大100カ所まで記憶されます。 100カ所をこえたときは、古いものから自動的に消去されます。
- ●「個人宅電話番号・名称データ」は、日本ソ フト販売株式会社の「Bellemax<sup>®</sup>」のデー タを使用しています。

# 赤外線ケータイリンクで 地図を呼び出す

## ▲ 警告

運転者が走行中に携帯電話を使用すること は法律で禁止されています。安全のため、 走行中の操作は絶対に行わないでください。

E-iSERV から携帯電話にダウンロードした 施設などの位置情報を、赤外線通信を使用し て本機に読み込むことができます。読み込み が終わると該当する地図を呼び出すことが できます。E-iSERVへのアクセスについては 「ケータイリンクのアプリをダウンロードす る」(54ページ)を参照してください。

### 「「「チェック」

- ●赤外線通信を行うには、携帯電話と本機を それぞれ操作する必要があります。また、携 帯電話から位置情報を送信するには、専用 のアプリケーションソフトが必要です。
- ●通信の規格上、双方向の通信が必要なため、 近づけて操作する必要があります。操作する時は携帯電話と本機の受光部をまっすぐ 近づけて送信し、通信終了までそのままお 待ちください。

# ■ 携帯電話の操作

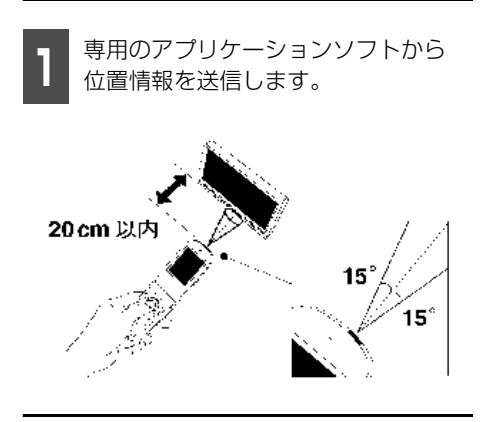

## ■本機の操作

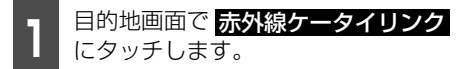

- 画面にメッセージが表示され、読み込んだ 位置情報に該当する地図が表示されます。
- ●表示された地図については、「呼び出した 地図の操作」(150ページ)を参照してく ださい。

### ロワンポイント

- ●IrDAバージョン1.2に対応しています。
- ●直射日光が当たる場所や蛍光灯の真下、他の赤外線装置の近くでは正常に受信できない場合があります。
- ●通信距離はあくまで目安です。携帯電話の 機種や周囲の環境によって異なります。
- ●赤外線受光部が汚れていると通信しにくくなります。汚れている時は傷つかないように柔らかい布でふき取ってください。
- ●携帯電話の操作については携帯電話の取扱 説明書をご覧ください。
- データ受信中は電源を切らないでください。

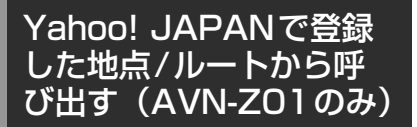

# ▲ 警告

運転者が走行中に携帯電話を使用すること は法律で禁止されています。安全のため、 走行中の操作は絶対に行わないでください。

Yahoo! JAPANのサービスで登録した施設 や場所の位置情報を携帯電話から本機へ送 信して地図を呼び出すことができます。ま た、作成したドライブルートの情報を送信し てルート探索をすることもできます。

本機能を使用するためには、専用のアプリ ケーションを携帯電話にダウンロードする 必要があります。詳細は次のホームページを 参照してください。

路線・地図アプリ紹介ページ

- ・パソコン http://transit.map.yahoo.co.jp/ mobile/app/info.html
- ・モバイル

http://map.mobile.yahoo.co.jp/dl

※ Yahoo! JAPAN のサービスや専用のアプ リケーションについては予告なく変更、終了 する場合があります。

なお、2012年12月20日で「ドライブルート ト(ドライブルートの情報を車載機へ送信する)」、「走行軌跡(車載機に保存されている 走行軌跡の情報を携帯電話に送信し、 Yahoo! JAPANのサービスでの活用)」の サービスは終了しました。

### 「「「チェック」

本機に登録されたBluetooth携帯電話のみ使用することができます。(504ページ参照)

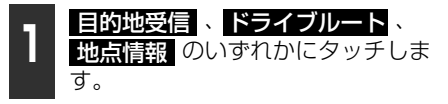

● 目的地受信 …目的地情報を本機へ送信し、検索された地図を表示することができます。(143ページ参照)

**ドライブルート** ・の情報を本機へ送信することができま す。(143 ページ参照)

**地点情報** …最大100件まで地点情報を 本機へ送信することができます。(144 ページ参照)

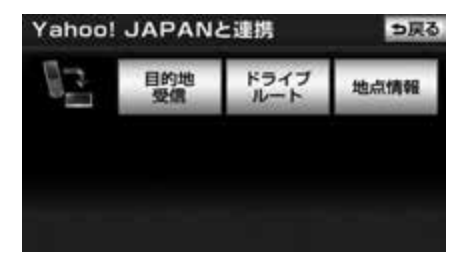

#### (ロワンポイント)

- ●送信中に走行を開始した場合、前の画面に 戻ります。ただし、携帯電話の操作が完了 している場合、送信が完了してから前の画 面に戻ります。
- ●送信中にエンジンスイッチを OFF(LOCK) にした場合、送信が中止されます。その場 合、エンジンスイッチをACC、またはON にして再度操作します。
- ●送信中に本機を操作したり、他の画面に切 り替わった場合、送信が中止されます。
- ●データ送信中は、Bluetooth オーディオ (469 ページ参照)やハンズフリー(506 ページ参照)、オンデマンドVICS(219 ページ参照)の接続が切断されます。その 場合、送信が終了すると、再接続されます。 (機種により、再接続に時間がかかることや 再接続できないことがあります。)
- ●路線・地図アプリ紹介ページの情報料、ア プリケーション使用料は無料です。
- ●携帯電話の通信料金は、お客様のご負担に なります。
- ●本機の情報を携帯電話に送信することもで きます。詳しくは、「地点情報の送信」(283 ページ)を参照してください。
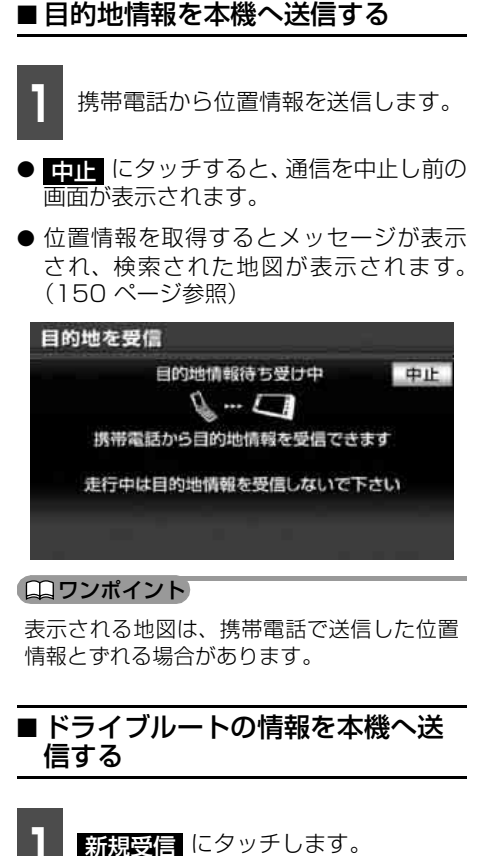

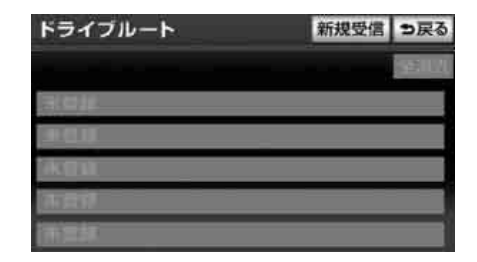

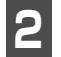

携帯電話から情報を送信します。

● 中止
 にタッチすると、通信を中止し前の
 画面が表示されます。

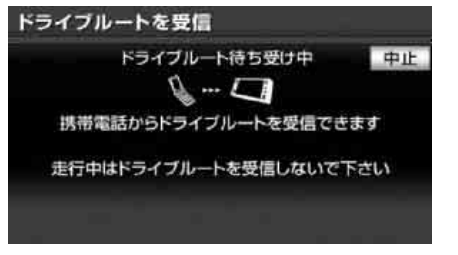

- 情報を取得するとメッセージが表示され、 リスト画面が表示されます。リストにタッ チすると、ドライブルート詳細画面が表示 されます。
- リスト画面で 全消去、 はい の順に タッチすると、送信した全てのドライブ ルート情報を削除することができます。

| 新規受信 | ち戻る  |
|------|------|
|      | 全消去  |
|      |      |
|      |      |
|      |      |
|      |      |
|      |      |
|      | 新規受信 |

- ●ドライブルート詳細画面の 探索開始 タッチすると、ルート探索を開始します。
- 消去、はいの順にタッチすると、選択したドライブルートを削除することができます。

#### (ロワンポイント)

本機に保存されている情報は、携帯電話から 本機へ送信するごとに新しい情報に上書きさ れます。

# 5. 地図の呼び出し方法

■地点情報を本機へ送信する

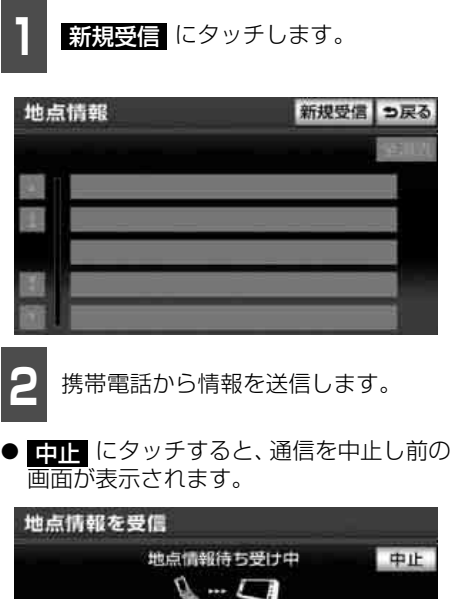

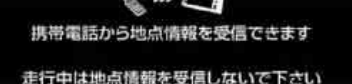

- 情報を取得するとメッセージが表示され、 リスト画面が表示されます。地点にタッチ すると、検索された地図が表示されます。
- リスト画面で 全消去 、 はい の順に タッチすると、送信した全ての地点情報を 削除することができます。

#### ロワンポイント

本機に保存されている情報は、携帯電話から 本機へ送信するごとに新しい情報に上書きさ れます。

## メモリ地点で地図を呼び 出す

メモリ地点をあらかじめいくつか登録して おけば「メモリ地点の登録」(237ページ)、 メモリ地点から地図を呼び出すことができ ます。

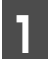

リストから表示させるメモリ地点に タッチします。

- メモリ地点の地図が表示されます。
- 表示された地図については、「呼び出した 地図の操作」(150ページ)を参照してく ださい。

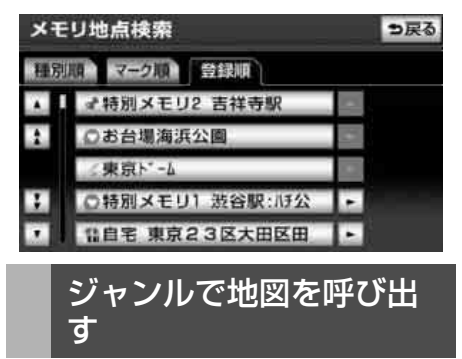

現在地や目的地(目的地設定時)周辺、また は指定した住所周辺の施設付近から地図を 呼び出すことができます。

施設のジャンルにタッチします。

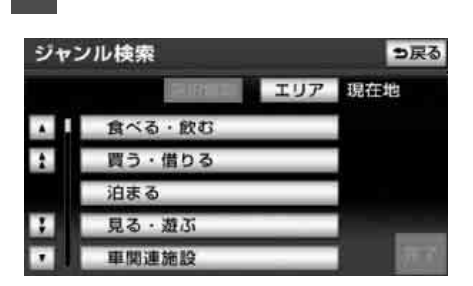

奉 2

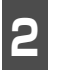

詳細な施設のジャンルにタッチしま す。

- マークが表示されていないジャンルに タッチすると、さらに詳細な施設のジャン ルを選択することができます。
- 5つまで選択することができます。
- テ戻る
   にタッチすると、前の画面に戻
   り、別のジャンルを選択することができま
   す。
- 選択解除 にタッチすると、選択されているジャンルが右側から順に解除されます。
- もう一度タッチすると、選んだジャンルが 解除されます。

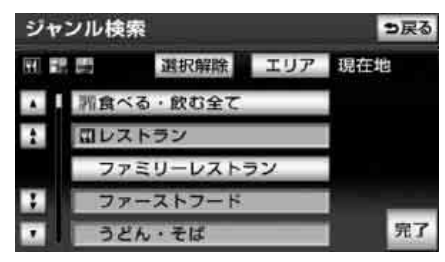

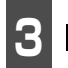

完了 にタッチします。

● エリアを指定(145 ページ)していない ときは、現在地周辺のリストが表示されま す。

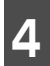

施設名にタッチします。

- タッチした施設の地図が表示されます。
- 距離順、種類順、または
   ルート沿い考慮
   にタッチするとリストを切り替えることができます。「周辺の施設を検索する」(122ページ)、または
   「ルートを考慮したリストを表示する」 (123ページ)を参照してください。
- 表示された地図については、「呼び出した 地図の操作」(150ページ)を参照してく ださい。

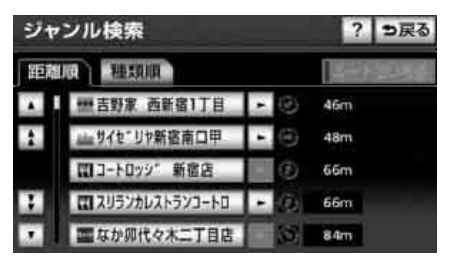

- ■エリアを指定して施設を表示する
- **エリア** にタッチします。

| ジャン | ル検索     | ⇒戻る |
|-----|---------|-----|
|     | THE TUP | 現在地 |
| Χ.  | 食べる・飲む  |     |
| 1   | 買う・借りる  |     |
|     | 泊まる     |     |
| 3   | 見る・遊ぶ   |     |
|     | 車関連施設   |     |

# 5. 地図の呼び出し方法

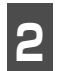

周辺施設を表示させたい地域にタッ チします。

- 現在地周辺 にタッチすると、現在地周辺 の地図が表示されます。
- 先程の地図 にタッチすると、最後に表示していた地図が表示されます。
- 住所指定 にタッチすると、住所から周辺施設を表示させたい地域を選択することができます。「住所で地図を呼び出す」 (137ページ)を参照してください。
- 目的地周辺の名称にタッチすると、タッチ した目的地周辺の地図が表示されます。

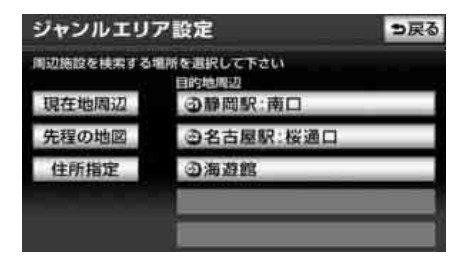

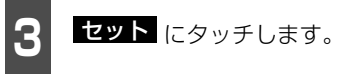

 ・ にタッチして地図を移動することができます。

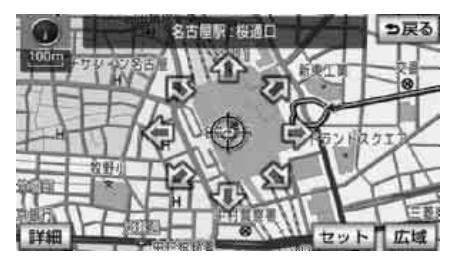

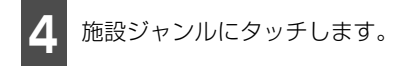

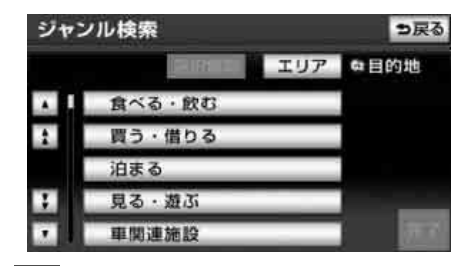

5 詳細な施設のジャンルにタッチしま す。

- マークが表示されていないジャンルに タッチすると、さらに詳細な施設のジャン ルを選択することができます。
- 5つまで選択することができます。
- 「戸戻る
   にタッチすると、前の画面に戻
   り、別のジャンルを選択することができま
   す。
- 選択解除 にタッチすると、選択されているジャンルが右側から順に解除されます。
- 〇〇全てにタッチすると、その項目のすべてのジャンルが選択されます。
- もう一度タッチすると、選んだジャンルが 解除されます。

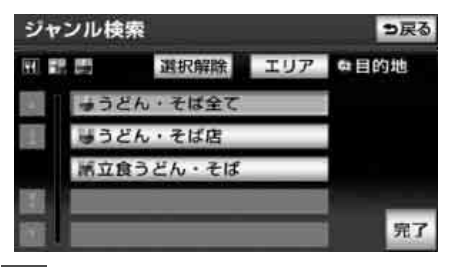

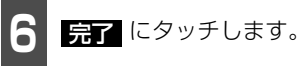

● 選択したエリアのリストが表示されます。

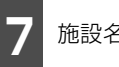

施設名にタッチします。

- タッチした施設の地図が表示されます。
- 田離順、種類順、ルート沿い考慮のいずれかにタッチするとリストを切り替えることができます。「周辺の施設を検索する」(122ページ)、または「ルートを考慮したリストを表示する」(123ページ)を参照してください。
- ●表示された地図については、「呼び出した 地図の操作」(150ページ)を参照してく ださい。

| 距離川 | R REEDIN       | ルート沿い考慮 |
|-----|----------------|---------|
|     | <b>し</b> みたて   | Om Om   |
| 2   | ● やぶ 名駅店       | 140m    |
|     | ■東京杉並やぶそば      | 140m    |
| 1   | ■美々卯 セントラルタワー  | - 140m  |
|     | ロリンルーム名古屋タワース。 | - 145m  |

郵便番号で地図を呼び出 す

郵便番号がわかっている場合は、郵便番号から地図を呼び出すことができます。

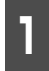

数字を1番号ずつタッチして入力し ます。

 ● 間違えたときは <u>修正</u> にタッチすると、1 番号ずつ消去されます。

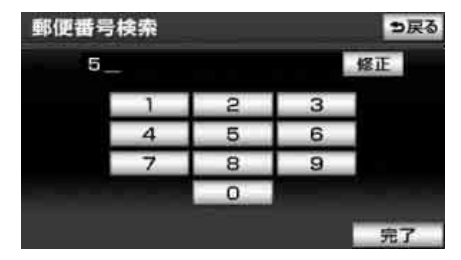

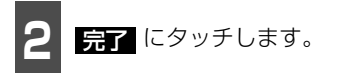

●入力した郵便番号から検索された地図が 表示されます。(住所一覧) にタッチする と住所を検索することができます。(152 ページ参照)

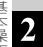

 ● 表示された地図については、「呼び出した 地図の操作」(150ページ)を参照してく ださい。

> マップコードで地図を呼 び出す

マップコードから地図を呼び出すことがで きます。

】 数字を1番号ずつタッチして入力し ます。

● 間違えたときは 修正 にタッチすると、1 番号ずつ消去されます。

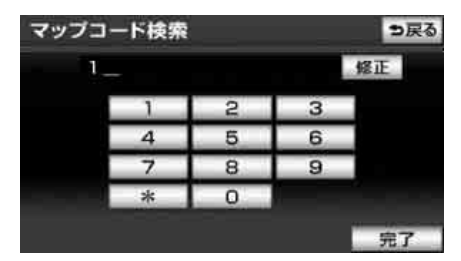

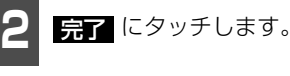

- 入力したマップコードから検索された地 図が表示されます。
- 表示された地図については、「呼び出した 地図の操作」(150ページ)を参照してく ださい。

#### ロワンポイント

- ●郵便番号は7桁で入力してください。
- ●マップコードとは、日本全国のすべての位置を数字としてコード化し、6~10桁の番号(標準マップコードの場合)でその場所を特定することができるものです。従来は、住所などを使って、場所を特定していましたが、住所では特定できないところ(景勝地や山、川、海など)もマップコードで位置を特定することができるようになります。
- ●標準マップコード(6~10桁)の後に\*を 入力し、高分解能マップコード(1~2桁) を入力することで、より詳細な位置を特定 することができます。
- ●マップコードについては、次のホームページで紹介されていますので、そちらをご覧ください。
  - http://www.e-mapcode.com
- ●マップコードは、メモリ地点・迂回メモリ 地点を登録すると、修正画面に表示されま す。
  - ・メモリ地点…238ページ参照
  - ・迂回メモリ地点…250ページ参照
- ●「マップコード」は、株式会社デンソーの登 録商標です。

## 携帯電話で地図を呼び出 す(AVN-Z01のみ)

Bluetooth 携帯電話で検索した施設の位置 情報や、受信したメールに含まれている待ち 合わせ場所の情報を本機へ送信して、その場 所の地図を呼び出すことができます。本機能 を使用するためには、専用のアプリケーショ ンを携帯電話にダウンロードする必要があ ります。本機で動作確認済みの機種について はECLIPSE ホームページ「お客様サポート」 をご確認ください。また、携帯電話の設定や 利用方法については、各携帯電話会社にお問 い合わせください。

## ▲ 警告

運転者が走行中に携帯電話を使用すること は法律で禁止されています。安全のため、走 行中の操作は絶対に行わないでください。

#### 「「「チェック」

ハンズフリー (506 ページ参照) に接続中の 携帯電話のみ使用することができます。

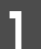

携帯電話から位置情報を転送します。

- 位置情報を取得するとメッセージが表示 され、検索された地図が表示されます。 (150ページ参照)
- 中止 にタッチすると、通信を中止し前の 画面が表示されます。

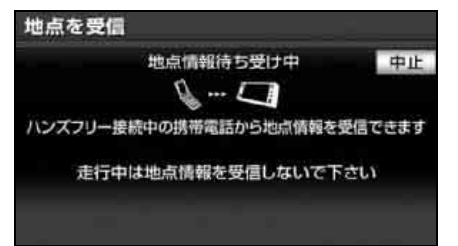

#### ロワンポイント

- ●同乗者が携帯電話を操作する場合、ハンズ フリー(506ページ参照)に接続中の携帯 電話から走行中は地点を受信することはで きません。
- ●送信中にエンジンスイッチを OFF(LOCK) にした場合、送信が中止されます。その場 合、エンジンスイッチをACC、またはON にして再度操作します。
- ●送信中に本機を操作したり、他の画面に切り替わった場合、送信が中止されます。
- ●データ送信中は、Bluetooth オーディオ (469ページ参照)、ハンズフリー(506 ページ参照)およびオンデマンド VICS (219ページ参照)の接続が切断されます。 その場合、送信が終了すると、再接続され ます。(機種により、再接続できないことが あります。)
- ●表示される地図は、携帯電話で送信した位 置情報とずれる場合があります。

## 履歴で地図を呼び出す

以前に設定した目的地を最新100件まで自 動的に記憶し、簡単に同じ地点の地図を呼び 出すことができます。

- 1 リストから表示させる目的地履歴に タッチします。
- 以前に設定した目的地の地図が表示され ます。
- 前回出発地にタッチすると、前回、ルート案内をした出発地の地図が表示されます。
- 表示された地図については、「呼び出した 地図の操作」(150ページ)を参照してく ださい。

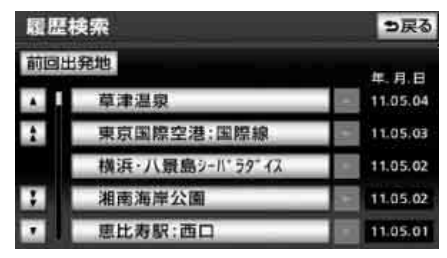

#### ロワンポイント

- ●目的地履歴には、以前、目的地に設定した 日付が表示されます。
- ●自宅および特別メモリ地点は、目的地履歴 に記憶されません。
- ●携帯電話で呼び出した地図は、目的地履歴に記憶されないことがあります。また、設定したときの名称と異なる名称が記憶されることがあります。
- ●目的地履歴を消去するには、「目的地履歴 (ラストゴールメモリー)の消去」(182ペー ジ)を参照してください。

## 特別メモリ地点で地図を 呼び出す

特別メモリ地点をあらかじめいくつか登録 しておけば、(**「メモリ地点の登録」**(237ペー ジ)、特別メモリ地点から地図を呼び出すこ とができます。

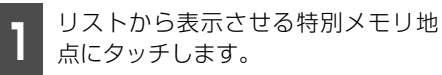

- 特別メモリ地点の地図が表示されます。
- 表示された地図については、「呼び出した 地図の操作」(150ページ)を参照してく ださい。

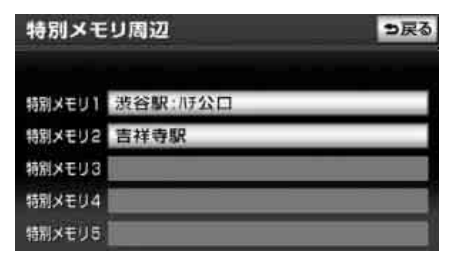

#### 基本操作

## 6. 呼び出した地図の操作

地図を呼び出すと、ピンポイントで検索できた地図、またはピンポイントで検索できない地図(周辺)のどちらかが表示されます。これらの呼び出した地図からさらに検索などをする ことができます。

## 表示した地図の操作

ピンポイントで地図を表示するには次の条 件になります。

- ①「名称で地図を呼び出す」で施設名称を 入力したとき
- ②「主要施設で地図を呼び出す」とき
- ③ **「電話番号で地図を呼び出す」**で該当する 施設のとき
- ④「ジャンルで地図を呼び出す」とき
- ⑤「携帯電話で地図を呼び出す」とき

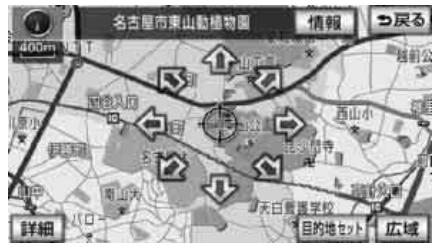

● ピンポイントで検索できたとき

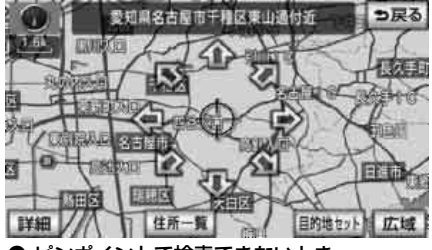

● ピンポイントで検索できないとき

### ■ピンポイントで検索できたとき

### 

#### ■ 施設内容の表示

①~④の条件で表示した施設の情報を表示します。

● ピンポイント検索した施設に情報があるときは、
 ● 信報
 が表示されます。また、呼び出した地図に
 ● マークが表示されます。

#### ■ 提携駐車場の検索

①~④の条件で表示した施設の提携駐車場 を検索します。

## ■ピンポイントで検索できないとき

#### ■ 位置の変更

☆ にタッチして位置を変更します。

#### ■ 周辺の住所検索

呼び出した地図周辺(ピンポイントで該当 しない)の住所から検索します。

- ●「名称で地図を呼び出す」で住所を入力 したときは 住所一覧 が表示されま す。
- ●「電話番号で地図を呼び出す」から呼び 出したときは 住所一覧 が表示されま す。
- ●「郵便番号で地図を呼び出す」から呼び 出したときは 住所一覧 が表示されま す。
- ●「住所で地図を呼び出す」および 住所一覧から番地入力で検索できないときは 周辺住所が表示されます。
- 郵便番号で地図を呼び出したときに マークが表示されることがありますが、 施設内容の表示や提携駐車場の検索は できません。

#### **ロワンポイント**

- ●携帯電話で呼び出した地図の操作は、「地点 情報の受信」(284ページ)を参照してくだ さい。
- ●携帯電話から地図を呼び出したときは、
   ⑤戻る が表示されません。

### 位置の変更

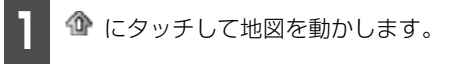

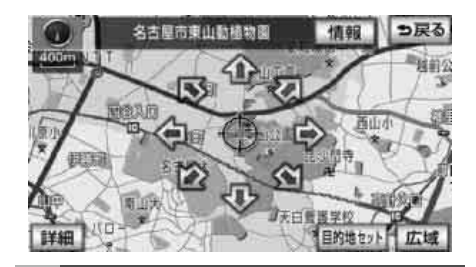

施設内容の表示

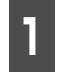

情報 にタッチします。

● 施設の内容が表示されます。

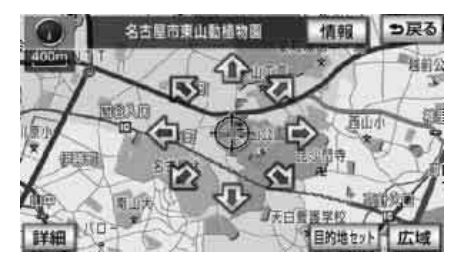

#### **ロワンポイント**

- ●施設の内容を表示させることができるのは、「表示した地図の操作」(150ページ参照)の①・②・③・④の方法で、地図を呼び出したときのみです。
- ●施設によっては、内容が表示されない、または一部の内容のみ表示されることがあります。
- ●携帯電話から地図を呼び出したときは、
   情報 が表示されないことがあります。

## 6. 呼び出した地図の操作

## 提携駐車場の検索

検索した施設(デパート・ホテルなど)と提携している駐車場を表示させることができます。

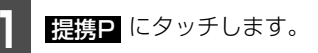

 ● 専用・提携別の距離順にリストが表示され ます。

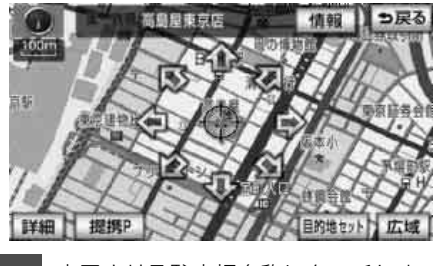

表示させる駐車場名称にタッチしま す。

●施設の内容(情報)が表示されます。また、駐車場名称の右にある 地図にタッチすると、地図が表示されます。

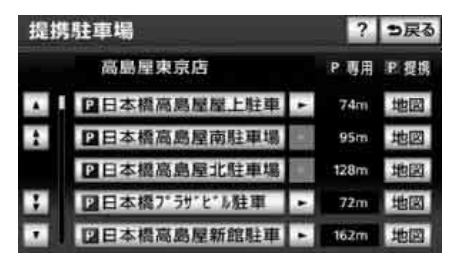

### ロワンポイント

- ●提携駐車場を表示させることができるの は、「表示した地図の操作」(150ページ参 照)の①・②・③・④の方法で、地図を呼び 出したときのみです。また、「提携P」が表示 されても検索できない場合があります。
- ●提携駐車場は車両情報の設定によって検索 される駐車場が異なります。車両寸法が入 力されていないときは、車両寸法を考慮せ ずに、駐車場が検索されます。「車両情報を 設定する」(193ページ参照)

## 住所の検索

### ■住所一覧から検索する

- ■「名称で地図を呼び出す」から住所を入力 したとき。
- ■「郵便番号で地図を呼び出す」から検索したとき。
- ■「電話番号で地図を呼び出す」から施設が 検索できなかったとき。

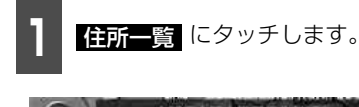

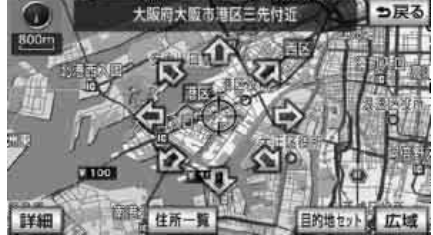

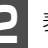

表示させる住所にタッチします。

- 住所の地図が表示されます。
- 詳細がわからないときは、
   〇〇主要部
   にタッチすると、タッチした地名の広域図
   が表示されます。
- 住所一覧 から番地を入力して検索できないときは 周辺住所 が表示されます。

| 住列 | 「検索 | ę        | _ |      | ち戻る  |
|----|-----|----------|---|------|------|
|    |     | 大阪市港区海岸道 | 6 |      |      |
|    | ŧ   | 海岸道主要部   |   | 2.1  | 1    |
|    |     | 1丁目      |   |      |      |
|    |     | 2丁目      |   |      | 121  |
|    |     | 3丁目      |   | 1500 | En l |
| 窗. |     | 4丁目      |   | ANE  | izni |

### ■ 周辺住所から検索する

- ■「住所で地図を呼び出す」から番地入力で 検索できないとき。
- ■「住所一覧から検索する」(152 ページ参照)の (住所一覧) から番地を入力して検索できないとき。

「「「チェック」

〇〇主要部
 にタッチして表示した地図の場
 合、
 周辺住所
 は表示されません。

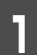

周辺住所 にタッチします。

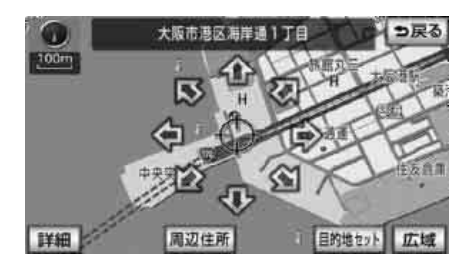

2

表示させる住所にタッチします。

- 住所の地図が表示されます。
- リストの最上段の住所を ♪ で表示しま す。

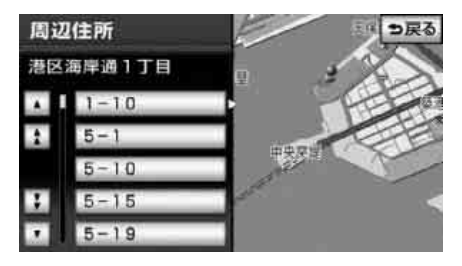

# 1. 目的地設定・ルート探索について

目的地へ案内するまでのルート探索には、目的地の追加や通過道路、インターチェンジ(IC)の指定、ルートの探索条件などの設定をすることができます。

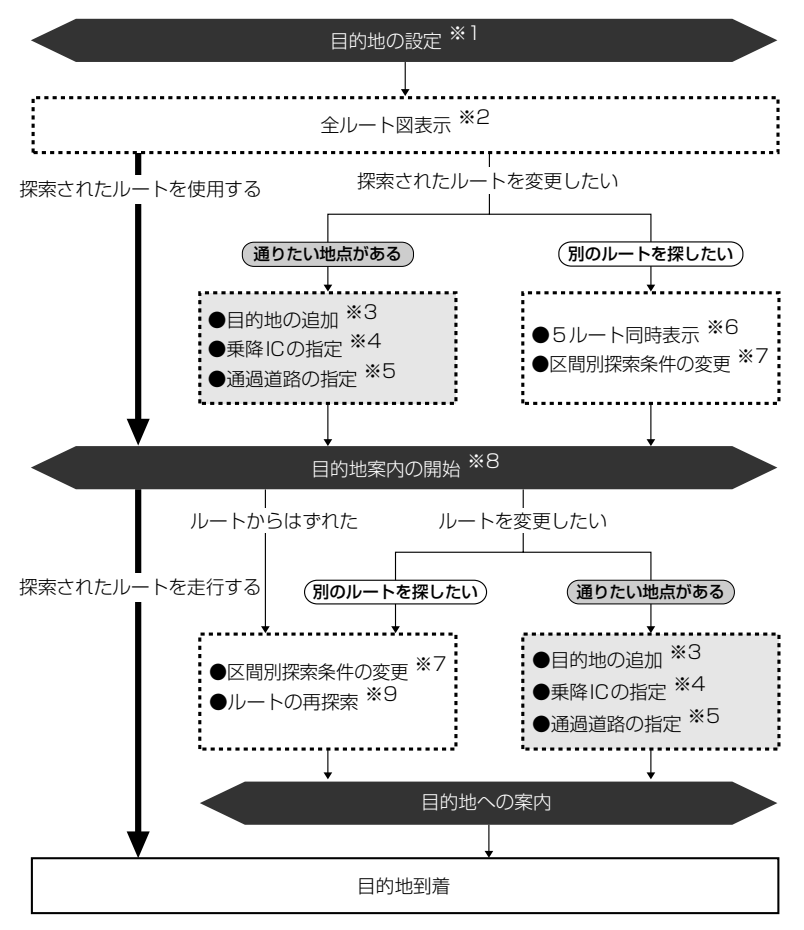

- ※1 [目的地の設定](156ページ参照)
- ※2「全ルート図表示」(163ページ参照)
- ※3「目的地の追加」(170ページ参照)
- ※4「乗降インターチェンジ(IC)の指定」(176ページ参照)
- ※5 「通過道路の指定」(178ページ参照)
- ※6「5ルート同時表示(5ルート探索機能)」(168ページ参照)
- ※7「区間別探索条件の変更」(172ページ参照)
- ※8「案内の開始」(183ページ参照)
- ※9「ルートの再探索」(207ページ参照)

#### ナビゲーション案内

## 2. 目的地を設定してルート探索

目的地案内(ルート案内)を行うには、目的地を設定することから始めます。 目的地を設定するには以下の方法があります。

- 地図スクロールから設定
- ●携帯電話から設定(AVN-Z01のみ)
- 登録地点(自宅、特別メモリ地点)から設定
- 地図の呼び出し方法から設定

| 項目                      | 設定方法                                                                                                    |
|-------------------------|----------------------------------------------------------------------------------------------------|
| 地図スクロールから設定             | 地図をスクロールさせて 目的地セット にタッチして設定します。                                                                                         |
| 携帯電話から設定<br>(AVN-ZO1のみ) | Bluetooth携帯電話から情報を転送した地点を設定します。専用の<br>アプリケーションを携帯電話にダウンロードしていないと、使用で<br>きません。                                           |
| 登録地点から設定                | 自宅を登録してある地点を設定します。自宅を登録していないと使用できません。自宅が登録されていないときは、自宅を登録する<br>メッセージが表示されます。<br>「よい」<br>回面に切り替わります。「メモリ地点の登録」(237ページ参照) |
|                         | 特別メモリ地点(5カ所)に登録してある地点を設定します。特別メ<br>モリを登録していないと使用できません。「メモリ地点の登録」<br>(237ページ参照)                                          |
| 地図の呼び出し方法から設定           | 地図の呼び出し方法から検索して設定します。 <b>「地図の呼び出し方</b><br>法」(126ページ参照)                                                                  |

目的地を設定すると、自動的に推奨ルートの探索が始まります。

推奨ルート以外のルートや目的地を追加したり、インターチェンジ(IC)・通過道路を設定す るときは、ルート探索後に設定します。

#### ロワンポイント

目的地を設定した地図の地点は、自動的に記憶(最大100カ所まで)され、目的地の設定のときなどに、地図を呼び出すことができます。100カ所をこえたときは、古いものから自動的に消去されますが、不要な目的地は消去することもできます。「目的地履歴(ラストゴールメモリー)の 消去」(182ページ参照) 3

ナビゲーション案内

# 2. 目的地を設定してルート探索

## 目的地の設定

#### 「「「チェック 」

目的地を設定する場合は800mスケール図以 下の詳細な地図で設定してください。

## ■ 地図スクロールから設定する

地図(タッチスイッチ以外の場所)にタッチ して地図を移動します。

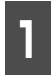

タッチスイッチがある以外の場所に タッチします。

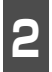

**目的地セット** にタッチします。

● 800m スケール図より広域な地図を表示 させていたときは、800mスケール図に 切り替わります。

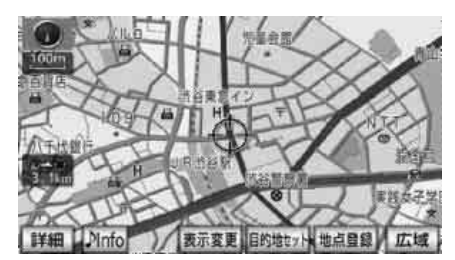

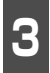

① にタッチして、目的地を設定する 位置に地図を動かします。

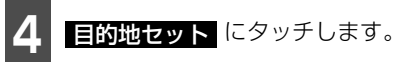

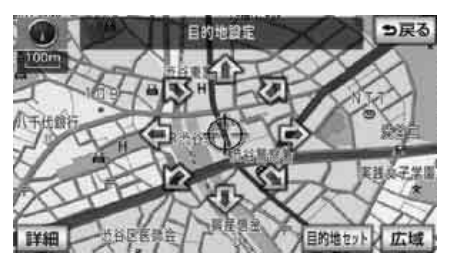

- 5 すでに目的地が設定されているとき は、新規目的地にタッチすると、設 定されていた目的地を消去して、新 しく目的地が設定されます。
- 追加目的地 加されます。

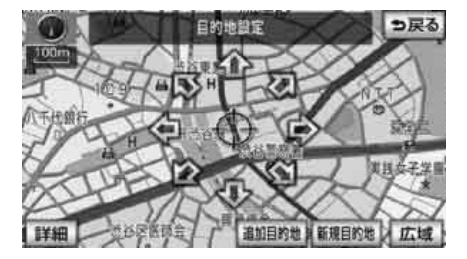

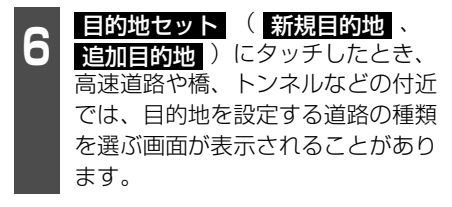

設定する、または他の道路にタッチして、目的地を設定する道路の種類を選びます。

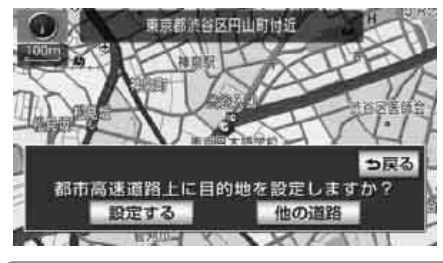

#### **ロフンポイント**

すでに目的地が設定されているときに地図ス クロールから追加した目的地は、一番手前の 目的地になります。

### 携帯電話から設定する(AVN-Z01のみ)

Bluetooth 携帯電話で検索した施設の位置 情報や、受信したメールに含まれている待ち 合わせ場所の情報を本機へ送信して、その場 所の地図を呼び出すことができます。

本機能を使用するためには、専用のアプリ ケーションを携帯電話にダウンロードする 必要があります。本機で動作確認済みの機種 についてはECLIPSE ホームページ「お客様 サポート」をご確認ください。また、携帯電 話の設定や利用方法については、各携帯電話 会社にお問い合わせください。

### 🕭 警告

運転者が走行中に携帯電話を使用すること は法律で禁止されています。安全のため、 走行中の操作は絶対に行わないでください。

#### 「「「「チェック 」

ハンズフリー(506 ページ参照)に接続中の 携帯電話のみ使用することができます。

情報・BTナビ画面(BTナビ) (282 ページ参照) で、<mark>地点を受信</mark> にタッチします。

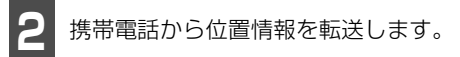

- 位置情報を取得するとメッセージが表示 され、検索された地図が表示されます。 (150 ページ参照)
- **中止** にタッチすると、通信を中止し前の 画面が表示されます。

地点を受信 地点情報待ち受け中 中止 シー・シー ハンズフリー接続中の携帯電話から地点情報を受信できます 走行中は地点情報を受信しないで下さい 3 目的地セット にタッチします。

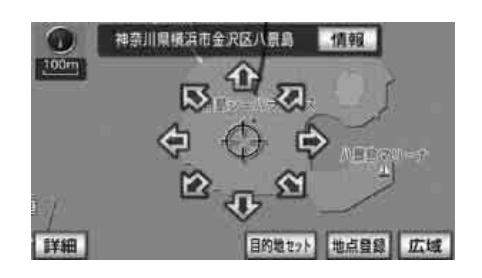

# 2. 目的地を設定してルート探索

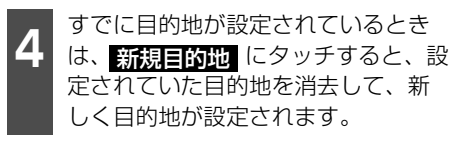

 ● 追加目的地 加されます。

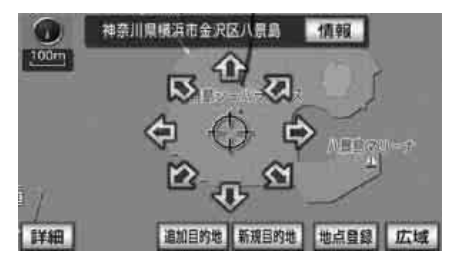

- 5 目的地セット (新規目的地、 追加目的地) にタッチしたとき、 高速道路や橋、トンネルなどの付近 では、目的地を設定する道路の種類 を選ぶ画面が表示されることがあり ます。
- 設定する、または他の道路にタッチして、目的地を設定する道路の種類を選びます。

#### ロフンポイント

- ●同乗者が携帯電話を操作する場合、ハンズ フリー(506ページ参照)に接続中の携帯 電話から走行中は地点を受信することはで きません。
- ●転送中にエンジンスイッチを OFF(LOCK) にしたときは、転送が中止されます。エン ジンスイッチをON、またはACCにして再 度操作を行ってください。
- ●転送中に本機を操作したり、他の画面に切り替わったときは、転送が中止されます。
- ●データ転送中は、Bluetooth オーディオ (469 ページ参照)、ハンズフリー(506 ページ参照)およびオンデマンド VICS (219 ページ参照)の接続が切断されます。 この場合、転送が終了すると、再接続され ます。(機種によっては接続に時間がかかっ たり、再接続できないことがあります。)
- ●表示される地図は、携帯電話で送信した位置情報とずれる場合があります。

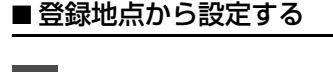

<sup>目釣地</sup> を押します。

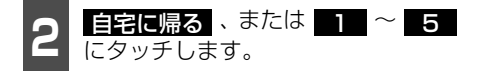

● 自宅が登録されていないときは、 自宅に帰る にタッチすると、自宅を登録 するメッセージが表示されます。 にタッチすると自宅を登録することがで きます。

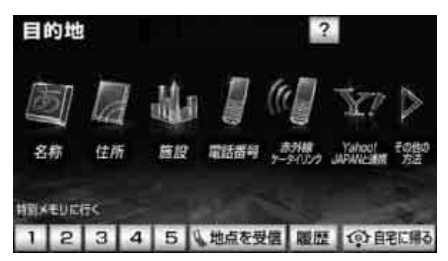

 ● 自宅、または特別メモリ地点の位置に目的 地が ○ マークで表示され、ルート探索が 開始されます。

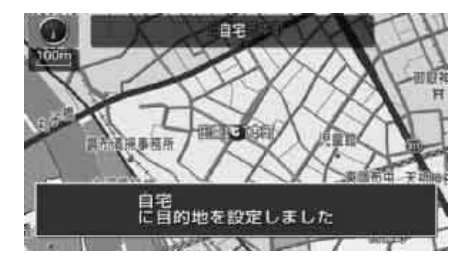

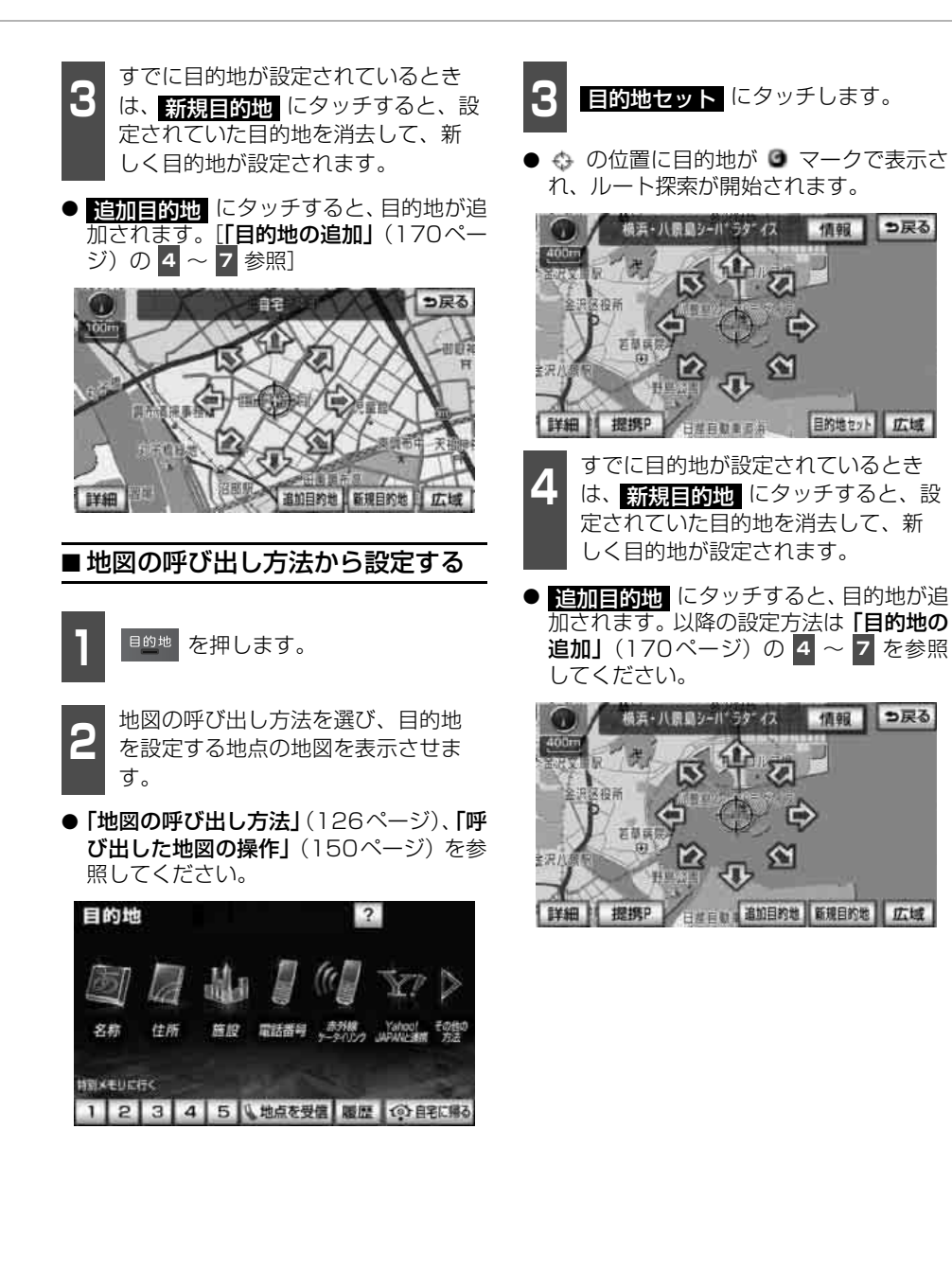

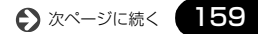

# 2. 目的地を設定してルート探索

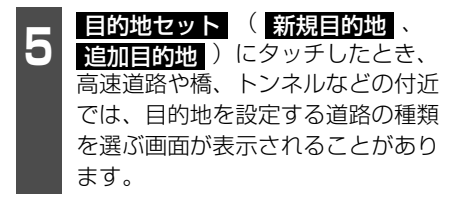

設定する、または他の道路にタッチして、目的地を設定する道路の種類を選びます。

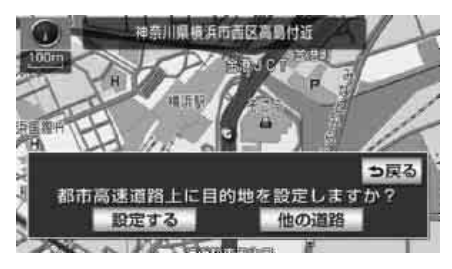

## ルート探索

目的地を設定すると自動でルート探索を開始します。

- ルート探索中に、ほかの画面に切り替えて も探索は続けられています。
- 目的地までの距離が近すぎるときは、ルートは表示されません。
- 5000kmをこえるルートは探索すること ができません。
- ビーコンから受信した VICS 情報(210 ページ参照)を利用して交通状況を考慮し たルートを探索することができます。「洗 滞考慮ルート探索の設定」(161ページ参 照)
- 目的地や出発地の周辺は、細街路(163 ページ参照)を探索することがあります。
- ルート探索が終了すると、全ルート図表示 画面(現在地から目的地までの全体ルート)になります。「全ルート図表示」(163 ページ参照)

#### () ワンポイント

- ●ルートの探索は、原則として道幅が5.5m以 上の道路を対象としています。ただし、 5.5m未満の主要道路でもルートを探索す ることがあります。
- ●高速道路や有料道路のインターチェンジ (IC)・サービスエリア(SA)・パーキング エリア(PA)内などでルート探索が行われ ると、その周辺の一般道から開始するルー トが探索されることがあります。このとき は、ルートの再探索(207ページ参照)を 行ってください。
- ひかっとは、財団法人道路交通情報通信システムセンターの商標です。 道路交通情報データは、財団法人日本道路 交通情報通信センターから提供されます。 また、データ作成には、財団法人道路交通 情報通信システムセンター(VICS セン ター)の技術が用いられています。

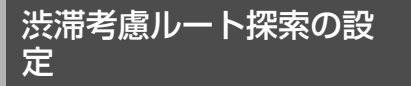

受信したVICS 情報(210 ページ参照)、 (295 ページ参照)、(219 ページ参照)や 渋滞統計データなどから探索した曜日、時間 帯の交通状況を考慮(235 ページ参照)し て、ルートを探索することができます。

また、5ルート同時表示(168ページ参照) やルートの探索条件などが渋滞考慮ルート になります。

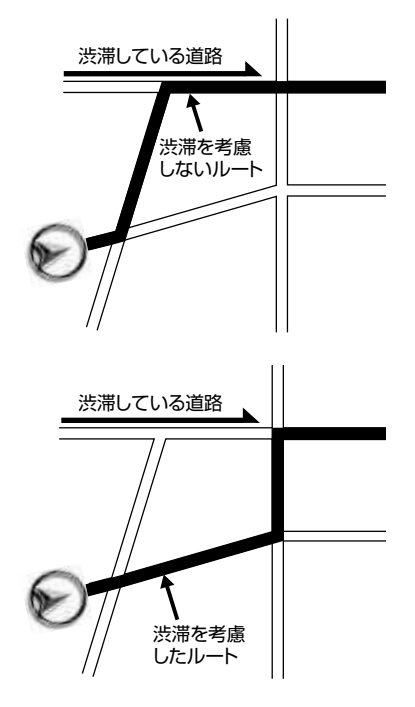

### ■渋滞考慮探索を設定する

渋滞考慮探索をON(する)にするか、OFF (しない)にするか、選ぶことができます。

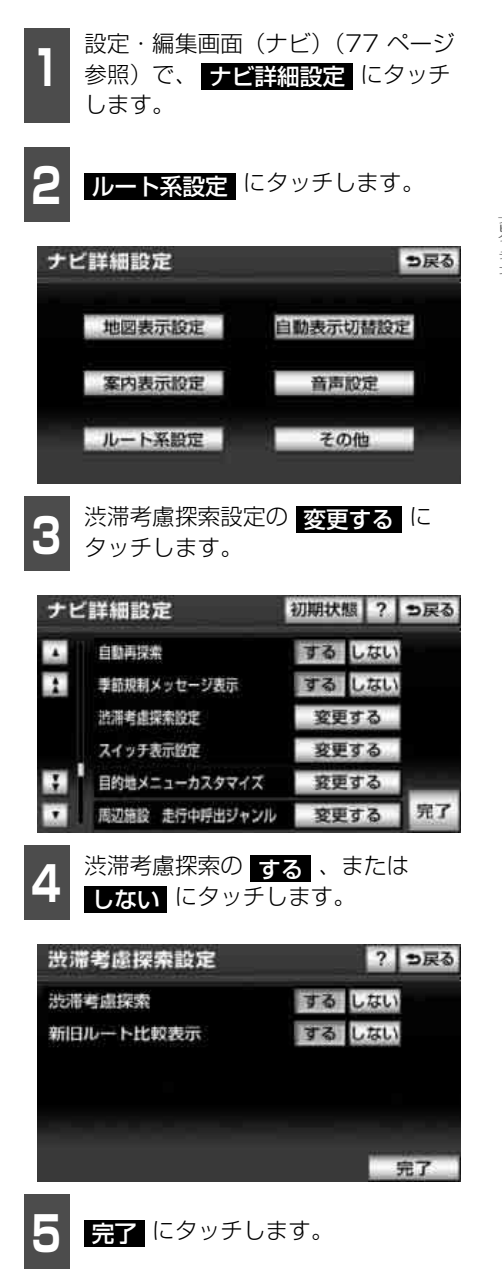

# 2. 目的地を設定してルート探索

### **ロフンポイント**

別売の2メディア/3レベル対応VICSユニットを接続した場合は、渋滞統計データを考慮をするにすると、ビーコンからのVICS情報を受信するたびに、受信された渋滞・規制情報が考慮されたルートを探索、表示させることができます。(299ページ参照)

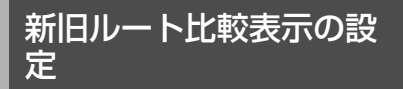

目的地案内中に受信した VICS 情報をもとに 新しいルートが見つかった場合、もとのルー トと比較して選択することができます。

#### 「「「チェック」」

別売の2メディア/3メディアレベル対応 VICSユニットの接続(295ページ参照)、ま たはオンデマンドVICS(AVN-Z01のみ)の 接続(219ページ参照)が必要です。

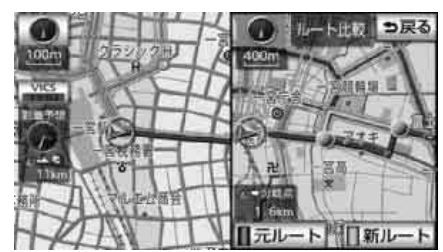

● 新旧ルート比較表示画面

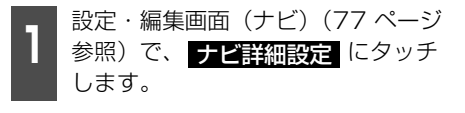

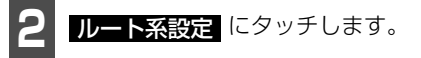

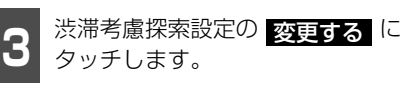

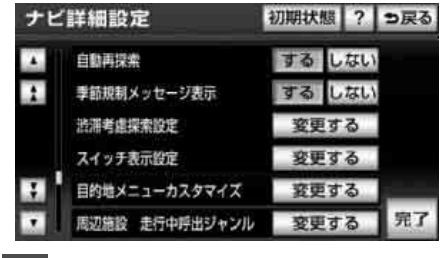

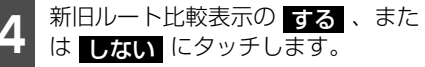

|    | ?          | っ戻る                   |
|----|------------|-----------------------|
| する | しなし        | 8                     |
| する | しなし        | 2                     |
|    |            |                       |
|    |            |                       |
|    |            | 10                    |
|    |            | 完了                    |
|    | <b>7</b> 8 | ?<br>する しない<br>する しない |

完了 にタッチします。

#### **ロワンポイント**

新旧ルート比較表示が しない に設定され ている場合は、探索するごとに新しいルート で案内します。

### ■ルートを選択する

目的地案内中に新しいルートが見つかった 場合、メッセージを表示してお知らせしま す。

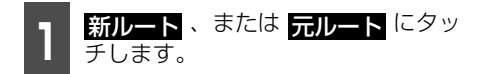

- 選択したルートで案内されます。
- 現在地から、新しいルートともとのルート の分岐点の距離を表示します。
- メッセージが表示されてから操作をしな かったときは、自動で新しいルートが選択 されます。

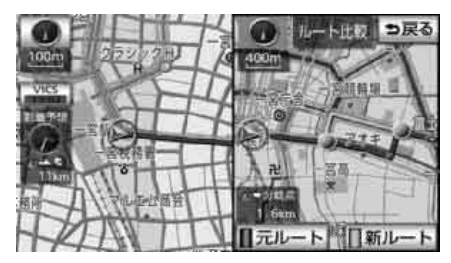

全ルート図表示

ルート探索が終了すると、全ルート図表示画 面になります。

全ルート図が表示されたあと、<sup>現在地</sup>を押したとき、または走行して約3秒以上操作しなかったときは、自動的に目的地案内が開始されます。

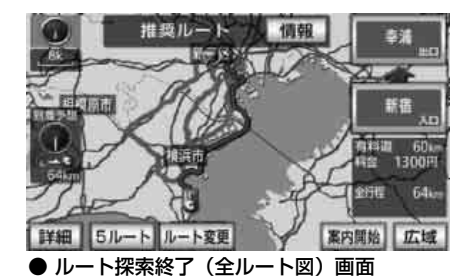

### ■ルートの表示について

ルートの表示色は、以下の4種類あります。

#### ● 青色

目的地が一つのとき、または複数設定され ているときは現区間(次の目的地まで)の 表示

#### ● 青枠の白色

目的地が複数設定されているときの現区 間(次の目的地まで)以外の表示

#### ● 水色

細街路の表示(163ページ参照)

#### ● 青枠の橙色

季節規制区間の表示(166ページ参照)

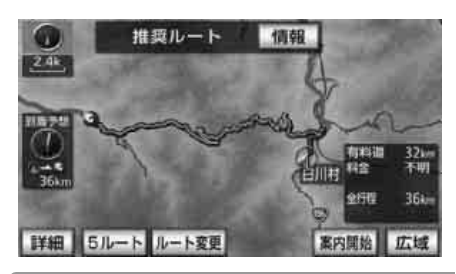

#### (ロワンポイント)

高速路線マップのルート表示色は青色のみに なります。

#### ■ 細街路の表示について

現在地周辺・目的地周辺では、細街路(幅 5.5m未満の道路)もルートが探索されます。

#### ▲ 警告

細街路では、交通規制(一方通行など)に より、通行できないルートが探索されるこ とがあります。必ず、実際の交通規制にし たがってください。

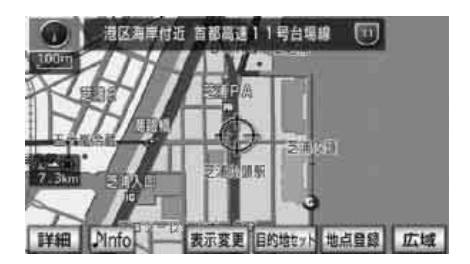

ナビゲーション案内

# 2. 目的地を設定してルート探索

## 全ルート図の表示・タッチスイッチについて

全ルート図では、現在地から目的地までの到着予想時刻や距離などが表示されます。また、画面のタッチスイッチから探索されたルートを変更したり、案内の情報を表示することができます。

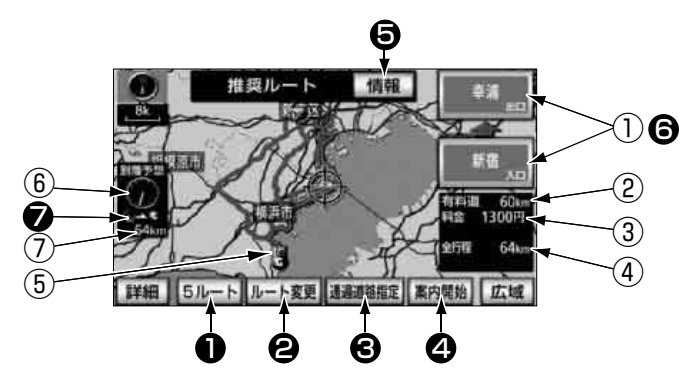

## ■表示について

最終目的地までの表示になります。

① インターチェンジ (IC) 名称表示

有料道路を通るときは、一番最初に入るインターチェンジ(IC)の名称が下に、一番最後に出るインターチェンジ(IC)の名称が上に表示されます。

#### ② 有料道路距離表示

目的地までに通るすべての有料道路の距離が表示されます。

#### ③ 料金案内

目的地までに通るすべての有料道路の料 金が表示されます

- ・料金が特定できないときは、「不明」または「OOO円以上」と表示されます。
- ・全ルート図を再表示したときは、残りの料金が表示されます。全ルート図の再表示については「全ルート図の再表示」
   (201ページ)を参照してください。

#### ④ 距離表示

目的地(複数のときは最終目的地)までの 距離が表示されます。 ⑤ ICマーク

有料道路を通るときは、一番最初に入るインターチェンジ(IC)と、一番最後に出るインターチェンジ(IC)の位置に表示されます。

#### ⑥ 到着予想時刻表示

目的地への到着予想時刻が表示されます。

#### ⑦ 残距離表示

目的地まで、表示されているルートを通っ ての距離が表示されます。(目的地案内開 始後でルートからはずれたときは、目的地 までの直線距離が表示されます。)

### ■タッチスイッチについて

全ルート図表示画面で、タッチスイッチに タッチすると、次のことができます。

#### ❶ 5ルート

別のルートを表示させ、選ぶことができます。(168ページ参照)

#### 2 ルート変更

ルート変更の画面を表示して、探索条件の 変更をすることができます。また、目的地 の追加、インターチェンジ(IC)・通過道 路の指定などをすることができます。 (169ページ参照)

#### 3 通過道路指定

地図にタッチすると表示されます。

通過道路指定 が指定できます。(178 ページ参照)

#### ④ 案内開始

(目的地案内開始後は、案内に戻る)

目的地案内(183ページ参照)、またはデ モンストレーション(184ページ参照) を開始させることができます。目的地案内 開始後は、現在地画面にもどります。

### **5** 情報

ルート情報(案内道路情報)を表示させる ことができます。(167ページ参照)

#### ⑥ インターチェンジ(IC) 名称

インターチェンジ(IC)名称表示にタッチ すると、表示されている乗降インターチェ ンジ(IC)を指定(すでに指定されている 場合は変更)することができます。(176 ページ参照)

#### ● 到着予想時刻/残距離表示

目的地が2カ所以上設定されているとき は、到着予想時刻/残距離表示にタッチす ると、表示される目的地を切り替えること ができます。(201ページ参照)

#### **ロワンポイント**

- ●到着予想時刻は設定した平均車速(191 ページ参照)から計算しているため、走行 条件などにより、多少の誤差が生じること があります。
- ●交通規制(常時進入禁止、時間による進入 禁止など)区間を通らないと目的地に行け ないようなときは、ルート上の規制箇所に が表示されることがあります。
- ●目的地案内開始後にも全ルート図を表示させることができます。(201ページ参照)
- ●料金は設定した車両情報(193 ページ参 照)から計算していますが、通行料金の変 更などにより、実際の料金と異なることが あります。
- ●高速道路上に目的地を設定したとき、および高速道路走行中にルートを変更したときは、料金案内は行いません。

# 2. 目的地を設定してルート探索

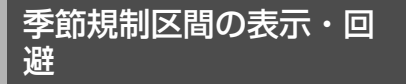

長期間に渡り規制される区間(冬期通行止め になる道路など)を含むルートが探索された ときは、全ルート図表示画面にルートが青枠 の橙色で表示されます。

このとき、画面にメッセージを表示させることができます。

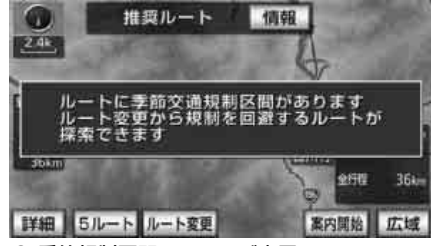

季節規制区間メッセージ表示

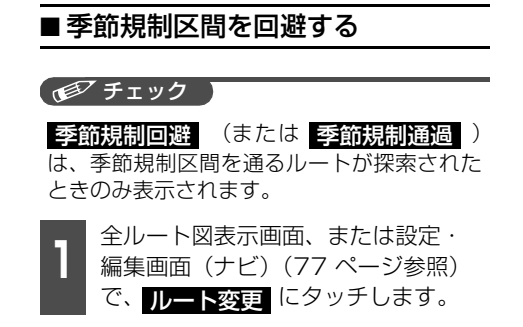

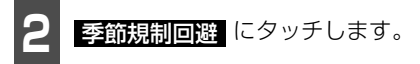

- ルート探索が開始されます。
- ●季節規制区間を再度通るルートを探索する場合は
   季節規制通過
   にタッチします。

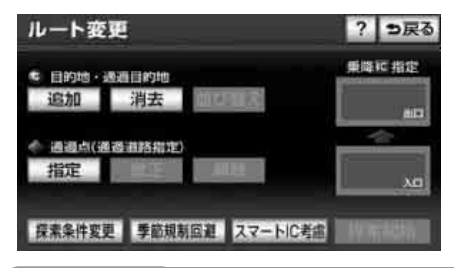

#### **ロワンポイント**

規制区間を通らないと目的地などに行けない ようなときは、季節規制回避 も、規制区間を利用するルートが探索される ことがあります。

# ■季節規制区間メッセージ表示を設定する

季節規制区間を含むルートが探索されたときに表示されるメッセージをON(表示する) にするか、OFF(表示しない)にするか、選 ぶことができます。

1 設定・編集画面(ナビ)(77 ページ 参照)で、 ナビ詳細設定 します。

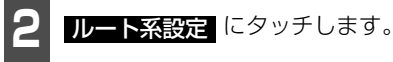

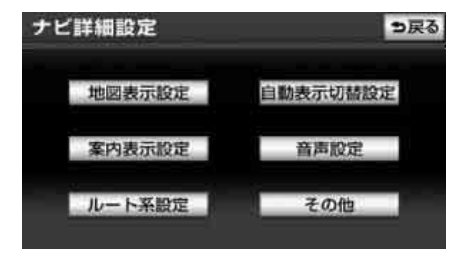

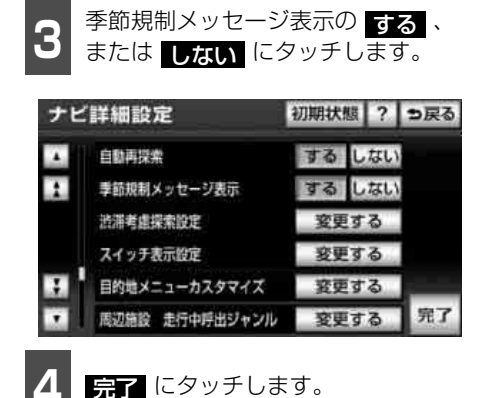

ルート情報(案内道路情 報)の表示

目的地までのルートを、設定した地点、乗降 インターチェンジ(IC)、道路の種類別など に区分し、区間の距離、高速道路などの料金、 または目的地や乗降インターチェンジ(IC) の通過予想時刻を一覧で表示することがで きます。また、出発した地点・目的地などの 周辺地図を表示することもできます。

1

全ルート図表示画面で、<mark>情報</mark>にタッ チします。

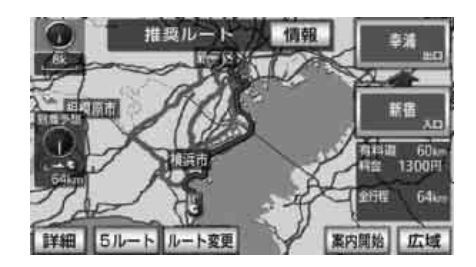

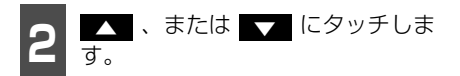

- ●現在地がルート上にあるときは、ルート情報画面の区間に自車位置 が表示されます。
- ●現在地がルート上にない(ルートからはずれた)ときは、ルートが表示されている地点からの情報が表示されます。
- 乗降インターチェンジ(IC)・ジャンクショ ン(JCT)・目的地・通過道路・道路の種 別の変わり目でルート情報を分割して表 示します。
- 分割されたそれぞれのルート情報は、道路 名称・距離・有料道路の料金・分割された 地点への通過予想時刻が表示されます。

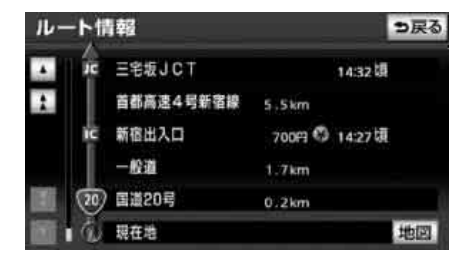

- 3 地図 にタッチします。
- 設定したそれぞれの地点の地図が表示されます。

ロワンポイント

- ●ルート案内中にも 表示変更 から全ルー
   ト図を表示してルート情報を表示することができます。
- ●料金は設定した車両情報(193 ページ参 照)から計算していますが、通行料金の変 更などにより、実際の料金と異なることが あります。
- ●通過予想時刻は設定した平均車速(191 ページ参照)から計算しているため、走行 条件などにより、多少の誤差が生じること があります。
- ●携帯電話で目的地を設定した場合、検索した施設名称と表示する目的地名称が異なることがあります。

# 2. 目的地を設定してルート探索

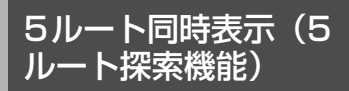

目的地を設定すると推奨ルートが探索され、 現在地から目的地までの全ルート図が表示 されます。推奨ルート以外に有料道路優先 ルート、一般道路優先ルート、距離優先ルー ト、別ルートの合計5ルートを同時表示させ て選ぶことができます。探索が終了したルー トから順に表示されます。

#### 「「「チェック」

次のときは、5ルート同時表示はできません。

- ●目的地が2カ所以上設定されているとき。
- ●通過する地点 [乗降インターチェンジ (IC)・ 通過道路] が指定されているとき。
- ●目的地案内が開始されたあと。

1 全ルート図表示画面で、5ルート に タッチします。

●5 つのルートが色分けされて表示されます。

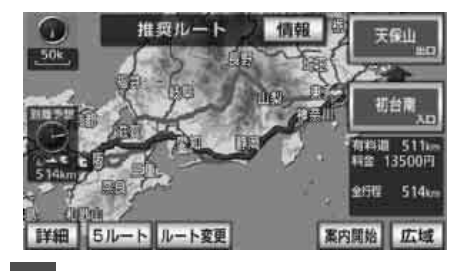

2 全行程一覧 にタッチします。

- 5つのルートの距離・料金・所要時間が表 示されます。
- ルート名称にタッチすると、タッチした ルートが表示された全ルート図表示画面 になります。

● 燃費を設定している場合、最もエコなルートにアイコンが表示されます。(274 ページ参照)

エコアイコン

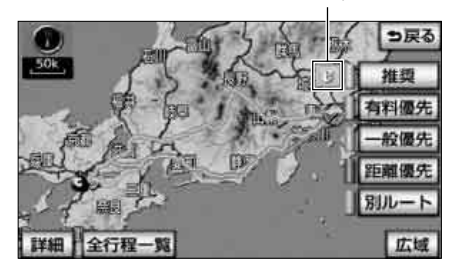

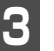

ルート名称にタッチします。

● タッチしたルートが表示された全ルート
 図表示画面になります。

| 全行和  | 是一覧表   | _     | =      | ち戻る     |
|------|--------|-------|--------|---------|
| 探索条件 | 全行程    | 有料道路  | 料金     | 所要時間    |
| 推奨   | 514km  | 511km | 13500円 | 6時間50分  |
| 有料優先 | 514km  | 511km | 13500円 | 6時間50分  |
| 一般優先 | 539km  | 74km  |        | 16時間49分 |
| 距離優先 | 497 km | 195km | 5300円  | 12時間50分 |
| 別ルート | 549km  | 542km | 13450円 | 7時間18分  |

#### **ロワンポイント**

- ●渋滞考慮探索(161ページ参照)がする に設定されているときは、渋滞を考慮した ルートになります。
- ●ルートの特長については、「タッチスイッチ 一覧」(205ページ)を参照してください。
- ●料金は設定した車両情報(193 ページ参 照)から計算していますが、通行料金の変 更などにより、実際の料金と異なることが あります。
- ●所要時間は設定した平均車速(191ページ 参照)から計算しているため、走行条件な どにより、多少の誤差が生じることがあり ます。

#### ナビゲーション案内

## 3. 探索ルートの変更

目的地を設定し、ルートを探索した後、目的地を追加したり、インターチェンジ(IC)、通過 道路の指定など、ルートを変更することができます。ルートを変更するには次の方法があり ます。

● 全ルート図表示画面、または設定・編集画面(ナビ)から ルート変更 にタッチすると、 ルート変更画面になります。

ルート変更画面から各設定を行います。

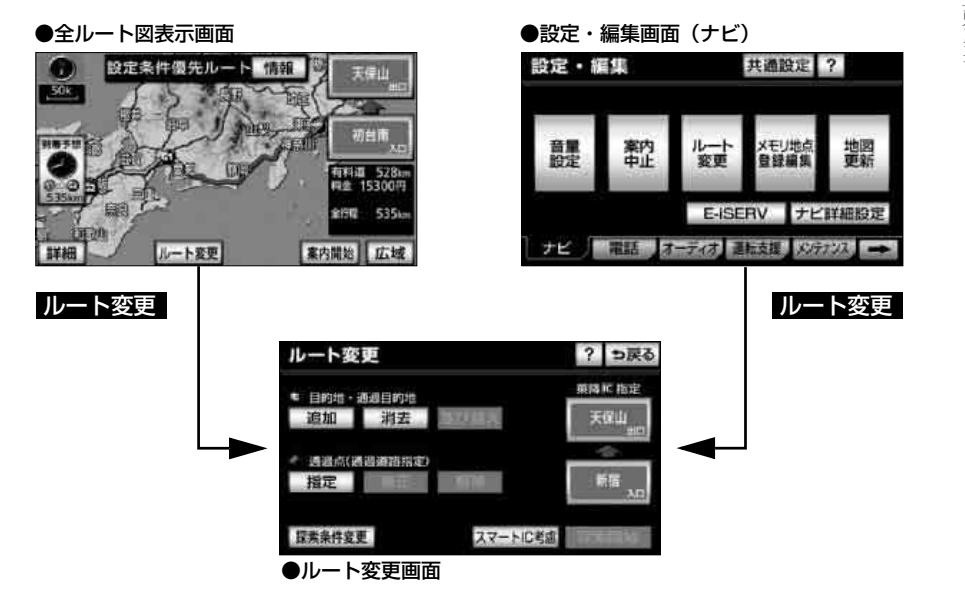

- 目的地の追加(170ページ参照)
- 区間別探索条件の変更(172ページ参照)
- 目的地の並び替え(173ページ参照)
- 目的地の消去(174 ページ参照)
- 乗降インターチェンジ (IC) の指定 (176 ページ参照)
- インターチェンジ (IC) 指定の解除 (177 ページ参照)
- 通過道路の指定(178ページ参照)
- 通過道路指定の修正(180ページ参照)
- 通過道路指定の解除(181ページ参照)

3

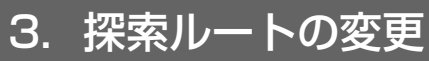

## 目的地の追加

目的地を設定したあと、さらに追加して最大5ヵ所まで目的地を設定することができます。 以下のようなときに、追加して目的地を設定します。

- ① 設定した目的地と現在地の間で、立ち寄る地点を設定するとき。
- ② 設定した目的地を立ち寄る地点に変更し、新しく目的地を設定するとき。

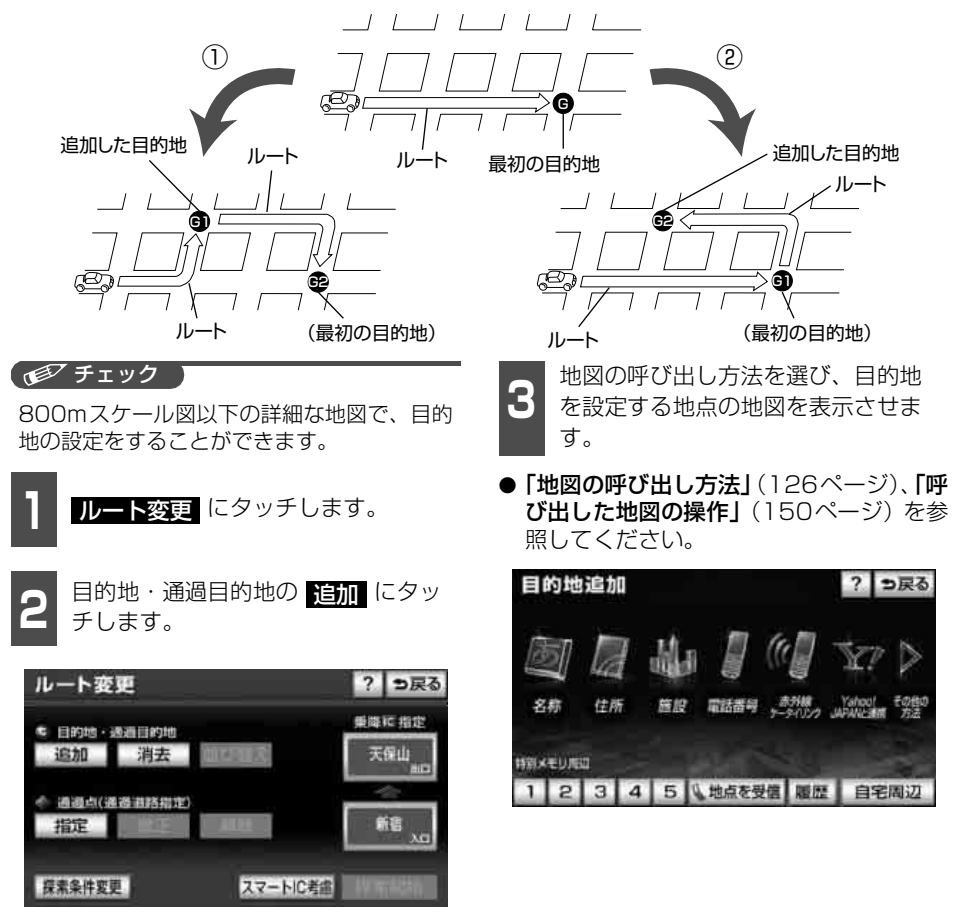

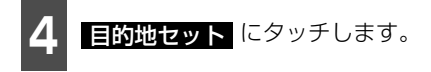

 の位置に目的地が 
 マークで表示されます。

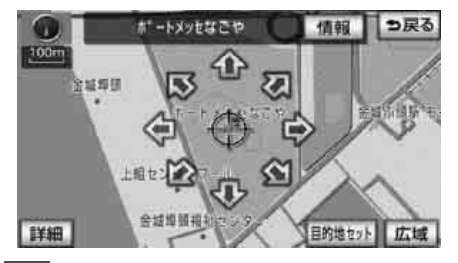

- 5 目的地セット にタッチしたとき、 高速道路や橋、トンネルなどの付近 では、目的地を設定する道路の種類 を選ぶ画面が表示されることがあり ます。
- 設定する、または他の道路にタッチして、目的地を設定する道路の種類を選びます。

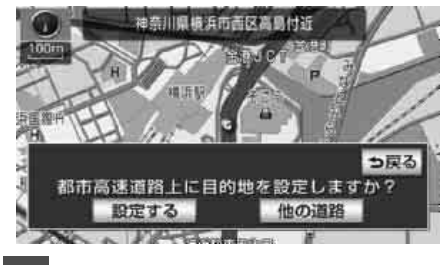

指定する区間の 設定 にタッチしま
 す。

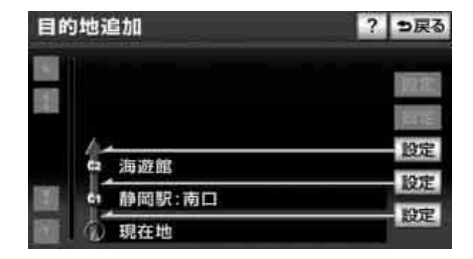

- 7 インターチェンジ(IC)・通過道路が 指定されているときは、解除する画 面が表示されることがあります。
- はい にタッチすると、解除されます。
- しいえ にタッチすると、解除せず設定し ます。

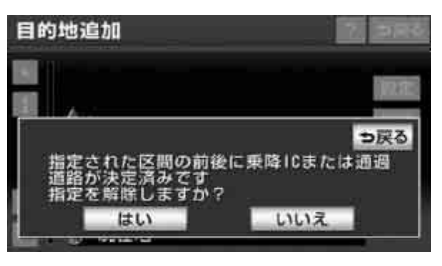

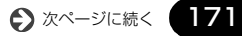

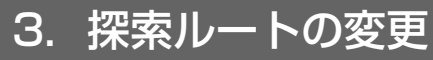

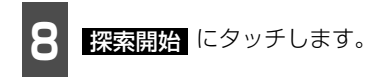

- ルート探索が開始されます。
- 目的地を設定したあと、この画面から、次のことができます。
  - ・区間別探索条件の変更(172 ページ参照)
  - ・目的地の並び替え(173ページ参照)
  - ・目的地の消去(174ページ参照)
  - ・乗降インターチェンジ(IC)の指定(176 ページ参照)
  - ・インターチェンジ(IC)指定の解除(177 ページ参照)
  - ・通過道路の指定(178ページ参照)
  - ・通過道路指定の修正(180ページ参照)
  - ・通過道路指定の解除(181ページ参照)

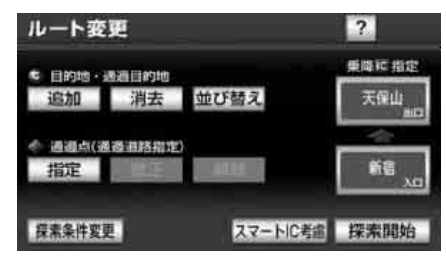

● さらに追加して、目的地を設定するときは、
 追加 にタッチすると、3 の画面(170 ページ参照)が表示されますので、
 3 ~ 7 を繰り返します。

#### (ロワンポイント)

- ●目的地を設定した地図の地点は、自動的に 記憶され、目的地の設定のときなどに、地 図を呼び出すことができます。(最大100カ 所まで)100カ所をこえたときは、古いも のから自動的に消去されますが、不要な目 的地は、消去することもできます。「目的地 履歴(ラストゴールメモリー)の消去」(182 ページ参照)
- ●インターチェンジ(IC)や通過道路(176 ページ参照)、(178 ページ参照)が指定さ れているとき、目的地を追加すると、指定 されている地点によっては、インターチェ ンジ(IC)・通過道路の指定が解除されるこ とがあります。

●目的地の設定と同じ方法で にタッチして、追加することもできます。 「地図スクロールから設定する」(156ペー ジ参照)、「登録地点から設定する」(158 ページ参照)、「地図の呼び出し方法から設 定する」(159ページ参照)

区間別探索条件の変更

区間別に探索条件を変更して、再探索するこ とができます。

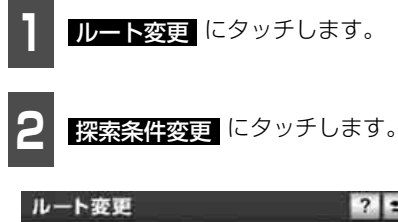

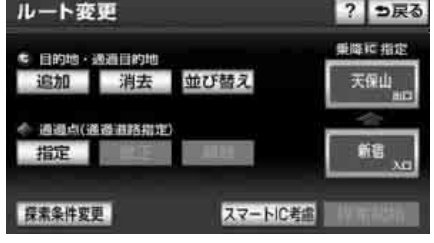

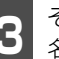

それぞれの区間の探索条件(ルート 名称)にタッチします。

●現在地から次の目的地までの区間は、
 別ルート が表示されます。

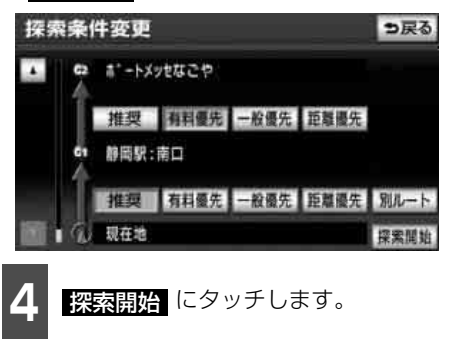

 <sup>●</sup> ルート探索が開始されます。

## (ロワンポイント) 探索条件の特長については、「タッチスイッチ 一覧」(205ページ)を参照してください。 目的地の並び替え 複数設定した目的地を並び替えて再探索す ることができます。 **ルート変更** にタッチします。 目的地・通過目的地の 並び替え に タッチします。 ? ち戻る ルート変更 重逆に指定 目的地·透過目的地 追加 消去 並び替え 天保山 ・ 通過点(通過直路指定) 指定 新福 探索条件変更 スマートIC考慮 インターチェンジ(IC)・通過道路が 8 指定されているときは、解除して、

 はい
 にタッチすると、解除して、並び替えを行います。

ます。

並び替えを行う確認画面が表示され

しいしえ にタッチすると、並び替えを中止してもとの画面にもどります。

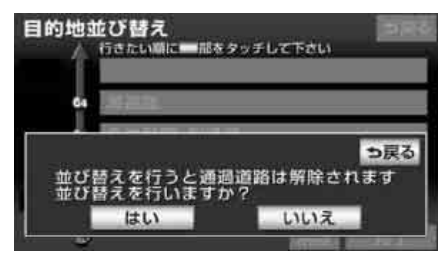

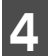

現在地から次に行く目的地の順に、 目的地名称にタッチします。

- タッチした目的地名称の左側に、新しい順 番が表示されます。
- 間違えたときに 解除 にタッチすると、 選ばれていた順番が解除されます。
- すでに選ばれている目的地名称にタッチ すると、その目的地の順番が解除され、以 降の順番が繰り上げられます。

| 1111 | <b>むび替え</b><br>行きたい順に■部をタッチして下さい | 376                                                                                                |
|------|----------------------------------|----------------------------------------------------------------------------------------------------|
| 64   | 海遊館                              |                                                                                                    |
| 63   | 名古屋駅:桜通口                         |                                                                                                    |
| 62   | ま゚ートメッセなごや                       |                                                                                                    |
| 61   | 静岡駅:南口                           |                                                                                                    |
| Ô    | 解除                               | 完了                                                                                                 |
|      |                                  | 地並び替え<br>行きたい順に一部ネタッチレて下さい<br>64 海遊館<br>64 海遊館<br>63 名古屋駅:桜通口<br>64 非・トメッセなごや<br>64 藤岡駅:南口<br>7 解除 |

**完了** にタッチします。

- 最終目的地の1つ手前の目的地を選択すると、完了にタッチしなくても、約3秒後、自動的に 探索開始(下記 6)が表示されます。
- すべての目的地名称にタッチしないで、並び替えたい目的地のみにタッチしてから
   デア にタッチしたときは、タッチした目的地のみが手前になった順番になります。

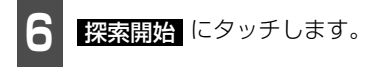

● ルート探索が開始されます。

#### **ロワンポイント**

インターチェンジ(IC)・通過道路が指定(176 ページ参照)、(178 ページ参照) されている ときに並び替えをすると、インターチェンジ (IC)・通過道路の指定が解除されることがあ ります。

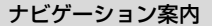

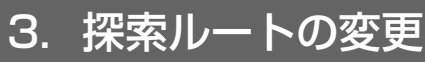

## 目的地の消去

複数設定した目的地の1つを消去することが できます。また、すべての目的地を同時に消 去することもできます。

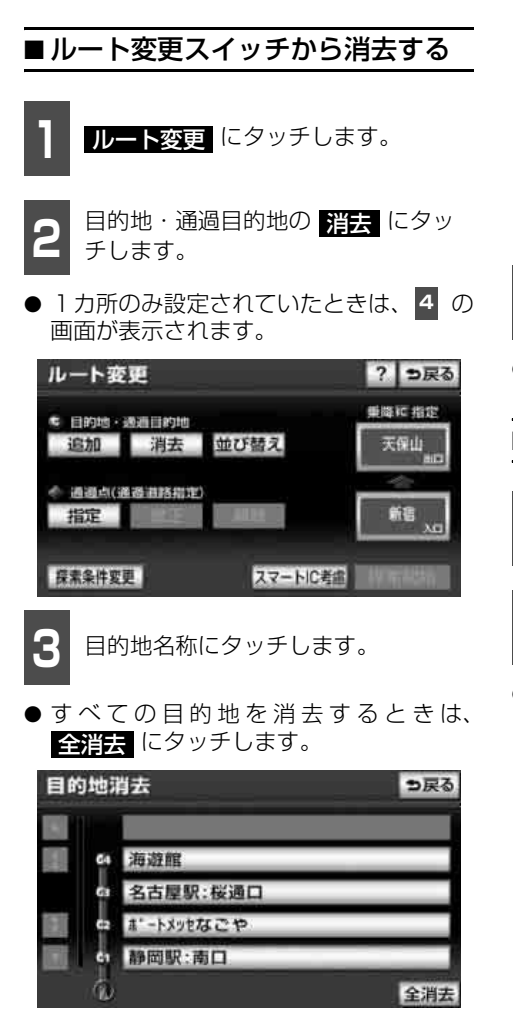

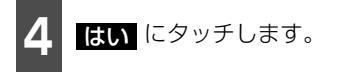

● すべての目的地を消去したとき、1 カ所の み設定されていたときは、現在地画面にな ります。

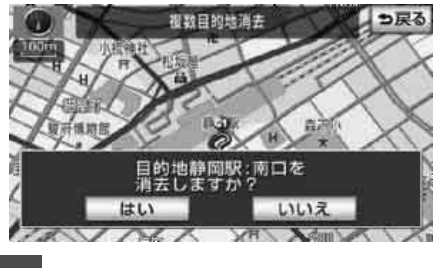

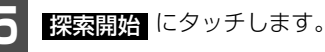

● ルート探索が開始されます。

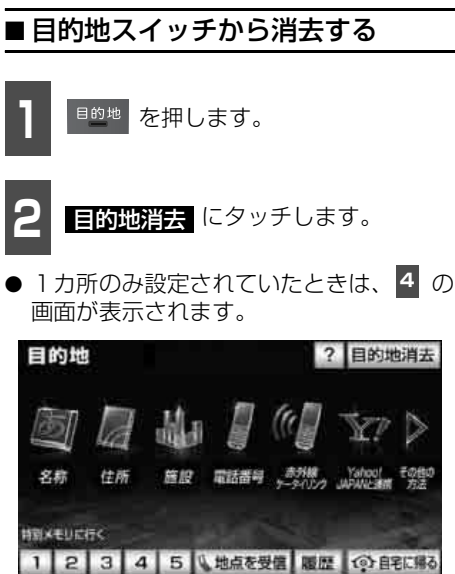

174

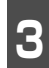

目的地名称にタッチします。

● すべての目的地を消去するときは、 全消去 にタッチします。

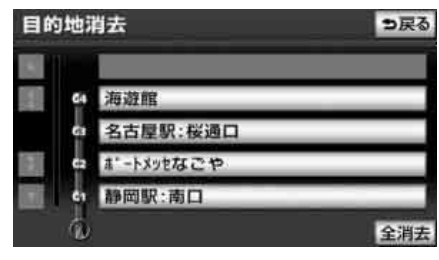

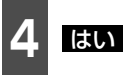

はい にタッチします。

● すべての目的地を消去したとき、1 カ所の み設定されていたときは、現在地画面にな ります。

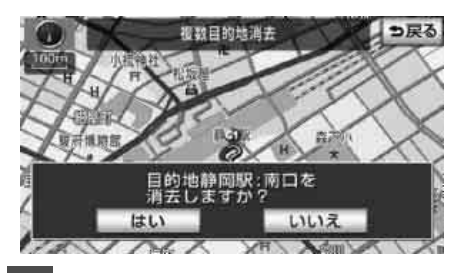

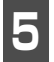

探索開始にタッチします。

● ルート探索が開始されます。

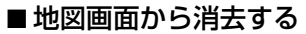

1 地図を表示させているときに、消去 したい目的地にタッチします。

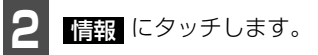

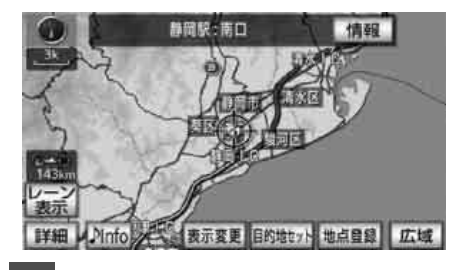

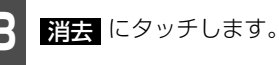

| 目的地信             | 報                     | <b>9</b> 戻る |
|------------------|-----------------------|-------------|
| 名称<br>住所<br>電話番号 | 静岡駅:南口<br>静岡県静岡市英区黒金町 |             |
|                  | 消去                    |             |

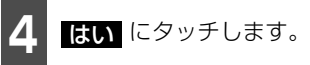

- 目的地が 1 カ所のみ設定されていたとき は、現在地画面になります。
- ルート探索が開始されます。

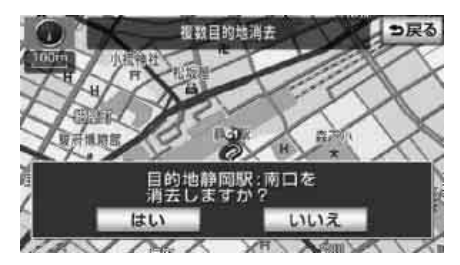

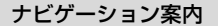

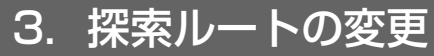

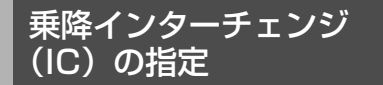

目的地を設定したあと、全ルート図表示画面 に表示されている乗降インターチェンジ (IC)を指定することができます。

#### ▲ 注意

スマートIC(ETC専用インターチェンジ) を選択することもできます。このとき、 ETC車載器の有無、規制情報などは考慮さ れませんので、事前にご確認のうえ、注意 して走行してください。

#### 「「「チェック」

目的地(現在地)が高速道路上の場合は、出 口(入口)の指定はできません。

- 全ルート図表示画面で、変更するインターチェンジ(IC)名称表示に タッチします。
- ルート変更 にタッチしても指定することができます。ルート変更画面で スマートIC考慮 にタッチすると、スマートICを考慮したルートを再探索することができます。

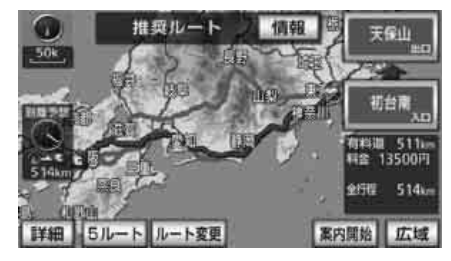

左画面で地図を移動し、ICマークに タッチする、または右画面でイン ターチェンジ(IC)名称にタッチし ます。

- 選択しているインターチェンジ(IC)は
   マークが表示されます。
- ●同じインターチェンジ(IC)に複数の出入
   ロがあるときは、複数のICマークが選択
   されます。
- 右画面でインターチェンジ名称を選ぶときは、
   次路線 にタッチして、表示されているにを切り替えます。
   (次路線 はジャンクションがあり分岐するときのみ表示されます。)
- 右画面でインターチェンジ名称にタッチ すると、左画面中央にインターチェンジ (IC)の位置が表示されます。
- 左画面の高速路線マップの縮尺は、4段階 に切り替えることができます。
- インターチェンジ (IC)の道路名が画面右 上に表示されます。

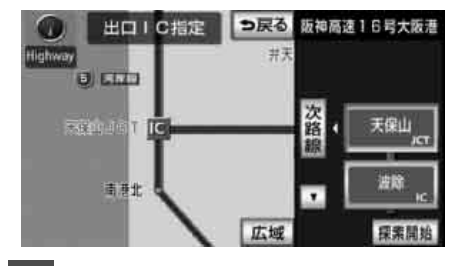

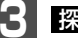

探索開始にタッチします。

● 全ルート図表示画面から操作を行ったと きは、ルート探索が開始されます。

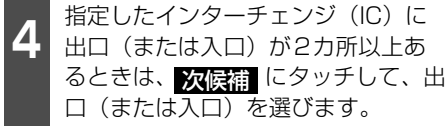

 ● 表示されている出口(または入口)を指定 するときは、セットにタッチします。

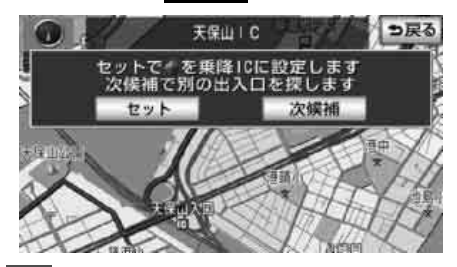

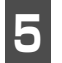

セット にタッチします。

- インターチェンジ(IC)が <u>■</u>マークで指 定されます。
- 全ルート図表示画面から設定したときは、 ルートが探索され全ルート図表示画面に なります。

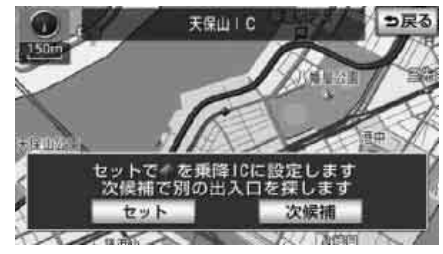

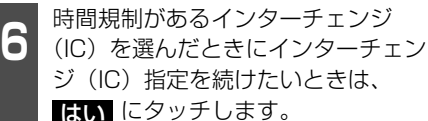

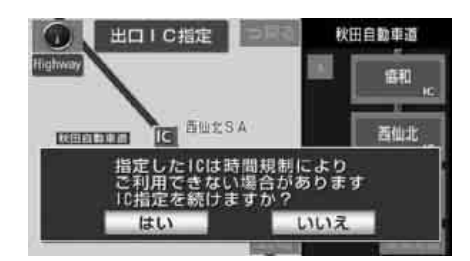

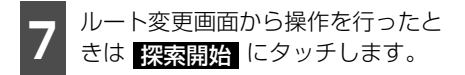

● ルート探索が開始されます。

#### (ロワンポイント)

- ●指定できるインターチェンジ(IC)は入口、
   出口とも各1カ所になります。
- ●ルート案内中からでも乗降インターチェンジ(IC)を指定することができます。詳しくは「タッチスイッチー覧」(205ページ)を参照してください。
- ●スマートICを選択することもできます。こ のとき、ETC車載器の取付有無、規制情報 などは考慮されません。事前に国土交通省 のホームページで、ご確認の上、注意して 走行してください。

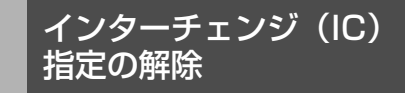

- 全ルート図表示画面で、解除するインターチェンジ(IC)名称表示に タッチします。
- ルート変更 にタッチしても解除することができます。

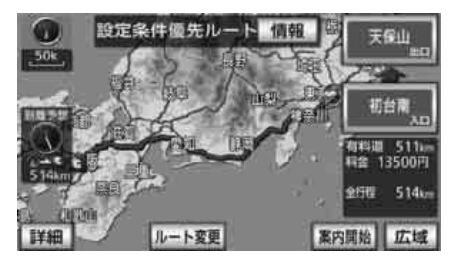

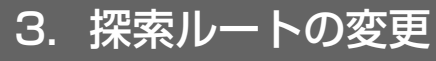

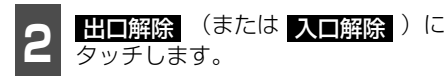

● インターチェンジ(IC)の指定が解除され、ルート探索が開始されます。

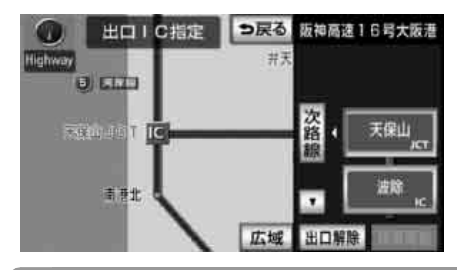

#### **ロワンポイント**

案内開始後の現在地画面からインターチェンジ(IC)指定を解除することができます。(205ページ参照)

## 通過道路の指定

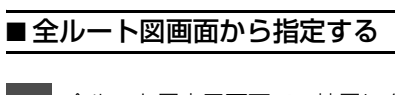

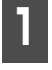

全ルート図表示画面で、地図にタッ チします。

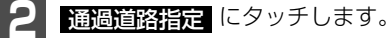

● 800m スケール図より広域な地図を表示 させていたときは、800mスケール図に 切り替わります。

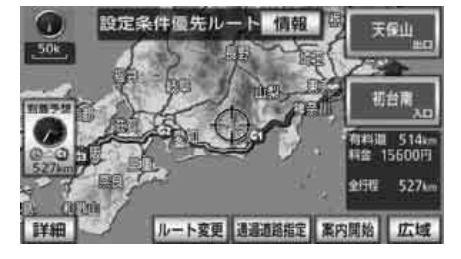

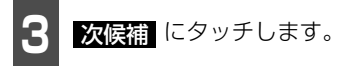

- 別の通過道路を選びます。
- 表示されている道路を指定するときは、
   セット にタッチします。

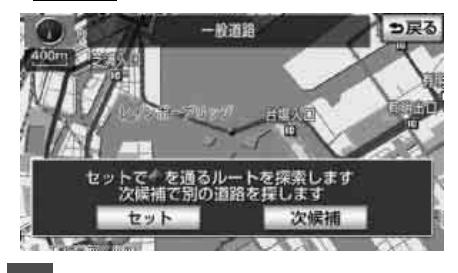

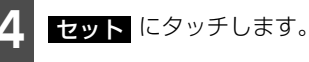

- 通過道路が ◆ マークで指定されます。
- 目的地が1カ所のみ設定されていて、イン ターチェンジ(IC)・通過道路が指定され ていなかったときは、ルートが探索され、 全ルート図表示画面になります。

|   | 目的地が2カ所以上設定されている   |
|---|--------------------|
| 5 | とき、またはインターチェンジ     |
|   | (IC)・通過道路が指定されていると |
|   | きは、指定する区間の 設定 にタッ  |
|   | チします。              |

 ● ルートが探索され、全ルート図表示画面に なります。

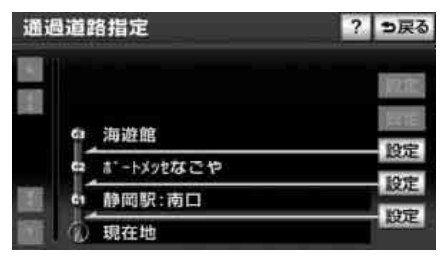

178
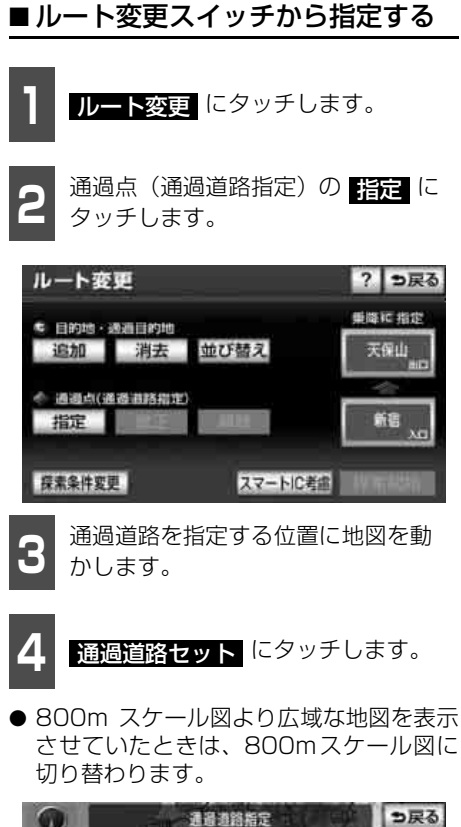

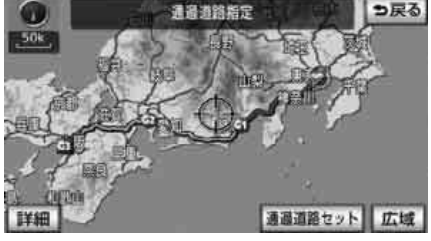

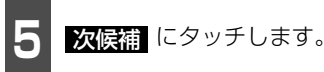

- 別の通過道路を選びます。
- 表示されている道路を指定するときは、
   セット にタッチします。

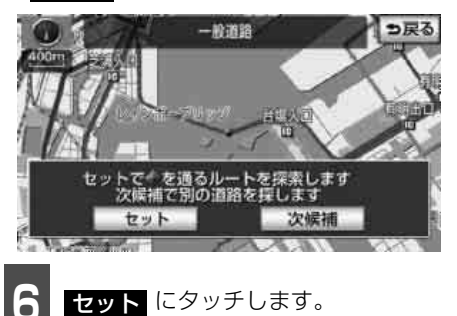

- 通過道路が ◆ マークで指定されます。
- 目的地が1カ所のみ設定されていて、イン ターチェンジ(IC)・通過道路が指定され ていなかったときは、8の画面になりま す。
  - 7 目的地が2カ所以上設定されている とき、またはインターチェンジ (IC)・通過道路が指定されていると きは、指定する区間の 設定 にタッ チします。

| 通过 | 過道路指定        | ? | っ戻る  |
|----|--------------|---|------|
|    |              |   | No.  |
|    | 63 海遊館       |   | (ene |
|    | c₂ ポートメッセなごや |   | 設定   |
|    | 61 静岡駅:南口    |   | 設定   |
|    | 1 現在地        |   | 設定   |

● 次ページに続く 179

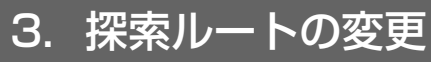

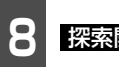

探索開始にタッチします。

● ルート探索が開始されます。

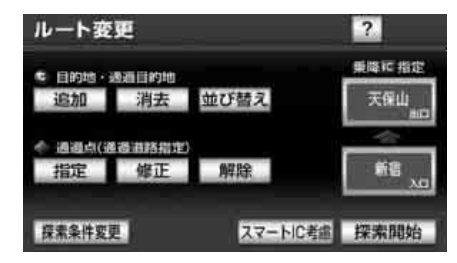

#### ロワンポイント

- ●最大2カ所まで指定することができます。
- ●インターチェンジ (IC) が指定 (176 ペー ジ参照)されているとき、通過道路を指定 すると、指定されている地点によっては、イ ンターチェンジ(IC)の指定が解除される ことがあります。
- ●表示されている地図に道路情報が少ないと きは、次候補 にタッチしても、道路が選 択できないことがあります。

通過道路指定の修正

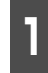

**ルート変更**にタッチします。

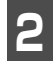

通過点(通過道路指定)の修正に タッチします。

●1カ所のみ設定されていたときは、4 に なります。

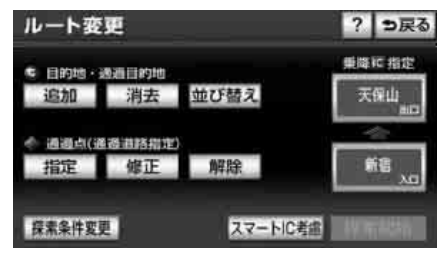

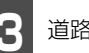

道路名称などにタッチします。

● 地図が表示されます。

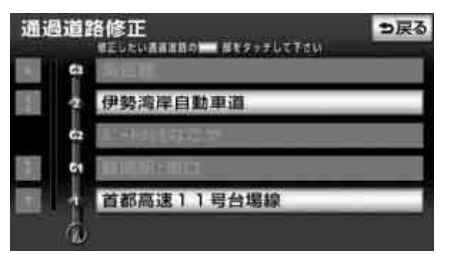

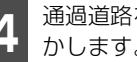

通過道路を修正する位置に地図を動 かします。

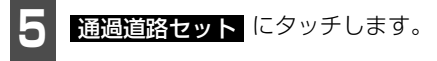

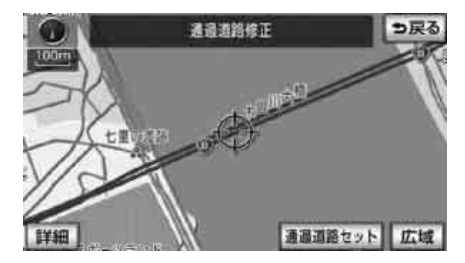

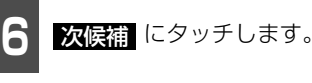

- 別の通過道路を選びます。
- 表示されている道路を指定するときは、 セットにタッチします。

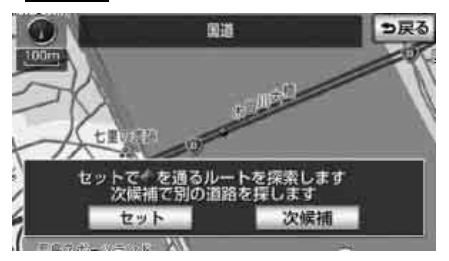

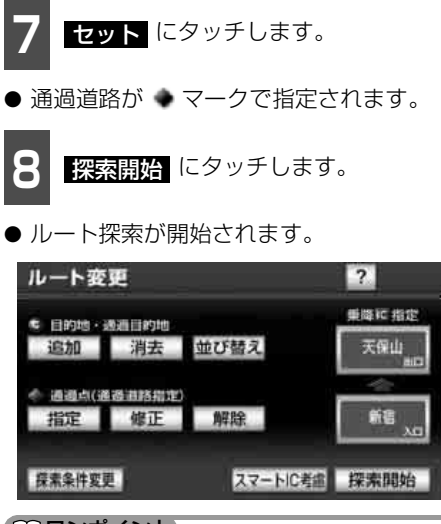

ロワンポイント

探索条件変更

表示されている地図に道路情報が少ないとき は、次候補にタッチしても、道路が選択で きないことがあります。

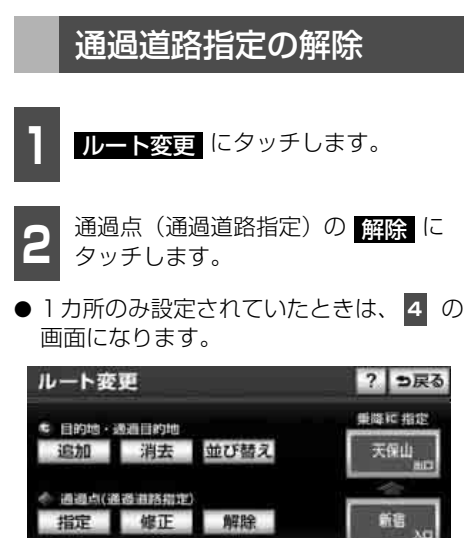

スマートIC考慮

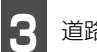

道路名称などにタッチします。

- 地図が表示されます。
- すべての通過道路を解除するときは、
   全解除にタッチします。

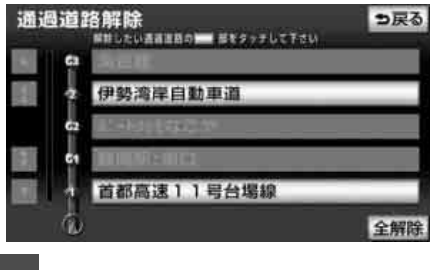

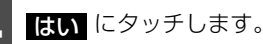

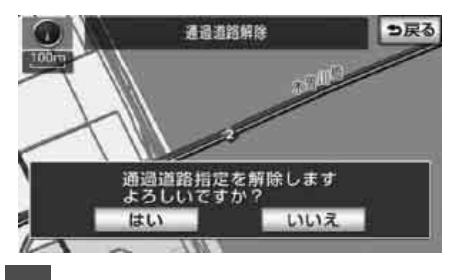

探索開始 にタッチします。

● ルート探索が開始されます。

| ルート変      | 更      |         | ?     |
|-----------|--------|---------|-------|
| < 目的地 ··· | 8週日約10 |         | 東降阿指定 |
| 追加        | 消去     | 並び替え    | 天保山   |
| 今 通道点(通   | 漫畫將標算  | D.      | -     |
| 指定        | 修正     | 解除      | 新書    |
|           |        |         |       |
| 探索条件变现    | E)     | スマートに考慮 | 探索開始  |

#### ロワンポイント

案内開始後の現在地画面から通過道路指定を 解除することができます。(205 ページ参照) ナビゲーション案内

# 4. 目的地履歴(ラストゴールメモリー)について

目的地を設定した地図の地点は、自動的に記憶され、目的地の設定のときなどに、地図を呼び出すことができます。(最大100カ所まで)100カ所をこえたときは、古いものから自動的に消去されますが、不要な目的地は、消去することもできます。

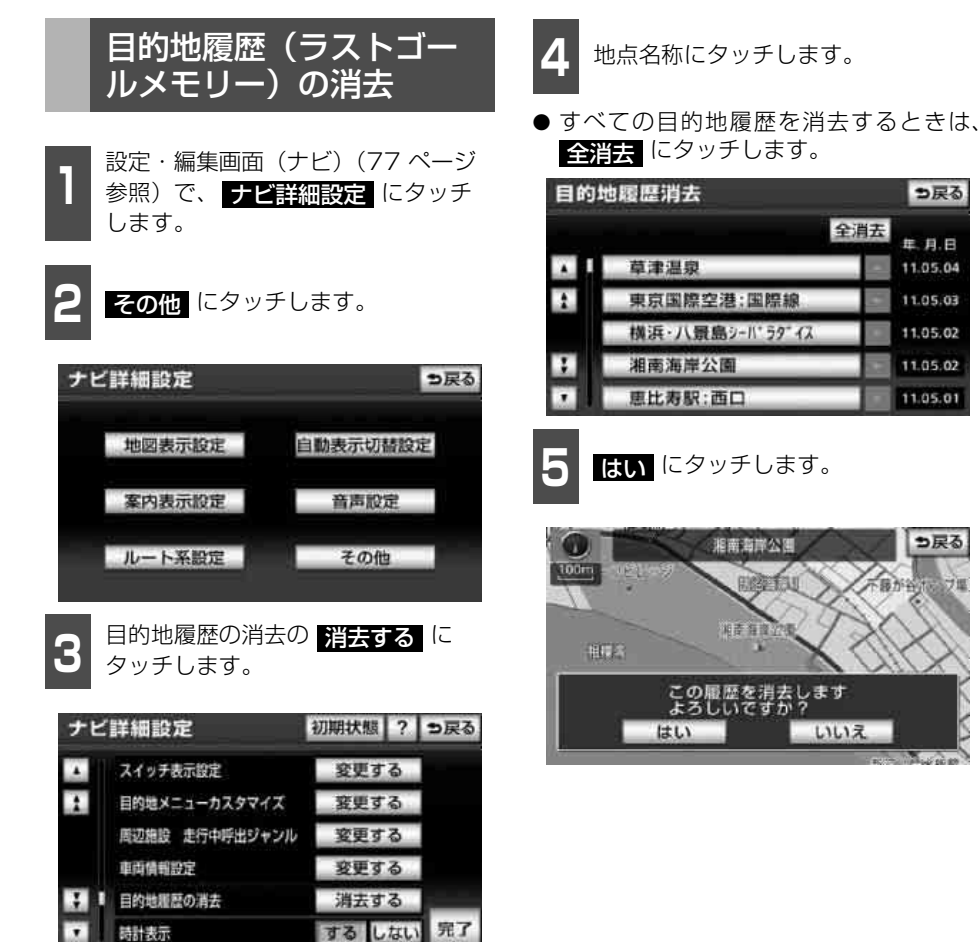

ナビゲーション案内

# 5. 目的地案内の開始・中止・再開

# 案内の開始

ルートの探索が終了すると、全ルート図が表示されます。全ルート 図表示画面で 案内開始にタッチすると目的地案内が始まります。

また、目的地案内を途中で中止したり、再開 することができます。

- 全ルート図表示画面で、
   案内開始
   に

   タッチします。
   (1)
   (1)
- 目的地案内が開始されます。
- 全ルート図が表示されたあと、<sup>現在地</sup>を 押したとき、または走行して約3秒以上操 作しなかったときも、自動的に目的地案内 が開始されます。

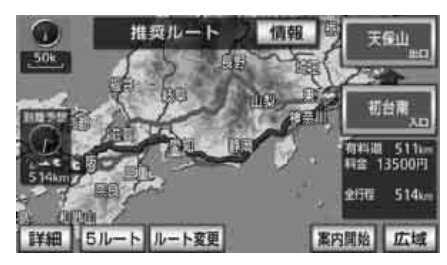

## 案内の中止・再開

 設定・編集画面(ナビ)(77 ページ 参照)で、 案内中止 す。
 にタッチしま
 す。

- 目的地案内を中止しても、目的地は消去されません。
- ●中止した目的地案内を再開させるときは、
   再度設定・編集画面(ナビ)(77 ページ
   参照)で、
   察内再開にタッチします。

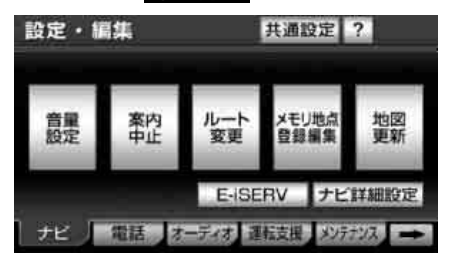

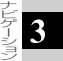

# 5. 目的地案内の開始・中止・再開

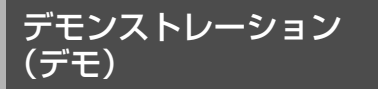

ルート探索終了後、目的地案内が開始される 前に、目的地案内のデモ走行を見ることがで きます。

#### 「「「チェック )

デモンストレーション(デモ)は、目的地設 定後のルート探索終了時(案内開始前)に表 示される全ルート図画面で行うことができま す。また、走行中はデモンストレーション機 能は使用できません。

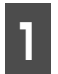

全ルート図表示画面で、**案内開始**に約3秒以上タッチし続けます。

- デモが始まります。
- デモンストレーションの速度を速くした いときは、縮尺を広域に、遅くしたいとき は、縮尺を詳細にしてください。「地図縮 尺の切り替え」(97ページ参照)
- **2** デモ中に<sup>現在地</sup>(または<sup>自助地</sup>)を 押します。
- デモが終了します。
- デモ中に走行したときも、デモが終了し、 目的地案内が開始されます。

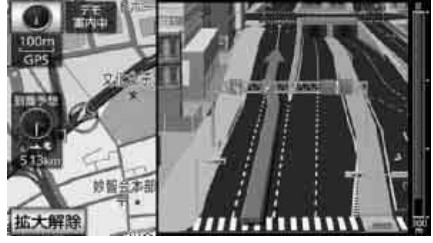

● デモ案内中画面

#### **ロワンポイント**

オンルートスクロール(202ページ参照)を 使っても、探索されたルートの確認ができま す。 ナビゲーション案内

# 6. 目的地案内について

# 案内画面について

ルート案内を開始すると、分岐する地点を案内図や拡大図で分かりやすく案内します。(ルー ト案内の音声は、安全を考慮しているため、目的地の周辺で終了します。) 案内図と拡大図には以下の種類があります。

■ 案内図

高速道路などに入ると下記の案内図を表示することができます。(186ページ参照)

| 案内図          | 機能                                                       | ページ |
|--------------|----------------------------------------------------------|-----|
| ターンリスト図      | 現在地から3つ先までの分岐する交差点やインターチェ<br>ンジ(IC)の名称、距離などをリストにして表示します。 | 197 |
| 高速路線マップ※     | 高速道路のみをシンプルに表示します。                                       | 109 |
| シティドライブモード画面 | 高速道路を、サービスエリア(SA)の施設情報などを簡<br>略表示した画面と、地図画面の2画面で表示します。   | 107 |
| 都市高マップ       | 都市高速道路のみをシンプルに表示します。                                     | 198 |

※ ルート案内をしていない場合も、表示することができます。

#### ロワンポイント

地図データに情報がない場合は、案内図を表示できないことがあります。

■ 拡大図

案内ポイントに接近すると下記の拡大図を自動で表示することができます。(186 ページ参照)

| 拡大図     |            | 機能                                       | ページ |
|---------|------------|------------------------------------------|-----|
| 交差点拡大図  |            | 分岐する交差点を拡大表示します。                         | 188 |
|         | 3Dイラスト拡大図  | 都市高速のインターチェンジ(IC)の入口などを立体的<br>に表示します。    | 189 |
|         | リアル交差点拡大図  | 交差点拡大図をリアルに表示します。                        | 189 |
|         | 立体交差点拡大図   | 一般道の立体交差点を3Dで表示します。                      | 189 |
|         | 難交差点拡大図    | 複雑な形状の交差点を立体的に表示します。                     | 189 |
|         | 3 D 交差点拡大図 | 交差点拡大図を3Dで表示します。                         | 189 |
|         | 側道案内拡大図    | 側道に入る地点や本線にもどる地点を拡大表示します。                | 189 |
| 高速分岐模式図 |            | 高速道路の分岐点を立体的に表示します。                      | 198 |
| レーンリスト図 |            | 分岐する交差点の手前で、走行する交差点の名称と車線<br>をリストで表示します。 | 190 |

#### ロワンポイント

●地図データに情報が無い地点では、拡大図は表示されません。

●案内図表示中でも、案内ポイントに近づくと拡大図が表示されます。

185

3

#### 目的地案内について 6.

### ■案内図の切り替え

#### 案内図の自動表示を設定する

各案内図を自動でON(表示する)にするか、 OFF(表示しない)にするか、選ぶことがで きます。

各案内図の自動表示をするか、しないか、ナ ビ詳細設定の自動表示切替設定で選ぶこと ができます。(79ページ参照)

#### 案内図を切り替える

自動表示を設定していない場合や、他の案内 図を表示したい場合は、手動で切り替えるこ とができます。

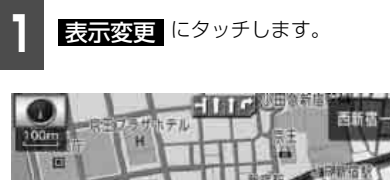

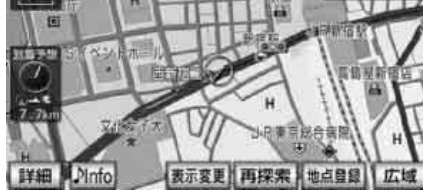

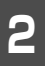

地図表示 にタッチします。

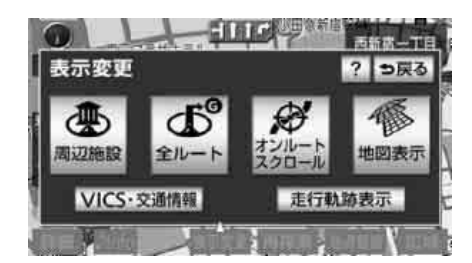

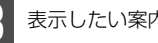

表示したい案内図にタッチします。

案内図を解除したいときは、この画面で、 ○○解除 にタッチします。

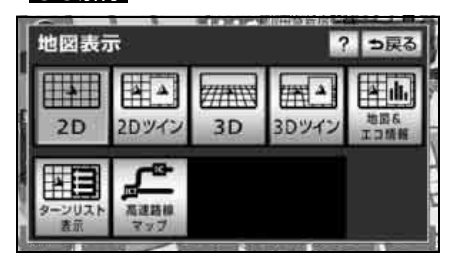

### ■ 拡大図の切り替え

レーンリスト図の切り替え方法については 190ページを参照してください。

#### 拡大図の自動表示を設定する

各拡大図を自動でON(表示する)にするか、 OFF (表示しない) にするか、選ぶことがで きます。

各拡大図の自動表示をするか、しないか、ナ ビ詳細設定の自動表示切替設定で選ぶこと ができます。(79ページ参照)

#### 拡大図を解除する

を押します。

表示された拡大図を解除することができま す。

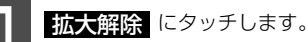

● 再度、拡大図を表示させるには、<sup>現在地</sup>

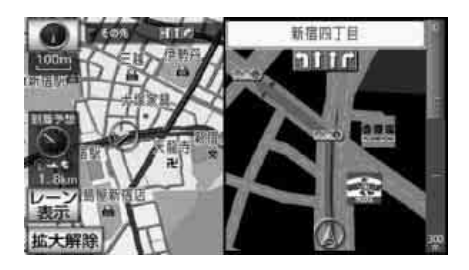

### **ロワンポイント**

- ●案内地点から遠い場合や、地図データに情報が無い場合は、タッチスイッチが表示されません。
- ●下記の拡大図は交差点拡大図自動表示が するの場合に表示されます。
  - · 3Dイラスト拡大図
  - ・リアル交差点拡大図
  - ・立体交差点拡大図
  - ・ 3D 交差点拡大図(3D 交差点拡大図が するの場合)
  - · 難交差点拡大図
  - ・側道案内拡大図
- ●ターンリスト図とシティドライブモード画 面は同時に表示できません。
- ●高速路線マップと都市高マップは同時に表 示できません。

# 6. 目的地案内について

# 交差点案内

走行中、交差点が近づくと、交差点の案内が行われます。目的地案内中は分岐する交差点が 近づく(約300m以内)と、交差点拡大図が自動的に表示されます。

表示の方法については、「拡大図の切り替え」(186ページ)を参照してください。

### ■分岐しない交差点について

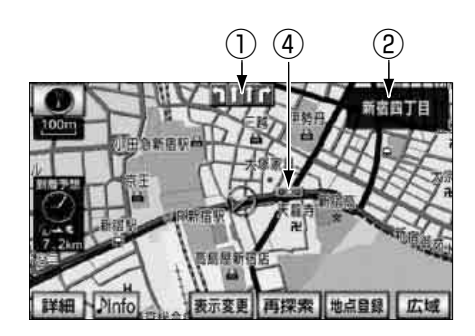

① レーン(車線)表示

通過・分岐する交差点の車線が表示されます。

・走行を推奨する車線が青色で表示されます。

② 交差点名称表示

通過・分岐する交差点の名称が表示されます。

③ 残距離表示

交差点までの距離が表示されます。 (交差点に近づくとともに ┃が短くなります。)

④ 案内ポイント

交差点案内が表示されます。

#### **ロワンポイント**

- ●案内ポイントの種類により、表示される画面は異なります。
  - ・ 🗾 (赤)…交差点拡大図が表示されます。

  - ・ 📕 (灰)…レーンが表示されます。
- ●次のようなときは、交差点案内が行われないことがあります。
  - ·目的地案内開始直後
  - ・目的地周辺
- ●交差点拡大図が表示されているとき、交差点名称・レーンは分岐する交差点のものが表示され、 分岐する交差点より手前の交差点案内は行われません。

### ■分岐する交差点(交差点拡大図) について

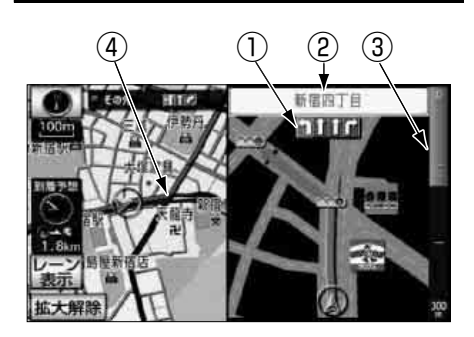

## ■3Dイラスト拡大図について

都市高速のIC入口などでは、立体的な案内画 面が表示されます。

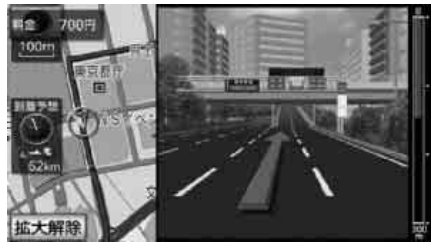

● 3Dイラスト拡大図

## ■リアル交差点拡大図について

交差点拡大図をリアルな表示に切り替える ことができます。

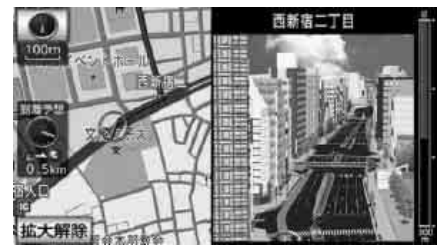

● リアル交差点拡大図

## ■立体交差点拡大図について

立体交差点情報のある交差点では、立体的な 案内画面を表示させることができます。

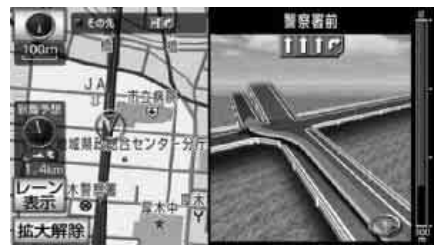

● 立体交差点拡大図

### ■ 難交差点拡大図について

複雑な形状の交差点では、立体的な案内画面 が表示されます。

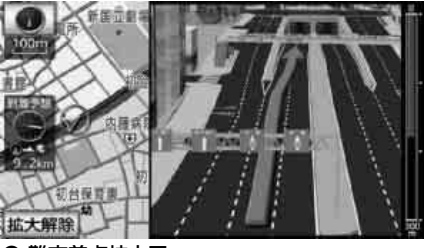

● 難交差点拡大図

## ■3D交差点拡大図について

交差点拡大図を3D表示させることができます。

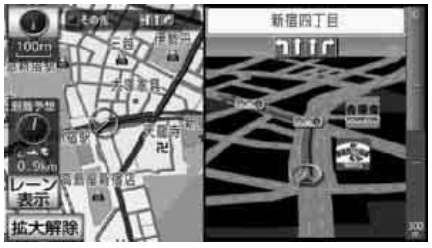

● 3D交差点拡大図

### ■ 側道案内拡大図について

本線から側道、または側道から本線を通る ルートが探索されている場合、側道の手前 (約300m以内)では、側道案内拡大図が自 動的に表示されます。

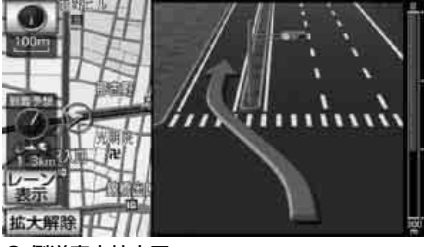

● 側道案内拡大図

3

# 6. 目的地案内について

# レーンリスト図案内

分岐する交差点の手前(約700m以内)では、走行する交差点の名称と車線のレーンリスト図を表示させることができます。

- 交差点拡大図案内\* 赤色
- 案内ポイント\* 緑色、桃色、橙色
- 地図上の案内ポイント とレーンリストの は同じ色で表示されます。

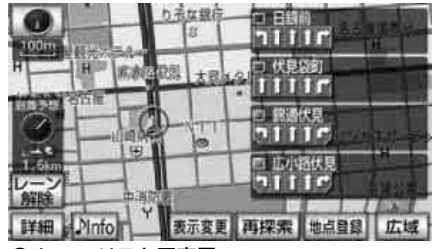

● レーンリスト図表示

#### ロワンポイント

レーンリスト図が表示されていても、分岐す る交差点の約300m手前では交差点拡大図が 自動的に表示されます。(交差点拡大図自動表 示をしない) に設定しているときは切り替 わりません。)

#### ■レーンリスト図の自動表示を設定 する

レーンリスト図を自動でON(表示する)に するか、OFF(表示しない)にするか、選ぶ ことができます。

レーンリスト図の自動表示をするか、しない か、ナビ詳細設定の自動表示切替設定で選ぶ ことができます。(79ページ参照)

### ■ レーンリスト図を切り替える

自動表示を設定していない場合は、手動で切 り替えることができます。

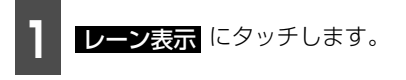

●レーンリスト図を解除したいときは、
 ●レーン解除 にタッチします。

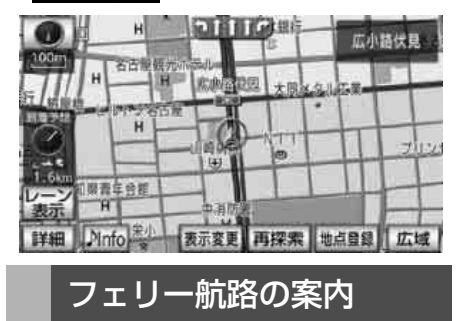

フェリーの航路は **●●●●**(破線)で表示されます。

- フェリーターミナルまで音声案内が行われます。
- フェリー利用後、しばらく走行すると目的 地案内が再開されます。

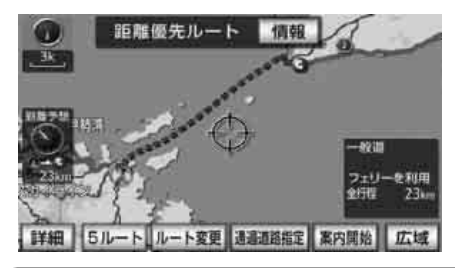

#### ロワンポイント

フェリー航路を使用する全ルート図表示画面 では、フェリー料金を表示しません。ただし、 到着予想時刻は、フェリー時間を含んでいま す。

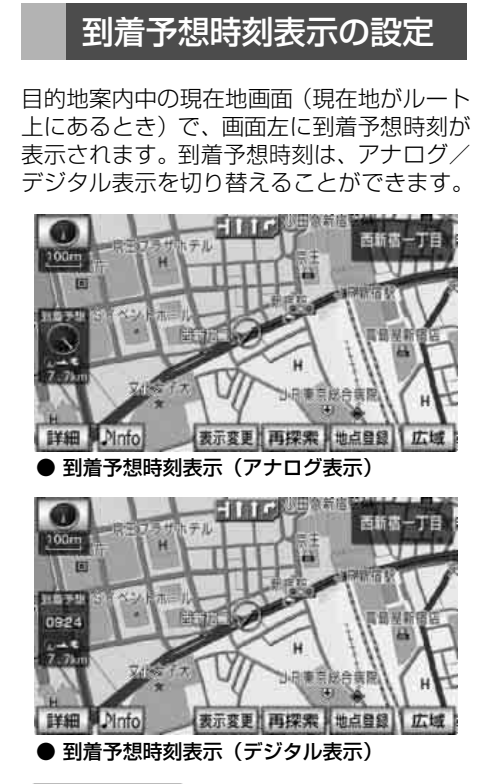

#### **ロワンポイント**

到着予想時刻は、ルートからはずれたとき目 的地方向マークになります。

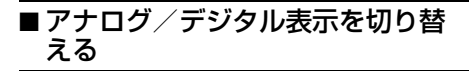

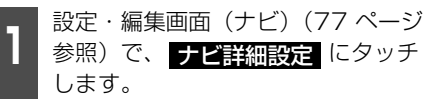

2 案内表示設定 にタッチします。

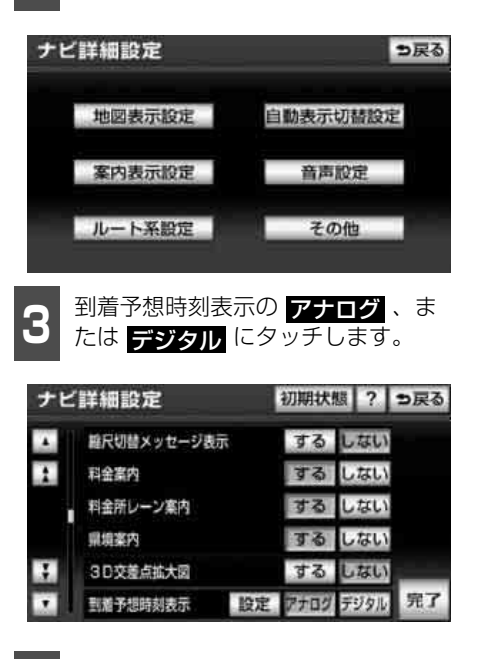

4 完了 にタッチします。

#### ■ 平均車速を設定する

以下の時刻・時間を計算する基準として平均 車速を設定することができます。

- シティドライブモード画面の通過予想時 刻(107ページ参照)
- 全ルート図表示画面の到着予想時刻 (164ページ参照)
- ルート情報の通過予想時刻(167ページ 参照)
- 全行程一覧表 (5ルート同時表示) の所要 時間 (168 ページ参照)
- 現在地画面の到着予想時刻(74ページ参照)

#### ナビゲーション案内

# 6. 目的地案内について

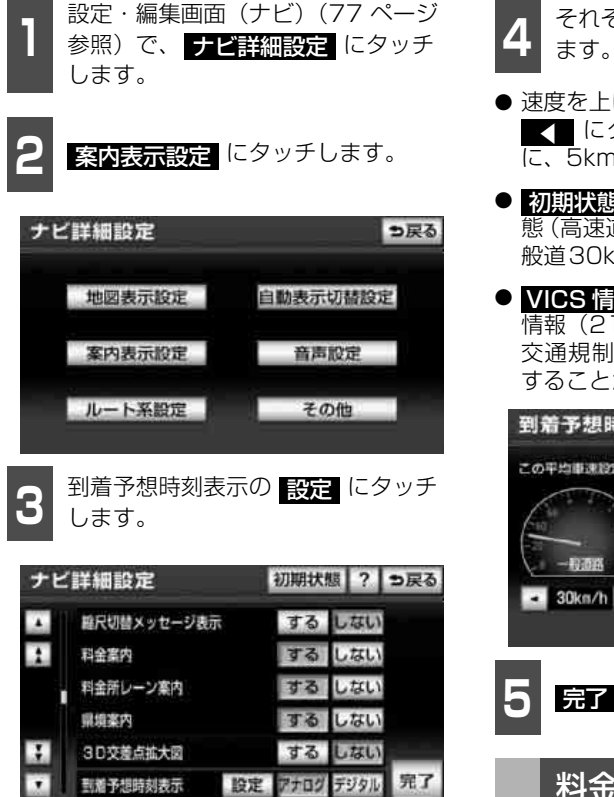

4 それぞれの道路の設定速度を入力します。

- 速度を上げるときは ■▲ 、下げるときは
   ■▲ にタッチします。(タッチするたびに、5km/hずつ変更されます。)
- 初期状態 にタッチすると、初期設定の状態(高速道80km/h・有料道60km/h・一般道30km/h)にもどります。
- VICS情報考慮 情報(210ページ参照)をもとに渋滞や 交通規制を考慮した到着予想時刻を表示 することができます。

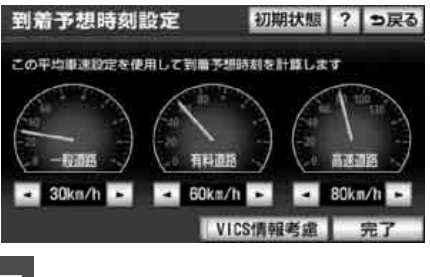

完了 にタッチします。

料金案内

目的地案内中の現在地画面(現在地がルート 上にあるとき)で、料金所に近づくと、画面 左上に料金を表示し、音声で案内することが できます。

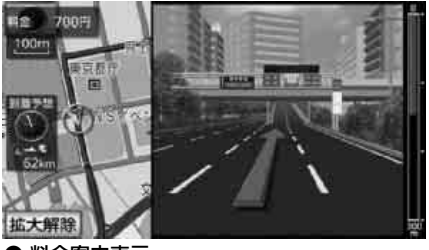

● 料金案内表示

193

次ページに続く

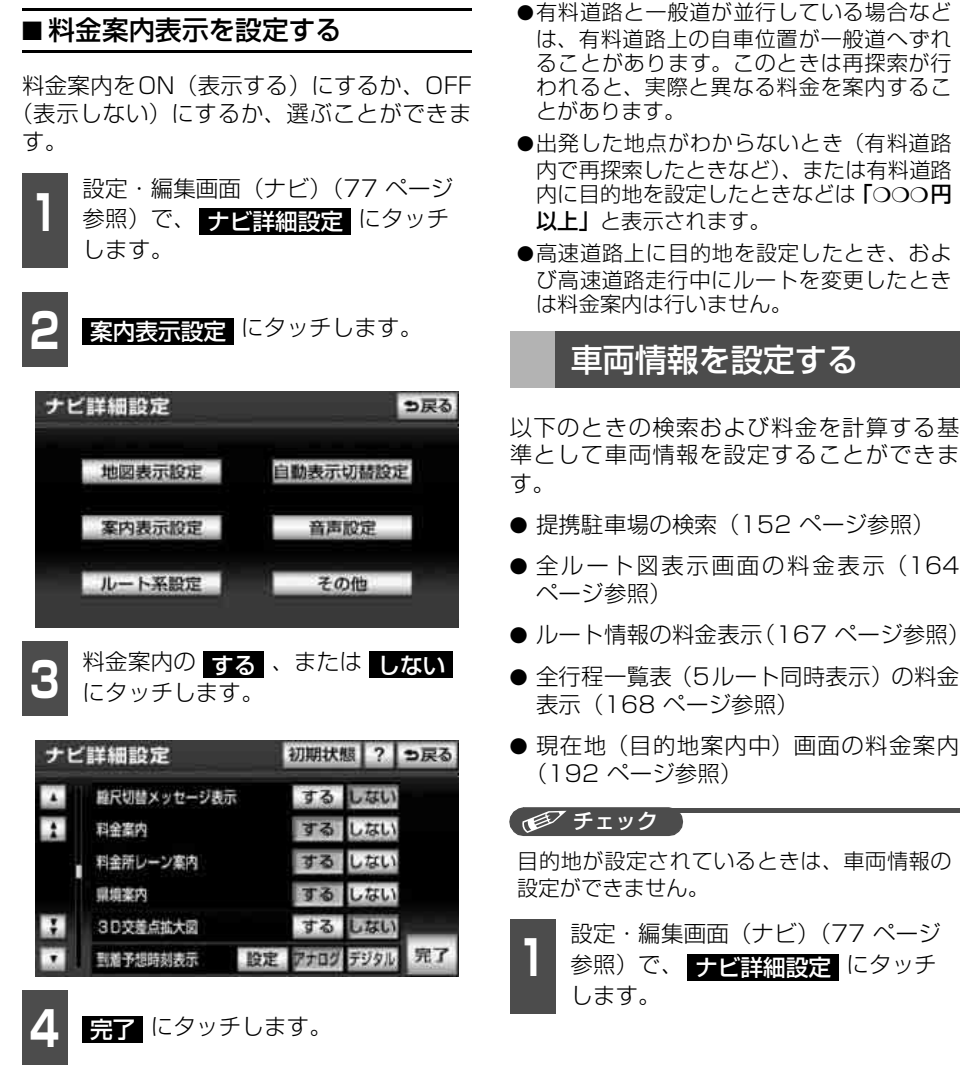

ロワンポイント

●料金は設定した車両情報(193 ページ参 照)から計算していますが、通行料金の変 更などにより、実際の料金と異なることが あります。また、ETCによる割引は考慮さ れません。

# 6. 目的地案内について

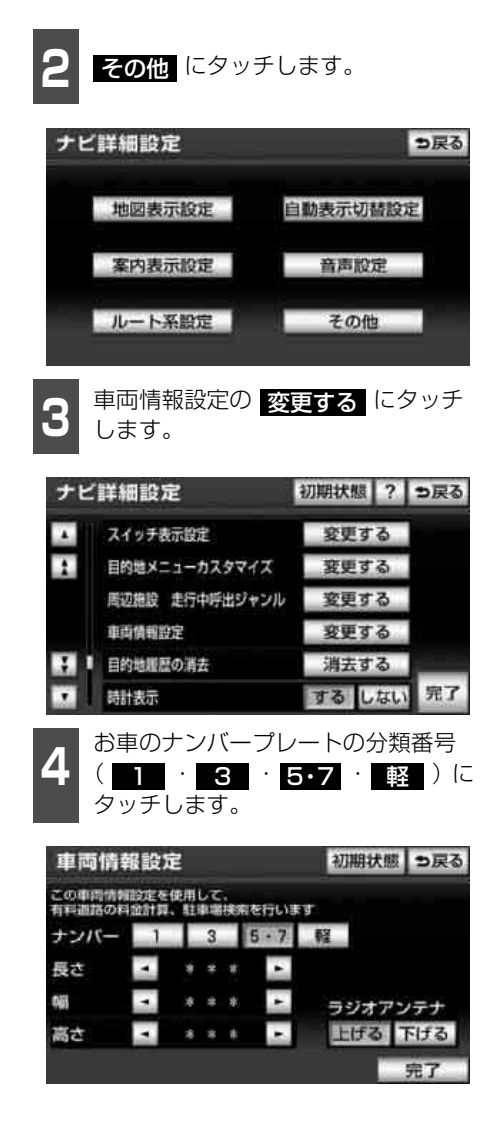

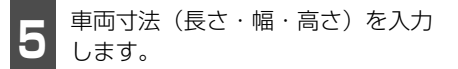

- 寸法を大きくするときは ↓ 、小さくするときは
- 初期状態 (ウ法が入力されていない状態)にもどります。

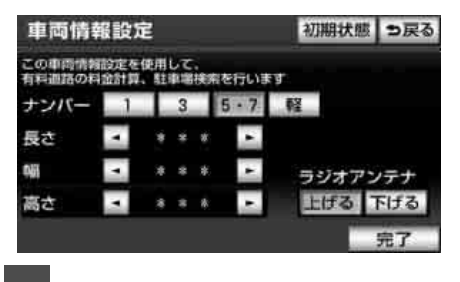

**完了** にタッチします。

#### ロワンポイント

- ●最大寸法(長さ600cm以上・幅250cm以上・高さ300cm以上)にすると
   小寸法(長さ450cm以下・幅160cm以下・高さ150cm以下)にすると
   ●がトーンダウンし、タッチしても操作できません。
  - ・長さ: 450~500cm (5cm単位)、
     500~600cm (10cm単位)
  - ・幅: 160~200cm (5cm単位)、 200~250cm (10cm単位)
  - 高さ: 150~200cm (5cm単位)、
     200~300cm (10cm単位)
- ●提携駐車場は、車両寸法、ナンバープレー トから検索しています。
- ●料金案内・表示(192ページ参照)はナン バープレートから計算しています。

# 料金所レーン案内

目的地案内中の現在地画面(現在地がルート 上にあるとき)で、料金所に近づくと料金所 のレーン図を表示することができます。ETC レーンの位置を画面表示で案内します。

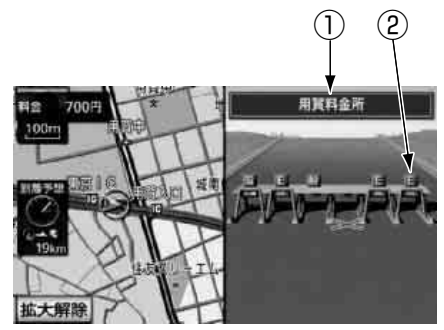

料金所名称表示
 料金所の名称が表示されます。

② レーンの種別表示

各レーンの種別がマークで表示されます。

- ・E : ETC専用の場合
- ・
  III:ETC/一般料金所混在の場合
- ・ 

   ・ 同じ内容のレーンが4つ以上続く 場合
- ・ 二:続くレーン数が 10 レーンを越える場合
- · 👔 : 不明/閉鎖

#### **ロフンポイント**

次の場合、料金所レーンの前に大きく "×" が 表示されます。

- ・閉鎖されている場合
- ・料金所を通過すると案内ルートから外れ る場合

### ■料金所レーン案内図の自動表示を 設定する

料金所レーン案内図を自動でON(表示する) にするか、OFF(表示しない)にするか、選 ぶことができます。

設定・編集画面(ナビ)(77 ページ
 参照)で、
 ナビ詳細設定
 にタッチ
 します。

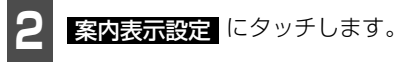

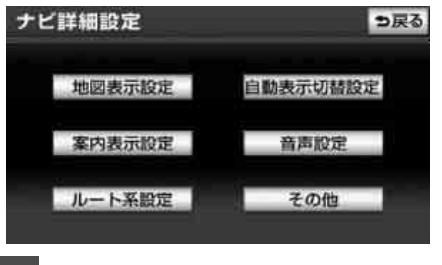

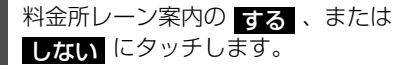

| ナビ | 詳細設定        | 初期状態? ラ戻る      |
|----|-------------|----------------|
|    | 離尺切替メッセージ表示 | するしない          |
| 1  | 科金黨内        | する しない         |
| 32 | 料金所レーン案内    | する しない         |
|    | 照填窯内        | する しない         |
| 3  | 3 D交差点拡大図   | する しない         |
|    | 到着予想時刻表示 設  | 定 アナログ デジタル 完了 |

4 完了 にタッチします。

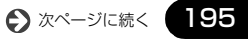

ナビゲーション案内

# 6. 目的地案内について

#### ロワンポイント

- ●料金所、ETC レーンの車線運用は変更され る場合があります。案内表示板や標識など にしたがってください。
- ●地図データに情報のない料金所では、料金 所レーン案内図は表示されません。また、料 金所レーン案内図が表示されても、料金所 名称表示が表示されないことがあります。
- ●料金所の名称、レーン数が実際の料金所と 異なることがあります。

# ■料金所レーン案内図を解除する

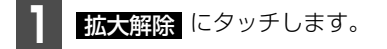

- 再度、料金所レーン案内図を表示させるに
  - は、<sup>現在地</sup>を押します。

# ターンリスト図案内

ターンリスト図案内画面は、現在地から3つ先までの分岐する交差点・インターチェンジ (IC)・ジャンクション(JCT)などの名称、案内方向、距離、路線名、路線番号が表示されます。 表示の方法については、「案内図の切り替え」(186ページ)を参照してください。

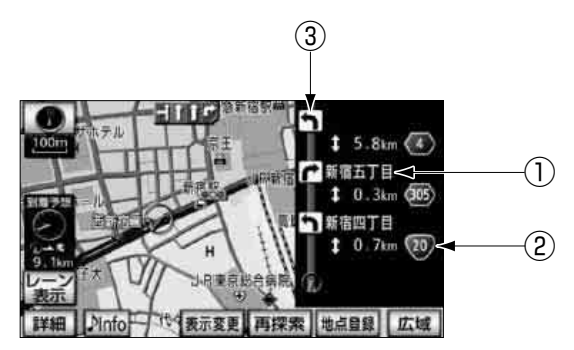

① 案内ポイント

分岐する交差点・インターチェンジ(IC)・ジャンクション(JCT)名称が表示されます。 現在地から次に分岐する交差点・インターチェンジ(IC)・ジャンクション(JCT)までは 路線名が表示されます。

② 距離表示

案内ポイントの区間の距離、路線番号が表示されます。

③ 案内方向

案内ポイントで案内する方向が表示されます。

#### ロワンポイント

- ●一般道路走行中は、ターンリスト図が表示されていても、交差点の約700m手前ではレーンリスト図、300m手前では交差点拡大図が自動的に表示されます。(レーンリスト自動表示、または交差点拡大図自動表示を しない に設定しているときは切り替わりません。) また、高速道路走行中は、分岐点に近づくと高速分岐案内が表示されます。(高速分岐模式図自動表示を しない に設定しているときは切り替わりません。)
- ●ターンリスト図表示中は、2画面表示が解除されます。(2画面表示にするときは、ターンリスト図を解除してください。)
- ●ターンリスト自動表示が しない に設定されているときは、表示変更 の 地図表示 から ターンリスト図を表示することができます。

6. 目的地案内について

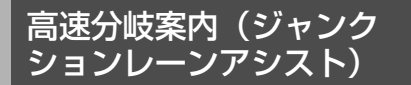

目的地案内中の現在地画面(現在地がルート 上にあるとき)で、高速道路を走行している とき、分岐点[出口インターチェンジ(IC)・ ジャンクション(JCT)・サービスエリア (SA)・パーキングエリア(PA)]が近づく と、高速分岐模式図が自動的に表示されま す。

表示の方法については、「拡大図の切り替え」 (186ページ)を参照してください。

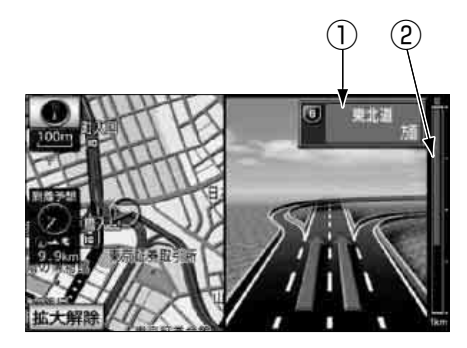

#### ① 分岐点名称表示

インターチェンジ(IC)の出口名称、ジャ ンクション(JCT)、サービスエリア(SA)、 またはパーキングエリア(PA)の方面名 称が表示されます。

#### ② 残距離表示

分岐点までの距離が表示されます。(分岐 点に近づくとともに ∥ が短くなりま す。)

#### **ロワンポイント**

- ●高速分岐模式図が表示されても、分岐点名 称表示が表示されないことがあります。
- ●次のようなときは、高速分岐模式図が表示 されないことがあります。
  - · 目的地案内開始直後
  - ·目的地周辺

## 都市高マップ

目的地案内中の現在地画面(現在地がルート 上にあるとき)で、都市高速にはいると、自 動的に都市高マップを表示させることがで きます。

表示の方法については、「案内図の切り替え」 (186ページ)を参照してください。

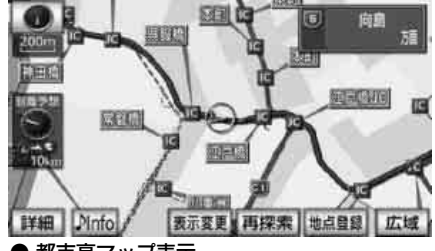

● 都市高マップ表示

#### ( チェック )

- 200m ~ 1.6km スケール図の地図で表示 することができます。
- ●各種設定の高速路線マップ自動表示が する に設定されているときは、都市高 マップを自動で表示することができません。

#### **ロワンポイント**

- ●サービスエリア(SA)・パーキングエリア (PA)にはいるなど、都市高速道路の本線 からはずれたときは、都市高マップが解除 されることがあります。
- ●都市高マップは、2 画面表示しているとき、 左画面に表示されます。
- ●高速路線マップ(109ページ参照)は、同時に表示することができません。

## 音声案内

目的地案内中は、交差点、分岐点、通過点、 インターチェンジ(IC)・パーキングエリア (PA)・サービスエリア(SA)の入口、出口、 ジャンクション(JCT)、目的地に近づくと、 自動で残りの道のりと曲がる方向を10方向 (右、左、ナナメ右、ナナメ左、右にもどる、 左にもどる、右手前、左手前、もどる、直進) で音声案内します。音声案内はPCM音声(肉 声)で案内します。

#### 「「「チェック」

- ●音声案内は、自動音声案内が する に設定 されているときに出力されます。(200 ページ参照)
- ●カーブ・合流・踏切・レーンの音声案内は 各道路形状警告が する に設定されている ときに出力されます。(118ページ参照)
- ●高速道路の料金案内は、料金案内がする に設定されているときに出力されます。 (193ページ参照)

現在地 を押します。

● 分岐交差点までの距離に応じた音声案内 が行われます。

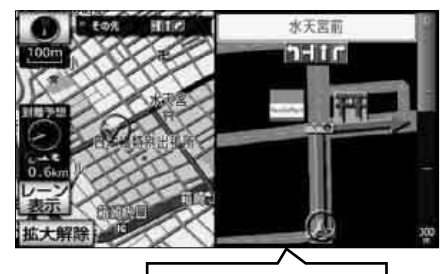

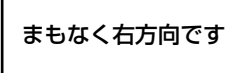

#### [目的地案内中の音声案内の例]

#### ● 一般道音声機能

交差点などで交差点名や残りの距離、方向 などを案内します。

また、分岐点の直前で「右(左)方向で す。」と案内します。(ジャスト案内) 音声案内例は、下記のようになります。

- ・およそ700m先、OOを右方向です。
- ・まもなく右方向です。

#### 注意地点の音声案内

カーブ・踏切などや推奨レーンを事前に音 声で案内します。(ただし、分岐案内と重 なった場合は、分岐案内が優先されます。 カーブによっては案内しない場合もあり ます。)また、高速道路のルート走行中に 合流点がある場合、音声にて合流を知らせ ます。(合流手前1km以内に分岐点など がある場合では案内しません。)

音声案内例は、下記のようになります。

- ・この先、カーブがあります。
- ・この先、踏切です。
- ・この先、右からの合流があります。
- ・この先、左折専用レーンがあります。
- ・この先、右側車線が減少します。

#### ● 高速分岐音声案内

高速道路のルート走行中は、分岐点で拡大 表示を行い、音声で進行方向を案内しま す。

音声案内例は、下記のようになります。

・およそOOkm先、OO方向、OO方面です。

#### ● 高速料金音声案内

ルート走行中に高速道路料金所手前で高 速道路の料金を案内します。

音声案内例は、下記のようになります。

・この先OOmで料金所です。料金はOO です。

#### 細街路進入時の音声案内

音声案内例は、下記のようになります。

・実際の交通規制や道幅に注意して走行 してください。

# 6. 目的地案内について

#### [目的地に到着したときの音声案内の例]

音声案内例は、下記のようになります。

・まもなく目的地です。

#### [目的地直前の例]

音声案内例は、下記のようになります。

・目的地は右(左)側にあります。

#### (ロワンポイント)

- ●音声案内は目的地周辺までの案内をします。実際の道路状況および交通規制にしたがって走行してください。
- ●目的地に到着する直前でルートからはずれ 再探索された後、目的地に近づくと再度、音 声案内されることがあります。
- ●音声案内の音量は調節することができます。(90ページ参照)ただし、消音 を選んでいると、音声案内されません。

#### ■ 自動音声案内を設定する

自動音声案内をON(出力する)にするか、 OFF(出力しない)にするか、選ぶことがで きます。

自動音声案内をするか、しないか、ナビ詳細 設定の音声設定で選ぶことができます。(79 ページ参照)

## 細街路での案内

目的地案内中、目的地周辺で、細街路(幅 5.5m 未満の道路)を通るときにも、音声案 内をすることができます。

細街路での案内をするか、しないか、ナビ詳 細設定の音声設定で選ぶことができます。 (79 ページ参照)

## 他モードでの案内

ナビゲーション以外の画面を表示している ときに、ナビゲーションの音声案内をする か、しないか選ぶことができます。

他モードでの案内をするか、しないか、ナビ 詳細設定の音声設定で選ぶことができます。 (79 ページ参照) ナビゲーション案内

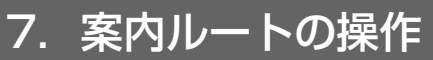

# 全ルート図の再表示

出発地から目的地までの全ルート図を表示 することができます。

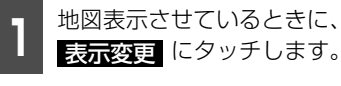

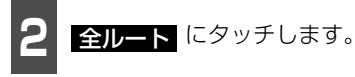

- 全ルート図表示画面になります。
- 再表示された全ルート図には、残り料金、 全料金が表示されます。

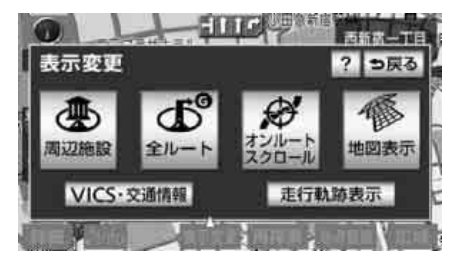

- 全ルート図表示画面の詳しい内容については、「全ルート図の表示・タッチスイッチについて」(164ページ)を参照してください。
- 案内に戻る になります。

() ワンポイント

設定しているルートによっては、ルート全体 を表示できないことがあります。

## 到着予想時刻/残距離表 示の切り替え

目的地案内中の現在地画面(現在地がルート 上にあるとき)で、目的地が2カ所以上設定 されているとき、残距離表示を切り替えるこ とができます。また、到着予想時刻も同時に 切り替えることができます。

3

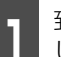

到着予想時刻/残距離表示にタッチ します。

- ●目的地が2ヵ所のときは、タッチするごとに到着予想時刻/残距離表示の目的地が切り替わります。
- ルートからはずれたときは目的地の方向 と直線距離を表示します。

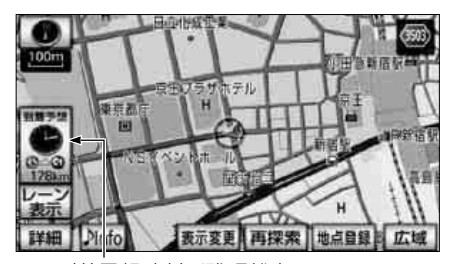

到着予想時刻/残距離表示

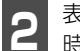

表示させたい目的地までの到着予想 時刻/残距離表示にタッチします。

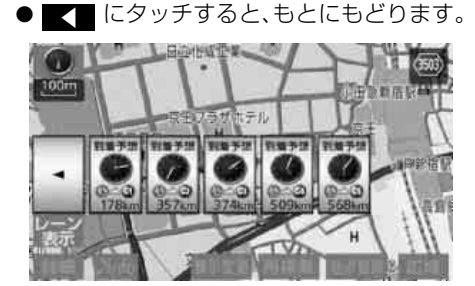

# 7. 案内ルートの操作

#### ロワンポイント

状況により目的地までの残距離表示が異なり ます。

- ・現在地がルート上にあるとき
   …表示されているルートを通っての距離
- ・ルートからはずれたとき
   …直線距離

オンルートスクロール

表示している画面に案内ルートが表示され ているとき、目的地、または出発した地点お よび設定されている施設までルートにそっ て、地図を移動し、確認することができます。

### ■オンルートスクロールを開始する

#### 「「「チェック 」

- 高速路線マップでは、オンルートスクロー ルを行うことができません。
- ●表示している地図にルートが表示されてい ないときは、オンルートスクロールをさせ ることができません。
- ●800m スケール図より広域の地図を表示させたときは、「次の施設まで」のオンルートスクロールをさせることはできません。

地図を表示させているときに、
 表示変更
 にタッチします。

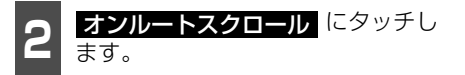

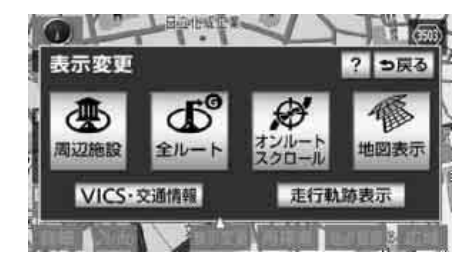

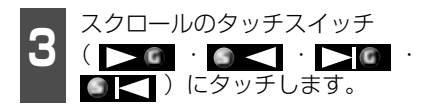

設定にタッチすると目的地、またはルート沿いの施設までの移動を設定することができます。

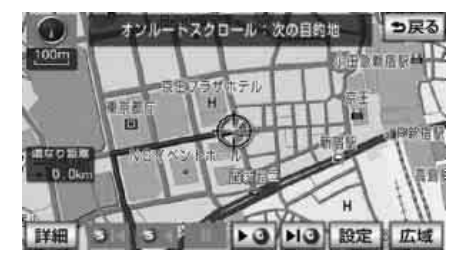

#### ■オンルートスクロールの施設を設 定する

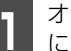

オンルートスクロール画面で、<mark>設定</mark> にタッチします。

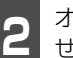

- オンルートスクロール画面に表示さ せたい施設にタッチします。
- 5つまで選択することができます。
- 全ジャンル にタッチすると、タッチス イッチに表示されている以外の施設を設 定することができます。「複数ジャンルを 表示する」(121ページ参照)
- 表示解除 るジャンルをすべて解除して、 次の目的地まで が選択されます。
- ●もう一度タッチすると、そのジャンルが解除されます。

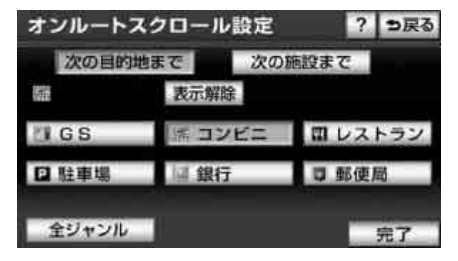

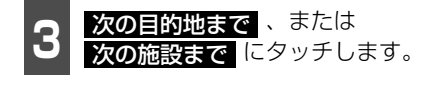

4 完了 にタッチします。

### ■オンルートスクロール画面の操作 について

#### 「「「チェック」

走行中は操作できません。オンルートスク ロール中に走行すると

#### 次の目的地までの場合

#### • • 6

…次の目的地まで、地図が移動されます。

• • <

…出発した地点(前の目的地)まで、地図
 が移動されます。

…次の目的地の地図が表示されます。

…出発した地点(前の目的地)の地図が表 示されます。

- ■■■ にタッチすると、地図の移動が一時 停止されます。
- <sup>現在地</sup> を押すとオンルートスクロールが 終了します。

#### 次の施設までの場合

施設が選ばれているときのみタッチするこ とができます。

#### 

…目的地方向で、ルート沿いの次の施設ラ ンドマークまで地図が移動されます。

#### • 🖸 <

…出発した地点の方向で、ルート沿いの手 前の施設ランドマークまで地図が移動 されます。

### • > 6

…目的地方向で、ルート沿いの次の施設ラ ンドマークの地図が表示されます。

#### 

- …出発した地点の方向で、ルート沿いの手 前の施設ランドマークの地図が表示さ れます。
- ■ [[● にタッチすると、地図の移動が一時 停止されます。
- <sup>現在地</sup> を押すとオンルートスクロールが 終了します。
- ▶ · << にタッチすると、移動 が早送りされます。

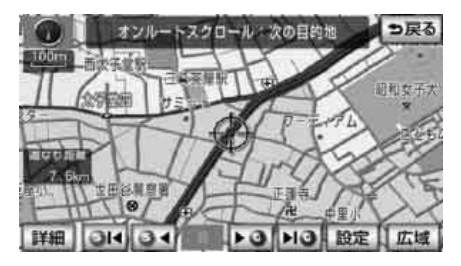

#### ロフンポイント

- - ・2画面表示をしているとき
  - ・シティドライブモード画面を表示しているとき
  - ・都市高マップを表示しているとき
  - ·3D表示をしているとき
- ●オンルートスクロールで設定した施設は周 辺施設で設定した施設とは異なります。
- ●施設ランドマークまで移動したときは、施設の情報を表示することができます。(124ページ参照)
- 表示される地図によってオンルートスク ロールが止まることがあります。

ナビゲーション案内

# 8. ルートの再探索

# ルートの再探索について

案内中のルートに目的地の追加などを設定したり、探索条件を変更して、ルートを再探索することができます。

ルートを変更するには、「表示変更の全ルートから変更する方法」、「<sup>設定</sup>から変更する方法」、「<sup>32定</sup>から変更する方法」、「<sup>30地</sup>から変更する方法」、または「案内中の再探索から簡易に変更する方法」があります。

以下の画面でルートを再探索することができます。

● 各画面のタッチスイッチについては次ページを参照してください。

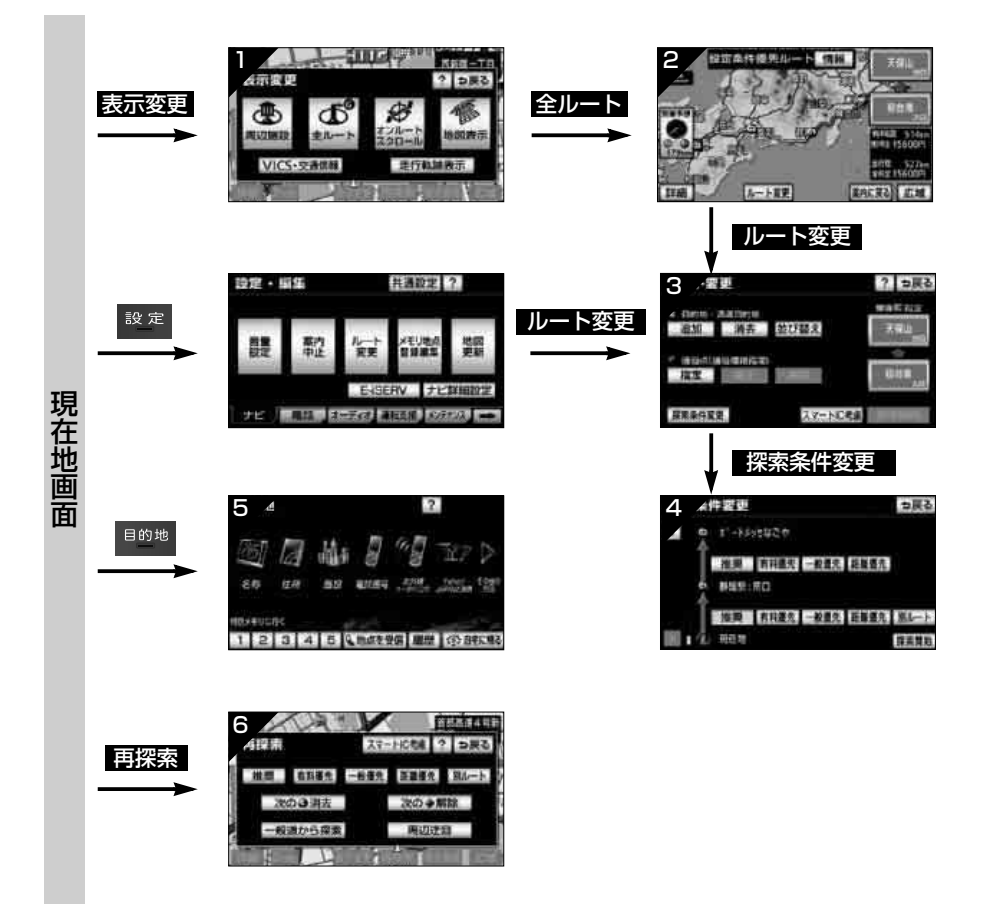

# タッチスイッチ一覧

| 画面No. | タッチスイッチ                                        | 機能                                                    | ページ               |
|-------|------------------------------------------------|-------------------------------------------------------|-------------------|
| 1     | 全ルート                                           | 全ルート図を表示します。                                          | 201               |
| 2     | インターチェンジ名称                                     | 入口・出口のインターチェンジを指定・解除し<br>ます。                          | 176<br>177        |
|       | ルート変更                                          | ルート変更画面を表示します。                                        | 169               |
|       | 目的地・通過目的地<br>追加 ・ 並び替え<br>消去                   | 目的地を追加・並び替え・消去します。                                    | 170<br>173<br>174 |
| З     | 通過点(通過道路指定)<br>指定 · 修正 · 解除                    | 通過道路を指定・修正・解除します。                                     | 178<br>180<br>181 |
|       | インターチェンジ名称                                     | 入口・出口のインターチェンジを指定・解除し<br>ます。                          | 176<br>177        |
|       | 探索条件変更                                         | 探索条件変更画面を表示します。                                       | 172               |
|       | スマート IC 考慮                                     | スマートICを考慮したルートを探索します。                                 | 176               |
| 4     | 探索条件                                           | 各区間の探索条件を設定します。<br>(探索条件については次ページを参照してくださ<br>い。)      | 172               |
| 5     | 地図の呼び出し方法                                      | 目的の地図を呼び出します。<br>目的地を設定・追加します。                        | 126               |
|       | スマート IC 考慮                                     | スマートICを考慮したルートを探索します。                                 | 207               |
|       | 探索条件                                           | ルートの探索条件を変更します。<br>(探索条件については次ページを参照してくださ<br>い。)      | 207               |
| 6     | 次の © 消去<br>指定 ■ 解除<br>次の ◆ 解除                  | 次の目的地を消去・インターチェンジ(IC)の<br>指定を解除・通過道路指定を解除して探索しま<br>す。 | 207               |
|       | 有料道から探索 <sup>*1</sup><br>一般道から探索 <sup>*1</sup> | 高架道路の上下で並走している道路など間違っ<br>たルートの表示を訂正して探索します。           | 207               |
|       | 周辺迂回 **2                                       | 前方の案内道路周辺を迂回するルートを探索し<br>ます。                          | 207               |

※1 有料道路と一般道が並行している場所のように、案内可能な別の道路があるときのみ表示されます。また、ルートからはずれたときは、表示されません。

※2 ルートからはずれたときは、表示されません。

# 8. ルートの再探索

| 回回N | lo. | タッチスイッチ            | 機能                                                    | ページ |
|-----|-----|--------------------|-------------------------------------------------------|-----|
| 4、6 | 探索条 | 推奨                 | 現在地から次の目的地 <sup>※4</sup> の間で、一般的なルー<br>トが探索されます。      |     |
|     |     | 有料優先               | 現在地から次の目的地 <sup>※4</sup> の間で、有料道路を優<br>先してルートが探索されます。 |     |
|     |     | 一般優先               | 現在地から次の目的地 <sup>※4</sup> の間で、一般道路を優<br>先してルートが探索されます。 | 172 |
|     | 仵   | 距離優先               | 現在地から次の目的地 <sup>※4</sup> の間で、距離の短い<br>ルートが探索されます。     | 172 |
|     |     | 別ルート <sup>※3</sup> | 現在地から次の目的地 <sup>※4</sup> の間で、他のルートと<br>は別のルートが探索されます。 |     |

※3 5ルート同時表示(168 ページ参照)から選んだときは、推奨ルートとは別のルートが探索 されます。

※4 現在地と次の目的地の間にインターチェンジ(IC)・通過道路が指定されているときは、現在 地から指定されているインターチェンジ(IC)・通過道路の間で、ルートが探索されます。

### ■ルートの再探索

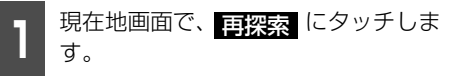

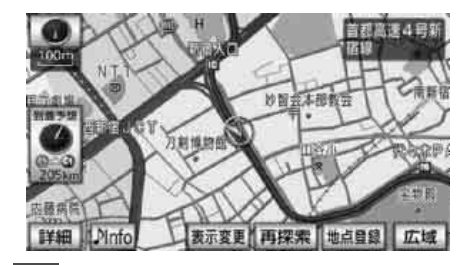

**日** 再探索させる項目(205 ページ参照)にタッチします。

- ルート探索が開始されます。
- スマートIC考慮
   にタッチすると、スマートICを考慮したルートを再探索することができます。
- 次の 消去
   指定 解除 次の 解除
   )にタッチすると、現在地の次の目的地を消去、またはインターチェンジ (IC)の指定を解除(次の通過道路を解除)して、再探索をさせることができます。
- 一般道から探索 (有料道を走行中に一般 道の案内がされているときは 有料道から探索)にタッチすることで、 高架道路の上下や並行している道路で ルートを訂正してルートを再探索するこ とができます。

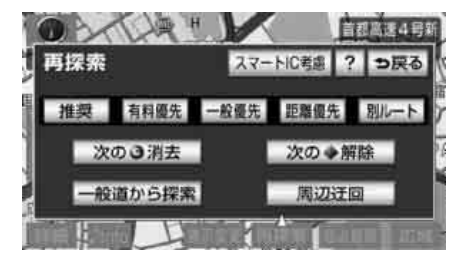

#### **ロフンポイント**

- ●道路形状により再探索されないことや条件 を変更しても同じルートを再探索すること があります。
- スマートIC考慮 にタッチしても、スマートにを通るルートが探索できないことがあります。
- ●スマートICを選択することもできます。こ のとき、ETC車載器の取付有無、規制情報 などは考慮されません。事前に国土交通省 のホームページで、ご確認の上、注意して 走行してください。
- ●ルートを大きくはずれて走行したときは、 走行していたルートへもどるルートではな く、設定されている目的地[インターチェ ンジ(IC)・通過道路]に向かうルートが再 探索されます。
- ●「○○○優先」というのは、ルート探索のひ とつの条件にすぎません。大きく遠まわり になるようなときは、「有料優先」にタッチ しても有料道路を利用しないルートが探索 されたり、有料道路を通らないと目的地に 行けないようなときは、「一般優先」にタッ チしても有料道路を利用するルートが探索 されることがあります。
- ●高架道路の下や並行している一般道路上で、ルート探索を行うと、高架有料道路や並行している有料道路上のルート案内をしてしまうことがあります。(都市高速道路下の道路を走行または駐車しているのに、高速道路のルート案内をしてしまう場合など)また、逆のケースもあります。

3

# 8. ルートの再探索

## 自動再探索(ハイパーリ ルート)

ルートからはずれ、案内可能な道路を走行し ているときに、自動的に再探索(周辺探索、 または全ルート探索)させることができま す。

再探索されるルートは、ルートからはずれた ときの状況により異なります。

- 周辺探索
  - …もとのルートへ復帰するルートが探索 されます。
- 全ルート探索
  - …現在地から目的地<sup>※</sup>の間で、選ばれてい る条件でルートが探索されます。
- ※現在地と次の目的地の間にインターチェンジ(IC)・通過道路が指定されているときは、現在地から指定されているインターチェンジ(IC)・通過道路の間で、ルートが探索されます。

自動再探索をするか、しないか、ナビ詳細設 定のルート系設定で選ぶことができます。 (79 ページ参照) 9. 目的地設定画面の設定

目的地設定画面のスイッチ設定(目的地メニューカスタマ イズ)

目的地設定画面の1ページ目に表示させるスイッチを設定することができます。 設定されたスイッチは、目的地設定画面、目的地追加画面で表示されます。

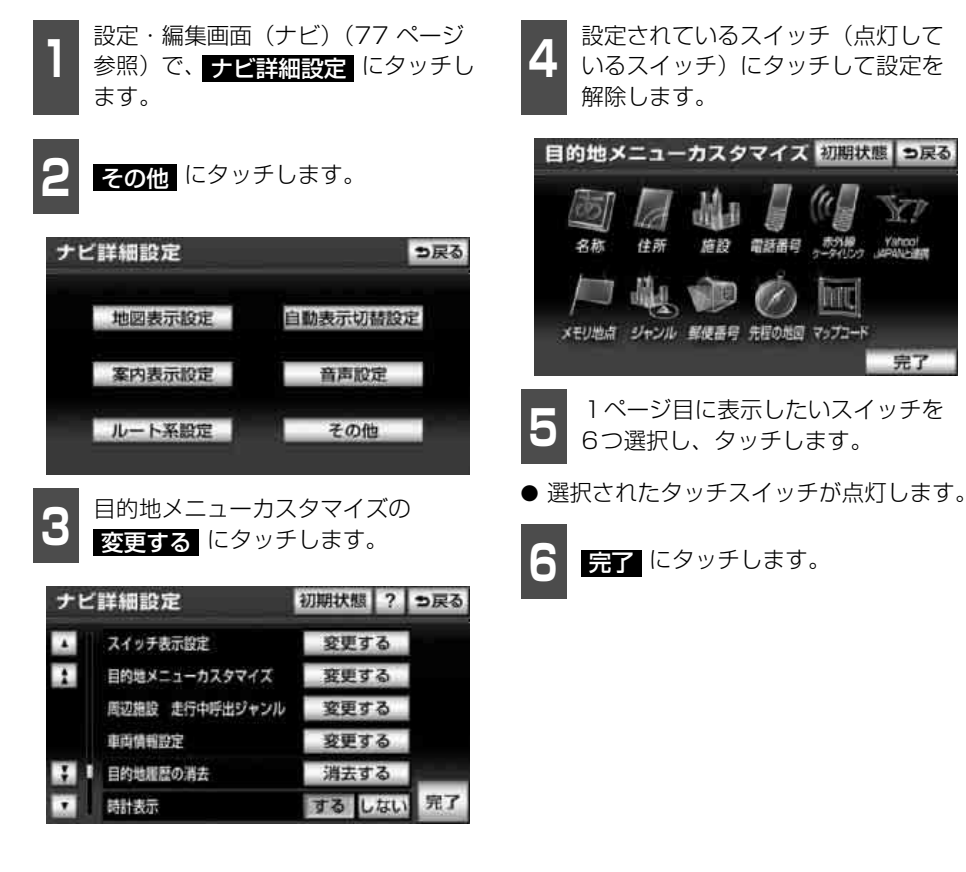

3

# I. VICS機能の紹介

# VICSとは

道路交通情報通信システム (VICS: Vehicle Information and Communication System) は渋滞や事故、工事、所要時間、駐車場の道路交通情報をリアルタイムに送信し、地図画面 等に表示するシステムです。また、道路交通情報の提供をとおして、安全性の向上、交通の 円滑による環境の保全等を促進することを目的としています。

VICSは大きく分けて、「情報収集」「情報処理・編集」「情報提供」「情報活用」の4つのブロックからなります。

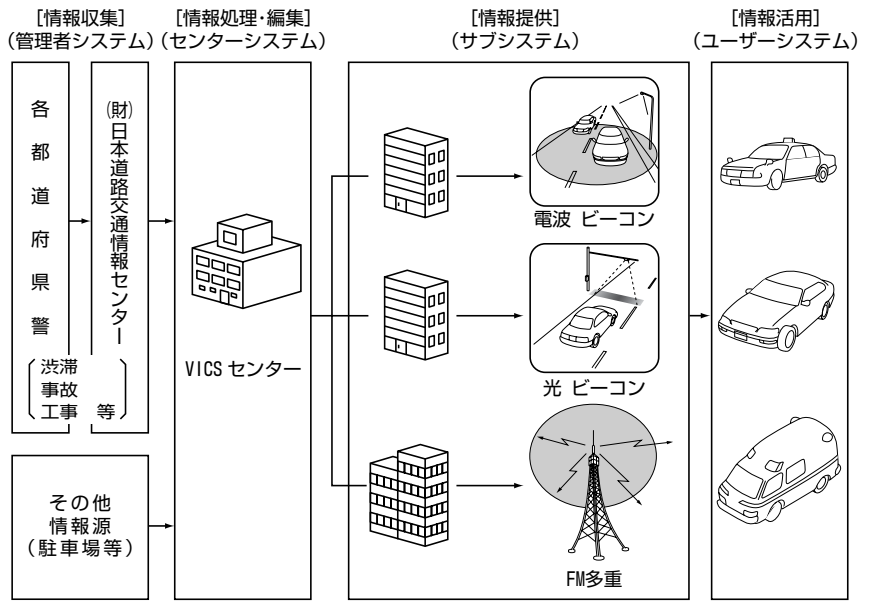

VICSリンクデータベースの著作権は(財)日本デジタル道路地図協会、(財)日本交通管理 技術協会が有しています。

VICSおよび本機に付与された のマーク・ロゴタイプは財団法人道路交通情報通信システムセンターの登録商標です。

¥-Cs

# VICSのメディア概要

## ■FM多重

FM多重は、放送局から広く電波の届く範囲の車両に情報の提供を行います。 本機に内蔵のFM多重チューナーでFM多重放送を受信することができます。 VICS情報の受信については「VICS FM多重放送局の選択」(216ページ)を参照してくだ さい。

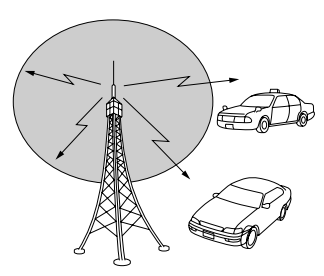

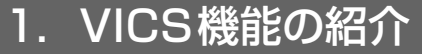

#### ■ 電波ビーコンと光ビーコン

別売の2メディア/3レベル対応VICSユニット<sup>※</sup>を接続することによって、電波ビーコン、光 ビーコンを受信することができます。

#### 電波ビーコン

電波ビーコンは、主に高速道路の路側に設置され、その地点を通過する車両に情報の提供を 行います。

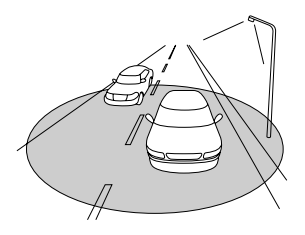

#### 光ビーコン

光ビーコンは、主に一般道路上の各レーンに設置され、そのレーンを通過する車両に情報の 提供を行います。

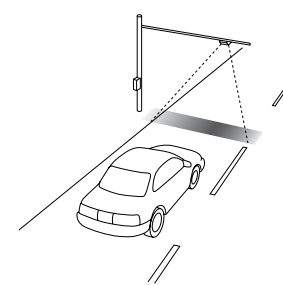

※ 別売の2メディア/3レベル対応VICSユニットについては、「2メディア/3レベル対応VICSユ ニットの操作」(295ページ)を参照してください。

### ■オンデマンドVICS (AVN-Z01のみ)

オンデマンドVICS は、MapFan<sup>®</sup>が提供する「渋滞チャンネル」のサービスを利用し、 Bluetooth機能を搭載した携帯電話を介して、交通情報(渋滞情報)を本機へ配信する機能 です。

詳細は、「オンデマンドVICS機能 (AVN-ZO1のみ)」(219ページ)を参照してください。

# VICS特有の事項

- 提供情報はあくまで参考情報としてご利用ください。
   (提供される情報は最新でない場合があります。)
- VICS の表示内容は、VICS センターが提供していますので、本取扱説明書の画面表示は、 実際の表示内容とは異なる場合があります。
- 電波や光の信号がうまく受信できないときに一部表示が乱れる場合があります。新しい電 波が正しく受信されれば正しい表示に更新されます。

## ■FM多重放送特有の事項

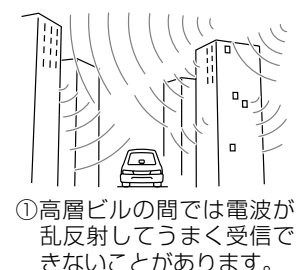

Ma Maria Marian

 ②盆地のような所では、う まく受信できないことが あります。

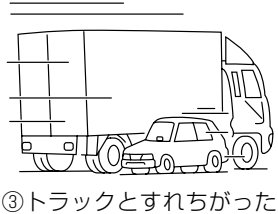

③トラックとすれらかった りするとうまく受信でき ないことがあります。

## ■電波ビーコン特有の事項

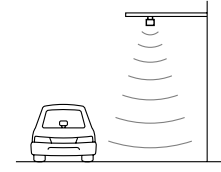

 直線的にしか電波は届き ません。

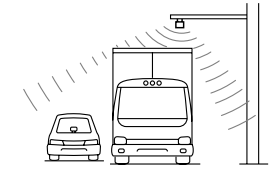

④トラックの陰に入ると、
 うまく受信できないこと
 があります。

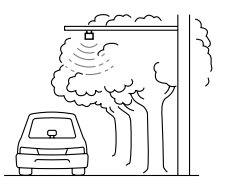

②水に吸収される性質があるので、街路樹が繁っているとうまく受信できないことがあります。

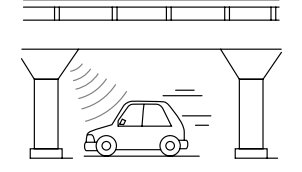

⑤高架道路の下で電波を受 信すると誤った位置を判 断することがあります。

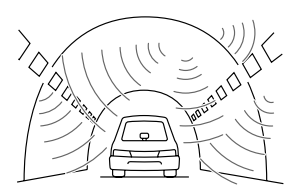

③トンネルの中や高架道路 の所では乱反射して、う まく受信できないことが あります。

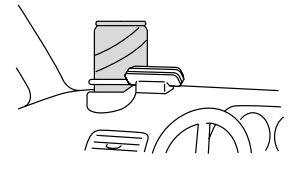

⑥VICSのアンテナの上や 近くに金属を置かないで ください。

# 1. VICS機能の紹介

## ■ 光ビーコン特有の事項

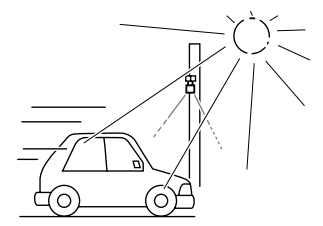

 太陽と光ビーコンからの信号が重なると、 うまく受信できないことがあります。

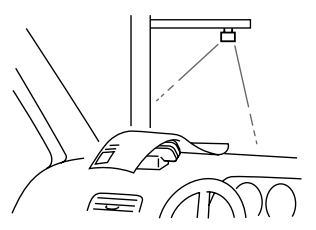

③VICSのアンテナの上や近くに紙類等光を 受信するのを妨げる物を置かないでくだ さい。

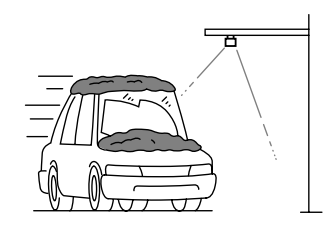

②雪が積もっていたり、ウインドガラスが汚れていると、うまく受信できないことがあります。

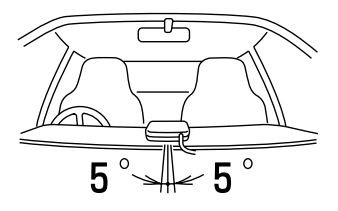

④ VICSのアンテナの取り付け方向は、±5°でセットしてください。ずれた場合は、うまく受信できないことがあります。
<sup>-</sup> 4

### VICS 情報提供内容と表 示について

- VICS 情報は文字表示、簡易図形表示また は地図表示から渋滞・交通規制等を表示し ます。
- VICS センターから VICS 情報が配信され た時刻を表示します。

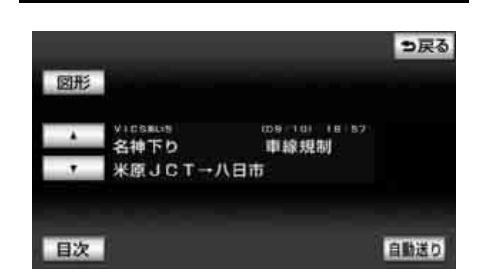

### ■レベル2(簡易図形表示)

■レベル1(文字表示)

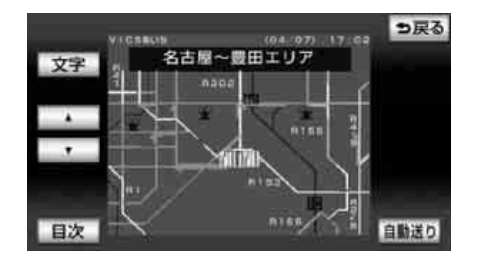

### ■レベル3(地図表示)

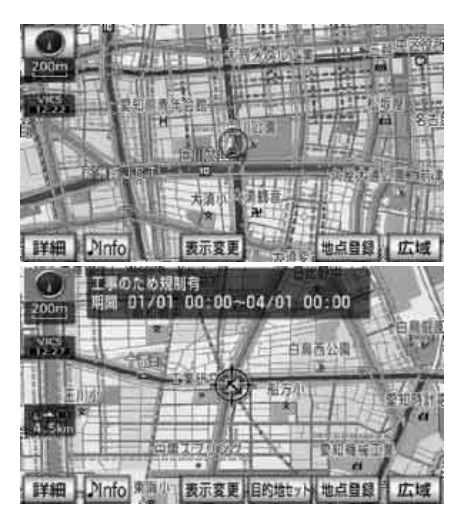

#### **ロワンポイント**

- ●情報が受信できない場合など、VICS情報が 表示できないことがあります。
- ●情報提供エリアの違いなどによって情報内 容が異なります。
- ●オンデマンドVICSで受信される情報は、レベル3(地図表示)のみです。

## 2. VICS FM多重放送の受信

### VICS FM多重放送局の選 択

VICS 情報を提供している FM 放送局を選ぶ ことができます。

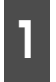

情報・BTナビ画面(情報)(266 ページ参照)で、**VICS**にタッチし ます。

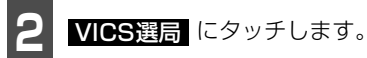

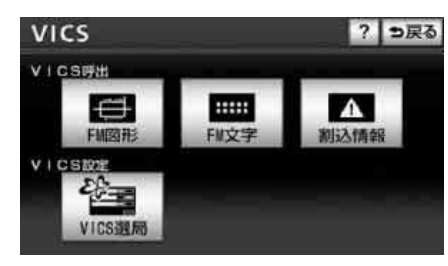

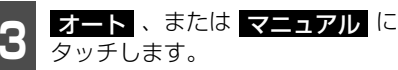

● オート

…自動で選択します。

● マニュアル

…手動(エリアまたは周波数)で選択しま す。

● 初期設定は、オート が選択されています。「オート」で受信されないときのみ、マニュアル で放送局(または放送エリア)を選択してください。

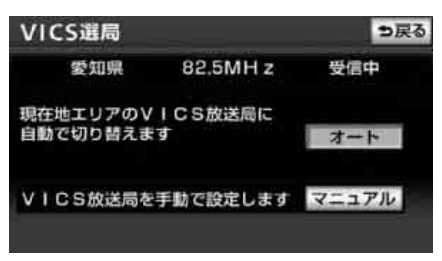

### ■自動で選択する

現在地がある都道府県の放送局が受信され、 現在地を移動させると、自動的に受信可能な 放送局に切り替わります。

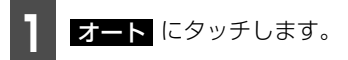

- 放送局が受信されると、「受信中」が表示 されます。
- 自動選択中は、タッチスイッチの色が明る くなります。

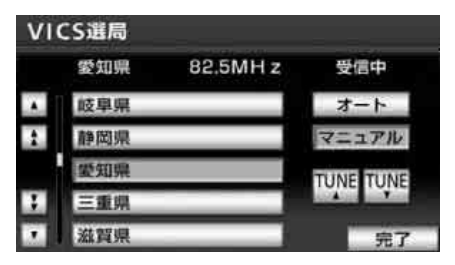

### ■ エリアで選択する

選んだ都道府県の放送局が受信されます。受 信状態がかわると、選んだ都道府県内で、自 動的に受信可能な放送局に切り替わります。

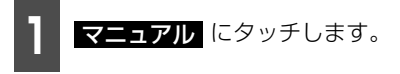

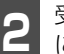

受信させる放送局のある都道府県名 にタッチします。

 ● 放送局が受信されると、「受信中」が表示 されます。

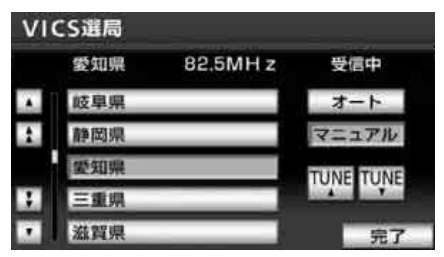

č 4

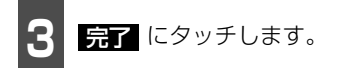

### ■周波数を手動で選択する

選んだ周波数の放送局が受信されます。受信 状態がかわっても自動的に放送局は切り替 わりません。

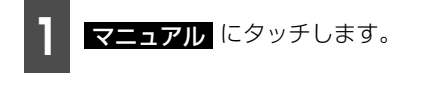

TUNE▲ 、または TUNE▼ に タッチして、放送局の周波数を選び ます。

 ● 放送局が受信されると、「受信中」が表示 されます。

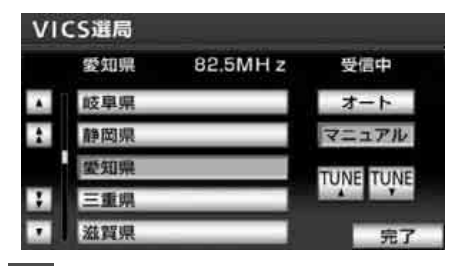

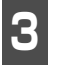

2

**完了** にタッチします。

### ロワンポイント

●通常は オート でご使用ください。

●VICS情報が受信できる代表的な周波数(2011年5月現在)

| 北海道( | 旭川地区  | 85.8N | IHz)(函館 | 館地区 | 87.0N | ЛНz) | (札幌地図 | X  | 85.2MHz) |
|------|-------|-------|---------|-----|-------|------|-------|----|----------|
| (    | 室蘭地区  | 88.0N | /Hz)(釧  | 路地区 | 88.51 | MHz) | (帯広地[ | X  | 87.5MHz) |
| (    | 北見地区  | 86.0N | /Hz)    |     |       |      |       |    |          |
| 青森県  | 86.0N | 1Hz   | 秋田県     | 86. | 7MHz  | Ļ    | 岩手県   | 83 | 3.1MHz   |
| 山形県  | 82.1N | 1Hz   | 宮城県     | 82. | 5MHz  | 1    | 福島県   | 85 | 5.3MHz   |
| 茨城県  | 83.2N | 1Hz   | 栃木県     | 80. | ЗMHz  | Ĩ    | 蛘馬県   | 8  | 1.6MHz   |
| 埼玉県  | 85.1N | 1Hz   | 千葉県     | 80. | 7MHz  | Ī    | 東京都   | 82 | 2.5MHz   |
| 神奈川県 | 81.9N | 1Hz   | 山梨県     | 85. | 6MHz  | Ē    | 静岡県   | 88 | 3.8MHz   |
| 長野県  | 84.0N | 1Hz   | 岐阜県     | 83. | 6MHz  | 5    | 愛知県   | 82 | 2.5MHz   |
| 三重県  | 81.8N | 1Hz   | 新潟県     | 82. | ЗMHz  | 7    | 石川県   | 82 | 2.2MHz   |
| 富山県  | 81.5N | 1Hz   | 福井県     | 83. | 4MHz  | 3    | 茲賀県   | 84 | 1.0MHz   |
| 京都府  | 82.8N | 1Hz   | 大阪府     | 88. | 1MHz  | Ì    | 兵庫県   | 86 | 6.5MHz   |
| 奈良県  | 87.4N | 1Hz   | 和歌山県    | 84. | 7MHz  | ſ    | 岡山県   | 88 | 3.7MHz   |
| 広島県  | 88.3N | 1Hz   | 鳥取県     | 85. | 8MHz  | Į    | 島根県   | 84 | 4.5MHz   |
| 山口県  | 85.3N | 1Hz   | 香川県     | 86. | OMHz  | í    | 徳島県   | 83 | 3.4MHz   |
| 高知県  | 87.5N | 1Hz   | 愛媛県     | 87. | 7MHz  | 1    | 福岡県   | 84 | 4.8MHz   |
| 大分県  | 88.9N | 1Hz   | 佐賀県     | 81. | 6MHz  | ł    | 長崎県   | 84 | 4.5MHz   |
| 熊本県  | 85.4N | 1Hz   | 宮崎県     | 86. | 2MHz  | J    | 鹿児島県  | 85 | 5.6MHz   |
| 沖縄県  | 88.1N | 1Hz   |         |     |       |      |       |    |          |

●新規エリアについては周波数を手動で選択しないと受信できない場合があります。

- VICS 情報のサービスエリアについては、「VICS 情報有料放送サービス契約約款」(556ページ)を 参照してください。
- ●VICSシステムでは、あらかじめ地図データに情報提供される道路単位(VICSリンク)を設定 しています。これは毎年追加・更新・削除されるため、データベースの更新を行わない場合、本 機の発売から経年でVICS地図情報(レベル3)(渋滞や混雑の矢印など)の一部が表示されな くなることがあります。

最新の情報に対応するためには、地図データの更新を行う必要があります。

情報提供サービス維持のため、変更前のVICSリンクにも変更後3年間は、従来通り情報を提供 する仕組みになっています。

●VICS FM多重放送の運用時間は24時間です。休止時間については、VICS FM多重放送の「気象警報他」でご案内します。運用時間は予告なく変更されることがあります。

VICS 機能

## |3. オンデマンドVICS機能 (AVN-ZO1のみ)

### オンデマンドVICS機能の紹介

オンデマンドVICSとは、携帯電話のBluetooth無線技術を用いて、通信による渋滞情報を 取得するシステムです。取得した情報をもとに地図に渋滞情報の表示と、事故や交通規制な どの表示を行うことができます。

#### ( チェック )

渋滞情報を取得するには、インクリメントP株式会社が運営するケータイ向け「MapFan<sup>™</sup>」への有料会員登録が必要になります(221ページ参照)。取得した交通規制情報は、ルート探索時 に反映することができますが、渋滞情報はルート探索への反映はできません。

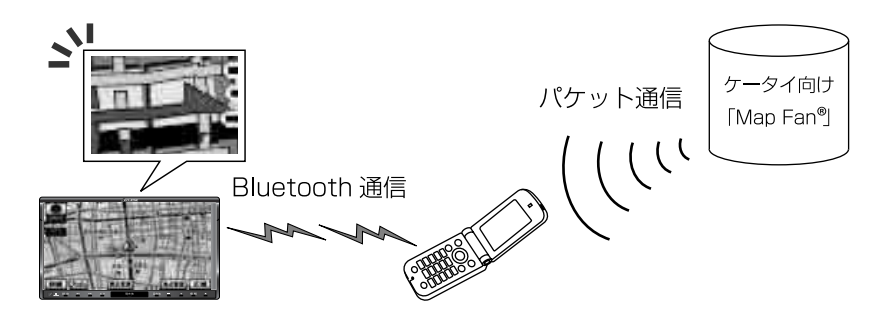

#### (ロワンポイント)

- ●ケータイ向け「MapFan<sup>™</sup>」ではオンデマンドVICS以外にも、お出かけ時のさまざまなシーン にお応えする便利な機能を搭載しています。
- ●ケータイ向け「MapFan<sup>™</sup>」の使用には別途、携帯電話の通信料(パケット料金)が必要になり ます。パケット通信料が高額となる場合があるため、パケット定額サービス等のご加入を強く 推奨します。
- ●オンデマンドVICSを利用する場合、外部機器と接続したデータ通信となるため携帯電話向けパ ケット定額サービスにおける上限額は適用外になります。別途、ご使用の携帯電話料金プラン を必ずご確認ください。
- ●取得1回あたり平均パケット使用量と料金目安は下記を参照ください。

・都市部では、約175パケット:約4円

・地方部では、約10パケット:約1円

(月に40時間運転・20分に1回取得したとすると、都市部では約480円、地方部では約120円)

- ※ 上記金額はあくまでも目安になります。データ量(=パケット料)は、取得する地域、および日時によって上下します。パケット料金単価は、お客様の加入プランや携帯電話会社に依存します。上記目安金額はNTT ドコモのパケットし放題プラン適用です。(2010年9月現在1パケット[128byte] = 0.021円で計算)
- ●オンデマンドVICSを試用期間<sup>\*</sup>後も続けてご利用される場合、ケータイ向け「MapFan<sup>™</sup>」利用料として、月額315円が課金されます(2010年10月現在)。
   ※試用期間は30日間です(2010年10月現在)。詳細は、ケータイ向け「MapFan<sup>™</sup>」にアクセスしてご確認ください。(221ページ参照)

<u>-</u>4

### VICS 機能 3. オンデマンドVICS機能 (AVN-Z01のみ)

- ●オンデマンドVICSをご利用になれる携帯電話は、Bluetoothでインターネット接続できる機種 に限られます。詳しくは、弊社ホームページをご覧ください。(http://www.fujitsu-ten.co.jp/ eclipse/support/)
- ●渋滞情報は、インクリメントP株式会社が運営する「インクリメントP交通情報サービス」からの提供です。道路交通情報データは、財団法人日本道路交通情報センターから提供されます。 また、データ作成には財団法人道路交通情報通信システムセンター(VICSセンター)の技術が 用いられています。

### ■対応Bluetooth®仕様および対応プロファイルについて

- 対応Bluetooth仕様: Bluetooth Specification Ver. 1.1以上(Ver.2.0 + EDR以上を推奨)
- 対応プロファイル: DUN (Dial Up Network) Ver.1.1

Ľ 4

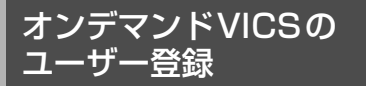

#### 「「「チェック 」

- ●オンデマンド VICS の情報を受信するには、 事前にMapFan<sup>®</sup>にユーザー登録する必要 があります。
- ●事前に携帯電話の登録(504 ページ参照) とBluetooth接続(506 ページ参照)をす る必要があります。
  - 設定・編集画面(電話)(77 ページ 参照)で、<mark>通信接続設定</mark>にタッチし ます。

| _ |
|---|
|   |
|   |
|   |
| 2 |

オンデマンド VICS 取得設定 タッチします。

| 通信接続設定 | オンテマンドVICS取得 | 職定 ち戻る |
|--------|--------------|--------|
| Phone1 | 未登録          | Ð      |
| Phone2 | 未登録          |        |
| Phone3 | 未營録          |        |
|        | 未設定          |        |
| -385   | 未設定          |        |
|        |              | 完了     |

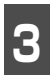

オンデマンドVICSのユーザー登録の MapFanの登録 にタッチします。

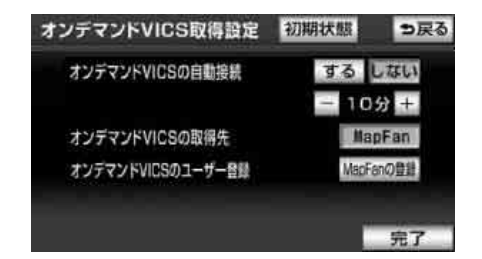

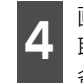

画面上のQRコードを携帯電話で読み 取る、またはURLを直接入力して、 各サービスサイトにアクセスします。

| MapFanのユーザー登録                                                                        | <b>ラ</b> 戻る       |
|--------------------------------------------------------------------------------------|-------------------|
| 携帯電話からMapFanのサイトに<br>アクセスして下さい<br>携帯電話でURLを入力、または、<br>2次元パーコードを<br>読み取って下さい          |                   |
| http://c.mapfan.com/ed?mud=16CO(<br>=FT1106AVN𝔪=nv<br>機種名:AVN-ZO1<br>シリアルNo:03123123 | 00578mpd<br>サイズ変更 |

携帯電話の登録画面にしたがって登録します。

VICS 機能

## 3. オンデマンドVICS機能 (AVN-ZO1のみ)

### 通信接続の設定をする

オンデマンドVICSを受信するために使用す る携帯電話と本機の通信接続設定を行いま す。

#### ( 🇊 チェック )

事前に携帯電話の登録(504 ページ参照)と Bluetooth接続(506 ページ参照)をする必 要があります。

設定・編集画面(電話)(77 ページ 参照)で、<mark>通信接続設定</mark>にタッチし ます。

2

使用する携帯電話を選んでタッチし ます。

| 通信接続設定 | オンテマンドVICS車両設定 | ⇒戻る |
|--------|----------------|-----|
| Phone1 | 未登録            | Ð   |
| Phone2 | 未登録            |     |
| Phone3 | 未登録            |     |
|        | 未設定            |     |
| -385 · | 未設定            |     |
|        |                | 完了  |

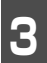

プロバイダを選択します。

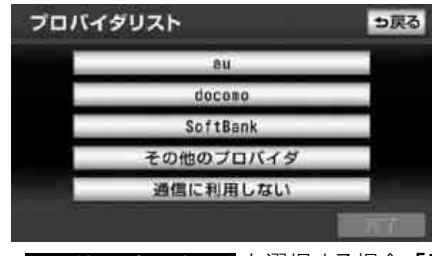

その他のプロバイダ を選択する場合、「その他のプロバイダを使用する場合」(222ページ)を参照してください。

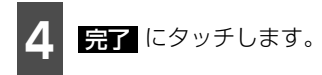

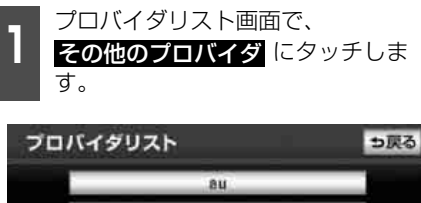

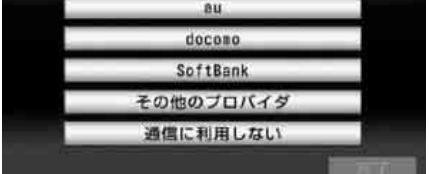

各項目を設定します。

| プロ | コバイダ設定   | <b>5</b> 戻る |
|----|----------|-------------|
|    | 拉特定力新    |             |
| 1  | 接続先電話番号  |             |
|    | 1D       | _           |
|    | ブライマリDNS | 完了          |

- 各項目を設定し終えたら、 完了 にタッ チします。
- 設定内容の詳細は、携帯電話の取扱説明書 を参照してください。

### オンデマンドVICSの取 得設定

オンデマンドVICSの自動接続する・しない、 接続時間の間隔、取得先の指定を設定するこ とができます。

### ■オンデマンドVICSの自動接続す る・しないを設定する

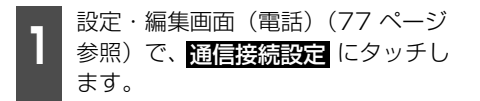

オンデマンド VICS 取得設定

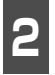

タッチします。

| 通信接続設定  | オンデマンドVICS取得設定 | ⇒戻る |
|---------|----------------|-----|
| Phone 1 | au             | Ø   |
| Phone2  | 未登録            |     |
| Phone3  | 未登録            |     |
| RUID .  | 未設定            |     |
| # 61T   | 未設定            |     |
|         |                | 完了  |

オンデマンドVICSの自動接続の

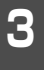

**する** または しない にタッチしま す。

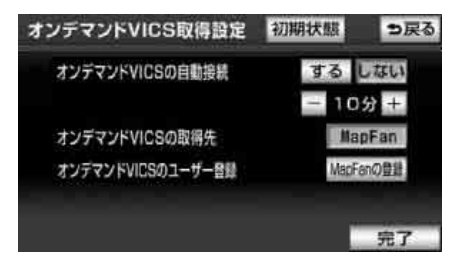

 する にタッチした場合、自動でVICS情報を取得します。
 タッチすると、取得時間の間隔を5分~ 30分の間で設定することができます。

- しない
   にタッチした場合、手動でVICS 情報を取得します。手動での取得方法は
   「オンデマンドVICSを手動で取得する」
   (224ページ)を参照ください。
- オンデマンドVICSの自動接続を する に設定する場合、事前に通信接続設定 (222 ページ参照)を行ってください。
  - 4 完了 にタッチします。

#### VICS 機能

## 3. オンデマンドVICS機能 (AVN-Z01のみ)

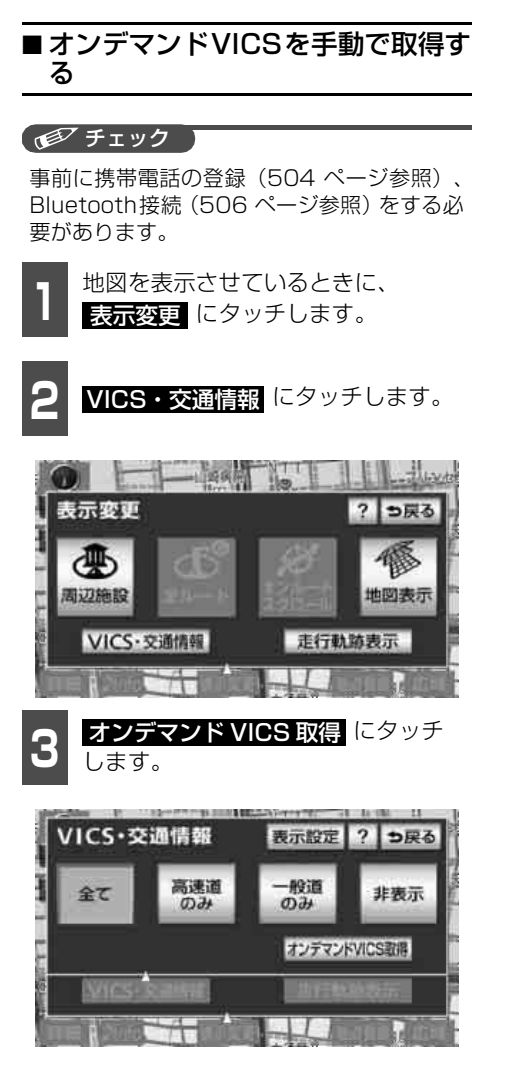

## 4. VICS情報の表示・案内

### VICS情報表示の設定

地図(レベル3)に表示する VICS 情報や交 通情報を設定することができます。

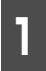

地図を表示させているときに、 表示変更 にタッチします。

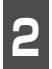

VICS・交通情報 にタッチします。

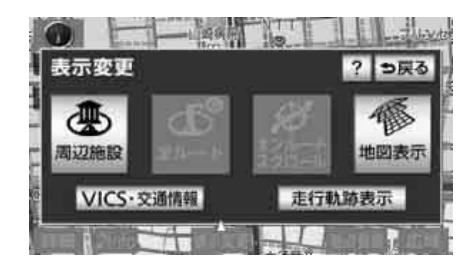

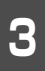

表示設定 にタッチします。

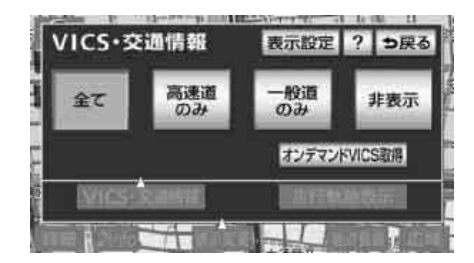

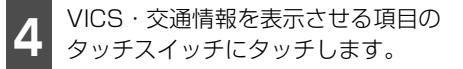

● VICS 情報(現況情報)

### 渋滞・混雑

…渋滞・混雑情報の表示

#### 空き道

…空いている道の情報の表示

#### 規制情報

…事象・規制情報の表示

**駐車場** …駐車場情報の表示

● 交通情報(統計情報)

### 渋滞・混雑

…渋滞・混雑情報の表示

### 空き道

…空いている道の情報の表示

● VICSマーク(232 ページ参照)は、
 規制情報、または 駐車場 を設定していないと表示されません。

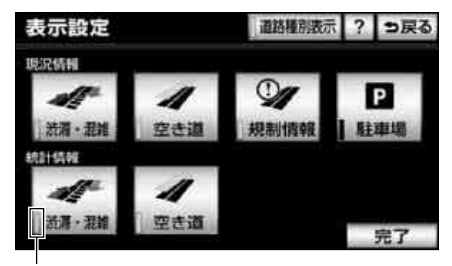

作動表示灯

● 作動表示灯の点灯している情報が、地図上に表示されます。再度タッチすると、表示が解除されます。

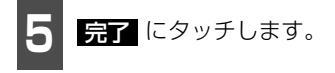

č 4

## 4. VICS情報の表示・案内

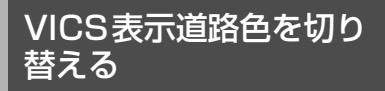

道路の種別を通常の色分けと、VICS対象道路(緑・紫)との色分けに切り替えることができます。

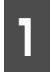

地図を表示させているときに、 表示変更にタッチします。

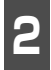

VICS・交通情報 にタッチします。

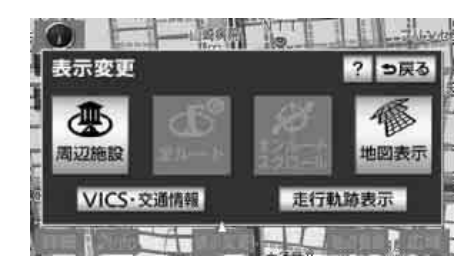

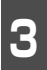

表示設定 にタッチします。

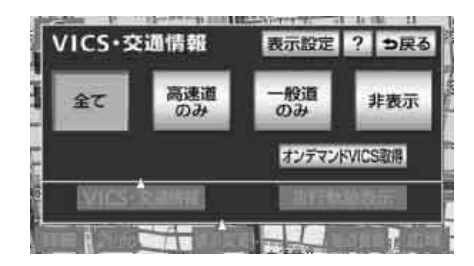

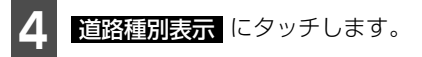

● 設定時の道路色:

高速道・有料道は紫、国道は赤、主要地方 道路は緑、県道は橙色、それ以外の道路を 灰色で表示

非設定時の道路色:

VICS 対象一般道を緑、VICS 対象高速道 を紫、それ以外の道路を灰色で表示

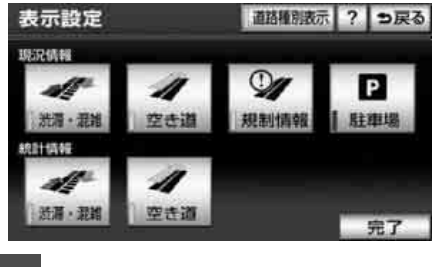

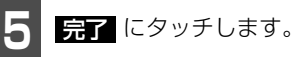

### **ロワンポイント**

VICS対象道路は将来の計画も含めた情報提 供の可能性のある道路です。したがって、現 時点では情報提供されていない道路もありま す。

- **4** 

#### VICS 情報の 表示

### ■ VICS 情報の表示

地図にVICS情報(渋滞・規制情報、VICSマーク)を表示させることができます。

- VICS 情報が受信されると、タイムスタンプに VICS 情報が提供された時刻が表示され、 VICS情報が表示されます。
- ルート上(約10km以内)にVICS情報があるときは、タイムスタンプの色が以下のように 変わります。また、タッチスイッチに替わったときは、タッチすると音声案内を聞くこと ができます。
  - ·赤色(渋滞情報)、橙色(混雑情報)、黄色(交通規制情報)
  - ・タッチスイッチ( 🎬 )\* 渋滞・規制音声案内があるとき

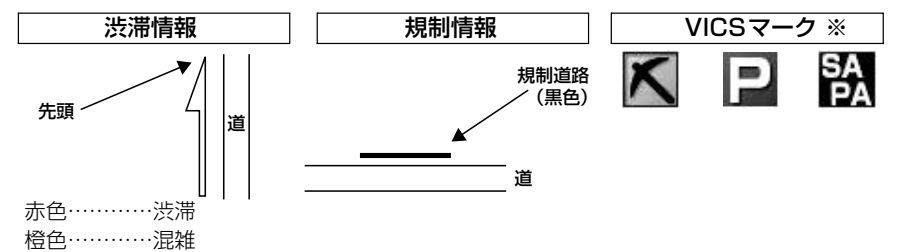

水色……空いている道

※ 規制情報、駐車場、サービスエリア(SA)・パーキングエリア(PA)情報の詳細については「地 図に表示される VICS表示マークについて」(232ページ)を参照してください。

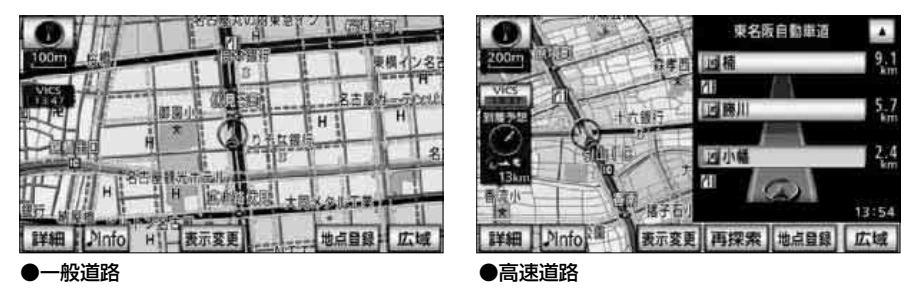

( 🍯 チェック 🕽

- ●1.6kmスケール図以下の詳細な地図で表示させることができます。
- ●VICS 情報が表示されているときは、シティドライブモード、高速路線マップ、都市高マップに VICS 情報を表示させることができます。

## 4. VICS情報の表示・案内

### ロフンポイント

VICSマークによっては、200mスケール図以下の詳細な地図で表示するマークもあります。

### ■交通情報の表示

収録された渋滞統計情報と走行した道路情報から渋滞を予測し、地図上に ----(破線)で表示することができます。

破線の色は下記を表しています。

- 赤色…渋滞
- 橙色…混雑
- ●水色…空いている道

### ■ VICS情報を地図表示する

- 地図を表示させているときに、 表示変更 にタッチします。
- 2 VICS·交通情報 にタッチします。
- 全て (一般道・有料道路)・
   高速道のみ (有料道路のみ)・
   一般道のみ (一般道のみ)のいず
   れかにタッチします。
- ●般道のみ に設定している場合でも、シ ティドライブモードにVICS情報が表示さ れます。

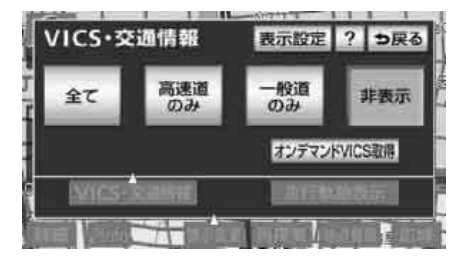

### ■ VICSマークの内容表示について

規制情報、または駐車場情報の内容を表示す ることができます。

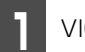

VICSマークにタッチします。

● VICS マークの内容と現在地からの直線距 離が表示されます。

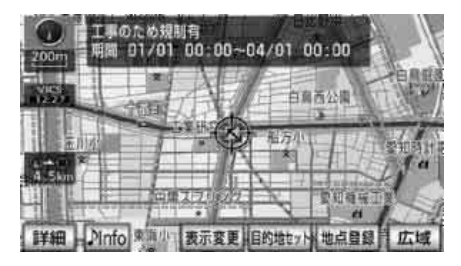

#### **ロワンポイント**

- ●タイムスタンプは、VICS情報が提供された 時刻を示しています。VICSが受信された時 刻ではありません。
- ●VICS情報は継続して受信されないと、提供 時刻の約30分後に自動的に消去されます。
- VICS マークによっては、内容が表示されな い VICS マークもあります。

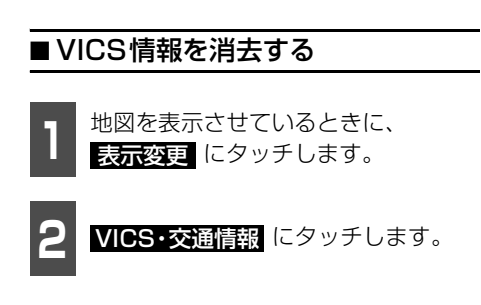

<u>i</u> 4

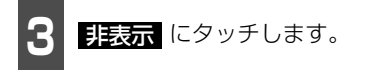

- VICS · 交通情報が表示されなくなります。
- VICS 情報の提供をお知らせするタイムス タンプが表示されなくなります。

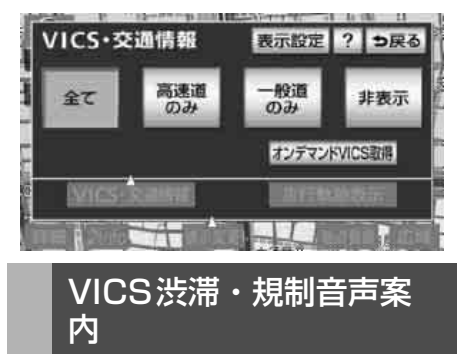

目的地案内中の現在地画面(現在地がルート上にあるとき)で、約10km以内のルート上のVICS情報を音声でお知らせします。

また、音声を聞き逃したときは、もう一度音 声を聞くことができます。

### [音声案内の例]

- VICS 渋滞表示がある地点では、「およそ 1km先、渋滞があります。」
- VICS マークのある地点では、「およそ 5km 先、電気工事のため車線規制中で す。」

音声案内はあくまでも参考としてください。

### ■渋滞・規制の音声自動発声を設定 する

VICS渋滞・規制音声自動発声をON(出力 する)にするか、OFF(出力しない)にする か、選ぶことができます。

 設定・編集画面(ナビ)(77 ページ 参照)で、 ナビ詳細設定 します。
 します。
 します。
 します。
 します。
 します。
 します。
 します。
 します。
 します。
 します。
 します。
 します。
 します。
 します。
 します。
 します。
 します。
 します。
 します。
 します。
 します。
 します。
 します。
 します。
 します。
 します。
 します。
 します。
 します。
 します。
 します。
 します。
 します。
 します。
 します。
 します。
 します。
 します。
 します。
 します。
 します。
 します。
 します。
 します。
 します。
 します。
 します。
 します
 します
 します
 します
 します
 します
 します
 します
 します
 します
 します
 します
 します
 します
 します
 します
 します
 します
 します
 します
 します
 します
 します
 します
 します
 します
 します
 します
 します
 します
 します
 します
 します
 します
 します
 します
 します
 します
 します
 します
 します
 します
 します
 します
 します
 します
 します
 します
 します
 します
 します
 します
 します
 します
 します
 します
 します
 します
 します
 します
 します
 します
 します
 します
 します
 します
 します
 します
 します
 します
 します
 します
 します
 します
 します
 します
 します
 します
 します
 します
 します
 します
 します
 します
 します
 します
 します
 します
 します
 します
 します
 します
 します
 します
 します
 します
 します
 します
 します
 します
 します
 します
 します
 します
 します
 します
 します
 します
 します
 します
 します
 します
 します
 します
 します
 します
 します
 します
 します
 します
 します
 します
 します
 します
 します
 します
 します
 します
 します
 します
 します
 します
 します
 します
 します
 します
 します
 します
 します
 します
 します
 します
 します
 します
 します
 します
 します
 します
 します
 します
 します
 します
 します
 します
 します
 します
 します
 します
 します
 します
 します
 します
 します
 します
 します
 します
 します
 します
 します
 します
 します
 します
 します
 します
 します
 します
 します
 します
 します
 します
 します
 します
 します
 します
 します
 します
 します
 します
 します
 します
 します
 します
 します
 します
 します
 します

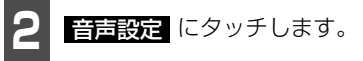

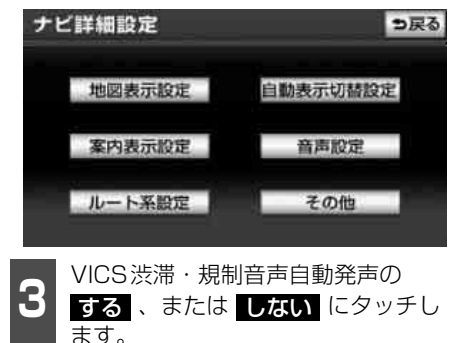

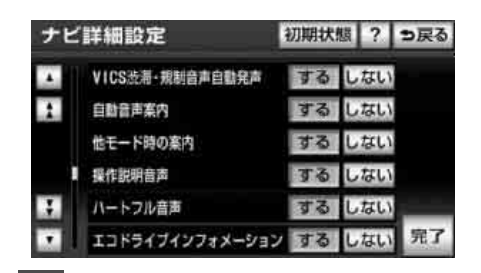

**完了** にタッチします。

## 4. VICS情報の表示・案内

### ■渋滞・規制を音声で案内する

渋滞・規制音声案内を聞くことができます。 ルート上(約10km以内)にVICSの渋滞・ 規制案内がある場合は、タイムスタンプが タッチスイッチ(

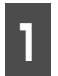

地図を表示させているときに、タイ ムスタンプにタッチします。

● 渋滞・規制案内情報が音声で案内されます。

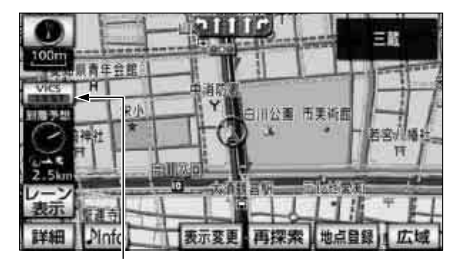

タイムスタンプ

### VICS図形情報の表示

1 情報・BTナビ画面(情報)(266 ページ参照)で、VICS にタッチします。

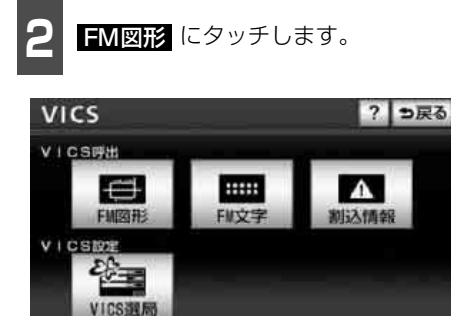

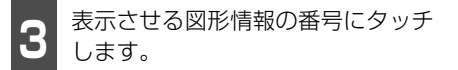

 文字 にタッチすると、VICS文字情報が 表示されます。

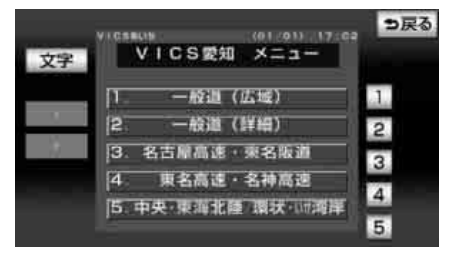

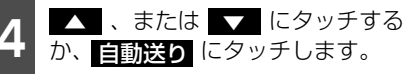

- ▲▲ 、または ▼▼ にタッチすると、図 形情報のページを1ページずつ送ること ができます。
- 自動送り にタッチすると(タッチスイッチが「存止」になります。)、図形情報が自動で送られます。すべての情報が表示されたあとは、最初のページにもどります。 (走行中は自動送りできません。)
- 図形情報の自動送りを停止するときは
   停止 にタッチします。
   また、自動送り中に ▲● 、または ▼●
   にタッチして、図形情報を送ったときは、
   自動送りは終了します。
- 文字 にタッチすると、VICS文字情報が 表示されます。
- 目次 にタッチすると、目次にもどります。

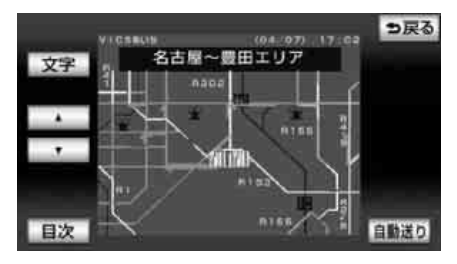

230

**\_** 4

### **ロワンポイント**

緊急情報を受信したときは、他の情報より優 先して割込表示されます。割込んだ情報は 割込情報 から再表示することができます。

### VICS文字情報の表示

情報・BTナビ画面(情報)(266 ページ参照)で、 **▼ICS** にタッチし ます。

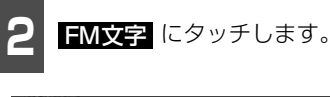

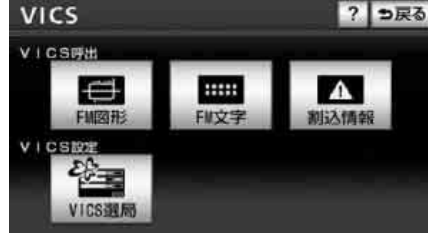

3 表示 しま

表示させる文字情報の番号にタッチ します。

 ● 図形 にタッチすると、VICS図形情報が 表示されます。

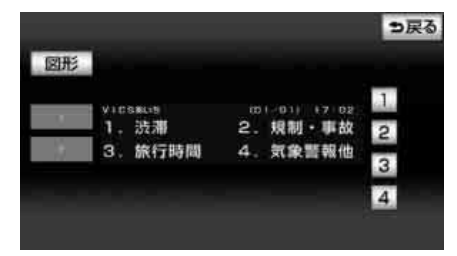

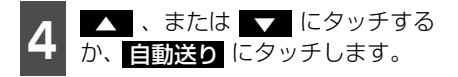

- よたは 「一 にタッチすると、文字情報のページを1ページずつ送ることができます。
- 自動送り にタッチすると(タッチスイッチが 停止 になります。)、文字情報が自動で送られます。すべての情報が表示されたあとは、最初のページにもどります。 (走行中は自動送りできません。)
- 文字情報の自動送りを停止するときは
   「停止」にタッチします。
   また、自動送り中に
   ▲●、または
   ▲●、または
   ▲●、または
   ▲●、または
   ▲●、または
   ▲●
   ▲●
   ▲●
   ▲●
   ▲●
   ▲●
   ▲●
   ▲●
   ▲●
   ▲●
   ▲●
   ▲●
   ▲●
   ▲●
   ▲●
   ▲●
   ▲●
   ▲●
   ▲●
   ▲●
   ▲●
   ▲●
   ▲●
   ▲●
   ▲●
   ▲●
   ▲●
   ▲●
   ▲●
   ▲●
   ▲●
   ▲●
   ▲●
   ▲●
   ▲●
   ▲●
   ▲●
   ▲●
   ▲●
   ▲●
   ▲●
   ▲●
   ▲●
   ▲●
   ▲●
   ▲●
   ▲●
   ▲●
   ▲●
   ▲●
   ▲●
   ▲●
   ▲●
   ▲●
   ▲●
   ▲●
   ▲●
   ▲●
   ▲●
   ▲●
   ▲●
   ▲●
   ▲●
   ▲●
   ▲●
   ▲●
   ▲●
   ▲●
   ▲●
   ▲●
   ▲●
   ▲●
   ▲●
   ▲●
   ▲●
   ▲●
   ▲●
   ▲●
   ▲●
   ▲●
   ▲●
   ▲●
   ▲●
   ▲●
   ▲●
   ▲●
   ▲●
   ▲●
   ▲●
   ▲●
   ▲●
   ▲●
   ▲●
   ▲●
   ▲●
   ▲●
   ▲●
   ▲●
   ▲●
   ▲●
   ▲●
   ▲●
   ▲●
   ▲●
   ▲●
   ▲●
   ▲●
   ▲●
   ▲●
   ▲●
   ▲●
   ▲●
   ▲●
   ▲●
   ▲●
   ▲●<
- 図形
   にタッチすると、VICS図形情報が 表示されます。
- 目次 にタッチすると、目次にもどります。

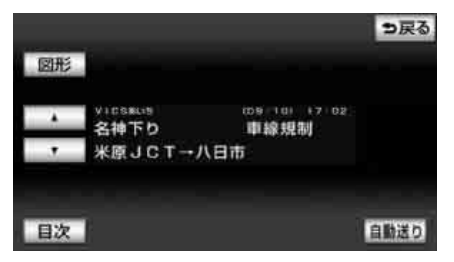

#### (ロワンポイント)

緊急情報を受信したときは、他の情報より優先して割込表示されます。割込んだ情報は 割込情報から再表示することができます。

## 4. VICS情報の表示・案内

## 地図に表示される VICS表示マークについて

VICS情報の中で使用されるマークの代表的な例を示します。

| 表示        | 情報内容       | 表示         | 情報内容           |
|-----------|------------|------------|----------------|
| $\geq$    | 重故         |            | 駐車場            |
| $\sim$    | デ以         |            | 空              |
| <b>A</b>  | 故障車        | ▶ (赤舟)     | 駐車場            |
|           |            |            | 満              |
| 1         | 路上障害       |            | 駐車場<br>        |
|           | 冷幸         |            | 」              |
| ●(青色)     | 注息         | (黒色)       | 不明             |
|           | 注意(地震警戒宣言) | 0          | 駐車場            |
|           |            |            | 閉鎖             |
| K         | 工事         | Ð          | 対面通行           |
| Ś         | 火災         | 71         | 車線規制           |
| Ţ         | हात्र      | .▼         | 徐行             |
| S.        | 凍結         | X          | 入り口閉鎖          |
| Ĩ         | 斷          |            | 大型通行止め         |
| Ð         | 作業         | X          | 入り口規制          |
| $\otimes$ | 通行止め       | ¥.         | 出口規制           |
| 9         | 右折禁止       |            |                |
| U         | LIM ME     | (30)       | 30km/h         |
| (1)       | 左折禁止       | SA         | SA PA情報        |
|           |            | PA(青色)     | 招              |
| Œ         | 直進禁止       | SA (+ 4)   | SA PA情報        |
| t.I       | 比側交万通行     | 「四日」(赤巴)   | 満              |
| 19        |            | SA<br>(橙母) | SA PA情報        |
| <b>8</b>  | チェーン規制     |            | に 推            |
|           |            | る(黒色)      | SA PA 侗報<br>不明 |
|           | 進入禁止       |            | 1147           |
|           | 1          | 36         | イベント           |

表示されるマークは実際と異なることがあります。また、複数の規制を代表して1つのマー クで表示することがあります。

### VICSの用語説明

より正しく有効に利用していただくために、次に出てくる用語の説明をご一読ください。

■ 緊急情報

津波情報等の緊急に伝達される必要のある情報の場合、本機では、他の情報より優先して 表示提供されます。

- 交通情報関連の用語
  - 渋滞:交通の流れが非常に悪い状態をいいます。
  - 混雑:交通の流れがやや悪い状態をいいます。
- 駐車場情報関連の用語
  - 満車: 駐車場において、ほぼ満車の状態をいいます。
  - 混雑:駐車場において、利用率が高い状態をいいます。
  - 空車: 駐車場の利用が可能な状態をいいます。
  - 不明: 駐車場の情報が無い状態をいいます。
  - 閉鎖:駐車場が閉鎖されている状態をいいます。

### VICSセンター著作権について

- 1 お客様は、共通ネットワーク仕様書の著作権その他知的所有権を財団法人道路交通情報通信システムセンター、社団法人新交通管理システム協会および財団法人道路新産業開発機構が所有しまたは管理すること、並びに共通ネットワーク仕様書以外のVICS技術情報等の著作権その他知的所有権および使用許諾権を財団法人道路交通情報通信システムセンターが所有しまたは管理することに同意する。
- 2 お客様は、財団法人道路交通情報通信システムセンター、社団法人新交通管理システム協会および財団法人道路新産業開発機構の共通ネットワーク仕様書の著作権その他知的所有権の保護に努める、並びに財団法人道路交通情報通信システムセンターの共通ネットワーク仕様書以外のVICS技術情報等の著作権その他知的所有権および使用許諾権の保護に努める。

## 4. VICS情報の表示・案内

### VICSの問い合わせ先

- VICS車載機の調子や使用方法、受信の可否に関して
- 地図表示(レベル3)の内容に関して
- VICS 情報の受信エリアや内容の概略に関して

これらの内容のお問い合わせは、お買い上げいただいた販売店にご相談ください。

- 文字表示(レベル1)の内容に関して
- 簡易図形表示(レベル2)の内容に関して
- VICSの概念、サービス提供エリアに関して

これらの内容のお問い合わせは、サービス・サポート・センターまでご連絡ください。

電話受付 <受付時間 09:30~17:45 土曜、日曜、祝日を除く>

電話番号 0570-00-8831 (全国)\*

※全国どこからでも市内通話料金でご利用になれます。

※PHS、IP電話等からはご利用できません。

FAX受付 <受付時間 24時間>

FAX番号 03-3562-1719(全国)

VICSの最新情報やFM多重放送局の周波数の情報などは、下記のホームページでご覧いただけます。

URL : http://www.vics.or.jp/

なお、お問い合せ先の判断に迷うようなときには、まずお買い上げいただいた販売店までご 連絡ください。

オンデマンドVICS に関するお問い合わせは、以下のサイトをご確認ください。

- ・NTT ドコモ: i モード>メニューリスト>乗換/ 地図/ 交通>地図・ナビゲーション> iMapFan 地図ナビ交通>サポート>お問い合わせ
- ・SoftBank: Yahoo! ケータイ>メニューリスト>交通・グルメ・旅行>地図> ケータイ地図MapFan >サポート>お問い合わせ
- ・au(KDDI): EZweb >カテゴリで探す(メニューリスト)>地図・交通・旅行>
   地図>ケータイ地図Mapfan >サポート>お問い合わせ

## 5. 渋滞考慮機能

## 渋滞考慮とは

収録された渋滞統計データとVICS情報から、走行した道路、曜日・時間帯から渋滞を考慮し、所要時間が少なくなるようなルートを探索することができます。

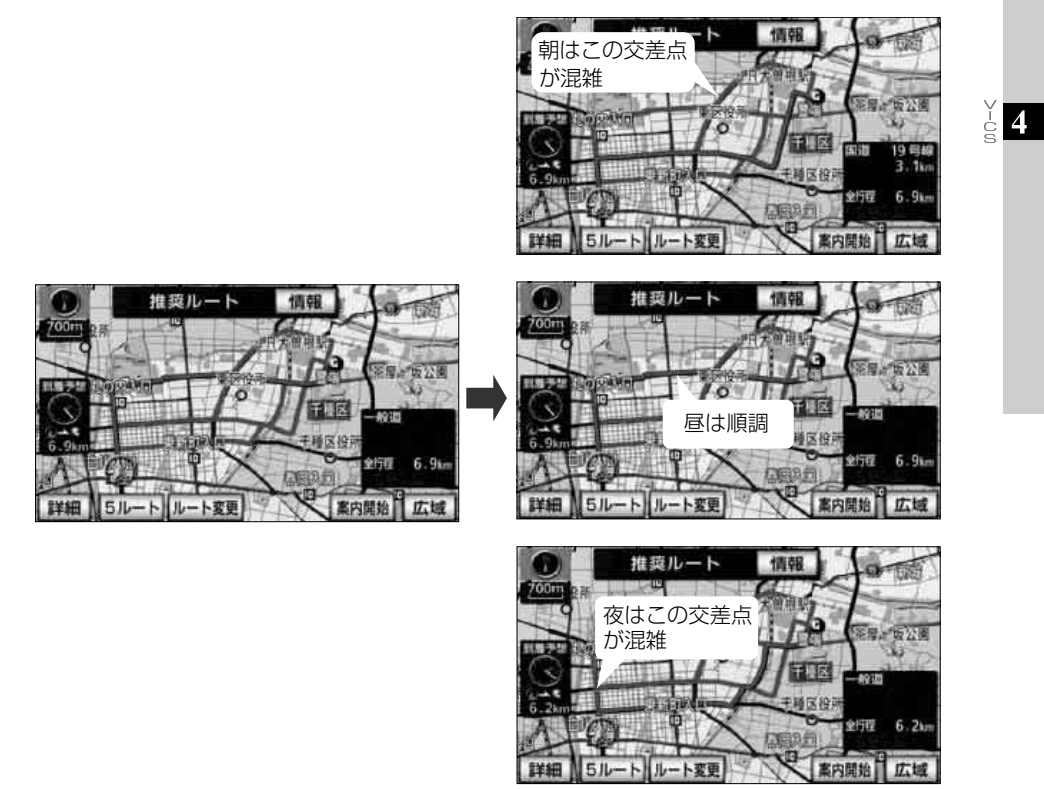

渋滞考慮機能では、以下の機能に反映されます。

- 渋滞考慮ルートの探索(161 ページ参照)
- ルート探索時の到着予想時刻の計算(191ページ参照)
- ルートの再探索 (207 ページ参照)

## 1. 地点の登録とは

地図上に覚えておきたい地点を自宅、メモリ地点、または特別メモリ地点に分けて400カ所 までメモリ地点として登録することができます。(自宅1カ所、特別メモリ地点5カ所を含み ます。)また、迂回メモリ地点を登録(10カ所まで)するとルート探索時には、その地点を 迂回するルートを探索することができます。

メモリ地点には、70種類のマーク、7種類の音声付きマークから選択して地点ごとに登録す ることができ、すべての地点には、名称、名称読み、電話番号を設定することができます。 (迂回メモリ地点を除く)

登録したメモリ地点は、地図上に呼び出したり、ルート探索時に呼び出したりできるので、有効にご利用ください。

間違って登録した場合は、修正および消去することができます。

(すでにメモリ地点が400カ所、迂回メモリ地点が10カ所登録されているときは、不要な地 点を消去してから登録してください。)

#### ■ 自宅

自宅は1カ所登録でき、1回の操作で自宅に帰るルートを探索することができますので、最初に登録することをおすすめします。

#### ■ 特別メモリ地点

特別メモリ地点は5カ所まで登録でき、地点検索時などにはタッチスイッチに割り当てる ことができます。また、目的地の設定のときは1回の操作でルートを探索することができ ます。

#### ■ メモリ地点

メモリ地点(自宅および特別メモリ地点を含む)は、登録した種別、マーク、または登録 順に並びかえて表示することができ、地点検索時などにリストから選択することができま す。

● 音声付きマーク

音声付きメモリ地点には、次のような機能を持たせることができます。

- ・近づくと音、または音声で知らせる設定
   ベル、チャイム、オルゴール、注意、スピード注意、登録地点接近
- ・近づく方向を限定して知らせる設定

方向付きメモリ

#### ■ 迂回メモリ地点

迂回メモリ地点は10カ所まで登録でき、地点ごとに迂回範囲を設定することができます。 また、迂回メモリ地点には名称を設定することができます。

### **ロワンポイント**

- ●表示されるメモリ地点の住所は、登録の方法により異なります。
- ●登録したメモリ地点は、付近の住所およびマップコードが表示されます。
- ●登録する場所、地図の呼び出し方法によっては名称、電話番号が自動で入力されることがあり ます。
- ●迂回メモリ地点は、マークを変更することはできません。

地点の登録

## 2. メモリ地点の登録・修正・消去

### メモリ地点の登録

携帯電話で呼び出した地図(148 ページ参 照)をメモリ地点に登録したい場合は、「表 示した地図の操作」(150ページ)を参照し てください。

### ■ ワンタッチで登録する

現在、表示させている地図にメモリ地点を登録することができます。

#### 「「「チェック」

800mスケール図以下の詳細な地図で登録す ることができます。(現在地でのワンタッチ登 録を除く)

 メモリ地点を登録する位置に地図を 動かし、地点登録にタッチします。

- ○ (または ↔ )の位置にメモリ地点が
   マークで表示されます。
- 高速道路を走行中(現在地)に 地点登録 にタッチすると、 マーク(進行方向の 方向付音声付きメモリ地点)で登録されます。

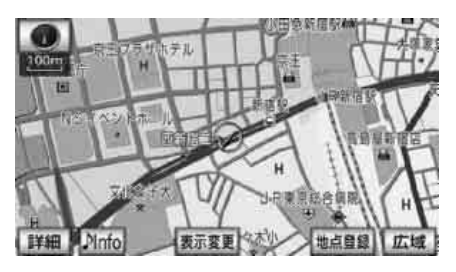

■離れた場所を登録する

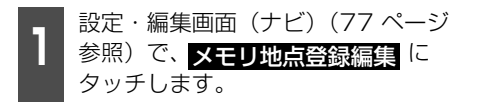

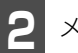

メモリ地点の <mark>登録</mark> にタッチします。

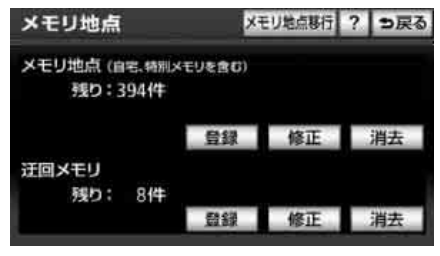

虚5

- 3 地図の呼び出し方法を選び、メモリ 地点を登録する地点の地図を表示さ せます。
- ●「地図の呼び出し方法」(126ページ)、「呼 び出した地図の操作」(150ページ)を参 照してください。

| 検索方法を選択し |        |   |  |
|----------|--------|---|--|
|          | C Paul |   |  |
| ▲ 現在地    | 周辺     | _ |  |
| 1 目的地    | 履歴     |   |  |
| 名称       | _      |   |  |
| 1 住所     | _      | _ |  |
| • 施設     |        | _ |  |

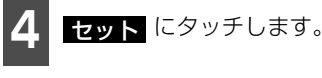

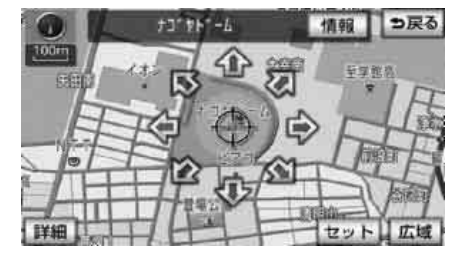

#### メモリ地点の登録・修正・消去 2

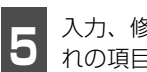

入力、修正をしたいときは、それぞ れの項目にタッチします。

- 入力、修正方法は以降を参照してくださ い。
  - ·「メモリ地点のマークを変更する」(240 ページ参照)
  - ・「メモリ地点の名称を入力する」(243) ページ参照)
  - ・「メモリ地点の名称を表示する」(245) ページ参照)
  - 「メモリ地点の名称読みを入力する」 (245ページ参照)
  - ·「メモリ地点の位置を修正する」(246 ページ参照)
  - 「メモリ地点の電話番号を入力する」 (246ページ参照)
- 自宅・特別メモリに種別変更 にタッチす ると、自宅や特別メモリ地点に変更するこ とができます。「メモリ地点の種別(自宅・ 特別メモリ)を変更する」(240ページ参 照)

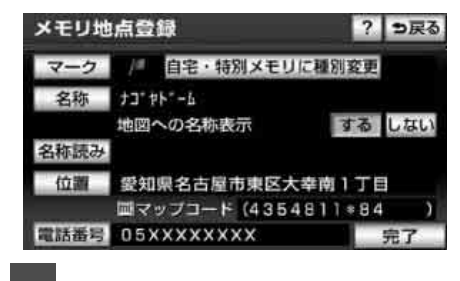

完了 にタッチします。

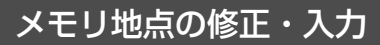

登録したメモリ地点は、メモリ地点修正画面 から種別を変更したり、マーク、名称、名称 読みなどを修正、入力することができます。

### ■設定スイッチからメモリ地点修正 画面を表示する

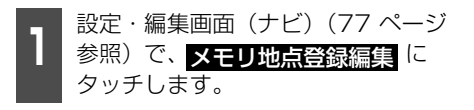

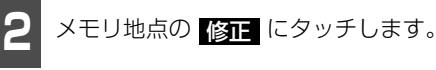

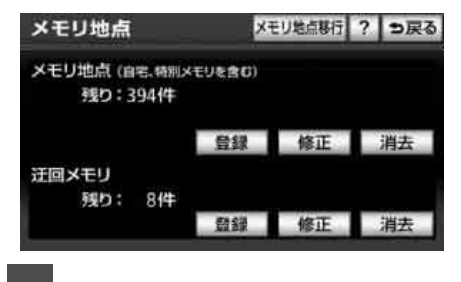

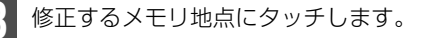

還5

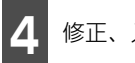

修正、入力する項目にタッチします。

- 入力、修正方法は以降を参照してくださ い。
  - ·「メモリ地点のマークを変更する」(240 ページ参照)
  - ·「メモリ地点の名称を入力する」(243) ページ参照)
  - ・「メモリ地点の名称を表示する」(245) ページ参照)
  - 「メモリ地点の名称読みを入力する」 (245ページ参照)
  - 「メモリ地点の位置を修正する」(246) ページ参照)
  - 「メモリ地点の電話番号を入力する」 (246ページ参照)
- 自宅・特別メモリに種別変更 にタッチす ると、自宅や特別メモリ地点に変更するこ とができます。「メモリ地点の種別(自宅・ 特別メモリ)を変更する」(240ページ参 照)

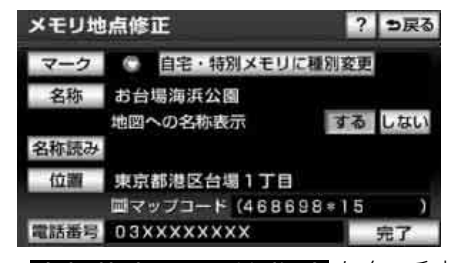

自宅・特別メモリの種別解除 にタッチす ると、自宅や特別メモリ地点をメモリ地点 に変更することができます。「自宅、特別 メモリ地点を解除する」(240ページ参 照)

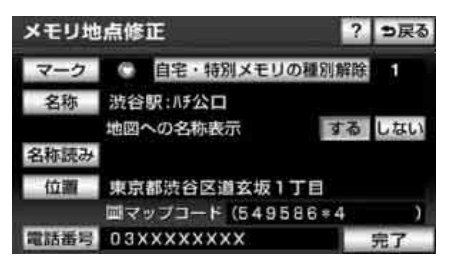

### ■ 地図画面からメモリ地点修正画面 を表示する

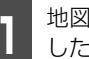

地図を表示させているときに、修正 したいメモリ地点にタッチします。

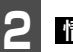

情報 にタッチします。

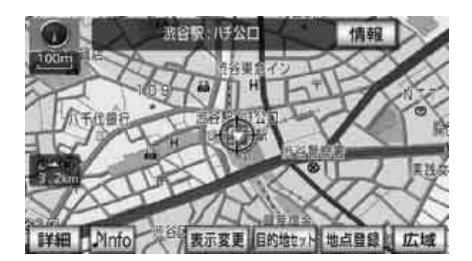

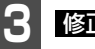

修正にタッチします。

- 修正 にタッチすると、メモリ地点修正画 面が表示されます。
- 目的地セット (または 新規目的地 、 追加目的地 )にタッチすると、目的地に 設定することができます。

| メモリ地 | 点情報          | <b>5</b> 戻る |
|------|--------------|-------------|
| 名称   | 责谷駅: 八千公口    |             |
| 住所   | 東京都渋谷区道玄坂1丁目 |             |
| 電話番号 | 03XXXXXXXX   |             |
| 修正   | 消去           | 目的地セット      |

239

## 2. メモリ地点の登録・修正・消去

### ■メモリ地点の種別(自宅・特別メ モリ)を変更する

メモリ地点に登録されている地点を自宅や 特別メモリ地点に変更することができます。

> メモリ地点修正画面で、 **自宅・特別メモリに種別変更** にタッ チします。

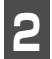

自宅、または特別メモリ1~5のい ずれかにタッチします。

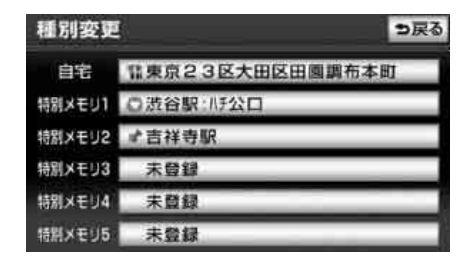

3 すでに自宅、または特別メモリ地点 が登録されているときは、次に表示 された画面で、 はい にタッチしま す。

 ● 登録されていた地点はメモリ地点になり ます。

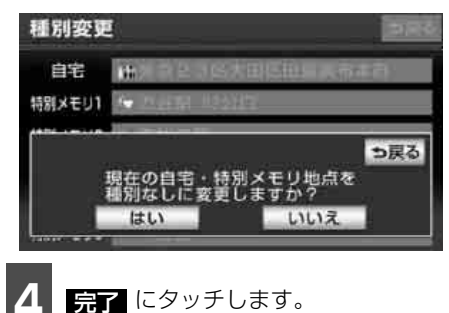

### ■自宅、特別メモリ地点を解除する

自宅、または特別メモリ地点に登録されてい る地点をメモリ地点に変更することができ ます。

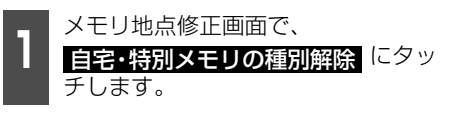

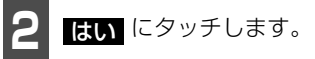

● 登録されていた地点はメモリ地点になり ます。

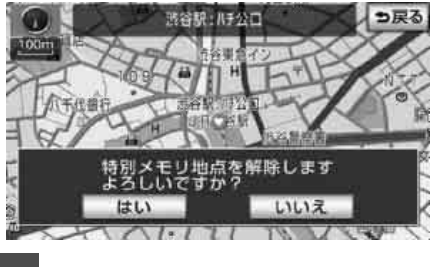

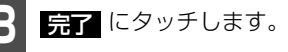

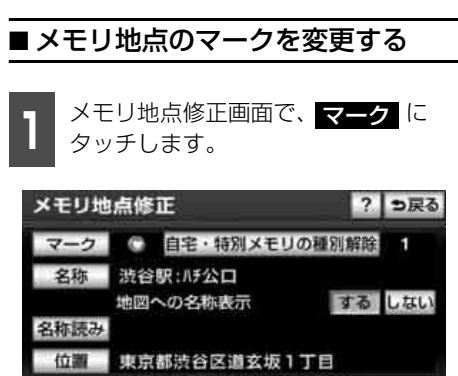

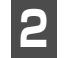

変更するマークにタッチします。

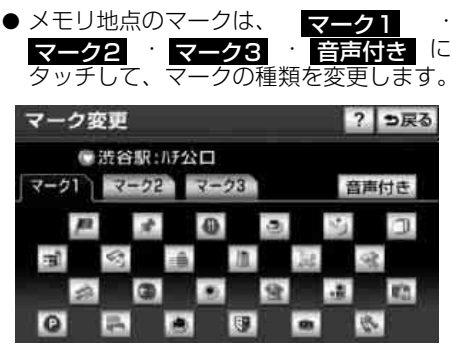

- マーク1
- マーク無し にタッチすると、登録したメ モリ地点のマークを地図に表示されない ようにすることができます。
- 音声付きのマークを選ぶと、メモリ地点に 約500mまで近づくと音が鳴るようにす ることができます。

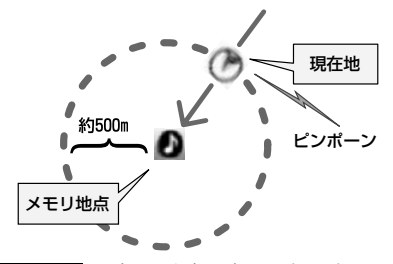

#### (ロワンポイント)

マーク2 · マーク3 · 音声付き のいず れかにタッチした場合は、下記のマーク変更 画面が表示されます。

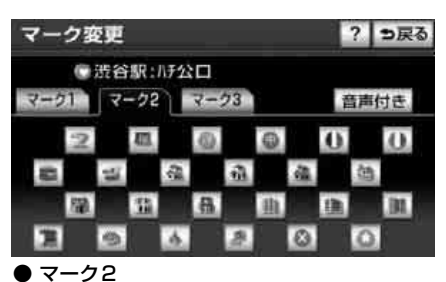

地感登録

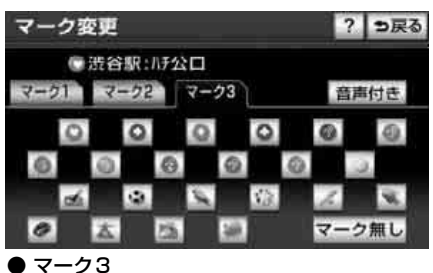

V-93

| र- | ・ク変更          | ち戻る |
|----|---------------|-----|
|    | ● 渋谷駅: ハF公口   |     |
|    | の方向付きメモリ      | 音確認 |
|    | <b>ル</b> ネ こ  | 音確認 |
|    | のチャイム         | 音確認 |
|    | <b>@オルゴール</b> | 音確認 |
|    | (1注意          | 音確認 |

音声付き

## 2. メモリ地点の登録・修正・消去

### 方向付きを設定する場合

方向付きメモリ にタッチすると、設定した 方向からメモリ地点に約500mまで近づい たときのみ音が鳴るようにすることができ ます。

例えば、東西に走る道路では、西側からメモ リ地点に近づいたときには音が鳴り、東側か ら近づいたときには音が鳴らないようにす ることができます。

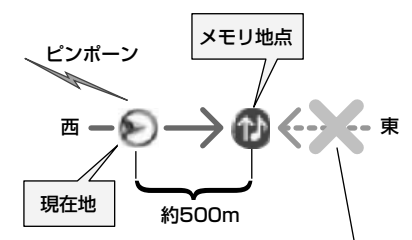

この方向から近づいたときは音が鳴りません

| メモリ地点修正画面で、 マーク | J |
|-----------------|---|
| タッチします。         |   |

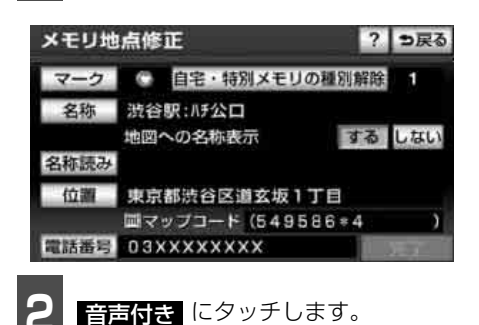

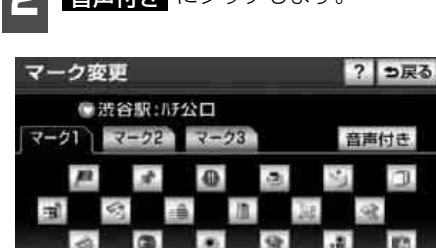

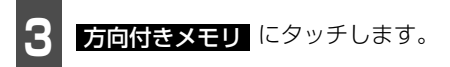

| <u>र</u> - | ・ク変更          | <b>5</b> 戻る |
|------------|---------------|-------------|
|            | ◎ 渋谷駅:ハチ公口    |             |
|            | の方向付きメモリ      | 音確認         |
|            | えょこ           | 音確認         |
|            | のチャイム         | 音確認         |
|            | <b>のオルゴール</b> | 音確認         |
|            | (1注意          | 音確認         |

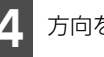

方向を設定します。

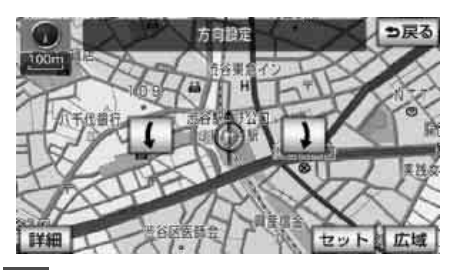

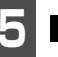

**セット** にタッチします。

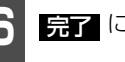

完了 にタッチします。

● メモリ地点が 🙆 マークで表示されます。

臺 5

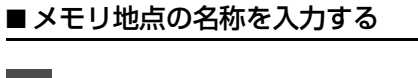

メモリ地点修正画面で、 名称 にタッ チします。

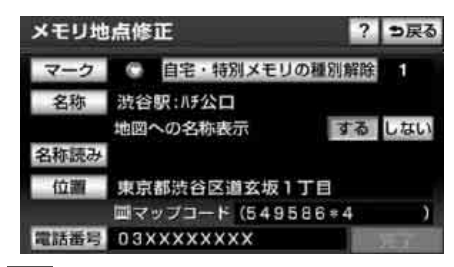

すでに名称が表示されているときは、 修正 にタッチして名称を消去しま す。

| 1 | 名称変更 つ戻る       |   |      |   |   |   |    |    |   |   |   |    |
|---|----------------|---|------|---|---|---|----|----|---|---|---|----|
| ス | スペース - 渋谷駅:時公口 |   |      |   |   |   |    |    |   |   |   | 修正 |
|   | 4              | æ | Ð    | 5 | せ | ま | は  | な  | た | さ | か | あ  |
|   | ゆ              | U | を    | b | Þ | ъ | υ  | С  | ち | Ŀ | 큔 | い  |
|   | よ              | ā | h    | る | よ | G | 函  | 80 | 0 | đ | < | 5  |
|   | 0              | え |      | n | - | め | ^  | ね  | τ | t | け | え  |
|   | -              | æ | die. | 3 | • | ŧ | IE | Φ  | と | そ | Z | お  |
| t | かなカナ 英数字 数記号   |   |      |   |   |   |    |    |   |   |   |    |

- ひらがなと漢字以外の文字を入力す 3 るときは、**カナ** (カタカナ)・ 英数字 (アルファベット・数字)・ 数記号 (数字・記号)にタッチし て、入力画面を切り替えます。
- スペース にタッチすると、スペースを入 力することができます。
- 数字・記号入力画面では 🔼 、または ▼ でページを切り替えることができま す。
- ひらがな入力と漢字入力については「ひら がな・漢字を入力するには」(244ページ) を参照してください。

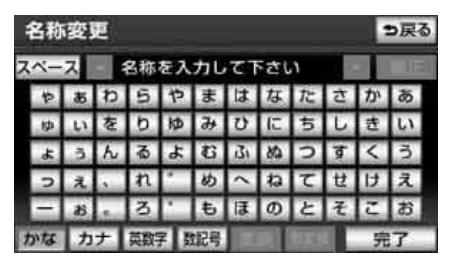

半角 (または 全角 )にタッチし て、入力する文字の大きさを切り替 えます。

● 英数字 にタッチしてアルファベット・数 字を入力するときは、さらに 大文字(ま たは 小文字 ) にタッチして、入力する 文字の書体を切り替えます。

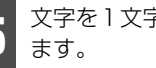

文字を1文字ずつタッチして入力し

● 間違えた (または入力されている) ときは 修正 にタッチすると、1文字ずつ消去さ れます。

| 1 | 名称         | 変 | E |    |     |     |   |    |    |   | 1 | り戻る |  |
|---|------------|---|---|----|-----|-----|---|----|----|---|---|-----|--|
| ス | <u>~</u> - | ス | 4 | ₹  |     |     |   |    |    |   | T | 修正  |  |
|   | t          | 7 | ヮ | ラ  | Þ   | マ   | 八 | ナ  | 9  | サ | カ | P   |  |
|   | ц          | 1 | 3 | IJ | ユ   | =   | Ł | Ξ  | チ  | シ | + | イ   |  |
|   | в          | 2 | V | JU | Ξ   | 4   | フ | R  | ッ  | ス | 2 | ゥ   |  |
|   | y          | Ι |   | V  |     | ×   | ^ | ネ  | テ  | セ | ケ | Τ   |  |
|   | 1          | オ |   |    | •   | Ŧ   | 朩 | 1  | ア  | Y | Э | オ   |  |
| Ż | かな         | 力 | ナ | 英数 | 7 5 | 如已号 |   | l. | 半角 |   | 究 | 7   |  |

#### メモリ地点の登録・修正・消去 2

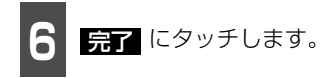

#### (ロワンポイント)

- ●入力することができる文字数は最大 35 文 字(半角文字は70文字)までです。
- ●未確定状態で入力可能な文字数は最大 20 文字です。
- ●登録した地点によっては、すでにメモリ地 点の名称が入力されていることがありま す。

### ひらがな・漢字を入力するには

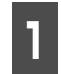

かなにタッチして、入力画面を切 り替えます。

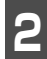

文字(ひらがな)を1文字ずつタッ チして入力します。

●未確定状態での最大入力文字数をこえる と、入力ができなくなります。また、確定 しても入力制限文字数をこえる文字は削 除されます。

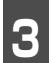

ひらがなを入力するときは、 **無変換**、漢字を入力するときは、 変換 にタッチします。

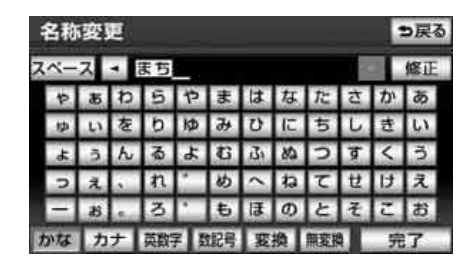

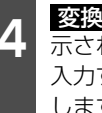

変換 にタッチしたときは、次に表 示された画面(変換するリスト)で、 入力する漢字、または熟語にタッチ します。

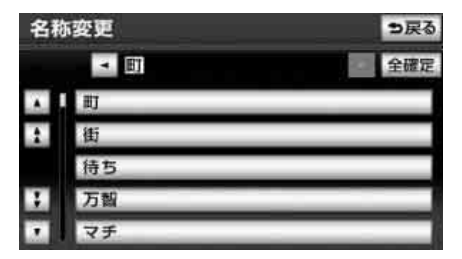

- ●変換する文字の範囲を変更するときは、 ▶ にタッチして、範囲を変更 • します。
- 全確定 にタッチすると、表示されている 状態で登録されます。

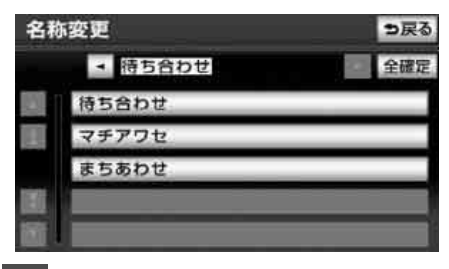

完了 にタッチします。

5

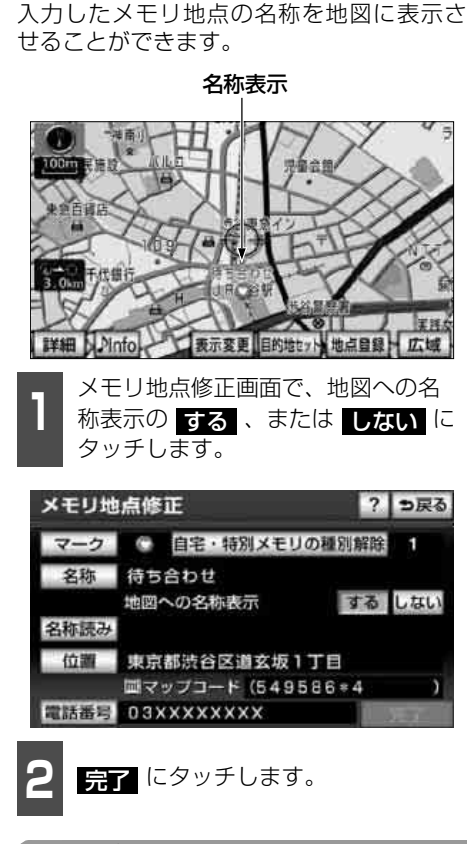

■ メモリ地点の名称を表示する

#### **ロフンポイント**

地図に名称を表示できる文字数は、最大15文字(半角30文字)までです。

### ■ メモリ地点の名称読みを入力する

メモリ地点に名称読みを入力することができます。

メモリ地点修正画面で、<mark>名称読み</mark>に タッチします。

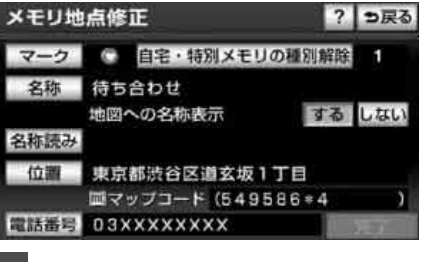

名称を1文字ずつタッチして入力し ます。

● 間違えたときは <u>修正</u> にタッチすると、1 文字ずつ消去されます。

| 名称 | /訳 | Э | 変更 |    |   |    |   |   |    | 1 | <b>5</b> 戻 |
|----|----|---|----|----|---|----|---|---|----|---|------------|
|    |    | 4 | 2  |    |   |    |   |   |    | T | 修正         |
| 1  | 7  | 7 | 5  | ţ, | 7 | Л  | Ť | 9 | Ħ  | D | 7          |
| 1  | 4  | 3 | IJ | 1  | m | Ł  | 1 | Ŧ | ÿ. | Ŧ | 1          |
| з  | 0  | Y | k  | Ξ  | Ŀ | 7  | 3 | y | ス  | 2 | 9          |
| 7  | I  |   | V  | 1  | × | ۸. | 7 | 7 | t  | 3 | I          |
| -  | 1  |   |    |    | Ŧ | 赤  | 1 | 1 | 2  | Э | 1          |
|    |    |   |    |    | - |    |   |   |    | 氕 | 7          |

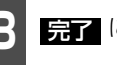

**完了** にタッチします。

#### (ロワンポイント)

入力することができる名称読みの文字数は、 最大24文字(半角のみ)までです。

## 2. メモリ地点の登録・修正・消去

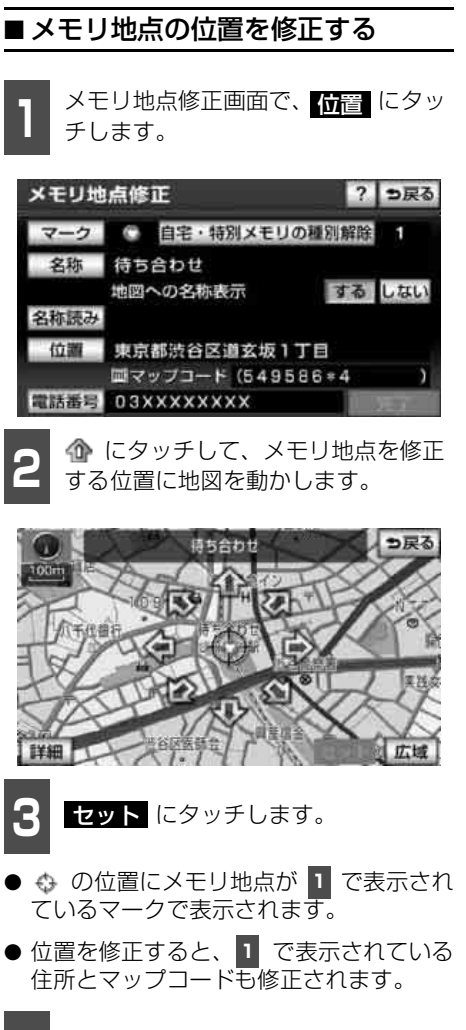

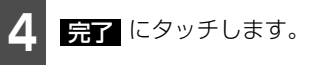

# ▲ メモリ地点の電話番号を入力する メモリ地点修正画面で、電話番号に タッチします。

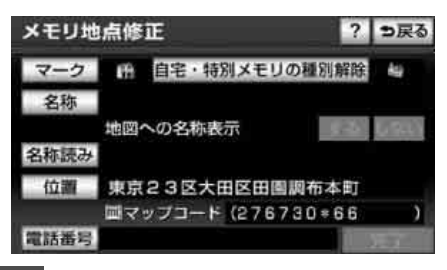

2 数字を1番号ずつタッチして入力します。

● 市外局番から入力します。

● 間違えた(または入力されている)ときは
 修正 にタッチすると、1番号ずつ消去されます。

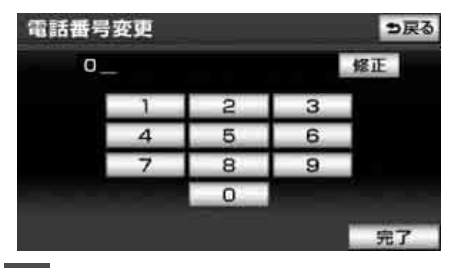

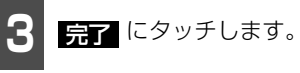

### ロフンポイント

- ●メモリ地点に電話番号を入力しておくと、 そのメモリ地点は、電話番号で地図を呼び 出すことができます。(139ページ参照)
- ●登録した地点によってはすでに電話番号が 入力されていることがあります。

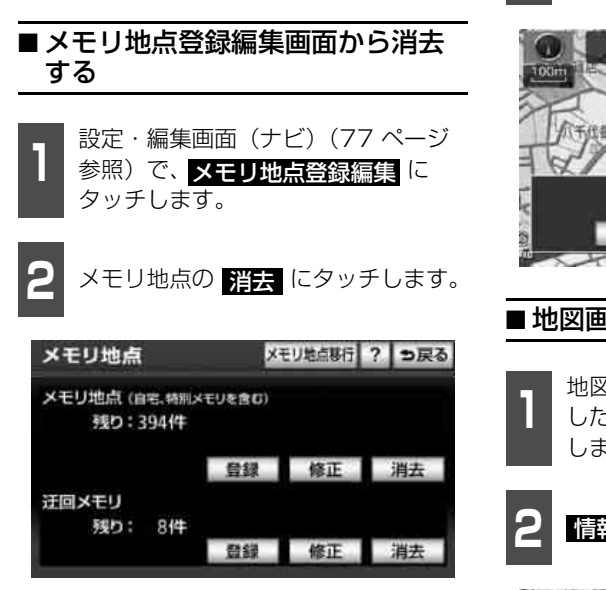

メモリ地点の消去

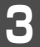

消去するメモリ地点にタッチします。

 ● すべてのメモリ地点を消去するときは、 全消去 にタッチします。

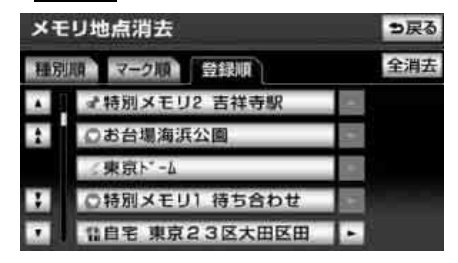

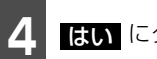

はい にタッチします。

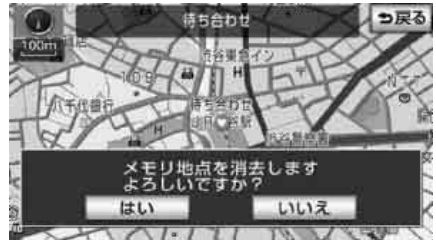

還5

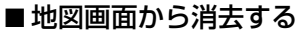

地図を表示させているときに、消去 したいメモリ地点のマークにタッチ します。

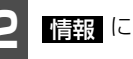

情報 にタッチします。

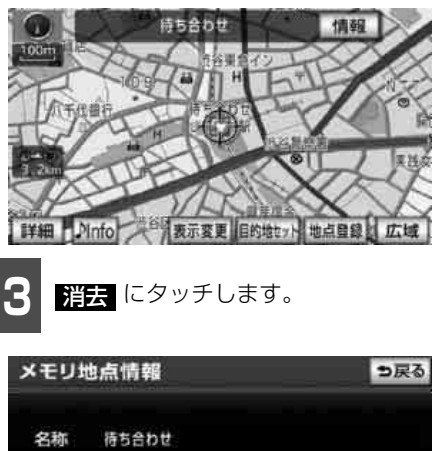

- 東京都渋谷区道玄坂1丁目 住所
- 電話番号 03XXXXXXXXX

修正 消去

目的地セット

## 2. メモリ地点の登録・修正・消去

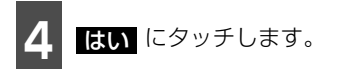

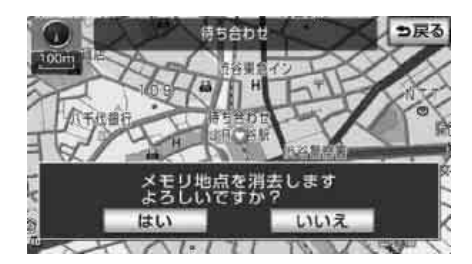

#### 地点の登録

## 3. 迂回メモリ地点の登録・修正・消去

迂回メモリ地点は、地図に10カ所まで登録することができます。(10カ所をこえて登録する ときは、不要な迂回メモリ地点を消去してから登録してください。)

迂回メモリ地点を登録しておくと、ルートを探索させるとき、登録したエリアを迂回するルートを探索させることができます。

工事や事故による通行止め・渋滞地点がわかっているときなどに便利です。

### 迂回メモリ地点の登録 「「「「チェック 」 800mスケール図以下の詳細な地図で登録す 100++ ることができます。 設定・編集画面(ナビ)(77 ページ) 参照)で、メモリ地点登録編集に タッチします。 迂回メモリの 登録 にタッチします。 メモリ地点移行 ? つ戻る メモリ地点 メモリ地点(自宅、特別メモリを含む) 残り:394件 登録 修正 消去 迂回メモリ 残り: 8件 登録 修正 消去 なります。 地図の呼び出し方法を選び、迂回メ 2 モリ地点を登録する地点の地図を表 100m 示させます。 . ● 「地図の呼び出し方法」(126ページ)、「呼 400m び出した地図の操作」(150ページ)を参 照してください。

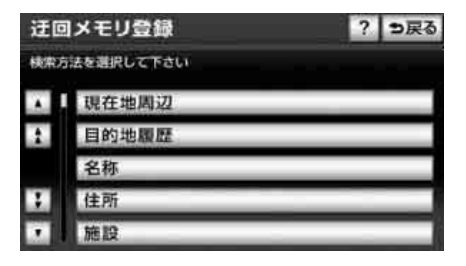

**4** セット にタッチします。

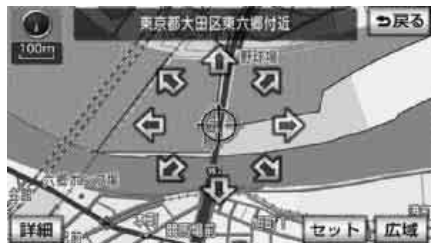

虚5

- ●範囲を広くするときは ▲▲ 、狭くすると
   きは ▲▲ にタッチします。
- 最大範囲にすると ▲ 、最小範囲にする
   と ▲ の色がトーンダウンし、タッチしても操作できません。
- 矢印中央の数値が範囲の長さ(縦・横)に なります。

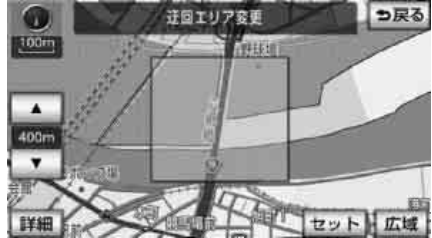

## 3. 迂回メモリ地点の登録・修正・消去

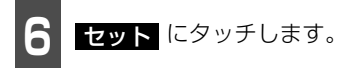

の位置に迂回メモリ地点が マーク、または (範囲)で表示されます。

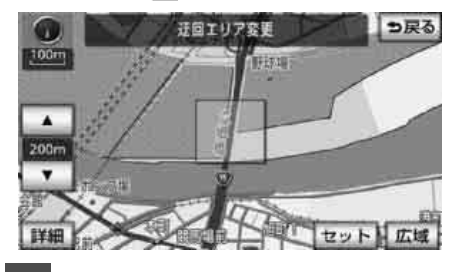

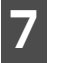

完了 にタッチします。

● <u>無効</u>にタッチすると、迂回メモリ地点を 登録しても、迂回するルートは探索されな くなります。

**有効** にタッチすると、迂回するルートを 探索させることができます。

● 登録した迂回メモリ地点は、付近の住所お よびマップコードが表示されます。

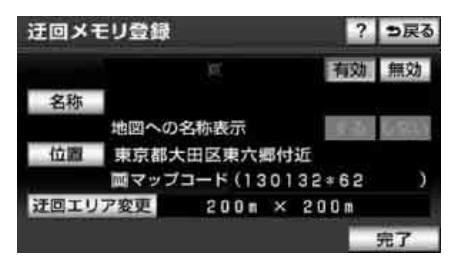

#### **ロワンポイント**

- ●表示される迂回メモリ地点の住所は、登録 の方法により異なります。
- ●登録する場所、地図の呼び出し方法によっ ては名称が同時に入力されることがありま す。
- ●高速道路(都市高速・有料道路を含む)およびフェリー航路は、迂回させる範囲内に設定しても迂回させることはできません。
   迂回させたいときは、迂回地点(最小範囲:
   ▲)を地図上に設定してください。
- ●目的地などを設定した位置、および現在地 の位置などにより迂回しない場合がありま す。

### 迂回メモリ地点の修正

1 設定・編集画面(ナビ)(77ページ 参照)で、メモリ地点登録編集 タッチします。

2 迂回メモリの 修正 にタッチします。

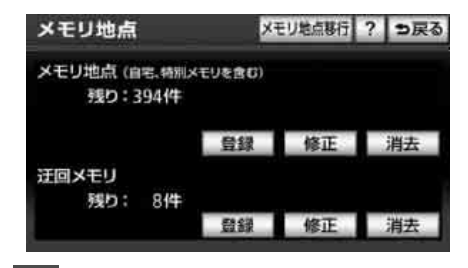

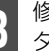

修正・入力する迂回メモリ地点に タッチします。

| 迂回 | ヨメモリ修正      | <b>9</b> 戻る |
|----|-------------|-------------|
|    | 東京都大田区東六郷付近 |             |
|    | 東京都大田区多摩川付近 | 3           |
|    | 東京都渋谷区渋谷付近  |             |
|    |             |             |
| 1  |             |             |
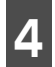

修正・入力する項目にタッチします。

- 修正方法は、メモリ地点の修正・入力方法 と同じです。
  - ・「メモリ地点の名称を入力する」(243) ページ参照)
  - ・「メモリ地点の名称を表示する」(245) ページ参照)
  - ・「メモリ地点の位置を修正する」(246) ページ参照)
- 迂回エリア変更 にタッチすると、迂回さ せる範囲を変更することができます。 (249ページ参照)
- 無効 にタッチすると、迂回メモリ地点を くなります。

有効 にタッチすると、迂回するルートを 探索させることができます。

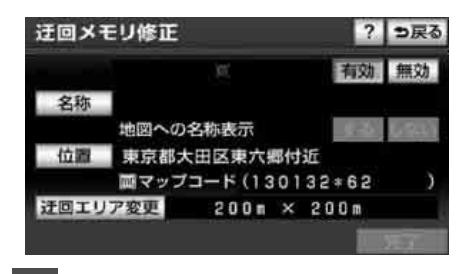

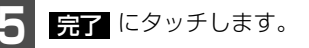

# 迂回メモリ地点の消去

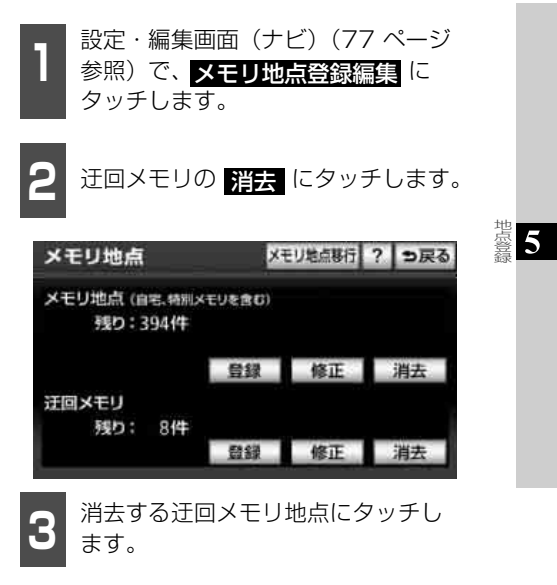

● すべての迂回メモリ地点を消去するとき は、全消去 にタッチします。

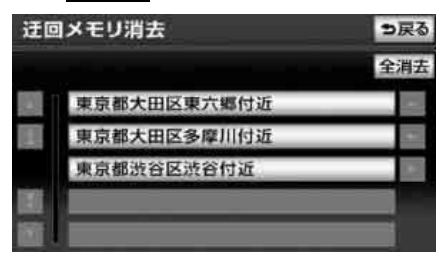

はい にタッチします。

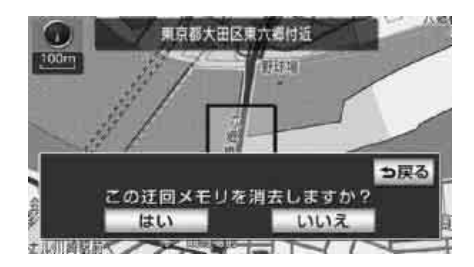

4. メモリ地点の移行

## メモリ地点の移行につい て

本機に登録したメモリ地点と迂回メモリ地 点を、SD メモリーカードに保存することが できます。本機から新しいナビに買い替える 場合、そのナビがメモリ地点移行機能に対応 していると、SD メモリーカードに保存され たメモリ地点と迂回メモリ地点を移し替え ることができます。

メモリ地点の移行に使用できるSDメモリー カードは、「デジタルフォトフレーム、メモ リ地点の移行、オープニング画像の登録用 SDメモリーカードについて」(40ページ参 照)をご確認ください。

### 「「「チェック」

メモリ地点のデータ移行操作時は、他の操作 をすることができません。

# パスワードの設定

## ■パスワードを設定する

データの読み込みで使用するパスワードを 設定すると、メモリ地点のデータを保存する ことができます。

#### ( 「「「チェック )

- ●設定したパスワードは、SD メモリーカード からメモリ地点を読み込むときに必要で す。
- ●パスワードを忘れた場合、メモリ地点の移 行を行うことができません。また、一度移 行したメモリ地点の情報は、復元すること ができません。パスワードは忘れないよう に、メモしておくことをおすすめします。

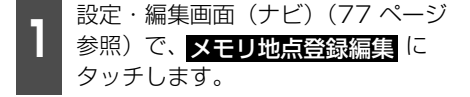

# **2 メモリ地点移行** にタッチします。

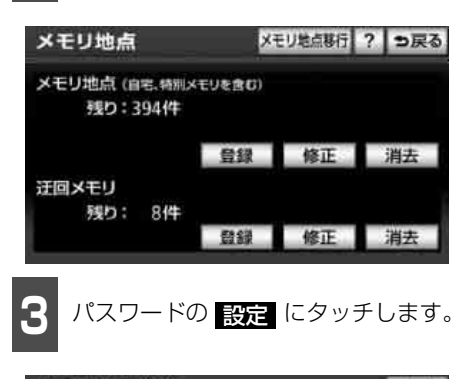

| 1  | <b>5</b> 戻る    |
|----|----------------|
| SD |                |
| SD |                |
| 設定 | 初期化            |
|    | SD<br>SD<br>設定 |

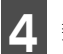

数字4桁のパスワードを入力します。

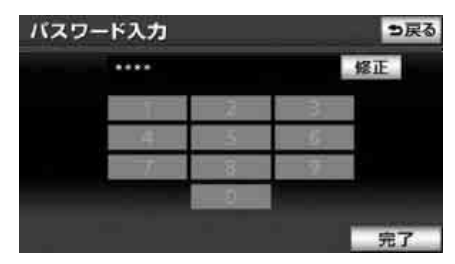

- すでにパスワードが設定されている場合 は、既存のパスワードを入力後に新しい パスワードを入力します。
- パスワードを間違えた場合は、
   修正
   タッチして修正し、再度入力します。

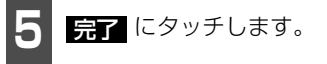

塩 5

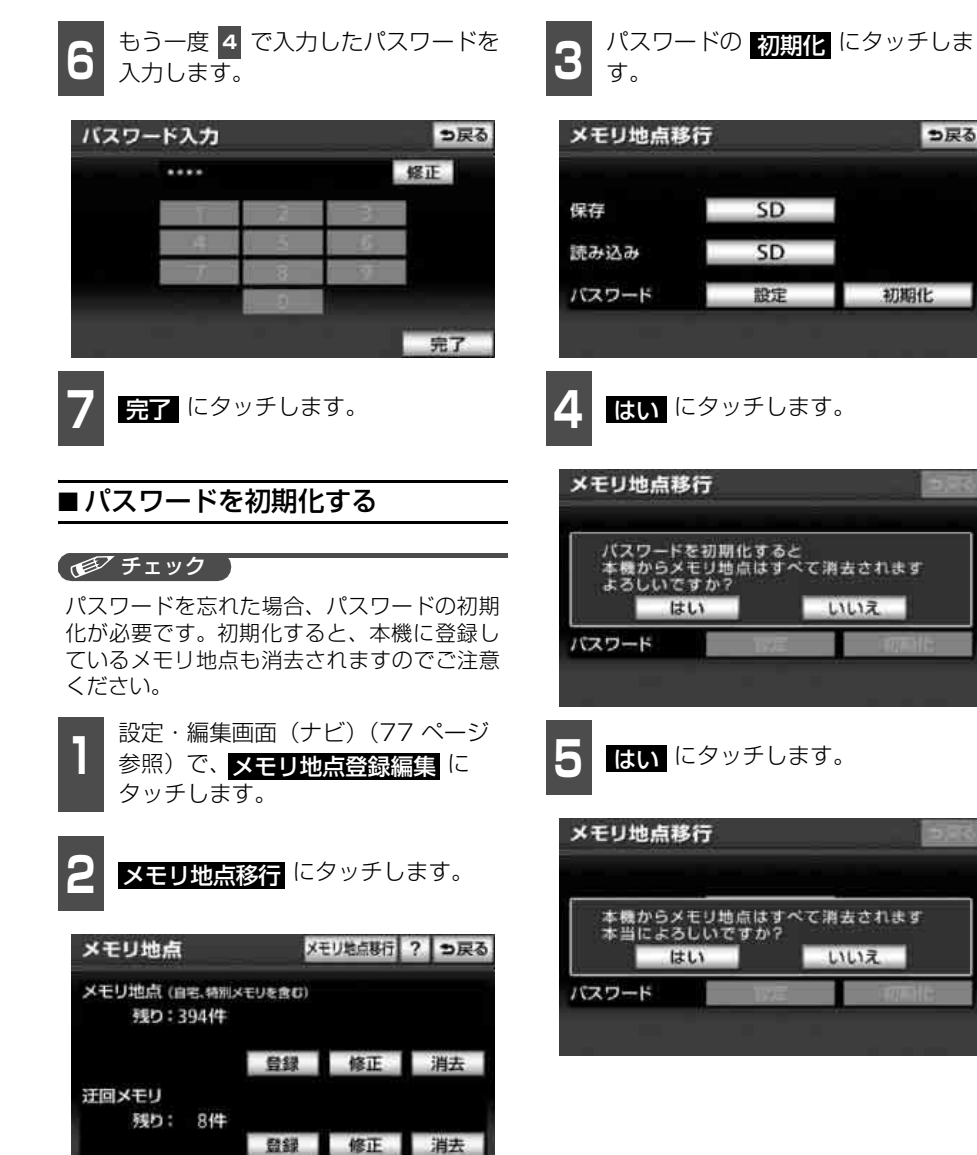

4. メモリ地点の移行

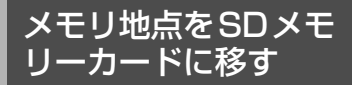

本機に登録されているメモリ地点、迂回メモ リ地点のデータをSD メモリーカードに保 存することができます。

#### 「「「チェック」

- ●メモリ地点を保存する前に、パスワードを 設定してください。(252 ページ参照)
- ●メモリ地点をSD メモリーカードに保存す ると、本機に登録しているメモリ地点は全 て消去されます。また、パスワードも初期 化されます。
- ●すでにメモリ地点のデータを保存している SD メモリーカードを使用した場合、上書き 保存となり、保存していたデータは消去さ れます。消去されたデータは保証できませ んので注意して保存してください。
- ●SD メモリーカードにデータを保存中は、エ ンジンスイッチをOFF(LOCK)にしない でください。データが破損する恐れがあり ます。

設定・編集画面(ナビ)(77 ページ
 参照)で、メモリ地点登録編集
 タッチします。

メモリ地点移行 にタッチします。

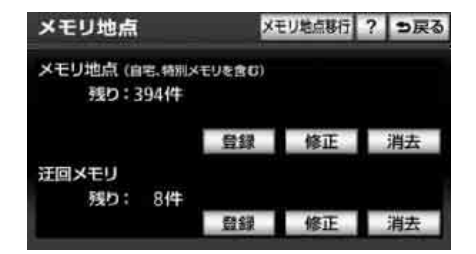

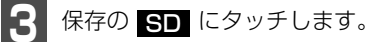

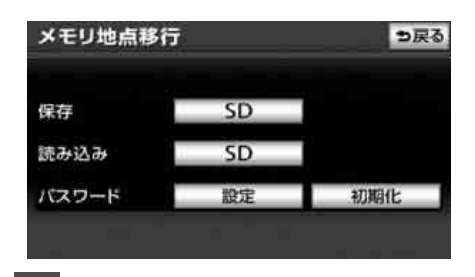

4 地図SDカードを軽く押して取り出します。

 差し込み口の横に「地図」と書いてある SDスロットから、地図SDカードを取り 出してください。

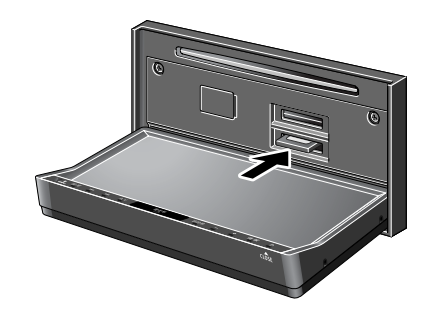

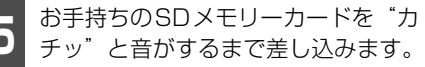

塩 5

- 差し込み口の横に「地図」と書いてある SDスロットへSDメモリーカードをいれ 完了 にタッチします。 てください。 ● SDメモリーカードは、ロックせずに差し 込んでください。 はい にタッチします。 バスワード入力 保存するメモリ 地点はXX件です 先のナビの最大メモリ 場合は、 、販加 あらかしめ2 地点を消去して 下さい らメモリ地点はすべて消去され -ドはクリアされます しいですか? はい いいえ OK にタッチします。 OK にタッチします。 メモリ地点移行 メモリ地点移行 メモリ地点を保存しました パスワードを忘れないようにご注意下さい 地図スロットに地図SD以外のSDカード を挿入して下さい OK OK バスワード バスワード SDカードを軽く押して取り出しま ●すでにSDメモリーカード内にメモリ地点 す。 データがあるときは確認メッセージが表 示されます。データを上書きする場合、 ● 差し込み口の横に「地図」と書いてある はい にタッチします。 SDスロットから、SDカードを取り出し てください。 パスワードを入力します。 バスワード入力 っ戻る .... 修正
- 間違えて入力した場合は、 修正 にタッ チします。

€ 次ページに続く

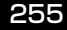

4. メモリ地点の移行

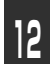

地図SDカードを"カチッ"と音がす るまで差し込みます。

- 差し込み口の横に「地図」と書いてある SDスロットへ、地図SDカードを入れて ください。
- 地図SDカードは、ロックせずに差し込ん でください。

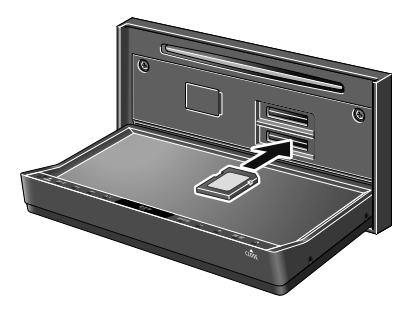

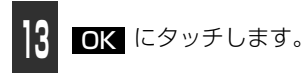

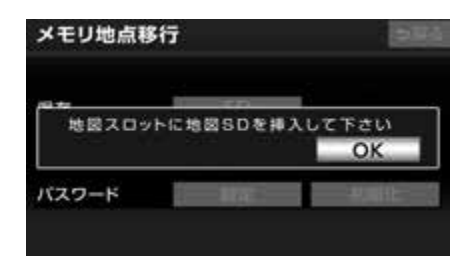

### (ロワンポイント)

- ●車両のエンジンスイッチをOFF (LOCK) に するなどして保存、読み込みが中断した場 合、再度操作します。
- ●他の機器で使用した SD メモリーカード、 miniSDカード、microSDカードを使用す る場合は、次のソフトでフォーマット(初 期化)してください。 フォーマット(初期化)すると、SDメモ リーカード、miniSDカード、microSDカー ド内に記録されたデータは消去されます。 次のソフトでフォーマットしていないSD メモリーカード、miniSDカード、microSD カードで、SD規格に準拠していない場合、 本機で使用できないことがあります。
  - · Panasonic SD-Jukebox V5 以降
  - Panasonic SD メモリーカードフォー マットソフトウェアV2.0
- ●FAT ファイルシステムのみ対応しています。 NTFSファイルには対応していません。
- ●メモリ地点移行画面(3の画面)で画面外のスイッチを押しても、操作することができません。 ●戻るにタッチして、メモリ地点画面から操作します。

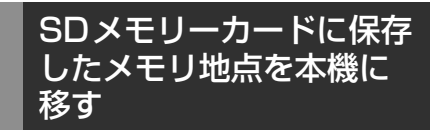

### 「「「チェック」

- ●メモリ地点を移すには、保存するときに入 力したパスワードが必要です。
- ●メモリ地点を移すと、機能対応のナビに登録しているメモリ地点のデータは全て消去され、SDメモリーカードに保存したメモリ地点、迂回メモリ地点のデータに置き替えられます。
- ●メモリ地点を移すと、SDメモリーカードに 保存していたメモリ地点のデータは全て消 去されます。
- ●SD メモリーカードの誤消去防止スイッチ がLOCK の状態になっている場合、誤消去 防止スイッチのLOCK を解除してから操作 します。

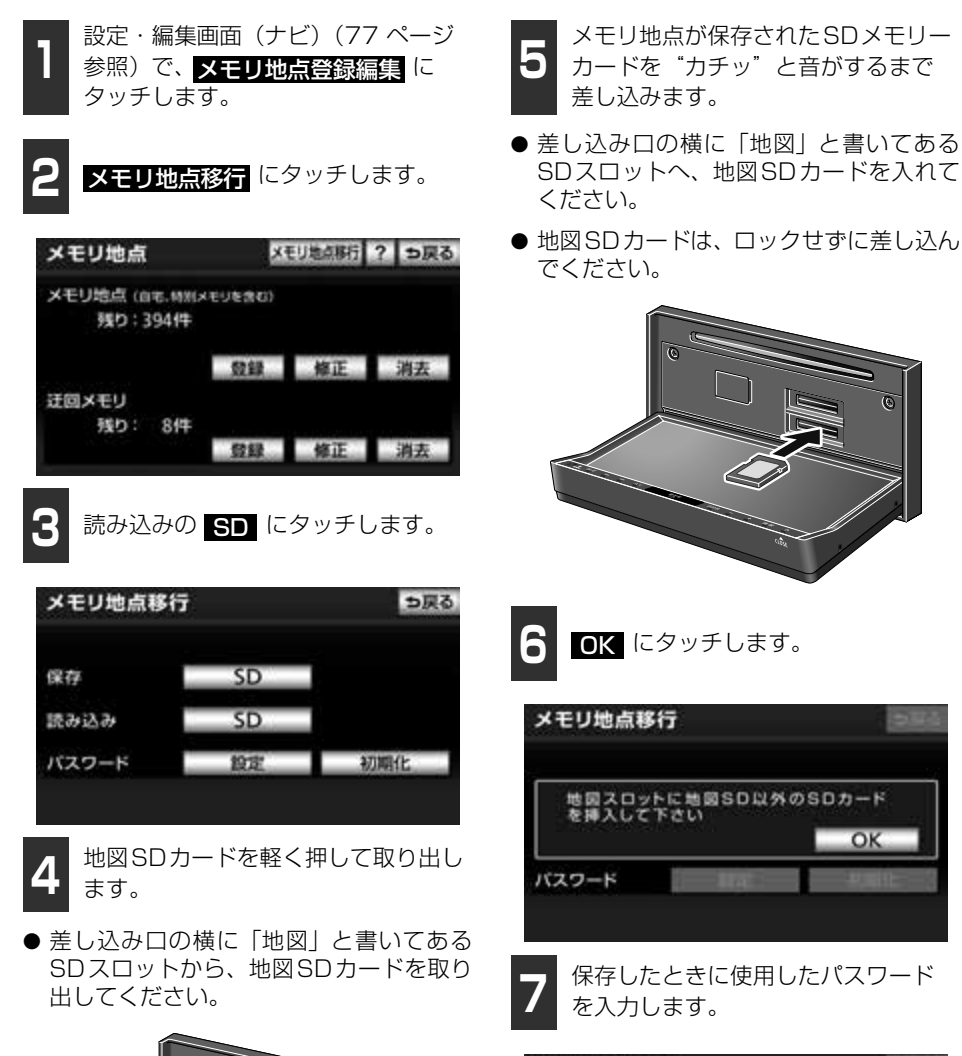

バスワード入力

....

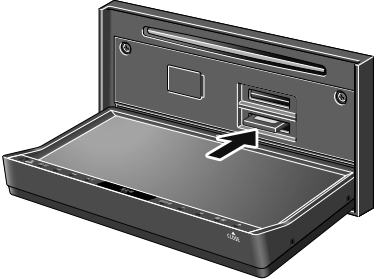

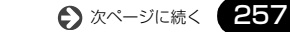

OK

⇒戻る

修正

豊5

4. メモリ地点の移行

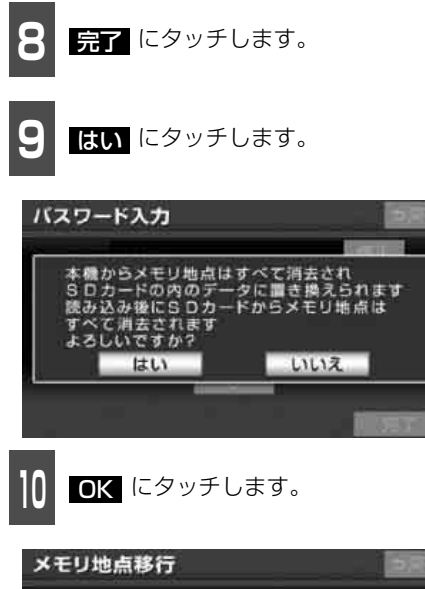

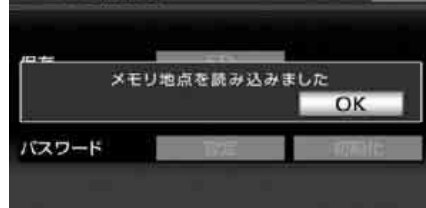

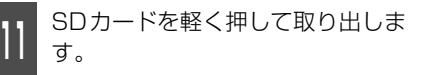

 差し込み口の横に「地図」と書いてある SDスロットから、SDカードを取り出し てください。

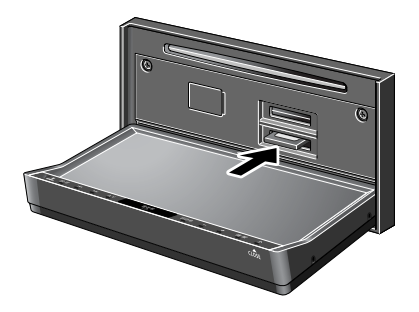

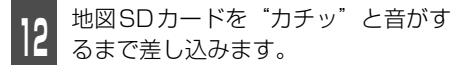

- 差し込み口の横に「地図」と書いてある SDスロットへ、地図SDカードを入れて ください。
- 地図SDカードは、ロックせずに差し込ん でください。

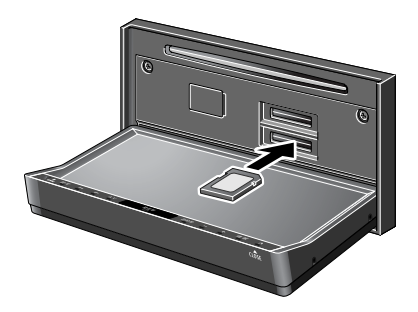

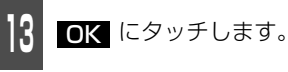

| メモリ地点         | 制移行        | 276    |
|---------------|------------|--------|
| 10-2-<br>地図ス( | コットに地図SDを持 | えして下さい |
|               |            | OK     |
| 7,29-5        | TV-S       | HIANC  |

## **ロワンポイント**

保存できるメモリ地点の件数は、各ナビによ り異なります。詳しくは、データを移すナビ の取扱説明書を参照してください。

# x>テナンス 1. メンテナンス機能について

メンテナンス機能は、ナビゲーションのカレンダー機能と車速信号を使用して、車のオイル や消耗部品の交換、各種点検などの時期がきたことをナビゲーションの画面と音声(初回の み)でお知らせします。

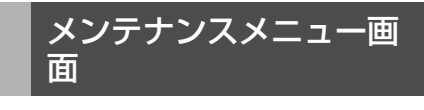

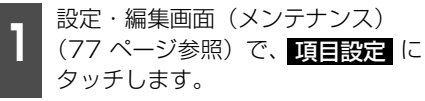

メンテナンスメニュー画面が表示されます。

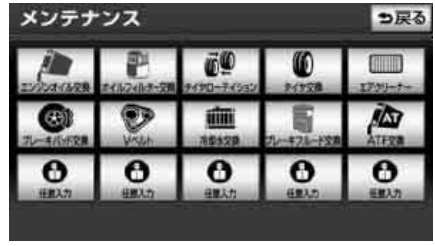

● メンテナンスメニュー画面

- ●未設定の項目は、 (黒色)・すでに設定されている項目は、 (青色)・メンテナンス案内が行われる時期の項目は、 (橙色)で表示します。
- メンテナンス項目

| 項目                       | 内容                      |
|--------------------------|-------------------------|
| LAD TARA                 | エンジンオイル交換               |
| <b>2</b><br>#111.741.928 | オイルフィルター交換              |
| <b>69</b><br>9490-74950  | タイヤローテイション(タイヤ位置<br>交換) |
| 0<br>71788               | タイヤ交換                   |
| 1799-7-                  | エアクリーナー                 |
|                          | ブレーキパッド交換               |
| VILLA                    | マベルト                    |

| 項目        | 内容                                    |
|-----------|---------------------------------------|
|           | 冷却水交換                                 |
|           | ブレーキフルード交換                            |
| ATERS     | ATF(オートマチックトランス<br>ミッションフルード)交換       |
| 6<br>Halt | 任意入力<br>(その他の項目を5つまで設定する<br>ことができます。) |

#### (ロワンポイント)

- ●メンテナンス内容および時期の設定はお買 い上げいただきました販売店へご相談くだ さい。
- ●お知らせするメンテナンス時期は、事前に 走行距離や年月日をもとに設定した項目を お知らせするものです。お車の使用状況に より、お知らせするメンテナンス時期と実際に必要なメンテナンス時期に誤差が生じ る場合があります。
- ●メンテナンス機能で計測される走行距離と 実際の走行距離で誤差が生じることがあり ます。

₹**6** 

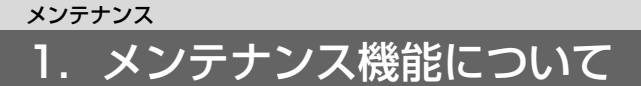

# メンテナンス時期の設定

## 「「「「チェック」

- メンテナンス時期の設定をしても自動通知の するに設定していないときは、メンテナン ス案内が行われません。
  - メンテナンスメニュー画面(259) ページ参照)で、設定する項目に タッチします。
- ● (任意入力未設定)にタッチすると、 任意で項目を設定することができます。
- ① (任意入力未設定)以外にタッチし たときは、6の画面が表示されます。
- 設定済の項目にタッチすると、設定内容を 修正することができます。

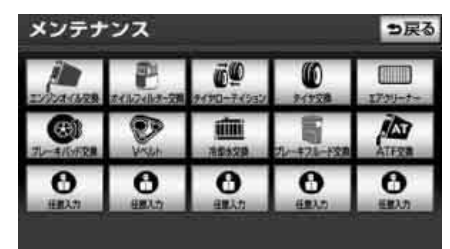

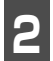

 (任意入力未設定)にタッチし たときは、マークにタッチします。

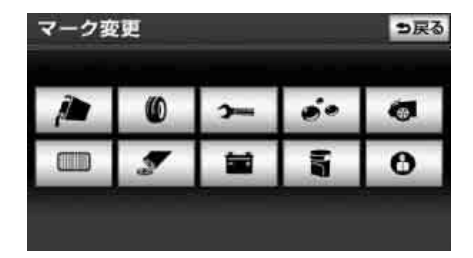

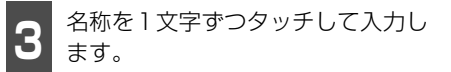

● 文字の入力方法は、「メモリ地点の名称を 入力する」(243ページ)を参照してくだ さい。

| 1 | 名称 | 変 | E |    |     | _  |   |     |     |   |   | ∍戻る |
|---|----|---|---|----|-----|----|---|-----|-----|---|---|-----|
| ス | ~- | ス | 4 | τ  |     |    |   |     |     |   | Т | 修正  |
|   | *  | æ | Ð | 5  | や   | ŧ  | は | な   | た   | さ | か | あ   |
|   | ゆ  | U | を | b  | Ю   | ъ  | υ | IC. | ち   | L | 큔 | い   |
|   | よ  | ā | h | る  | よ   | ŧ, | 函 | 80  | 0   | Ŧ | < | 5   |
|   | 2  | え |   | n  | 1   | め  | ^ | ね   | τ   | 世 | け | え   |
|   | -  | æ |   | 3  | ۰.  | ŧ  | Œ | Ø   | E   | そ | z | お   |
| 1 | かな | 力 | ナ | 英政 | 7 5 | 如号 | 変 | 换   | 無変換 | 1 | 氕 | 7   |

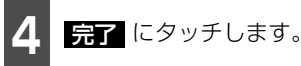

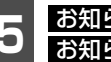

**お知らせ日**、または お知らせ距離 にタッチします。

- 日付・距離の両方、または日付のみ・距離 のみを設定します。
- マーク にタッチすると、マークを変更す ることができます。(任意入力を設定した ときのみ)
- 修正 にタッチすると、タイトル名称を変 更することができます。(任意入力を設定 したときのみ)

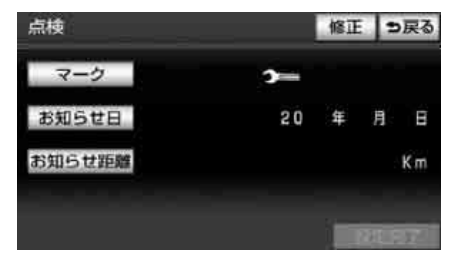

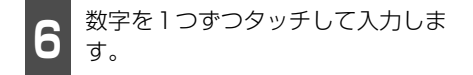

- 間違えたときは 修正 にタッチすると、1 文字ずつ消去されます。
- 一桁の日付を入力するときは、
   日
   にタッチして入力することができます。(2~9月と、4~9日は、
   日
   にタッチする必要はありません。)

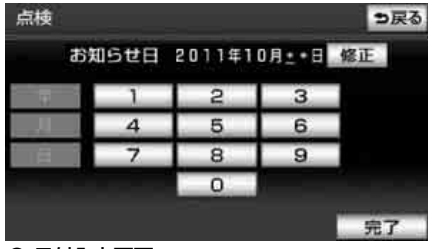

● 日付入力画面

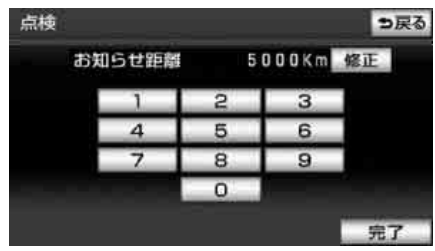

● 距離入力画面

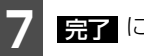

**完了** にタッチします。

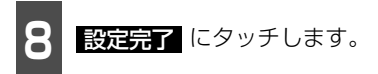

● 複数のメンテナンス項目を設定するときは、2 ~ ■ を繰り返し操作してください。

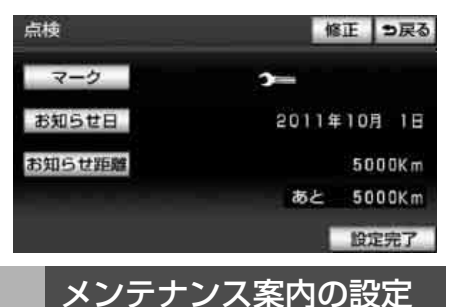

自動案内通知を設定すると、時期を設定した 項目の案内が行われます。

- 設定・編集画面(メンテナンス) (77ページ参照)で、
   メンテナンス詳細設定 にタッチします。
   自動通知の する にタッチします。
- 案内をさせないときには、再度この画面
   で、しない
   にタッチします。

| メンテナンス詳細設定         | っ戻る   |
|--------------------|-------|
| 自動通知               | するしない |
| 設定全消去              | 消去する  |
| 自動全更新              | 全更新する |
|                    |       |
|                    |       |
|                    | 完了    |
|                    |       |
| <b>日 完了</b> にタッチしま | きす。   |

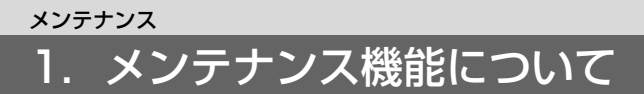

# メンテナンスの案内

設定した日に到達する、または設定をした距 離を走行すると、ナビゲーション画面が表示 される(立ち上がる)とき、同時に4つまで 案内されます。

- 販売店を設定しているときは販売店名、電 話番号を表示します。(264 ページ参照)
- 5つ以上の項目があるときは、メンテナン スメニュー画面で確認してください。
- 次回表示しない にタッチすると、次にナ ビゲーション画面が立ち上がるときは、案 内されません。

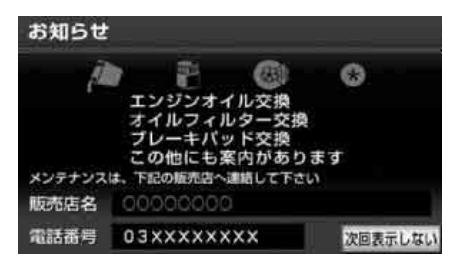

ロワンポイント

- ●案内する項目が5つ以上あるときは ●● を 表示します。
- ●メンテナンス時期に到達した後、最初にナ ビゲーションを立ち上げたときには、画面 と音声(初回)で案内します。

# メンテナンス設定の更新

## ■ 項目ごとに更新する

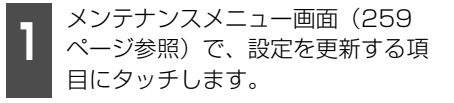

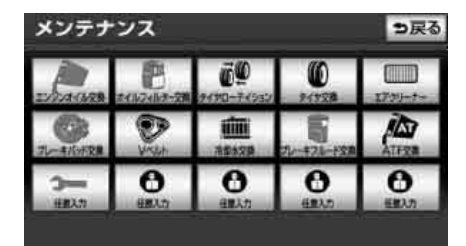

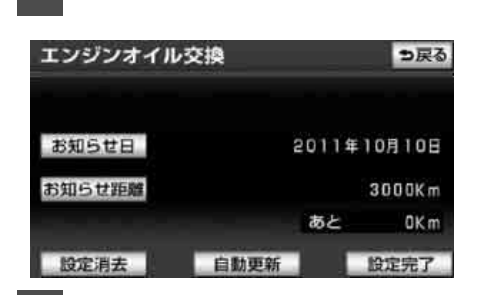

自動更新 にタッチします。

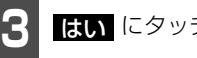

- はい にタッチします。
- ●残されていた日数・距離が更新され、新し い日付・設定した距離に変更されます。

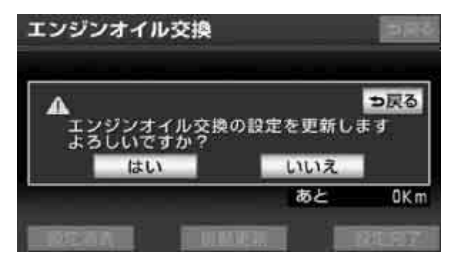

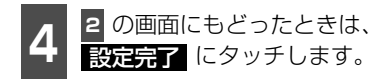

### **ロワンポイント**

新しい日付は、メンテナンスの時期を設定した日・現在の日・案内する予定だった日から 自動的に計算され、変更されます。(項目により、計算方法は異なります。)

## ■すべてを更新する

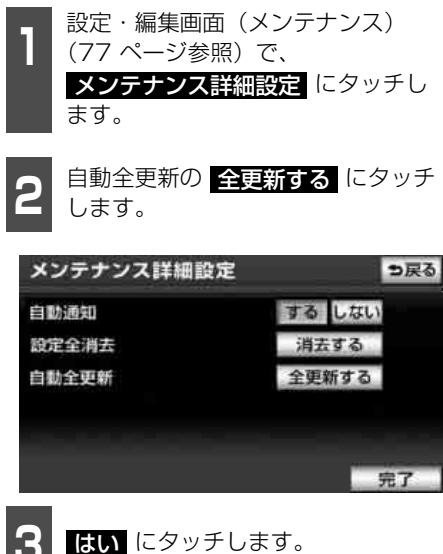

●残されていた日数・距離が更新され、新しい日付・設定した距離に変更されます。

メンテナンス詳細設定 自動通知 ▲ 該当項目の設定を更新します よろしいですか? はい いいえ

# メンテナンス設定の消去

## ■項目ごとに消去する

設定・編集画面(メンテナンス)
 (77 ページ参照)で、項目設定に
 タッチします。

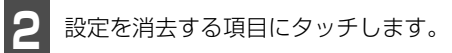

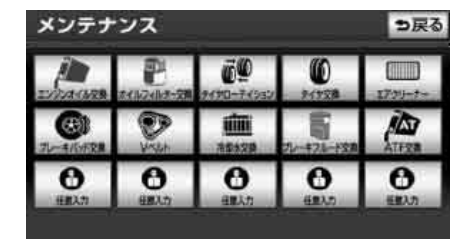

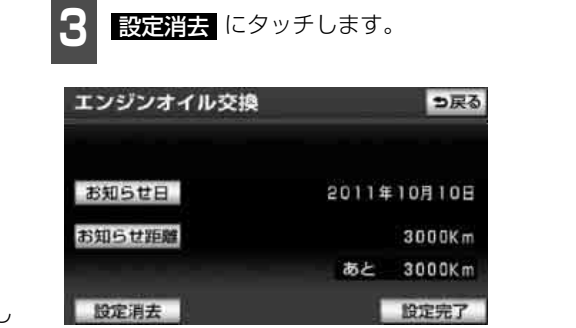

**4** はい にタッチします。

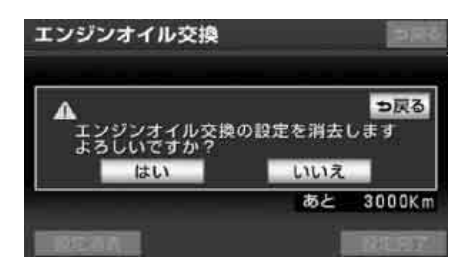

# <sup>メンテナンス</sup> 1. メンテナンス機能について

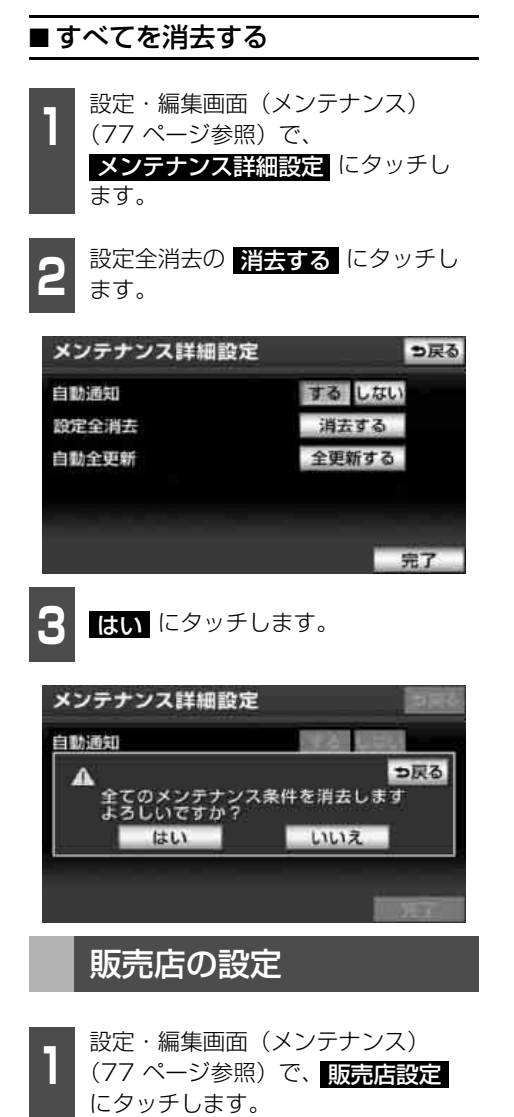

地図の呼び出し方法を選び、販売店 を設定する地点の地図を表示させま す。

●「地図の呼び出し方法」(126ページ)、「呼び出した地図の操作」(150ページ)を参照してください。

| 販売  | <b>悲店設定</b>       | ? 5戻る |
|-----|-------------------|-------|
| 検索の | ち法を選択して下さい        |       |
|     | 現在地周辺             |       |
| 1   | 目的地履歷             |       |
|     | 名称                |       |
| 1   | 住所                |       |
|     | 施設                |       |
|     | and these         |       |
| 3   | <b>セット</b> にタッチしま | ます。   |

● ⇔ の位置に販売店が設定されます。

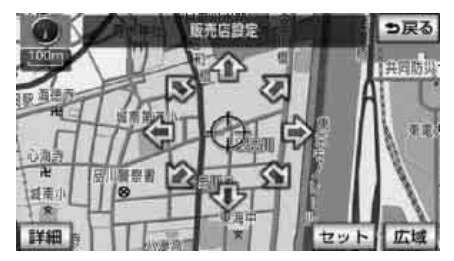

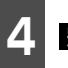

完了 にタッチします。

| 販売店設定  |            | っ戻る |
|--------|------------|-----|
| 販売店名   | 00000000   |     |
| 位置     | 東京都××××××× |     |
| 電話番号   | 03XXXXXXXX |     |
| 販売店の消去 | 販売店に行く     | 完了  |

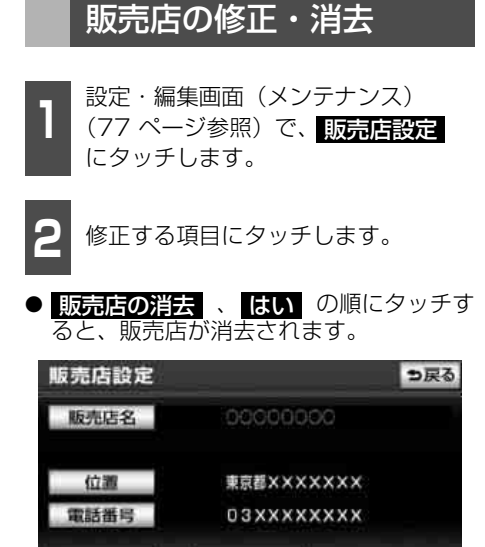

● 販売店名の修正・入力は、「メモリ地点の 名称を入力する」(243ページ)、位置の 修正は、「メモリ地点の位置を修正する」 (246ページ)、電話番号の修正・入力は、 「メモリ地点の電話番号を入力する」 (246ページ)を参照してください。

販売店に行く

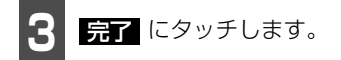

販売店の消去

# 1. 情報・BTナビ画面(情報)について

情報機能には、「FM多重」、「SYSTEM CHECK」、「VICS」、「エコナビ情報」、「電話」、「カ レンダー」、「データ管理」があります。

※別売のETC車載器を接続すると、「ETC」が表示され、ETCの設定などを行うことができます。

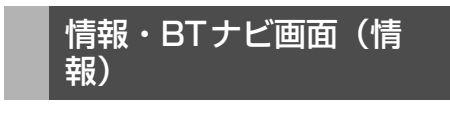

情報 を押します。

- 情報·BTナビ画面(情報)が表示されます。
- 情報・BTナビ画面(情報)が表示されない場合、情報
   にタッチします。

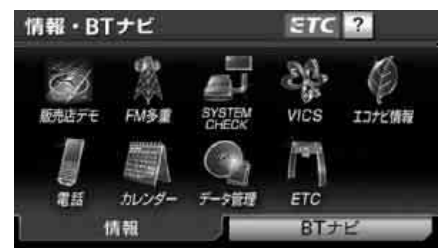

● 情報・BTナビ画面(情報)

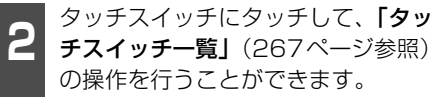

# タッチスイッチ一覧

| 表示 | 「順序/項目(タッチスイッチ)                                   | 機能                                  | ページ                 |
|----|---------------------------------------------------|-------------------------------------|---------------------|
| 1  | 販売店デモ *1                                          | 販売店専用の機能                            | _                   |
| 2  | FM多重                                              | FM多重放送の表示                           | 268                 |
| З  | SYSTEM CHECK                                      | 車速パルス、GPS信号の受信感度、距離補<br>正の学習状態などの表示 | 272                 |
| 4  | VICS                                              | VICS情報の表示・設定                        | 216、230、<br>231、296 |
| 5  | エコナビ情報                                            | 燃費の設定、燃費履歴の確認・編集など                  | 273                 |
| e  | 電話 (AVN-Z01)                                      | ハンズフリー機能の操作                         | 498                 |
| U  | 電話帳 (AVN-VO1)                                     | 電話帳(交通・ナビ関連)機能                      | 280                 |
| 7  | カレンダー                                             | カレンダーの表示                            | 281                 |
| Q  | <i>二"」</i> 方答:::::::::::::::::::::::::::::::::::: | バージョン情報の表示                          | 382                 |
| 0  | ナーダ官理                                             | 音楽用SDメモリーカードの容量表示                   | 384                 |
| 9  | ETC *2                                            | ETCの設定                              | 302                 |

※1 販売店専用の機能です。販売店以外では使用しないでください。ナビゲーションなどの操作を する場合は、必ず デモOFF にタッチして販売店デモ機能をOFFにしてください。走行中は 表示されません。

※2 機器が接続されていないときは、表示されません。

2. FM多重放送

# FM多重放送の番組について

FM多重放送は1つの放送局から同時に複数 の番組が放送されています。番組は連動情報 番組と独立情報番組に区別され、それぞれの 番組は表示の切り替え方が異なります。

### ● 連動情報番組

FM音声放送と連動した番組です。放送中の曲名やリクエストの受け付け番号など 放送中の音声放送に合わせた内容で放送 される番組です。

### ● 独立情報番組

FM音声放送とは関連のないニュースや 天気予報などの独立した内容で放送され る番組です。

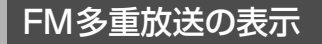

### ( チェック )

オーディオの電源がOFFのとき、または AM放送(交通情報放送を含む)を受信して いるときやFM放送の電波が遮断されたり、受 信できないときは、FM多重放送を表示させ ることはできません。

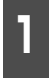

情報・BTナビ画面(情報)(266 ページ参照)で、<mark>FM多重</mark> にタッチ します。

● FM多重放送画面(FMモードで選ばれてい る放送局の連動情報番組)が表示されま す。

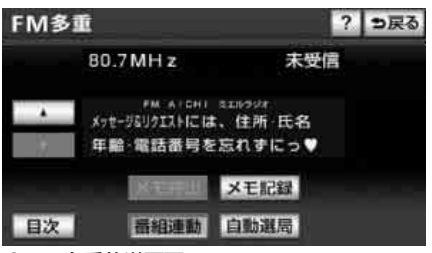

● FM多重放送画面

### ロワンポイント

- ●走行中は表示させることができない番組も あります。また、FM多重放送局によって は、走行中、すべての番組を表示させるこ とができない放送局があります。
- F M 多重放送を表示させているときに、 F M 多重放送の緊急情報を受信したとき は、自動的に緊急情報に番組が切り替わり ます。
- FM 多重放送を表示させているときは、そのFM多重放送を放送している放送局の番組の音声のみ聞くことができます。(文字情報を表示させているFM多重放送局とは別のFM放送局の番組の音声を聞くことはできません。)

# 放送局の切り替え

自動選局 にタッチします。

● FM 音声を聞いているときは、パネルス イッチでも、切り替えることができます。 「聞きたい放送局を選ぶ」(355ページ参 照)

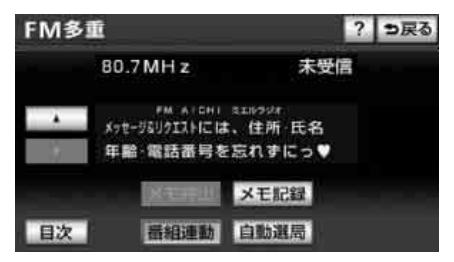

# 番組の切り替え

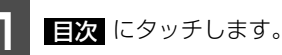

● 番組運動 にタッチすると、連動情報番組に切り替わります。(連動情報番組を受信しているときは、タッチスイッチの色が明るくなります。)

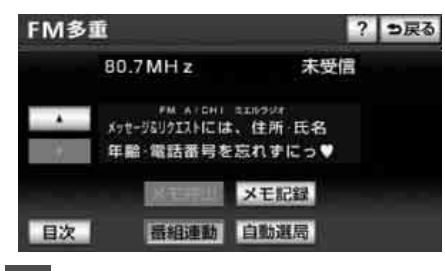

表示させる番組の番号にタッチしま す。

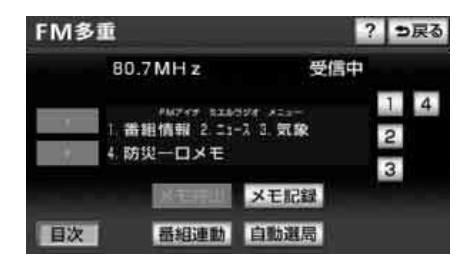

## 独立情報番組のページ送 り

連動情報番組の文字情報のページは情報が 発信されるたびに切り替わりますが、ニュー ス・天気予報など1回の発信で何ページにも わたる情報( ▲ ・ ▲ が表示されま す。)が送られる独立情報番組は受信側で ページを送ることが必要です。

### 「「「チェック」

緊急情報を受信しているときは、自動送りで きません。

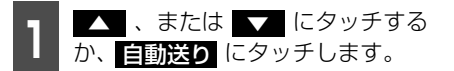

- よたは 「」にタッチすると、文字情報のページを1ページずつ送ることができます。
- 自動送り にタッチすると(タッチスイッチが 停止)になります。)、文字情報が自動で送られます。すべての情報が表示されたあとは、最初のページにもどります。

● 文字情報の自動送りを停止するときは
 停止にタッチします。
 また、自動送り中に▲▲
 、または▲
 にタッチして、文字情報を送ったときは、
 自動送りは終了します。

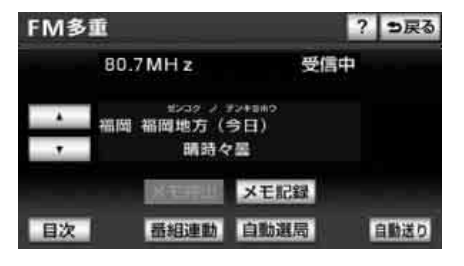

# 2. FM多重放送

# 連動情報番組の文字情報 を繰り返し見る

連動情報番組の文字情報のページは情報が 発信されるたびに自動的に切り替わります。 情報を見逃したときやもう一度見たいとき は ▲▲ にタッチすると、過去に発信された 情報を見ることができます。

- 1 ▲ 、または ▼ にタッチして、 表示させる文字情報を切り替えます。
- タッチすると、文字情報の自動切り替えが 中断されます。
- 自動切り替えを中断したとき、最新情報 にタッチすると、最新の文字情報にもどり、もとの状態(文字情報が発信されるたびに自動的に切り替わる。)になります。

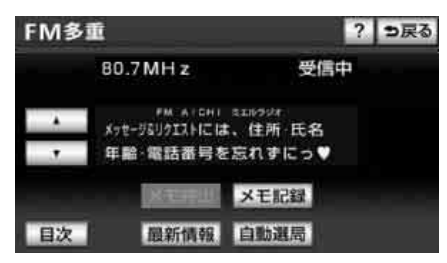

## 文字情報の記録・呼び出 し・消去

## ■記録する

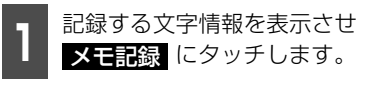

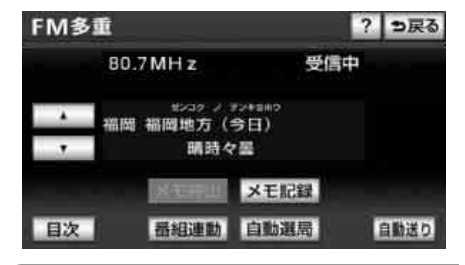

### **ロフンポイント**

記録項目は最大20件です。

## ■ 呼び出す

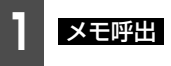

**メモ呼出** にタッチします。

●記録されている文字情報が新しいものから表示されます。

▲ 、または ▼ にタッチして、

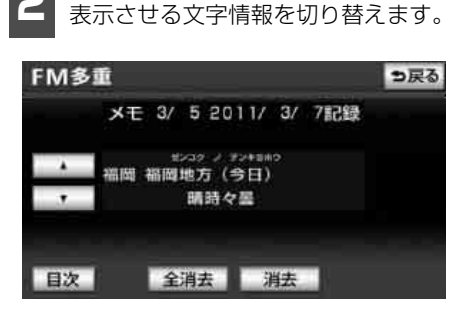

7

## ■消去する

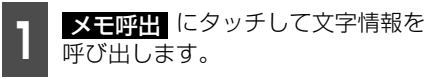

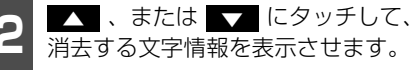

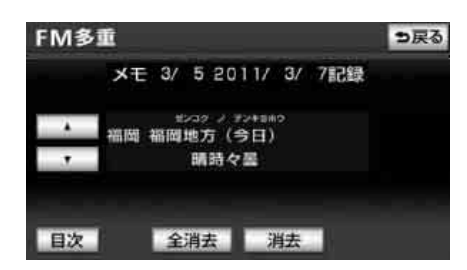

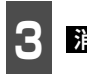

消去 にタッチします。

● すべての文字情報を消去するときは、
 全消去にタッチします。

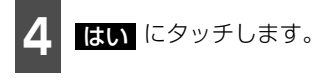

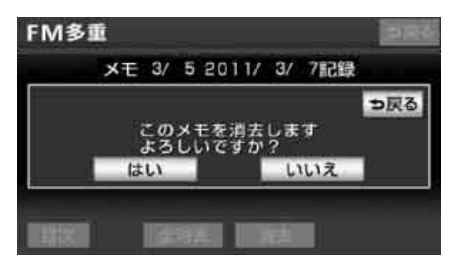

# 3. SYSTEM CHECK機能

SYSTEM CHECK機能は、車速パルス、GPS信号の受信感度、距離補正の学習状態の表示やパーキングおよびリバース信号の接続を確認することができます。

# SYSTEM CHECK画面の表示

| 情報・BTナビ画面(情報)(266   |
|---------------------|
| ページ参照)で、            |
| SYSTEM CHECK にタッチしま |
|                     |

- SYSTEM CHECK画面になります。
- 各項目は、下記の内容を表しています。表示が実際の状態と異なる場合は販売店にお問い合わせください。

| SYSTEM C | HECK   |         | ⇒戻る    |
|----------|--------|---------|--------|
| GPS受信借数  | 10/181 | ETCIINH | なし     |
| GPS測位レベル | 3D測位   | VICSIS  | なし     |
| 車連バルス    | なし     | バックカメラ  | あり     |
| バーキング信号  | なし     | フロントカメラ | あり     |
| リバース信号   | あり     | 推定速度    | 52km/h |
| 距離補正学習状態 |        |         |        |

● SYSTEM CHECK 画面

| 項目          |      | 内容                                    |
|-------------|------|---------------------------------------|
| GPS受信個数     |      | 電波を受信しているGPS衛星の個数                     |
|             | 3D測位 | 3D測位状態                                |
| GF3 測位レイ VV | 2D測位 | 2D測位状態                                |
| 声はパルフ       | あり   | 走行している状態                              |
| 単述ハルス       | なし   | 停車している状態                              |
| パーキング信号     | あり   | パーキングブレーキがかかっている状態                    |
| ハーキング信与     | なし   | パーキングブレーキがかかっていない状態                   |
|             | あり   | バックギアにシフトしている状態                       |
| リハース店ち      | なし   | バックギア以外にシフトしている状態                     |
| 距離補正学習状態    |      | 距離の補正を自動で行っているとき(317 ページ参照)の<br>学習度合い |
|             | あり   | ETCユニットが接続されている状態                     |
|             | なし   | ETCユニットが接続されていない状態                    |
|             | あり   | VICSユニットが接続されている状態                    |
| VIU3 9 IN   | なし   | VICSユニットが接続されていない状態                   |
| バックカイラ      | あり   | バックアイカメラが接続されている状態                    |
|             | なし   | バックアイカメラが接続されていない状態                   |
| フロントサイヨ     | あり   | フロントアイカメラが接続されている状態                   |
|             | なし   | フロントアイカメラが接続されていない状態                  |
| 推定速度        |      | 速度の表示                                 |

※ ナビゲーションの取り付けが正しく行われていないと、正確な情報を表示することができません。

# 4. エコナビ情報

# エコナビ情報機能の紹介

エコナビ情報機能とは、目的地への一番エコ なルートをお知らせ(エコルート表示)した り、燃費を計算して履歴情報を表示したり、 エコ運転をするためのアドバイスを音声案 内(エコドライブインフォメーション)して くれる機能です。

## 燃費を計算する

エコナビ情報機能の燃費は、満タンに給油した後に走行し、再度満タンに給油した場合に、その間に走行した距離と給油量から計算されます。ガソリンスタンド給油時に給油量を入力すると、燃費が計算され履歴を確認できます。また、履歴をもとに平均燃費が計算され、燃費を設定する(274ページ参照)ときの参考にすることができます。

## 「「「チェック」

満タンに給油しない場合、燃費が正確に計算 されません。

## ■ 給油量を入力する

燃費を計算するために、給油量の入力および 走行距離のリセット(Okm)を行います。給 油量を入力すると、燃費が計算され、走行距 離はリセットされます。

| 情報・BTナビ画面(情報)(266 |
|-------------------|
| ページ参照)で、エコナビ情報 に  |
| タッチします。           |

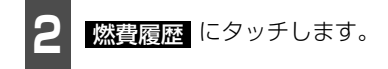

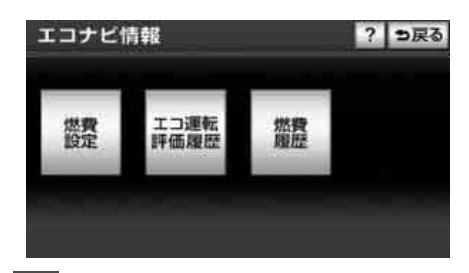

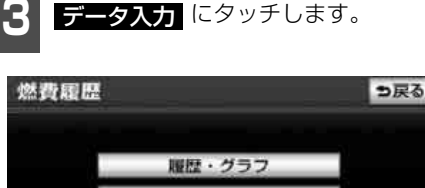

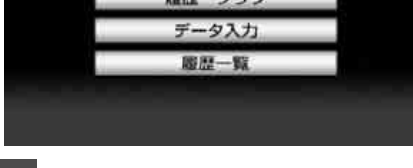

給油量入力 にタッチします。

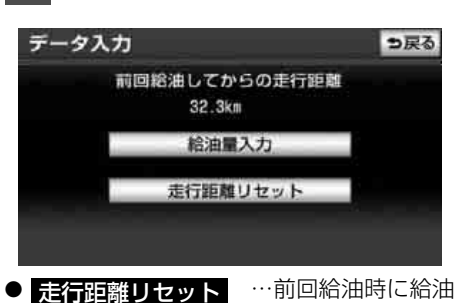

★ゴロ語リビット かり回ね油時にお油 量を入力しなかった場合、給油量を入力し ても正しい燃費は計算されません。その場 合、給油後に 走行距離リセット、はい の順にタッチして走行距離をリセットし、 次回給油時に再度 ■ から操作します。

# 4. エコナビ情報

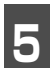

給油量を入力します。

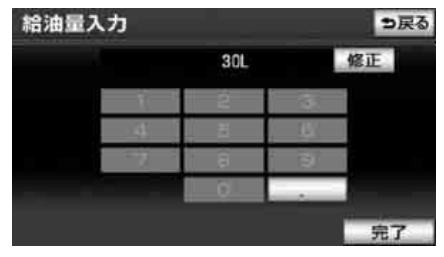

● 修正 にタッチすると、1文字ずつ消去することができます。

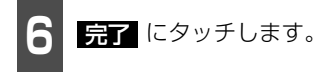

#### **ロフンポイント**

- ●小数点と小数点以下の数値を入力しないで
   完了
   にタッチしたときは、小数点以下の
   数値は0になります。
- ●走行距離は、最大999.9km まで表示する ことができます。
- ●給油量は、最大99.9Lまで入力することが できます。

## ■ 履歴とグラフを確認する

過去5回分の燃費グラフと前回の燃費、過去 の平均燃費が表示されます。

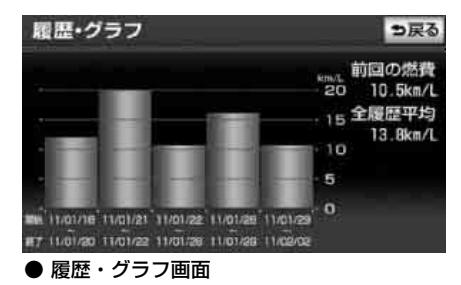

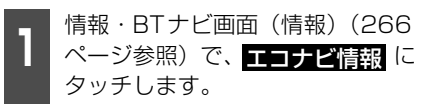

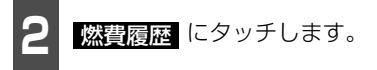

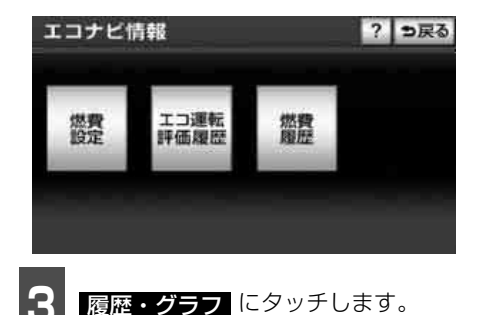

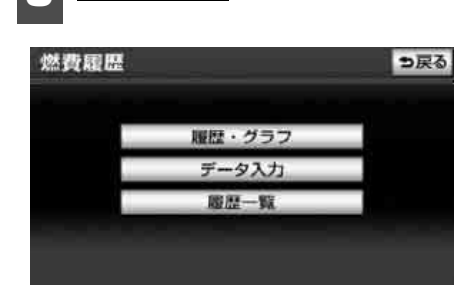

#### (ロワンポイント)

- ●燃費グラフでは、最大40km/Lまで表示す ることができます。
- ●燃費は、最大99.9km/Lまで表示すること ができます。

## ■燃費を設定する

燃費履歴を参考に燃費の設定をすると、目的 地を設定したときの5ルート同時表示の ルート毎に燃料消費量を推定し、最もエコな ルート(エコルート)にアイコンを表示する ことができます(168 ページ参照)。フェ リー航路は、燃料消費量の対象になりませ ん。

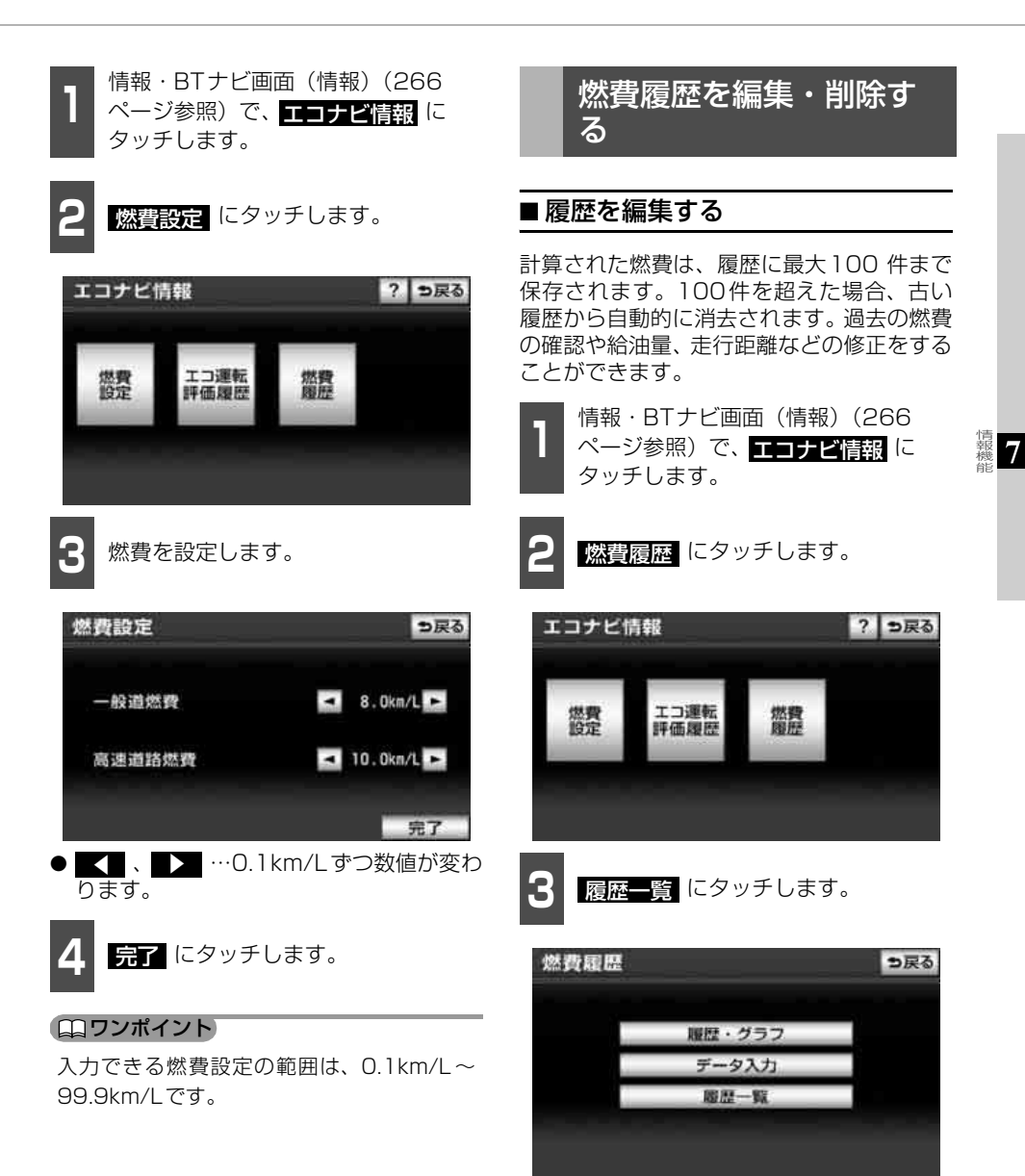

次ページに続く
 275

# 4. エコナビ情報

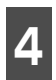

編集したい履歴(期間)にタッチし ます。

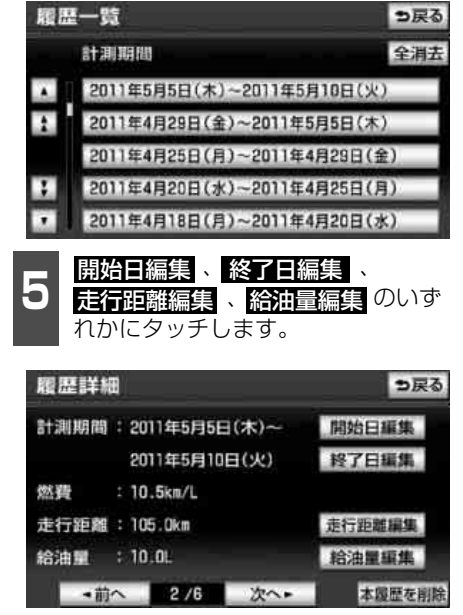

- 開始目編集 にタッチすると、開始日を編 集することができます。
- 終了日編集 にタッチすると、終了日を編集することができます。
- 走行距離編集 にタッチすると、走行距離 を編集することができます。
- 給油量編集 にタッチすると、給油量を編集することができます。
- 前へ、または次へにタッチすると履歴(期間)を変更することができます。

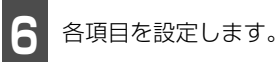

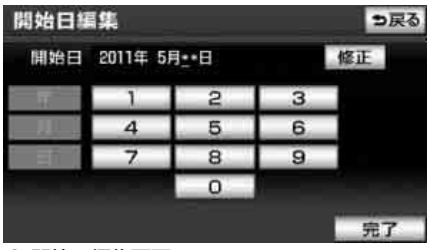

● 開始日編集画面

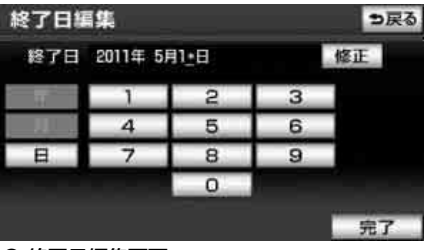

● 終了日編集画面

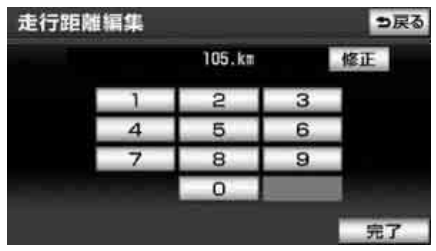

● 走行距離編集画面

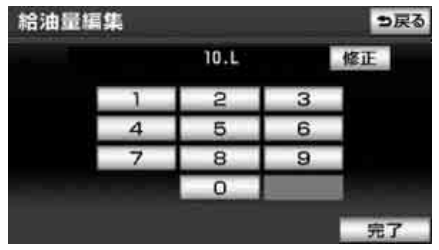

● 給油量編集画面

- 修正 にタッチすると、1文字ずつ消去することができます。
- 年 、 月 、 日 にタッチすると、入力した文字が確定されます。

7

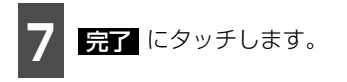

### (ロワンポイント)

- ●履歴一覧は、最大100件まで表示すること ができます。
- ●入力できる走行距離は、最大999.9kmまで です。
- ●入力できる給油量は、最大 99.9 L までで す。

## ■履歴を削除する

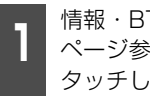

情報·BTナビ画面(情報)(266 ページ参照)で、エコナビ情報に タッチします。

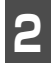

燃費履歴 にタッチします。

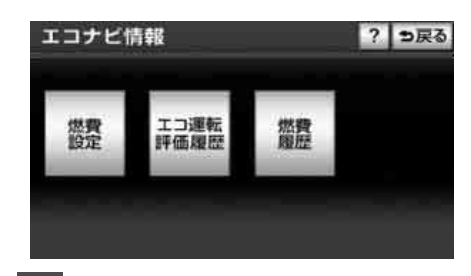

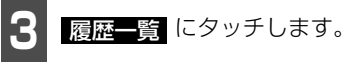

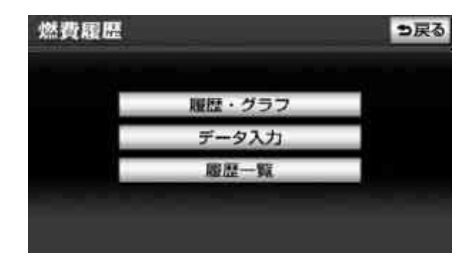

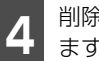

削除したい履歴(期間)にタッチし ます。

| 履歴一多                                                                                                    | ŝ                                                                                                    | <b>5</b> 戻る                                                                                         |
|----------------------------------------------------------------------------------------------------|----------------------------------------------------------------------------------------------------|----------------------------------------------------------------------------------------------------|
| 計測                                                                                                    |                                                                                                    | 全消去                                                                                                 |
| A 20                                                                                                    | 11年5月5日(木)~2011年5                                                                                    | 月10日(火)                                                                                             |
| 1 20                                                                                                    | 11年4月29日(金)~2011年                                                                                    | 5月5日(木)                                                                                             |
| 20                                                                                                    | 11年4月25日(月)~2011年                                                                                    | 4月29日(金)                                                                                            |
| : 20                                                                                                    | 11年4月20日(水)~2011年                                                                                    | 4月25日(月)                                                                                            |
| 7 20                                                                                                    | 11年4月18日(月)~2011年                                                                                    | 4月20日(水)                                                                                            |
| 全消去                                                                                                    | にタッチすると、                                                                                             | すべての履歴                                                                                              |
| ミナナ                                                                                                    | 10 + + +                                                                                             |                                                                                                    |
| 洞太 こう                                                                                                    | 1159。                                                                                                |                                                                                                    |
| 洞去さ                                                                                                    | 1159。                                                                                                |                                                                                                    |
|                                                                                                    | 11より。<br>夏 <b>歴を削除</b> にタッラ                                                                          | チします。                                                                                               |
|                                                                                                    | 11ます。<br>夏 <b>歴を削除</b> にタッチ                                                                          | チします。                                                                                               |
|                                                                                                    | れます。<br>夏歴を削除<br>国                                                                                   | チします。                                                                                               |
|                                                                                                    | 11ま9。<br>夏歴を削除<br>E<br>E<br>:2011年5月5日(木)~                                                           | チします。<br>ラ戻る<br>開始日編集                                                                               |
|                                                                                                    | 11ま9。<br>夏歴を削除<br>にタッラ<br>11<br>11<br>11<br>11<br>11<br>11<br>11<br>11<br>11<br>11<br>11<br>11<br>11 | チします。<br>今戻る<br>開始日編集<br>終了日編集                                                                      |
| 府云 2 · · · · · · · · · · · · · · · · · ·                                                                                                    | 41ま9。<br>夏歴を削除<br>にタッジ<br>1<br>2011年5月5日(木)~<br>2011年5月10日(火)<br>:10.5km/L                           | そします。<br>つ戻る<br>開始日編集<br>終了日編集                                                                      |
| 周云之。<br>五四<br>四<br>四<br>四<br>四<br>四<br>四<br>二<br>二<br>二<br>二<br>二<br>二<br>二<br>二<br>二<br>二<br>二<br>二<br>二                                                                                                    | 4 Lま9。<br>夏歴を削除<br>(こタッラ<br>11年5月5日(木)~<br>2011年5月10日(火)<br>:10.5km/L<br>:105.0km                    | そします。<br>⇒戻る<br>開始日編集<br>終了日編集<br>走行距離編集                                                            |
| 府去さ・<br>一<br>電<br>歴<br>詳<br>新<br>間<br>二<br>本<br>配<br>二<br>二<br>本<br>配<br>二<br>二<br>本<br>配<br>二<br>二<br>本<br>配<br>二<br>二<br>本<br>配<br>二<br>二<br>新<br>問<br>二<br>二<br>二<br>二<br>二<br>二<br>二<br>二<br>二<br>二<br>二<br>二<br>二 | 41ま9。<br><u>夏歴を削除</u> (こタッラ<br>2011年5月5日(木)~<br>2011年5月10日(火)<br>:10.5km/L<br>:105.0km<br>;10.0L     | <ul> <li>←します。</li> <li>⇒戻る</li> <li>開始日編集</li> <li>終了日編集</li> <li>走行距離編集</li> <li>給油量編集</li> </ul> |

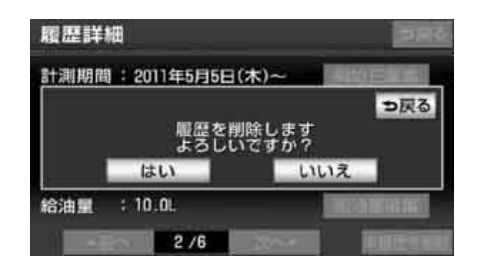

はい にタッチします。

# 4. エコナビ情報

# エコ運転評価を表示する

全体のドライブ時間のうち、エコ運転ができた時間の割合を計算し、評価結果を表示する ことができます。

## ■エコ運転評価を表示する

### 「「「チェック 」

エコ運転の評価期間は、1日です。日付が変わった時点でリセットされます。

リセットされた評価は最大10日間(当日含む)、履歴情報を確認することができます (278ページ参照)。

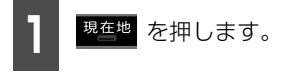

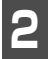

**表示変更** にタッチします。

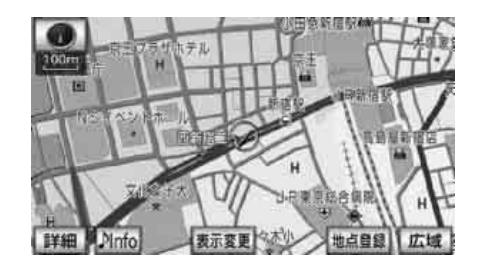

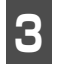

**地図表示** にタッチします。

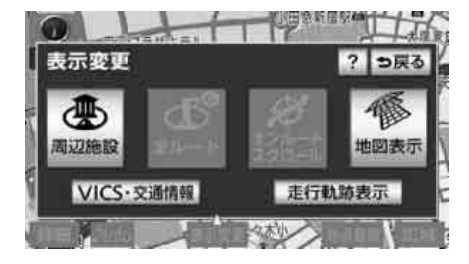

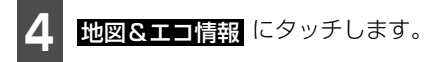

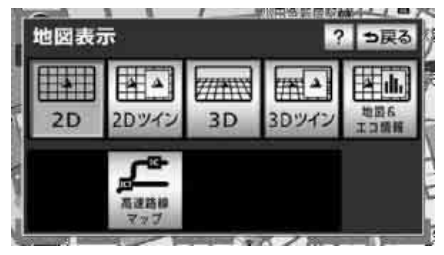

- エコ運転評価は、5段階で表示されます。
- ●評価に合わせ、エコ運転に関するアドバイ スが表示されます。

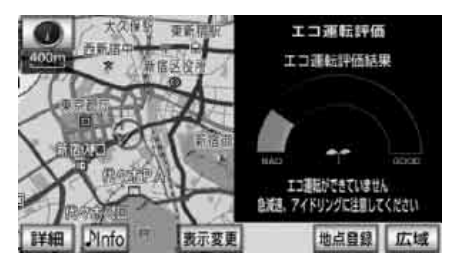

### ロワンポイント

評価をする上で十分な走行時間が経過してい ない場合は、エコ評価表示欄に「判定中」と 表示されます。

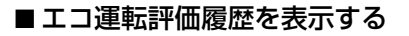

10日間のエコ運転評価を、グラフで確認することができます。

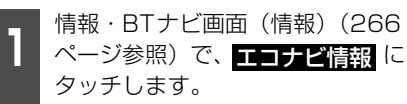

7

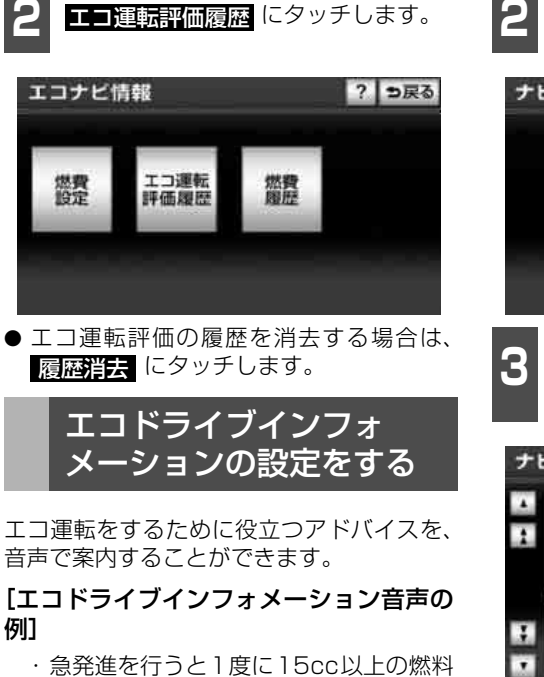

- ・急発進を行うと1度に15cc以上の燃料
   を浪費します。
- エンジンブレーキを使うと燃費がよく なります。
- ・タイヤの空気圧が低くなると数%燃費 が悪くなります。
- 設定・編集画面(ナビ)(77 ページ 参照)で、<mark>ナビ詳細設定</mark>にタッチし ます。

**音声設定** にタッチします。

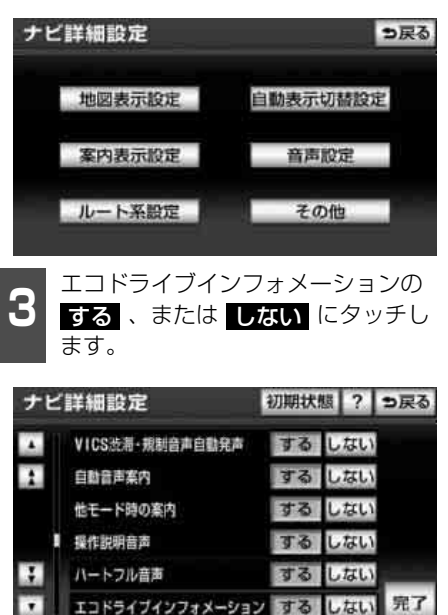

4 完了 にタッチします。

## ロワンポイント

- ●エコドライブインフォメーションの音声は 一般的なものであり、運転環境やご使用の 車により該当しないことがあります。
- ●ハートフル音声(92ページ参照)と重なったときは、ハートフル音声が優先されます。
- ●エコドライブインフォメーションは、約1週 間に1回のペースで案内されます。

# 5. 電話帳(交通・ナビ関連)機能(AVN-V01のみ)

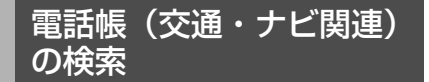

JAF(日本自動車連盟)や道路交通情報セン ターなどの電話番号を表示させることがで きます。また、設定されている目的地(156 ページ)や登録されているメモリ地点に電話 番号が入力(246ページ)されていれば、そ の地点の電話番号を表示させることができ ます。

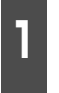

情報・BTナビ画面(情報)(266 ページ参照)で、 電話候 にタッチし ます。

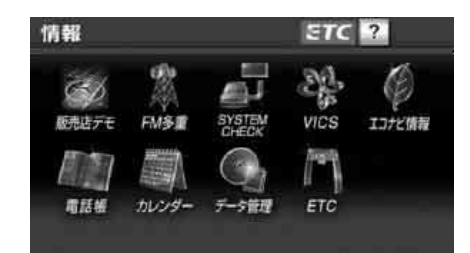

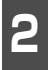

表示させる項目にタッチします。

● 目的地(1カ所のみ設定されているとき) にタッチすると、名称と電話番号が表示されます。

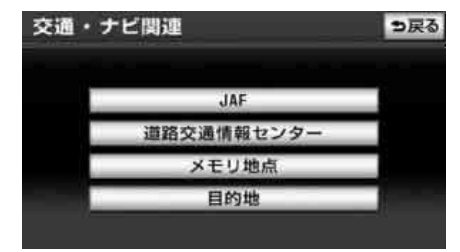

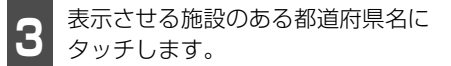

● 2 で メモリ地点、または 目的地 (2 カ所以上設定されているとき)にタッチし たときは、地点名称にタッチすると、名称 と電話番号が表示されます。

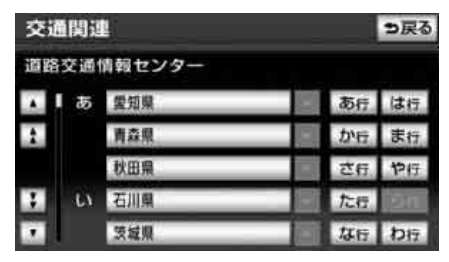

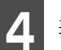

表示させる施設名称にタッチします。

● 施設名称と電話番号が表示されます。

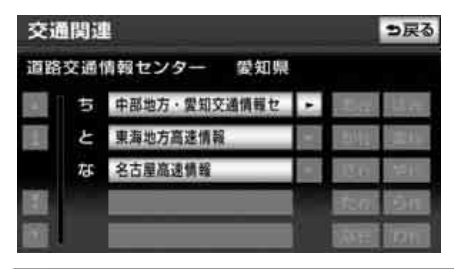

#### ロワンポイント

- ●メモリ地点に電話番号が入力されていない ときは、リストを表示しますが電話番号を 検索することはできません。
- ●目的地に電話番号情報がないときは、タッ チスイッチを表示しますが電話番号を検索 することはできません。

# 6. カレンダー機能

カレンダー機能は、GPSの時刻情報を利用して、カレンダー画面や日時を表示します。 時刻情報受信中は M が表示されます。

カレンダー画面の表示

- 情報・BTナビ画面(情報)(266 ページ参照)で、カレンダーにタッ チします。
- ▲月・▼月 にタッチすると、表示される月が切り替わります。
- ★年 ・ ★年 にタッチすると、表示される年が切り替わります。
- 月、または年を切り替えたとき、今月に タッチすると、今月のカレンダーが表示されます。

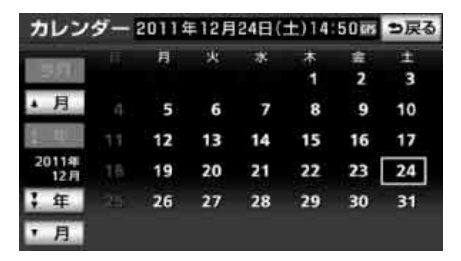

# **1.** 情報・BTナビ画面(BTナビ)について(AVN-ZO1のみ)

携帯連携機能には、「地点を送信」、「地点を受信」、「Yahoo!JAPANと連携」があります。 携帯電話で表示している地点情報を本機に転送して、目的地に設定したりメモリ地点に登録 することができます。また、本機で設定されている現在地と目的地を携帯電話に転送するこ ともできます。

本機能を使用するためには、専用のアプリケーションを携帯電話にダウンロードする必要が あります。本機で動作確認済みの機種についてはECLIPSE ホームページ「お客様サポート」 をご確認ください。また、携帯電話の設定や利用方法については、各携帯電話会社にお問い 合わせください。

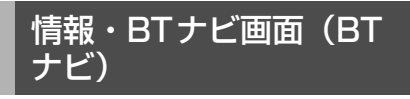

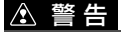

運転者が走行中に携帯電話を使用すること は法律で禁止されています。安全のため、 走行中の操作は絶対に行わないでください。

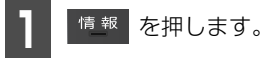

- 情報・BTナビ画面(BTナビ)が表示され ます。
- 情報・BTナビ画面 (BTナビ) が表示され ていない場合、<mark>BTナビ</mark> にタッチしま す。

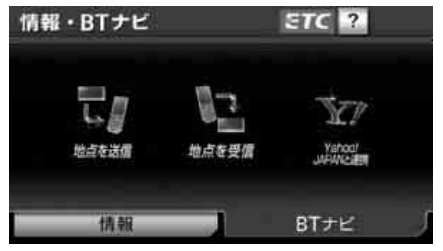

## ● 情報・BTナビ画面(BTナビ)

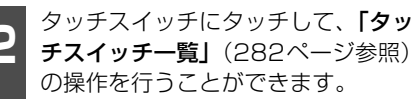

# タッチスイッチ一覧

| タッチスイッチ          | 機能                                                                                                    | ページ |
|------------------|----------------------------------------------------------------------------------------------------|-----|
| 地点を送信            | 現在地と、ナビに設定されている目的地すべての地<br>点情報を、ハンズフリーに接続中の携帯電話に転送<br>することができます。                                               | 283 |
| 地点を受信            | ハンズフリーに接続中の携帯電話で検索した施設の<br>位置情報や、受信したメールに含まれている待ち合<br>わせ場所の情報を本機に転送して、その場所の地図<br>を呼び出すことができます。                 | 284 |
| Yahoo! JAPAN と連携 | Yahoo! JAPANのサービスを利用して作成したドラ<br>イブルートなどを本機へ送信したり、本機に保存さ<br>れている地点情報を携帯電話へ送信してYahoo!<br>JAPANのサービスで活用することができます。 | 286 |

#### 携帯連携機能

2. 地点情報の送信

現在地の地点情報を、Bluetooth携帯電話へ転送することができます。目的地が設定されている場合、目的地までのすべての地点情報を転送することができます。

# 地点情報の送信

### 「「「チェック )

ハンズフリー (506 ページ参照) に接続中の 携帯電話のみ使用することができます。

1

情報・BTナビ画面(BTナビ) (282 ページ参照)で、<mark>地点を送信</mark> にタッチします。

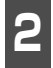

携帯電話を操作して、データ受信が できる状態にします。

- ●携帯電話の操作は、地点を送信画面が表示 されているときに行ってください。
- ●携帯電話の操作については、携帯電話に添付の取扱書を参照してください。

送信にタッチします。

- 位置情報を転送するとメッセージが表示 され、現在地画面が表示されます。
- 中止 にタッチすると、通信を中止し前の 画面が表示されます。

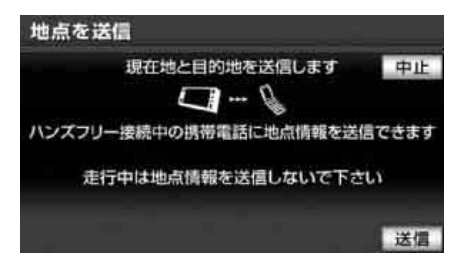

## ロフンポイント

- ●転送中にエンジンスイッチを OFF(LOCK) にしたときは、転送が中止されます。エン ジンスイッチをON、またはACCにして再 度操作を行ってください。
- ●転送中に本機を操作したり、他の画面に切り替わったときは、転送が中止されます。
- ●データ転送中は、Bluetooth オーディオ (469ページ参照))、ハンズフリー(506ページ参照)およびオンデマンド VICS (219ページ参照)の接続が切断されます。 この場合、転送が終了すると、再接続され ます。(機種によっては再接続に時間がか かったり、再接続できないことがありま す。)

幕 8

#### 携帯連携機能

# 3. 地点情報の受信

携帯電話で表示している地点情報を本機に転送して、目的地に設定したりメモリ地点に登録 することができます。

# 地点情報の受信

### 「「「チェック 」

ハンズフリー (506 ページ参照) に接続中の 携帯電話のみ使用することができます。

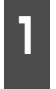

情報・BTナビ画面(BTナビ) (282 ページ参照)で、<mark>地点を受信</mark> にタッチします。

● 目的地設定画面や目的地追加画面(126 ページ参照)で 地点を受信 にタッチし ても操作することができます。

2

携帯電話から位置情報を転送します。

- 位置情報を取得するとメッセージが表示 され、検索された地図が表示されます。 (150ページ参照)
- 中止 にタッチすると、通信を中止し、前の画面が表示されます。

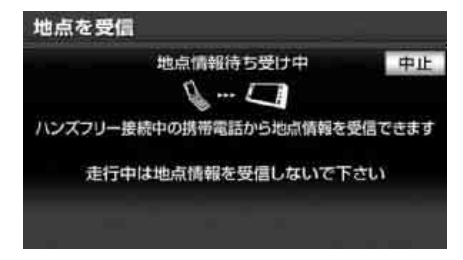

- 目的地セット (または 新規目的地 、 追加目的地 )のいずれかにタッチする と、転送した地点を目的地に設定すること ができます。(157 ページ参照)
- 地点登録 にタッチすると、転送した地点をメモリ地点として登録することができます。(237ページ参照)
- 情報にタッチすると、施設の内容が表示 されます。

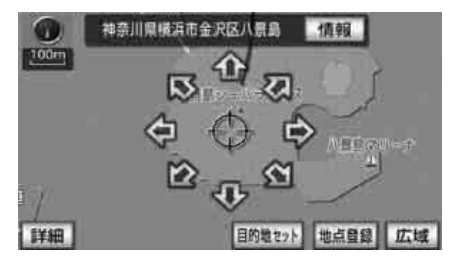

● 詳細情報がある場合、 **詳細情報** にタッ チすると、詳細な情報が表示されます。

| 施設情報 |                 | <b>ラ</b> 戻る |
|------|-----------------|-------------|
| 詳細情報 |                 |             |
| 名称   | 神奈川県横浜市金沢区八景島   |             |
| 住所   | 神奈川県横浜市金沢区八景島付近 |             |
| 電話番号 |                 | _           |
|      | 地点登録            | 目的地セット      |

8

285

### ロワンポイント

- ●同乗者が携帯電話を操作する場合、ハンズ フリー(506ページ参照)に接続中の携帯 電話から走行中は地点を受信することはで きません。
- ●転送中にエンジンスイッチを OFF(LOCK) にしたときは、転送が中止されます。エン ジンスイッチをON、またはACCにして再 度操作を行ってください。
- ●転送中に本機を操作したり、他の画面に切り替わったときは、転送が中止されます。
- ●データ転送中は、Bluetooth オーディオ (469 ページ参照)、ハンズフリー(506 ページ参照)およびオンデマンド VICS (219 ページ参照)の接続が切断されます。 この場合、転送が終了すると、再接続され ます。(機種によっては接続に時間がかかっ たり、再接続できないことがあります。)
- ●携帯電話で地図を呼び出したときに マー クが表示されないことがあります。また マークが表示されても施設内容の表示が できないことがあります。提携駐車場の検 索はできません。
- ●受信した地点をメモリ地点として登録する 場合、コンテンツによっては著作権で保護 されているため地点情報を登録することは できません。
- 詳細情報は、コンテンツにより表示できな い場合があります。
- ●表示される地図は、携帯電話で送信した位置情報とずれる場合があります。

# 4. Yahoo! JAPANと連携

# Yahoo! JAPANと連携 画面

Yahoo! JAPANのサービスで作成したドラ イブルートや地点の情報を本機へ送信して、 目的地の設定や地点情報の保存をしたり、本 機に保存されている情報を携帯電話へ送信 して、Yahoo! JAPANのサービスで活用す ることができます。

本機能を使用するためには、専用のアプリ ケーションを携帯電話にダウンロードする 必要があります。詳細は次のホームページを 参照してください。

- 路線・地図アプリ紹介ページ
  - ・パソコン

http://transit.map.yahoo.co.jp/ mobile/app/info.html

- ・モバイル http://map.mobile.yahoo.co.jp/dl
- ※ Yahoo! JAPAN のサービスや専用のアプ リケーションについては予告なく変更、終了 する場合があります。

なお、2012年12月20日で「ドライブルート ト(ドライブルートの情報を車載機へ送信する)」、「走行軌跡(車載機に保存されている 走行軌跡の情報を携帯電話に送信し、 Yahoo! JAPANのサービスでの活用)」の サービスは終了しました。

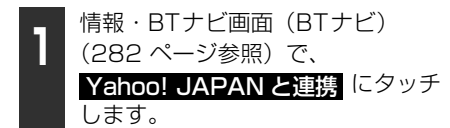

タッチスイッチにタッチして、「タッ チスイッチー覧」(287ページ参照) の操作を行うことができます。

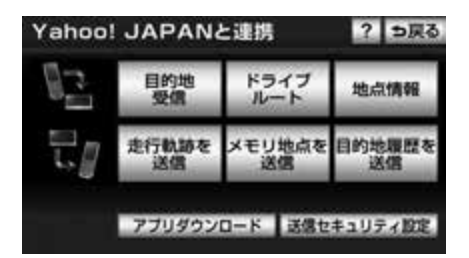
## タッチスイッチ一覧

| タッチスイッチ    | 機能                                                                 | ページ |
|------------|--------------------------------------------------------------------|-----|
| 目的地受信 *    | 目的地情報を本機へ送信し、検索された地図を<br>表示することができます。                              | 290 |
| ドライブルート *  | 作成したドライブルートの情報を本機へ送信す<br>ることができます。                                 | 290 |
| 地点情報 *     | 最大100件まで地点情報を本機へ送信するこ<br>とができます。                                   | 291 |
| 走行軌跡を送信    | 本機に保存されている走行軌跡の情報を携帯電<br>話へ送信し、Yahoo! JAPANのサービスで活<br>用することができます。  | 292 |
| メモリ地点を送信   | 本機に保存されているメモリ地点の情報を携帯<br>電話へ送信し、Yahoo! JAPANのサービスで<br>活用することができます。 | 293 |
| 目的地履歴を送信   | 本機に保存されている目的地履歴の情報を携帯<br>電話へ送信し、Yahoo! JAPANのサービスで<br>活用することができます。 | 294 |
| アプリダウンロード  | Yahoo! JAPANのモバイルサイトにアクセス<br>して、専用のアプリケーションをダウンロード<br>することができます。   | 288 |
| 送信セキュリティ設定 | 本機から携帯電話へ送信するときのセキュリ<br>ティ機能を設定したり、設定変更時のロック<br>No.を変更することができます。   | 288 |

※ 目的地設定画面や目的地追加画面(126 ページ参照)で Yahoo! JAPAN と連携 にタッチ しても操作することができます。

### **ロフンポイント**

- ●送信中にエンジンスイッチをOFF(LOCK) にした場合、送信が中止されます。その場合、エンジンスイッチをACC、またはONにして再度操作します。
- ●送信中に本機を操作したり、他の画面に切り替わった場合、送信が中止されます。
- ●データ送信中は、Bluetooth オーディオ(469 ページ参照)、ハンズフリー(506 ページ参照)およびオンデマンドVICS(219 ページ参照)の接続が切断されます。その場合、送信が 終了すると、再接続されます。(機種により、再接続に時間がかかることや再接続できないこと があります。)
- ●路線・地図アプリ紹介ページの情報料、アプリケーション使用料は無料です。
- ●携帯電話の通信料金は、お客様のご負担になります。

# 4. Yahoo! JAPANと連携

## アプリケーションをダウ ンロードする

- 携帯電話に2次元バーコードを読み込む、またはURLを入力してYahoo! JAPANのモバイルサイトにアクセスします。
- サイズ変更にタッチすると、2次元バー コードが拡大されます。
- ●携帯電話の操作については、携帯電話に添付の取扱説明書を参照してください。

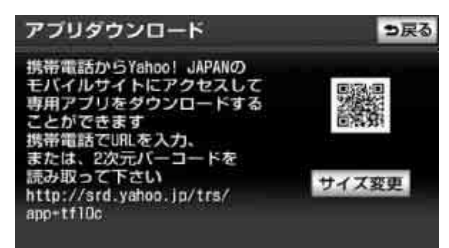

### **ロフンポイント**

- ●2次元バーコードの読み取りは、携帯電話各 社で完全に保証されておりません。また、読 み取り環境や条件によって読み取りが困難 になることがあります。
- ●2次元バーコードが読み取れないときは、2 次元バーコードのサイズを変更する、また は携帯電話および本機の画面の明るさを変 えることで読み取ることができる場合があ ります。
- ●QR コードは株式会社デンソーウェーブの 登録商標です。

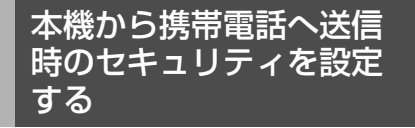

メモリ地点や目的地履歴などの情報は、個人 情報に関わる内容であるため、第3者が情報 を勝手に外部へ持ち出せないようにセキュ リティを設定することができます。

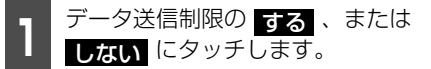

- 初期状態、はいの順にタッチすると、 ロックNo.を初期状態に戻すことができます。同時に、送信対象の走行軌跡情報が 消去されます。

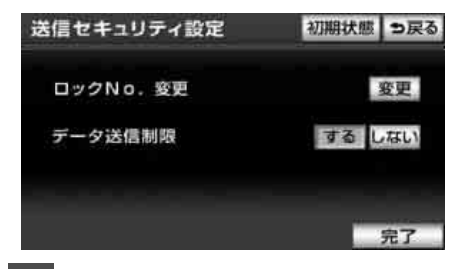

- 2 完了 にタッチします。
- **3** ロックNo.を入力します。
- 初期状態は「0000」です。
- 間違えたときは 修正 にタッチすると、1 番号ずつ消去されます。

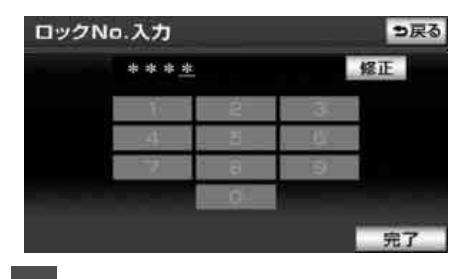

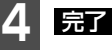

**完了** にタッチします。

● メッセージが表示され、設定が変更されます。

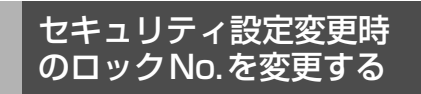

### 「「「チェック 」

データ送信制限を する に設定している場合、ロックNo.を変更することはできません。

1 ロックNo.変更の 変更 にタッチします。

● 初期状態、はいの順にタッチすると、 ロックNo.を初期状態に戻すことができます。同時に、送信対象の走行軌跡情報が 消去されます。

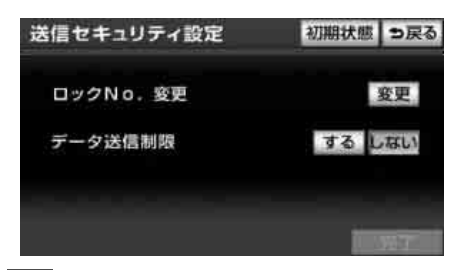

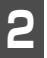

現在のロックNo.を入力します。

- 初期状態は「0000」です。
- ●間違えたときは 修正 にタッチすると、1 番号ずつ消去されます。

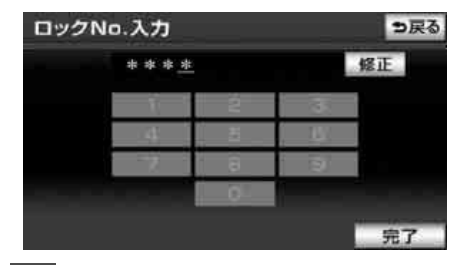

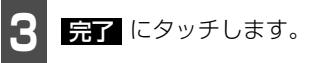

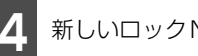

新しいロックNo.を入力します。

 ● 間違えたときは 修正 にタッチすると、1 番号ずつ消去されます。

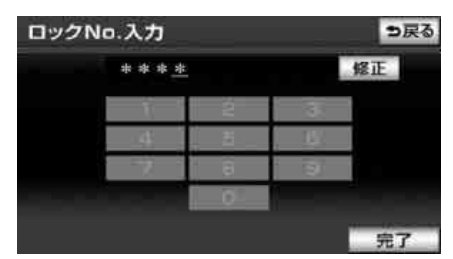

完了 にタッチします。

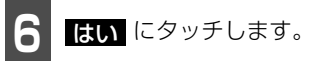

メッセージが表示され、設定が変更されます。

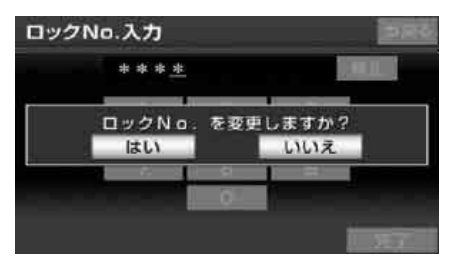

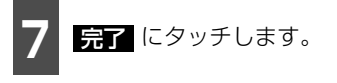

### ロワンポイント

設定した暗証番号は、送信セキュリティの設 定を変更するときに必要になります。設定し た暗証番号を忘れたときの確認用にメモなど をしておくことをおすすめします。 幕8

# 4. Yahoo! JAPANと連携

## 目的地情報を本機へ送信 する

### 「「「チェック 」

ハンズフリー (506 ページ参照) に接続中の 携帯電話のみ使用することができます。

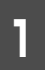

携帯電話から位置情報を送信します。

- 中止 にタッチすると、通信を中止し前の 画面が表示されます。
- 位置情報を取得するとメッセージが表示 され、検索された地図が表示されます。 (150ページ参照)

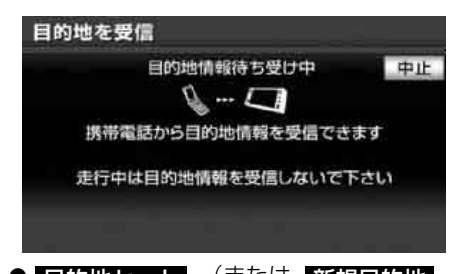

- 目的地セット (または 新規目的地 、 追加目的地 )のいずれかにタッチする と、送信した地点を目的地に設定すること ができます。(157 ページ参照)
- 地点登録 にタッチすると、送信した地点 をメモリ地点として登録することができ ます。(237ページ参照)

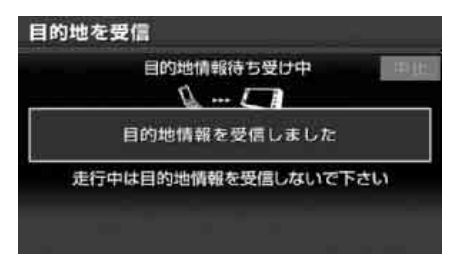

### **ロワンポイント**

- ●表示される地図は、携帯電話で送信した位 置情報とずれる場合があります。
- ●受信した地点をメモリ地点として登録する 場合、コンテンツによっては著作権で保護 されているため地点情報を登録することは できません。

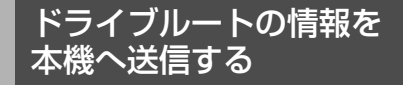

### 「「「チェック」

ハンズフリー(506ページ参照)に接続中の 携帯電話のみ使用することができます。

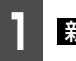

**新規受信** にタッチします。

| ドライブルート | 新規受信 | ち戻る    |
|---------|------|--------|
|         |      | 5211/I |
| 3.01    |      |        |
| )=CUI   |      |        |
| (AB)    |      |        |
| 不良望     |      |        |
|         |      |        |

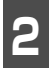

携帯電話から情報を送信します。

● **中止** にタッチすると、通信を中止し前の 画面が表示されます。

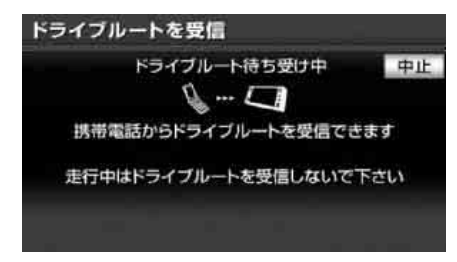

- 情報を取得するとメッセージが表示され、 リスト画面が表示されます。リストにタッ チすると、ドライブルート詳細画面が表示 されます。
- リスト画面で 全消去、 はい の順に タッチすると、送信した全てのドライブ ルート情報を削除することができます。

| ドライブルート         | 新規受信 | ⇒戻る |
|-----------------|------|-----|
| 11.05.29 Tontay |      | 全消去 |
| 東海道めぐり          |      |     |
| 世界遺産ツアー         |      |     |
| おいしい三昧          | _    |     |
| 熱血観戦ツアー         | _    |     |
| 知多半島1周ツアー       |      |     |

- ドライブルート詳細画面の 探索開始 に タッチすると、ルート探索を開始します。
- 「
   「法」、
   【はい)の順にタッチすると、
   選択したドライブルートを削除することができます。

### **ロワンポイント**

本機に保存されている情報は、携帯電話から 本機へ送信するごとに新しい情報に上書きさ れます。

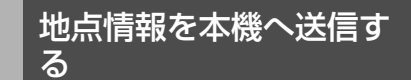

### ( チェック )

ハンズフリー (506 ページ参照) に接続中の 携帯電話のみ使用することができます。

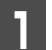

**新規受信** にタッチします。

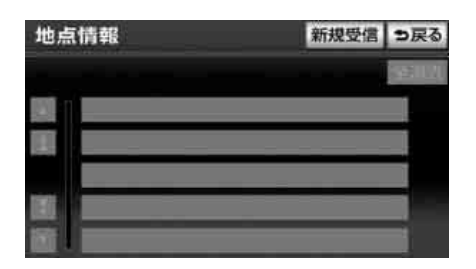

幕8

### Yahoo! JAPANと連携 4

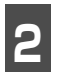

携帯電話から情報を送信します。

● **由日** にタッチすると、通信を中止し前の 画面が表示されます。

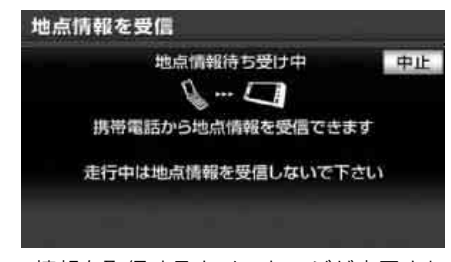

- 情報を取得するとメッセージが表示され、 リスト画面が表示されます。地点にタッチ すると、検索された地図が表示されます。
- リスト画面で 全消去 、はい の順に タッチすると、送信した全ての地点情報を 削除することができます。

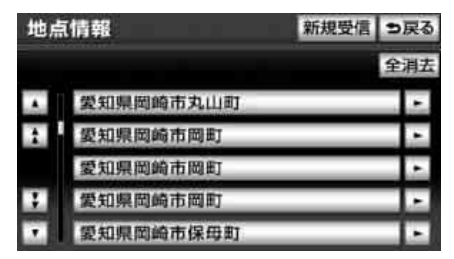

- 目的地セット (または 新規目的地) 追加目的地 )のいずれかにタッチする と、送信した
   地点を目的地に
   地点を目的地に
   設定すること ができます。(157ページ参照)
- 地点登録 にタッチすると、送信した地点 をメモリ地点として登録することができ ます。(237 ページ参照)

### ロワンポイント

本機に保存されている情報は、携帯電話から 本機へ送信するごとに新しい情報に上書きさ れます。

### 走行軌跡情報を携帯電話 へ送信する

#### 「「「「チェック」

- ●ハンズフリー (506 ページ参照) に接続中 の携帯電話のみ使用することができます。
- ●送信セキュリティ設定のデータ送信制限を する に設定している場合、情報を送信す ることができません。

走行軌跡にタッチする。

● 全消去 、はい の順にタッチすると、保 存されている走行軌跡を削除することが できます。

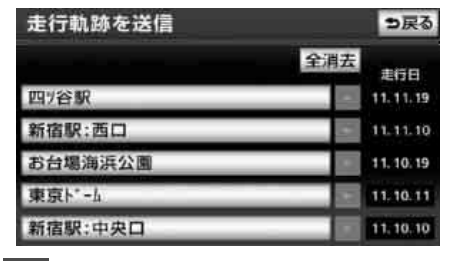

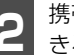

携帯電話を操作して、データ受信がで きる状態にします。

- ●携帯電話の操作は、走行軌跡を送信画面が 表示されているときに行います。
- ●携帯電話の操作については、携帯電話に添 付の取扱説明書を参照してください。

幕8

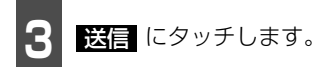

- 送信が完了するとメッセージが表示され ます。
- **中止** にタッチすると、通信を中止し前の 画面が表示されます。

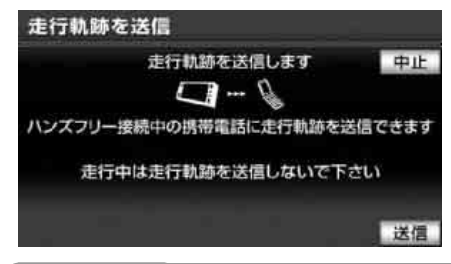

### **ロフンポイント**

- ●走行軌跡とは、目的地を設定して走行した ルートが保存されたものです。
- ●走行軌跡は最大5件、合計1000kmまでの 軌跡が保存されます。
- ●リストに表示される走行軌跡の名称は、設 定した目的地の名称です。
- ●携帯電話へ送信することができる走行軌跡 は、地図画面に表示される走行した道路の 軌跡(102ページ参照)とは異なります。

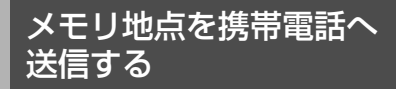

### 「「チェック」

- ●ハンズフリー(506ページ参照)に接続中の携帯電話のみ使用することができます。
- ●送信セキュリティ設定のデータ送信制限を する に設定している場合、情報を送信す ることができません。

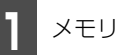

メモリ地点にタッチします。

- 「直復分」にタッチすると、自宅、特別メモリ地点、メモリ地点の順に並べかえることができます。
- マーク順にタッチすると、マークの種類別に並べ替えることができます。
- 登録順 にタッチすると、メモリ地点の登録順に並べ替えることができます。
- 複数のメモリ地点を同時に送信する場合、 送信するメモリ地点全てにタッチします。
- 一度選んだメモリ地点をもう一度タッチ すると、選択が解除されます。

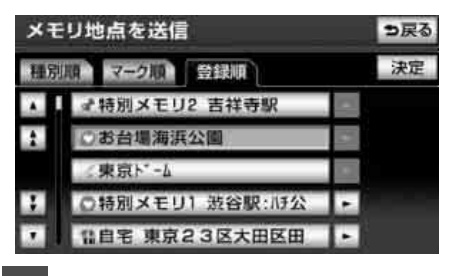

- **決定** にタッチします。
- B 携帯電話を操作して、データ受信ができる状態にします。
- 携帯電話の操作は、メモリ地点を送信画面 が表示されているときに行います。
- ●携帯電話の操作については、携帯電話に添付の取扱説明書を参照してください。

# 4. Yahoo! JAPANと連携

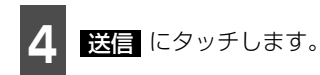

- 送信が完了するとメッセージが表示され ます。
- 中止
   にタッチすると、通信を中止し前の
   画面が表示されます。

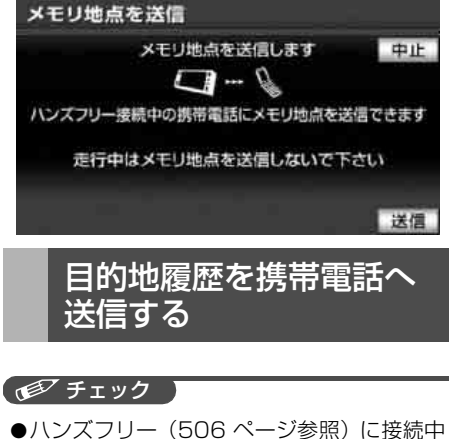

- ●ハンズフリー(506 ページ参照)に接続中の携帯電話のみ使用することができます。
- ●送信セキュリティ設定のデータ送信制限を する に設定している場合、情報を送信す ることができません。

٦

目的地履歴にタッチします。

- 複数の目的地履歴を同時に送信する場合、
   送信する目的地履歴全てにタッチします。
- 一度選んだ目的地履歴をもう一度タッチ すると、選択が解除されます。

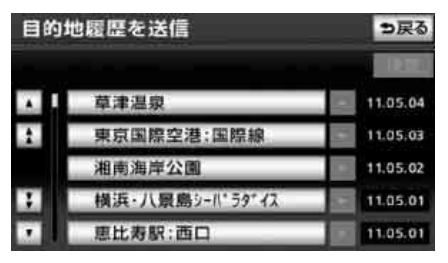

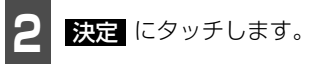

- **3** 携帯電話を操作して、データ受信ができる状態にします。
- 携帯電話の操作は、目的地履歴を送信画面 が表示されているときに行います。
- ●携帯電話の操作については、携帯電話に添付の取扱説明書を参照してください。

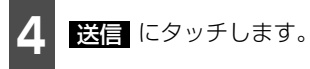

- 送信が完了するとメッセージが表示されます。
- 中止 にタッチすると、通信を中止し前の 画面が表示されます。

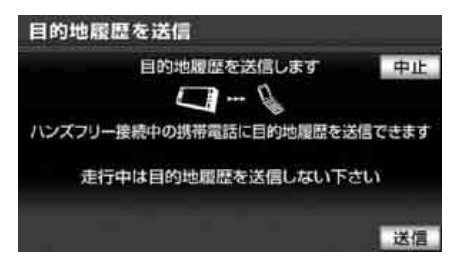

### 2メディア/3レベル対応VICSユニットの操作 1

内蔵のFM多重機能とは別に、別売の2メディア/3レベル対応VICSユニットを接続した場 合は、FM多重放送に加え電波・光ビーコンの受信が可能になります。

- ビーコンが設置されている付近の道路交通情報が提供されます。
- ビーコンから受信した最新の渋滞情報を考慮した経路探索が可能になります。
- ビーコンからの割り込み情報を受信できます。

## 2メディア/3レベル対応VICSユニットの構成

VICSの電波/光ビーコンを受信するシステム

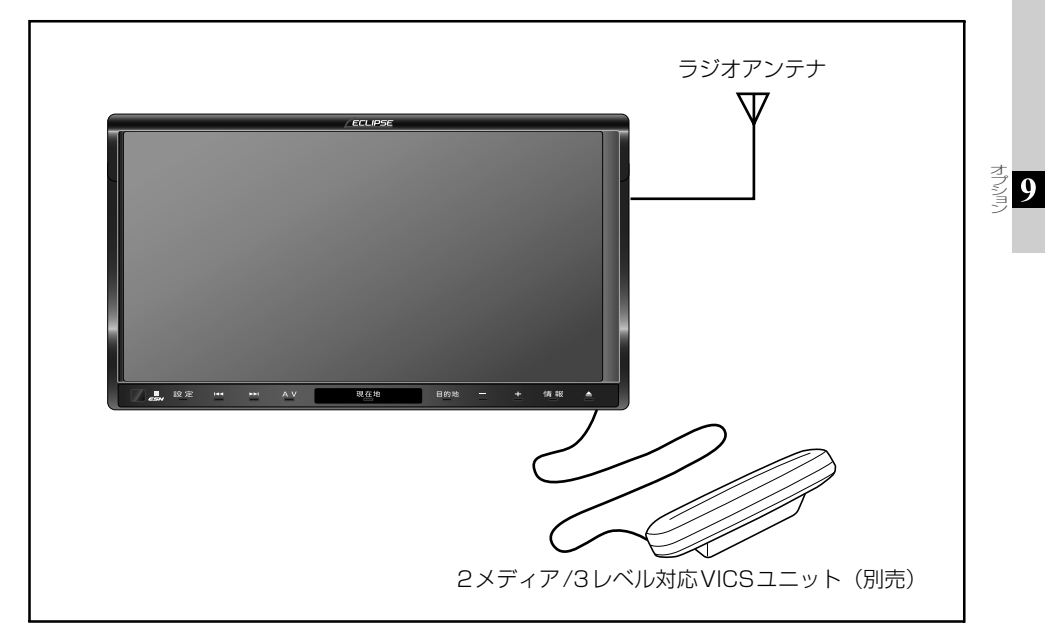

# I. 2メディア/3レベル対応VICSユニットの操作

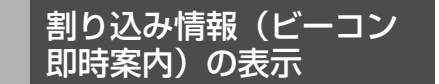

ビーコンからVICS情報が受信されたとき、 VICS図形情報(または文字情報)を自動的 に表示させることができます。

- ▲ 、または ★ にタッチして、表示 させる割り込み情報を切り替えます。
- 文字情報と図形情報の両方の割り込み情報があるときは、文字(文字情報を表示させているときは図形))にタッチして、表示させる情報を切り替えます。
- 表示消 にタッチする、または設定時間以 上操作しなかったときは、もとの画面にも どります。

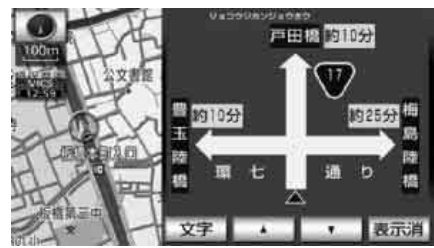

● 割り込み情報の表示

### ■割り込み情報の表示を設定する

割り込み情報をON(表示する)にするか、 OFF(表示しない)にするか、選ぶことが できます。

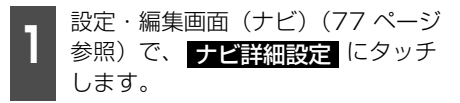

その他にタッチします。

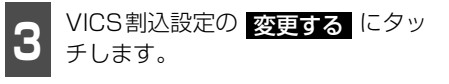

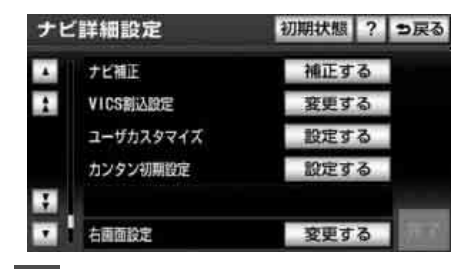

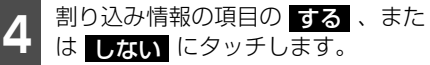

- 注意警戒情報
   …注意警戒情報の表示
- ビーコン文字情報
   …文字情報の表示
- ビーコン図形情報
   …図形情報の表示

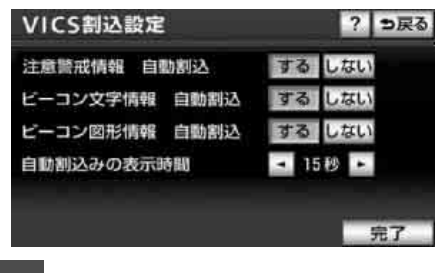

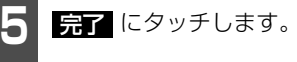

### **ロワンポイント**

- ●FM多重放送のみのVICS情報では、ビーコ ンからの割り込み情報の表示は行われません。
- ●ビーコンの運用時間は24時間です。運用時 間は予告なく変更されることがあります。
- ●割り込み情報を しない に設定していて も、緊急情報が受信されたときは、自動的 に文字情報(または図形情報)が表示され ます。

### ■割り込み情報の表示時間を調整す る

割り込み情報が表示されてから、もとの画面 にもどるまでの時間を調整することができ ます。

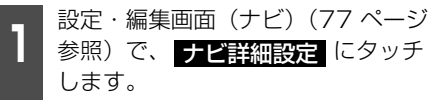

2 その他 にタッチします。

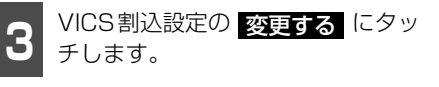

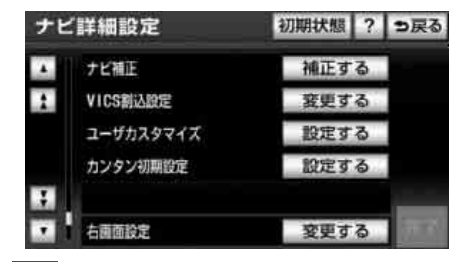

自動割込みの表示時間の ▶▶ 、ま たは ▼▼ にタッチして調整します。

●表示時間を長くするときは ▲▲、短くするときは ▲▲ にタッチします。(タッチするたびに、5秒ずつ変更されます。)

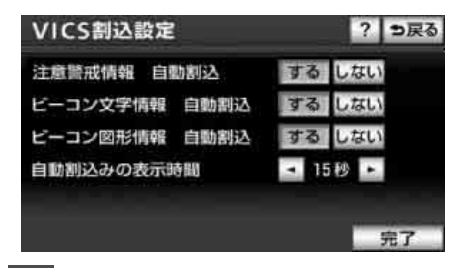

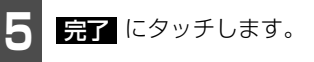

### ■割り込み情報を呼び出す

割り込み情報をOFF(表示しない)にしてい るときに、受信された割り込み情報を表示さ せることができます。また、一度表示された 割り込み情報を再度表示させることもでき ます。

### 「「「チェック」

提供時刻より約30分以上経過した割り込み 情報は表示させることができません。

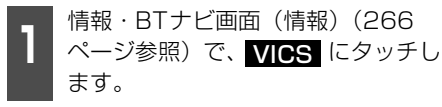

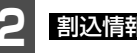

割**込情報** にタッチします。

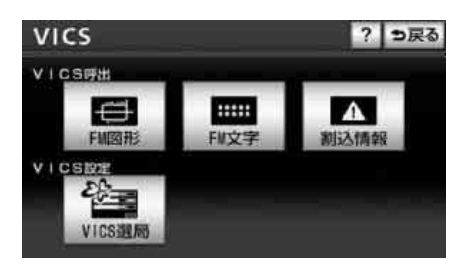

# 1. 2メディア/3レベル対応VICSユニットの操作

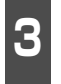

▲ 、または ▼ にタッチして、 表示させる割り込み情報を切り替え ます。

- 文字情報と図形情報の両方の割り込み情報があるときは、文字(文字情報を表示させているときは図形))にタッチして、表示させる情報を切り替えます。
- 再表示した割り込み情報画面は自動的に 地図画面にはもどりません。

○戻る にタッチすると割り込み情報画
面を解除します。

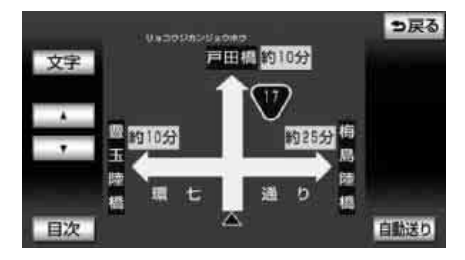

### **ロフンポイント**

- ●FM多重放送のみのVICS情報では、ビーコ ンからの割り込み情報の表示は行われません。
- ●ビーコンの運用時間は24時間です。運用時 間は予告なく変更されることがあります。

## 渋滞考慮探索

ビーコンからのVICS 情報を受信するたび に、現在地から約10km以内の渋滞・規制情 報が考慮されたルート探索をさせることが できます。

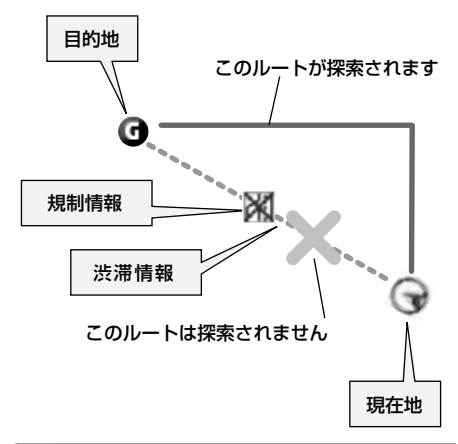

### (ロワンポイント)

渋滞考慮探索はナビ詳細設定の渋滞考慮探索が するになっているとき、探索します。 (161ページ参照)

## 新旧ルート比較

目的地案内中にビーコンから受信した渋滞、 規制情報をもとに新しいルートが見つかっ た場合、もとのルートと比較して選択するこ とができます。

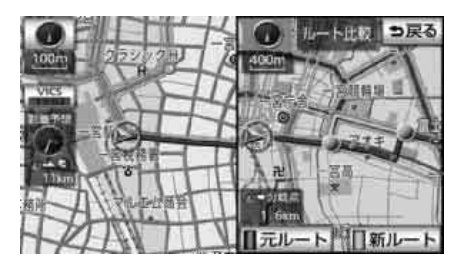

### ロワンポイント

ナビ詳細設定の新旧ルート比較表示が する に設定されていると、新しいルートが見つ かったときは、ルート比較画面を表示します。 (162 ページ参照) 本機能は別売のナビゲーション対応のETC車載器を接続した場合に表示・操作できます。

## ETC車載器を初めて使う

### 「「「チェック 」

ETC車載器の取り扱い、ご利用の方法は、ETC 車載器の取扱説明書をお読みください。

### ■車両情報などをETC車載器に登録 する(セットアップ)

ETC車載器のご利用には、取り付けられる車 両情報などをETC車載器に登録する「セット アップ」が必要になります。

また、車両を変更する場合には、新しい車両の情報などをETC車載器に登録する「再セットアップ」が必要となります。詳しくは、ETC車載器を購入された販売店へお問い合わせください。

### ■ETCカードを入手する

ETC車載器のご利用には、ETC車載器に挿 入して使用するETCカードが必要となりま す。クレジット会社が発行するETCカードを 利用する場合は、別途発行手続きに伴う審 査・条件が必要となります。詳しくは、各 ETCカード発行会社へお問い合わせくださ い。

## ETCとは

ETC (Electronic Toll Collection) システムは、有料道路の利用時に料金所、検札所の通 過をスムーズに行うために、自動で料金を精算するシステムです。

路側無線装置とETC車載器との間で通信を行い、料金はお客様が登録した銀行口座から後日 引き落とされます。

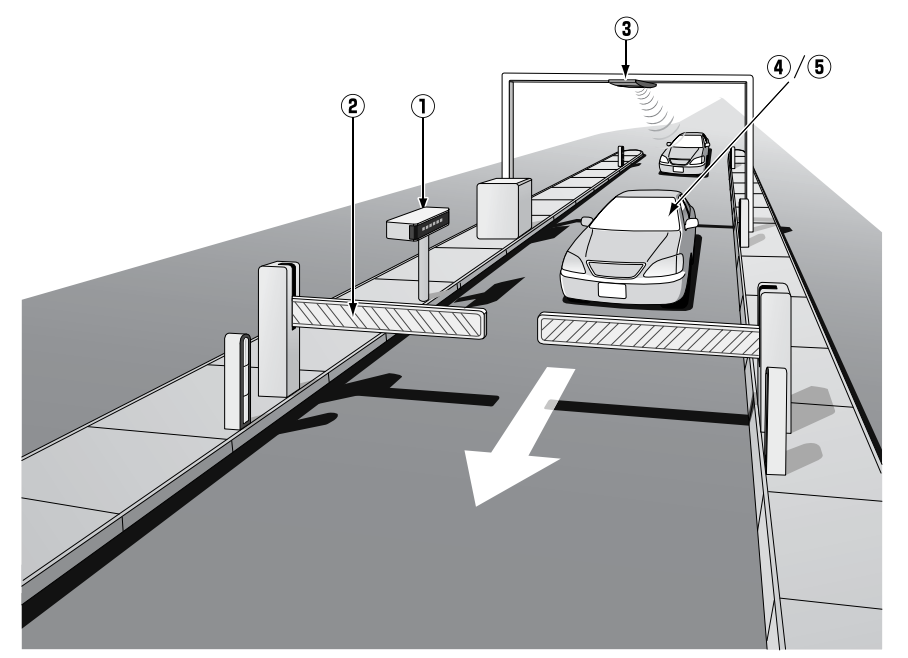

| 1 | 路側表示器               | 料金所のETCレーンに設置されています。進入車両に対し、通行の<br>可否などのメッセージが表示されます。                                             |
|---|---------------------|---------------------------------------------------------------------------------------------------|
| 2 | 発進制御装置(開閉バー)        | 料金精算を確実にするために、料金所のETCレーンに必要に応じて<br>設置されています。通過車両の発進を制御するもので、踏み切りの<br>遮断機のようなものです。通信が正常に行われると開きます。 |
| 3 | 路側無線装置              | 料金所のETCレーンに設置されています。料金精算のため、車両の<br>ETC車載器との通信を行うためのアンテナです。                                        |
| 4 | ETC車載器              | 車両に装着されています。ETCカードに格納されている料金精算に<br>必要なデータを路側無線装置と通信するための機器です。                                     |
| 5 | ETCカード <sup>※</sup> | ETC車載器に挿入します。ICチップを搭載した、ETC車載器用カードのことです。ETCカードでは、このICチップに料金精算に必要なデータが保持されています。                    |

※ ETCカードには有効期限があります。あらかじめETCカードの有効期限をご確認ください。

## ETCメニュー画面

情報・BTナビ画面(情報)(266 ページ参照)で、**ETC**にタッチし ます。

● ETCメニュー画面になります。

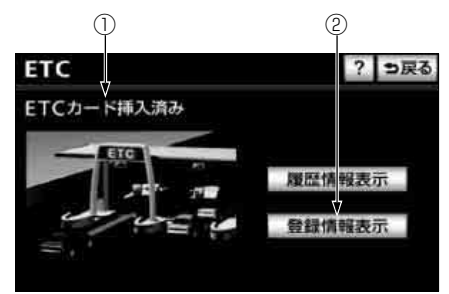

### ① ETCカードメッセージ<sup>※</sup>

現在のETCユニットの状態が表示されま す。

- 「ETCカード挿入済み」
   …ETC カードが挿入されたことを確認 した状態です。
- 「ETCカード未挿入」
   …ETCカードが挿入されていません。
- 「ETCカード確認中」
   …ETCカードを読み込んでいます。
- ・「ETCカード異常」 …ETCカードを読み込むことができません。
- 「システム異常」
   …ETC システムに何らかの異常が発生 しています。(ETCアンテナはずれ検 知含む)
- ・「未セットアップ」
  - …ETC がセットアップされていない状態
- ・「セットアップ完了」 …ETC がセットアップ完了している状 態

② 登録情報表示

登録情報表示 にタッチすると、お客様の 車のETC車載器に登録された情報が表示 されます。

※ ETCカードの有効期限について ETC車載器に有効期限切れのETCカードを 挿入してもエラー表示などはされません。有 効期限切れのETCカードでは、開閉バーが開 きませんので、ETCレーンを通行できませ ん。お手持ちのETCカードに記載された有効 期限をあらかじめご確認ください。

### **ロワンポイント**

統一エラーコードについては「ETC 統一エ ラーコード一覧」(538ページ)を参照して ください。(エラーコードは、最後に発生した コードを保持表示しています。)

## 走行中の表示

### ▲ 重要

- ●ETCレーンに進入する場合は、発進制御 装置(開閉バー)の手前で十分止まれる 速度まで減速し、開閉バーが開いて安全 であることを確認してから通過してくだ さい。万一、開閉バーが開かないときに は衝突するおそれがあります。また、前 走車がいる場合は、前走車が急停車して も十分止まることができる車間距離を確 保してください。万一、前走車が急停車 したときに追突するおそれがあります。
- ●走行中は、交通事故防止のためETC車載 器からETCカードの抜き差しをしないで ください。
- ●走行中にETC車載器からETCカードの抜 き差しを行うとETCカード内のデータが 破損する恐れがあります。

### ロワンポイント

- ●ETCレーン通過時にはETCレーン周辺に表 示されている案内表示板や標識などにした がって走行してください。
- ●ETC レーンを通行する場合は、路側表示器 の表示にしたがって走行してください。路 側表示器に停止の表示があった場合は車を 停止し、係員の指示にしたがってください。

- ●ETC ユニットを用いたサービス(スマート ICなど)があります。サービス提供者から 案内される利用方法をご確認ください。
- ●ETC カードは必ず、入口料金所で使用した ETCカードを使用して出口料金所を通過し てください。他のETCカードに差し替える と入口料金所情報がETCカードに保持され ていないため、出口料金所を通過できなく なります。
- ●出口に ETC レーンが無い場合は、係員に ETCカードを渡し精算処理を行ってくださ い。
- ●ETC レーンを通過しても本機が無反応だった場合は、通信が正常に行われておりません。係員の指示にしたがってください。係員が不在の場合にはお近くのインターホンにてお問い合わせください。
- ●ETCを利用するには、ETCカードをETC車 載器に差し込んでおく必要があります。 ETCカードが差し込まれていない状態では ETCを利用できません。

### ■ETC レーンの通過案内

### ETCレーン(精算用)通過時

ETCによる料金徴収が行われた時に、「支払 い料金はOO円です」と音声および画面表示 で案内します。

### ロワンポイント

- ●走行中、ETCゲートを通過する手前で、ETC ゲートの通行の可否を音声と画面表示で案 内します。
  - ※ センターからの情報がない場合は通行可 の案内は行われません。
- ●予告アンテナおよび経路チェックアンテナ を通過したときも料金所・検札所のETC レーンを通過した場合と同様の表示になり ます。
- ●予告アンテナを通過したときにエラーが表示された場合は、その先の料金所ではETC を利用できません。ETC混在レーンまたは 一般レーンへ進入し、係員の指示にしたがってください。なお、予告アンテナが設置されていない料金所もあります。
- ●払い戻しアンテナを通過したときに払い戻 しを受ける場合も、精算用のETCレーンを 通過した場合と同様の表示になります。

- ●ETC の利用料金は路側表示器に表示される 場合があります。
- ●ETC の利用料金および利用履歴は、クレ ジットカード会社から発行される利用明細 にてご確認ください。
- ●エラーコードについては「ETC 統一エラー コード一覧」(538ページ)を参照してくだ さい。

### 履歴の表示

### \land 重要

走行中は安全のため、運転者は利用履歴の 確認を行わないでください。わき見や前方 不注意により交通事故の原因になります。

#### 「「「デチェック」

利用履歴の確認は利用料金支払に使用した ETCカードをETC車載器に差し込んでいない とできません。

| - | ETCメニュー画面(302 ページ参              |
|---|---------------------------------|
|   | 照)で、 <mark>履歴情報表示</mark> にタッチしま |
|   | す。                              |

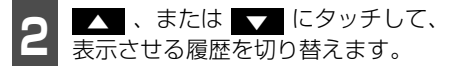

- 履歴を切り替えたとき、 最新 にタッチ すると、最も新しい履歴にもどります。
- 詳細 にタッチすると、履歴の内容を表示 します。

| ETC履歷表示 |               |           | 5 |
|---------|---------------|-----------|---|
| 最新      | 利用日           | 料金        |   |
|         | 2011年 12月 27日 | 10000円 詳細 |   |
|         | 2011年 12月 24日 | 2400円 詳細  |   |
|         | 2011年 12月 22日 | 900册 1半細  |   |
|         | 2011年 12月 20日 | 12300円 詳細 |   |
|         | 2011年 12月 13日 | 700円 詳細   | l |

รี 9

# 2. ETCシステムの操作

### ロワンポイント

- ●ETC ゲート付近で履歴を表示させると、路 側アンテナとの通信ができないことがあり ます。
- ●表示させることができる履歴は、最大100 件までです。100件を超えた場合、古い履 歴から自動的に消去されます。手動による 履歴の消去はできません。

### 登録情報の表示

- ETCメニュー画面(302ページ参照)で、登録情報表示にタッチします。
- ETC車載器の機器情報が表示されます。
- エラーコードは、最後に発生したコードを 保持表示しています。

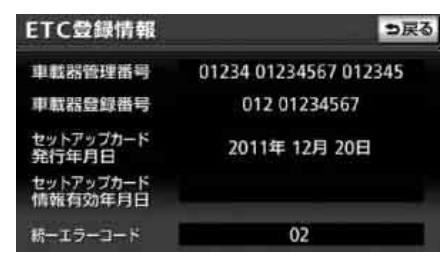

### **ロワンポイント**

- ●ETC 登録情報画面のセットアップカード情報有効年月日は、現在使用されていないため表示されません。
- ●統一エラーコードについては「ETC 統一エ ラーコード一覧」(538ページ)を参照して ください。

ETCの設定

### ■ETCの各項目を設定する

 設定・編集画面(ETC)(77ページ 参照)で、通知設定にタッチします。

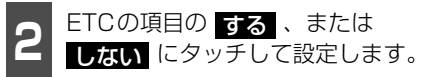

- ETC割込表示 ETCを利用するときに通行の可否や利用 料金を画面に表示して案内します。
  - ・ゲート通過案内
     ETCゲートの通行可、または通行不可の
     案内
  - ・予告レーン案内 この先のETCゲートの通行可、または通 行不可の案内
  - ・料金徴収案内
     料金徴収の案内
- ETC音声案内 ETCを利用するときに、通行の可否や利 用料金を音声の出力で案内します。
- ACCオン時警告表示 エンジンスイッチをOFF(LOCK)から ACCの位置にしたとき、ETCカード認識 時の異常やETCの異常を画面に表示して 警告します。
- ACCオン時警告音声案内 エンジンスイッチをOFF(LOCK)から ACCの位置にしたとき、ETCカード認識 時の異常やETCの異常をお知らせします。
- カード抜き忘れ警告
   エンジンスイッチを ACC から OFF (LOCK)の位置にしたとき、カードの抜き忘れをお知らせします。

| 通知設定         | ? ち戻る  |
|--------------|--------|
| ETC割込表示      | するしない  |
| ETC音声案内      | する しない |
| ACCオン時警告表示   | するしない  |
| ACCオン時警告音声案内 | するしない  |
| カード抜き忘れ警告    | する しない |
|              | 完了     |

完了 にタッチします。

### **ロワンポイント**

ハートフル音声とETC音声案内が重複するこ とがあります。ETC音声案内を優先して聞く 場合、ハートフル音声をしない に設定しま す。(92ページ参照) ハートフル音声を優先 して聞く場合、ETC音声案内をしない に設 定します。

#### オプション機能

## 3. バックアイカメラの操作

別売のバックアイカメラを装着した場合、バッグギアにシフトすると、ディスプレイに後方 のカメラ映像を映すことができます。また、俯瞰機能付きバックアイカメラを接続している 場合、カメラ映像の視点を切り替えることができます。

### ▲ 注意

バックアイカメラの映像はバックミラーやサイドミラーで見るのと同じ左右反転させた映像で す。また、車種により見え方が異なります。十分にご注意下さい。

### ▲ 重要

高圧洗車機を使用する場合、カメラ、またはカメラの周囲に直接ノズルを向けることは避けて ください。カメラが脱落する恐れがあります。

### ロワンポイント

- ●バックアイカメラを過信しないでください。
- ●バックアイカメラは、障害物等の確認のための補助手段として使用してください。
- ●雨滴などがカメラ部に付着すると、映りが悪くなる恐れがあります。
- ●モニター画面だけを見ながら後退することは絶対にしないでください。必ずルームミラー、ド アミラーを併用し、後方および周囲の安全を十分確認してください。
- ●以下のような状況では使用しないでください。
  - 凍結したり、すべりやすい路面、または雪道
  - ・坂道など平坦でない道路
  - ・バックドアが完全に閉まっていないとき
  - ・タイヤチェーン、応急タイヤを使用しているとき
- ●ディスプレイが冷えているときに、映像が尾を引いたり、通常より暗くなり認識しにくくなる 場合があります。必ず周囲の安全を直接目で確認しながら運転してください。
- ●カメラのレンズの特性により、画面に映る人や障害物は、実際の位置や距離と異なります。
- ●カメラ部を強くたたいたり、物をぶつけるなど、強い衝撃を与えないでください。カメラの位置、取りつけ角度がずれてバックアイカメラが正常に作動しなくなるおそれがあります。
- ●カメラ部は防水構造となっていますので、取りはずし・分解・改造をしないでください。バッ クアイカメラが正常に作動しなくなるおそれがあります。
- ●カメラのカバーを強くこすったり、硬いブラシや研磨剤などでみがいたりすると、カバーが傷つき、映像に悪影響をおよぼすおそれがあります。
- ●カメラのカバーは樹脂ですので、有機溶剤・ボディワックス・油膜取り剤・ガラスコート剤などを付着させないでください。付着したときは、すぐにふき取ってください。
- ●寒いときにお湯をかけるなどして急激な温度変化をあたえると、バックアイカメラが正常に作動しなくなるおそれがあります。
- ●カメラ部をぶつけたときは、カメラの故障などによりバックアイカメラが正常に作動しなくな るおそれがあります。早めに販売店で点検を受けてください。
- ●太陽光を直接長時間撮像しないでください。焼き付け現象が残ることがあります。
- ●写真は一例です。ディスプレイに写る範囲は車種によって異なります。
- ●バックギアにシフトした瞬間は、一端白画面になりますが、その後次第に安定します。
- ●太陽光、ヘッドライトなど強い光が当たると上下に白帯が出ることがあります。
- ●長時間使用した場合、温度上昇により白キズや縦線が出ますが、CCDの特性によるものです。

- ●50Hz電源地域の蛍光灯下では、画面のちらつき(フリッカー現象)が起こりますが故障ではありません。
- ●バックアイカメラのカメラは特殊なレンズを使用しているため、画面に映る映像の距離感覚は 実際の距離とは異なります。

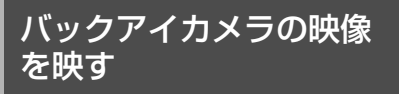

## バックギアにシフトします。

- バックアイカメラの画面に切り替わります。
- バックギア以外にシフトするとナビゲー ション画面にもどります。

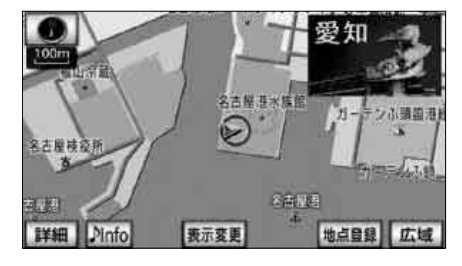

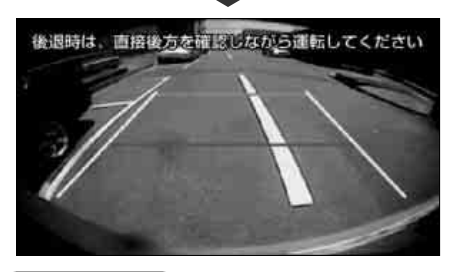

### **ロワンポイント**

- ●車や路面の状況により、映る範囲は異なる ことがあります。
- ●カメラに映る範囲には限度があり、バンパーの両端付近やバンパーの下にあるものは映りません。
- ●後方の映像は実際の色合いと異なる場合が あります。
- ●画面の明るさ・コントラストを調整するこ とができます。「画面の調整・設定」(61 ページ参照)

- 次のようなときは、画面が見づらくなることがありますが、異常ではありません。
  - ・暗いところ。(夜間など)
  - ・レンズ付近の温度が高い、または低いと
     き。
  - カメラに水滴がついたときや、湿度が高い とき。(雨天時など)
  - ・カメラ付近に異物(泥など)がついたとき。
  - 太陽やヘッドランプの光が直接カメラの レンズに当たったとき。
  - 高輝度の点(車体に反射した太陽等)がカメラに映ると、CCDカメラ特有のスミヤ現象<sup>※</sup>が発生することがあります。

<画面の状況>

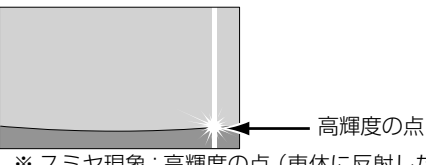

※ スミヤ現象:高輝度の点(車体に反射した 太陽等)がカメラに映るとその点の上下 (縦方向)に尾を引く現象。

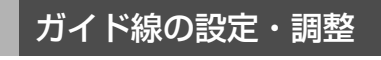

### ⚠ 警告

- 車を降りて目印をつけるときは、必ずエンジンを切ってください。
- ●ガイド線を調整するときは、安全な場所 に停車してください。

# 3. バックアイカメラの操作

### 「「「チェック )

- ●ガイド線を表示する場合は、必ず車両に合 わせた調整をしてください。
- ●俯瞰機能付きバックアイカメラを接続している場合、ガイド線の設定は通常モード、または俯瞰(ふかん)モードのどちらかに合わせた設定になります。ガイド線の設定をしていないモードを表示するときは、ガイド線の表示を解除してください。(309ページ参照)
  - 車両の幅+両側約20cmの位置に、 直線の目印をガムテープなどでつけ ます。

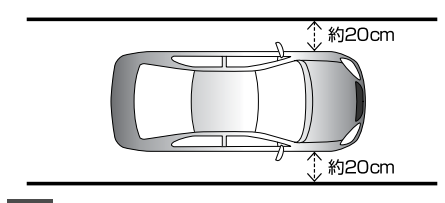

車両を約2.5m直進させ、車両最後 部に直線の目印をつけます。

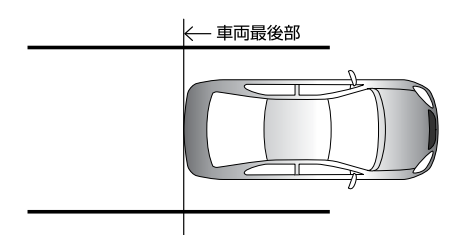

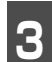

車両最後部から50cmおよび2m離 れた左右4ヵ所をマーキングします。

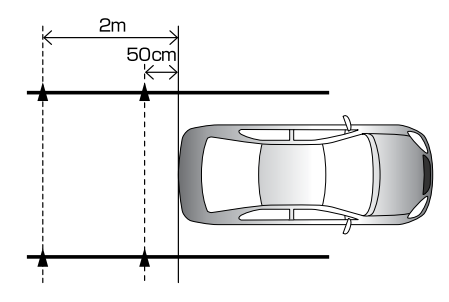

設定・編集画面(運転支援)(77 ページ参照)で、<mark>カメラ設定</mark>にタッ チします。

5 バックガイドカメラ線表示の <u>調整</u> にタッチします。

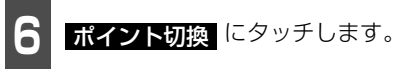

- 選択する (ポイント)は、ポイント切換 にタッチするごとに切り替わります。
- 選択した (ポイント) が緑色になりま す。

7 調整する ■ (ポイント) にタッチします。

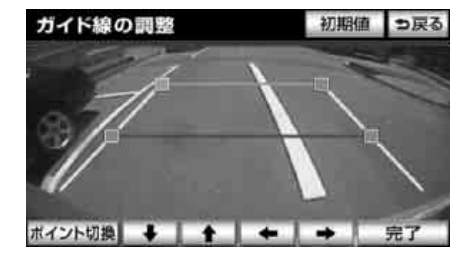

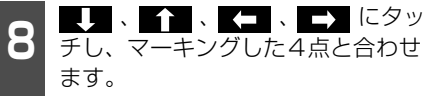

● 矢印(■100, ■100, ■

### **ロワンポイント**

- 初期値 にタッチした後、はい にタッチ すると初期設定にもどります。
- ●ポイント調整時、各ポイントの最大調整可 能範囲にすると、矢印の色がトーンダウン し、タッチしても操作できません。

<sup>9</sup> 完了 にタッチします。

## カメラの位置や表示ガイド線の位置により、 車と立体物の距離が異なります。 ■ ガイド線の見方 タッチします。 バックギアにシフトすると、バックアイカメ ラの映像に切り替わり、車幅や距離感覚を補 うガイド線が表示されます。 (2) 後退時は、画接後方を確認しなから 転してください 111111111111 緑 コントラスト 8111188888888 1

① 苗色

車幅+約20cmの目安を示します。

画面の見方について

2 橙色

車両後端より約2mの位置を示します。

③ 赤色 車両後端より約50cmの位置を示します。 ガイド線の表示/解除

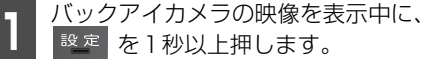

- ガイドON (ガイドOFF)に
- ガイド線を表示するには ガイドON に タッチします。ガイド線の表示を解除する には ガイド OFF にタッチします。

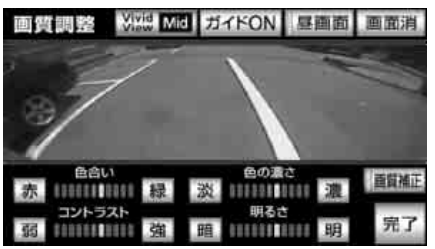

# 3. バックアイカメラの操作

## 視点の切り替え

※ 別売の俯瞰機能付きバックアイカメラを装 着している場合のみ操作することができま す。

ディスプレイに表示する映像を、上から見た 俯瞰(ふかん)モードに切り替えることがで きます。

- 通常モード 車両後方を全体的に映す映像です。主に車 両後方を全体的に確認したいときにご利 用ください。
- 俯瞰(ふかん)モード 車両上方から真下方向を映す映像です。主 に車両後方の段差、縁石、車両輪止めなど を確認したいときにご利用ください。

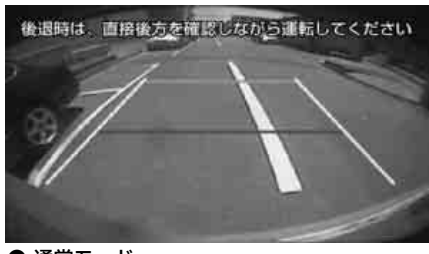

● 通常モード

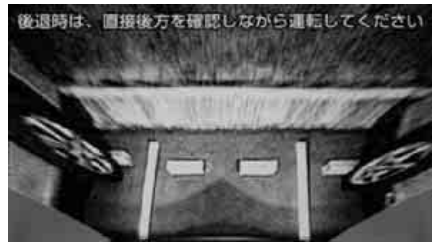

● 俯瞰(ふかん) モード

# ■ バックアイカメラの初期設定をする

### \land 注意

初期設定するときは、安全な場所に停車し てください。

### 「「「デチェック」

バックアイカメラの初期設定は必ず駐車車両 枠(白線など)と車両輪止めのある駐車場で 行ってください。

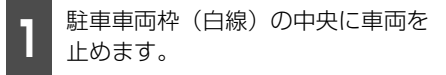

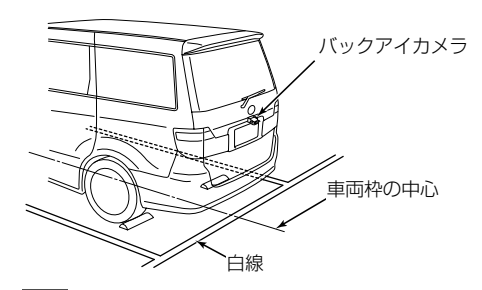

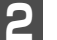

車両を1~2m前進させます。

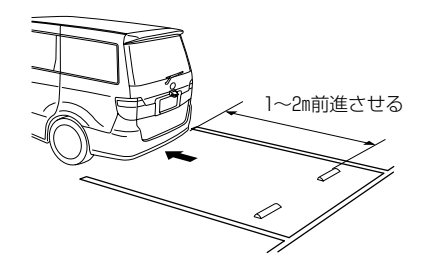

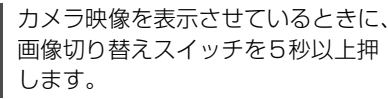

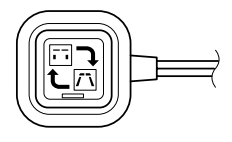

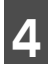

画像切り替えスイッチを押して、視 」 点の高さを切り替えます。

● 画像切り替えスイッチを押すごとに、視点の高さが切り替わります。

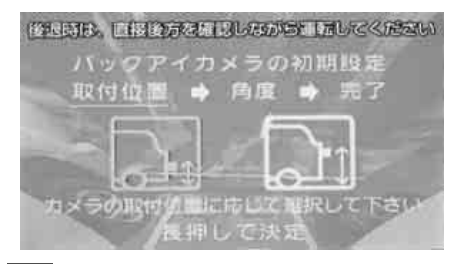

画像切り替えスイッチを3秒以上押 します。

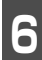

画像切り替えスイッチを押して、角 度を切り替えます。

- 画像切り替えスイッチを押すごとに、角度 が切り替わります。
- 駐車車両枠などが平行に見える画面をお すすめします。

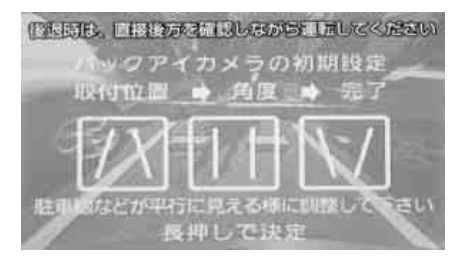

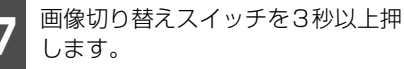

● 設定が完了し、カメラの映像が表示されま す。

### ロワンポイント

- ●設定中にバックギア以外にシフトすると、 設定が保存されません。
- ●設定できる角度は6段階です。

### ■ 視点を切り替える

- 1 カメラ映像を表示させているときに、 画像切り替えスイッチを押します。
- 画像切り替えスイッチを押すごとに、通常 モードと俯瞰(ふかん)モードが切り替わ ります。

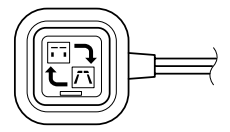

## <sup>オプション機能</sup> 4. フロントアイカメラの操作

別売のフロントアイカメラを装着した場合、本機のディスプレイに自動、または手動で、車 両の左右の映像を映すことができます。

● 見通しの悪い交差点やT字路等でも、車両先端部に取り付けられたカメラで状況を容易に確認でき、安全な運転をサポートします。

## フロントアイカメラの映像について

フロントアイカメラの映像は下記の方法で表示することができます。

- 低速走行時にスイッチ操作で表示する
- 高速走行から低速走行に減速した時に自動で表示する

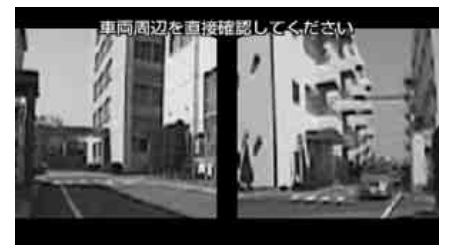

● フロントアイカメラの映像

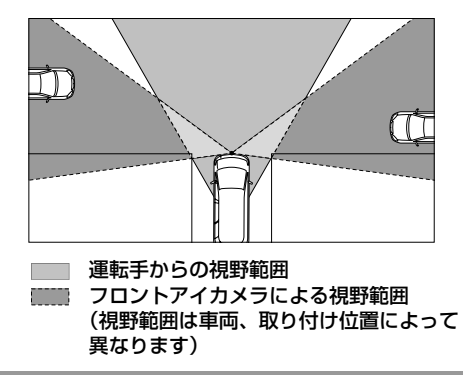

### **ロワンポイント**

- ●高速走行時は安全のためフロントアイカメラ映像を表示できません。低速走行時にのみ表示することができます。
- ●フロントアイカメラを過信しないでください。
- ●本機(フロントアイカメラ)は、障害物等の確認のための補助手段として使用してください。
- ●雨滴などがカメラ部に付着すると、映りが悪くなる恐れがあります。
- ●必ず、前方および周囲の安全を直接確認しながら運転してください。
- ●フロントアイカメラで映し出す範囲は限られていますので、ディスプレイだけを見ながら移動 することは絶対にしないでください。前方および周囲の安全を十分確認してください。
- ●以下のような状況では使用しないでください。
  - ・凍結したり、すべりやすい路面、または雪道
  - ・タイヤチェーン、応急タイヤを使用しているとき
  - ・坂道など平坦でない道路
- ●外気温が低い場合、画面が暗くなったり、映像が薄れることがあります。特に動いているものの映像が歪む、または画面から見えなくなることがあるため、必ず周囲の安全を直接目で確認しながら運転してください。
- ●カメラのレンズの特性により、画面に映る人や障害物は、実際の位置や距離と異なります。

- ●カメラ部を強くたたいたり、物をぶつけるなど、強い衝撃を与えないでください。カメラの位置、取り付け角度がずれてフロントアイカメラが正常に作動しなくなるおそれがあります。
- ●カメラ本体は、レンズの結露防止のため防滴密閉構造となっています。カメラ本体のネジを緩めたり、分解することは絶対にしないでください。防滴性能の劣化をまねき故障等の原因となります。
- ●レンズ前面のカバーが汚れていると鮮明な画像が得られません。水滴、雪、泥などが付着したときは水を含ませた柔らかい布等で拭き取ってください。ゴミ等が付いた状態で、乾いた布等で強くこするとレンズカバーにキズが付くことがあります。
- ●カメラのカバーを強くこすったり、硬いブラシや研磨剤などでみがいたりすると、カバーが傷 付き、映像に悪影響をおよぼすおそれがあります。
- ●カメラのカバーは樹脂ですので、有機溶剤・ボディワックス・油膜取り剤・ガラスコート剤などを付着させないでください。付着したときは、すぐにふき取ってください。
- ●寒いときにお湯をかけるなどして急激な温度変化をあたえると、フロントアイカメラが正常に 作動しなくなるおそれがあります。
- ●カメラ部をぶつけたときは、カメラの故障などによりフロントアイカメラが正常に作動しなくなるおそれがあります。早めに販売店で点検を受けてください。
- ●太陽光を直接長時間撮像しないでください。焼き付け現象が残ることがあります。
- ●太陽光、ヘッドライトなど強い光が当たると上下に白帯が出ることがあります。
- ●フロントアイカメラの表面に飛び石などで傷がつくことがあります。
- ●フロントアイカメラは、受像素子に固体撮像素子(CCD素子)を使用したカメラの場合、カメ ラに強い光が入ると、光源を中心に縦に白い光の線が出ますが、故障ではありません。
- ●長時間使用した場合、温度上昇により白キズや縦線が出ますが、CCDの特性によるものです。
- ●50Hz電源地域の蛍光灯下では、画面のちらつき(フリッカー現象)が起こりますが故障ではありません。
- ●湿度の高いとき(雨の日など)は、カメラが曇り、映像が見づらくなることがあります。
- ●夜間または暗所ではフロントアイカメラの映像が見えない、または見にくいことがあります。
- ●カメラの映像は、広角レンズを使用しているため、実際の距離と感覚が異なります。

## フロントアイカメラ映像の切り替え

低速走行時に手動、または自動で表示することができます。自動表示モードでは減速度や状況に応じて最適な速度でフロントアイカメラ映像を表示します。

フロントアイカメラ映像の表示、解除の条件は下記の通りです。

| 表示モード   | 表示/解除条件                                                          |
|---------|------------------------------------------------------------------|
| 自動表示モード | 15km/h以上から13km/h以下になったとき映像を表示。<br>10km/h未満から10km/h以上になったとき映像を解除。 |
| 手動表示モード | 現在地<br>を長押しすると映像を表示。再度押すと映像を解除<br>(15km/h以上で強制解除)。               |

### ロワンポイント

バックアイカメラ映像の表示中は、フロントアイカメラ映像を表示することができません。

# 4. フロントアイカメラの操作

### ■手動で表示する

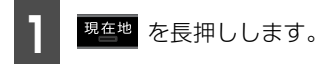

 押すたびに、ナビゲーションとフロントア イカメラの画面が切り替わります。

### **ロワンポイント**

高速走行時は安全のためフロントアイカメラ 映像を表示できません。低速走行時にのみ表 示することができます。

### ■自動で表示する

高速走行から低速走行に減速した時に自動 で表示することができます。

見通しの悪い交差点や、駐車場の出入り口な ど、低速になると自動でカメラ映像を表示す るので便利です。

設定・編集画面(運転支援)(77
 ページ参照)で、カメラ設定にタッチします。

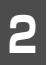

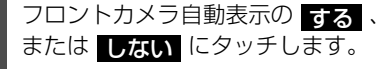

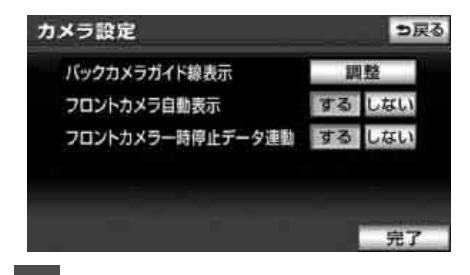

完了にタッチします。

### **ロワンポイント**

- ●高速走行時は安全のためフロントアイカメ ラ映像を表示できません。低速走行時にの み表示することができます。
- ●フロントカメラー時停止データ連動を する (314 ページ参照)に設定すると、 収録された地点で低速走行した場合のみ自 動でカメラ映像に切り替わります。

# ■フロントカメラー時停止データ連動を設定する

地図SDカードに収録されている一時停止場 所の地点情報をもとに、フロントアイカメラ の映像を自動で表示させることができます。

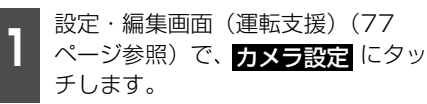

- **2** フロントカメラー時停止データ連動 の する にタッチします。
- 設定を解除するときは、しない
   にタッチします。

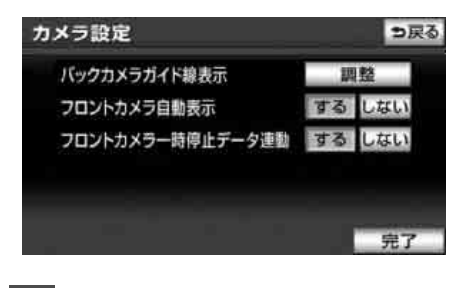

3 完了 にタッチします。

## 1.補正が必要なとき

次のようなときは補正を行うことが必要です。

- タイヤを交換したとき\* 自動補正を行ってください。(距離の補正) また、次のようなときも補正を行うことができます。

…自車マーク 🚇 の位置と向いている方向を修正することができます。(現在地の修正)

● 走行中、ナビゲーションの自車マーク ○ の進み方と、実際の車の進み方が違っているとき …自車マーク ○ の進み方を修正することができます。(距離の補正)

ただし、地図の自車マーク (2) がずれても、しばらく走行すると、マップマッチングやGPS 情報が利用されて、現在地が自動的に修正されます。(場合によっては、数分程度かかることがあります。)

GPS情報が利用されず、現在地が自動的に修正されないときは、安全な場所にいったん停車して、現在地の修正を行ってください。

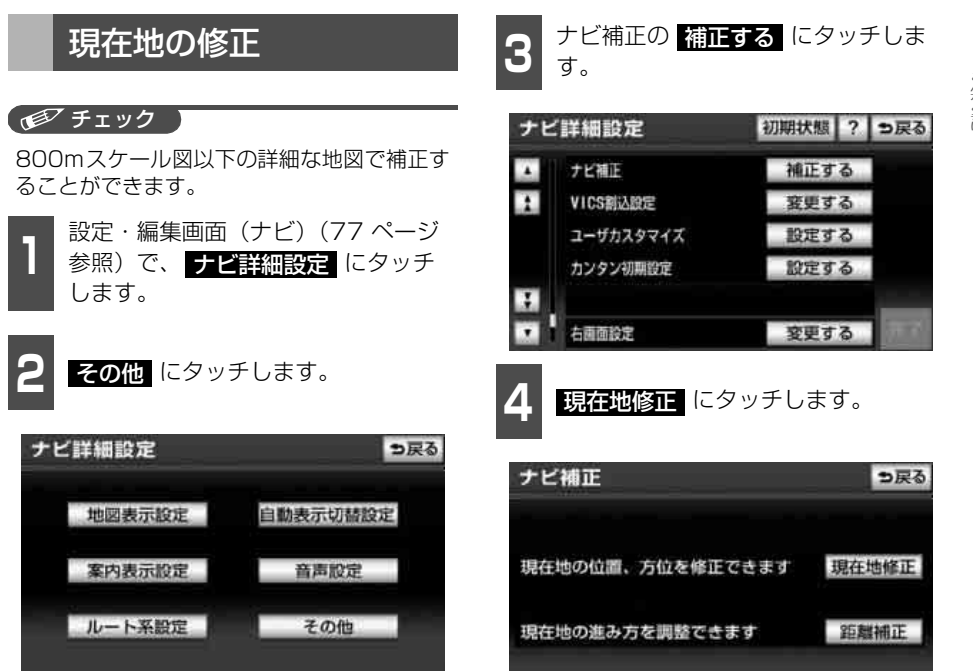

次ページに続く 315

1. 補正が必要なとき

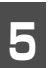

☆ にタッチして、実際の現在地に地
図を動かします。

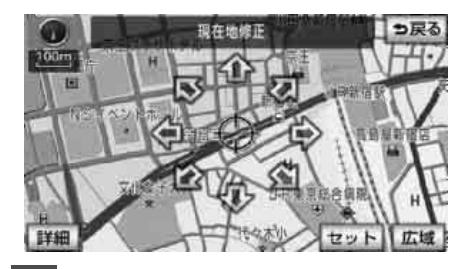

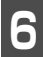

セット にタッチします。

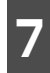

方向を設定します。

● 方向を反時計まわりに動かすときは
 ■ 、時計まわりに動かすときは
 ■ 」
 ■ にタッチします。

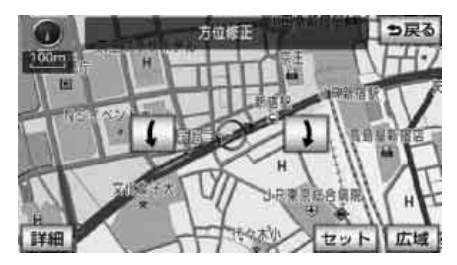

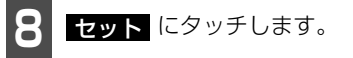

## 距離の補正

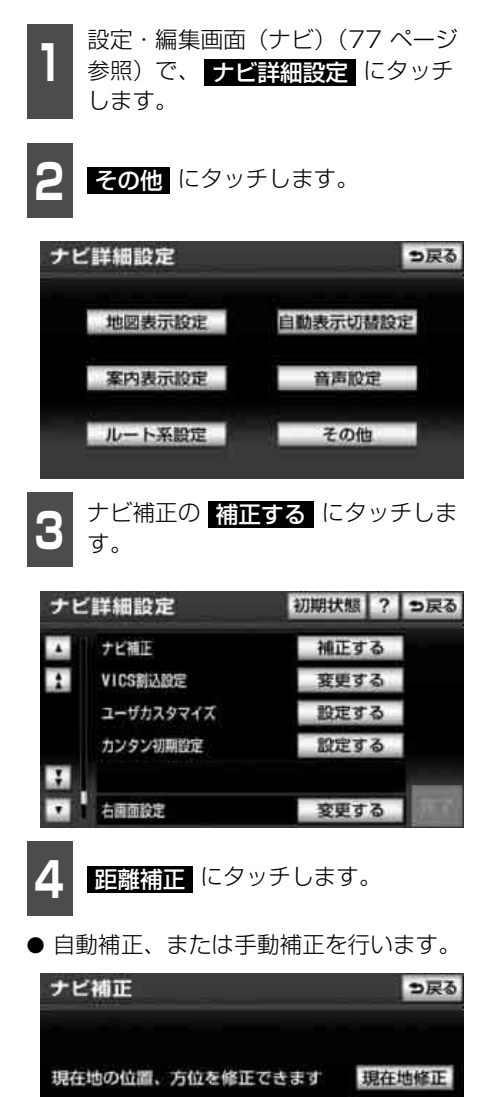

現在地の進み方を調整できます

距離補正

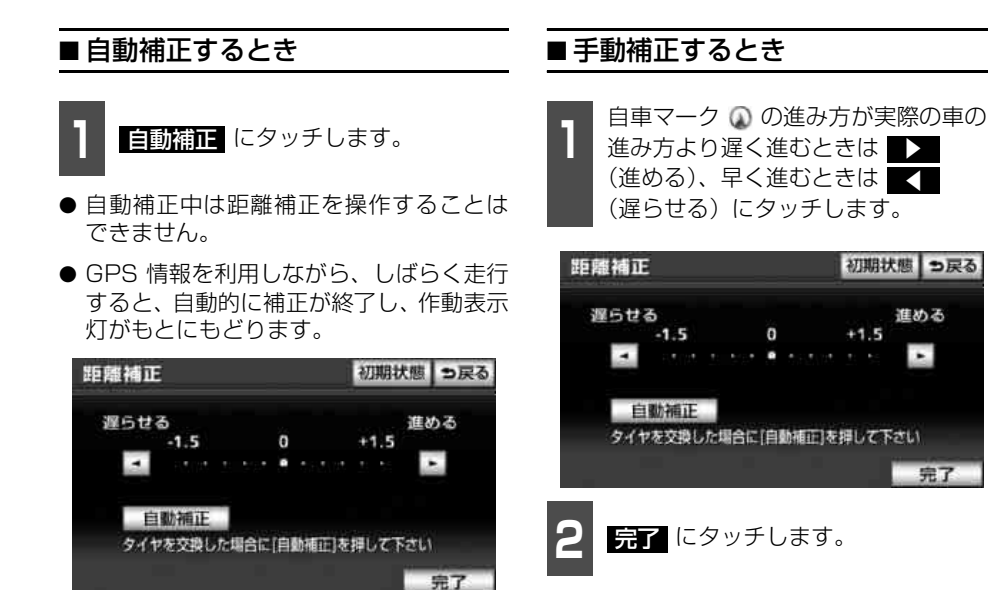

### ロワンポイント

補正できないときは、販売店で点検を受けて ください。

- ロワンポイント
- ●本機は、GPSと車速信号により、自動で距離の補正(自動補正)をしていますが、自動補正を上回る急激な変化(タイヤを新品に交換したり、本機を別のお車に取り付けたときなど)には、距離の補正が遅れることがあります。

この場合は、GPS電波の受信状態が良好な 道路を約30km走行してください。

- ●補正できないときは、販売店で点検を受け てください。
- ●自動補正中は自車位置がずれることがあり ます。
- ●初期設定は、自動補正モードになっており、 走行することにより自動で補正されます。
- ●自動補正が終了しても距離補正の学習機能 を持っているため、自車マーク ○ の進み方 が走行状態により、変化することがありま す。

#### こんなときは

## 2. ナビゲーションの設定を記憶したいとき

各種設定の設定状態を3パターンまで記憶させておくことができます。

バッテリーの交換や地図データの更新などをして各種設定が初期状態に戻った場合でも、記 憶されている中から、ご希望の各種ナビ設定を呼び出すことにより、その設定状態でナビゲー ションを使用することができます。

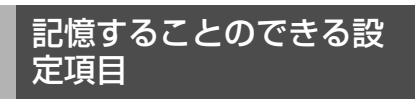

| 項目                | ページ  |
|-------------------|------|
| 地図向きの設定           | 103  |
| 地図表示モードの設定        | 105、 |
|                   | 112  |
| 地図表示縮尺の設定         | 97   |
| 2 画面時の右画面の設定      | 105  |
| 音量設定              | 90   |
| 設定・編集画面(ナビ)のナビ詳細設 | 79   |
| 定項目の設定※           | 70   |
| メンテナンス自動通知の設定     | 261  |
| VICS地図表示の設定       | 225  |
| VICS道路表示内容の設定     | 228  |
| ETCの設定            | 304  |

※ 車両情報設定は、記憶することができません。

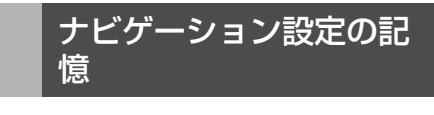

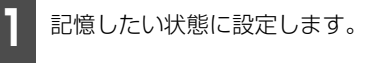

設定・編集画面(ナビ)(77 ページ 参照)で、<mark>ナビ詳細設定</mark> にタッチ します。

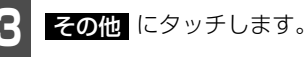

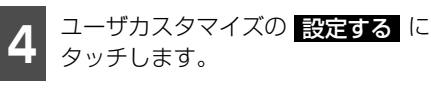

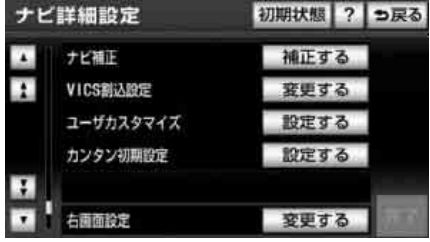

**5** 設定1~3の右側にある 記憶 に タッチします。

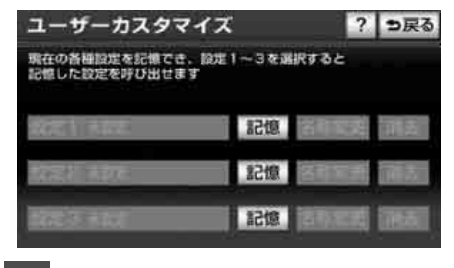

- 6 Itu
  - はい にタッチします。
- すでに記憶されている設定にタッチした ときは、
   した
   にタッチすると上書きし ます。

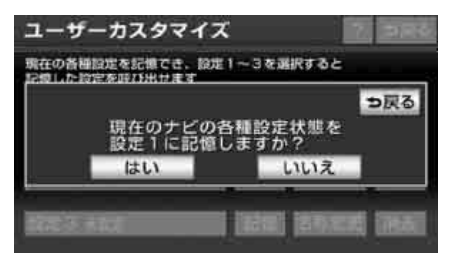

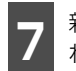

新規で記憶するときは、次に表示された画面で、名称を入力します。

● 入力方法は、「メモリ地点の名称を入力する」(243ページ)を参照してください。

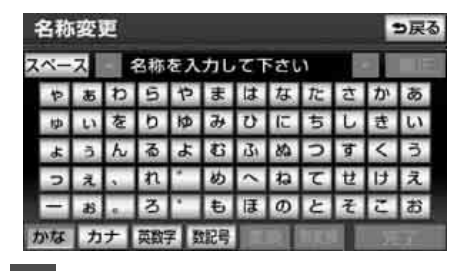

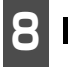

**完了** にタッチします。

## 記憶の呼び出し

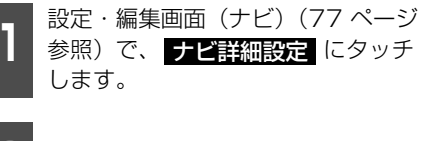

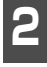

**その他** にタッチします。

ユーザカスタマイズの 設定する に タッチします。

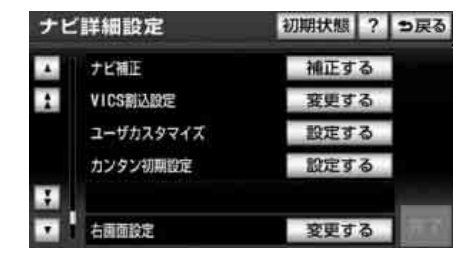

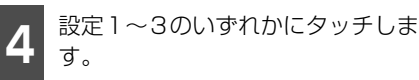

● タッチしたタッチスイッチに記憶されている各種ナビ設定の状態に設定を変更します。

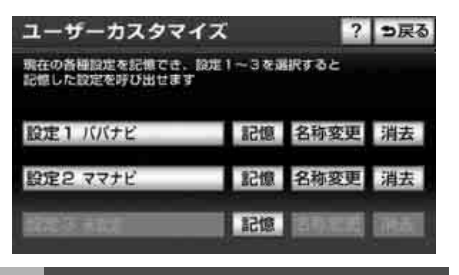

## 名称の変更

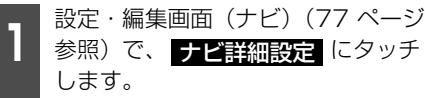

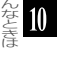

します。

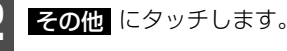

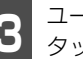

ユーザカスタマイズの <mark>設定する</mark> に タッチします。

| t | ご詳細設定     | 初期状態 | ?        | ⇒戻る |
|---|-----------|------|----------|-----|
|   | ナビ補正      | 補正す  | 5        |     |
| 1 | VICS割込設定  | 変更す  | ล        |     |
|   | ユーザカスタマイズ | 設定す  | 3        |     |
|   | カンタン初期設定  | 設定す  | <b>a</b> |     |
| - | 白丽面設定     | 変更す  | 5        |     |

#### こんなときは

# 2. ナビゲーションの設定を記憶したいとき

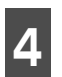

設定1~3の右側にある にタッチします。

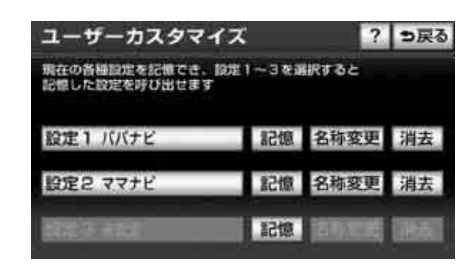

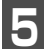

修正、入力します。

● 修正、入力方法は、「メモリ地点の名称を 入力する」(243ページ)を参照してくだ さい。

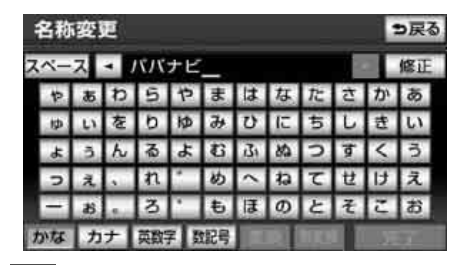

完了 にタッチします。

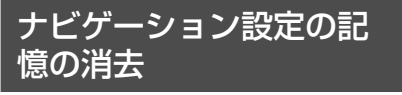

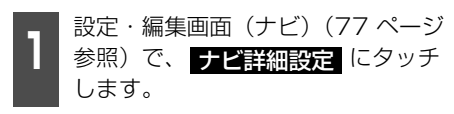

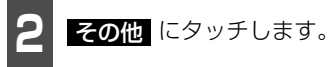

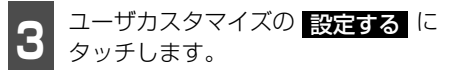

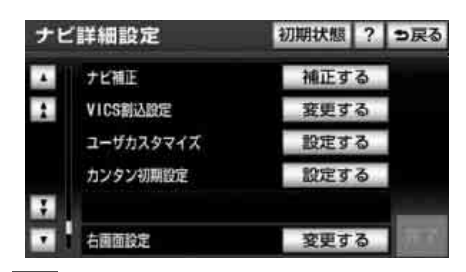

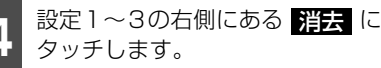

| ユーザーカスタマ                       | イズ      | ?            | っ戻る |
|--------------------------------|---------|--------------|-----|
| 現在の各種設定を記憶でき、<br>記憶した設定を呼び出せます | 設定1~3を通 | 訳すると         |     |
| 設定1 ババナビ                       | 記憶      | 名称変更         | 消去  |
| 設定2 ママナビ                       | 記憶      | 名称変更         | 消去  |
| विद्य संच                      | 記憶      | <b>SPACE</b> |     |

はい にタッチします。

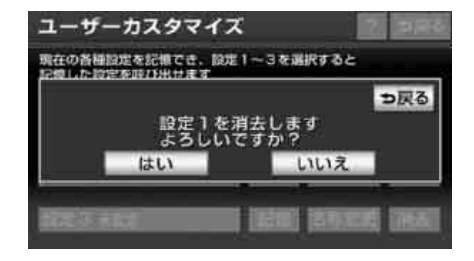

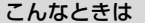

## 3. 地図データを更新する

## 差分更新(マップオンデマンド)と全更新について

地図データの更新には、「差分更新(マップオンデマンド)」と「全更新」があります。

### ■ 差分更新(マップオンデマンド)について

差分更新はインターネットと地図SDカードを使用して、部分的に地図データを更新する 方法です。本機を購入後3年間は、インターネットにかかる実費を除いて更新にかかる費 用は無料です。4年目以降は、最新版地図ソフトを購入して全更新をすることで、さらに 2年間サービスを利用することができます。

### ■ 全更新について

全更新は、最新版地図ソフトを使用して、全国の地図データを更新する方法です。最新版 地図ソフトは、販売店で購入することができます。全更新については、お買い上げの販売 店にご相談ください。

### ■差分更新の対象について

差分更新(マップオンデマンド)では、全都道府県の差分地図データを更新します。(全国の 高速道路、有料道路施設、著名な施設(3Dランドマーク相当)も同時に更新されます。) ※市街図、音声案内データについては、更新対象外です。

### ■更新方法と費用について

■ 更新方法について

マップオンデマンドダウンロードサイト(https://g-book.com/mapondemand/ Top.aspx)より、地図データをダウンロードし、地図SDカードに書き込みます。 1回の更新で、全都道府県の地図データを更新することができます。

※ 差分更新をするには、専用のアプリケーションソフトをパソコンにインストールする必要が あります。

### ■ 費用とサービス期間について

本機を購入後、3年間サービスを利用することができます。4年目以降は、最新版地図ソフトを購入して全更新をすることで、さらに2年間サービスを利用することができます。

### ■ 差分更新の手順について

- 地図データの差分更新は、以下の手順で行ってください。
- ①地図SDカードを本機から取り出す。(38ページ参照)
- ②パソコンに専用アプリケーションソフト(製品同梱)をインストールする。(323 ページ参照)
- ③マップオンデマンドダウンロードサイト (https://g-book.com/mapondemand/ Top.aspx) から地図データをパソコンにダウンロードする。
- ④インストールした専用アプリケーションソフトを使って、地図データを地図SDカードに 書き込む。
- ⑤地図SDカードを本機へ差し込む。(38ページ参照)

## 3. 地図データを更新する

### ロワンポイント

- ●マップオンデマンドは、G-BOOK でおなじみの、カーナビゲーション用地図更新サービスです。
- ●G-BOOK はトヨタ自動車株式会社が開発し、トヨタメディアサービス株式会社が運営するテレ マティクスサービスです。
- ●全国の高速道路、有料道路、主要国道、道路、施設情報が更新対象となります。
- ●施設情報のうち、更新対象となるのは、立体ランドマーク相当の著名な施設に限られます。(コンビニやガソリンスタンドなどの一般施設は対象となりません)
- ●差分更新(マップオンデマンド)をご利用いただくためには、パソコンでインターネットに接続が可能な環境が必要です。上記環境にないお客様につきましては、有償で差分更新データの書換サービスを承ります。

### ■ 地図更新終了日の日付の確認

差分更新(マップオンデマンド)は、本機を購入後3年間(更新版地図ソフトをご購入いただいた場合はさらに2年間)ご利用いただけます。また、有償書換サービスの受付も上記期間に準じます。サービスのお申し込みには「地図更新終了日の日付」の情報が必要になりますので、本機にて「地図更新終了日の日付」をあらかじめご確認ください。(323 ページ参照)

### ■ 有償書換サービスのお問い合わせ

有償書換サービスに関しましては、弊社お客様相談窓口までお問い合わせください。

富士通テン株式会社 「お客様相談窓口」 フリーダイヤル 0120-022210 00 携帯電話・PHSからもご利用になれます。 受付時間 午前10:00~12:00、午後1:00~5:00(土・日・祝日などを除く)
# 4. 地図データの更新

# 地図データの情報表示

本機に収納されている地図データなどの情報を見ることができます。

下の画面は表示例であり、地図データの作成時期・種類によって表示内容が異なります。

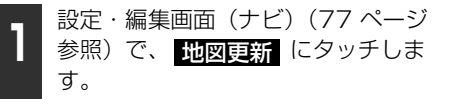

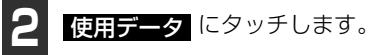

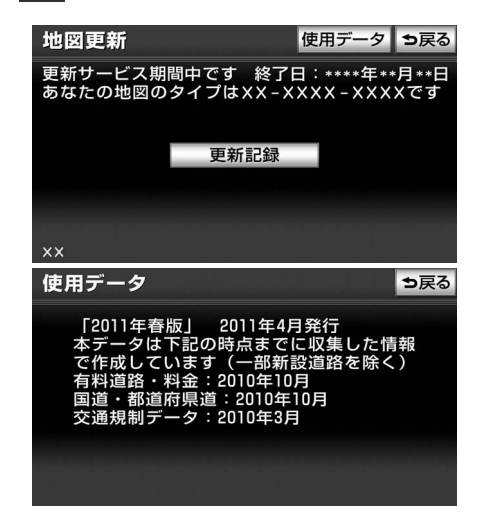

## 専用のアプリケーション ソフトについて

専用のアプリケーションソフト(製品同梱) をパソコンにインストールすることで、地図 データの差分更新のほかに、地図リカバリー (出荷状態に戻すこと)や、本機のプログラ ムおよび使用中の専用アプリケーションソ フトのバージョンアップ<sup>\*\*</sup>などができます。 \*\* サーバーからダウンロードします。

### ■専用のアプリケーションソフトの 動作環境

#### ■ 動作環境

 OS····Microsoft Windows XP (Home/Professional) / Microsoft Windows Vista (32bit/64bit) / Microsoft Windows 7 (32bit/64bit)

10

- メモリ・・・256MB以上(OSが規定している容量以上)
- HDD ・・・ 1 ユーザーあたり約 18GB以 上の空き容量(最大10ユーザーまで登 録可能)
- 必要なもの
  - SDHC メモリーカードリーダー/ライ ター
  - 地図SDカード(製品同梱)
  - DVD-ROM ドライブ
  - インターネット接続可能な環境
  - GAZOOのIDとパスワード\*
  - ※ GAZOO ホームページから取得してくだ さい。(無料)

## ■専用のアプリケーションソフトを インストールする

#### 「「「「チェック」

●インストールを行うには、「コンピュータの 管理者」など、管理者権限を持つユーザー としてログオンしてください。

# 4. 地図データの更新

- ●インストールを実行する前に、すべての Windowsプログラムを終了してください。
- ●掲載している Windows の画面は、 Windows XPの画面を使用しています。操 作説明に使用している画面は実際の画面と 異なることがあります。また、お客様が使 用されているOSやアプリケーションソフ トのバージョンによっても画面が異なるこ とがあります。
  - ※ Microsoft、Windows、Windows Media は、米国マイクロソフトコーポレーション の米国およびその他の国における登録商 標および商標です。
- ●専用のアプリケーションソフトをインストールするにはGAZ00のIDとパスワードが必要です。GAZ00ホームページから登録して、IDとパスワードを取得してください。(無料)

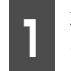

専用のアプリケーションソフトの ディスクを差し込みます。

- ●ディスクを差し込んでも自動的にインストールが開始されない場合は、専用のアプリケーションソフトのディスクが差し込まれているDVDドライブを選択し、「setup.exe」を実行します。
- 既に最新バージョンの専用のアプリケー ションソフトがインストールされている ときは、ダイアログが表示されます。「OK」 をクリックするとインストールを終了し ます。

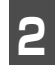

「次へ」をクリックします。

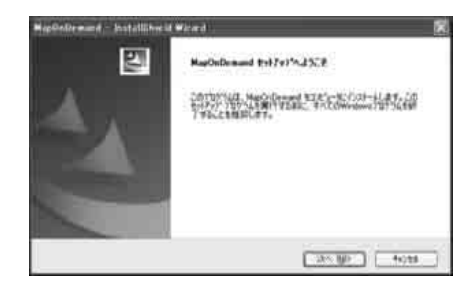

利用規約の内容を確認したあと、「使用許諾契約の全条項に同意します」 にチェックし、「次へ」をクリックします。

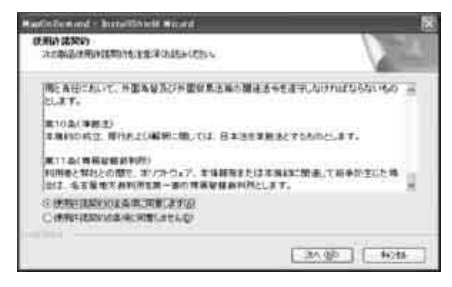

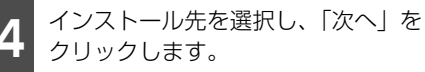

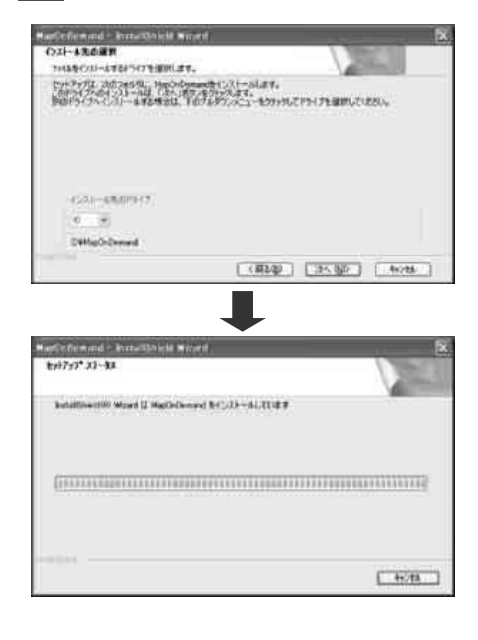

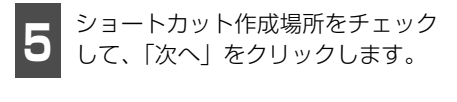

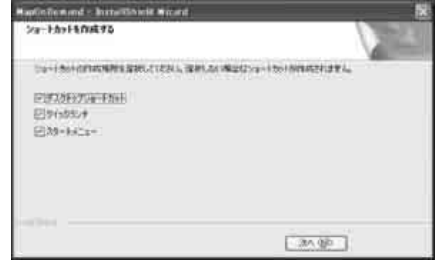

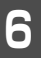

「完了」をクリックします。

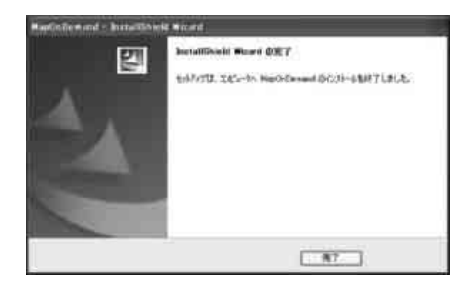

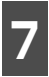

「OK」をクリックします。

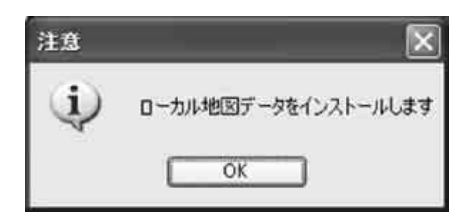

**8**「OK」をクリックします。

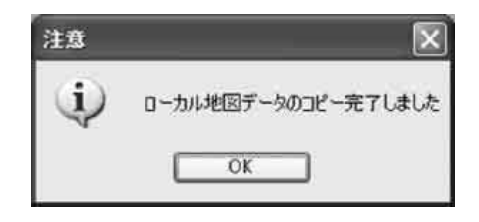

### **ロワンポイント**

最新版地図ソフトをご購入されたお客様は、 同梱の専用のアプリケーションソフトのディ スクを使って再度インストールを行ってくだ さい。

## ■専用のアプリケーションソフトに ついて

専用のアプリケーションソフトの使い方については、画面のヘルプを参照してください。

#### (ロワンポイント)

Windows Vistaをご使用のお客様は、管理者 権限を持つユーザーとしてログオンし、専用 のアプリケーションソフトを使用してください。

# 測位精度について

GPS衛星は米国国防総省によって管理されている非常に精度の高いものですが、建物などの 反射によるマルチパスがあると誤差が生じることがあります。

## GPS衛星の電波の性質と受信状態について

GPSアンテナとGPS衛星の間に障害物があると、衛星からの電波を受信できなくなります。 また、測位するには3個以上の電波を同時に受信する必要がありますので、下記のような場 所ではGPSによる測位ができなくなることがあります。

さらに、GPSアンテナの上または周囲に障害物(積載物など)がある場合も、衛星からの電波を受信できなくなることがあります。

#### 「「「チェック」

●GPS衛星は地球を周回していますので、同じ場所でもその時の位置によって電波の受信状態が 変化します。また、水平線に近い衛星の電波は障害物の影響を受けやすくなります。

●GPS衛星は米国国防総省によって管理されており、故意に測位精度を落とすことがあります。

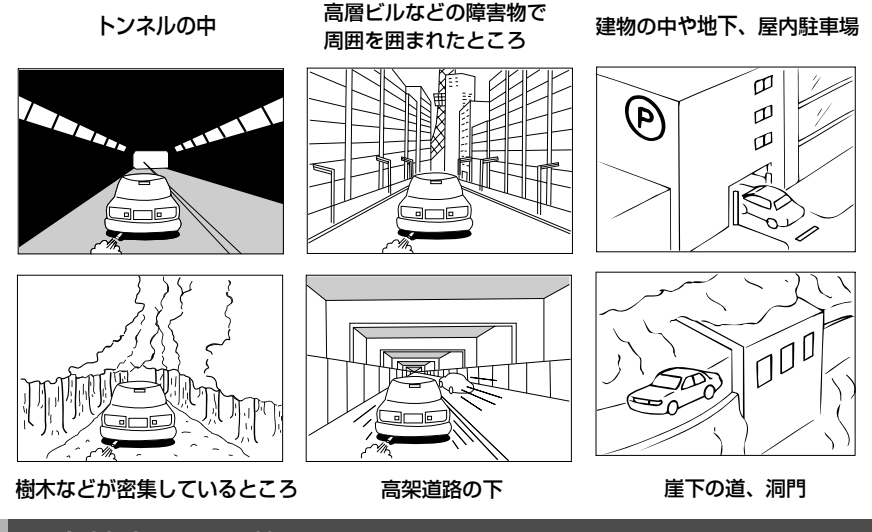

## 現在地表示の誤差について

本機は現在地を測位するために、GPS衛星電波、車速センサーおよび振動ジャイロセンサー からの情報を使用していますが、それぞれには誤差が含まれているため、表示している現在 地が実際の位置と一致しないことがあります。

#### 「「「チェック」

実際の位置と一致しない場合は、表示している現在地を修正することができます。安全な場所に 停車してから行ってください。

# タイヤによる誤差について

本機では自車の移動した距離をスピードセンサーで測定(タイヤの回転数に比例)している ので、次の場合には誤差が大きくなって現在地を正しく測定できなくなることがあります。

- 規格外のタイヤを使用したとき。
- 雪道や砂利道などのスリップしやすい道を走行しているとき。
- タイヤの空気圧が適正圧でないとき。
- 新品のタイヤを装着したとき。(距離補正係数の設定を変えて調整できます。)

## マップマッチングによる自車位置検出の補正について

マップマッチングとは、GPSなどで得られた現在地の情報と今までに走行してきた道路を比較して、最も適切な道路上に現在地を補正させるシステムです。

本機では、自立航法と衛星航法を組み合わせて得られた現在地の情報を、道路形状に合わせて補正させています。

しかし、現在地の誤差はどうしても避けられない為、マップマッチングで補正しても現在地 が実際の位置からずれる場合があります。

また、地図データと実際の道路形状が異なる道路を走行すると自車マークがずれる場合があ ります。

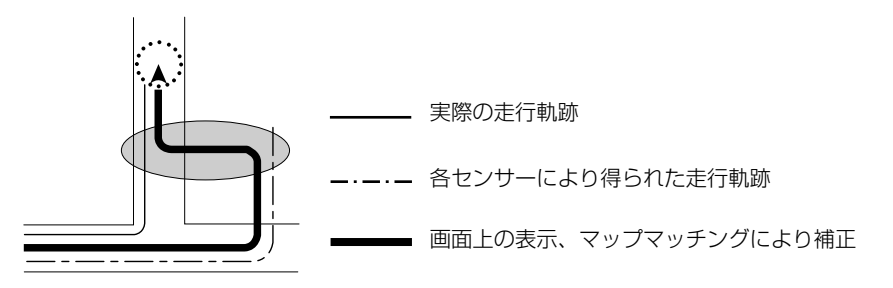

### ロワンポイント

本機の電源を入れた直後は、動作が安定していないため、お車を動かすと、自車マークが実際と 異なる動きをする場合があります。しばらく走行すると、動作が安定するため、通常の動きに戻 ります。 10

# 5. 精度と誤差

# 現在地表示、ルート案内の精度について

次にあげるように、本機の故障ではありませんが、道路条件や走行状態によっては、正確な 現在地表示やルート案内が行われない場合があります。

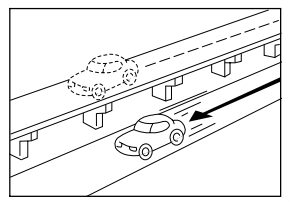

並走している道路に現在地が 表示される。

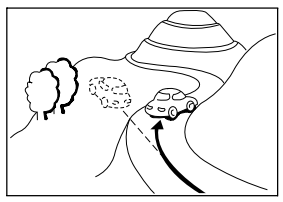

急勾配の道路を走行したと き、現在地がずれて表示され る。

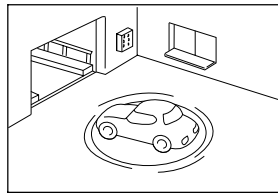

駐車場のターンテーブルなど で、ACC OFFの状態で旋回 したとき、現在方位がずれて 表示される。

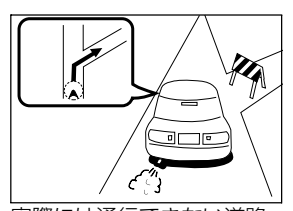

実際には通行できない道路 (進入禁止など)を案内する。

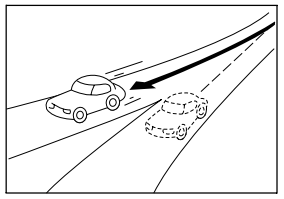

角度の小さなY字路を曲がったとき、他方の道路に現在地が表示される。

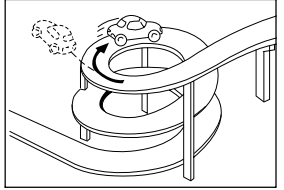

同一方向のカーブが連続する 道路を走行したとき、現在地 がずれて表示される。

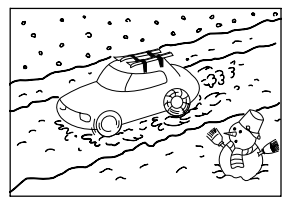

雪道などの滑りやすい路面を 走行しているときや、タイヤ チェーンなどを装着して走行 しているとき、現在地がずれ て表示される。

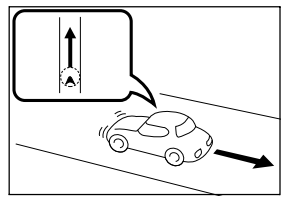

後退時に現在地がずれて表示 される。

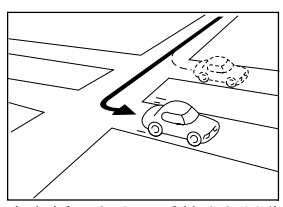

右左折のとき、手前または先 の道路に現在地が表示され る。

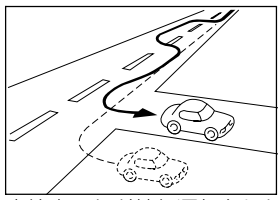

車線変更など蛇行運転をした とき、現在地がずれて表示さ れる。

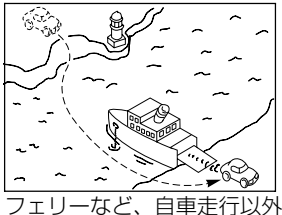

フェリーなど、目車走行以外 で移動したとき、GPSによ る測位ができるまで移動前の 場所に現在地が表示される。

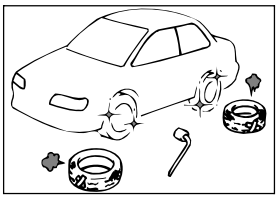

タイヤを交換した場合、自車 マークがずれて表示される。

# 道路、地名データについて

道路や地名は、地図データ作成後に変更される場合がありますので、実態と合わない場合が あります。

# ルート案内について

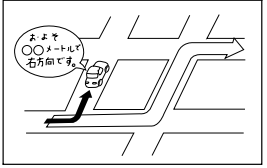

案内ルートをはずれて手前の 交差点などで曲がったときな ど音声案内が誤ってでる場合 があります。

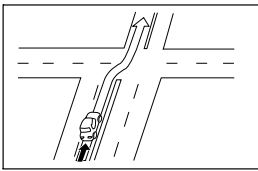

直線道路を走行中に、直進の 案内が出る場合があります。 (交差点の形状がわかりにく い場合など)

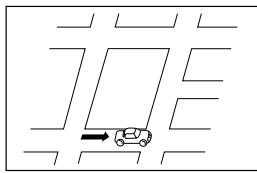

ルート探索時のルート表示 が、次の右左折までに間に合 わない場合があります。

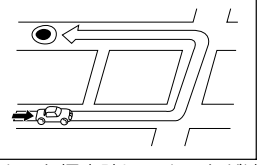

ルート探索時に、ルートが遠 回りになる場合があります。

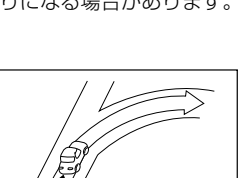

交差点で曲がるのに案内ので ない場合があります。

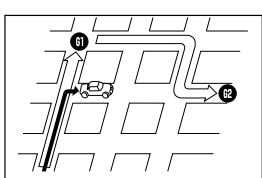

複数目的地の場合、次の目的 地を通らずに、再探索すると もどるルートになります。

再探索

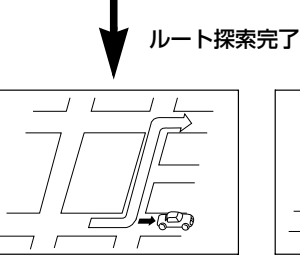

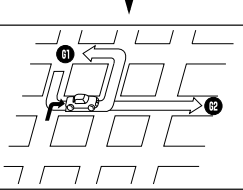

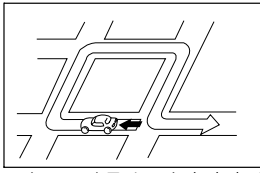

Uターンするルートを案内す る場合があります。

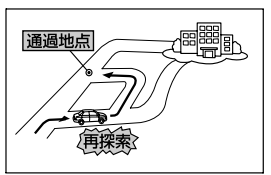

通過地点を通らずに目的地 に向かうとき、再探索する と通過地点へもどるルート が出る場合があります。

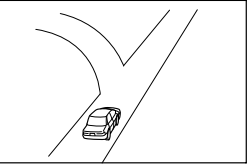

方面の案内で、いくつもの 地名を表示する場合があり ます。

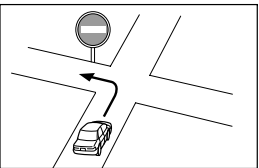

実際の交通規則にしたがっ て運転してください。

10

#### こんなときは

# 5. 精度と誤差

- 高速走行時の再探索時間が長い場合があります。
- 自車マークを手動で修正したときに、正しい位置に修正しない状態で走行すると、その後 正しく位置を表示しません。
- 再探索しても、ルートが変わらない場合があります。
- 離島や周囲に案内可能な道路がないところが現在地・目的地・通過道路として設定されて いる場合に、ルートが探索されないことがあります。
- 現在地と目的地が近い場合にルートが表示されない場合があります。

● 有料優先を選択しても必ず有料道路を通るわけではありません。
 同様に優先しない条件でも有料道路を使うルートが表示されることがあります。
 (「有料道路を優先する、しない」とは、有料道路と一般道路のいずれの道を選ぶことも可能な場合、どちらを優先するかを設定するものです。)

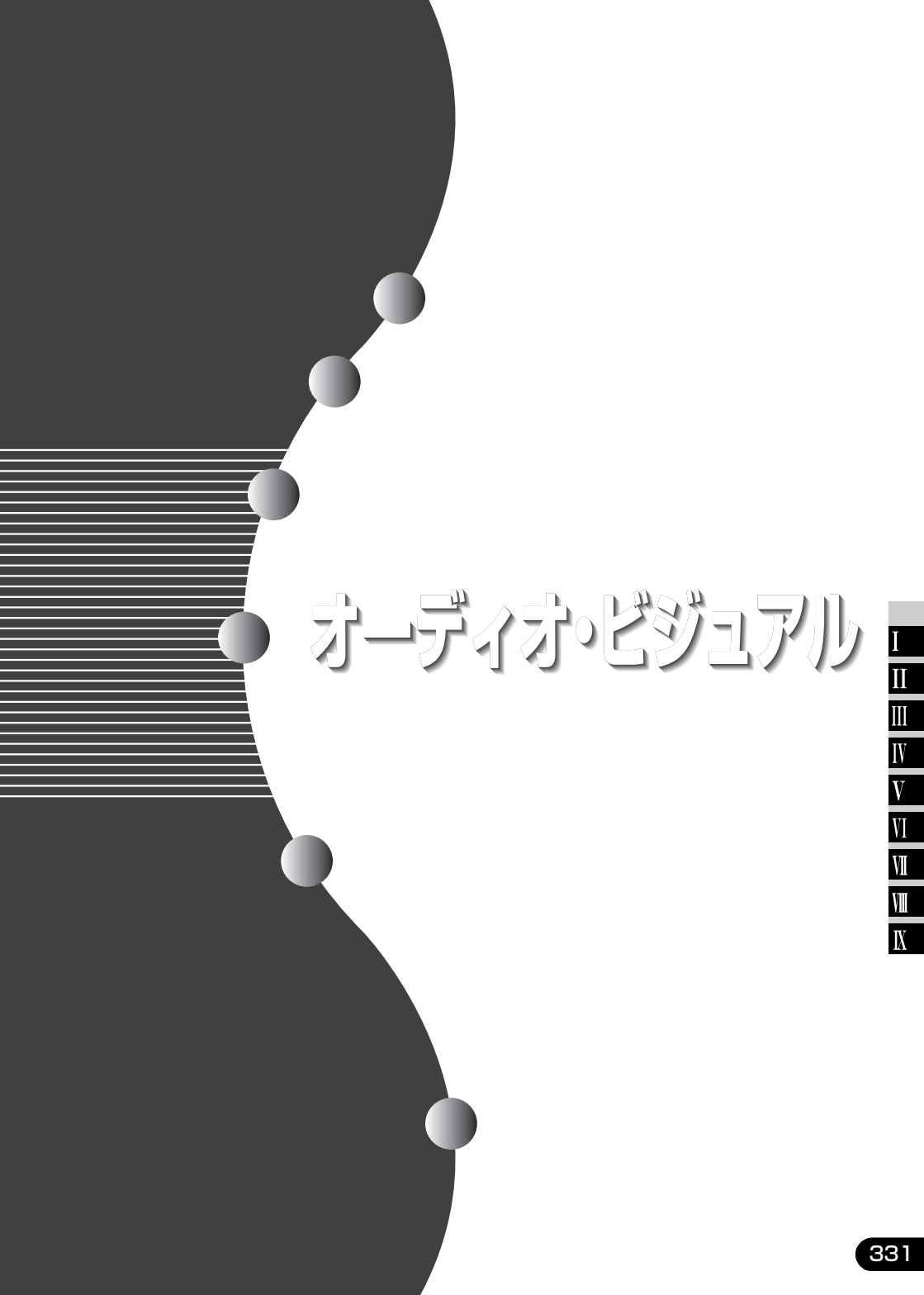

1. ご使用になる前に

### \land 注意

●走行中のオーディオ操作は安全運転に支障がないように十分 注意して行ってください。また、車外の音が十分聞こえる音 量でお楽しみください。 交通事故の原因となります。

●故障したままの使用は絶対しないでください。 煙、変な音、変なにおいがした場合、すぐに電源をOFFにし てください。

●車内温度には注意してください。 夏期は車内温度が高くなりますので、車内の温度を下げてか らお使いください。 故障の原因となります。

- ●分解、改造はしないでください。 本機内部は、精密な構造になっていますので、万一不具合が 生じた場合にはお買い上げの販売店にご相談ください。
- モニターに強い力を加えたりしないでください。
   故障の原因となります。

●モニターの上にコップや缶など異物を置かないでください。 また、モニターを倒したままにしないでください。 故障の原因となります。

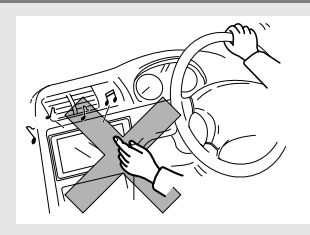

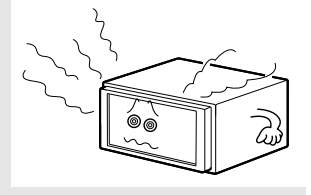

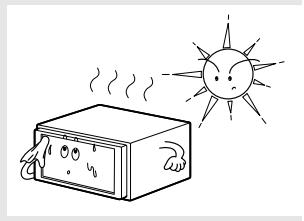

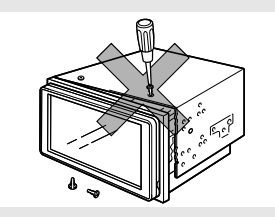

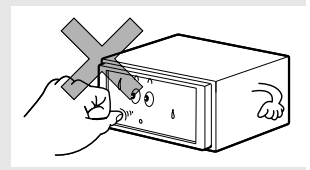

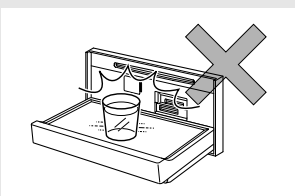

#### はじめに 1.ご使用になる前に

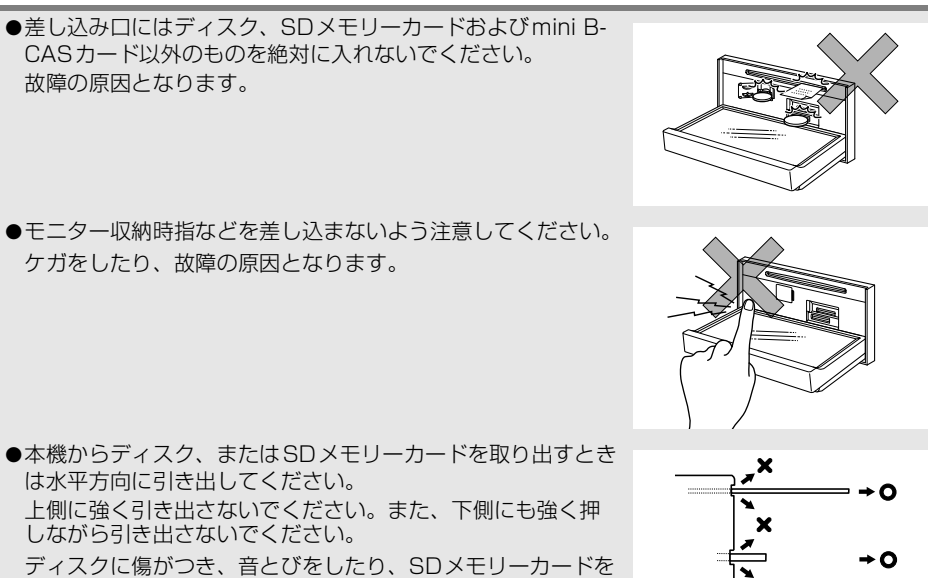

破損するおそれがあります。

# SDメモリーカードについて

本機では、地図SDカード(同梱)と、音楽用SDメモリーカード、デジタルフォトフレーム 用SDメモリーカードを使用することができます。

#### 「「「チェック 」

地図SDカードを差し込むときは、ロックせずに差し込んでください。

### ■ 使用できる音楽用SDメモリーカードについて

- 4GB~32GB までの容量のSDメモリーカードに対応しています。
- 下記のマークの付いたSDメモリーカードが使用できます。

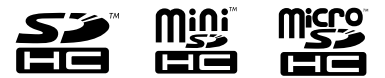

SD Logo is a trademark of SD-3C, LLC. miniSD Logo is a trademark of SD-3C, LLC. microSD Logo is a trademark of SD-3C, LLC.

● 録音する音楽用SD メモリーカードは、Panasonic/東芝/Sandisk製のclass4~10 のSD メモリーカードのご使用を推奨します。ご使用になるSD メモリーカードによっ ては、再生時の音飛びなどが発生する場合があり、その場合、弊社は保証することがで きません。

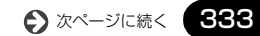

# 1. ご使用になる前に

- FAT ファイルシステムのみ対応しています。NTFS ファイルシステムには対応していません。
- マルチメディアカード (MMC) は使用できません。
- "miniSDHCカード" や "microSDHCカード" を使用する場合は、専用のアダプター をご使用ください。
- ●他の機器で使用したSDメモリーカード、miniSDカード、microSDカードを使用する 場合は、次のソフトでフォーマット(初期化)してください。 フォーマット(初期化)すると、SDメモリーカード、miniSDカード、microSDカー ド内に記録されたデータは消去されます。 次のソフトでフォーマットしていないSDメモリーカード、miniSDカード、microSD カードで、SD規格に準拠していない場合、本機で使用できないことがあります。
  - · Panasonic SD-Jukebox V5 以降
  - ・Panasonic SD メモリーカードフォーマットソフトウェアV2.0

### ■ 使用できるデジタルフォトフレーム用SDメモリーカードについて

- 次の容量のSDメモリーカードに対応しています。
  - ・SD:2GBまで
  - ・SDHC:4GB~32GBまで
- 下記のマークの付いたSDメモリーカードが使用できます。

#### 

SD Logo is a trademark of SD-3C, LLC. miniSD Logo is a trademark of SD-3C, LLC. microSD Logo is a trademark of SD-3C, LLC.

- デジタルフォトフレームに使用する SD メモリーカードは Panasonic /東芝/ Sandisk製のSDメモリーカード(全class対応)のご使用を推奨します。
- FAT ファイルシステムのみ対応しています。NTFS ファイルシステムには対応していません。
- SDスピードクラスによっては、画像の表示時間が異なります。

●他の機器で使用したSDメモリーカード、miniSDカード、microSDカードを使用する 場合は、次のソフトでフォーマット(初期化)してください。 フォーマット(初期化)すると、SDメモリーカード、miniSDカード、microSDカー ド内に記録されたデータは消去されます。 次のソフトでフォーマットしていないSDメモリーカード、miniSDカード、microSD カードで、SD規格に準拠していない場合、本機で使用できないことがあります。

- · Panasonic SD-Jukebox V5 以降
- · Panasonic SD メモリーカードフォーマットソフトウェアV2.0
- マルチメディアカード(MMC)は使用できません。
- "miniSDHCカード"や "microSDHCカード"を使用する場合は、専用のアダプター をご使用ください。

- SDメモリーカードの取り扱いについて
- 定期的にカートリッジの表面についたホコリやゴミなどを乾いた布で拭き取ってください。
- ラベルがはがれていたり、ネームテープ(ラベル)が貼ってあるSD メモリーカードは使用しないでください。
- 直射日光や湿気の多いところをさけて保管してください。SDメモ リーカードが使用できなくなることがあります。
- 持ち運びや保管の際は、付属の収納ケースに入れてください。
- 端子部には、手や金属が触れないようにしてください。
- 静電気や電気的ノイズを受ける恐れのある場所に、SDメモリーカー ドを放置しないでください。データが破壊される恐れがあります。
- 音楽用SDメモリーカードの再生中は、音楽用SDメモリーカードを 抜かないでください。データが破損する恐れがあります。破損した 場合、補償できませんのでご容赦ください。

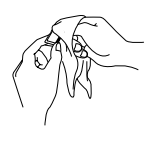

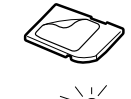

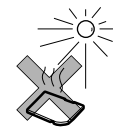

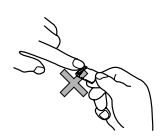

# 1. ご使用になる前に

# ディスクについて

### 🕭 重要

本機は8cm CDおよび8cm DVDを再生することができます。故障の原因となるため、アダプター等は使用せず、そのまま差し込んでください。

#### **ロワンポイント**

- ●寒いときや雨降りのときは、車内のガラスが曇るように、本機内部にも露(水滴)が生ずることがあります。(結露現象)この場合、音がとんだり、再生が停止したりしますので、しばらくの間、換気または除湿してからご使用ください。
- ●プレーヤー内部を保護するため、異常が生じたときは自動的にプレーヤーの機能が止まります。 画面に出たメッセージにしたがって操作しても動かないときは、故障の恐れがありますのでお 買い上げの販売店にご相談ください。
- ●悪路走行などで激しく振動した場合、音とびをすることがあります。

■ 使用できるディスクについて

● 音楽用CD・映像用DVDは下記のマークのついたディスクが使用できます。また、DVD ビデオフォーマットに準じて記録されたDVD∂R/RW/R DLディスクや、DVDビデオ レコーディング(VR)フォーマットに準じて記録されたCPRM対応のDVD-R/RW/R DLディスクも再生することができます。

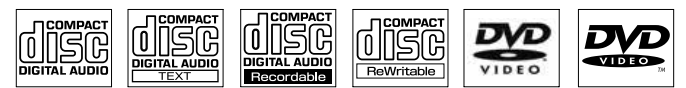

- "DVD Logo" is a trademark of DVD Format / Logo Licensing Corporation.
- DualDisc には対応していません。機器の故障の原因、およびディスクの出し入れの際 にディスクに傷がつく原因になることがあるため、使用しないでください。
- Dolby Digitalに対応しており下記のマークのついたディスクが使用できます。

# DOLBY.

Manufactured under license from Dolby Laboratories. Dolby and the double-D symbol are trademarks of Dolby Laboratories.

- CD-R(CD-Recordable)、CD-RW(CD-ReWritable)は、記録状態やディスクの特 性、キズ、汚れ、長時間の車室内環境における劣化により再生できない場合があります。 また、ファイナライズ処理されていないCD-R/RWは再生できません。
- DVD±R/RW/R DL (DVD±Recordable/ReWritable/Recordable Dual Layer) は、記録状態やディスクの特性、キズ、汚れ、長時間の車室内環境における劣化により 再生できないことがあります。また、ファイナライズ処理されていないDVD ± R/RW/ R DL は再生することができません。パソコンで記録したディスクは、アプリケーショ ンの設定や環境により再生できないことがあります。
- CD-TEXT機能は市販のCD-TEXT対応CDのみ対応しています。CD-RやCD-RWでは文字が正常に表示されない場合があります。
- 記録部分に透明または半透明部分があるCD、C-thru Discは、正常に出し入れや再生が できなくなるおそれがありますので使用しないでください。

● スーパーオーディオCD(SACD)はハイブリッドディスクのCD層のみ再生できます。

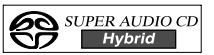

● CCCD (Copy Control CD) は正式なCD規格に準拠していないため再生できない場合 があります。

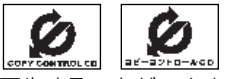

- CD-EXTRAは音楽CDとして再生することができます。
- Mixed Mode CDのデータトラックの音声は再生されません。音楽トラックのみの再生 となります。また、DTSトラックが混在したCDは正常に再生されません。
- Video-CDは再生できません。
- ディスクの取扱いについて
- ディスクは直射日光をさけ、必ずケースにいれて保管してください。
   ディスクがそり、使用できなくなるおそれがあります。
- ●記録面はもちろん、レーベル面にも紙テープを貼らないでください。 故障の原因となります。
- ひびがはいったディスクやそりが大きいディスクは、使用しないでください。故障の原因となります。
- 記録面に触れないように持ってください。(虹色に光っている面) ディスクが汚れ、音とびをすることがあります。
- 汚れたディスクを使用するとディスクに傷がつき、音とびをするお それがあります。ディスクが汚れたときは、市販のディスク・ク リーナでディスクの内側中心から外側方向へ軽く拭きとってください。

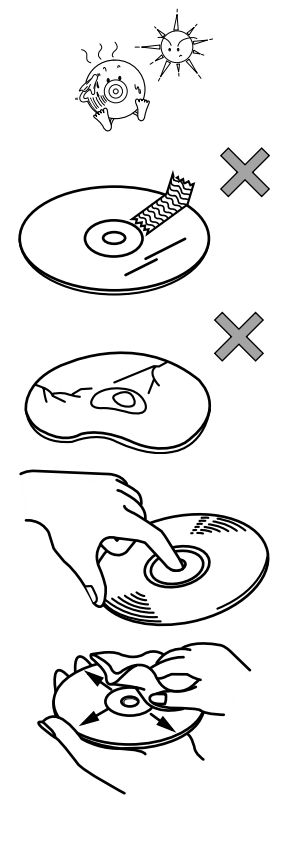

次ページに続く

# 1. ご使用<u>になる前に</u>

## ■ 新しいディスクについて

新しいディスクをご使用になると、ディスクのセンターホールや外周部に"バリ"があることがあります。"バリ"がついているときは、ボールペンなどで取り除いてからご使用ください。"バリ"がついているディスクを使用すると、ディスクを正しく認識できないなど、正常に動作しない場合があります。

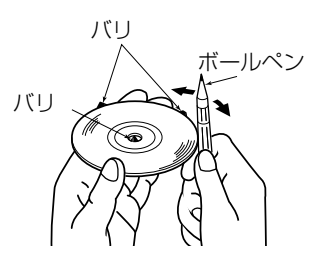

### ■ レンタルディスクについて

ディスクにセロハンテープやレンタルディスクのラベルなどの糊がはみ出したり、剥がした痕があるものはお使いにならないでください。そのままプレーヤーにかけると、ディスクが取り出せなくなったり、故障する原因となることがあります。

### ■ 特殊形状のディスクについて

ハート型や八角形など特殊形状のディスクは、演奏できません。機器の故障の原因となりますので、ご使用にならないでください。

### ■ ディスクのアクセサリーについて

- 音質向上やディスク保護用として市販されているアクセサ リー(スタビライザー、保護シールなど)、CDラベルなどは 使用しないでください。ディスクの厚さや外形寸法が変わる ため、故障の原因となる場合があります。
- 音質向上や防振効果を高めるCDの保護用として市販されてい るアクセサリー(CDリング・プロテクター)は使用しないで ください。内部ではずれて再生できなかったり取り出せなく なるため、故障の原因となる場合があります。

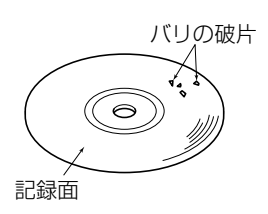

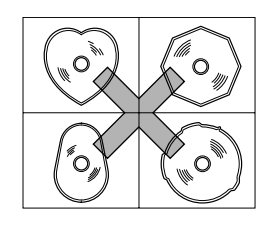

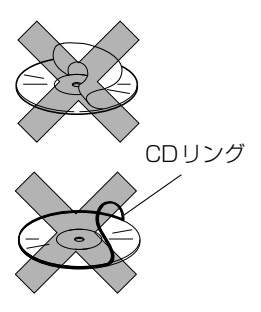

# 地上デジタルTV放送について

#### **ロワンポイント**

車載器での地上デジタルTV放送の受信は受信場所によって、電波の強さがかわったり、障害物な どの影響により最良な受信状態を維持することが困難な場合もあります。この関係の主な例を以 下に説明します。

- ●電車の架線、高圧線、信号機、ネオンサインなどの近くで受信すると、画像が静止したり音声がとぎれる場合があります。
- ●電波の特性上、建物や山などが障害物となって受信状態が悪くなることがあります。
- ●ラジオ放送やアマチュア無線の送信用アンテナの近くで受信すると、画像が静止したり音声が とぎれる場合があります。
- ●トンネル内にはいると電波が微弱になり受信状態が悪くなります。
- ●放送局から遠ざかると電波が微弱になり受信状態が悪くなります。
- ●一部の地域において、アナログTV放送、ラジオ放送などの送信アンテナ塔付近では、受信して いる周波数以外の電波の影響により、画像が静止したり音声がとぎれる場合があります。

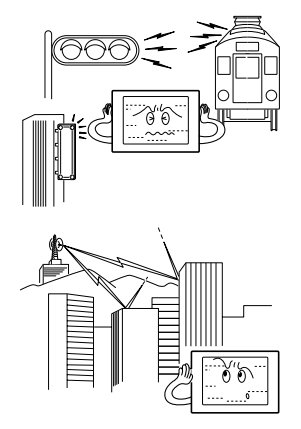

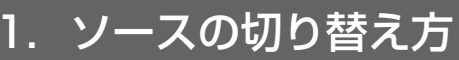

# ソースを切り替える

#### 「「「チェック 」

ハンズフリー通話中は、ソースを切り替える ことができません。

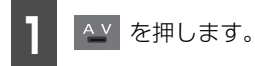

- 現在、選択されているソースの操作画面が 表示されます。
- ■ 、または にタッチして、切り 替えたいソースのタッチスイッチを表示 させます。

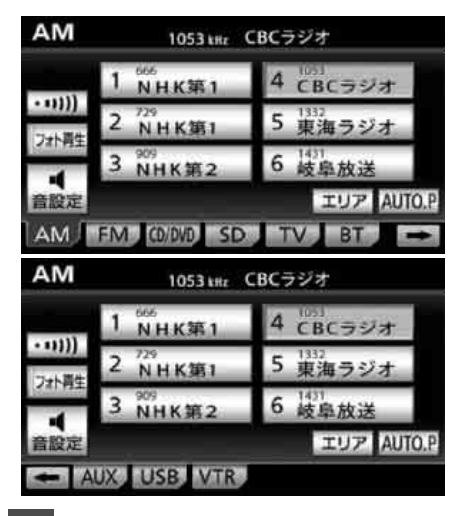

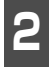

切り替えたいソースのタッチスイッ チにタッチします。

● 操作画面(341ページ)が表示されます。

#### **ロワンポイント**

別売のシステムアップ製品やアクセサリーの 取り付けについては、販売店にご相談くださ い。

#### 基本操作

# 2. 各ソースの操作画面

各ソースの操作画面は、次のように表示され ます。

● AM操作画面

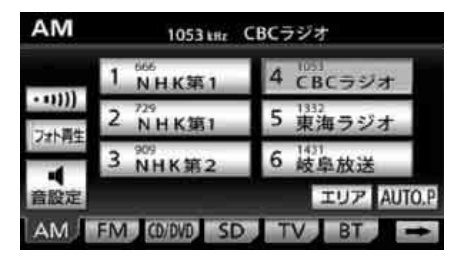

### ● FM 操作画面

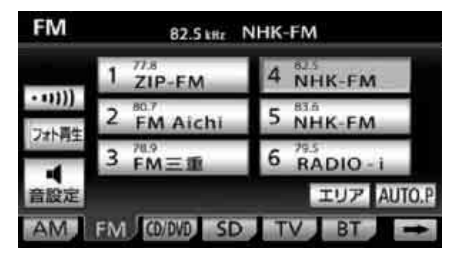

● CDプレーヤー操作画面

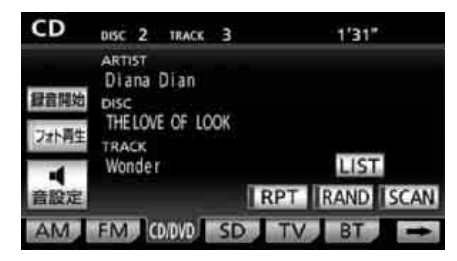

● MP3/WMAプレーヤー操作画面

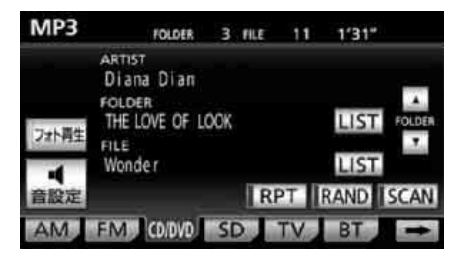

● DVDプレーヤー操作画面

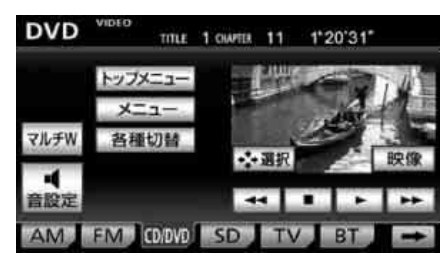

● SDメモリーカード操作画面

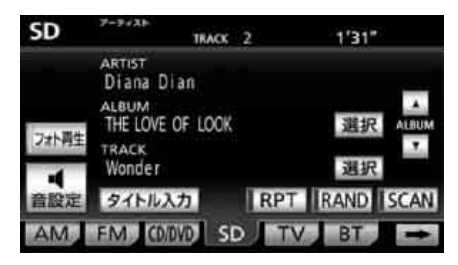

● TV 操作画面

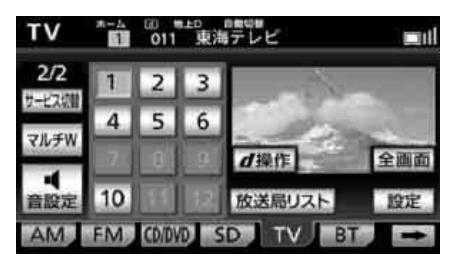

● Bluetoothオーディオ操作画面

| Bluetooth<br>オーディオ | TRACK                                                           | 2     | 1'31" |            |
|--------------------|-----------------------------------------------------------------|-------|-------|------------|
| 17 000 A<br>2水ト再生  | ктіят<br>Diana Dian<br>LIBUM<br>HELOVE OF LOC<br>RACK<br>Wonder | ж     | ライプラリ | ALBOM<br>T |
| 音股定                | •                                                               | II RP | TRAND |            |
| AM F               | M CD/DVD                                                        | SD T  | V BT  | ŧ          |

# 2. 各ソースの操作画面

● AUX操作画面(別売)

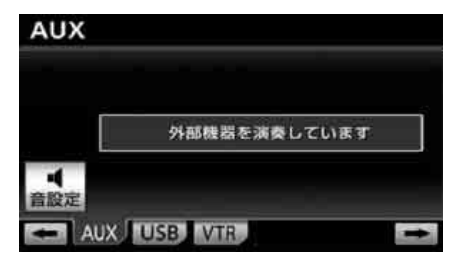

● USBメモリ操作画面

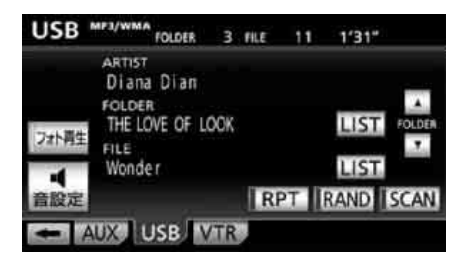

● iPod操作画面(別売)

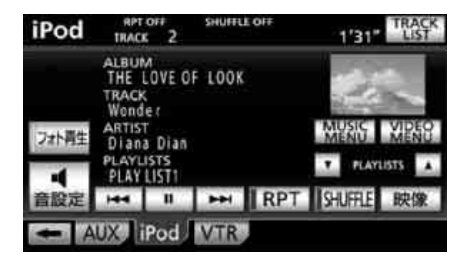

● VTR操作画面(別売)

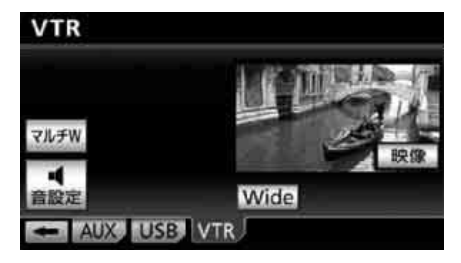

# オーディオ情報の表示

地図画面を表示したまま、聞いている曲名や アーティスト名、受信している放送局名など の情報を表示することができます。

#### 「「チェック」

ナビゲーション画面を表示しているときに操作します。

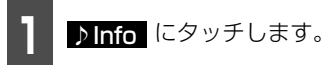

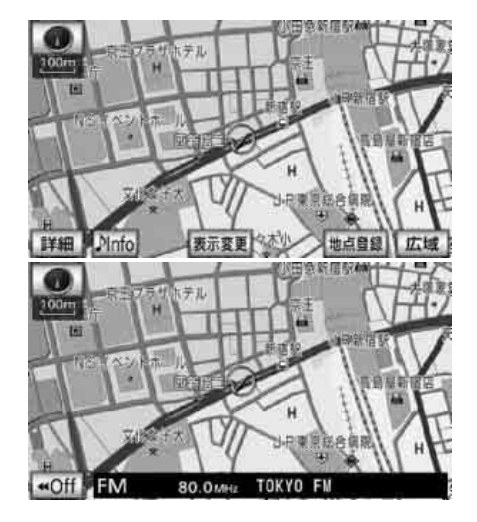

# 3. 音の調整

# 主音量の調整

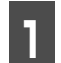

音量調整スイッチを押します。

- - **二**: 音量DOWN(小さくなる)

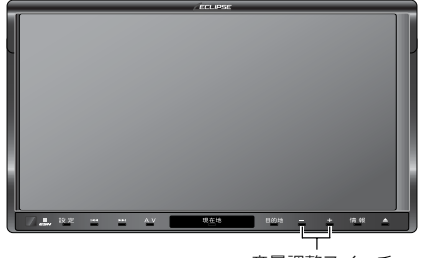

音量調整スイッチ

#### **ロワンポイント**

- ●安全運転に支障のないように適度な音量で お聞きください。
- ●調整レベルは0~80です。
- ●ソースを切り替えたとき、音量に違いが生 じることがあります。音量は、お使いにな るソースに合わせて調整してください。
- ●ソースを DVD プレーヤーや AUX、VTR、 Bluetooth オーディオに切り替えたときに 音量を調整すると、各ソースの音量レベル として記憶させることができます。調整し た音量レベルは、他のソースでは反映され ません。

#### 基本操作

# 4. 音質の調整

音場の設定やイコライザ、音量バランスなどを調整することにより、最適な音響空間を創り 出すことができます。

# SOUND画面の表示

音質の調整は各オーディオの操作画面から行います。

| タッチスイッチ・項目         |            | 機能                                                                                          | ページ |
|--------------------|------------|---------------------------------------------------------------------------------------------|-----|
| EQ                 |            | あらかじめ設定されているイコライザカーブを調整した<br>り、お好みのイコライザカーブを作成することができま<br>す。                                | 345 |
| SFC                |            | お聞きになる音楽のジャンルやソースに合わせて音場を調<br>整することができます。                                                   |     |
| POS                | BITION     | 乗車人数や乗車位置、お車のボデータイプ、ツィーターの<br>有無に合わせて音像定位を切り替えることができます。ま<br>た、前後、左右の音量バランスを調整することができま<br>す。 | 349 |
|                    | HARMONIZER | 圧縮された音楽データをできるだけ原音に戻して再生する<br>音質補正レベルを設定することができます。                                          | 351 |
| DETAILS E-VOLUTION |            | 様々な圧縮方式で録音された音楽データの曲ごとの音量レ<br>ベルの差を少なくすることができます。                                            | 351 |
|                    | LOUDNESS   | 小音量時の低・高音を強調することができます。                                                                      | 352 |
| X-OVER             |            | サブウーファ接続時の出力方式・位相の設定や、出力レベル・X-OVER(クロスオーバ)を調整することができます。                                     | 353 |

▲ を押します。

各オーディオ操作画面(341ページ参照)で、音設定にタッチします。

● SOUND画面が表示されます。

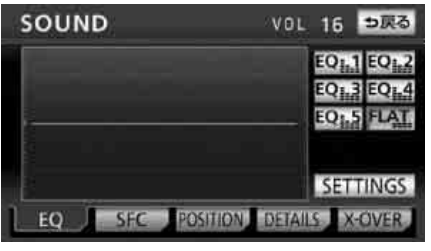

●SOUND 画面

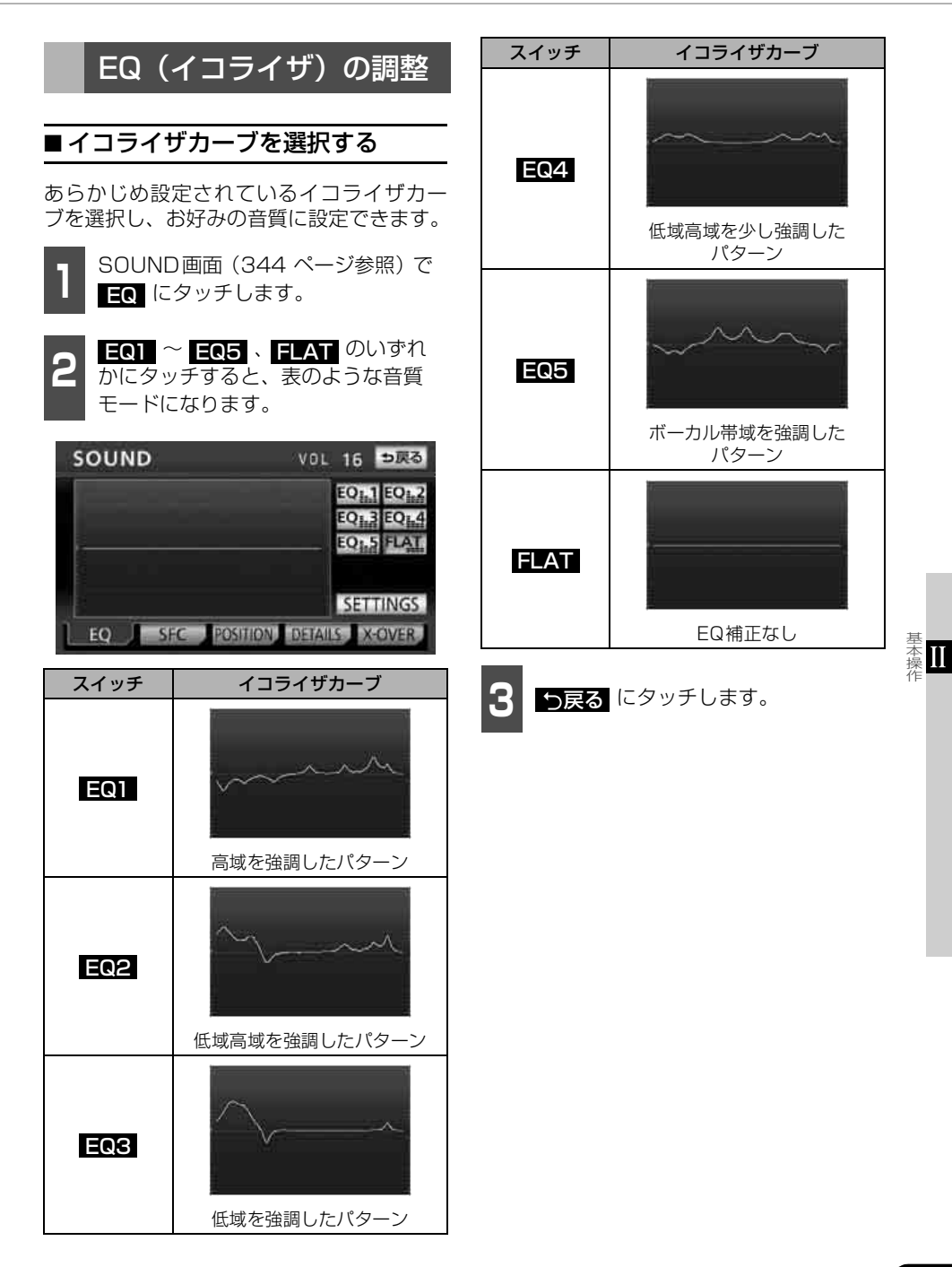

# 4. 音質の調整

## ■イコライザカーブの調整、記憶

あらかじめ設定されているイコライザカー ブを調整し、記憶させることができます。本 機は、7バンドのパラメトリックイコライザ で、中心周波数や周波数レベル、Qカーブ (帯域幅)を調整することができます。

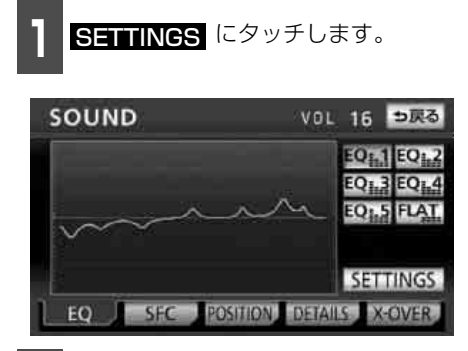

2 調整したいバンドの周波数にタッチします。

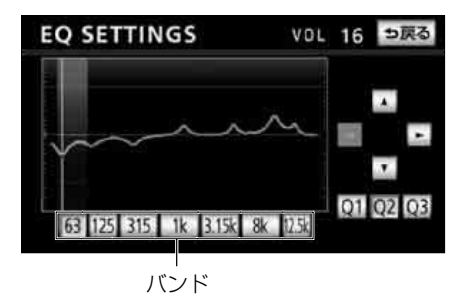

 ● グラフに直接タッチしても、中心周波数や 周波数レベルを調整することはできません。手順 2 ~ 5 の操作で調整してください。

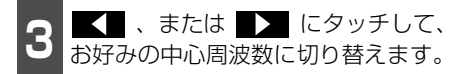

● 各バンドの中心周波数は次のように切り 替わります。

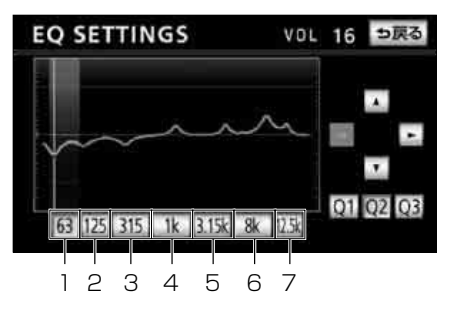

| バンド | 中心周波数(Hz)                                                       |
|-----|-----------------------------------------------------------------|
| 1   | 63 ↔ 80 ↔ 100                                                   |
| 2   | 125 ↔ 160 ↔ 200                                                 |
| З   | 250 ↔ 315 ↔ 400 ↔ 500                                           |
| 4   | 630 ↔ 800 ↔ 1k ↔ 1.25k                                          |
| 5   | 1.6k ↔ 2k ↔ 2.5k ↔ 3.15k                                        |
| 6   | $4k \leftrightarrow 5k \leftrightarrow 6.3k \leftrightarrow 8k$ |
| 7   | 10k ↔ 12.5k ↔ 16k                                               |

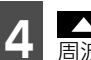

、または にタッチして、
 周波数レベルを調整します。

● タッチし続けると連続的に変化しますが、
 センター値で停止するので、再度
 または
 ■
 ■
 ■
 ■
 ■
 ■
 ■
 ■
 ■
 ■
 ■
 ■
 ■
 ■
 ■
 ■
 ■
 ■
 ■
 ■
 ■
 ■
 ■
 ■
 ■
 ■
 ■
 ■
 ■
 ■
 ■
 ■
 ■
 ■
 ■
 ■
 ■
 ■
 ■
 ■
 ■
 ■
 ■
 ■
 ■
 ■
 ■
 ■
 ■
 ■
 ■
 ■
 ■
 ■
 ■
 ■
 ■
 ■
 ■
 ■
 ■
 ■
 ■
 ■
 ■
 ■
 ■
 ■
 ■
 ■
 ■
 ■
 ■
 ■
 ■
 ■
 ■
 ■
 ■
 ■
 ■
 ■
 ■
 ■
 ■
 ■
 ■
 ■
 ■
 ■
 ■
 ■
 ■
 ■
 ■
 ■
 ■
 ■
 ■
 ■
 ■
 ■
 ■
 ■
 ■
 ■
 ■
 ■
 ■
 ■
 ■
 ■
 ■
 ■
 ■
 ■
 ■
 ■
 ■
 ■
 ■
 ■
 ■
 ■
 ■
 ■
 ■
 ■
 ■
 ■
 <li

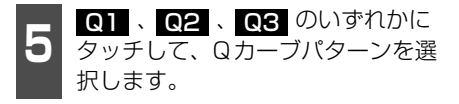

 ● 各バンドごとに Q カーブパターンを選択 することができます。

| スイッチ | Qカーブパターン   |
|------|------------|
| Q1   | 緩い(帯域幅:広い) |
| Q2   | 中間(帯域幅:中間) |
| Q3   | 鋭い(帯域幅:狭い) |

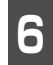

各バンドごとに <mark>2</mark> ~ 5 の操作を繰 り返します。

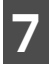

- う戻る にタッチします。
- 8 記憶させたいスイッチ EQ1 ~ EQ5 のいずれかに"ピーッ"と音が するまでタッチします。
- イコライザの調整値が記憶されます。

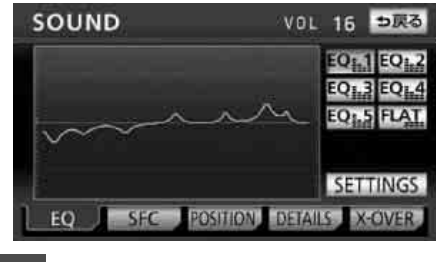

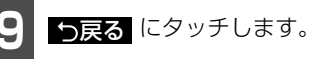

#### ロワンポイント

- ●周波数レベルは-10~+10の21段階です。
- ●隣りあうバンドの中心周波数の値が近い場 合、周波数レベルが-10~+10の範囲を超 えた値になることがあります。
- ●外部入力機器(iPod、ポータブルオーディ オ機器、VTR機器など)を接続する場合、 外部入力機器のEQ設定レベルを高くして いると音が割れることがあります。この場 合は、EQ設定レベルを低くしてください。

## ■ イコライザの調整値の呼び出し

記憶したイコライザの調整値を呼び出しま す。

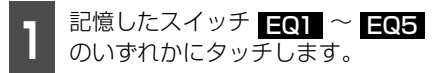

● イコライザの調整値が呼び出されます。

### ■EQカーブをリセットする

現在、記憶されているイコライザの調整値を 初期値にもどすことができます。

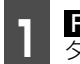

**FLAT** を"ピーッ"と音がするまで タッチします。

 ●記憶した EQ1 ~ EQ5 の調整値が初 期値にリセットされます。

SFC(音場)の設定

再生する音楽に残響音を加え、さまざまな環 境の臨場感を擬似的に再現することができ ます。

#### 「「「「チェック」

SFC (音場) レベルを調整中に、別のSFC (音 場) モードに切り替えた場合、設定しても調 整レベルは記憶されません。

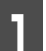

SOUND画面 (344 ページ参照) で SEC にタッチします。

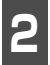

各タッチスイッチにタッチすると、 表のような音場モードになります。

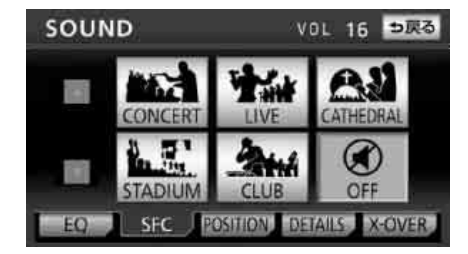

本日

# 4. 音質の調整

| スイッチ      | 音場モードの種類 |
|-----------|----------|
| CONCERT   | コンサートホール |
| LIVE      | ライブハウス   |
| CATHEDRAL | 残響音の多い教会 |
| STADIUM   | 野外スタジアム  |
| CLUB      | ディスコ、クラブ |
| OFF       | SFC OFF  |

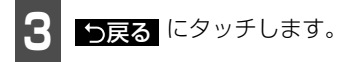

## ■SFC(音場)の調整、記憶

あらかじめ設定されている各SFC(音場) モードをお好みのレベルに調整、記憶するこ とができます。

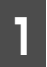

お好みの音場モードで、<br/>
、また<br/>
は<br/>
していたい<br/>
にタッチします。

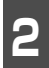

調整した音場モードを"ピーッ"と音 がするまでタッチします。

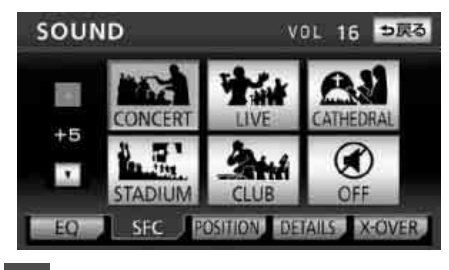

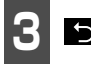

**5戻る** にタッチします。

#### ロワンポイント

調整レベルは-5~+5の11段階です。

## ■SFC(音場)レベルをリセットす る

現在、記憶されているSFC(音場)レベルを メーカー調整値(初期値)にもどすことがで きます。

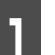

**OFF** を"ピーッ"と音がするまで タッチします。

● 音場レベルが初期値にリセットされます。

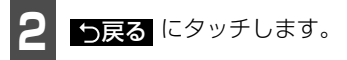

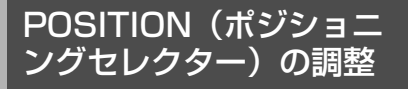

乗車人数や乗車位置、お車のボデータイプ、 ツィーターの有無に合わせて音像定位を切 り替えることができます。また、前後、左右 の音量バランスを調整し、届きにくいスピー カーからの音を強調することができます。

### 「「「チェック」

POSITION (ポジショニングセレクター) は、 FADER BALANCE(音量バランス)と同時 に設定できません。

■ ポジションを設定する

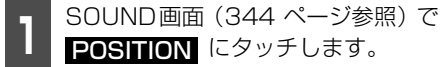

ポジション (シート) にタッチしま

す。

- 設定されたポジションに白色の枠が表示 されます。再びタッチすると設定は解除さ れます。
- OFF にタッチすると、全ての設定は解除 されます。

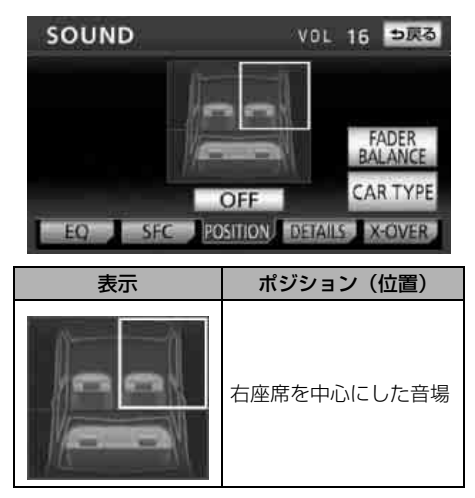

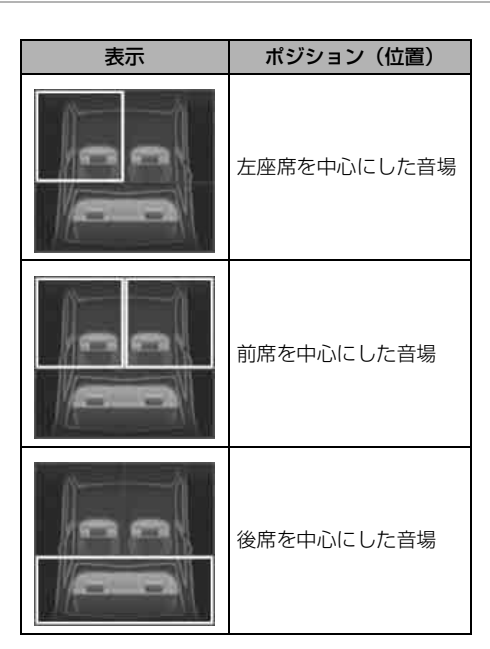

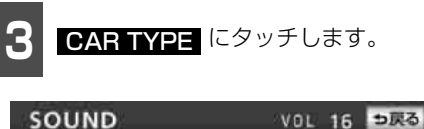

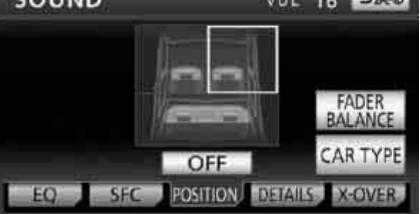

◆ 次ページに続く 349

▲』

#### 基本操作

# 4. 音質の調整

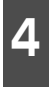

CAR BODY TYPE(車種)および TWEETER(ツィーター)の有無を 設定します。

● ツィーター有りの場合は YES 、無しの 場合は NO に設定してください。

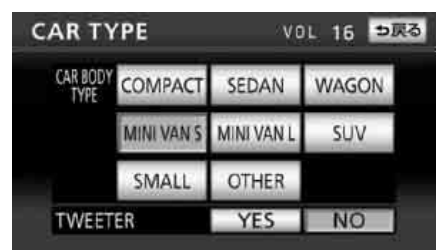

| タッチスイッチ    | モードの種類                |
|------------|-----------------------|
| COMPACT    | コンパクト車                |
| SEDAN      | セダン                   |
| WAGON      | ワゴン車                  |
| MINI VAN S | 小さいミニバン               |
| MINI VAN L | 大きいミニバン               |
| SUV        | スポーツ・ユーティリ<br>ティ・ビークル |
| SMALL      | 軽自動車                  |
| OTHER      | その他                   |

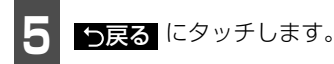

## ■ FADER BALANCE(音量バラン ス)の調整

#### 「「「チェック 」

FADER BALANCE(音量バランス)は、 POSITION(ポジショニングセレクター)と 同時に設定できません。

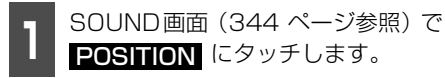

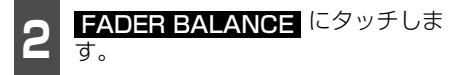

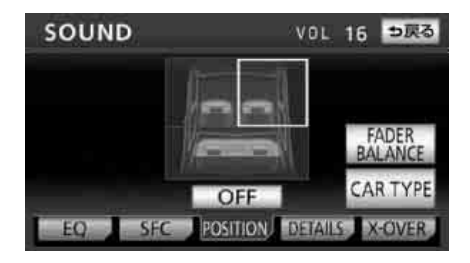

8 お好みのバランスポイントにタッチ します。

- 微調整するときは、▲▲、、▲▲、、または ▲▲ にタッチします。タッチし続けると連続的に変化しますが、センター値で停止するので、再度 ▲▲、、または ▲▲ にタッチしてください。
- CENTER にタッチすると、音量バランスの設定がリセットされます。(設定値が 0になります。)

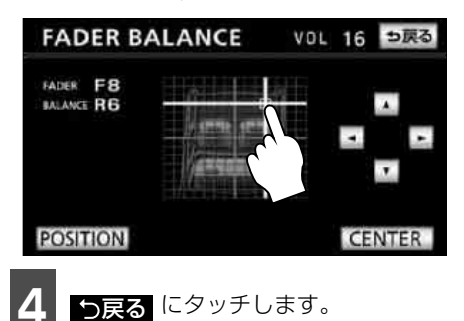

#### ロワンポイント

調整レベルはF (フロント) 側、R (リヤ) 側、 L (左) 側、R (右) 側各15段階です。

## 音質補正の設定(ハーモ ナイザー)

圧縮時に失われた音の響きや奥行き感、音色 などの倍音を自動生成する音質補強レベル を設定することで、クリアなサウンドを楽し むことができます。

#### 「「「「チェック」

ハーモナイザー機能は、MP3/WMA音楽デー タを再生しているときおよびソースがiPod、 USBメモリ、SDメモリーカード、Bluetooth オーディオのときに効果があります。

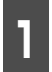

SOUND 画面 (344 ページ参照) で DETAILS にタッチします。

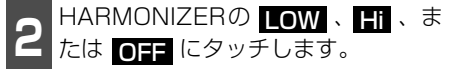

● **LOW** : 補正効果が小さい ||| :補正効果が大きい **OFF** :補正なし

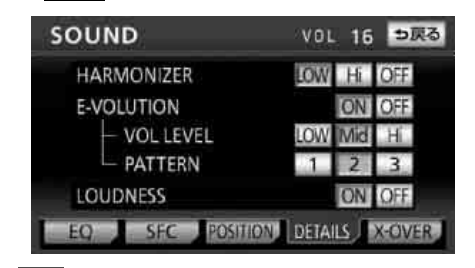

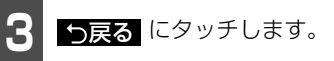

# E-VOLUTIONの設定

圧縮された音楽データは、録音の条件により 音量レベルが異なることがあります。音楽 データの音量レベルを自動的に調整するこ とにより、曲ごとの音量レベルの差を少なく することができます。

E-VOLUTION は、富士通テン株式会社の商 標です。

#### 「「「「チェック」)

E-VOLUTION機能は、MP3/WMA音楽デー タを再生しているとき、およびソースがiPod、 USBメモリのときに効果があります。

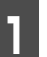

SOUND画面 (344 ページ参照) で DETAILS にタッチします。

E-VOLUTIONの ON にタッチしま す。

OFF にタッチすると、E-VOLUTIONの 設定は解除されます。

| SOUND          | VOL 16 🗆 戻る    |
|----------------|----------------|
| HARMONIZER     | LOW HI OFF     |
| E-VOLUTION     | ON OFF         |
| — VOL LEVEL    | LOW Mid Hi     |
| - PATTERN      | 1 2 3          |
| LOUDNESS       | ON OFF         |
| EQ SEC POSITIO | DETAILS X-OVER |

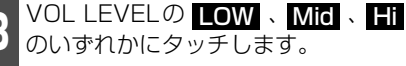

● VOL LEVEL… 補正する音量レベルを設定

> LOW < Mid < Hi音量レベル小 ←→ 音量レベル大

♪ 次ページに続く

# 4. 音質の調整

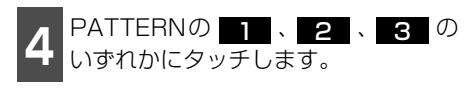

● PATTERN… 補正の変化パターンを設定

## 1 < 2 < 3

楽曲の音量変化 ◆ 楽曲の音量変化 にあわせて にあわせて 素早く補正<sup>※1</sup> 緩やかに補正<sup>※2</sup>

※1 音量変化が小さい曲向け ※2 音量変化が大きい曲向け

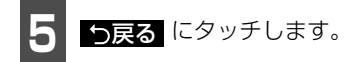

 ● E-VOLUTION 設定中は再生している曲の 補正レベルをインジケータで表示します。 (例:E-VOL-2)

インジケータ表示

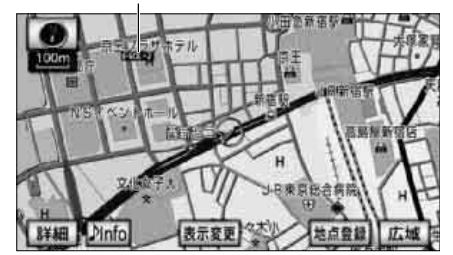

● 補正レベルは-5~+5の11段階です。

#### **ロフンポイント**

- ●E-VOLUTION は再生中に音量補正を行う ため、楽曲や設定状況により、原曲のイメー ジと異なる場合があります。必要に応じて 設定を調整してください。
- ●本機能は曲の出だしで補正レベルを算出します。レベルを算出後は音量レベルを下げる方向に補正します。
- ●音源や早送り/早戻しのタイミングによって、補正レベルを継続する場合があります。

# LOUDNESSの設定

オーディオを小音量で聞いているときなど の、低・高音の不足感を補正して、メリハリ のある音にすることができます。

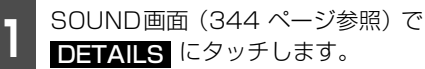

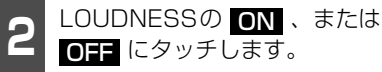

| SOUND          | VOL 16 🗆 戻る    |
|----------------|----------------|
| HARMONIZER     | LOW HI OFF.    |
| E-VOLUTION     | ON OFF         |
| - VOL LEVEL    | LOW Mid Hi     |
| - PATTERN      | 1 2 3          |
| LOUDNESS       | ON OFF         |
| EQ SEC POSITIO | DETAILS X-OVER |

う戻る にタッチします。

# サブウーファの設定

サブウーファを接続する場合は、別売のコー ドをお買い求めください。

## ■出力方式を設定する

サブウーファの出力方式を設定することが できます。接続されているサブウーファの出 カ方式(ステレオ、またはモノラル)に合わ せてください。

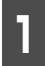

SOUND 画面 (344 ページ参照) で X-OVER にタッチします。

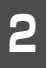

WOOFER OUTPUTO STEREO . または MONO にタッチします。

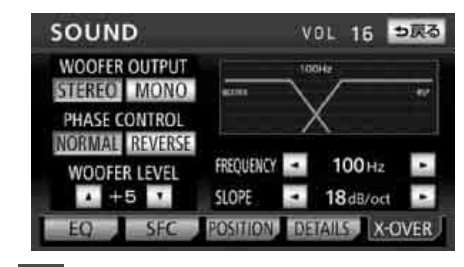

**う戻る** にタッチします。

## ■位相を切り替える

サブウーファから出力される音の中には、フ ロント/リヤスピーカーの音と同じ周波数帯 域のものがあり、さまざまな車室内条件によ り打ち消しあってしまうことがあります。こ の現象を防ぐものがサブウーファの位相切 り替えです。

車室内条件に合わせて位相を設定すること ができます。

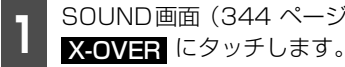

SOUND画面 (344 ページ参照) で

- PHASE CONTROLO NORMAL 、 または **REVERSE** にタッチします。
- :各スピーカーとサブウー NORMAL ファの出力タイミングを同じにする

REVERSE :各スピーカーとサブウー ファの出力タイミングをずらす

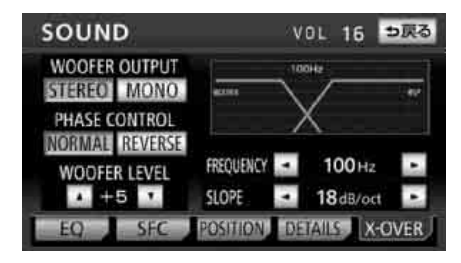

**<sup>5</sup>戻る** にタッチします。

## ■サブウーファレベルを設定する

サブウーファの出力レベルを調整すること ができます。

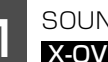

- SOUND画面 (344 ページ参照) で X-OVER にタッチします。
- WOOFER LEVELの 🔼 、または ▼ にタッチします。

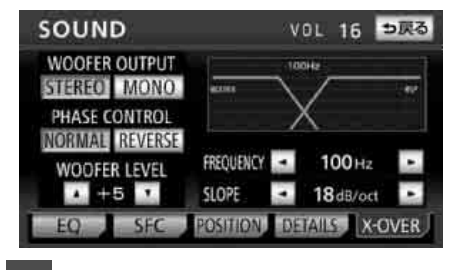

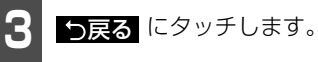

#### **ロワンポイント**

出力レベルは-6~+6の13段階です。

基本操Ⅰ

# 4. 音質の調整

## ■ X-OVER(クロスオーバ)を設定す る

X-OVER(クロスオーバ)は、フロント/リ ヤスピーカー(中高域)とサブウーファ(低 域)の再生する周波数帯域を分割して、音の つながりを改善することができます。

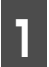

SOUND画面 (344 ページ参照) で X-OVER にタッチします。

2 FREQUENCYの ↓ 、または ↓ にタッチして、カットオフ周波 数を選択します。

 カットオフ周波数は、63/80/100/ 125/160/200(Hz)の中から選択できます。

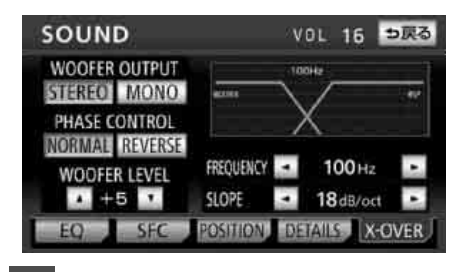

3 SLOPEの ▲ 、または ▲ に タッチして、スロープを選択します。

- スロープは6 / 12 / 18 / 24 / PASS (dB/oct) の中から選択できます。
- 数値が大きいほど、スロープの傾きが急に なり、フロント/リヤスピーカーとサブ ウーファとの音の混ざりが少なくなりま す。
- "PASS"に設定すると、効果を得ること ができません。
- サブウーファが接続されていないときは、 スロープを"PASS"に設定してください。"PASS"以外に設定すると、低域音が遮断されます。

#### オーディオの操作

# ラジオの使い方

AM

- +++)))

フォト再生

11QT

交通情報 呼び出しスイッチー

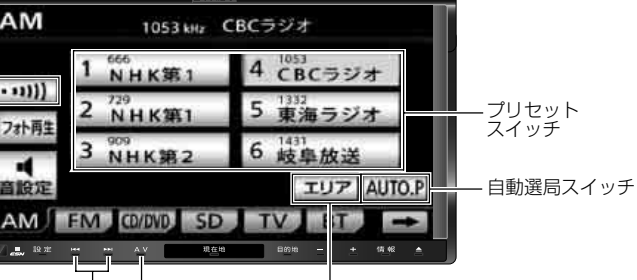

チューニング スイッチ AV スイッチ

放送局表示スイッチ

ラジオを聞く

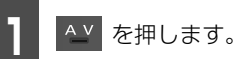

AMラジオを受信するときは AM に、FMラジオを受信するときは FM にタッチします。

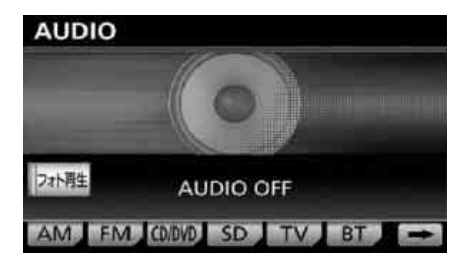

### **ロワンポイント**

ラジオアンテナがオートアンテナの場合、強 制的にアンテナを下げることができます。詳 しくは「ラジオアンテナの設定」(63ページ) を参照してください。

## 聞きたい放送局を選ぶ

## ■手動で選ぶ

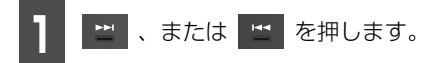

🕨 🔛 : 1 ステップずつ上がる 🔚 : 1 ステップずつ下がる (1ステップ:AM 9kHz、FM 0.1MHz)

₹-77

### ■自動で選ぶ

▶ 、または 5 を"ピッ"と音が するまで押しま<u>す。</u>

● 現在、画面に表示されている周波数に一番 近い放送局を、自動的に選局して受信した ところで止まります。途中で解除したいと きは、もう一度押すと解除します。

#### (ロワンポイント)

受信電波の弱い地域では、自動選局ができな いことがあります。

# 1. ラジオの使い方

## ■プリセットスイッチから選ぶ

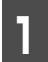

|記憶されているプリセットスイッチ |にタッチします。

● 放送局の記憶は「放送局を記憶する」 (356ページ)を参照してください。

## 放送局を記憶する

プリセットスイッチに放送局を記憶させる にはマニュアル(手動)とAUTO.P(自動) の2つのモードがあり、別々に記憶させるこ とができます。

### ■マニュアル(手動)で記憶する

### 「「「チェック )

"AUTO.P"、または"エリア.P"が画面表示され ていないことを確認します。表示されている ときは AUTO.P、または エリア (357 ページ参照)にタッチすると、表示が消えて マニュアルに切り替わります。

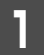

| 手動選局、または自動選局で記憶さ | せたい放送局を選びます。

2 記憶させたいプリセットスイッチを "ピーッ"と音がするまでタッチしま す。

 ● 放送局(周波数)が記憶されます。プリ セットスイッチにタッチして選局できる ようになります。

## ■ AUTO.P(自動)で記憶する

- **AUTO.P** を"ピーッ"と音がするま でタッチします。
- AUTO.Pが点灯し、自動的に選局を始めます。"ピッピッ"と音がすると自動選局が終了し一時的に記憶されます。
- 受信感度の良い放送局を周波数の低い順 に6局まで自動的に記憶します。
- もう一度 AUTO.P にタッチすると、マニュアルで記憶した放送局に表示が切り替わります。

#### ■ AUTO.Pについて

AUTO.Pは一時的にプリセットスイッチ に記憶させる機能のため、AUTO.Pを使 用してもマニュアルで記憶させた放送局 は記憶されています。ふだんお聞きになる 放送局をマニュアルで記憶しておけば、旅 先などでAUTO.Pを使用してもマニュア ルで記憶した放送局は呼び出すことがで きます。

AUTO.P 動作中、または動作後に AUTO.P にタッチすると、プリセットメ モリーはAUTO.P動作前の状態にもどり ます。(このときAUTO.Pで記憶した放送 局は消去されます。)AUTO.Pからマニュ アルへの切り替えは下記になります。

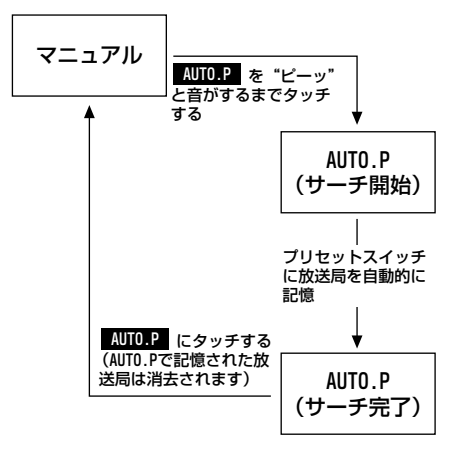

#### **ロワンポイント**

- ●受信電波の弱い地域では AUTO.P での自動 受信ができないことがあります。
- ●同じ放送局からの受信でも、チューニング スイッチで記憶した放送局とAUTO.Pス イッチで記憶した放送局は一致しないこと があります。
- ●AUTO.P スイッチを同じ場所で繰り返し操作しても、受信電波の状態により、記憶される放送局が異なることがあります。
- ●受信できた放送局が6局未満のとき、残りの プリセットスイッチには何も記憶されません。

### ■ AUTO.Pで記憶した放送局を変更 する

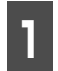

手動選局、または自動選局で記憶さ せたい放送局を選びます。

記憶させたいプリセットスイッチを" ピーッ "と音がするまでタッチしま す。

# エリアスイッチについて

自分のいる地域の放送局名の受信周波数が わからないときに、その地域の放送局の表 示・選局ができます。

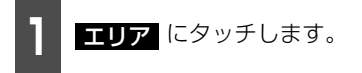

- "エリア.P"の表示と、その地域で放送され ている放送局名と周波数が表示されます。
- ●表示されている放送局を選ぶときは、周波 数の表示されているプリセットスイッチ にタッチします。
- もう一度 エリア にタッチすると、もとの記憶されていた放送局に表示が切り替わります。

#### **ロフンポイント**

放送が受信できても、放送局名を表示できな い地域があります。

## 交通情報を聞く

#### 「「「チェック 」

AM ラジオを受信中に操作することができます。

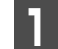

••••• にタッチします。

● あらかじめセットされている交通情報局 (1620kHz)を受信します。

### ■ 周波数を記憶する

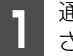

通常の選局、または自動選局で記憶 させたい周波数を選びます。

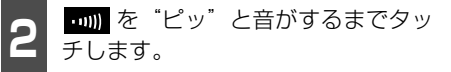

#### **ロワンポイント**

交通情報を受信中、チューニングスイッチを 押しても交通情報局は切り替わりません。

オーディ

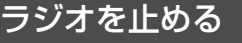

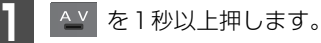

 ● 再度、 ▲ ● 1秒以上押すと、止める前の 放送局が受信されます。

# <sup>ォーディオの操作</sup> 2. CDプレーヤーの使い方

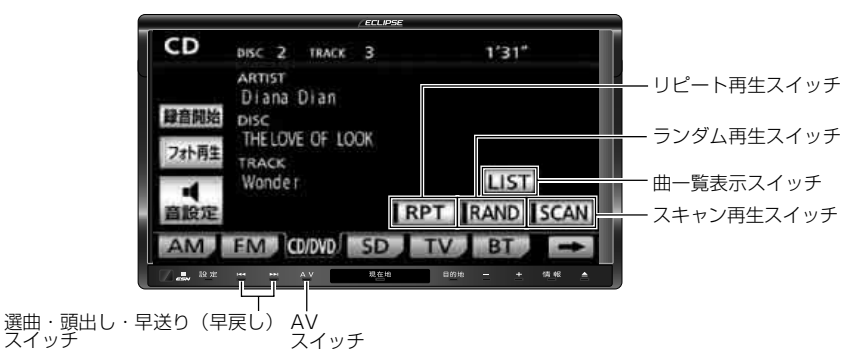

# CDを聞く

#### ■ CDが入っていない場合

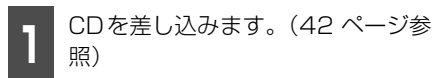

- 再生を始めます。
- CDが入っている場合

▲ を押します。

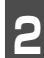

**CD/DVD** にタッチします。

● 再生を始めます。

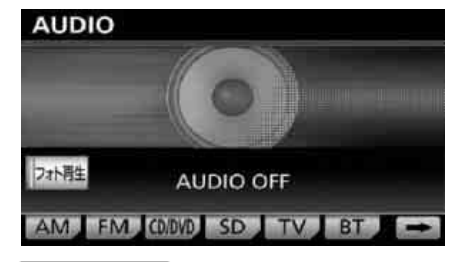

#### **ロワンポイント**

●CD-TEXTやGracenote音楽認識サービス など、タイトルや曲名などが記録されてい るときは、半角25文字、全角12文字まで 表示されます。収録タイトル文字数の多い CD-TEXTは表示できないことがあります。

- ●CD-R/RW の CD-TEXT は表示できない場 合があります。
- ●再生している音楽 CD にタイトルや曲名な どが収録されていなくても、地図SDカード にあるGracenoteメディアデータベースに 該当する情報がある場合、タイトルを表示 します。
- ●音楽用SDメモリーカードへの録音中は、地 図SDカードのGracenoteメディアデータ ベースに収録されている情報のみ表示する ことができます。(CD-TEXTは表示できま せん。)
- ●CDを再生したとき、自動的に録音を開始す るように設定することもできます。(388 ページ参照)

## 聞きたい曲を選ぶ

聞きたい曲の頭出しができます。

## ■ 選曲・頭出しスイッチから選ぶ

#### 「「「チェック 」

音楽用SDメモリーカードへ録音中は、録音が 完了した曲のみ操作することができます。

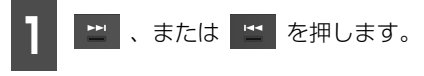

● 🔛 : 次曲を選ぶとき 🛫 : 頭出し・前曲を選ぶとき
## ■一覧から選ぶ

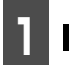

LIST にタッチします。

● CD TRACK LIST画面が表示されます。

聞きたい曲にタッチします。

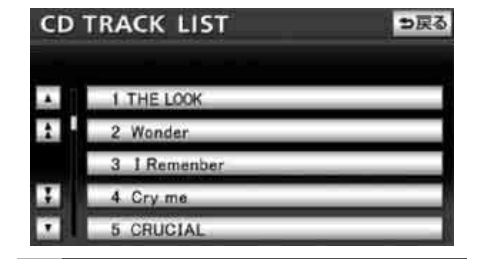

# 早送り・早戻しする

#### 「「「チェック 」

音楽用SDメモリーカードへ録音中は、操作することができません。

1 ↓ 、または 「 を"ピッ"と音が するまで押します。

- 🔛 :曲を進めるとき
  - 🔛 : 曲を戻すとき

"ピッ"と音がすると早送り(早戻し)モードに切り替わり、スイッチから手を離すまで早送り(早戻し)します。

# 聞きたい曲を探す

#### 「「デチェック」

音楽用SDメモリーカードへ録音中は、操作することができません。

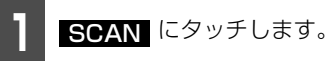

 ● 全曲の始めの 10 秒間だけ順に再生します。希望曲になったら、もう一度 SCAN にタッチするとその曲で再生を続けます。

聞きたい曲を繰り返し聞 <

#### 「「「チェック 」

音楽用SDメモリーカードへ録音中は、操作することができません。

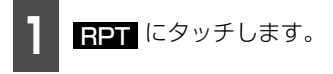

- 再生中の曲を繰り返し再生します。
- 一度 RPT にタッチすると、解除するまで繰り返します。もう一度 RPT にタッチすると解除されます。

-₹

# 2. CDプレーヤーの使い方

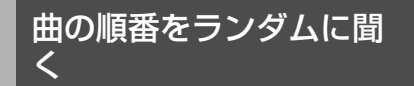

#### 「「「チェック」

音楽用SDメモリーカードへ録音中は、操作することができません。

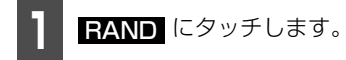

- いま聞いているCDの全曲でランダム再生 します。
- ●一度 RAND にタッチすると、解除する までランダム再生します。もう一度 RAND にタッチすると解除されます。

#### **ロワンポイント**

ランダムに聞く場合、曲が終わるごとに次に 再生する曲を任意に決めているので、同じ曲 が数回連続で再生されることがあります。

CDを止める

- ▲ を1秒以上押します。
- 再度、 ▲ を1秒以上押すと、再生が再開 されます。

# <sub>オーディオの操作</sub> 3. MP3/WMAプレーヤー<u>の使い方</u>

走行中は安全上の配慮などから、操作できなくなる機能があります。

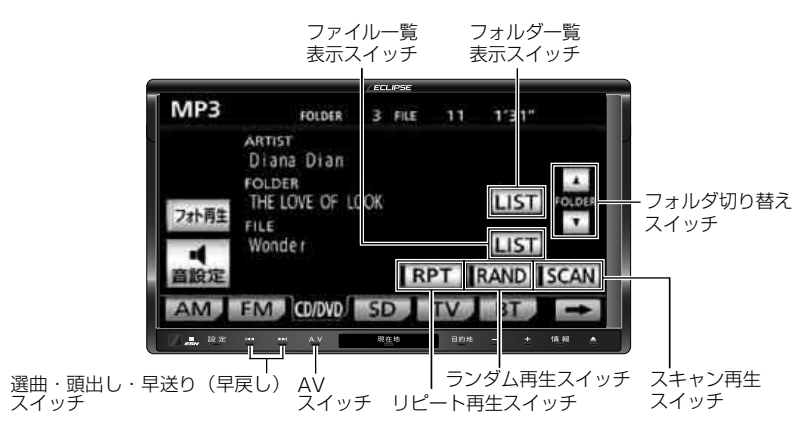

### [MP3/WMAファイル作成例]

ここでの操作説明は、MP3/WMAファイル作成例をもとに説明しています。

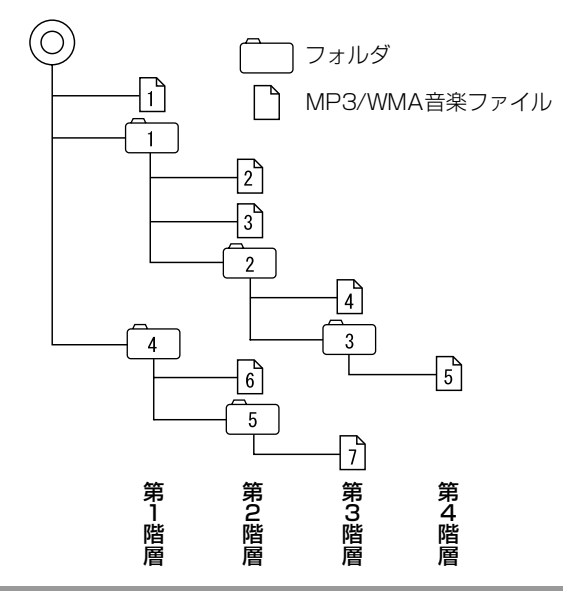

#### **ロワンポイント**

- ●MP3/WMAディスクにフォルダ名や音楽ファイル名などが記録されているときは、半角25文字、全角12文字まで表示されます。
- ●DRM (著作権管理Digital Rights Management) システムのWMAファイルやプロテクト録 音(ライセンス管理)されたWMAファイルは再生できません。

-₹

# 3. MP3/WMA プレーヤーの使い方

# MP3/WMAを聞く

 MP3/WMAデータが書き込まれたCDが 入っていない場合

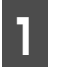

CDを差し込みます。(42 ページ参 照)

- 再生を始めます。
- 通常は、11 ↓ 21 ↓ 31 ↓ 4 ↓ 5 ↓ 6 ↓ 7の順に再生されます。
- MP3/WMAデータが書き込まれたCDが 入っている場合

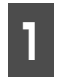

⊻ を押します。

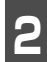

CD/DVD にタッチします。

- 再生を始めます。
- 通常は、1 ↓ 2 ↓ 3 ↓ 4 ↓ 5 ↓ 6 ↓ 7 の順に再生されます。

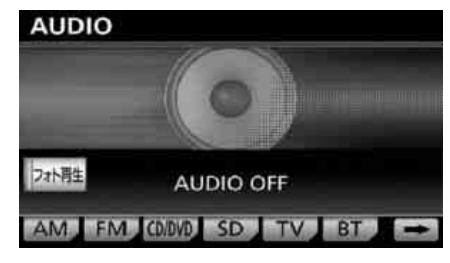

# 聞きたいフォルダを選ぶ

ディスクの中から聞きたいフォルダを選ぶ ことができます。

- フォルダ切り替えスイッチから選 ぶ
- 1 ▲ 、または ▼ にタッチします。
- 二次のフォルダを選ぶ
   二前のフォルダを選ぶ

## ー覧から選ぶ

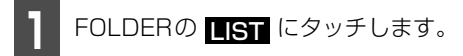

● FOLDER LIST画面が表示されます。

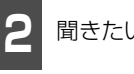

聞きたいフォルダにタッチします。

FOLDER LIST ⇒ Rる 1 Collection 2 THE LOVE OF LOOK 3 THE LOCK 4 THE member 5 Letter

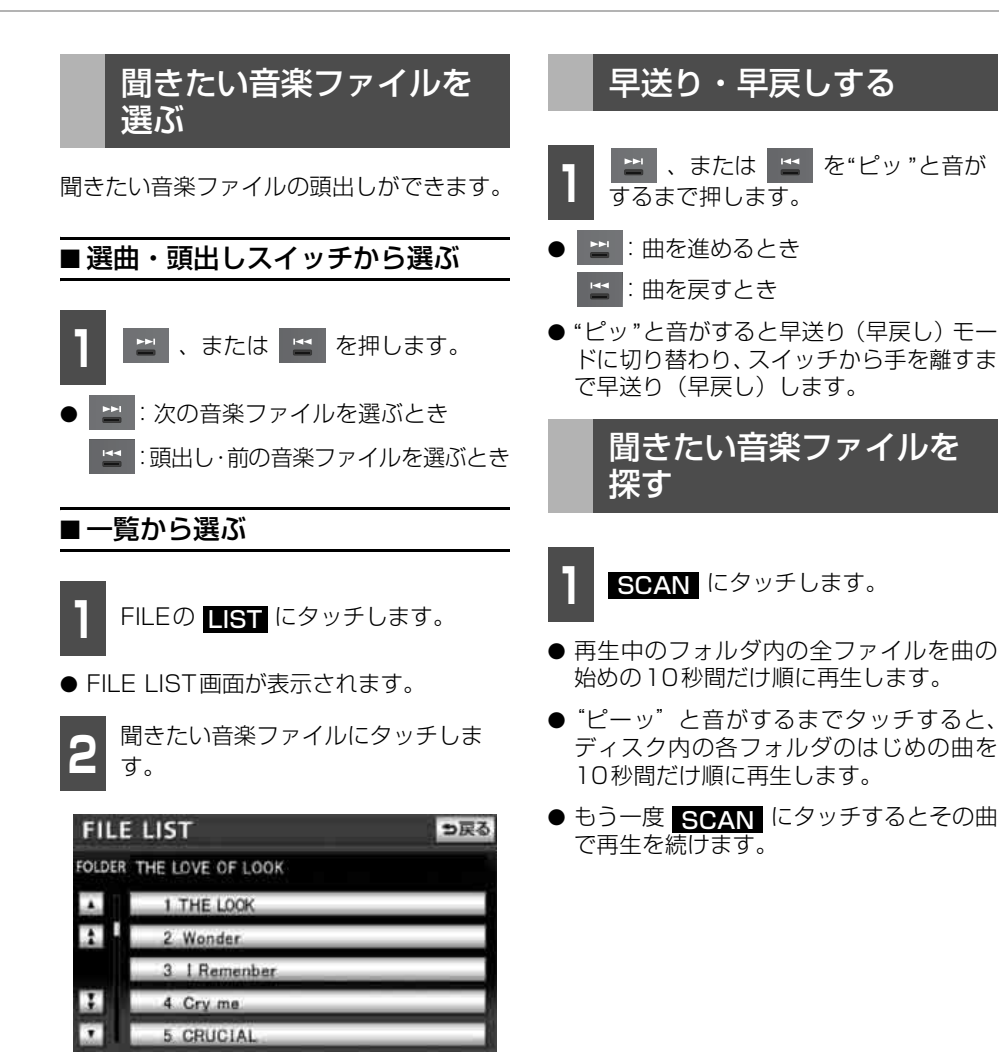

<u>\_</u> Ţ

# <sup>オーディオの操作</sup> 3. MP3/WMA プレーヤーの使い方

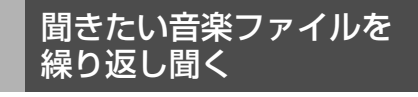

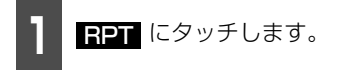

- 再生中のファイルを繰り返し再生します。
- "ピーッ"と音がするまでタッチすると、
   再生中のフォルダ内の全てのファイルを
   繰り返し再生します。
- 一度 RPT にタッチすると、解除するまで繰り返します。もう一度 RPT にタッチすると解除されます。

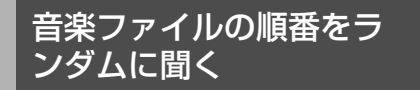

RAND にタッチします。

- 再生中のフォルダ内の全ファイルでラン ダム再生します。
- "ピーッ"と音がするまでタッチすると、 ディスク内の全てのファイルでランダム 再生します。
- ●一度 RAND にタッチすると、解除する までランダム再生します。もう一度 RAND にタッチすると解除されます。

#### (ロワンポイント)

ランダムに聞く場合、曲が終わるごとに次に 再生する曲を任意に決めているので、同じ曲 が数回連続で再生されることがあります。

# MP3/WMAを止める

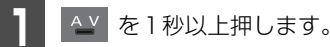

 ● 再度、 ▲ を1 秒以上押すと、再生が再開 されます。

# MP3/WMAについて

MP3 (MPEG Audio レイヤ3) は音声圧縮技術に関する標準フォーマットです。MP3を使用すれば、元のファイルを約1/10のサイズに圧縮することができます。

WMA (Windows Media⊗ Audio) はマイクロソフト社の音声圧縮フォーマットです。MP3 同様、ファイルを小さいサイズに圧縮することができます。

本機で使用できるMP3/WMAファイルの規格やそれを記録したメディア、フォーマットには制限があります。MP3/WMAファイルを書き込むときには以下のことに注意してください。

### ■再生可能なMP3ファイルの規格について

- 対応規格: MPEG Audio レイヤ3 (=MPEG1 Audio Layer II、MPEG2 Audio Layer II、 MPEG2.5 Audio Layer II)
- 対応サンプリング周波数:
   8、11.025、12、16、22.05、24、32、44.1、48 (kHz)
- 対応ビットレート:
   8、16、24、32、40、48、56、64、80、96、112、128、144、160、192、224、256、320 (kbps)
   ※ VBR (可変ビットレート) に対応しています。
   ※ フリーフォーマットには対応していません。
- 対応チャンネルモード:
   ステレオ、ジョイントステレオ、デュアルチャンネル、モノラル

## ■ 再生可能なWMA ファイルの規格について

- 対応規格: WMA Ver.9 Standard Decoder Class3に準拠
- ◆対応サンプリング周波数:
   22.05、32、44.1、48(kHz)

対応ビットレート:
 20、22、32、36、40、44、48、64、80、96、128、160、192、256、320 (kbps)
 ※ 2ch再生のみ対応しています。
 ※ VBR (可変ビットレート) に対応しています。
 ※ 可逆圧縮(ロスレス圧縮)には対応していません。
 ※ DRM(著作権保護)には対応していません。

● 対応チャンネルモード:ステレオ、モノラル

# 3. MP3/WMA プレーヤーの使い方

### ■ID3タグ/WMAタグについて

MP3やWMAファイルには、ID3タグ/WMAタグと呼ばれる付属文字情報を入力することができ、曲のタイトル、アーティスト名などを保存することができます。

ID3タグは、ID3 Ver.1.0,1.1 に対応しています。

WMAタグは、WMA ASF Revision 1.02.02に対応しています。

#### ■ ID3タグ/WMAタグ

|         |        | MP3              |          | WMA                  |
|---------|--------|------------------|----------|----------------------|
|         |        | Ver1.0           | Ver1.1   | ASF Revision 1.02.02 |
| 入力できる項目 | TITLE  | 全角15文字<br>半角32文字 |          | <b>公会15</b> 立向       |
|         | ARTIST |                  |          | 王冉 13 文子             |
|         | ALBUM  |                  |          | 十月15天于               |
| まニズキス文字 |        | 英数字(AS           | SCIIコード) | 英数字(ASCIIコード)        |
| 衣小しこの文子 |        | 日本語(S-           | JISコード)  | 日本語(Unicode)         |

## ■使用できるメディアについて

MP3/WMAの再生に使用できるメディアはCD-RおよびCD-RWです。DVD&Rおよび DVD&RWに記録されたMP3/WMAは再生できません。

なお、CD-R、CD-RWは通常の音楽CDに使用されているディスクに比べ高温多湿環境に弱く、一部のCD-R、CD-RWは再生できない場合があります。また、ディスクに指紋やキズを付けた場合、再生できないことや音飛びすることがあります。

一部のCD-R、CD-RWは長時間の車内環境において劣化するものがあります。

なお、CD-R、CD-RWは紫外線に弱いため、光を通さないケースに保管することをおすすめします。

## ■使用できるディスクのフォーマットについて

使用できるメディアのフォーマットは下記になります。

- ディスクフォーマット: CD-ROM MODE1、CD-ROM XA MODE2 (Form1)
- ファイルフォーマット
  - IS09660

|              | LEVEL 1       | LEVEL 2 |
|--------------|---------------|---------|
| フォルダ名(最大文字数) | 半角8文字         | 半角31文字  |
| ファイル名(最大文字数) | 8.3形式         | 半角31文字  |
| 表示できる文字      | 英数字(ASCIIコード) |         |

● 拡張フォーマット

|              | ROMEO形式              | JOLIET形式              |
|--------------|----------------------|-----------------------|
| フォルダ名(最大文字数) | 半角64文字               | 半角128文字 <sup>※2</sup> |
| ファイル名(最大文字数) | 半角64文字 <sup>※1</sup> | 半角128文字               |
| ま三交きる文字      | 英数字(ASCIIコード)        | 英数字(ASCIIコード)         |
| 衣小しての文子      | 日本語 (S-JISコード)       | 日本語(Unicode)          |

※1 区切り文字". "含む

※2 区切り文字"."+拡張子含む

- 最大ディレクトリ階層:
   8階層
- 1枚のディスクに書き込み可能なフォルダ数: 256個 (ルート含む)
- 1枚のディスクに書き込み可能なファイル数: 512個

#### **ロワンポイント**

MP3/WMAディスクにフォルダ名や音楽ファイル名などが記録されているときは、半角25文字、全角12文字まで表示されます。

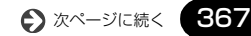

# 3. MP3/WMA プレーヤーの使い方

#### [MP3/WMA対応CDの構造例]

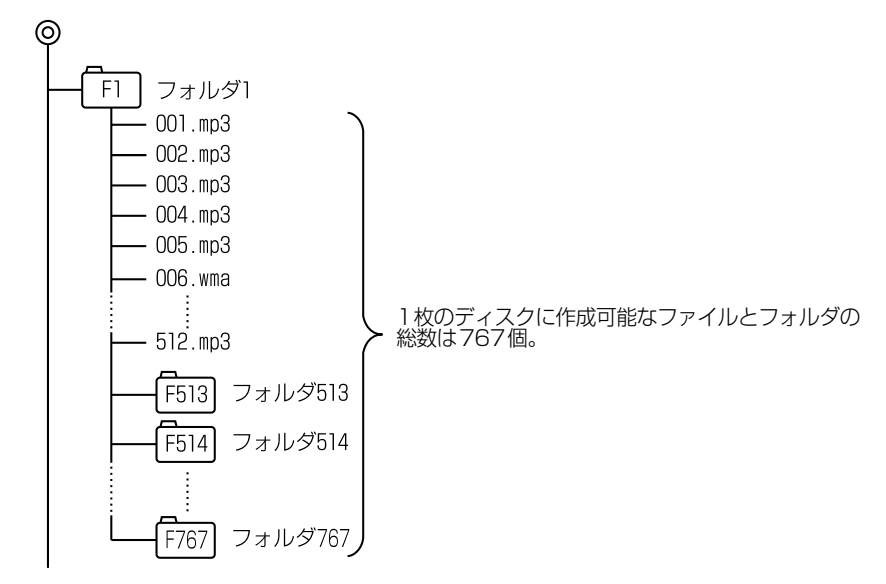

## ■ファイル名について

MP3/WMAと認識し再生するファイルはMP3/WMAの拡張子"mp3"/"wma"が付いたものだけです。MP3/WMAファイルには、"mp3"/"wma"の拡張子を付けて保存してください。 拡張子名"mp3"/"wma"は大文字でも小文字でもかまいません。

#### **ロフンポイント**

MP3/WMA以外のファイルに"mp3"/"wma"の拡張子を付けると、MP3/WMAファイルと誤認 識して再生してしまい、大きな雑音が出てスピーカを破損する場合があります。MP3/WMA以 外のファイルに、"mp3"/"wma"の拡張子を付けないでください。

## ■CD-R、CD-RWについて

- マルチセッションに対応しており、MP3/WMAを追記したCD-Rや、CD-RWの再生が可 能です。
- CD-RW を消去して使用する場合には、完全に消去したことを確認してからご使用ください。

(消去方法はライティングソフトで異なりますので確認してください。また、クイックおよび高速消去は使用しないでください。)

- CD-R、CD-RWはディスクアットワンス、セッションアットワンス、トラックアットワン ス記録ディスクのみ読み取り対応です。
- パケットライト記録ディスクには対応しておりません。(例えば、DirectCD等で作成した ディスクには対応していません。)
- CD-R、CD-RWは、セッションクローズしている場合のみ再生可能です。ただし、CD-RW は書き込みの設定で、"CDを閉じる"や"CDの終了処理をする"ようにしてください。(設定 の方法はライティングソフトで異なりますので確認してください。)

### ■ MP3/WMAの再生について

MP3/WMAファイルが収録されているディスクを差し込むと、最初にディスク内のすべての ファイルをチェックします。ファイルのチェックが終わると最初のMP3/WMAファイルを 再生します。

チェックが終わるまで"MP3/WMAデータを読み込み中です"が表示されます。(最大10分 程度)なお、ディスク内のファイルをチェックしている間、音はでません。

ファイルのチェックを早く終わらせるためにMP3/WMAファイル以外のファイルや必要のないフォルダなどを書き込まないことをおすすめします。

## ■ MP3/WMAの演奏時間表示について

MP3/WMAファイルの書き込み状況により、演奏時間が一致しないことがあります。 ※ VBRのFAST UP/DOWN動作をすると演奏時間が一致しないことがあります。

## ■MP3/WMAファイル、フォルダのリスト表示順番

MP3/WMAファイルおよびフォルダのリストは、同一階層内にあるMP3/WMAファイル、フォルダを次のように表示します。

1 MP3/WMAファイルを書き込んだ順に表示

2次にフォルダを書き込んだ順に表示

オーディ

# 3. MP3/WMAプレーヤーの使い方

## MP3/WMAファイルの作り方、楽しみ方

MP3/WMAファイルを作成する場合、放送やレコード、録音物、録画物、実演などを録音したものは、個人として楽しむほかは、著作権法上、権利者に無断では使用できません。

### ■インターネット上のMP3/WMA音楽配信サイトから入手する場合

インターネット上には有料でダウンロードするオンラインショップのサイト、試聴専門のサ イトや無料ダウンロードサイトなど、様々なMP3/WMA音楽配信サイトがあります。その サイトごとのルールを守り(料金支払いなど)、そこから指示通りにダウンロードを行います。

### ■音楽CDからMP3/WMAファイルに変換する場合

パソコンと市販のMP3/WMAエンコーダ(変換)ソフトを用意します。(インターネット上 で無料配布されているエンコーダソフトもあります。)パソコンのCD-ROMドライブに音楽 CDを入れ、MP3/WMAエンコーダソフトの手順に従って音楽CDの曲を圧縮変換すると、 MP3/WMA形式の音楽データファイルができます。

#### **ロワンポイント**

- ●安定した音質で再生するために、MP3の場合、128kbpsの固定ビットレート、44.1kHzのサンプリング周波数、ステレオのチャンネルモードを推奨します。
- ●CD-R、CD-RWはディスクの特性により読み取れない場合があります。
- ●MP3/WMAは市場にフリーウェア等、多くのエンコーダソフトが存在し、エンコーダの状態や ファイルフォーマットによって、音質の劣化や再生開始時のノイズ発生、また再生できない場 合もあります。

## ■ CD-R/RW に書き込む場合

MP3/WMAファイルをパソコンに接続されているCD-R/RWドライブを介してCD-R/RW に書き込みます。この時、ライティングソフトでISO9660レベル1またはレベル2、 ROMEO、JOLIETという記録フォーマットに設定して書き込みます。

#### **ロフンポイント**

- ●ディスクにMP3/WMA以外のファイルを記録すると、ディスクの認識に時間がかかったり、再 生できない場合があります。
- ●走行中はファイル、フォルダ表示のページ切り替え操作ができません。
- ●Microsoft、Windows、Windows Mediaは、米国マイクロソフトコーポレーションの米国、 およびその他の国における登録商標および商標です。

# <sup>ォーディオの操作</sup> 4. USBメモリの使い方

USBメモリを接続すると、収録されているMP3/WMAファイルを再生することができます。 また、リストからの選曲やランダム再生の切り替えなどを本機で操作することができます。 走行中は安全上の配慮などから、操作できなくなる機能があります。

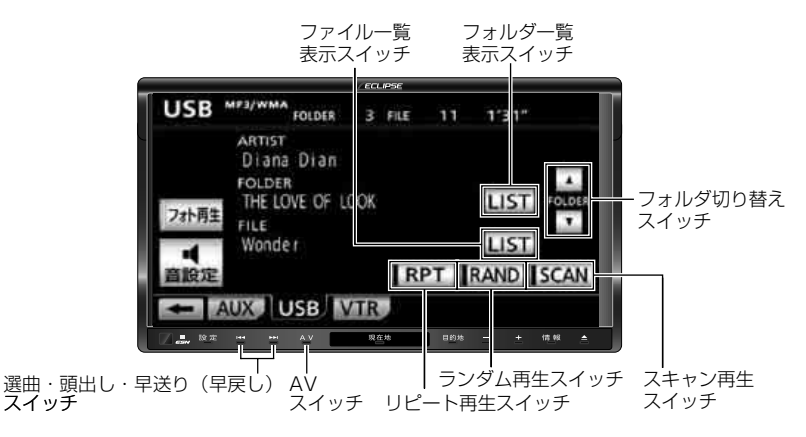

### [MP3/WMAファイル作成例]

ここでの操作説明は、MP3/WMAファイル作成例をもとに説明しています。

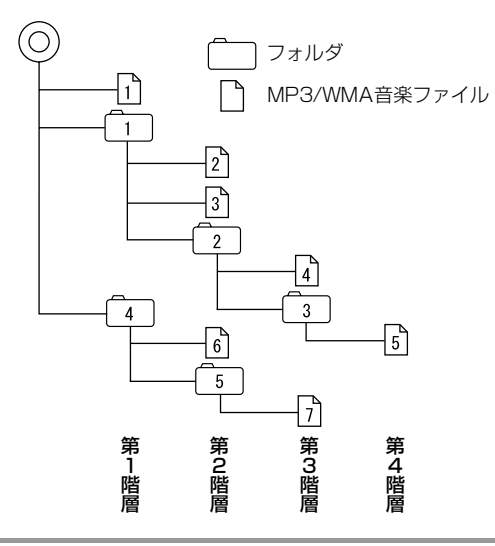

#### **ロワンポイント**

- ●MP3/WMAファイルにフォルダ名や音楽ファイル名などが記録されているときは、半角25文 字、全角12文字まで、アーティスト名が記録されているときは、半角30文字、全角15文字 まで表示されます。
- ●DRM (著作権管理Digital Rights Management) システムのWMAファイルやプロテクト録 音(ライセンス管理)されたWMAファイルは再生できません。
- ●USBメモリにMP3/WMA以外のデータが収録されていたり、データ量が多いときは、再生の 開始までに時間がかかる場合があります。

# 4. USBメモリの使い方

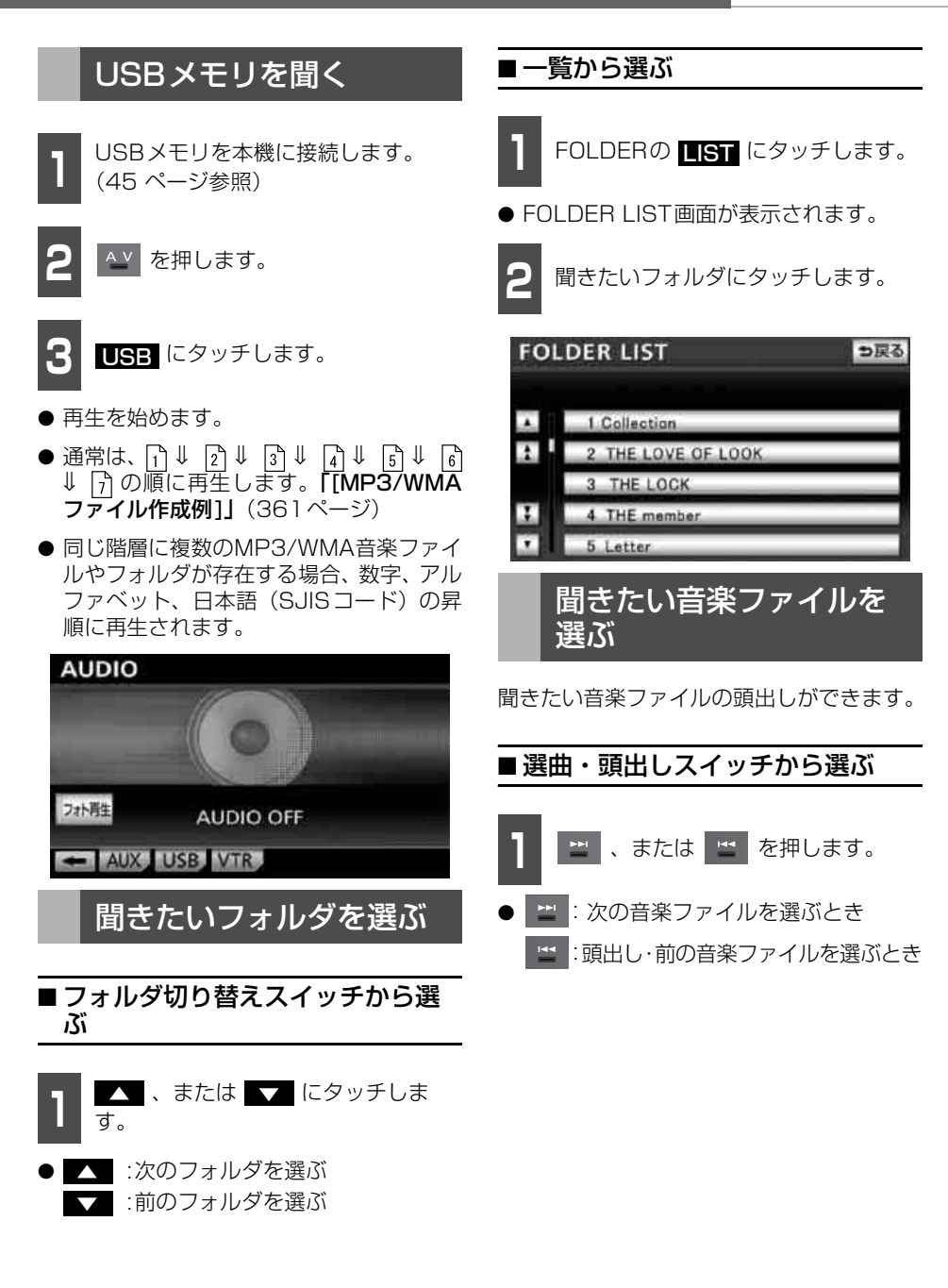

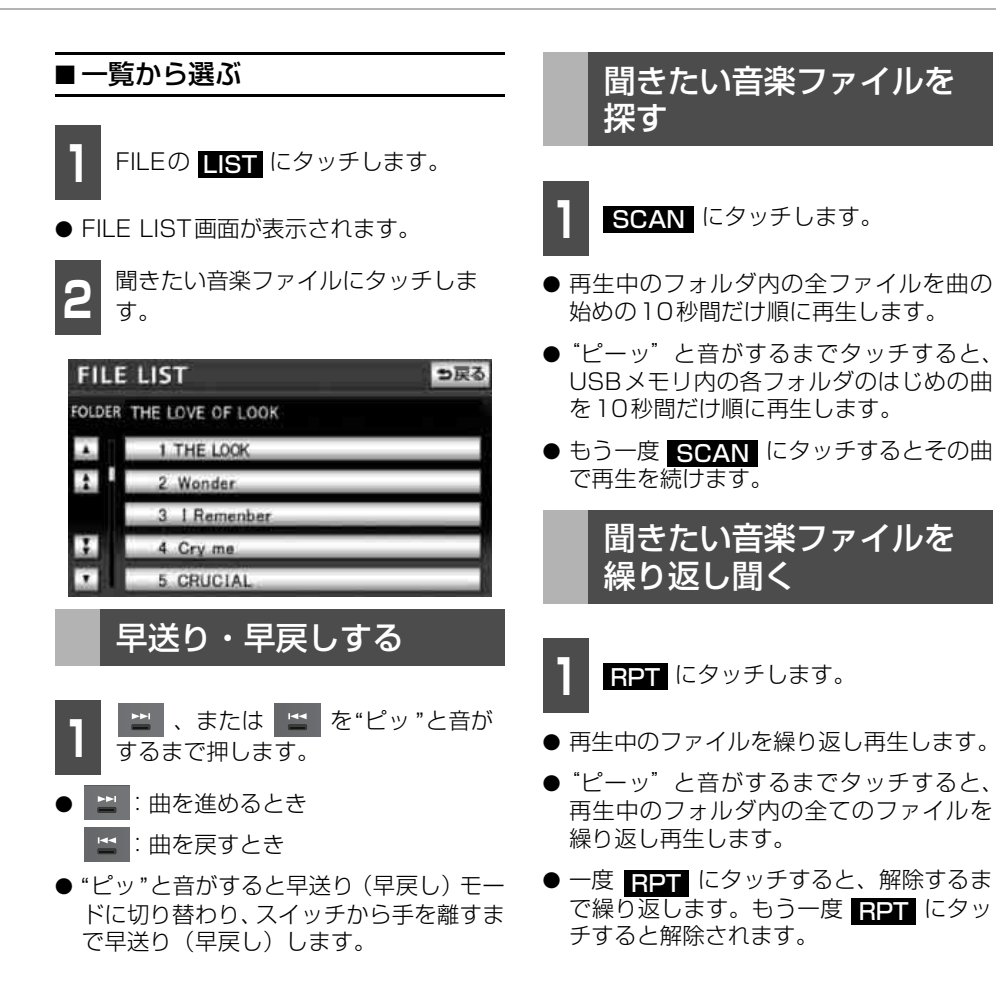

# 4. USBメモリの使い方

## 音楽ファイルの順番をラ ンダムに聞く

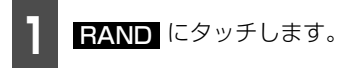

- 再生中のフォルダ内の全ファイルでラン ダム再生します。
- "ピーッ"と音がするまでタッチすると、 USBメモリ内の全てのファイルでランダ ム再生します。
- 一度 RAND にタッチすると、解除する までランダム再生します。もう一度 RAND にタッチすると解除されます。

#### **ロワンポイント**

ランダムに聞く場合、曲が終わるごとに次に 再生する曲を任意に決めているので、同じ曲 が数回連続で再生されることがあります。

## USBメモリを止める

- ▲ を1秒以上押します。
- 再度、 ▲ 
   有度、 ▲ 
   市度、 ▲ 
   市度、 ▲ 
   市度、 ▲ 
   市度、 
   市度、 
   市度、 
   市度、 
   市度、 
   市度、 
   市度、 
   市度、 
   市度、 
   市度、 
   市度、 
   市度、 
   市度、 
   市度、 
   市度、 
   市度、 
   市度、 

   市度、 

   市度、 

   <l

# MP3/WMAについて

MP3 (MPEG Audio レイヤ3) は音声圧縮技術に関する標準フォーマットです。MP3を使用すれば、元のファイルを約1/10のサイズに圧縮することができます。

WMA (Windows Media⊗ Audio) はマイクロソフト社の音声圧縮フォーマットです。MP3 同様、ファイルを小さいサイズに圧縮することができます。

本機で使用できるMP3/WMAファイルの規格やそれを記録したメディア、フォーマットには制限があります。MP3/WMAファイルを書き込むときには以下のことに注意してください。

### ■再生可能なMP3ファイルの規格について

- 対応規格: MPEG Audio レイヤ3 (=MPEG1 Audio Layer Ⅲ、MPEG2 Audio Layer Ⅲ、 MPEG2.5 Audio Layer Ⅲ)
- 対応サンプリング周波数 (kHz):
   8、11.025、12、16、22.05、24、32、44.1
- 対応ビットレート(kbps):
   8、32、40、48、56、64、80、96、112、128、160、192、224、256、320
   ※ VBR(可変ビットレート)に対応しています。
   ※ フリーフォーマットには対応していません。
- 対応チャンネルモード:
   ステレオ、ジョイントステレオ、デュアルチャンネル、モノラル

# 4. USBメモリの使い方

## ■ 再生可能なWMAファイルの規格について

- 対応規格:
   WMA Ver.7/8/9/9.1/9.2/10 Pro
   対応サンプリング周波数(kHz):
   8、11.025、12、22.05、32、44.1
- ◆ 対応ビットレート(kbps):
   8、10、12、16、20、22、32、40、48、63、64、80、95、96、127、128、160、191、192
   ※ 2ch再生のみ対応しています。
   ※ VBR(可変ビットレート)に対応しています。(40~95kbps)
   ※ 可逆圧縮(ロスレス圧縮)には対応していません。
   ※ DRM(著作権保護)には対応していません。
- 対応チャンネルモード:ステレオ、モノラル

## ■ ID3 タグ/WMA タグについて

MP3やWMAファイルには、ID3タグ/WMAタグと呼ばれる付属文字情報を入力することができ、曲のタイトル、アーティスト名などを保存することができます。

#### ■ ID3タグ/WMAタグ

|         |               | MP3             | WMA          |
|---------|---------------|-----------------|--------------|
|         | ID3v1*        | Ver.1.0、1.1     | Vor 0 = 7    |
| 対応ハーション | ID3v2*        | Ver.2.2、2.3、2.4 | Ver.9 & C    |
| 東元できる立字 | 英数字(ASCIIコード) |                 | 日本語(Unicode) |
| 衣小しこの大士 | 日本語(S-JISコード) |                 |              |

※ ID3v1とID3v2の両方に対応しているときは、ID3v1が優先されます。

## ■使用できるメディアについて

MP3/WMAの再生に使用できるメディアは下記の条件にあてはまるUSBメモリです。

- 対応クラス:マスストレージクラス (SCSI対応)
- 対応USB Ver.: USB1.1、USB2.0
- 最大消費電流:1A未満
- ファイルフォーマット: FAT16/32 (Windows<sup>®</sup>)

## ■使用できるメディアのファイルフォーマットについて

#### • IS09660

|              | LEVEL 1       | LEVEL 2 |
|--------------|---------------|---------|
| フォルダ名(最大文字数) | 半角8文字         | 半角31文字  |
| ファイル名(最大文字数) | 8.3形式         | 半角31文字  |
| 表示できる文字      | 英数字(ASCIIコード) |         |

#### ● 拡張フォーマット

|              | ROMEO形式              | JOLIET形式             |
|--------------|----------------------|----------------------|
| フォルダ名(最大文字数) | 半角32文字               | 半角32文字 <sup>※1</sup> |
| ファイル名(最大文字数) | 半角32文字 <sup>※2</sup> | 半角32文字               |
| 表示できる文字      | 英数字(ASCIIコード)        | 英数字(ASCIIコード)        |
|              | 日本語 (S-JISコード)       | 日本語(Unicode)         |

※1 区切り文字"."含む

※2 区切り文字"."+拡張子含む

- 対応ファイルシステム:
   FAT16、FAT32
- 最大ディレクトリ階層:
   8階層(Rootフォルダ含む)
- USBメモリに保存可能なフォルダ数:
   999(ROOTフォルダ含む)個
- USBメモリに保存可能なファイル数: 3000個

#### **ロワンポイント**

MP3/WMAデータにフォルダ名や音楽ファイル名が記録されているときは、半角25文字、全角 12文字まで、アーティスト名が記録されているときは、半角30文字、全角15文字まで表示さ れます。

# 4. USBメモリの使い方

[MP3/WMA対応メディアの構造例]

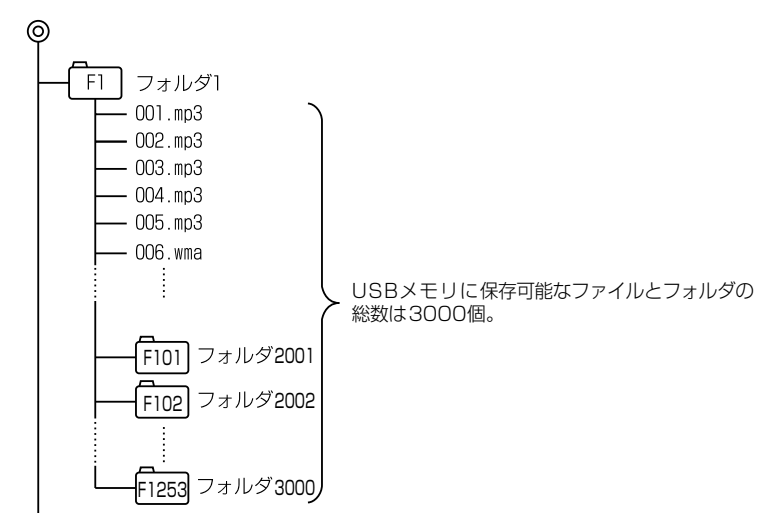

## ■ファイル名について

MP3/WMAと認識し再生するファイルはMP3/WMAの拡張子"mp3"/"wma"が付いたものだけです。MP3/WMAファイル名は、"mp3"/"wma"の拡張子を含めて128byte以下およびS-JISで保存してください。

拡張子名"mp3"/"wma"は大文字でも小文字でもかまいません。

#### **ロフンポイント**

MP3/WMA以外のファイルに"mp3"/"wma"の拡張子を付けると、MP3/WMAファイルと誤認 識して再生してしまい、大きな雑音が出てスピーカを破損する場合があります。MP3/WMA以 外のファイルに、"mp3"/"wma"の拡張子を付けないでください。

### ■ MP3/WMAの再生について

MP3/WMAファイルが収録されているメディアを差し込むと、最初にメディア内のすべての ファイルをチェックします。ファイルのチェックが終わると最初のMP3/WMAファイルを 再生します。

チェックが終わるまで"MP3/WMAデータを読み込み中です"が表示されます。(最大10分 程度)なお、メディア内のファイルをチェックしている間、音はでません。

ファイルのチェックを早く終わらせるためにMP3/WMAファイル以外のファイルや必要のないフォルダなどを書き込まないことをおすすめします。

## ■ MP3/WMAの演奏時間表示について

MP3/WMAファイルの書き込み状況により、演奏時間が一致しないことがあります。 ※ VBR (可変ビットレート)のFAST UP/DOWN動作をすると演奏時間が一致しないことがあり ます。

## MP3/WMAファイルの作り方、楽しみ方

MP3/WMAファイルを作成する場合、放送やレコード、録音物、録画物、実演などを録音したものは、個人として楽しむほかは、著作権法上、権利者に無断では使用できません。

### ■インターネット上のMP3/WMA音楽配信サイトから入手する場合

インターネット上には有料でダウンロードするオンラインショップのサイト、試聴専門のサ イトや無料ダウンロードサイトなど、様々なMP3/WMA音楽配信サイトがあります。その サイトごとのルールを守り(料金支払いなど)、そこから指示通りにダウンロードを行います。

### ■音楽CDからMP3/WMAファイルに変換する場合

パソコンと市販のMP3/WMAエンコーダ(変換)ソフトを用意します。(インターネット上 で無料配布されているエンコーダソフトもあります。)パソコンのCD-ROMドライブに音楽 CDを入れ、MP3/WMAエンコーダソフトの手順に従って音楽CDの曲を圧縮変換すると、 MP3/WMA形式の音楽データファイルができます。

#### (ロワンポイント)

- ●安定した音質で再生するために、MP3の場合、128kbpsの固定ビットレート、44.1kHzのサンプリング周波数、ステレオのチャンネルモードを推奨します。
- ●USBメモリの特性により読み取れない場合があります。
- ●MP3/WMAは市場にフリーウェア等、多くのエンコーダソフトが存在し、エンコーダの状態や ファイルフォーマットによって、音質の劣化や再生開始時のノイズ発生、また再生できない場 合もあります。

## ■メディアに書き込む場合

- メディアに MP3/WMA 以外のファイルを記録すると、メディアの認識に時間がかかったり、再生できない場合があります。
- 走行中はファイル、フォルダ表示のページ切り替え操作ができません。
- Microsoft、Windows、Windows Mediaは、米国マイクロソフトコーポレーションの米 国、およびその他の国における登録商標および商標です。

Ш

SD メモリーカードの操作

# . SDメモリーカードをお使いになる前に

# SDメモリーカードへの録音について

本機は、音楽CDをAAC(Advanced Audio Coding) 圧縮技術で圧縮し、音楽用SDメモ リーカードに録音することができます。CDを録音すると、「Gracenote音楽認識サービス」 により、アーティスト名やアルバム名を検索し、該当する名称のグループを自動で作成しま す。

# 録音した音楽の構成について

本機は、録音された音楽を3種類のプレイモード(再生モード)に分類し、各プレイモード 内にプレイリスト(アルバム)を分けて管理することができます。聞きたい音楽は、アーティ スト名や録音した順番などから絞り込んで検索することができます。

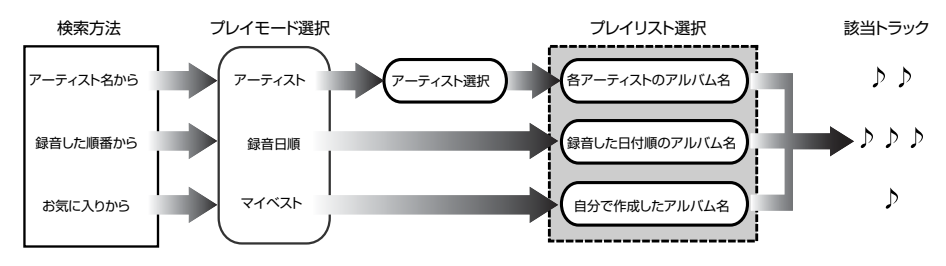

## ■ プレイモード・プレイリストについて

録音した音楽は、アーティスト別や録音日別のグループ(プレイモード)に分けられ、各グ ループ内にアルバム(プレイリスト)を表示します。また、お好みの曲だけを集めたグルー プを作成することもできます。

| プレイモード | プレイリスト                                                                                                    |
|--------|----------------------------------------------------------------------------------------------------|
| アーティスト | <ul> <li>オートタイトリング機能で、録音された曲のアーティスト名とアルバム名が付与された場合、ブレイリストはアルバム名で表示されます。</li> <li>聞きたいアーティスト名を選択すると、表示されるアルバム名から選曲することができます。</li> </ul> |
| 録音日順   | <ul> <li>オートタイトリング機能でアルバム名が付与された場合、プレイリストは<br/>アルバム名で表示されます。</li> <li>録音された順番で表示されるアルバム名から選曲することができます。</li> </ul>                      |
| マイベスト  | <ul> <li>お好みの曲だけを集めたオリジナルプレイリストを新規作成することができます。</li> <li>オリジナルで作成したリスト名から選曲することができます。</li> </ul>                                        |

#### **ロワンポイント**

音楽用SDメモリーカードには、最大3000個のプレイリストを作成することができ、1つのプレイリストには最大99曲までトラックを録音することができます。録音可能なトラックの総数は 最大およそ9999曲\*です。

※録音する音楽用SDメモリーカードの容量によっては、最大9999曲まで録音することができま せん。

# データベースについて

本機は、音楽CD(アルバム/シングルディスク)を音楽用SDメモリーカードに録音した場合、地図SDカードに収録されているデータベースの中から、アルバム名やアーティスト名、 タイトルを検索し、各名称がデータベースに収録されていると、録音したデータに自動で付与します。(オートタイトリング機能)

本機に収録されているデータベース情報は、Gracenoteメディアデータベースを使用しています。

## ■ Gracenote メディアデータベースについて

音楽認識技術と関連情報はGracenote<sup>™</sup>社によって提供されています。Gracenote は、音 楽認識技術と関連情報配信の業界標準です。

詳細は、Gracenote<sup>™</sup>社のホームページwww.gracenote.comをご覧下さい。

Gracenote, Inc. 提供の CD および音楽関連データ: copyright #2000-present Gracenote. Gracenote Software, copyright 2000-present Gracenote. 本製品お よびサービスには、Gracenote が所有する 1 つまたは複数の特許が適用されます。適用可 能な一部の Gracenote 特許の一覧については、Gracenote の Web サイトをご覧くださ い。Gracenote、CDDB、MusicID、MediaVOCS, Gracenote のロゴとロゴタイプ、お よび "Powered by Gracenote" ロゴは、米国および/またはその他の国におけるGracenote の登録商標または商標です。

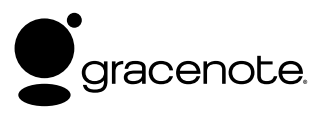

#### **ロフンポイント**

- ●自動で付与されたタイトル情報は、実際のタイトル情報と異なる場合があります。
- ●「Gracenote音楽認識サービス」によって提供されたデータについては内容を100%保証する ものではありません。
- ●Gracenote メディアデータベースの更新については、「データベースの更新について」(383 ページ)を参照してください。

SIV

# 1. SDメモリーカードをお使いになる前に

## ■オートタイトリング機能について

録音した音楽にアーティスト名やアルバム名などのタイトル情報を地図SDカードに保存されたデータベースから検索して付与することで、いろいろな方法で聞きたい音楽を検索、再生することができます。

※オートタイトリング機能で付与されたタイトル情報は、実際のタイトル情報と異なる場合があり ます。

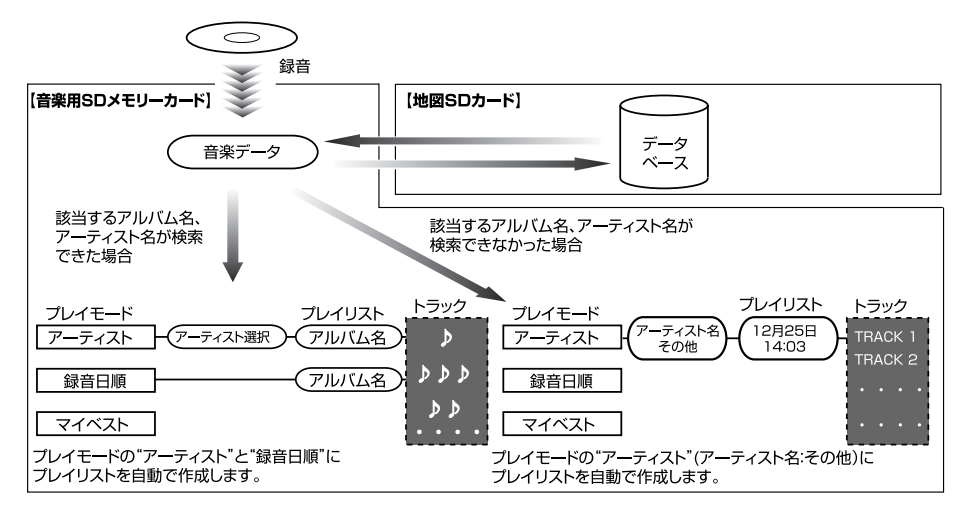

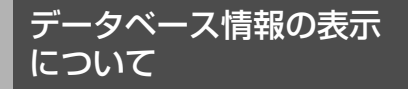

地図SDカードに収録されたGracenoteメ ディアデータベースのバージョン情報を見 ることができます。

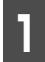

地図SDカードを本機へ差し込みま す。(38 ページ参照)

2 情報・BTナビ画面(情報)(266 ページ参照)で、<mark>データ管理</mark>にタッ チします。

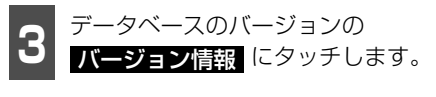

● データベース情報を表示します。

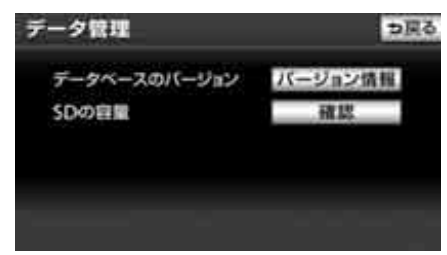

#### **ロワンポイント**

最大200個まで履歴を残すことができます。 200個を超える場合、最も古いものから順に 削除されます。

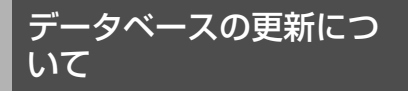

地図SDカードに収録されたGracenoteメ ディアデータベースは、更新することができ ます。データベースの更新は、同梱のマップ オンデマンド専用のアプリケーションソフ ト(323ページ参照)が必要になります。 更新時期やデータの提供については、 ECLIPSEホームページ「お客様サポート」 (URL:http://www.fujitsu-ten.co.jp/ eclipse/support/)をご覧ください。

#### ■ タイトルデータベースの更新手順

- 地図 SD カードを本機から取り出します。 (41 ページ参照)
- ② パソコンに専用アプリケーションソフト (製品同梱)をインストールします。(323 ページ参照)
- ③ パソコンのブラウザを使って専用サイト ヘアクセスし、Gracenoteメディアデー タベースの更新用データをダウンロード します。
- ④ インストールした専用アプリケーション ソフトを使って、ダウンロードした Gracenoteメディアデータベースの更新 用データを地図SDカードに書き込みま す。
- 5 地図 SD カードを本機へ差し込みます。 (38 ページ参照)

#### **ロワンポイント**

ー度付与されたタイトル情報は、Gracenote メディアデータベースを更新後、該当するタ イトル情報が保有されていても自動で変更さ れません。編集時に更新することができます。 詳しくは、「タイトル情報を再取得する」(406 ページ)

# 1. SDメモリーカードをお使いになる前に

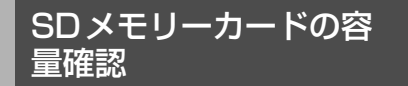

音楽用SDメモリーカード内の録音トラック 数や作成したマイベスト数を表示すること ができます。

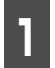

音楽用SDメモリーカードを本機へ差 し込みます。(38 ページ参照)

情報・BTナビ画面(情報)(266 ページ参照)で、データ管理 チします。

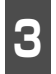

SDの容量の 確認 にタッチします。

● ハードディスクの容量を表示します。

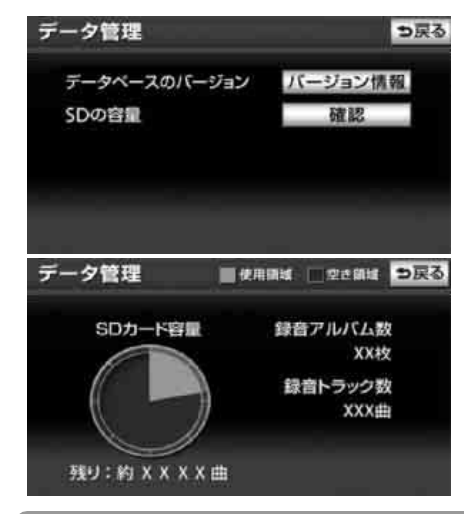

#### ロワンポイント

データ管理画面の円グラフで表示される空き 領域は、音楽用SDメモリーカードの空き容量 と異なることがあります。そのため、画面で 空き領域が表示されていても録音できない場 合や、空き領域の表示がなくても録音できる 場合があります。

# 操作の流れについて

音楽用SDメモリーカードへの録音や、プレイリスト、トラック情報の編集、音楽用SDメモ リーカードの聞き方などの操作を説明します。

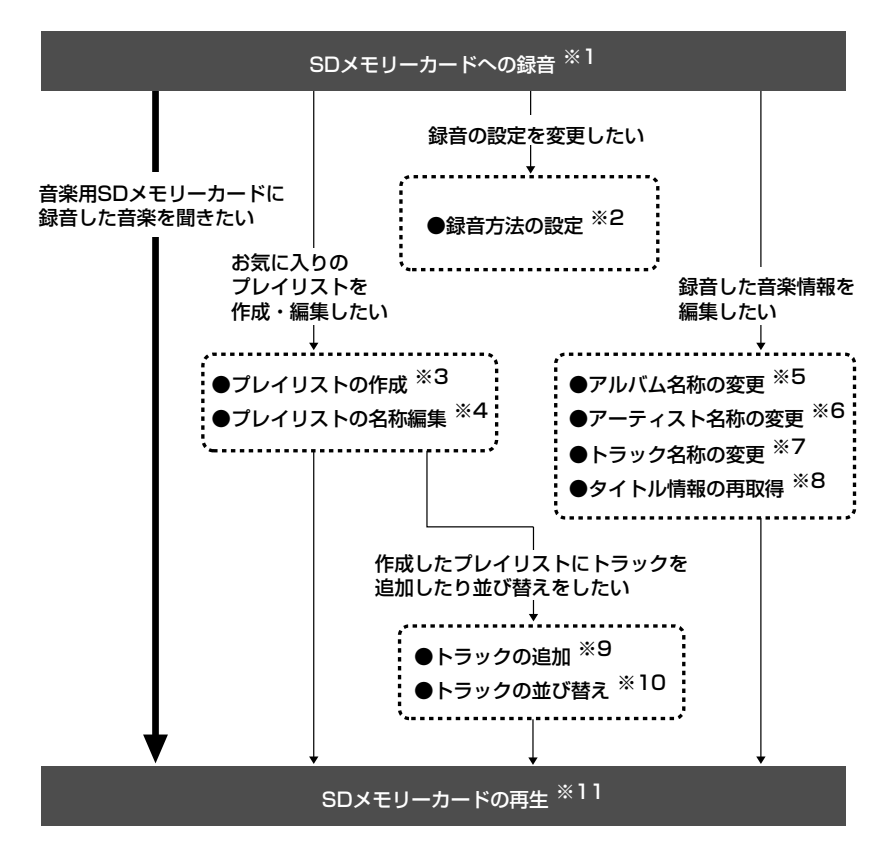

- ※1「SDメモリーカードへ録音する」(388ページ参照)
- ※2「録音の設定」(388ページ参照)
- ※3「プレイリストの作成」(395ページ参照)
- ※4「プレイリストの名称編集」(398ページ参照)
- ※5「アルバム名称を変更する」(404ページ参照)
- ※6「アーティスト名称を変更する」(404ページ参照)
- ※7「トラック名称を変更する」(406ページ参照)
- ※8「タイトル情報を再取得する」(406ページ参照)
- ※9「トラック(曲)を追加する」(399ページ参照)
- ※10「トラックを並べ替える」(400ページ参照)
- ※11「SDメモリーカードを聞く」(392ページ参照)

SW

SD メモリーカードの操作

# 2. SDメモリーカードへの録音

# SDメモリーカードへの録音について

## ■ 録音可能なデータ

- 音楽用SDメモリーカードに録音することができるデータは、CD(アルバム/シングルディ スク)の音楽データのみです。
- SCMS(シリアルコピーマネージメントシステム)に対応しているため、次の CD からは 録音できません。
  - ・オーディオ機器を使用して録音したCD-RやCD-RW(パソコンを使用して作成、または 複製したCD-RやCD-RWは、ライティングソフトウェアの仕様に依存されます。)
  - ・録音が禁止されている音楽CD
- MP3・WMAを記録したCD-RやCD-RWからは録音できません。
- DTS-CDからは録音できません。

## ■録音可能なSDメモリーカード

次のSDメモリーカードを使用することができます。

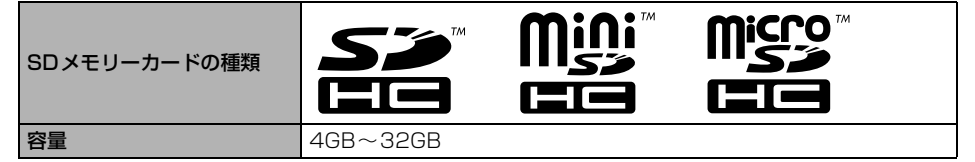

- miniSDHCカード、またはmicroSDHCカードを使用する場合、専用のアダプターが必要です。SDメモリーカードがロックされている場合は、録音することができません。ロックを解除してください。
- 録音する音楽用SD メモリーカードは、Panasonic/東芝/Sandisk製のclass4~10の SD メモリーカードのご使用を推奨します。ご使用になるSD メモリーカードによっては、 再生時の音飛びなどが発生する場合があり、その場合、弊社は保証することができません。
- FATファイルシステムのみ対応しています。NTFSファイルシステムには対応していません。

#### **ロワンポイント**

SD Logo is a trademark of SD-3C, LLC. miniSD Logo is a trademark of SD-3C, LLC. microSD Logo is a trademark of SD-3C, LLC.

### ■ 録音の仕様

- 本機は、音楽CDをAAC(Advanced Audio Coding)圧縮技術で圧縮して、音楽用SD メモリーカードに録音することができます。
- 録音された音楽は暗号化されてSD メモリーカードに記録されるため、パソコンや他の機 器では再生できません。

- 録音したデータは、パソコンに保存することができます。保存したデータは、録音時に使用したSDメモリーカードであれば、同じフォルダ構成で再度データを保存することができます。
- ●最大3000個のアルバムを作成することができ、1つのアルバムに最大99曲まで録音することができます。録音可能な曲の総数は、最大9999曲です。ただし、録音する音楽用SDメモリーカードの容量によっては、最大9999曲まで録音することができません。
- ●本機の録音は、音楽を録音しながら録音された音楽を再生する裏録音を行っているため、 録音中に他のソースに切り替えることができます。ソースを切り替えても録音は継続され ます。
- 録音中の再生音は、音楽用SDメモリーカードに録音された音のため、CD再生時とは異なった音で聞こえる場合があります。
- 録音が完了した後、エンジンスイッチをOFF(LOCK)にしたり、ソースを切り替えるな どお客様が操作しない限り、録音された音を継続して再生します。
- 音飛びなどが発生した場合、録音をやり直します。
- 音飛びなど、何らかの原因で録音が完了していない場合、画面に 💥 を表示します。
- 音楽用 SD メモリーカードの容量がなくなった場合、録音が中止され録音途中のトラック (曲)を削除します。
- 録音の開始時や終了時は、約5秒間音楽が停止します。
- すでに録音されている曲は、重複して録音することはできません。

### ■ 録音についての注意

- ●本機の故障、誤作動または不具合により録音できなかった録音内容、および消失した音楽 データについては保証できません。
- あなたが録音したものは、個人として楽しむなどのほかは、著作権法上、権利者に無断で 使用できません。
- 音楽作品は、著作権法により保護されています。 したがって、本機で録音したSDメモリーカードを売ったり、配ったり、譲ったり、貸したりする場合、および営利(店のBGMなど)のために使用する場合には、著作権法上、権利者の許諾が必要です。
- 使用条件は、場合によって異なりますので、詳しい内容や申請、その他の手続きについて は、「日本音楽著作権協会」(JASRAC)等権利者に直接お尋ねください。
- エンジンスイッチをACCにして録音しているときに、エンジンスイッチをONにすると、録 音したデータが消失する恐れがあります。
- ノンストップCD(曲と曲の間の無音部分が無いCD)を録音すると、曲間に無音部分が録 音され、不自然な音切れが発生することがありますが、録音するディスクに依存しますの でご了承ください。
- 一度バッテリーターミナルをはずし、再度接続した場合、地図画面を表示してから約2分間は録音ができません。

SW

SD メモリーカードの操作

# SDメモリーカードへの録音

# 録音の設定

CDの再生と同時に録音を開始する「自動録 音 と、お好みの曲を選んで録音する「選ん」 で録音|を切り替えることができます。

#### 「「「「チェック」

走行中および録音中は、録音設定をすること ができません。

- 設定・編集画面(オーディオ)(77) ページ参照) で、 **CD⇒SD 録音設定** にタッチします。
- 自動録音の する、または しない にタッチします。
- する : 自動で録音する (388 ページ参 照)場合にタッチします。
- ■したい : 手動で録音する(389 ページ) 参照)、またはCDの中からお好みのトラッ ク(曲)を選んで録音する(389ページ 参照)場合にタッチします。

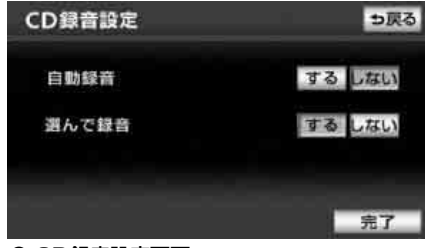

● CD録音設定画面

- 選んで録音のする、または しないにタッチします。
- **する** : CDの中からお好みのトラック (曲)を選んで録音する(389ページ参 照)場合にタッチします。
- しない :手動で録音する (389 ページ) 参照)場合にタッチします。

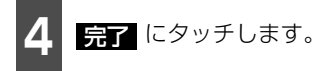

## SDメモリーカードへ録音 する

#### ▲ 重要

エンジンスイッチをONにした状態で録音 してください。録音中に車両のエンジンス イッチをOFF(LOCK)にしないでくださ い。音楽用SDメモリーカード内のデータが 破損するおそれがあります。録音中にエン ジンスイッチをOFF(LOCK)にする場合 は、録音を停止してください。

本機は、CD(アルバム/シングルディスク) のみ録音することができます。

CDの録音は、全ての曲を自動、または手動 で録音する方法と、録音したい曲を選んで録 音する方法があります。

録音中は下記のスイッチが使用できなくな ります。

| ソース           | 使用できないスイッチ          |         |  |
|---------------|---------------------|---------|--|
| (音声モード)       | タッチスイッチ             | パネルスイッチ |  |
| CD<br>プレーヤー   | RPT<br>RAND<br>SCAN | 2<br>** |  |
| SDメモリー<br>カード | タイトル入力              | 制約なし    |  |
| 上記以外※1        | 制約なし                | 制約なし    |  |

※1 録音しながら、ソースをラジオや iPod、 VTRなどに切り替えた場合。

※2録音済みの曲は操作することができます。

### ■ 自動で録音する

CD を再生すると同時に、自動的に録音を開 始することができます。

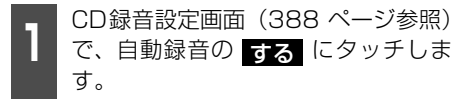

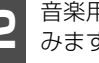

音楽用SD メモリーカードを差し込 みます。(38ページ参照)

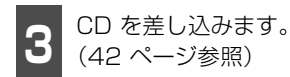

- 再生と録音を開始します。
- 録音された音楽がスピーカーから出力されます。
- ●録音中は録音完了トラック(曲)数/録音
   トラック(曲)総数をインジケータで表示します。(例:●12/24)
- 録音を途中で停止する場合は、 録音停止 にタッチします。
- 全曲の録音が完了すると、自動で録音を終 了します。再生は継続されます。

### ■手動で録音する

- CD録音設定画面(388 ページ参照) で、自動録音のしない、選んで録音 のしないにタッチします。
- 音楽用SD メモリーカードを差し込 みます。(38 ページ参照)
- 3
- CD を差し込みます。 (42 ページ参照)
- 4

/ を押します。

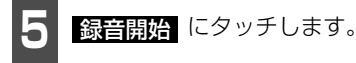

- 再生と録音を開始します。
- 録音された音楽がスピーカーから出力されます。
- ●録音中は録音中は録音完了トラック(曲)
   数/録音トラック(曲)総数をインジケータで表示します。(例:●12/24)
- 録音を途中で停止する場合は、 <del>録音停止</del> にタッチします。

 ● 全曲の録音が完了すると、自動で録音を終 了します。再生は継続されます。

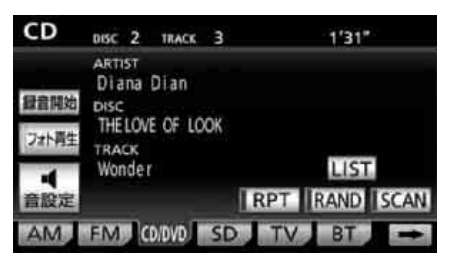

#### ■ CDの中からお好みのトラック (曲)を選んで録音する

お好みのトラック(曲)だけを選んで録音す ることができます。

#### CD操作画面で録音する場合

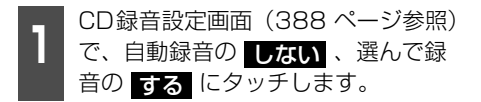

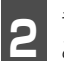

音楽用SD メモリーカードを差し込みます。(38 ページ参照)

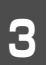

CD を差し込みます。 (42 ページ参照)

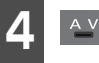

を押します。

SW

# 2. SDメモリーカードへの録音

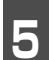

**録音開始** にタッチします。

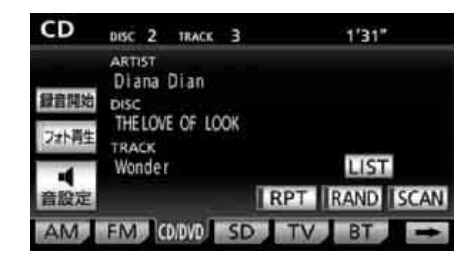

- **6** 録音したいトラック(曲)にタッチ します。
- 複数のトラックを同時に選ぶ場合、選びたいトラック全てにタッチします。
- 一度選んだトラックにもう一度タッチすると、キャンセルすることができます。
- 全選択 にタッチすると、全てのトラック が選択され、全解除 にタッチすると、選 択をやり直すことができます。

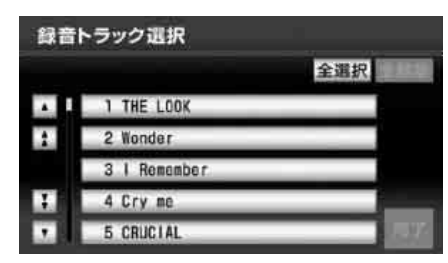

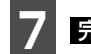

完了 にタッチします。

- 選んだトラックの再生と録音を開始しま す。
- 録音された音楽がスピーカーから出力されます。
- ●録音中は録音中は録音完了トラック(曲)
   数/録音トラック(曲)総数をインジケータで表示します。(例:●12/24)
- 録音を途中で停止する場合は、 録音停止 にタッチします。

 ● 選んだ曲の録音が完了すると、自動で録音 を終了します。再生は継続されます。

#### ロワンポイント

- ●録音中の再生音は、音楽用SDメモリーカー ドに録音された音(AAC圧縮技術で圧縮さ れた音声)のため、CD再生時とは異なった 音で聞こえる場合があります。
- ●SCMS(シリアルコピーマネージメントシ ステム)に対応しているため、次のCDから は録音できません。
  - オーディオ機器を使用して録音した CD-RやCD-RW(パソコンを使用して作成、 または複製したCD-RやCD-RWは、ライ ティングソフトウェアの仕様に依存され ます。)
  - ・録音が禁止されている音楽CD
- ●MP3・WMAを記録したCD-RやCD-RWからは録音できません。
- ●DTS-CDからは録音できません。

#### CD操作画面以外で録音する場合

| CD録音設定画面(388ページ参照)    |
|-----------------------|
| で、自動録音のしない、選んで録       |
| 音の <b>する</b> にタッチします。 |

- **2** 音楽用SDメモリーカードを差し込み ます。(38 ページ参照)
- **3** CDを差し込みます。(42 ページ参照)
- CD が差し込まれている場合、ソースを CD/DVDに切り替えます。(340 ページ 参照)

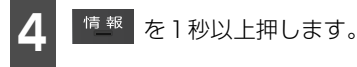

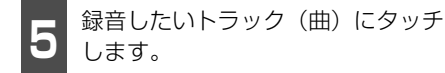

- 複数のトラックを同時に選ぶ場合、選びたいトラック全てにタッチします。
- 一度選んだトラックにもう一度タッチすると、キャンセルすることができます。
- 全選択 が選択され、
   全解除 沢をやり直すことができます。

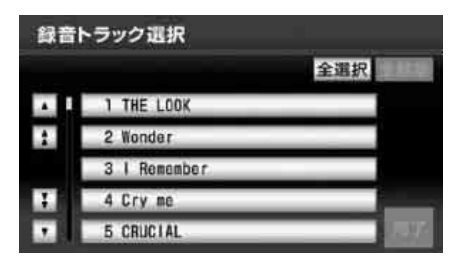

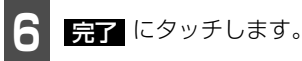

- 選んだトラックの再生と録音を開始しま す。
- 録音された音楽がスピーカーから出力されます。
- ●録音中は録音中は録音完了トラック(曲)
   数/録音トラック(曲)総数をインジケータで表示します。(例:●12/24)
- 録音を途中で停止する場合は、 <sup>情報</sup> を 1秒以上押します。
- 選んだ曲の録音が完了すると、自動で録音 を終了します。再生は継続されます。

#### ロワンポイント

- ●録音中の再生音は、音楽用SDメモリーカー ドに録音された音(AAC圧縮技術で圧縮さ れた音声)のため、CD再生時とは異なった 音で聞こえる場合があります。
- ●SCMS(シリアルコピーマネージメントシ ステム)に対応しているため、次のCDから は録音できません。
  - オーディオ機器を使用して録音した CD-RやCD-RW (パソコンを使用して作成、 または複製したCD-RやCD-RWは、ライ ティングソフトウェアの仕様に依存され ます。)
  - ・録音が禁止されている音楽CD
- ●MP3・WMAを記録したCD-RやCD-RWからは録音できません。
- ●DTS-CDからは録音できません。
- ●全ての曲を録音したい場合は、「録音の設 定」(388ページ)で選んで録音をしない に設定してください。

SW

### SD メモリーカードの操作

# 3. SDメモリーカードの聞き方

走行中は安全上の配慮などから、操作できなくなる機能があります。

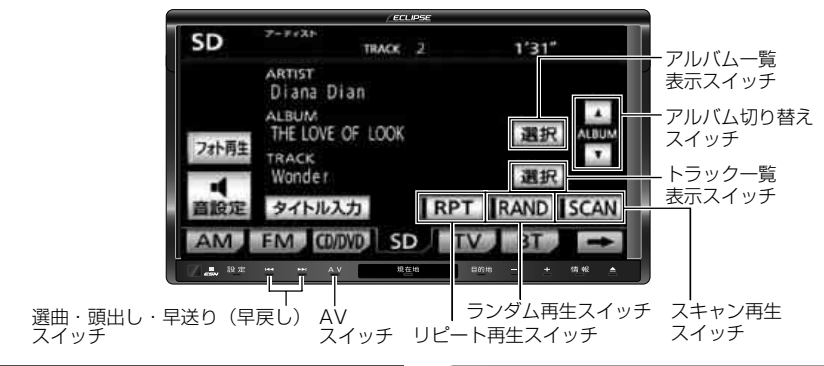

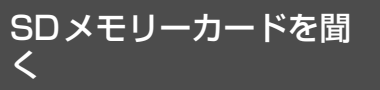

#### 「「「チェック 」

本機で音楽を録音した音楽用SDメモリー カードのみ再生することができます。(386 ページ参照)

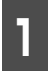

音楽用SDメモリーカードを差し込み ます。(38 ページ参照)

2

<u>A\_</u>を押します。

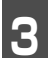

SD にタッチします。

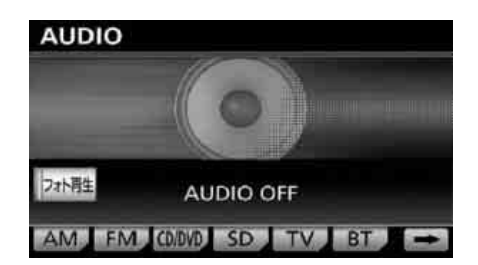

#### (ロワンポイント)

音楽用SDメモリーカードに録音された音楽 が、オートタイトリング機能(382ページ参 照)により、アーティスト名、アルバム名、曲 名を付与した場合、半角25文字、全角12文 字まで表示されます。

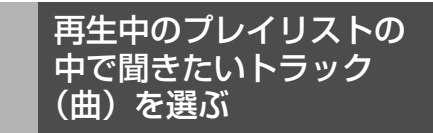

## ■ 選曲・頭出しスイッチから選ぶ

選択されているプレイリスト内でトラック を切り替えることができます。

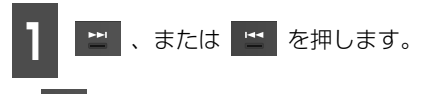

▶ ▶ : 次曲を選ぶとき : 頭出し・前曲を選ぶとき

#### ロワンポイント

ランダム再生中(394 ページ参照)は、ラン ダムに曲を切り替えます。

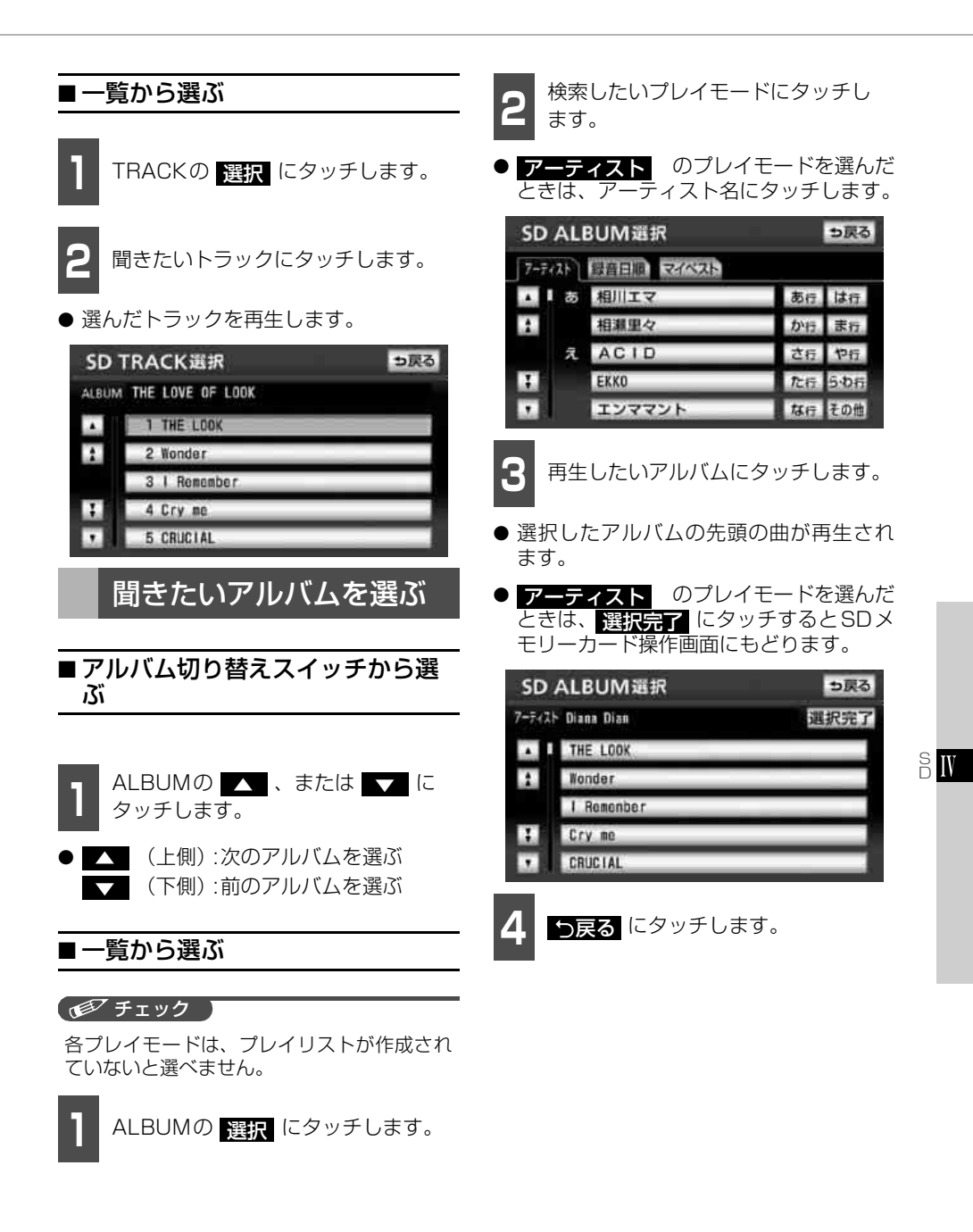

SD メモリーカードの操作

# 3. SDメモリーカードの間き方

# <u>早送り・早戻しする</u>

🔛 、 🔛 を"ピッ "と音がするま で押します。

- 🔤:トラック(曲)を進めるとき 🔛 :トラック(曲)を戻すとき
- "ピッ"と音がすると早送り (早戻し) モー ドに切り替わり、スイッチから手を離すま で早送り(早戻し)します。

聞きたいトラック(曲) を探す

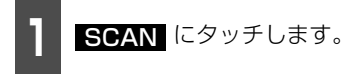

- 再生中のプレイリスト内、全曲の始めの 10秒間だけ順に再生します。
- "ピーッ"と音がするまでタッチすると、 再生中のプレイモード内、全プレイリスト の1曲目に収録されている曲を曲の始め の10秒間だけ順に再生します。
- もう一度 SCAN にタッチすると、その プレイリストで再生を続けます。

## 聞きたいトラック(曲) を繰り返し聞く

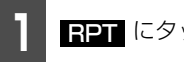

RPT にタッチします。

- 再生中の曲を繰り返し再生します。
- "ピーッ"と音がするまでタッチすると、 再生中のプレイリスト内の全曲を繰り返 し再生します。
- 一度 RPT にタッチすると、解除するま で繰り返します。もう一度 RPT にタッ チすると解除されます。

# トラック(曲)の順番を <u>ランダムに聞く</u>

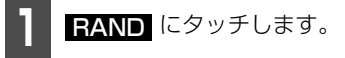

- 再生中のプレイリスト内の全曲でランダ ム再生します。
- "ピーッ"と音がするまでタッチすると、 音楽用SDメモリーカードに録音されてい る全てのトラック(曲)でランダム再生し ます。
- 一度 RAND にタッチすると、解除する までランダム再生します。もう一度 BAND にタッチすると解除されます。

SDメモリーカードを止 める

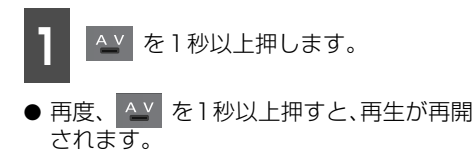
SD メモリーカードの操作

# 4. マイベストの編集

本機は、音楽用SDメモリーカードに録音すると、アーティスト名や録音日順などのプレイリ ストを自動で作成し、グループ分けしますが、お好みのトラック(曲)を集めたオリジナル プレイリストを作成することができます。また、プレイリストの名称の編集をすることがで きます。

## プレイリストの作成

プレイモードのマイベストにお好みの曲だ けを集めたプレイリストを作成することが できます。

### ■プレイリストを作成する

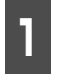

2

音楽用SDメモリーカードを差し込み ます。(38 ページ参照)

設定・編集画面(オーディオ)(77 ページ参照)で、

**サウンドライブラリ編集** にタッチします。

マイベストの新規作成にタッチします。

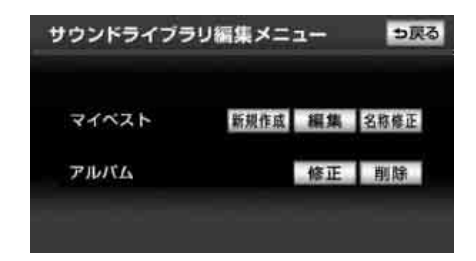

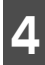

タイトルを入力します。

 名称の入力については、「プレイリストの 名称入力」(397ページ)を参照してくだ さい。

| 15 | マイベスト名称入力 シ戻る        |     |    |    |     |    |    |     |   |   |   |    |
|----|----------------------|-----|----|----|-----|----|----|-----|---|---|---|----|
| ス  | スペース 名称を入力して下さい 📰 国王 |     |    |    |     |    |    |     |   |   |   |    |
|    | Þ                    | あ   | Ð  | 5  | ち   | ₹  | は  | な   | た | さ | か | あ  |
|    | æ                    | L). | æ  | D  | Þ   | ъ  | υ  | IC. | ち | Ŀ | き | 51 |
|    | Ł                    | 5   | Ь  | ð  | よ   | Ū  | 3ı | 53  | 0 | す | < | 3  |
|    | С                    | え   | ж. | れ  | 1   | b  | 1  | ね   | τ | ŧ | け | え  |
|    | 1                    | お   |    | 3  |     | Ð  | Œ  | Ø   | と | そ | Z | お  |
| ħ  | な                    | 力   | t  | 英数 | 7 8 | 記号 |    |     |   |   | 7 | 16 |

5 タイトルを確認し、 完了 にタッチします。

●トラック追加画面が表示され、作成したプレイリストにトラックを追加することができます。詳しくは、「作成したプレイリストにトラックを追加する」(396ページ)を参照してください。

4. マイベストの編集

#### 作成したプレイリストにトラックを追加 する

1

追加したいトラックを検索するため のプレイモードにタッチします。

 アーティスト のプレイモードを選んだ ときは、アーティスト名にタッチします。

| トラック         | /追加(アーティストか | ら選ぶ) | ⇒戻る  |
|--------------|-------------|------|------|
| 7-7421       | 録音日順        |      |      |
| ▲ <b>L</b> あ | 相川エマ        | あ行   | は行   |
| 2            | 相瀨里々        | が行   | ま行   |
| え            | ACID        | さ行   | 中行   |
| H            | ЕККО        | 龙行   | 5.0行 |
|              | エンママント      | な行   | その他  |

追加したいトラックが収録されてい るプレイリストにタッチします。

| トラ     | ック追加(アルバムを選ぶ)     | ⇒戻る |
|--------|-------------------|-----|
| 7-7-21 | · Diana Dian      |     |
|        | THE LOVE OF LOOK  |     |
| 2      | Single Collection | _   |
|        | Power of World    |     |
| H      | Plygirl           |     |
|        | THE ベスト           |     |

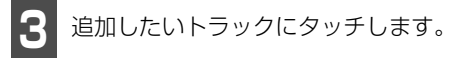

- 複数のトラックを同時に追加する場合は、 追加するトラック全てにタッチしてくだ さい。
- 一度選んだトラックにもう一度タッチするとキャンセルすることができます。
- 全選択 にタッチすると、全てのトラック が選択され、 全解除 にタッチすると選 択をやり直すことができます。

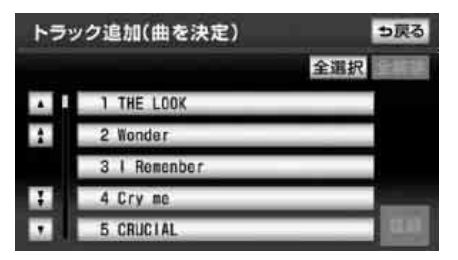

4 登録 にタッチします。

 ● 選んだトラックをプレイリストの一番先 頭に追加します。

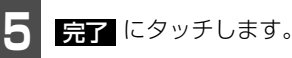

 追加にタッチすると、1の画面に戻り、 続けて他のプレイリストからトラックを 追加することができます。

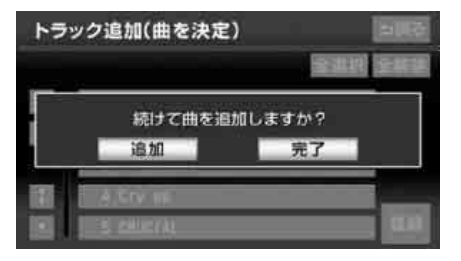

#### ロワンポイント

ー度に選ぶことができるトラック数は最大 99個です。

## プレイリストの名称入力

1 文字を1文字ずつタッチして入力し ます。

- ひらがなと漢字以外の文字を入力するときは、カナ (カタカナ)、英数字、数記号 (数字・記号)にタッチして、入力画面を切り替えます。
- カナ入力、英字入力、数・記号入力については「カナ、英字、数・記号の入力」(397ページ)を参照してください。
- ●間違えた(または入力されている)ときは 修正にタッチすると、1文字ずつ消去されます

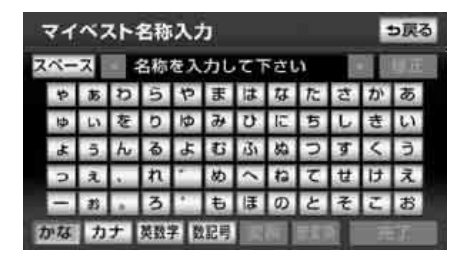

ひらがなのときは、<mark>無変換</mark>、漢字の ときは、<mark>変換</mark>にタッチします。

| 5 | マイ | ~7  | ~ト | 名称 | :2,2 | 5  |    |     |     |    |   | 5戻る |
|---|----|-----|----|----|------|----|----|-----|-----|----|---|-----|
| ス | ~- | 2   | •  | bた | L    |    |    |     |     | l  | T | 修正  |
|   | *  | あ   | Ð  | 5  | ち    | ₹  | は  | な   | た   | さ  | か | あ   |
|   | Ģ  | L). | æ  | D  | ΙØ   | ъ  | υ  | IC. | ち   | L. | き | 5   |
|   | Ł  | Ĵ.  | Ь  | ð  | よ    | Ū  | 3ı | 50  | 0   | す  | < | 3   |
|   | Э  | î.  | κ. | n  | 1    | め  | 1  | ね   | τ   | tt | け | え   |
|   | -  | お   |    | 3  | •    | Ð  | Œ  | Ø   | と   | そ  | Z | お   |
| 7 | かな | 力   | Ŧ  | 英数 | 7 0  | 記号 | 変  | 換   | 無変! | 2  | 劳 | 17  |

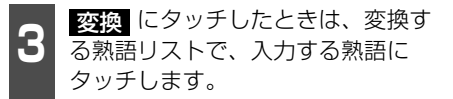

● 変換する文字の範囲を変更するときは、
 ■ ・● ● にタッチして、範囲を変更し、再度 変換 にタッチします。

| र <sub>1</sub> | イベスト名称修正 | ⇒戻る |
|----------------|----------|-----|
|                | - 私      | 全確定 |
|                | 私        |     |
|                | わたし      |     |
|                | 渡し       |     |
|                | ワタシ      |     |
|                |          |     |

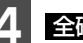

**全確定** にタッチします。

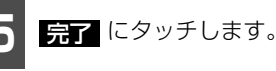

- カナ、英字、数・記号の入力
- **カナ 、<mark>英数字</mark> 、<mark>数記号</mark> にタッチ します。**
- 2 半角、または 全角 にタッチして、 入力する文字の大きさを切り替えま す。

| 8 | マイベスト名称入力     |   |    |    |     |    |    |   |    |   |   | 5戻3 | 5 |
|---|---------------|---|----|----|-----|----|----|---|----|---|---|-----|---|
| ス | スペース - 14の 修正 |   |    |    |     |    |    |   |    |   |   |     |   |
|   | 4             | 7 | 7  | ラ  | ヤ   | 2  | 11 | ナ | 9  | サ | 力 | ア   |   |
|   | Э             | ۲ | 3  | IJ | Т   | ш  | Ł  | П | チ  | シ | + | イ   |   |
|   | Э             | 2 | ン  | 11 | Э   | 4  | フ  | R | ッ  | ス | 2 | ゥ   |   |
|   | 2             | Τ | λ. | V  | 1   | ×  | 1  | ネ | テ  | セ | ケ | Ι   |   |
|   | -             | đ |    |    |     | Ŧ  | 木  | 1 | ア  | Y | Ц | オ   |   |
| 1 | いな            | 力 | ナ  | 英数 | 7 8 | 記号 |    |   | 半角 |   | 完 | 7   | 1 |

SI

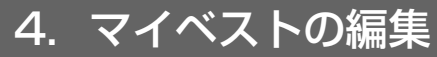

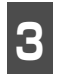

文字を1文字ずつタッチして入力し ます。

● 間違えた(または入力されている)ときは
 修正
 にタッチすると、1文字ずつ消去されます。

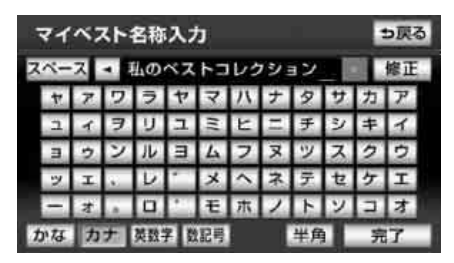

完了 にタッチします。

### プレイリストの名称編集

マイベストに登録されているプレイリスト の名称を編集することができます。

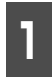

2

音楽用SDメモリーカードを差し込み ます。(38 ページ参照)

設定・編集画面(オーディオ)(77 ページ参照)で、

サウンドライブラリ編集 にタッチします。

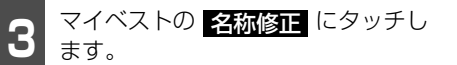

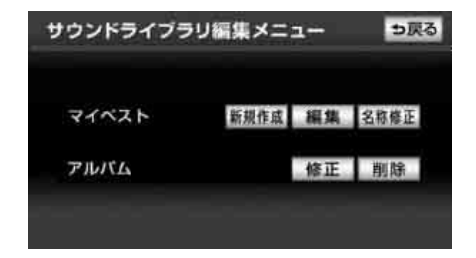

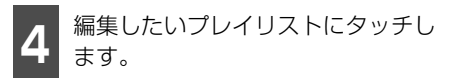

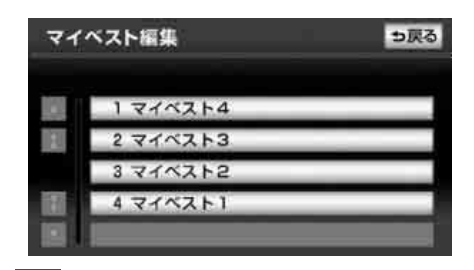

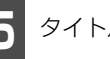

タイトルを入力します。

● 名称の入力については、「プレイリストの 名称入力」(397ページ)を参照してくだ さい。

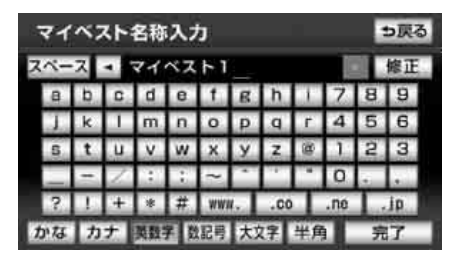

## プレイリストの編集

マイベストに登録されているプレイリスト を編集することができます。

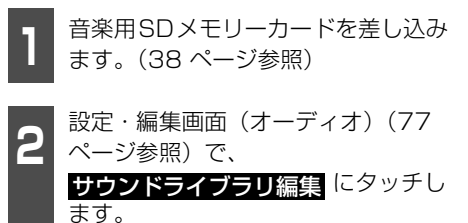

| 3 マイベストの 編集 にタッチします。             | 作 |
|----------------------------------|---|
| サウンドライブラリ編集メニュー 5戻る              | g |
| マイペスト 新規作成 編集 名称修正               |   |
| アルバム修正割除                         |   |
| <b>4</b> 編集したいプレイリストにタッチします。     | • |
| ● マイベスト編集画面が表示されます。              |   |
| マイベスト編集 シ戻る                      |   |
| 1 777214<br>2 777213<br>2 777213 |   |
| 4 71%211                         |   |
| ● マイベスト編集画面から次の編集を行う<br>ことができます。 |   |
| ・トラックの追加(399 ページ参照)              |   |
| ・トラックの並べ替え (400 ページ参照)           |   |
| ・トラックの削除(401 ページ参照)              |   |
| ・プレイリストの削除 (401 ページ参照)           |   |
| マイベスト編集                          |   |
| 名称 マイベスト1                        |   |
|                                  |   |

トラックを追加 トラックを並替 トラックを樹除 このマイベストを潮降

● マイベスト編集画面

■トラック(曲)を追加する

作成したプレイリストにトラックを追加す ることができます。

マイベスト編集画面(398ページ参照)で トラックを追加にタッチします。

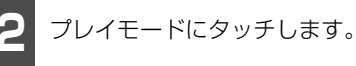

 アーティスト のプレイモードを選んだ ときは、アーティスト名にタッチします。

| トラック   | 追加(アーティストか | 5選ぶ) | ⇒戻る  |
|--------|------------|------|------|
| 7-7426 | 録音日順       |      |      |
| ۸ I あ  | 相川エマ       | あ行   | は行   |
| 2      | 相瀨里々       | か行   | 志行   |
| Ā.     | ACID       | さ行   | 中行   |
|        | ЕККО       | た行   | 5-0行 |
|        | エンママント     | な行   | その他  |

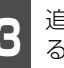

追加したいトラックが登録されてい るアルバムにタッチします。

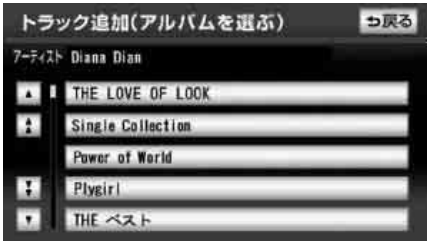

◆ 次ページに続く
 399

SIV

4. マイベストの編集

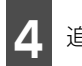

追加したいトラックにタッチします。

- 複数のトラックを同時に追加する場合、追加するトラック全てにタッチしてください。一度に選ぶことができるトラック数は99曲までです。
- 一度選んだトラックにもう一度タッチするとキャンセルすることができます。
- 全選択 にタッチすると、全てのトラック が選択され、全解除 にタッチすると、選 択をやり直すことができます。

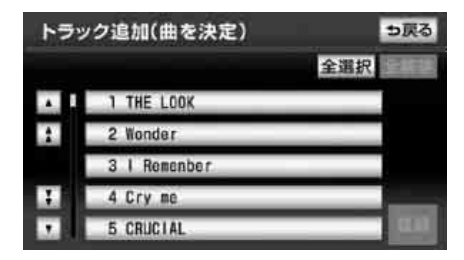

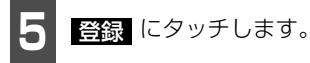

 ● 選んだトラックがマイベストの一番先頭 に追加されます。

6 完了 にタッチします。

 <u>追加</u>にタッチすると、
 2の画面に戻り、続けて他のアルバムからトラックを追加することができます。

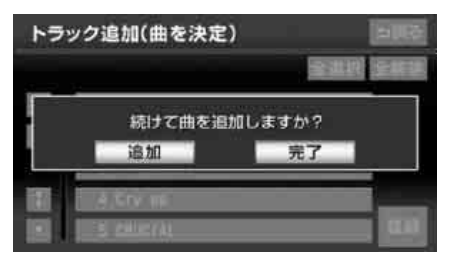

#### ロワンポイント

- ●マイベストは、プレイリストが作成されて いないと選択できません。
- ●同じトラックを2回以上登録してもマイベ ストに重複して表示されません。

#### ■ トラックを並べ替える

プレイリストに追加したトラックを並べ替 えることができます。

マイベスト編集画面(398ページ参照)で
 トラックを並替
 にタッチします。

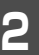

トラックにタッチします。

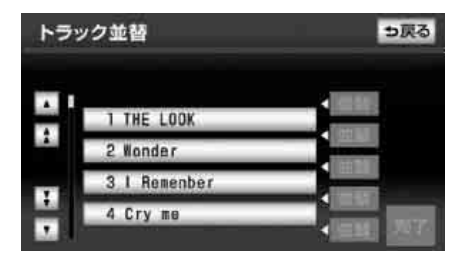

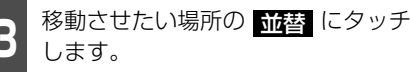

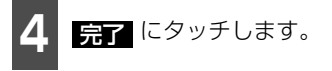

### ■ トラックを消去する

プレイリストに追加したトラックを消去す ることができます。

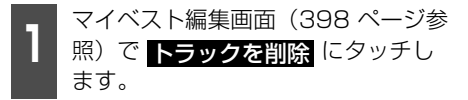

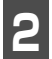

消去するトラックにタッチします。

- 複数のトラックを同時に消去する場合、消 去するトラック全てにタッチしてください。一度に選ぶことができるトラック数は 99曲までです。
- 一度選んだトラックにもう一度タッチするとキャンセルすることができます。
- 全選択にタッチすると、全てのトラックが選択され、
   全解除にタッチすると、選択をやり直すことができます。

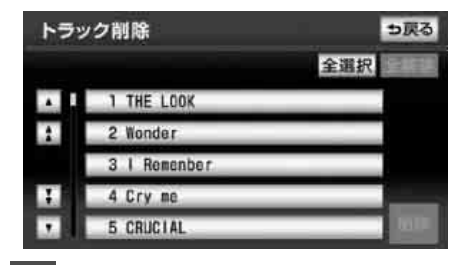

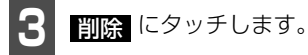

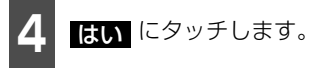

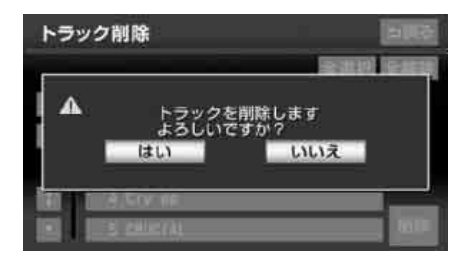

#### **ロワンポイント**

- ●消去したトラックは、マイベストから消去 されますが、音楽用SDメモリーカードに保 存されていますので、マイベスト以外のプ レイモードから検索して再生することがで きます。
- 全てのトラックを消去すると、トラックが 収録されていたプレイリストもマイベスト から消去されます。

### ■ プレイリストを消去する

作成したプレイリストを消去することがで きます。

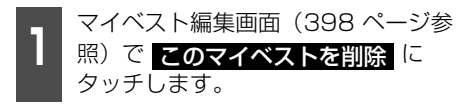

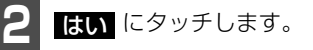

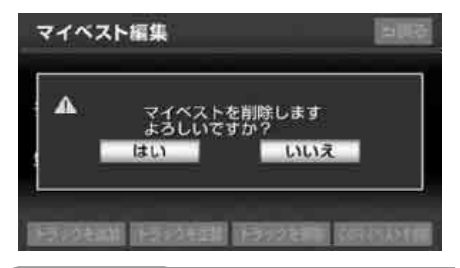

#### **ロフンポイント**

消去したプレイリストに登録されていたト ラックは、マイベストから消去されますが、音 楽用SDメモリーカードに保存されています ので、マイベスト以外のプレイモードから検 索して再生することができます。 SN

#### SD メモリーカードの操作

# 5. アルバム情報の編集

アルバム情報の編集を行います。録音時に自動で作成されたアルバムのアーティスト名やア ルバム名、曲名などを編集することができます。

## アルバム情報の編集

録音時に自動で作成されたアルバムのアー ティスト名やアルバム名、トラック名などを 変更することができます。

■ アルバム修正画面の呼び出し

SDメモリーカード操作画面から呼び出す

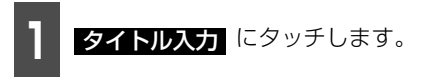

● アルバム修正画面が表示されます。

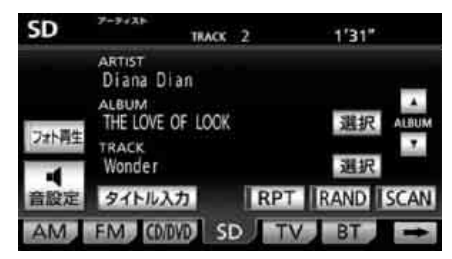

- アルバム修正画面から次の編集を行うこ とができます。
  - ・アルバム名称の変更(404ページ参照)
  - ・アルバム読み名称の変更(404 ページ 参照)
  - アーティスト名称の変更(404 ページ 参照)
  - アーティスト読み名称の変更(405 ページ参照)
  - ・トラック名称の変更(406ページ参照)
  - ・タイトル情報の再取得(406 ページ参照)

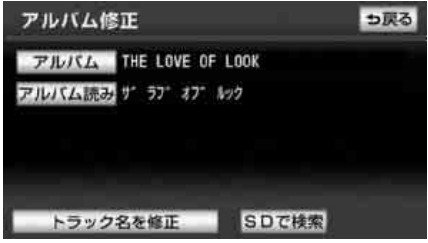

● アルバム修正画面

設定・編集画面(オーディオ)から呼び 出す

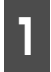

音楽用SDメモリーカードを差し込み ます。(38ページ参照)

設定・編集画面(オーディオ)(77) ページ参照) で、

サウンドライブラリ編集 にタッチし ます。

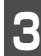

アルバムの 修正 にタッチします。

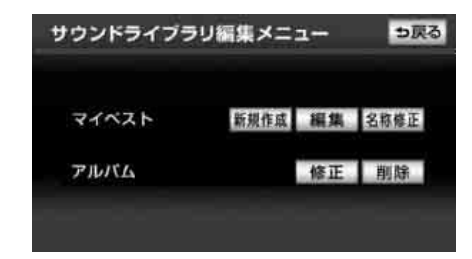

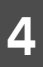

プレイモードにタッチします。

● **アーティスト** のプレイモードを選んだ ときは、アーティスト名にタッチします。

| アルバ    | ム修正    |    | ⇒戻る  |
|--------|--------|----|------|
| 7-7421 | 録音日順   |    |      |
| ۸ I 5  | 相川エマ   | あ行 | は行   |
| 2      | 相瀨里々   | が行 | ま行   |
| え      | ACID   | さ行 | 节行   |
| 1      | ЕККО   | 龙行 | 5.0行 |
|        | エンママント | な行 | その他  |

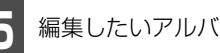

編集したいアルバムにタッチします。

● アルバム修正画面が表示されます。

| アル     | バム修正              | ⇒戻る |
|--------|-------------------|-----|
| 7-7-21 | - Diana Dian      |     |
|        | THE LOVE OF LOOK  |     |
| 1      | Single Collection |     |
|        | Pawer of World    |     |
| E.     | Plygirl           |     |
|        | THE ベスト           |     |

- アルバム修正画面から次の編集を行うこ とができます。
  - ・アルバム名称の変更(404ページ参照)
  - ・アルバム読み名称の変更(404 ページ 参照)
  - ・トラック名称の変更(406ページ参照)
  - ・アーティスト名称の変更(404 ページ 参照)
  - ・アーティスト読み名称の変更(405 ページ参照)
  - ・タイトル情報の再取得(406 ページ参) 照)

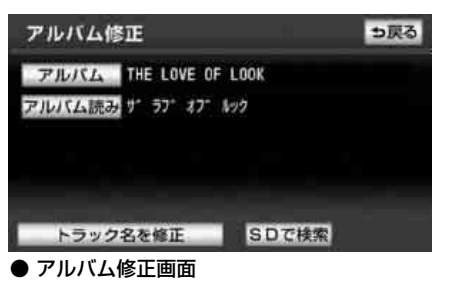

SI

SD メモリーカードの操作

5. アルバム情報の編集

### ■アルバム名称を変更する

アルバム修正画面(402ページ参 照)でアルバムにタッチします。

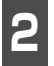

アルバム名称を入力します。

● 名称の入力については、「プレイリストの」 名称入力」(397ページ)を参照してくだ さい。

| 7 | PIL | IX. | 4名 | 称例  | ₿IE |      |    |     |   |    | 1 | 5戻る |
|---|-----|-----|----|-----|-----|------|----|-----|---|----|---|-----|
| ス | ~-  | 2   | •  | THE | LOV | E OF | LO | DK  |   | Į. | T | 修正  |
|   | Þ   | あ   | Ð  | 5   | ち   | æ    | は  | な   | た | さ  | か | あ   |
|   | ₽.  | Ŀ   | æ  | D   | ø   | ъ    | υ  | IC. | ち | Ŀ  | き | 5   |
|   | Ł   | 5   | Ь  | ð   | よ   | Ū    | B1 | 50  | 0 | す  | < | 3   |
|   | С   | え   | ж. | れ   | 1   | め    | 1  | ね   | τ | tt | け | え   |
|   | Ξ   | 35  |    | 3   |     | も    | ほ  | Ø   | と | そ  | Z | お   |
| Ż | な   | カ   | Ŧ  | 英数  | 7 0 | 記号   |    |     |   |    | A |     |

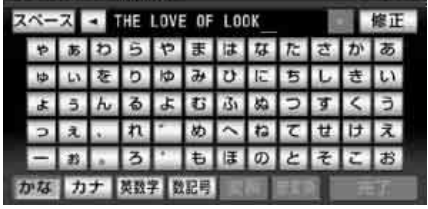

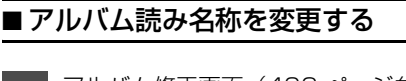

アルバム修正画面(402 ページ参 照)で アルバム読み にタッチしま す。

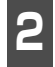

アルバム読み名称を入力します。

● 名称の入力については、「プレイリストの 名称入力」(397ページ)を参照してくだ さい。

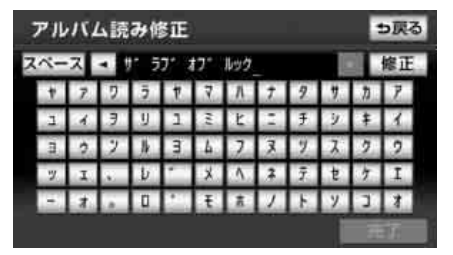

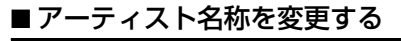

アルバム修正画面(402ページ参 照)でトラック名を修正 にタッチ します。

2

変更したいトラックにタッチします。

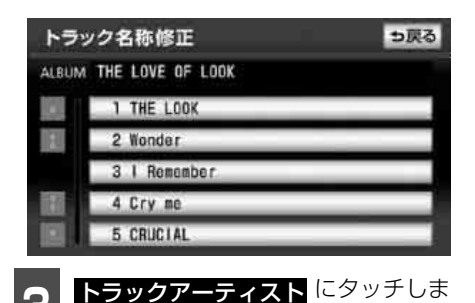

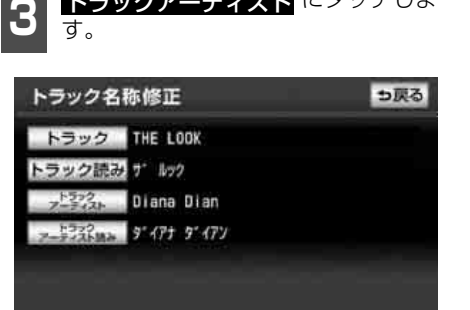

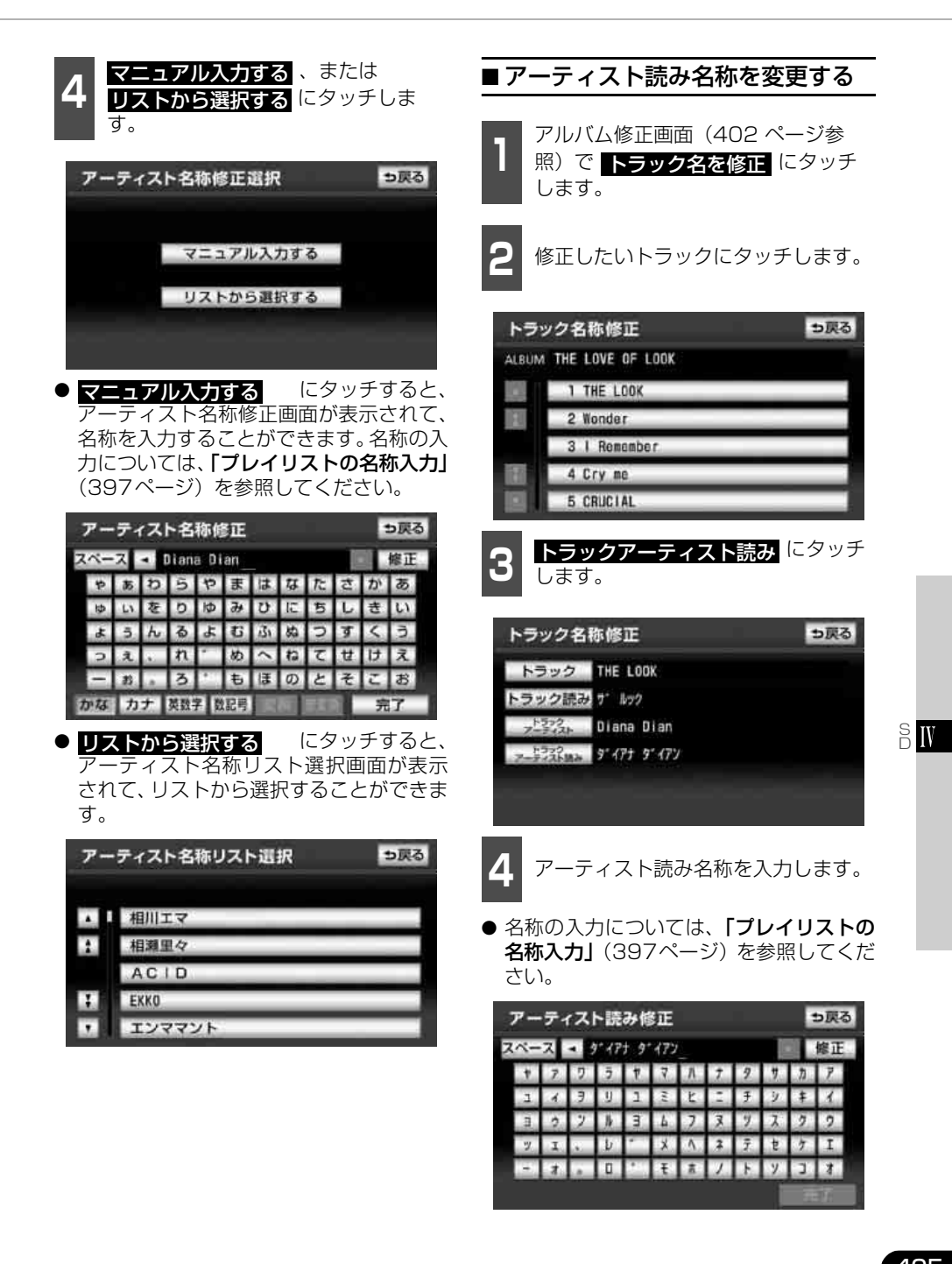

# 5. アルバム情報の編集

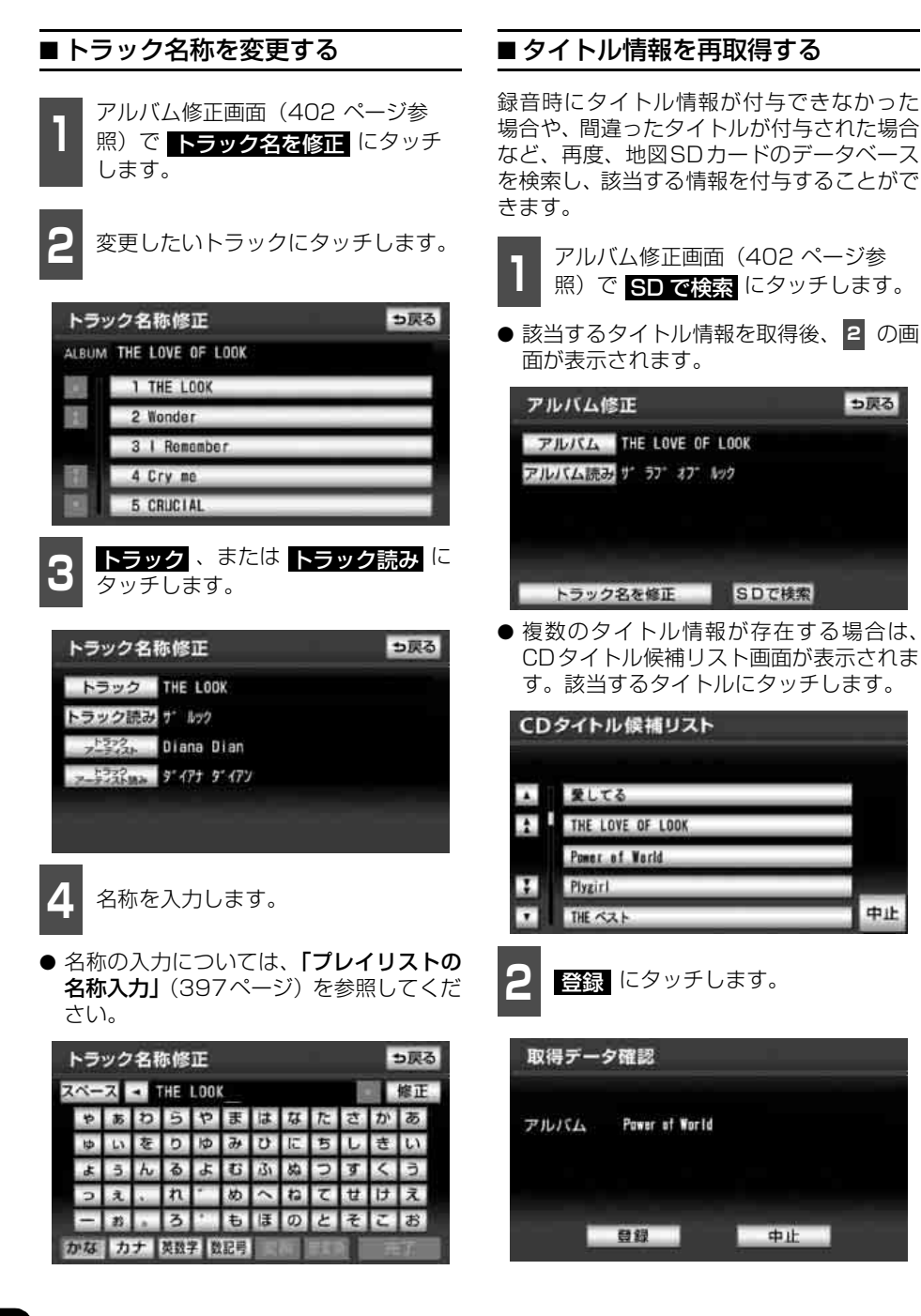

も戻る

中止

っ戻る

っ戻る

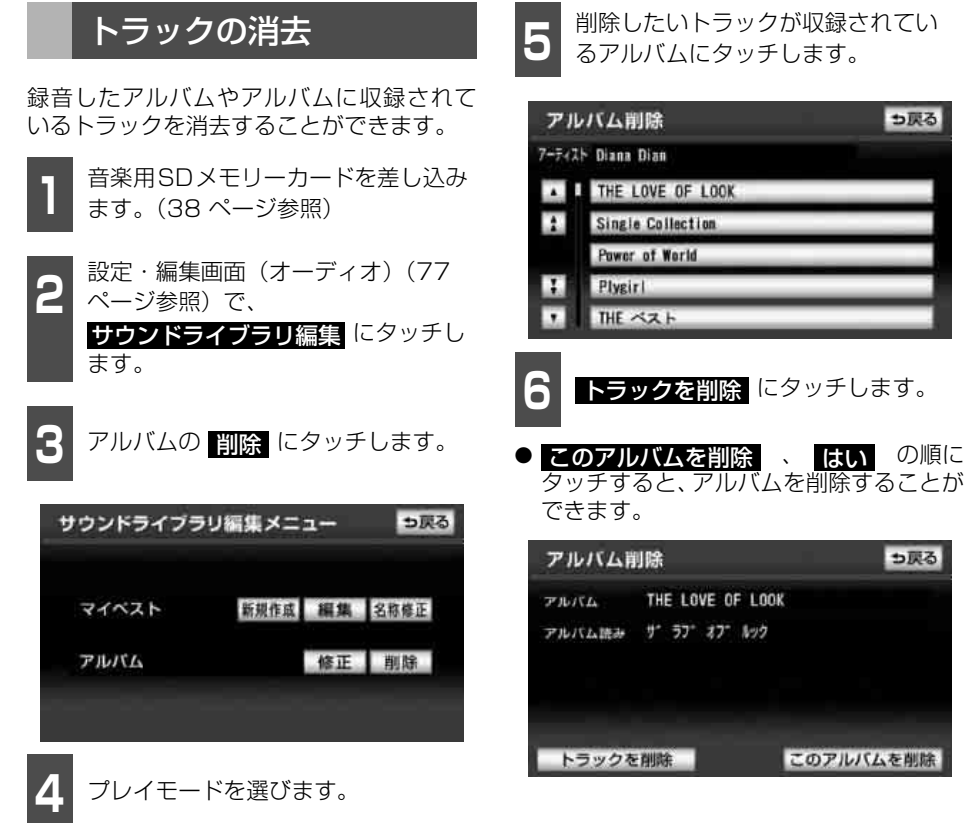

このアルバムを削除

SW

● **アーティスト** のプレイモードを選んだ ときは、アーティスト名にタッチします。

| アルバム   | 削除     |    | ち戻る   |
|--------|--------|----|-------|
| 7-7421 | 绿音日順   |    |       |
| ▲ L あ  | 相川エマ   | あ行 | は行    |
| 2      | 相瀨里々   | が行 | ま行    |
| え      | ACID   | さ行 | 节行    |
|        | EKKO   | 龙行 | 5.017 |
|        | エンママント | な行 | その他   |

♪ 次ページに続く

#### SD メモリーカードの操作

# 5. アルバム情報の編集

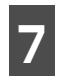

削除したいトラックにタッチします。

- 複数のトラックを同時に消去する場合、消 去するトラック全てにタッチしてください。
- 一度選んだトラックにもう一度タッチするとキャンセルすることができます。
- 全選択 にタッチすると、全てのトラック が選択され、
   全解除 にタッチすると選 択をやり直すことができます。

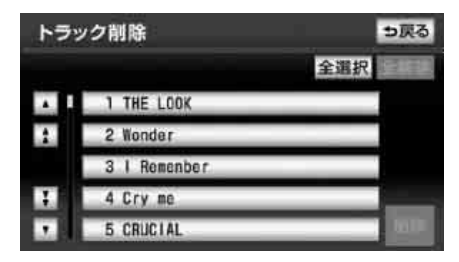

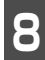

削除 にタッチします。

● 消去確認メッセージが表示されます。

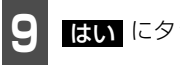

はい にタッチします。

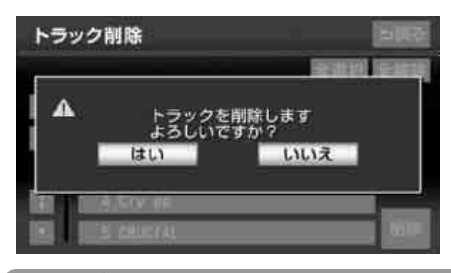

#### **ロワンポイント**

- 全てのトラックを消去すると、トラックが 収録されていたアルバムもプレイリストか ら消去されます。
- 消去したトラックやアルバムは、音楽用SD メモリーカードから消去されますので、再 生することができません。

# 1. TVをお使いになる前に

地上デジタルTV放送は、1つのチャンネルが13の「セグメント」という単位で分割されて います。一般的に、地上デジタルTV放送は12セグメントを使用した、ハイビジョン映像 (HDTV)や標準映像(SDTV)の放送を指します。1セグメントはワンセグ放送と呼ばれる携 帯端末向けの放送に使用されます。

標準映像の番組は4セグメントを使用するため、最大で3つの番組を同時に提供するマルチ 編成や、1つの番組で最大で3つの映像を提供するマルチビュー放送をおこなうことができ ます。

#### 「「「チェック 」

- ●地上デジタルTV放送を視聴するには、mini B-CASカードが必要です。
- ●TV機能を初めてご使用なる際は、初回起動時の設定が必要になります。

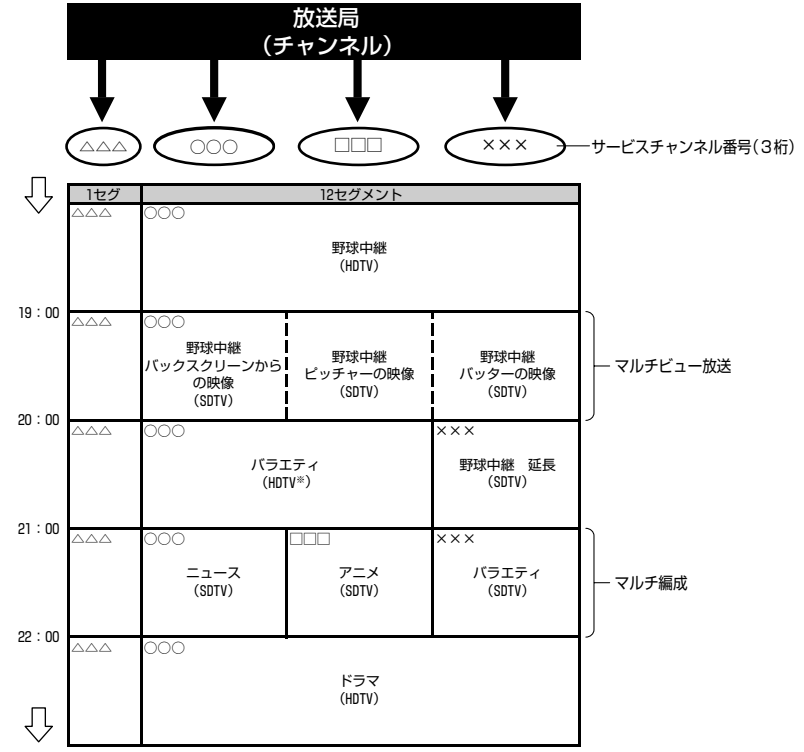

※標準映像の番組も同時に放送しているため、12セグメントを使用したハイビジョン映像より低 画質となります。

#### ロワンポイント

●ワンセグ放送のサービスチャンネル番号は、611~728に割り当てられています。

●ワンセグ放送は、テレビ放送事業者(放送局)などにより提供されるサービスです。

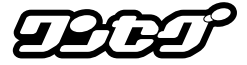

# 1. TVをお使いになる前に

### mini B-CASカードについて

mini B-CASカードは、デジタル放送の番組 の著作権保護などに利用するカードです。地 上デジタルTV放送を受信するときは、必ず mini B-CASカードを本機に差し込んでくだ さい。mini B-CASカードの動作確認につい ては「mini B-CASカードの動作確認」(433 ページ)を参照してください。

IC(集積回路)

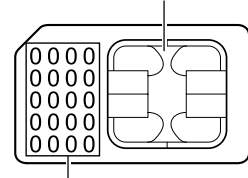

B-CASカード番号

カードを運用・管理するための番号です。 問い合わせの際に必要です。

### ■取り扱いについての注意

- ●使用許諾契約約款をお読みのうえ、使用者 ご自身でパッケージを開封し、カードを本 機に正しく差し込んでください。
- mini B-CASカードの説明書をよくお読みのうえ、お使いください。
- 使用許諾契約約款をお読みのうえ、お使い ください。
- mini B-CASカードを挿入しないと、デジタル放送を視聴することができません。
   (ワンセグ放送は視聴することができます。)
- 重いものをのせないでください。
- 水をかけたり、濡れた手で触らないでください。
- カード端子面には手を触れないでくださ い。

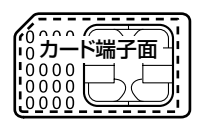

- カード端子面を手で触れた場合、手に付着している目に見えない異物が端子面に付着し、カードの読み取り不良が発生する恐れがあります。
- ●端子面に触れてしまい、カードの読み取り 不良が発生した場合には、工業用アルコー ル(純度の高いエタノール)を染み込ませ た綿棒で、端子面全体を直線でなぞるよう に、まんべんなく拭き取ってください。拭 き取り後も同様の症状が発生する場合に は、お買い上げの販売店にご相談いただく か、カードを交換してください。
- 分解、改造はしないでください。
- 折り曲げたり、変形させたりしないでください。
- 高温になるところにカードを放置しない でください。
- バス・タクシーなど、不特定または多数の 人の視聴を目的とした業務用途には使用 できません。

より詳しい情報は、http://www.b-cas.co. jpをご覧ください。

# ■ mini B-CASカードに関する問い合わせ

mini B-CASカードの所有権は株式会社ビー エス・コンディショナルアクセスシステムズ にあります。mini B-CASカードに関するお 問い合せは、下記へご連絡ください。

 カードの故障については、コピー制御お問 合せセンターへお問い合せ下さい。
 電話番号 0570-000-288
 受付時間 AM10:00~PM8:00(年中 無休) ● カードの故障や車載機の廃棄などにより mini B-CASカードの交換、廃棄が必要に なったときは、株式会社ビーエス・コン ディショナルアクセスシステムズカスタ マーヤンターに連絡して交換、返却の手続 きをしてください。

電話番号 0570-000-250

受付時間 AM10:00~PM8:00(年中 無休)

mini B-CASカードの差 し込み・取り出し方につ いて

### ■ mini B-CASカードを差し込む

### \land 警告

miniB-CASカードを取り出している場合、 カードを乳幼児の手の届かないところに保 管してください。誤って飲み込むと窒息、ま たはけがの恐れがあります。万一、飲み込ん だ場合は、ただちに医師に相談してくださ い。

#### ▲ 重要

- ●mini B-CASカード以外のものを差し込 まないでください。故障や破損の原因と なります。
- ●mini B-CASカードは、"カチッ"と音が するまで差し込んでください。しっかり 差し込まれていないと、受信不良などの 原因になります。
- ●mini B-CASカードを抜き差ししたとき は、3秒以上経ってからmini B-CAS カードの動作確認を行ってください。

#### 「「「「チェック 」

mini B-CASカードは、ラベル貼付面を上、IC 側を下にして差し込んでください。

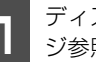

ディスプレイを開けます。(38ペー ジ参照)

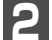

カードスロットカバーを開けます。

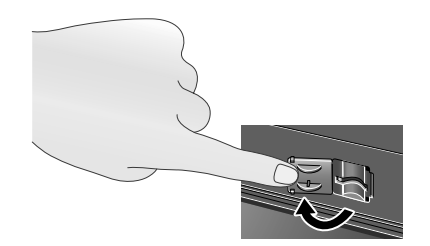

- カードスロットにmini B-CASカード R を "カチッ" と音がするまで差し込み ます。
- mini B-CASカードを差し込むときは カード側面を挟むように持って端子面に 指が被らないように注意してください。
- mini B-CASカードを差し込むときや取 り出すときは、指などがディスプレイに触 れないように注意してください。不意に CLOSE をタッチした場合、ディスプレ イが閉じます。

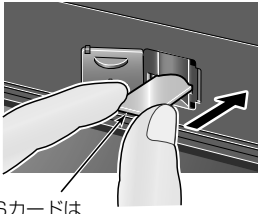

miniB-CASカードは ラベル貼付面を上、 IC側を下にする

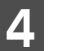

カードスロットカバーを閉じます。

 ● カードスロットカバーを確実に閉じた後 でディスプレイを閉じてください。

N N

# 1. TVをお使いになる前に

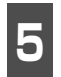

ディスプレイを閉じます。(38 ペー ジ参照)

 ● mini B-CASカードの動作確認は必ず 行ってください。
 詳しくは、「mini B-CASカードの動作確 認」(433ページ)を参照してください。

### ■ mini B-CASカードを取り出す

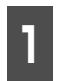

ディスプレイを開けます。(38 ペー ジ参照)

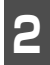

カードスロットカバーを開けます。 (411ページ参照)

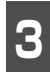

カードロックを解除します。

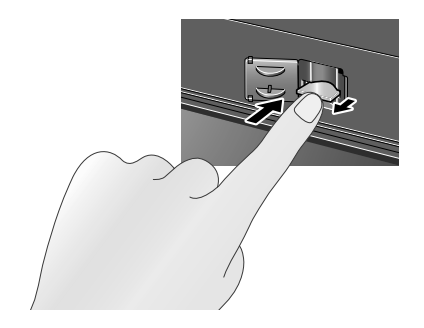

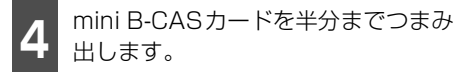

- mini B-CASカードを摘むときは、端子面 に指が被らないように注意してください。
- mini B-CASカードを取り出すときは、指 などがディスプレイに触れないよう注意 してください。 CLOSE にタッチする と、ディスプレイが閉じます。

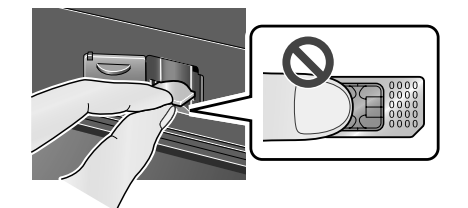

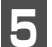

mini B-CASカードを引き出します。

- mini B-CASカードは水平方向に引き出してください。
- mini B-CASカードを取り出すときは、 カード側面を挟むように持って端子面に 指が被らないように注意してください。

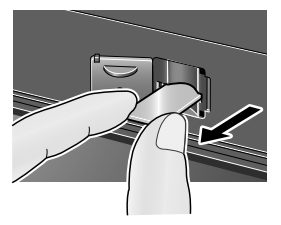

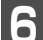

カードスロットカバーを閉じます。

 ● カードスロットカバーを確実に閉じた後 でディスプレイを閉じてください。

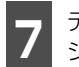

ディスプレイを閉じます。(38 ペー ジ参照)

#### **ロワンポイント**

ご使用中はmini B-CASカードを抜き差しし ないでください。視聴できなくなる場合があ ります。

mini B-CASカードの動作確認をし ます。

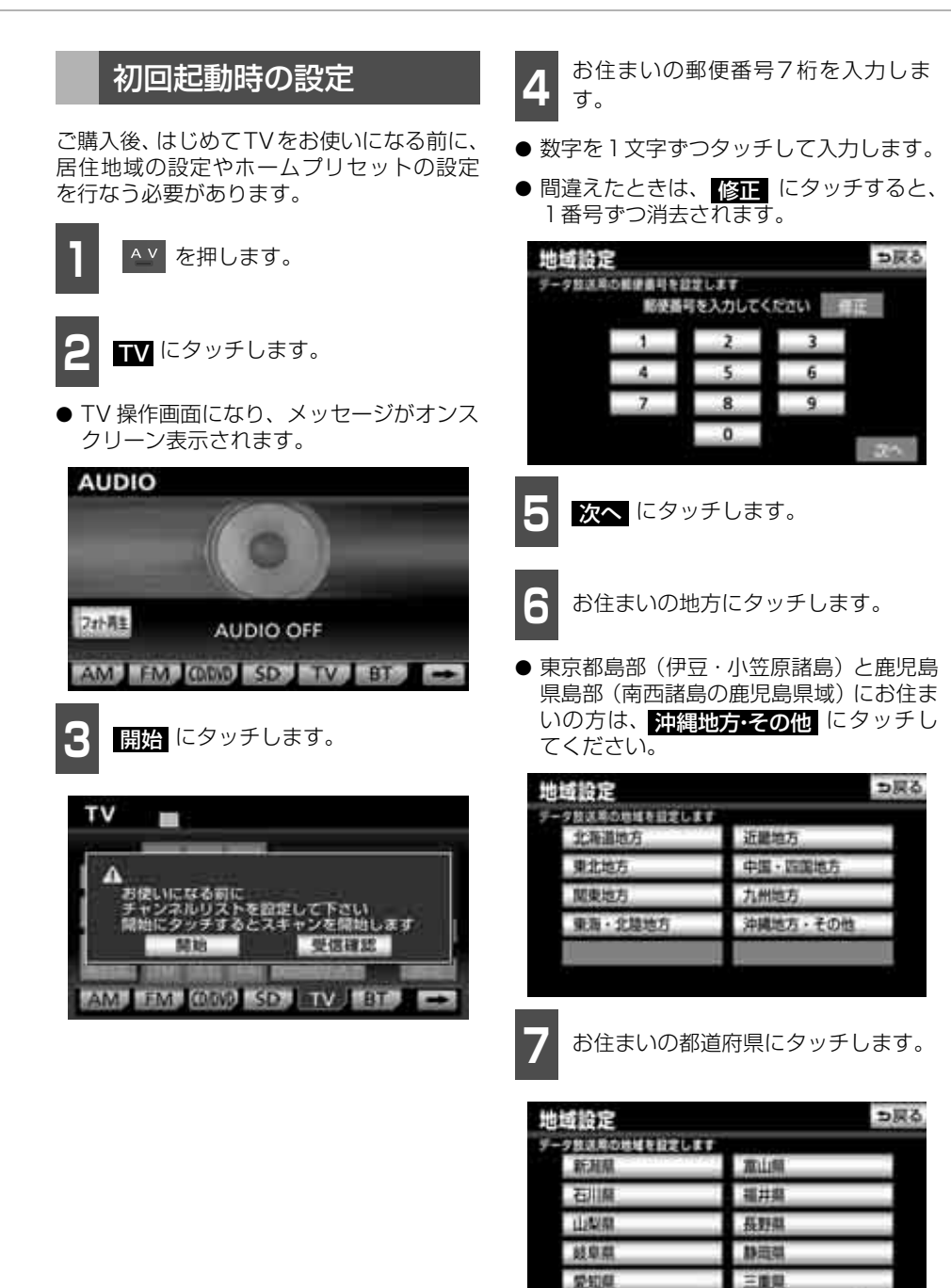

413

♪ 次ページに続く

ジテ:

# 1. TVをお使いになる前に

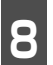

**次へ** にタッチします。

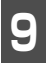

お住まいの地方にタッチします。

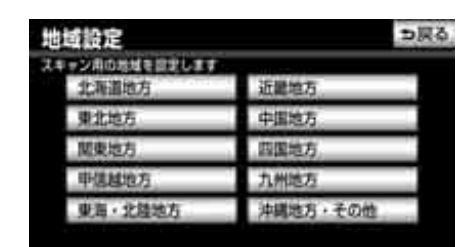

10

お住まいの都道府県にタッチします。

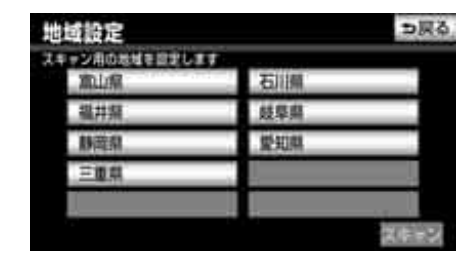

|| **ス**キャ

**スキャン** にタッチします。

- ホームプリセット設定画面が表示されて、 自動で放送局の受信が始まります。
- **キャンセル** にタッチすると放送局の受信を中止します。

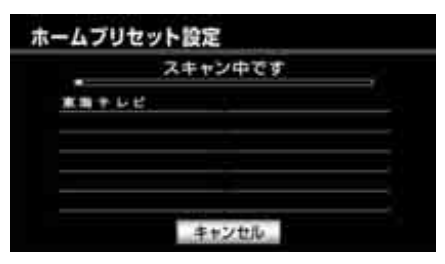

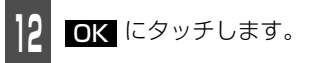

 ●最大36局まで受信し、受信した放送局を プリセットスイッチに割り当てて表示し ます。

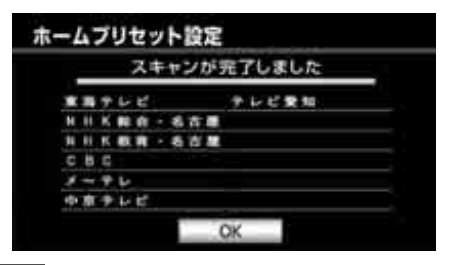

- 3 完了 にタッチします。
- プリセットスイッチに表示された放送局 の内容で記憶され、TV操作画面になりま す。

| ホームブリセット設定 |               |           |  |  |  |  |
|------------|---------------|-----------|--|--|--|--|
| 有限スキャン 正式  | (スキャン) 107日均均 | 爱知県       |  |  |  |  |
| 手重用テレビ     | 2 NHKRR - S   | 3 NHX配合·名 |  |  |  |  |
| 4 辛原テレビ    | 5 CBC         | 63~70     |  |  |  |  |
| 7          | 1             | 9         |  |  |  |  |
| 10 テレビ愛加   | 11            | 12        |  |  |  |  |
| - 12/15 F  |               | 元7        |  |  |  |  |

ロフンポイント

- ●受信される地域によっては、放送局を表示 するまで約5分程度かかる場合があります。
- ●引越しなどで居住地域やチャンネルを再度 設定したいときは、「初期設定を変更する」 (429ページ)を参照してください。
- ●プリセットスイッチに表示されていない放送局を記憶したい、またはプリセットスイッチの順番を変更したい場合は、プリセットスイッチの編集ができます。(432ページ参照)

# 2. TVの操作

エンジンスイッチがONまたはACCで、さらに安全上の配慮から車を完全に停止し、パーキングブレーキをかけた場合のみ、地上デジタルTV放送をご覧になることができます。(パーキングブレーキを解除したときは、地図画面を表示して音声のみ出力します。)

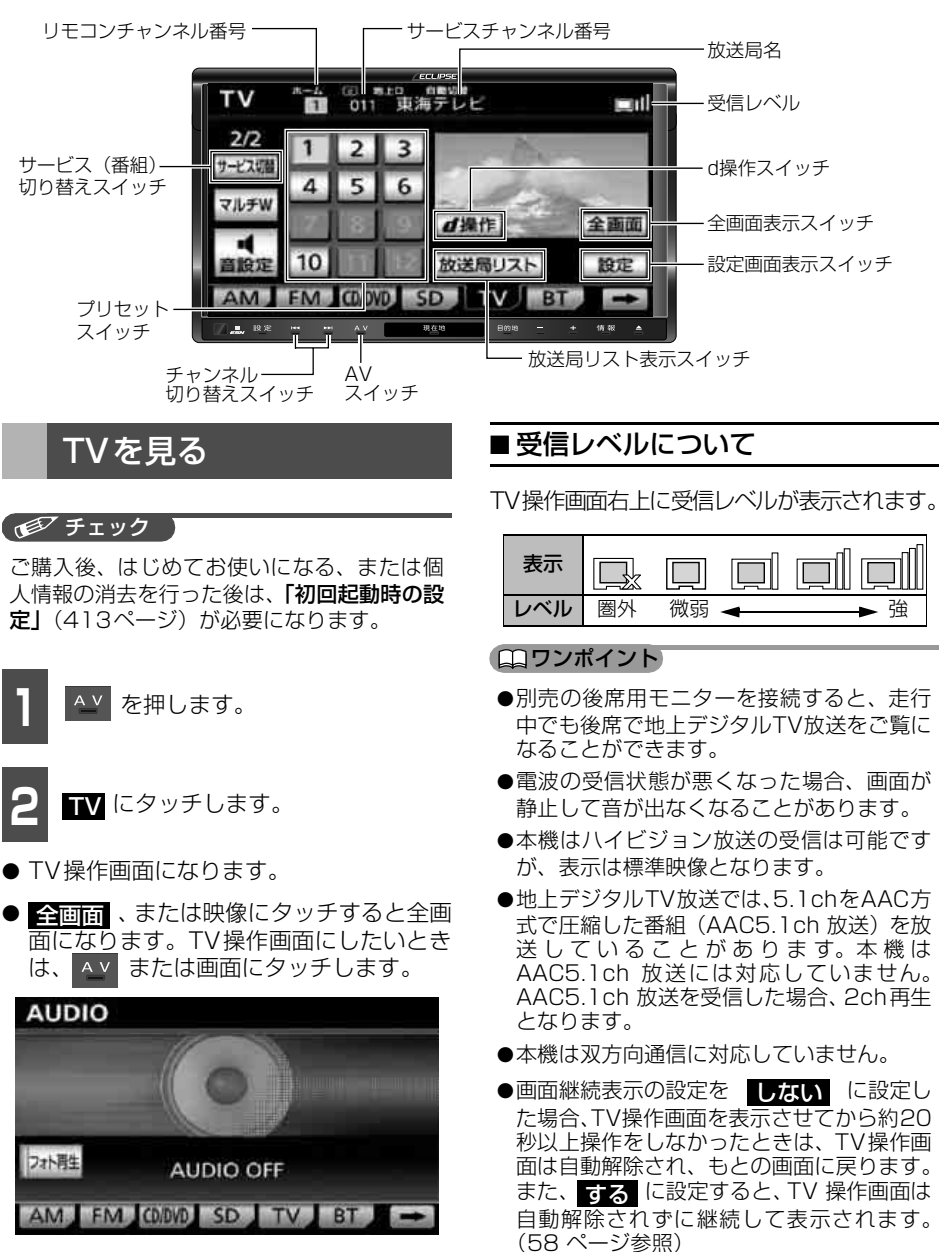

# 2. TVの操作

## プリセットモードを切り替える

本機には、「ホーム」、「トラベル」、「エリア」の3つのプリセットモードがあり、状況に合わせて使い分けることができます。

| スイッチ | 機能                                                                                     |
|------|----------------------------------------------------------------------------------------|
| ホーム  | ホームプリセットで記憶したチャンネル(413ページ、430ページ参照)をご覧に<br>なることができます。                                  |
|      | 普段お使いになるときは、このモードにします。                                                                 |
| トラベル | 旅先などお出かけ先で放送されているチャンネルをホームとは別にプリセットスイッチに記憶して、ご覧になることができます。自宅周辺に帰ってきたときは、ホームに戻すことができます。 |
| エリア  | 現在地周辺で放送されているチャンネルをプリセットスイッチに表示して、ご覧にな<br>ることができます。                                    |

TV操作画面で 設定 にタッチします。

2

プリセットモードの ホーム、トラベル、または エリア にタッチします。

● プリセットモードを切り替えるごとに、操作画面に"ホーム"、"トラベル"、または"エリ ア"が表示されます。

| 設定       |         |      | っ戻る  |
|----------|---------|------|------|
| ブリセットモード | ホーム     | トラベル | エリア  |
|          |         | スキャン |      |
| 受信モード    | 自動切替    | ワンセグ | 地上D  |
| 放送局サーチ   | 系列局+中継局 | 中継局  | OFF  |
| 各種切替     |         |      | 設定する |
| 初期設定     |         |      | 設定する |

● トラベル 選択時、スキャン を "ピーッ" と音がするまで長くタッチすると、自動的に選 局を始め、選局完了後、OK にタッチすると、プリセットスイッチに記憶されます。

|   | _ |   |   | ス | ŧ | t  | ン | が | 紀了しま | した |  |
|---|---|---|---|---|---|----|---|---|------|----|--|
| R | 澗 | Ŧ | Ŀ | Ľ |   |    |   |   | テレビ  | 愛知 |  |
| N | H | к | 載 | 倉 |   | -6 | 古 |   |      |    |  |
| N | H | к | 数 |   |   | -  | 古 |   |      |    |  |
| C | 8 | C |   |   |   |    |   |   |      |    |  |
| х | - | ÷ | r |   |   |    |   |   |      |    |  |
| - | 亩 | 7 | P | E |   |    |   |   |      |    |  |

416

#### ロワンポイント

- ●放送局名を表示できても、放送を受信でき ない場合があります。
- ●放送を受信できても、放送局名を表示できない場合があります。
- ●ホームに記憶されているチャンネルは、状況により変更することができます。「初期設定を変更する」(429ページ)を参照してください。

見たいチャンネルを選ぶ

#### ■地上デジタルTV放送のチャンネル 構成について

地上デジタルTV放送は、1つのチャンネル (放送局)で複数の番組(サービス)を同時 に放送することができます。1つのチャンネ ルで同じ番組を放送している場合がありま す。

ワンセグ放送についても、1つのチャンネル で複数の番組を放送している場合がありま す。

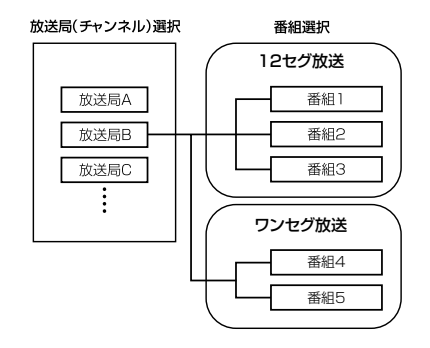

#### ■チャンネル切り替えスイッチから 選ぶ

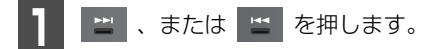

押すごとにチャンネルが切り替わります。
 :次のプリセットチャンネルを選ぶとき
 <li:前のプリセットチャンネルを選ぶとき</li>

■ プリセットスイッチから選ぶ

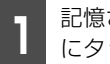

記憶されているプリセットスイッチ にタッチします。

#### ■放送局リストから選ぶ

各プリセットモードで記憶されているチャ ンネルを放送局名で選ぶことができます。

- **T**V操作画面で <u>放送局リスト</u> にタッ チします。
- プリセットされているチャンネルの放送
   局名を一覧で表示します。

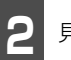

見たい放送局名にタッチします。

|   | サービスリスト 番組表 | 番組内容 全画面  |
|---|-------------|-----------|
|   | 〒 東海テレビ     | プロ野球      |
| 1 | 2 NHK総合     | NHKニュース   |
|   | 3 CBCテレビ    | ビックフィッシング |
| 1 | 4 メーテレ      | 料理の時間     |
|   | 5 テレビ愛知     | 今日の株式     |

裏番組表

● 裏番組表: 放送局名と並んで現在放送中の 番組名が表示されます。

# 2. TVの操作

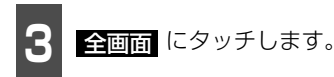

#### **ロワンポイント**

- ●ワンセグ放送のサービス番号は、611 ~ 728に割り当てられています。
- ●ご覧になっているチャンネルがワンセグ放送をおこなっていない場合、ワンセグ放送には切り替わりません。
- ●放送局リストに表示される番組情報は、放送を受信した場合に表示されます。
- ●放送局リストに表示される内容と実際の放送が異なる場合があります。
- ●ブリセットモード(416 ページ参照)を **エリア** に設定している場合、放送局リス トに裏番組表は表示されません。

### 見たい番組を選ぶ

地上デジタルTV 放送の1つのチャンネル (放送局)で、複数の番組(サービス)が同 時に放送されている場合、番組を選ぶことが できます。

# ■ サービス切り替えスイッチから選ぶ

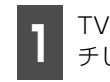

TV操作画面で サービス切替 にタッ チします。

● タッチするごとに番組が切り替わります。

■サービスリストから選ぶ 1 放送局リスト にタッチします。

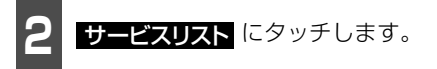

●現在のチャンネルで放送されている番組 名を一覧で表示します。

| 教送市 | ē  | 12 0  | 11 東海テ   | LĽ     | <b>5</b> 戻る |
|-----|----|-------|----------|--------|-------------|
|     | サー | ビスリスト | 番組表      | 番組内容   | 全画面         |
|     |    | 東海テ   | でて       | プロ野球   |             |
| 1   | 2  | NHK総  | <u> </u> | NHKニュー | ス           |
|     | 3  | CBCテL | ビ        | ビックフィ  | ッシング        |
| 3   | 4  | メーテレ  |          | 料理の時間  |             |
|     | 5  | テレビ   | 爱知       | 今日の株式  |             |

<sup>3</sup> 

見たい番組名にタッチします。

| サード | <sup>2</sup> III | 001     | 東海テレビ | ⇒異る |
|-----|------------------|---------|-------|-----|
|     |                  |         |       |     |
| . A | 001 X X X        | ххх     | 2     |     |
| 1   | 002 X X X        | XXX     | 1     |     |
|     | 603 X X X        | ( X X X |       |     |
| Ŧ   | 004 X X X        | ххх     | 2     |     |
| Υ.  |                  |         |       |     |

#### **ロフンポイント**

地上デジタルテレビ放送は1つのチャンネル (放送局)で複数の番組(サービス)を同時に 放送することができます。違うチャンネルの 番組に切り替えたい場合、チャンネルを選択 した後、番組を切り替えてください。

## 受信モードを設定する

地上デジタルTV放送の受信方法を周囲の環 境に合わせて設定することができます。

TV操作画面で 設定 にタッチしま す。

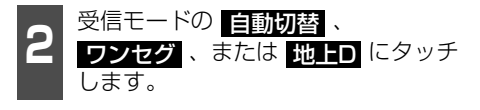

● <u>自動切替</u>:通常の地上デジタルTV放送 (12セグ)が周囲の環境により受信できな くなると、自動でワンセグ放送の受信に切 り替わります。通常の地上デジタルTV放 送(12セグ)が受信可能になると、自動 でもとに戻ります。

**ワンセグ** :周囲の環境に関係なく、常に ワンセグ放送のみ受信します。

**地上口**:周囲の環境に関係なく、常に通常の地上デジタルTV放送(12セグ)の み受信します。

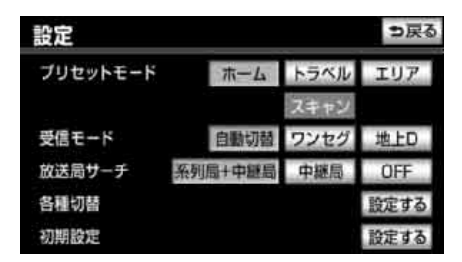

#### ロフンポイント

- <u>自動切替</u> に設定すると、次のようになる ことがあります。
  - ・自動で切り替わった番組が、ご覧になって いた番組と異なることがあります。
  - ・ワンセグ放送のサービスを行なっていない放送局をご覧になっている場合は、ワンセグ放送に切り替わりません。
- ●放送局によっては、ワンセグ放送と地上デジタルTV放送で番組内容が異なることがあります。その場合は、見たい番組の受信モードに切り替えてください。

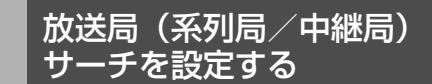

現在受信している放送局が受信できなく なった場合、その系列局や中継局を自動で探 し受信できるように設定することができま す。

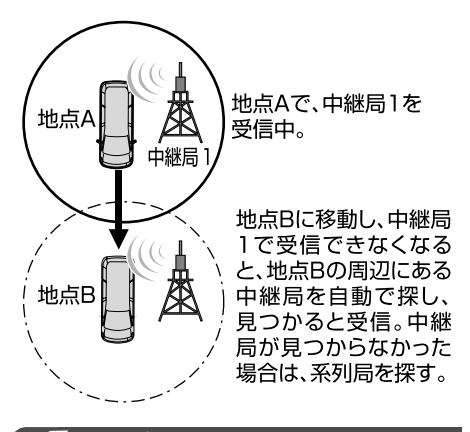

「「「「チェック」

放送局のサーチ中は、映像および音声が出力 されず、「放送局サーチ中です」のメッセージ が表示されます。

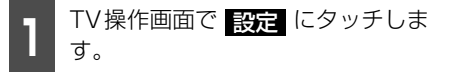

# 2. TVの操作

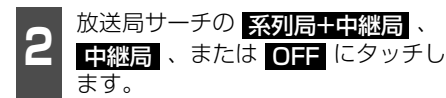

- <u>系列局+中継局</u>:受信していたエリアから外れた場合、その地点の周辺にある中継局を探します。中継局が見つからなかった場合は、系列局を探します。受信するとプリセットスイッチにチャンネルが更新されます。
- <u>中郷局</u>:受信していたエリアから外れた場合、その地点の周辺にある中継局を探します。受信するとプリセットスイッチにチャンネルが更新されます。
- **OFF** : 放送局のサーチを行いません。

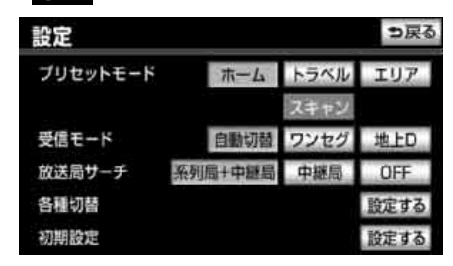

#### ロワンポイント

- ●放送局のサーチ中、別売の後席用モニター に異なる映像が表示される場合があります が、故障ではありません。
- ブリセットモードで
  エリア
  を選択(416 ページ参照)しているときは、放送局サー チでチャンネルが切り替わってもプリセッ トスイッチには更新されません。

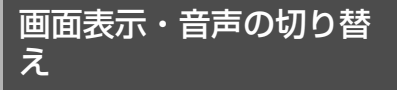

ご覧になっている番組が提供している、映 像、音声、字幕、文字スーパー、音声多重放 送をお好みに合わせて切り替えることがで きます。

受信している映像、音声、字幕、文字スー パー、音声多重放送は各種切替画面で確認す ることができます。

#### ■ 映像の切り替え

ご覧になっている番組が複数の映像を提供 している場合、お好みに合わせて映像を切り 替えることができます。

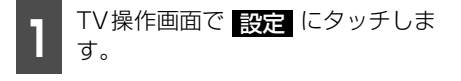

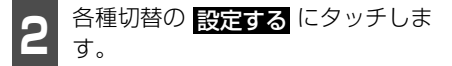

| 設定       |         | _    | ち戻る  |
|----------|---------|------|------|
| ブリセットモード | ホーム     | トラベル | エリア  |
|          |         | スキャン |      |
| 受信モード    | 自動切替    | ワンセグ | 地上D  |
| 放送局サーチ   | 系列局+中继局 | 中継局  | OFF  |
| 各種切替     |         |      | 設定する |
| 初期設定     |         |      | 設定する |

- ・ 映像 にタッチします。

| 各種切替  | 1        | も異る |
|-------|----------|-----|
| 二重音声  | MAIN/SUB |     |
| 字幕    | 第1言語     |     |
| 文字スーパ | 第2言語     |     |
| 映像    | 缺像1      |     |
| 音声    | 音声1      |     |
|       |          | 完了  |

4 完了 にタッチします。

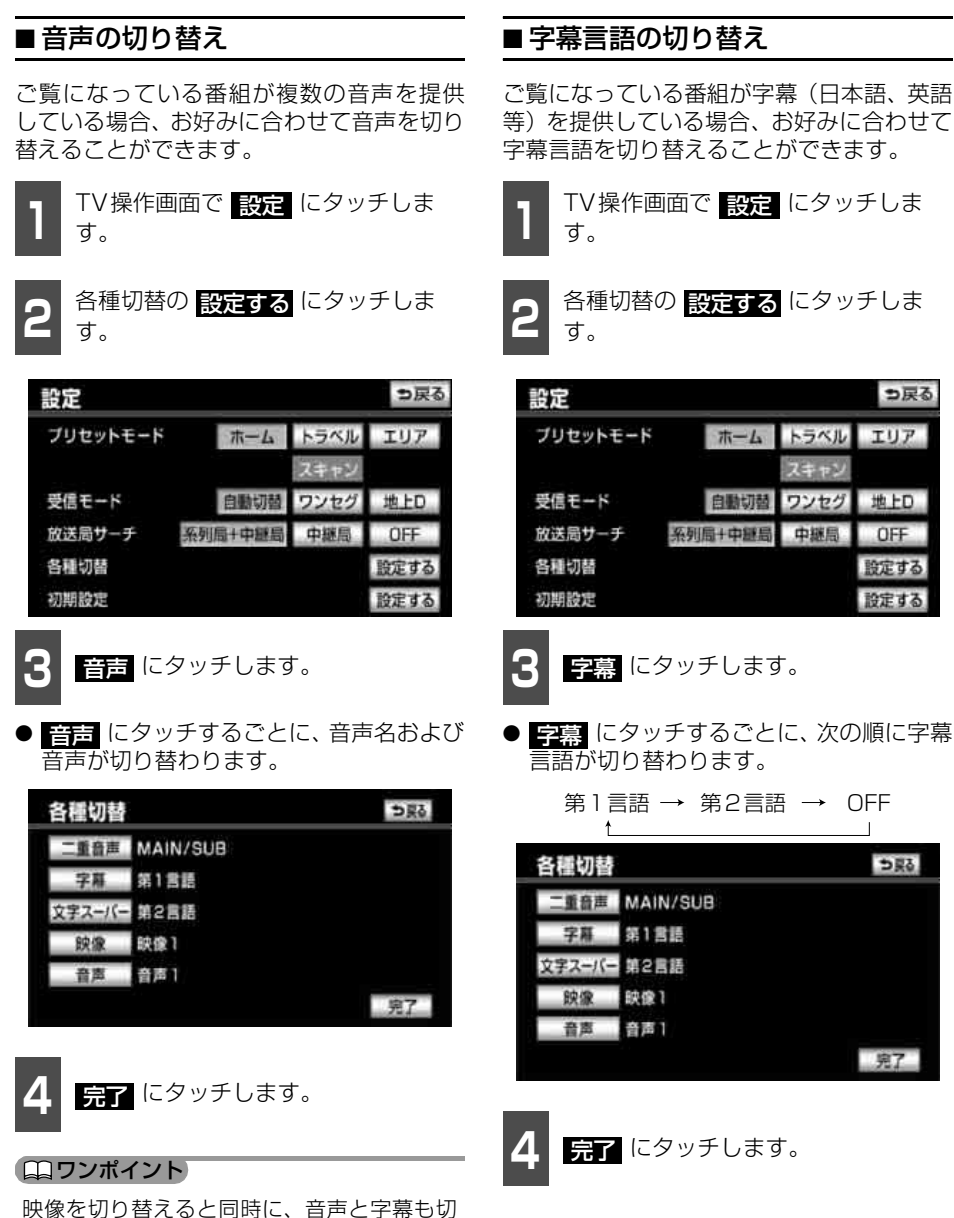

₹ ₽

# 2. TVの操作

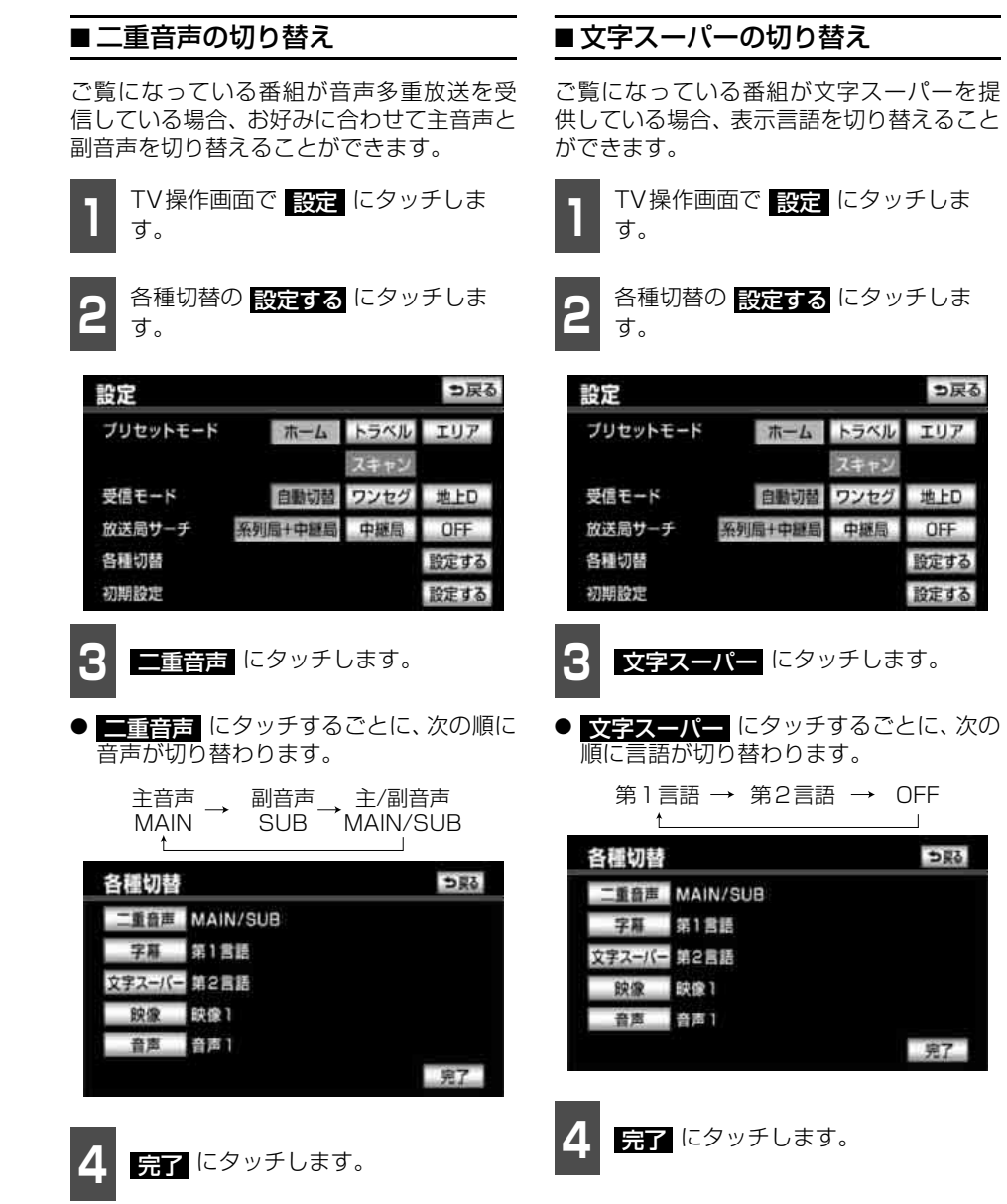

422

ビジュアルの操作 2.TVの操作

### 緊急警報放送を受信した ときは

緊急警報放送システム(EWS:Emergency Warning System)とは、放送局が緊急警 報信号を送信し、地震や津波などの情報をお 知らせするシステムです。緊急警報放送は、 警戒宣言、津波警報、知事からの要請があっ たときに放送されます。

緊急警報放送を受信した場合、自動で放送内 容が表示されます。放送が終了すると、自動 的にもとのサービスにもどります。

### TVを止める

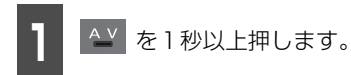

 ● 再度、▲
 を1秒以上押すと、止める前の チャンネルが受信されます。

ジテル

# 3. EPG(電子番組表)の使い方

EPGとは放送局が提供する、画面上で見ることができるテレビ番組表です。画面上で簡単に、 見たい番組をさがすことができます。

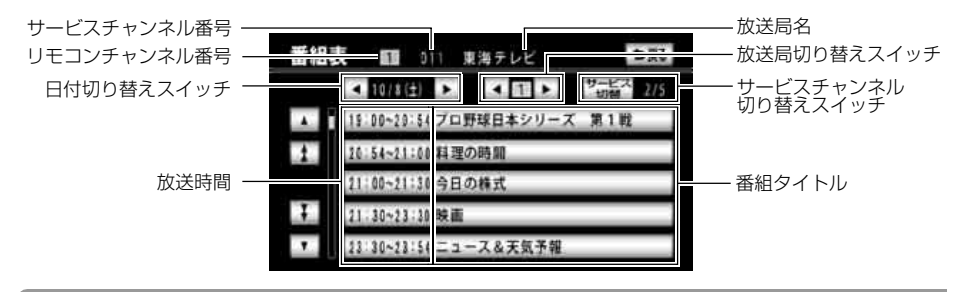

#### **ロフンポイント**

- ●EPGは、地上デジタルTV放送で現在から最大8日分、ワンセグ放送で最大10番組分表示する ことができます。
- ●番組表に表示される内容と実際の放送が異なる場合があります。
- ●現在の時刻より前の時間や日付の番組表は見ることができません。

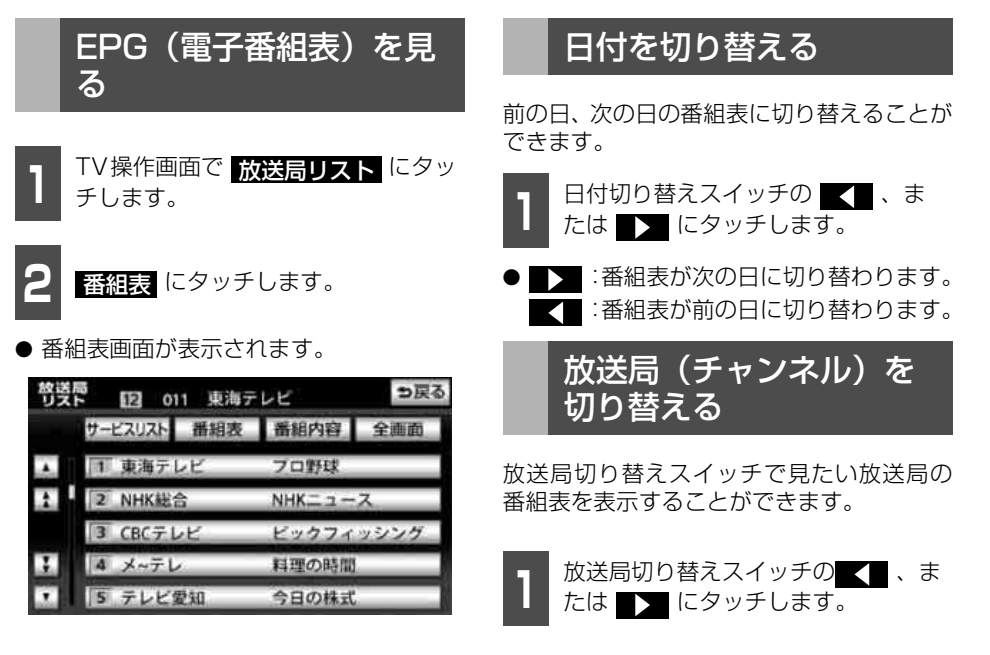

## 番組を切り替える

番組(サービス)ごとに番組表を切り替える ことができます。

- **サービス切替**にタッチします。
- サービス切替 (サービス)が切り替わります。

## 番組の内容を見る

番組表画面で内容が見たい番組に タッチします。

- 番組内容画面が表示されます。
- 番組内容が表示しきれない場合は、
   にタッチすると画面をスクロールすることができます。

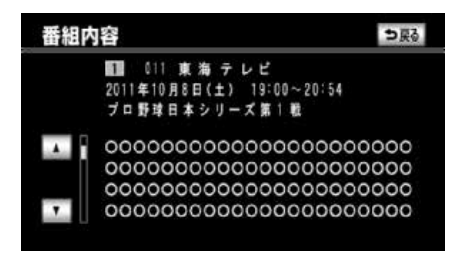

#### **ロワンポイント**

番組表や番組内容に表示される内容と実際の 放送が異なる場合があります。

Δ

データ放送の使い方

データ放送とは映像の他に、図形や文字の情報を付加した放送です。受信するデータ放送に より、番組に連動した情報、独立した情報を見ることができます。

## データ放送を見る

#### 「「「チェック )

データ放送を受信可能な場合、 **d**マーク が表示されます。

TV操作画面で <mark>d操作</mark> にタッチしま す。

● 操作スイッチが表示されます。

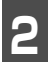

d にタッチします。

● データ放送画面が表示されます。

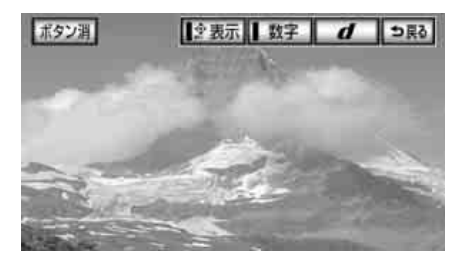

- データ放送画面で、
   にタッチすると
   テレビ映像画面にもどります。
- ボタン消 にタッチすると、操作スイッチ が消えます。

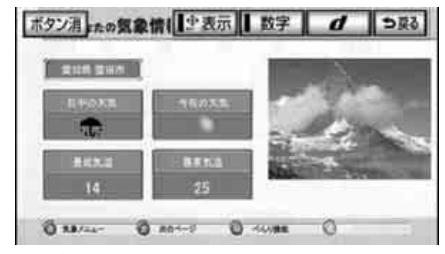

● データ放送画面

#### ロフンポイント

ワンセグ放送のデータ放送には対応していません。

### データ放送を操作する

画面に表示される説明の順に操作すると、さまざまな情報を見ることができます。 受信したデータ放送は色ボタン、カーソル、 10キー(テンキー)などで操作します。 また、データ放送の内容により、文字入力が必要な場合は、文字を入力することができます。

操作方法は受信したデータ放送により異な ります。

**1** TV操作画面で <u>d操作</u> にタッチしま す。

- ●操作スイッチが表示されます。
- 色ボタンやカーソルなどの操作を行うことができます。
- データ放送の番組で文字入力欄にカーソ ルを移動させると、画面キーボードが表示 されます。

#### **ロワンポイント**

- ●データ放送の操作は、画面に表示される指 示の順におこなってください。
- ●データ放送の内容により、入力する文字の 種類は限定されることがあります。(カナの みなど)
- ●データ放送には双方向サービス(クイズや テレビショッピングに視聴者がリアルタイ ムで参加できるサービス)をおこなってい る番組があります。本機にはデジタルテレ ビ放送用の通信機能がないため、双方向通 信に対応していません。
- ●番組によっては、独自の画面キーボードを 表示します。その場合は、画面にしたがっ て操作してください。

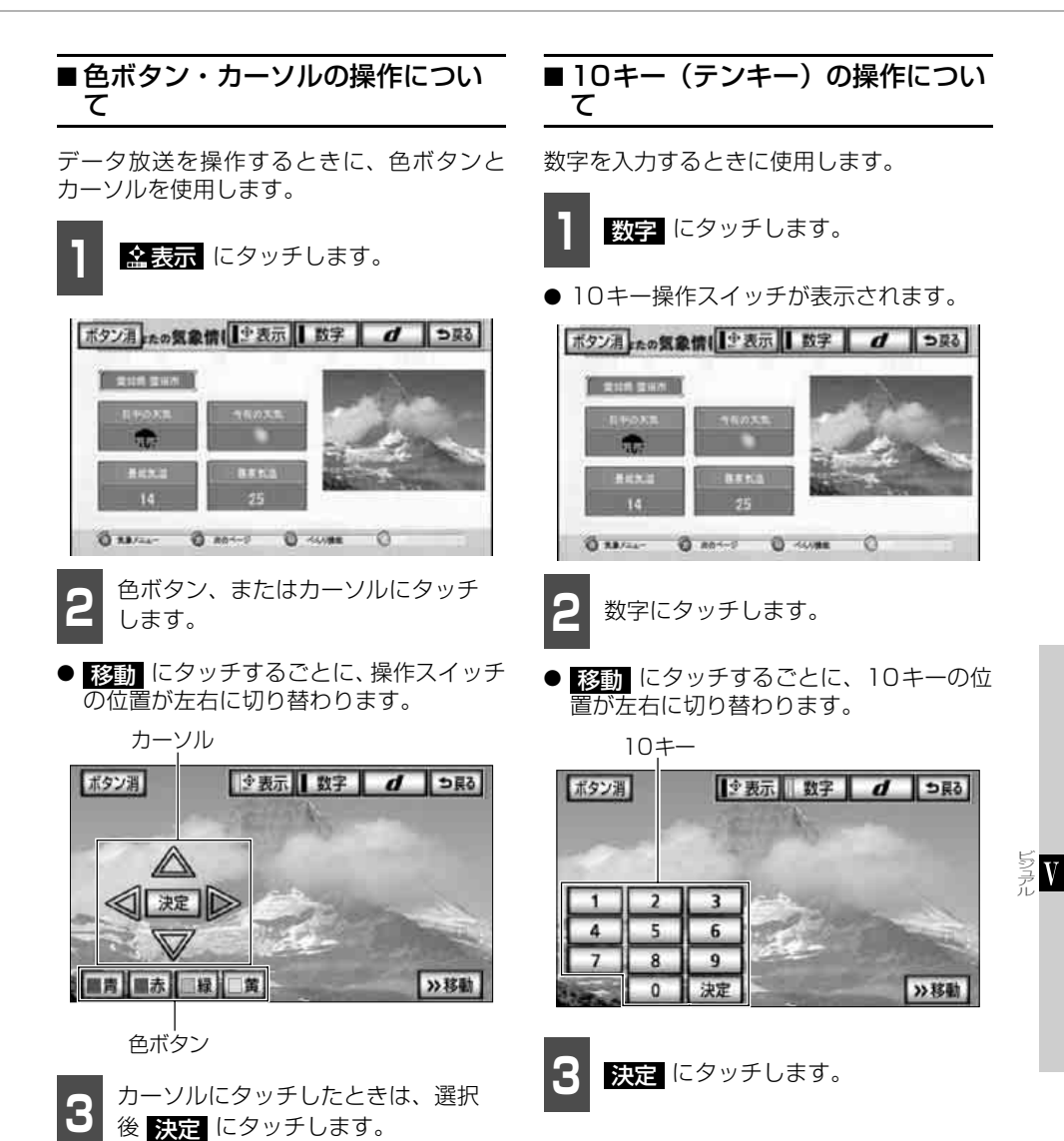

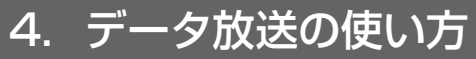

### ■文字入力の操作について

文字入力画面のあるデータ放送を視聴して いるとき、文字入力の画面を選択すると、文 字入力画面が表示されます。

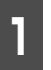

文字を入力します。(243 ページ参 照)

| 5 | マイ | ~7 | スト: | 名称  | 3.7 | b  |    |     |     |    | 1  | 5戻 | 3 |
|---|----|----|-----|-----|-----|----|----|-----|-----|----|----|----|---|
| ス | ~- | 2  | •   | 167 | かば  |    |    |     |     | Į. | T. | 修正 |   |
|   | *  | あ  | Ð   | 5   | ち   | æ  | は  | な   | た   | さ  | か  | あ  |   |
|   | 9  | Lì | æ   | D   | ø   | ъ  | υ  | IC. | ち   | Ŀ  | き  | 5  |   |
|   | Ł  | 5  | Ь   | ð   | よ   | Ū  | B1 | 80  | 0   | す  | <  | 3  |   |
|   | Э  | え  | ж.  | れ   | 1   | め  | 1  | ね   | τ   | tt | け  | え  |   |
|   | -  | 影  |     | 3   |     | ŧ  | ほ  | Ø   | と   | そ  | Z  | お  | 0 |
| 7 | かな | カ  | t   | 英数  | 7 0 | 記号 | 変  | 換   | 無変) | 2  | 氕  | 7  |   |

5.

### 初期設定を変更する

ご使用になる地域が変わった場合など、状況 に合わせて設定を変更することができます。

#### ■初期設定画面の表示

初期設定画面から、各種機能設定ができま す。

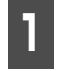

TV操作画面で 設定 にタッチしま す。

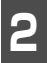

初期設定の 設定する にタッチしま す。

● 初期設定画面が表示されます。

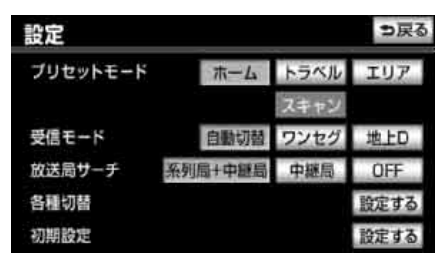

- 初期設定画面から次の機能を設定するこ とができます。
  - ・ホームプリセット設定(430ページ)
  - ・居住地域設定(429ページ)

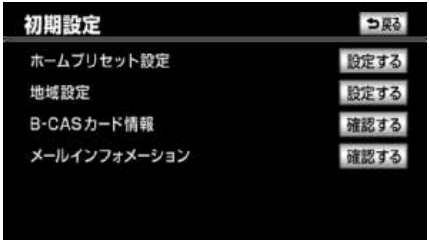

初期設定画面

#### ■居住地域の設定

地上デジタルTV放送の番組やデータ放送で 地域情報を受信するために、居住地域を設定 する必要があります。引越しされたときは必 ず設定してください。

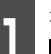

初期設定画面で、地域設定の 設定するにタッチします。

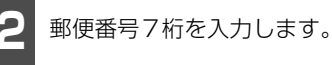

- 数字を1文字ずつタッチして入力します。
- ●間違えた(または入力されている)とき は、修正 にタッチすると1番号ずつ消 去されます。

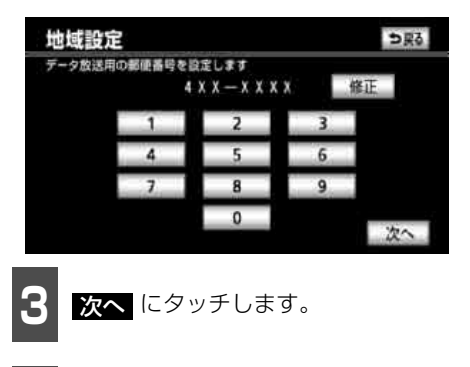

429

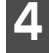

お住まいの地方にタッチします。

 ●東京都島部(伊豆・小笠原諸島)と鹿児島 県島部(南西諸島の鹿児島県域)にお住ま いの方は、沖縄地方・その他を選択して ください。

| 地域設定                  | っ戻る      |
|-----------------------|----------|
| データ放送用の地域を設定<br>北海道地方 | 近畿地方     |
| 東北地方                  | 中国・四国地方  |
| 関東地方                  | 九州地方     |
| 東海・北陸地方               | 沖縄地方・その他 |
| ļ                     |          |

次ページに続く

# 5. TVの設定

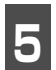

お住まいの都道府県にタッチします。

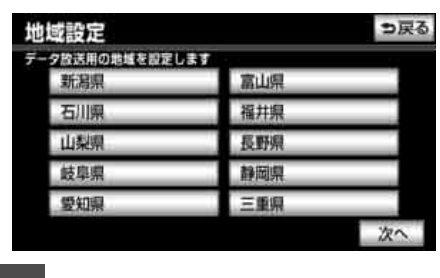

**完了** にタッチします。

### ■ ホームプリセットの設定

ご使用になる地域で受信できる放送局(チャ ンネル)を自動で受信して、プリセットス イッチに記憶させることができます。ホーム プリセットの設定には、新たに記憶させる初 期スキャンと、現在記憶されているプリセッ トスイッチに新たに受信できる放送局(チャ ンネル)を追加させる追加スキャンの2種類 があります。

#### 初期スキャンでの記憶

現在プリセットスイッチに記憶されている 放送局を全て破棄して、新たに放送局を記憶 させます。

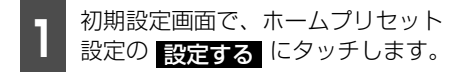

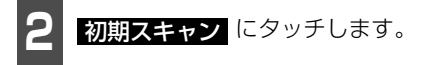

| 初期スキャン 追加 | 复知県       |          |
|-----------|-----------|----------|
| 1 東海テレビ   | 2 NHK教育·名 | 3NHK総合・名 |
| 4 中京テレビ   | 5 080     | 6メーテレ    |
| 7         | 8         | 9        |
| 10 テレビ愛知  | 11        | 12       |

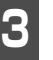

お住まいの地方にタッチします。

| 地  | 域設定              |                  | ⇒戻る |  |  |
|----|------------------|------------------|-----|--|--|
| スキ | スキャン用の地域を設定します   |                  |     |  |  |
|    | 北海道地方            | 近畿地方             |     |  |  |
|    | 東北地方             | 中国地方             |     |  |  |
|    | 関東地方             | 四国地方             |     |  |  |
|    | 甲信越地方            | 九州地方             | _   |  |  |
|    | 東海・北陸地方          | 沖縄地方・その他         |     |  |  |
|    | 甲信越地方<br>東海・北陸地方 | 九州地方<br>沖縄地方・その他 |     |  |  |

Δ

お住まいの都道府県にタッチします。

| 地域設定         | ⇒戻る  |
|--------------|------|
| スキャン用の地域を設定し | 5.57 |
| 富山県          | 石川県  |
| 福井県          | 岐阜県  |
| 静岡県          | 愛知県  |
| 三重県          |      |
| Ţ            | 1    |
|              | スキャン |
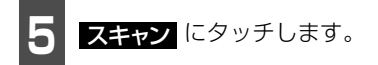

- ●ホームプリセット設定画面が表示されて、 自動で放送局の受信が始まります。
- キャンセル にタッチすると放送局の受 信を中止します。

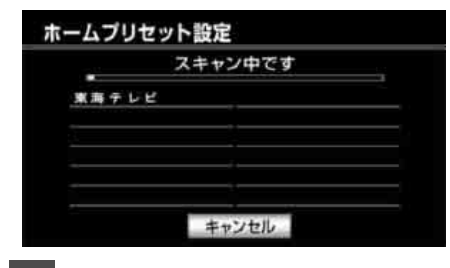

6

OK にタッチします。

 ●最大36局まで受信し、受信した放送局の うち12局がプリセットスイッチに表示されます。

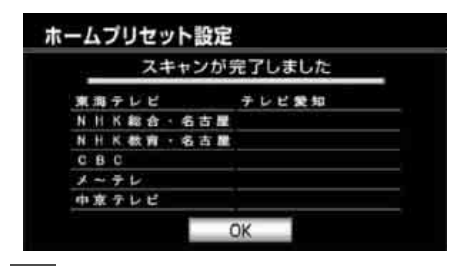

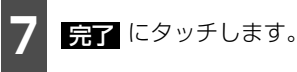

● プリセットスイッチに表示された放送局 の内容で記憶されます。

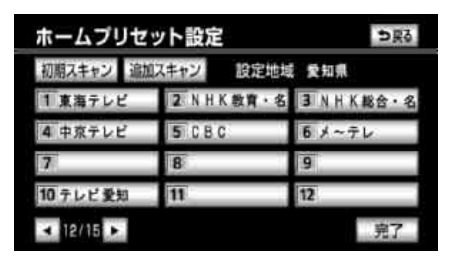

#### **ロワンポイント**

プリセットスイッチに表示されていない放送 局を記憶したい、またはプリセットスイッチ の順番を変更したい場合は、プリセットス イッチの編集(432ページ参照)が必要です。

#### 追加スキャンでの記憶

現在プリセットスイッチに記憶されている 放送局はそのままで、放送局を自動で受信し ます。新たに受信できる放送局を追加するこ とができます。

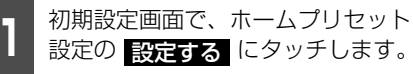

**追加スキャン**を "ピッ"と音がす るまでタッチします。

 ●ホームプリセット設定画面が表示されて、 自動で放送局の受信が始まります。

| 初期スキャン 追加 | 以キャン 設定地域  | 12 爱知県   |
|-----------|------------|----------|
| 1 東海テレビ   | 2 NHK 教育·名 | 3NHK総合・名 |
| 4 中京テレビ   | 5 C B C    | 6メーテレ    |
| 7         | 8          | 9        |
| 10 テレビ愛知  | 11         | 12       |

キャンセル にタッチすると放送局の受信を中止します。

| -ムノリセット設 | 足       |
|----------|---------|
|          | ヤン中です   |
| 東海テレビ    |         |
|          |         |
|          |         |
|          |         |
|          | 5+12+11 |

#### ビジュアルの操作

# 5. TVの設定

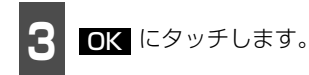

- すでにプリセットスイッチに記憶されている放送局も含めて最大36局まで受信し、受信した放送局のうち12局がプリセットスイッチに表示されます。
- プリセットスイッチに空きがある場合は、 受信感度がよい放送局がプリセットス イッチに表示されます。

|    |   |   |   | ス | ŧ | t  | ン | が | ÷. | 76 | まし |
|----|---|---|---|---|---|----|---|---|----|----|----|
| 1  | 滴 | Ŧ | L | Ľ |   |    |   |   | Ŧ  | Ŀв | ** |
| N  | H | к | 載 | 台 |   | -6 | 古 |   |    |    |    |
| N  | H | к | 数 | Ĥ |   | -  | 古 |   |    |    |    |
| C  | 8 | C |   |   |   |    |   |   |    |    |    |
| ,  | - | 7 | L |   |   |    |   |   |    |    |    |
| ţ. | 亰 | 7 | P | e |   |    |   |   |    |    |    |

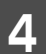

完了 にタッチします。

● プリセットスイッチに表示された放送局 の内容で記憶されます。

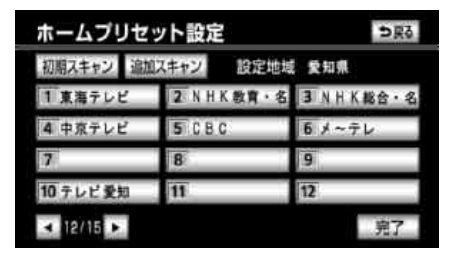

#### (ロワンポイント)

プリセットスイッチに表示されていない放送 局を記憶したい、またはプリセットスイッチ の順番を変更したい場合は、プリセットス イッチの編集(432ページ参照)が必要です。

### プリセットスイッチの編集

プリセットスイッチの順番を入れ替えたり、 プリセットスイッチに表示されていない放 送局をプリセットスイッチに記憶すること ができます。

### 放送局を変更するプリセットスイッ チにタッチします。

| 初期スキャン 追加 | 以キャン 設定地域 | 5. 爱知県   |
|-----------|-----------|----------|
| 1 東海テレビ   | 2 NHK教育・名 | 3NHK総合・名 |
| 4 中京テレビ   | 5 C B C   | 6メーテレ    |
| 7         | 8         | 9        |
| 10テレビ愛知   | 11        | 12       |

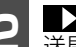

- 、または
   にタッチして放
   送局を選択します。
- ・または
   ・
   ・
   ・
   ・
   ・
   ・
   ・
   ・
   ・
   ・
   ・
   ・
   ・
   ・
   ・
   ・
   ・
   ・
   ・
   ・
   ・
   ・
   ・
   ・
   ・
   ・
   ・
   ・
   ・
   ・
   ・
   ・
   ・
   ・
   ・
   ・
   ・
   ・
   ・
   ・
   ・
   ・
   ・
   ・
   ・
   ・
   ・
   ・
   ・
   ・
   ・
   ・
   ・
   ・
   ・
   ・
   ・
   ・
   ・
   ・
   ・
   ・
   ・
   ・
   ・
   ・
   ・
   ・
   ・
   ・
   ・
   ・
   ・
   ・
   ・
   ・
   ・
   ・

   ・

   ・

   ・

   ・

   ・

   ・

   ・

   ・

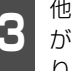

他に変更したいプリセットスイッチ がある場合は、1 、2 の手順を繰 り返します。

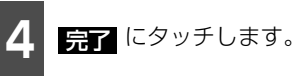

● プリセットスイッチに登録されます。

受信したメールの閲覧

放送局から受信したメールを閲覧すること ができます。

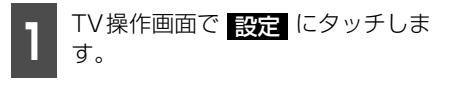

**2** 初期設定の 設定する にタッチしま す。

| 設定       |         |      | ⇒戻る  |
|----------|---------|------|------|
| ブリセットモード | ホーム     | トラベル | エリア  |
|          |         | スキャン |      |
| 受信モード    | 自動切替    | ワンセグ | 地上D  |
| 放送局サーチ   | 系列局+中継島 | 中継局  | OFF  |
| 各種切替     |         |      | 設定する |
| 初期設定     |         |      | 設定する |

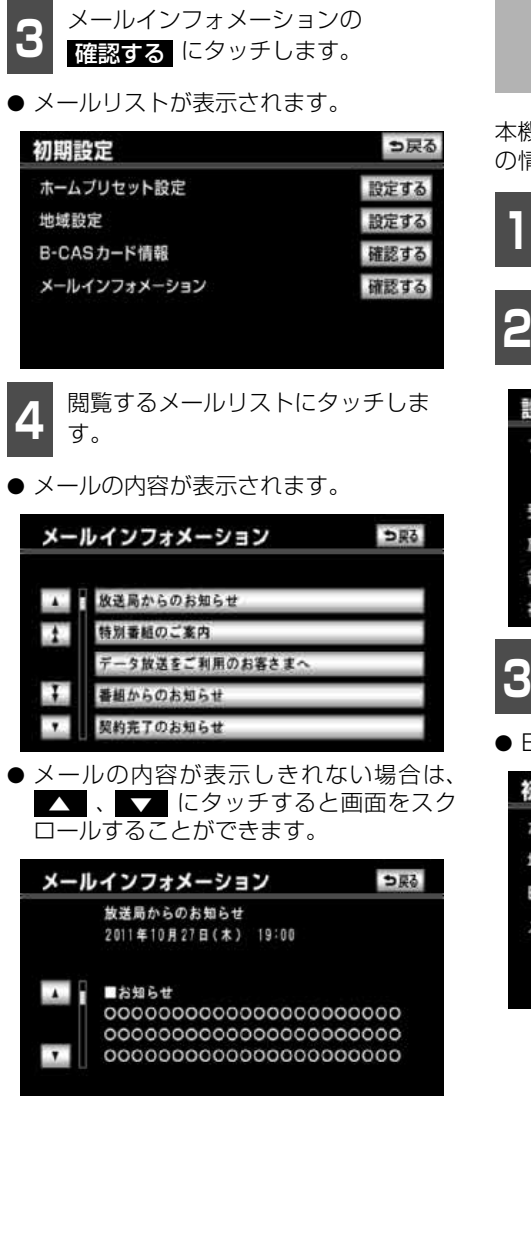

# mini B-CASカードの動 作確認

本機に差し込まれているmini B-CASカード の情報や動作を確認することができます。

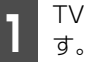

TV操作画面で 設定 にタッチしま

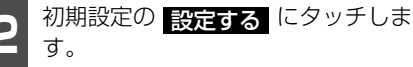

| 設定       | _       |      | ⇒戻る  |
|----------|---------|------|------|
| ブリセットモード | ホーム     | トラベル | エリア  |
|          |         | スキャン |      |
| 受信モード    | 自動切替    | ワンセグ | 地上D  |
| 放送局サーチ   | 系列局+中继局 | 中継局  | OFF  |
| 各種切替     |         |      | 設定する |
| 初期設定     |         |      | 設定する |
| B-CAS力   | ード情報の   | 確認す  | るに   |

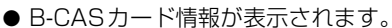

タッチします。

| 初期設定         | ⇒戻る  |
|--------------|------|
| ホームプリセット設定   | 設定する |
| 地域設定         | 設定する |
| B-CASカード情報   | 確認する |
| メールインフォメーション | 確認する |

ジーアル

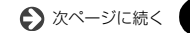

# 5. TVの設定

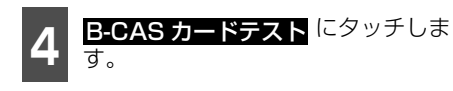

● テストが開始されます。

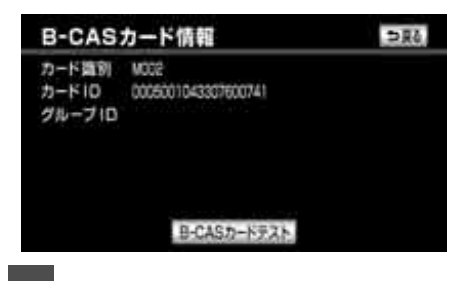

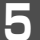

OK にタッチします。

● 異常判定のメッセージが表示された場合 は、mini B-CASカードの抜き差しを行っ てください。抜き差しにて読み取れない場 合は、お買い上げの販売店にご相談いただ くか、カードを交換してください。

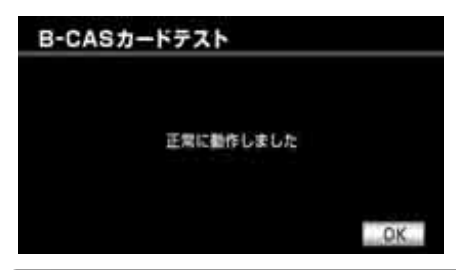

#### **ロフンポイント**

mini B-CAS カードが差し込まれていなかったり、異なるカードが差し込まれていたりする場合は、カードIDは表示されません。

#### ビジュアルの操作

# 6. DVDプレーヤーをお使いになる前に

本機はDVDビデオや地上デジタルTV放送などを録画したDVD-ビデオレコーディング(VR) を再生することができます。DVDビデオ、DVD-VRがもつ高画質映像と高音質なデジタルサ ウンドを再生したり、記録されている複数の言語(音声や字幕など)を切り替えて表示した りすることができます。また、DVDビデオでは、同じ場面が複数のアングルで記録されてい るものは、好きなアングルで再生することもできます。DVD-VRでは、編集したお気に入り の静止画や映像を再生したり、録画された二ヶ国語放送を楽しんだりすることができます。

# DVDの特長

### ■マルチ音声機能について

DVDディスクには複数の言語が収録されて いるものがあり、音声言語を切り替えること ができます。

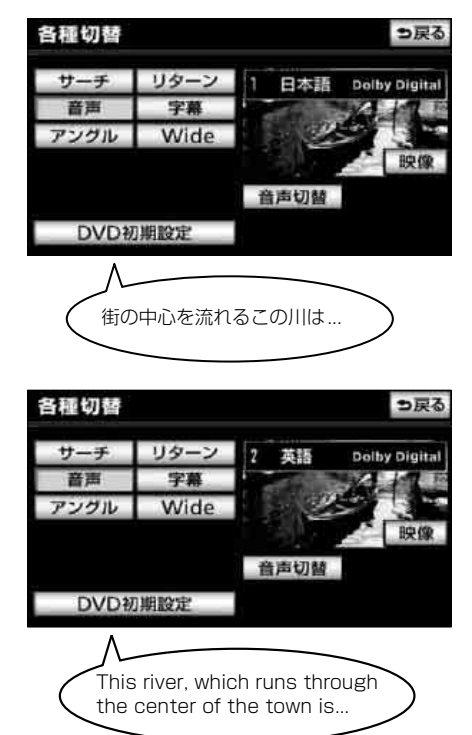

## ■マルチアングル機能について

DVDディスクには、同じ場面が複数のアン グルで記録されているもの(マルチアング ル)があり、再生中、好きなアングルに切り 替えることができます。

#### 「「「チェック 」

DVDビデオモード時のみ操作できます。

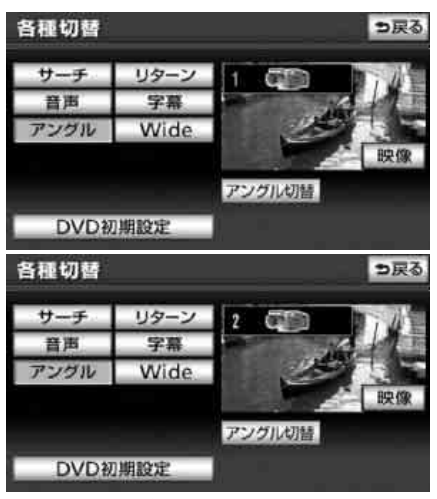

● 映像のアングルが切り替わります。

57 7:

# 6. DVDプレーヤーをお使いになる前に

## ■字幕表示機能について

DVDディスクには複数の字幕が記録されて いるものがあり、再生中に、字幕言語を切り 替えることができます。また、字幕を表示し ないように設定して、映像を再生することも できます。

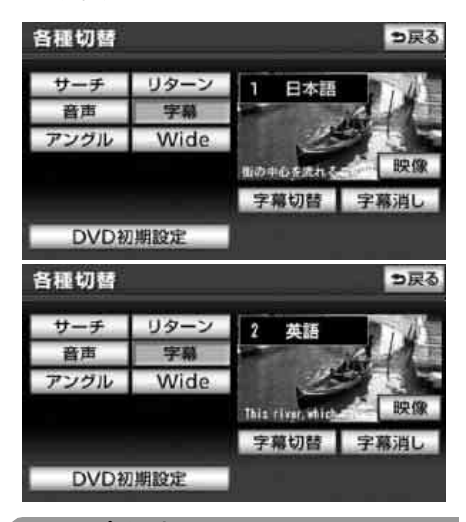

#### ロワンポイント

本機は、ロヴィコーポレーションが保有する 米国特許およびその他の知的財産権で保護さ れたコピー防止技術を採用しています。リ バース・エンジニアリングまたは分解は禁止 されています。

# ディスクについて

## ■再生できるディスクの種類について

本機は、NTSCカラーテレビ方式に対応していますので、ディスクやパッケージに「NTSC」 および下記のマークが表示されているディスクをご使用ください。

| 再生できるディスクの種類と<br>マーク | 大きさ/再生面 | 最大再生時間               |
|----------------------|---------|----------------------|
|                      | 12cm/片面 | <mpeg 2方式=""></mpeg> |
|                      |         | 133分                 |
|                      | 2層      | 242分                 |
|                      | 12cm/両面 | < MPEG 2方式>          |
| DVD                  | 1層      | 266分                 |
| VIDEO                | 2層      | 484分                 |
|                      | 8cm/片面  | < MPEG 2方式>          |
| DVD                  | 1層      | 41分                  |
| VIDEO                | 2層      | 75分                  |
|                      | 8cm/両面  | < MPEG 2方式>          |
|                      | 1層      | 82分                  |
|                      | 2層      | 150分                 |

#### (ロワンポイント)

- ●DVD、ソフト制作者の意図により再生状態が決められていることがあります。本機ではソフト 制作者が意図したディスク内容にしたがって再生を行うため、操作したとおりに機能が働かな い場合があります。再生するディスクに付属の説明書も必ずご覧ください。
- ●本機は、ビデオモードで書き込まれたDVD∂R/RW/R DL (DVD∂Recordable/ReWritable/ Recordable Dual Layer) ディスクと、ビデオレコーディングモード(VR)で書き込まれた CPRM 対応のDVD-R/RW/R DL (DVD-Recordable/ReWritable/Recordable Dual Layer) に対応しています。

## ■ 再生可能なディスクの地域番号(リージョンコード)について

DVDディスクには (1) (地域番号)が表示されているものがあり、このマーク(数字)は ディスクの再生可能な地域を表しています。本機は、このマークに「2」または、「ALL」が ないディスクは再生することができません。このようなディスクを再生しても、「このDVD はリージョンが違うので再生できません」というメッセージが画面に表示されます。また、地 域番号のマークがないディスクでも地域が制限されていることがあり、本機で再生できない ことがあります。 ビジュアルの操作

# 6. DVDプレーヤーをお使いになる前に

## ■ディスクに表示されているマークについて

DVDのディスクやパッケージに表示されているマークには下記のものがあります。

| マーク     | 意味                                                                              |
|---------|---------------------------------------------------------------------------------|
| 3))     | 音声のトラック数を表します。                                                                  |
| 2       | 字幕の数を表します。                                                                      |
|         | アングル数を表します。                                                                     |
| 16:9 LB | 選択可能な画像アスペクト比(TV画面の横と縦の比率)を表しま<br>す。<br>●「16:9」はワイド画面、「4:3」は標準画面です。             |
| 4:3     |                                                                                 |
|         | <ul> <li>再生可能な地域番号を表します。</li> <li>● ALLは全世界向け、数字は地域番号です。「2」は日本を示します。</li> </ul> |

## ■ ディスクの構成について

### DVDビデオディスクの構成

DVDビデオに収録されている映像や曲は、いくつかの区切りに分けられています。 大きく分けた区切りをタイトルと言い、それぞれのタイトルには番号(タイトル番号)が付けられています。また、タイトルは小さな区切りのチャプターで構成されており、それぞれ のチャプターにも番号(チャプター番号)が付けられています。

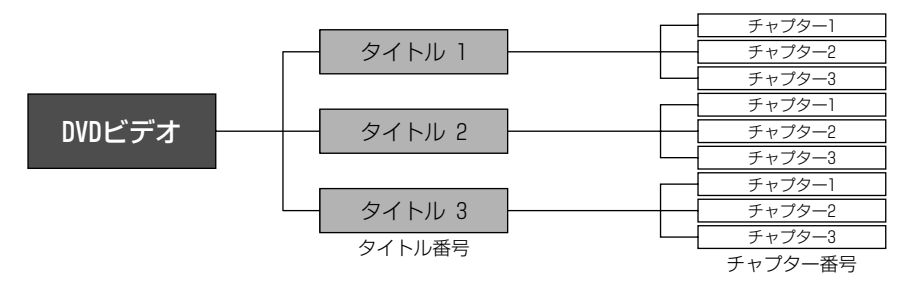

### DVD-VRディスクの構成

DVD-VRに収録されている映像や曲、静止画はプログラム(番組)ごとに保存されています。 本機はプログラム単位をタイトル、プログラム中にDVDレコーダーで付加するマーカーポイ ントをチャプターとして管理しています。また、プログラム中にあるお気に入りの場面や番 組を、お好みの再生順で指示したものをプレイリストとして保存することができます。プレ イリスト単位をタイトル、マーカーポイントをチャプターとして管理しています。

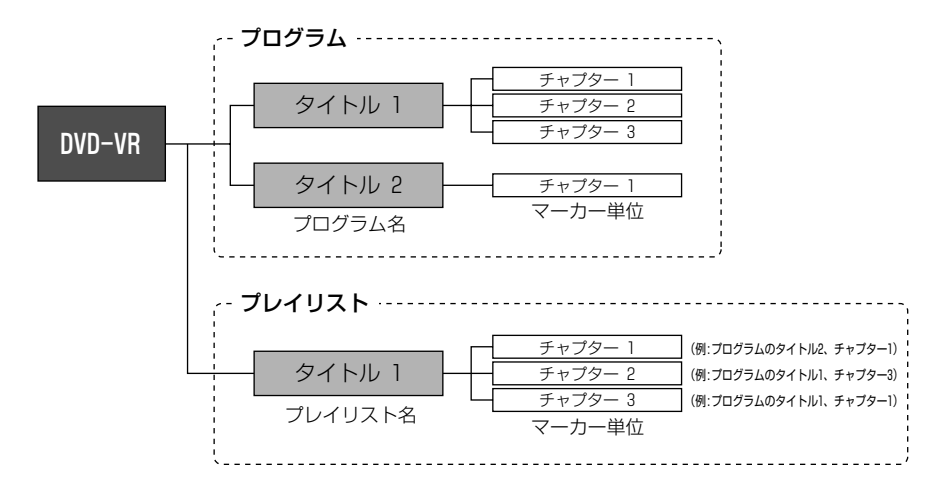

# 6. DVDプレーヤーをお使いになる前に

# 操作の流れについて

映像の操作や検索、DVDプレーヤーの初期設定などの流れを説明します。

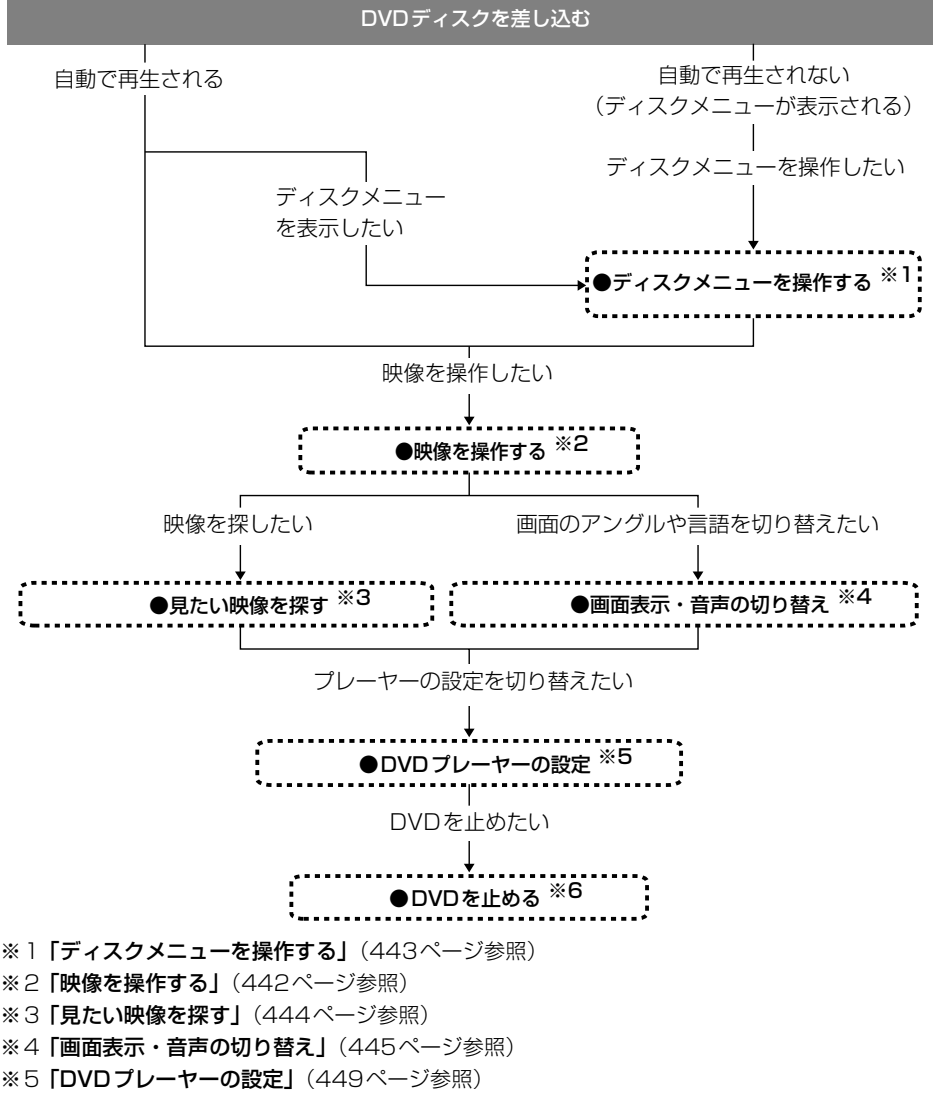

※6 [DVDを止める] (444ページ参照)

#### 「「「チェック」

- ●エンジンスイッチがONまたはACCで、さらに安全上の配慮から車を完全に停止し、パーキン グブレーキをかけた場合のみDVDをご覧になることができます。(走行中にソースをDVDプ レーヤーに切り替えた場合、音声のみになります。)
- ●DVDのモードによって、使える機能が異なります。

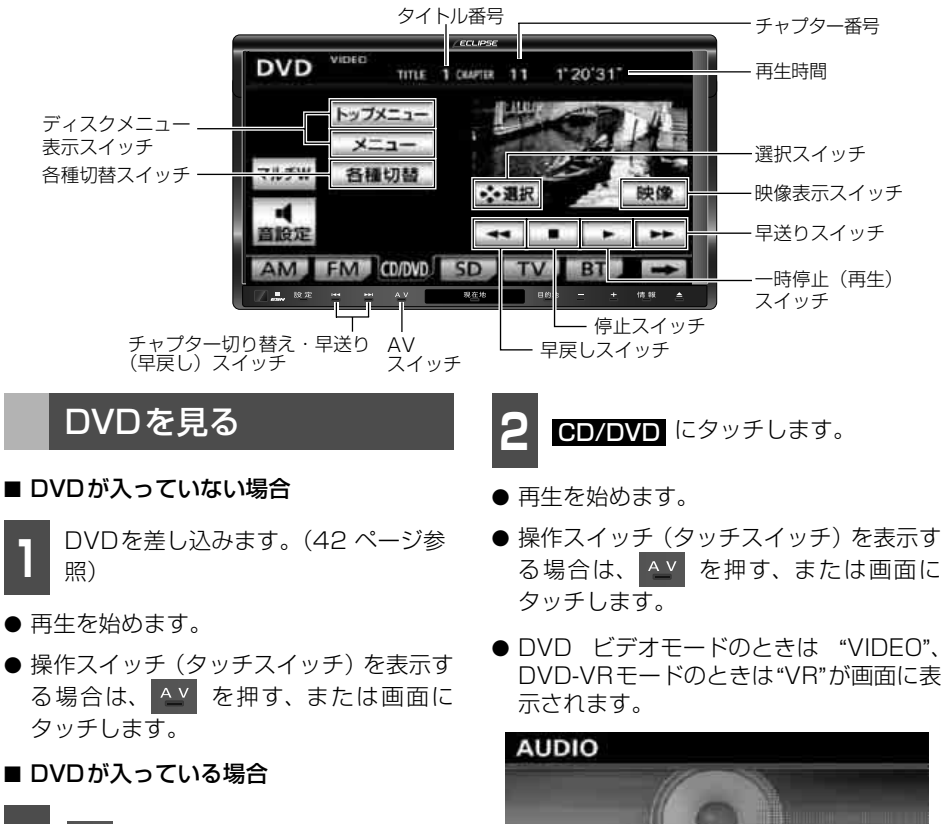

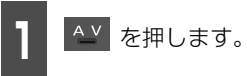

AUDIO

# 7. DVDプレーヤーの使い方

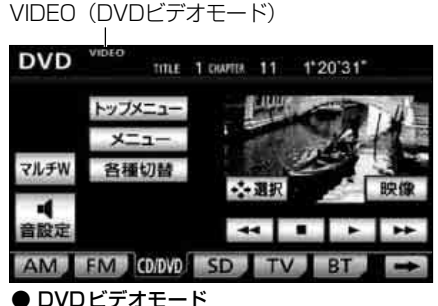

VR (DVD-VRモード)

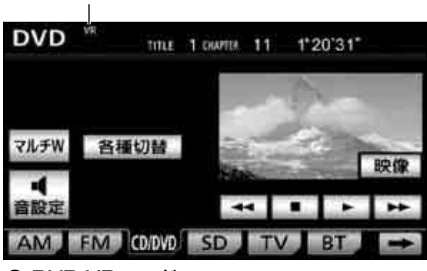

● DVD-VRモード

#### **ロワンポイント**

- ●画面継続表示の設定をしないに設定した場合、DVD操作画面を表示させてから約20秒以上操作をしなかったときは、DVD操作画面は自動解除され、もとの画面に戻ります。また、するに設定すると、DVD操作画面は自動解除されずに継続して表示されます。(58ページ参照)
- ●別売の後席用モニターを接続すると、走行 中でも後席でDVDをご覧になることができ ます。

# 映像を操作する

### ■ 映像を再生する

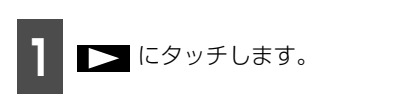

● 映像、または静止画を再生します。

#### (ロワンポイント)

ディスクによって、自動再生されないものや、 ディスクに記録されているメニュー項目を選 択しないと、再生されないものがあります。 「ディスクメニューを操作する」(443ページ 参照)

### ■ 早送り・早戻しする

## パネルスイッチから早送り・早戻しする

#### 「「「チェック 」

DVDビデオモード時のみ操作できます。

| ٦ | <b>&gt;&gt;</b> | または  |    | を"ピッ | "と音が |
|---|-----------------|------|----|------|------|
|   | するま             | で押しま | す。 |      |      |

- ご:映像を進めるとき
   □ :映像を戻すとき
- "ピッ"と音がすると早送り(早戻し)モードに切り替わり、スイッチから手を離すまで早送り(早戻し)します。

### タッチスイッチから早送り・早戻しする

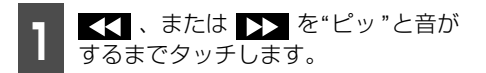

● "ピッ"と音がすると早送り(早戻し)モー ドに切り替わり、スイッチから手を離すま で早送り(早戻し)します。

### ■ 映像を一時止める

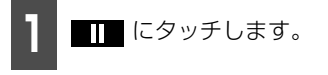

 ● 一時停止中 ▶▼ にタッチし続けるとス ロー再生します。

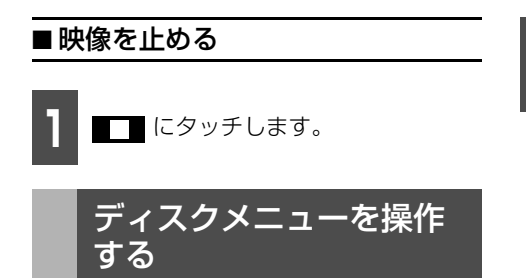

ダイレクトタッチ操作画面でディスクに収録されているメニューを操作することができます。

#### 「「「チェック 」

DVDビデオモード時のみ操作できます。

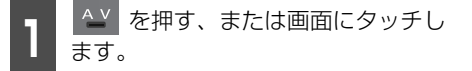

**2** メニュー、または トップメニュー にタッチします。

- 再生している映像がディスクに収録されているメニューに切り替わると、ダイレクトタッチ操作画面が表示されます。

### ■ 画面を直接タッチして操作する

メニューのアイコンに直接タッチして、選択 することができます。 ダイレクトタッチ操作画面でメ ニューのアイコンに直接タッチしま す。

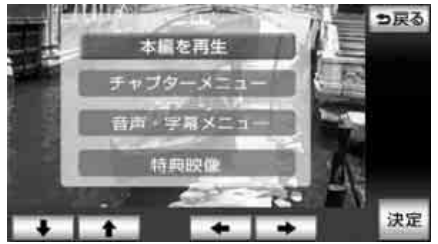

#### **ロワンポイント**

ディスクによって、表示されるメニューをダ イレクトタッチ操作画面から操作できない場 合があります。

## ■ タッチスイッチから操作する

画面にタッチしづらいときは、タッチスイッ チで操作することができます。

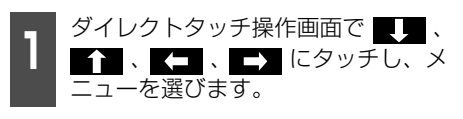

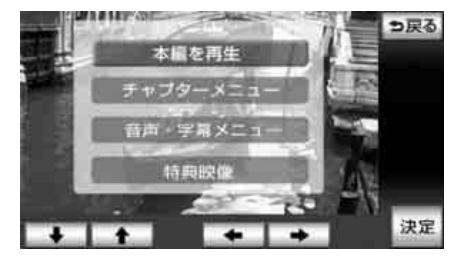

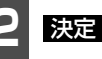

**決定** にタッチします。

#### ロフンポイント

ディスクによって記録されているメニュー項 目は違います。また、ディスク内容にしたがっ て再生を行うため、操作したとおりに機能し ない場合があります。

# 7. DVDプレーヤーの使い方

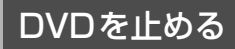

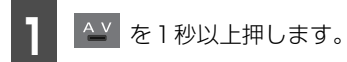

# 見たい映像を探す

見たい映像をタイトルやチャプター、メニュー番号(内容ごとに区切られた番号)から探すことができます。DVD-VRモードのときは、映像や静止画をプログラム(プレイリスト)から探すことができます。

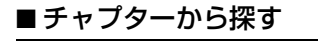

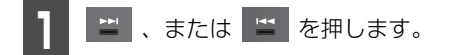

ご次のチャプターを選ぶとき
 : 頭出し・前のチャプターを選ぶとき

## ■ プログラム(プレイリスト)から 探す

#### 「「「チェック」

プレイリストを切り替える場合、再生モード をプレイリストに設定します。(448 ページ 参照)

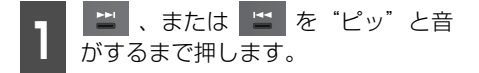

- ・次のプログラム(プレイリスト)
   を選ぶとき
  - └╧ : プログラム(プレイリスト)の頭 出し

■タイトル番号から探す

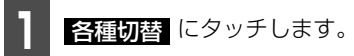

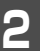

**サーチ** にタッチします。

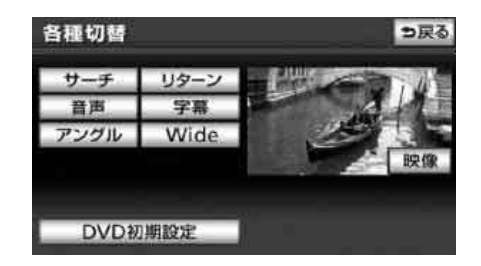

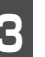

タイトル番号を入力します。

 ● 間違えたときは 修正 にタッチすると、1 番号ずつ消去されます。

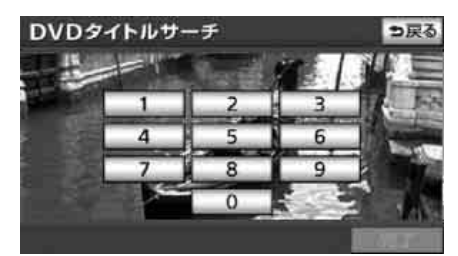

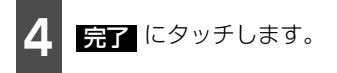

## ■指定された位置まで戻る

ディスクのあらかじめ決められた位置に移 動して、その位置から再生されます。ディス クにより操作できなかったり、異なった動作 をする場合があります。

この機能は、DVD-VRモードで収録された ディスクには対応していません。

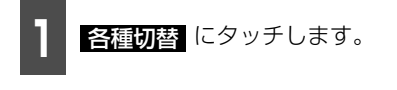

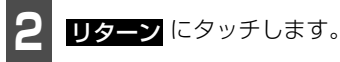

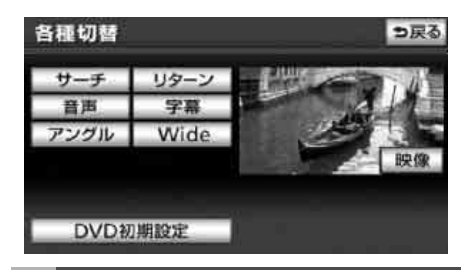

# 静止画を切り替える

再生している静止画を送ることができます。

#### 「「「チェック」

DVD-VRモードで静止画を再生しているとき のみ、操作することができます。

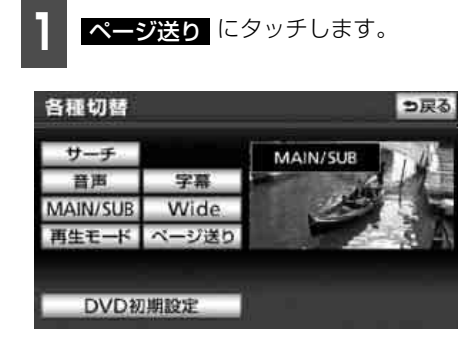

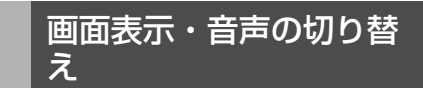

再生する映像の字幕言語や音声言語、表示ア ングル、音声多重を切り替えることができま す。

## ■アングルを切り替える

ディスクに複数のアングルが収録されてい ると、アングルを切り替えて表示することが できます。

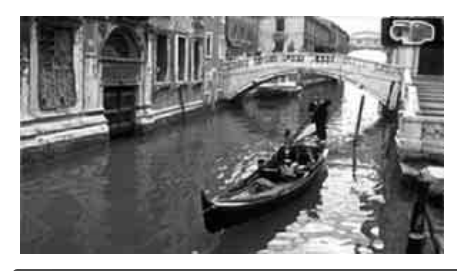

#### 「「「チェック」

- ●DVDビデオモード時のみ操作できます。
- ●画面にマルチアングルマークが表示されて いるときに、アングルを切り替えることが できます。

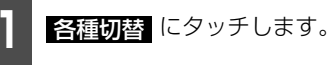

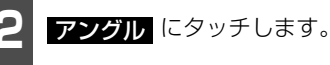

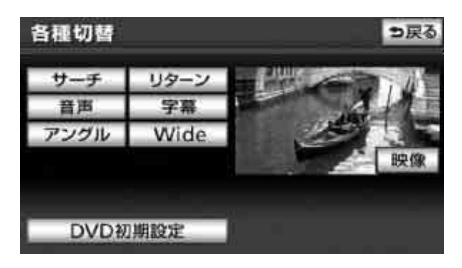

 次ページに続く 445

Ĩ₽ V

# 7. DVDプレーヤーの使い方

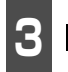

**アングル切**替 にタッチします。

 アングル切替 グル番号が替わり、ディスクに収録されて いるアングルが順に切り替わります。

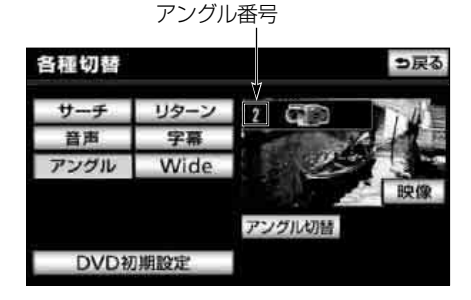

### ■字幕言語を切り替える

ディスクに複数の字幕言語が収録されてい ると、字幕を切り替えて表示することができ ます。

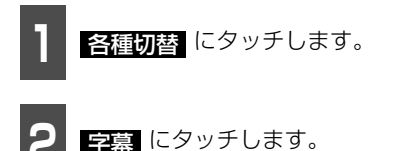

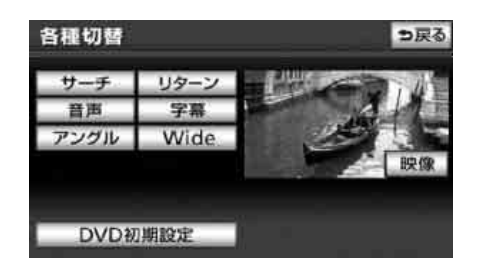

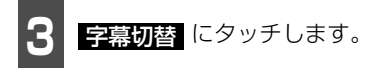

- 字幕切替 にタッチするごとに字幕番号が替わり、ディスクに収録されている字幕 言語が順に切り替わります。

字幕番号および言語

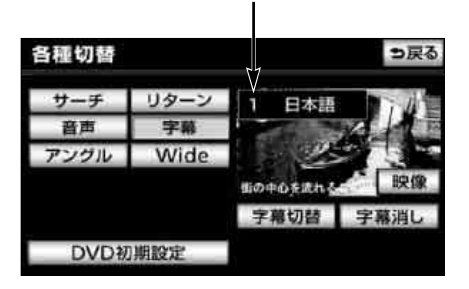

## ■ 音声言語を切り替える

ディスクに複数の音声言語が収録されてい ると、音声を切り替えて再生することができ ます。

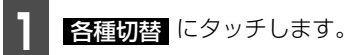

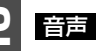

<del>音声</del> にタッチします。

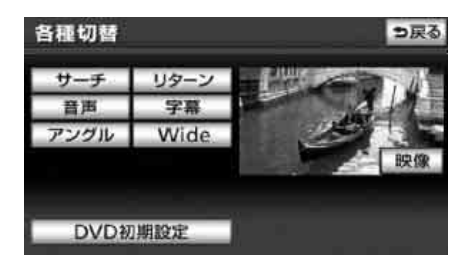

446

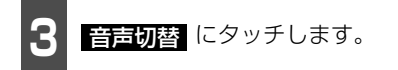

● 音声切替 にタッチするごとに音声番号が替わり、ディスクに収録されている音声言語が順に切り替わります。

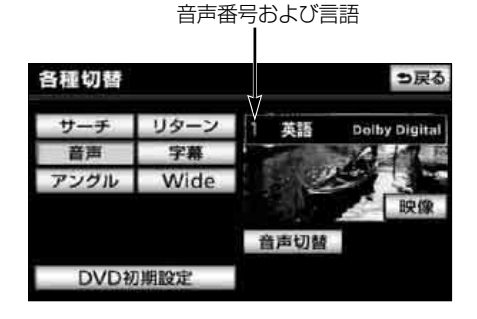

## ■画面サイズを切り替える

DVDの再生画面に合わせて画面サイズを切り替えることができます。

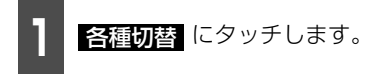

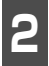

Wide にタッチします。

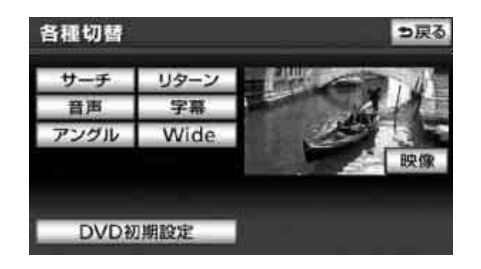

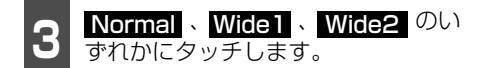

 ● Normal:通常の4:3(横:縦)の画面 を表示します。画面の両端が黒く表示され ます。

Wide1:4:3の画面を左右方向に拡大します。映像が欠けることなくワイド画面が表示されます。

Wide2:4:3の画面を上下左右とも同 じ比率で拡大します。上下が少しカットさ れます。

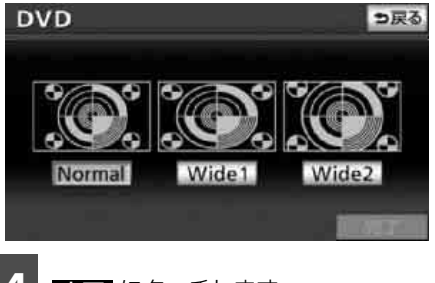

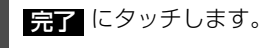

### **ロワンポイント**

お客様が個人的にワイド画面で視聴する限り においては問題ありませんが、営利目的、ま たは公衆に視聴させることを目的として画面 の圧縮・引き伸ばしなどを行うと、著作権法 上で保護されている著作者の権利を侵害する 恐れがありますので、ご注意ください。

## ■音声多重を切り替える

DVD-VRモードのディスクに音声多重放送 が収録されているときは、主音声と副音声を 切り替えて聞くことができます。

#### 「「「チェック」

DVD-VRモード時のみ操作できます。

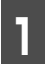

各種切替にタッチします。

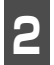

MAIN/SUB 下図の順に切り替わります。

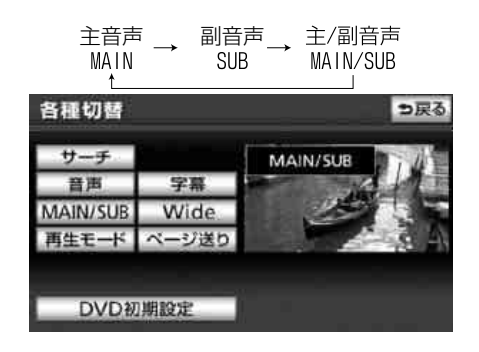

## ■再生モードの切り替え

ディスク内にプレイリストが作成されてい るときにプレイリストを再生させることが できます。

この機能は、DVD-VRモードで収録された ディスクのみ対応しています。

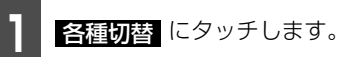

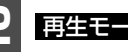

再生モード にタッチします。

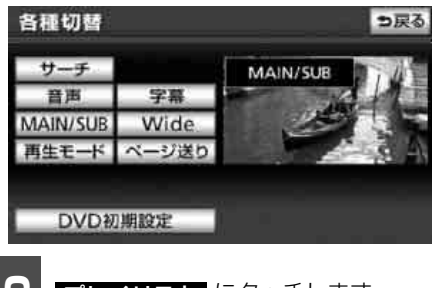

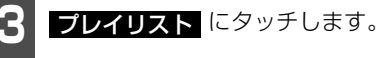

- プレイリストが再生されます。
- プ ロ グ ラ ム を 再 生 す る と き は、 プログラム にタッチします。

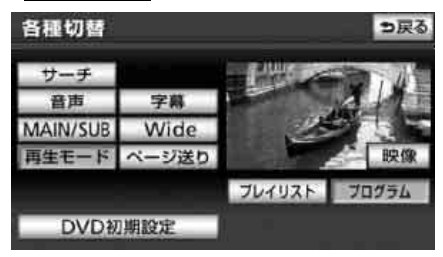

ロワンポイント

ディスク内にプレイリストがないときは、 再生モード は表示されません。

# DVDプレーヤーの設定

再生中の音声や字幕表示、メニュー表示の言語をあらかじめ設定することができます。また、 マルチアングルマークの表示・非表示や視聴制限なども設定することができます。

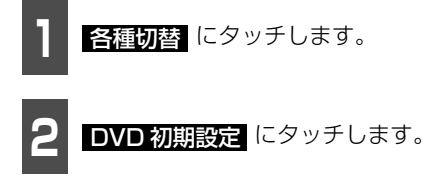

● 初期設定画面が表示されます。

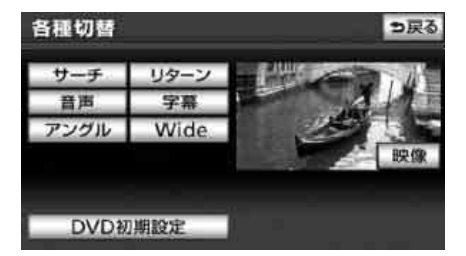

8 各タッチスイッチにタッチすると下 記の設定を行うことができます。

●初期状態、はいの順にタッチすると、 視聴制限以外の項目設定を初期の状態に 戻すことができます。

| 初期 | 設定      | 初期状態 | ⇒戻る |
|----|---------|------|-----|
|    | 音声      | 日本語  |     |
| 1  | 字幕      | 日本語  |     |
|    | ソフトメニュー | 日本語  |     |
|    | マルチアングル | 表示   |     |
| 3  | 視聴制限    | 8    | _   |
|    | オートスタート | ON   | 完了  |

● 初期設定画面

| タッチスイッチ | 機能                       | ページ |
|---------|--------------------------|-----|
| 音声      | 再生する映像の音声言語を設定します。       | 450 |
| 字幕      | 再生する映像の字幕言語を設定します。       | 450 |
| ソフトメニュー | 表示するメニューの言語を設定します。       | 451 |
| マルチアングル | マルチアングルマークの表示・非表示を設定します。 | 452 |
| 視聴制限    | 再生できるDVDビデオを制限します。       | 452 |
| オートスタート | 走行中に自動で再生する・しないを設定します。   | 453 |
| 映像出力切替  | 画面サイズを設定します。             | 453 |

ZZ V

# 7. DVDプレーヤーの使い方

## ■音声言語を設定する

再生中の映像をお好きな言語で楽しむこと ができます。

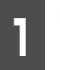

初期設定画面で <mark>音声</mark> にタッチしま す。

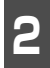

お好みの言語にタッチします。

 その他 にタッチすると画面に表示され た言語以外の言語を設定できます。

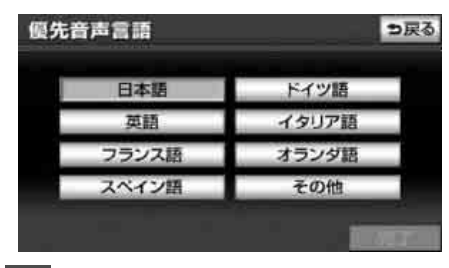

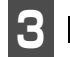

完了 にタッチします。

コードを入力する

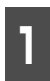

優先音声言語設定画面で **その他** に タッチします。

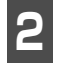

言語コードを入力します。

● 言語コードについては「言語コード一覧」 (454ページ)を参照してください。

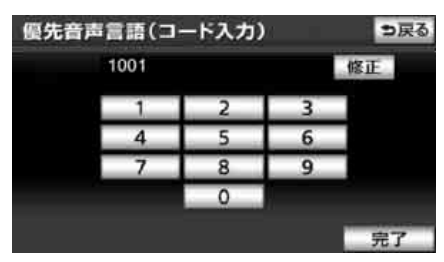

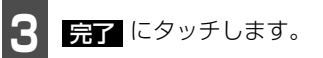

#### ロワンポイント

- 選択された言語でもディスクが対応していない言語であれば、切り替えることはできません。
- ●ディスクに優先される音声言語が記録され ていると、ディスク内容にしたがって再生 を行うため、設定した言語に切り替わらな い場合があります。この場合は、「画面表示・ 音声の切り替え」(445ページ)で言語を切 り替えてください。

### ■字幕言語を設定する

再生中の映像をお好きな字幕で表示するこ とができます。

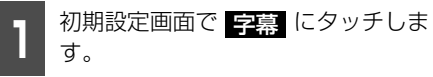

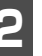

お好みの言語にタッチします。

その他にタッチすると、画面に表示された言語以外の言語を設定できます。

| 日本語   | ドイツ語  |
|-------|-------|
| 英語    | イタリア語 |
| フランス語 | オランダ語 |
| スペイン語 | その他   |

3 完了 にタッチします。

450

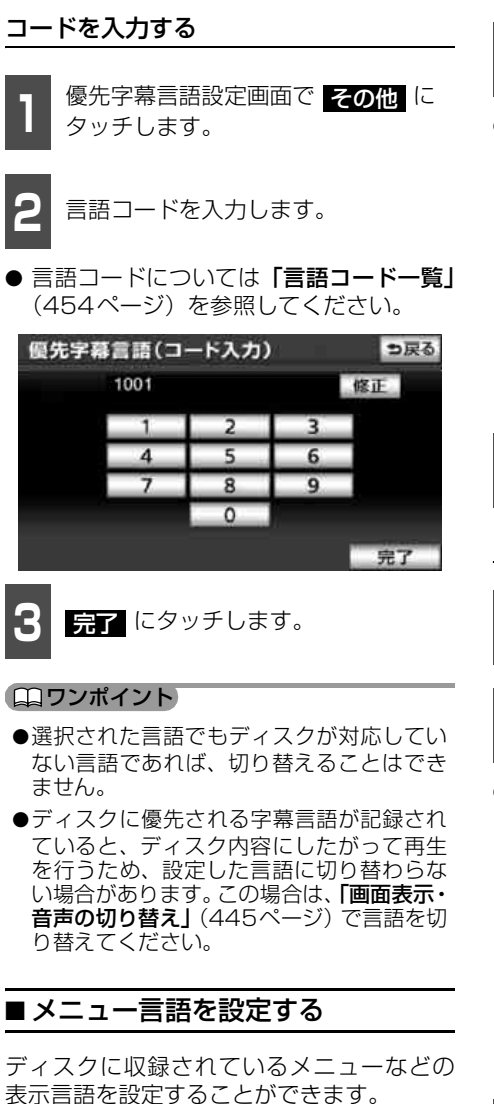

初期設定画面で ソフトメニュー に

タッチします。

お好みの言語にタッチします。

その他 にタッチすると画面に表示され た言語以外の言語を設定できます。

| 日本語   | ドイツ語  |
|-------|-------|
| 英語    | イタリア語 |
| フランス語 | オランダ語 |
| スペイン語 | その他   |

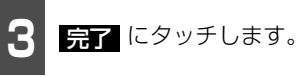

## コードを入力する

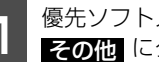

優先ソフトメニュー言語設定画面で **その他** にタッチします。

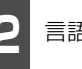

言語コードを入力します。

● 言語コードについては「言語コード一覧」 (454ページ)を参照してください。

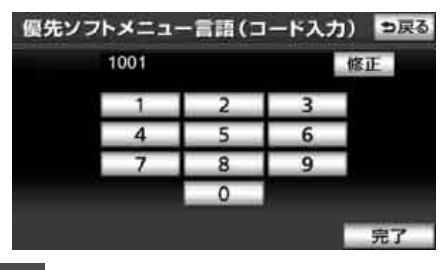

完了 にタッチします。

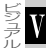

# 7. DVDプレーヤーの使い方

#### ロワンポイント

- ●選択された言語でもディスクが対応してい ない言語であれば、切り替えることはでき ません。
- ●ディスクに優先されるソフトメニュー言語 が記録されていると、ディスク内容にした がって再生を行うため、設定した言語のメ ニューに切り替わらない場合があります。

### ■マルチアングルマークの表示を設 定する

再生中、マルチアングルマークの表示・非表 示を設定することができます。

#### 「「「「チェック」

マルチアングルマークの表示設定を「表示」に 設定すると、ディスク内の複数アングルが選 択可能な状態になったとき、画面の上部にマ ルチアングルマークが表示されます。

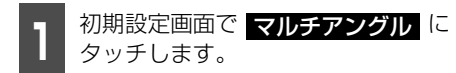

 ● タッチするごとに「表示」と「非表示」が 切り替わります。

完了にタッチします。

### ■視聴制限を設定する

ディスクの中には、成人向けの内容や暴力 シーンなど、子供に見せたくない場面の視聴 を制限できるものがあります。この視聴制限 は、レベルによって段階的に設定することが できます。

#### 「「「「チェック」

視聴制限レベルが記録されていないディスク では設定ができません。

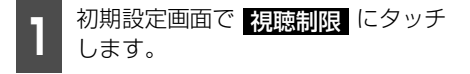

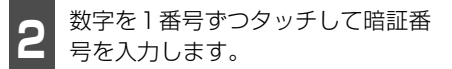

● 間違えたときは 修正 にタッチすると、1 番号ずつ消去されます。

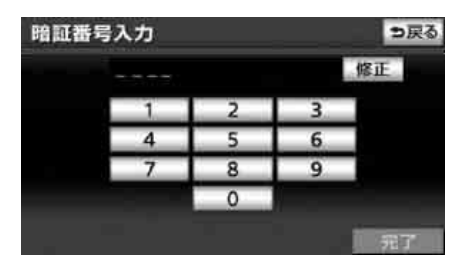

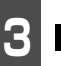

完了 にタッチします。

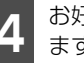

お好みの視聴制限レベルにタッチし ます。

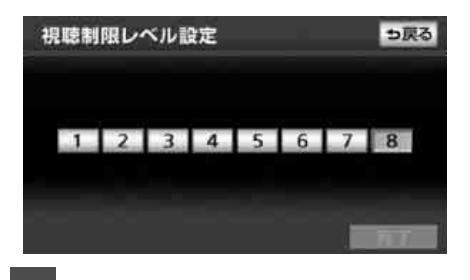

完了 にタッチします。

#### (ロワンポイント)

●一度、暗証番号を入力すると次回以降、本 項目の利用時には暗証番号が必要となりま す。暗証番号を忘れないようご注意くださ い。もし、暗証番号を忘れた場合は、修正 に10回タッチすると、初期化(暗証番号未 設定の状態) することができます。

●視聴制限レベルは大きく3種類に分類されます。

レベル1\*

子ども向けのDVDソフトのみを再生しま す。(一般向けと成人向けのDVDソフトの 再生を禁止します。)

レベル2~7\*

子ども向けと一般向けのDVDソフトのみを 再生します。(成人向けのDVDソフトの再 生を禁止します。)

レベル8\*

全てのDVDソフトを再生します。(初期設 定)

## ■オートスタートを切り替える

走行中はディスクメニューを操作すること ができません。

オートスタートをONにすると、走行中に ディスクメニューを自動で実行して本編を 再生することができます。

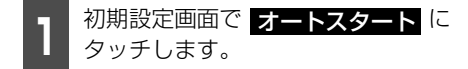

● タッチするごとに「ON」と「OFF」が切 り替わります。

2 完了 にタッチします。

#### **ロワンポイント**

- ●別売の後席用モニターを接続している場合、走行中にリモコンでディスクメニューを操作するときは、オートスタートをOFFにしてください。
- ●オートスタートを ON に設定しても次のと きは、本編を再生しない場合があります。
  - ・ディスクの初期設定が「本編再生」や「再 生」以外に設定されているとき
  - ・走行開始前に、ディスクメニューで「本編 再生」や「再生」以外の項目を選択したとき

## ■ 映像出力を切り替える

- 初期設定画面で
   映像出力切替
   に

   タッチします。
- タッチするごとに下図の順に画面サイズ が切り替わります。
- 4:3 (パンスキャン) 16:9 → 4:3 (レターボックス)
- 4:3 (パンスキャン) 左右両端がカットされた映像になります。
   4:3のサイズで収録されたDVDソフトの場合は画面サイズぴったり(4:3)で 表示されます。

### • 16:9

通常のワイドサイズで表示されます。 4:3のサイズで収録されたDVDソフト の場合は左右両端が黒表示、または左右に 伸びた表示になります。

● 4:3 (レターボックス)
 上下両端が黒く表示された映像になります。

4:3のサイズで収録されたDVDソフト の場合は画面サイズぴったり(4:3)で 表示されます。

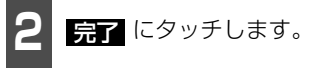

#### **ロワンポイント**

- ●お客様が個人的にワイド画面で視聴する限りにおいては問題ありませんが、営利目的、または公衆に視聴させることを目的として画面の圧縮・引き伸ばしなどを行うと、著作権法上で保護されている著作者の権利を侵害する恐れがありますので、ご注意ください。
- ●後席用モニターなど別のディスプレイを接続した場合、本機(フロント)で設定した映像出力切替のサイズにより、後席用モニターで表示されるサイズは異なります。

₽ N

# 言語コード一覧

「音声」、「字幕」、「ソフトメニュー」の言語は、下記のコード番号から数字を入力し選択する ことができます。

| コード  | 言語名称        | コード  | 言語名称         | コード  | 言語名称      |
|------|-------------|------|--------------|------|-----------|
| 1001 | 日本語         | 0801 | ハウサ語         | 1721 | ケチュア語     |
| 0514 | 英語          | 0809 | ヒンディー語       | 1813 | レートロマン語   |
| 0618 | フランス語       | 0818 | クロアチア語       | 1814 | キルンディー語   |
| 0405 | ドイツ語        | 0821 | ハンガリー語       | 1815 | ローマ語      |
| 0920 | イタリア語       | 0825 | アルメニア語       | 1823 | キンヤルワンダ語  |
| 0519 | スペイン語       | 0901 | 国際語          | 1901 | サンスクリット語  |
| 1412 | オランダ語       | 0905 | Interlingue  | 1904 | シンド語      |
| 1821 | ロシア語        | 0911 | _<br>イヌピアック語 | 1907 | サンド語      |
| 2608 | 中国語         | 0914 | インドネシア語      | 1908 | セルボクロアチア語 |
| 1115 | 韓国語         | 0919 | アイスランド語      | 1909 | セイロン語     |
| 0512 | ギリシャ語       | 0923 | ヘブライ語        | 1911 | スロバック語    |
| 0101 | アファル語       | 1009 | イディッシュ語      | 1912 | スロベニア語    |
| 0102 | アブバジャ語      | 1023 | ジャワ語         | 1913 | サモア語      |
| 0106 | アフリカーンス語    | 1101 | グルジア語        | 1914 | ショナ語      |
| 0113 | アムハラ語       | 1111 | カザフ語         | 1915 | ソマリ語      |
| 0118 | アラビア語       | 1112 | グリーンランド語     | 1917 | アルバニア語    |
| 0119 | アッサム語       | 1113 | カンボジア語       | 1918 | セルビア語     |
| 0125 | アイマラ語       | 1114 | カンナダ語        | 1919 | シスワティ語    |
| 0126 | アゼルバイジャン語   | 1119 | カシミール語       | 1920 | セストゥ語     |
| 0201 | バシキール語      | 1121 | クルド語         | 1921 | スンダ語      |
| 0205 | ベラルーシ語      | 1125 | キルギス語        | 1922 | スウェーデン語   |
| 0207 | ブルガリア語      | 1201 | ラテン語         | 1923 | スワヒリ語     |
| 0208 | ビハーリー語      | 1214 | リンガラ語        | 2001 | タミル語      |
| 0209 | ビスラマ語       | 1215 | ラオス語         | 2005 | テルグ語      |
| 0214 | ベンガル語       | 1220 | リトアニア語       | 2007 | タジク語      |
| 0215 | チベット語       | 1222 | ラトビア語        | 2008 | タイ語       |
| 0218 | ブルトン語       | 1307 | マダガスカル語      | 2009 | チグリス語     |
| 0301 | カタロニア語      | 1309 | マオリ語         | 2011 | ツルキ語      |
| 0315 | コルシカ語       | 1311 | マケドニア語       | 2012 | タガログ語     |
| 0319 | チェコ語        | 1312 | マラヤーラム語      | 2014 | セツワナ語     |
| 0325 | ウェールズ語      | 1314 | モンゴル語        | 2015 | ニュージーランド語 |
| 0401 | デンマーク語      | 1315 | モルダビア語       | 2018 | トルコ語      |
| 0426 | ブータン語       | 1318 | マラータ語        | 2019 | ツォンガ語     |
| 0515 | エスペラント語     | 1319 | マライ語         | 2020 | タタール語     |
| 0520 | エストニア語      | 1320 | マルタ語         | 2023 | トウィ語      |
| 0521 | バスク語        | 1325 | ビルマ語         | 2111 | ウクライナ語    |
| 0601 | ペルシア語       | 1401 | ナウル語         | 2118 | ウルドゥー語    |
| 0609 | フィンランド語     | 1405 | ネパール語        | 2126 | ウズベグ語     |
| 0610 | フィジー語       | 1415 | ノルウェー語       | 2209 | ベトナム語     |
| 0615 | フェロー語       | 1503 | フロバンス語       | 2215 | ホフビュク語    |
| 0625 | ノリシア語       | 1513 | オモロ語         | 2315 | ウォルフ語     |
| 0701 | アイルフンド語     | 1518 | オリヤー語        | 2408 | 」ーサ語      |
| 0704 | 人コットフンドケール語 | 1601 | ハンンヤノ語       | 2515 | ゴルハ語      |
| 0/12 | カルシア語       | 1612 | ホーフント語       | 2621 | 人一ル一語     |
| 0/14 | ンパフ         | 1619 | アフカー人タン語     |      |           |
| 0/21 | クシャフート語     | 1620 | ホルトカル語       |      |           |

#### ビジュアルの操作

8. VTRの使い方

市販のVTR機器を本機のVTR入力(RCA)端子に接続すると、ビデオをご覧になれます。

#### 「「「チェック 」

- ●VTR機器を接続する場合は、別売の「拡張配線コード」をお買い求めください。
- ●エンジンスイッチがONまたはACCで、さらに安全上の配慮から車を完全に停止し、パーキン グブレーキをかけた場合のみビデオをご覧になることができます。(走行中にソースをVTRに 切り替えた場合、音声のみになります。)

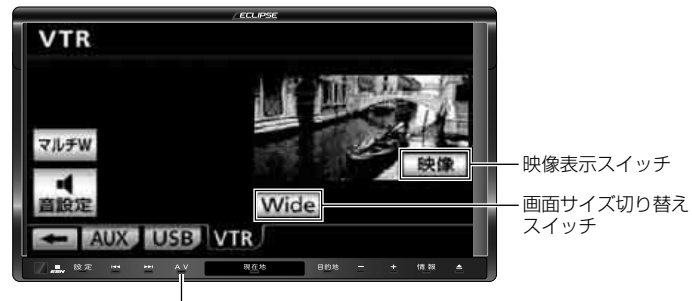

AVスイッチ

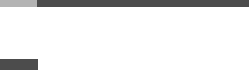

VTRを見る

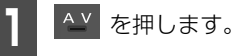

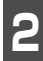

VTR にタッチします。

- VTR画面になります。
- ▲ を押す、または画面にタッチすると、 VTR操作画面になります。

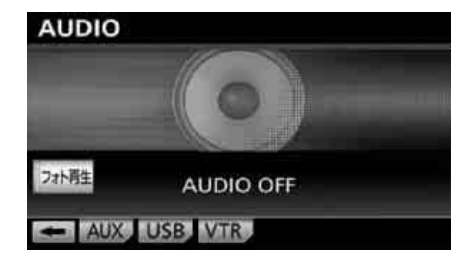

#### **ロフンポイント**

- ●画面継続表示の設定を しない に設定した 場合、VTR操作画面を表示させてから約 20秒以上操作をしなかったときは、VTR 操作画面は自動解除され、もとの画面に戻 ります。また、する に設定すると、VTR 操作画面は自動解除されずに継続して表示 されます。(58ページ参照)
- ●別売の後席用モニターを接続すると、走行 中でも後席でビデオをご覧になることがで きます。
- ●接続される機器類により、映像が正常に表 示されない場合があります。

# 8. VTRの使い方

# 画面サイズを切り替える

VTR機器の再生画面に合わせて画面サイズ を切り替えることができます。

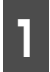

Wide にタッチします。

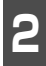

**Normal**、Wide1、Wide2のい ずれかにタッチします。

 ● Normal:通常の4:3(横:縦)の画面 を表示します。画面の両端が黒く表示され ます。

Wide1:4:3の画面を左右方向に拡大します。映像が欠けることなくワイド画面が表示されます。

Wide2:4:3の画面を上下左右とも同 じ比率で拡大します。上下が少しカットさ れます。

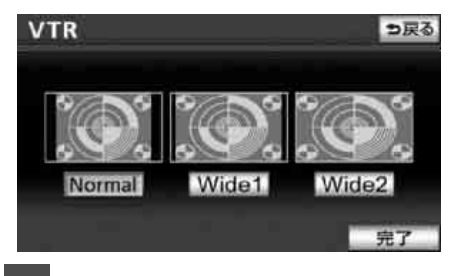

完了 にタッチします。

#### ロワンポイント

お客様が個人的にワイド画面で視聴する限り においては問題ありませんが、営利目的、ま たは公衆に視聴させることを目的として画面 の圧縮・引き伸ばしなどを行うと、著作権法 上で保護されている著作者の権利を侵害する 恐れがありますので、ご注意ください。

# VTRを終わる

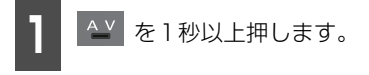

- 映像および音声は止まりますが、VTR 機 器は、再生を続けます。
- 再度、 ▲ ▲ を1 秒以上押すと、VTR画面 に切り替わります。

ポータブルオーディオ機器接続時の操作

# 1. iPod プレーヤーの使い方

iPodを接続するとiPodの音楽ファイルや映像ファイルを再生することができます。また、リストからの選曲やランダム再生の切り替えなどを、本機で操作することができます。

本機に対応しているiPodの種類(世代)については、ECLIPSEホームページの「お客様サポート」を確認してください。

※最新のiPod ソフトウェアにてお使い下さい。最新のiPod ソフトウェアは、Apple 社の Web サイトからバージョンアップすることができます。

#### 「「「チェック 」

●iPodを接続する場合は、別売の「iPod接続コード」をお買い求めください。

●走行中は安全上の配慮などから、操作できなくなる機能があります。

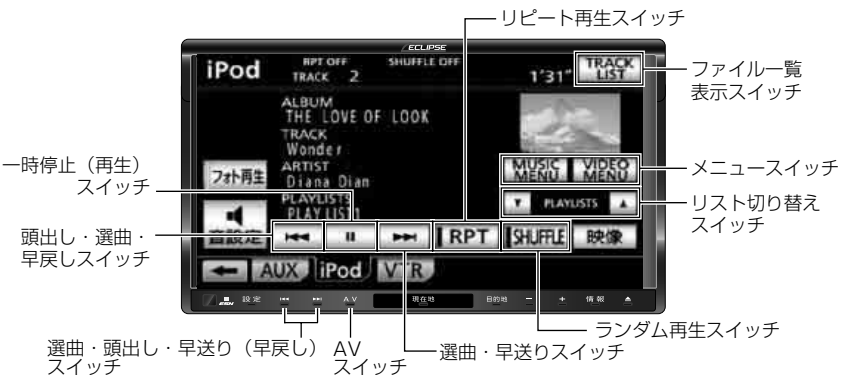

#### 音楽ファイルを再生するとき

映像ファイルを再生するとき

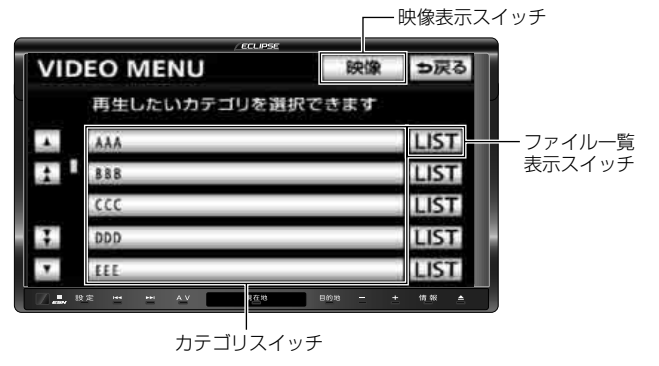

孚劉

ポータブルオーディオ機器接続時の操作

# 1. iPod プレーヤーの使い方

#### ロワンポイント

- ●iPod およびiTunes は、著作権の無いマテリアル、または法的に複製・再生を許諾されたマテ リアルを個人が私的に複製・再生するために使用許諾されるものです。著作権の侵害は法律上 禁止されています。
- ●iPod の写真表示・オーディオブック機能には対応していません。
- ●ポッドキャスト機能に対応していますが、iPod/iPhone 本体と異なる動作になる場合があります。
- "Made for iPod" and "Made for iPhone" mean that an electronic accessory has been designed to connect specifically to iPod or iPhone, respectively, and has been certified by the developer to meet Apple performance standards. Apple is not responsible for the operation of this device or its compliance with safety and regulatory standards. Please note that the use of this accessory with iPod or iPhone may affect wireless performance.

# BiPod I iPhone

• iPhone, iPod, iPod classic, iPod nano, and iPod touch are trademarks of Apple Inc., registered in the U.S. and other countries.

# iPodを接続する

#### 「「「チェック 」

- ●iPod に接続されているアクセサリはすべて 取りはずしてください。
- ●ご使用になるiPodおよび接続コードの適合 については、ECLIPSEホームページを確認 してください。
- 1

iPodと接続コードのDockコネクタ を接続します。

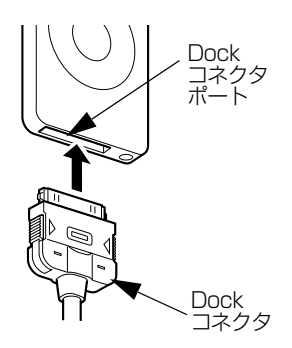

## iPodを取りはずす

### 🕭 重要

- ●本機でiPodを使用しているときにiPodの データが消失しても、消失したデータの 補償はできませんのでご容赦ください。
- ●iPod を直射日光の当たるところに長時間 放置すると、高温により変形・変色した り、故障する恐れがあります。その場合、 弊社は補償することができません。使用 しないときは、直射日光の当たらないと ころに保管してください。また、車を離 れるときは、車内に放置しないでくださ い。
- ●iPod本体に「接続を解除できます。」が 表示されますが、音楽の再生中は、iPod 保護のため、iPodからDockコネクタを 取りはずさないでください。

#### 「「「チェック 」

エンジンスイッチをOFF(LOCK)にする、 またはソースをiPod以外に切り替えてくださ い。

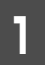

Dockコネクタを矢印の方向に押しな がら、取りはずします。

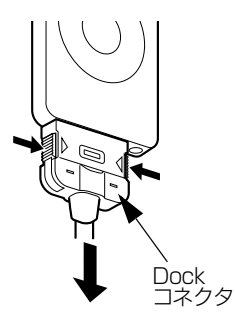

#### ロフンポイント

- ●本機とiPodを接続しても、ソースは自動で iPodに切り替わりません。
- ●iPodを本機に接続するとiPodに"ECLIPSE" が表示されます。 また、"ECLIPSE"が表示されている間は iPodによる操作をすることができません。
- ●iPod の電源を OFF にしたまま接続すると、 "ECLIPSE"が表示されず"充電済"マークが 表示されることがあります。この場合、iPod のいずれかのボタンを押すと、"ECLIPSE" が表示されます。
- ●ご使用になる iPod によっては接続中に "ECLIPSE"が表示されない場合があります が、故障ではありません。
- ●エンジンスイッチが ON または ACC になっ ている場合、接続した iPodのバッテリーが 充電されます。
- ●本機にiPodを接続すると、本機で表示され るリストの順番や表示項目がiPodと異なる ことがあります。
- ●iPodが操作不能になった場合は、iPodの接 続をはずし、iPodをリセットしてから再度 接続してください。iPodのリセット方法に ついては、iPodの取扱説明書を参照してく ださい。

# iPodを聞く・映像を見る

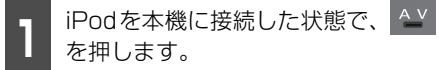

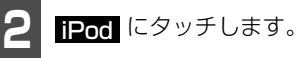

- iPod で最後に再生していたファイルを再 生します。
- ビデオ映像を再生している場合、
   全画面、または映像にタッチすると全
   画面になります。iPod操作画面にしたい

ときは、 🛀 または画面にタッチしま す。

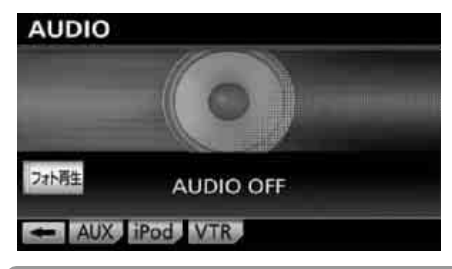

### ロワンポイント

- ●iPodに収録されているファイル数、ソフト ウェアバージョンによっては、操作画面に よる操作を行っても、すぐに反応しなかっ たり、正しく動作しない場合があります。
- ●正しく動作しない場合、iPodの接続をはずし、エンジンスイッチをOFF(LOCK)にして、再度エンジンスイッチをON、またはACCにした後、iPod本体をリセットしてから再度接続してください。
- ●アーティスト名や曲名(トラック名称)な どは、半角で最大31文字、全角で最大15 文字まで表示することができます。(名称に よっては、表示できない場合があります。
- ●エンジンスイッチを OFF(LOCK)にした 後は、必ずiPod を取りはずしてください。 iPod を接続したままにすると、iPod の電 源が切れず、iPod のバッテリーを消費する 場合があります。

ポータブルオーディオ機器接続時の操作

# 1. iPod プレーヤーの使い方

# 早送り・早戻しする

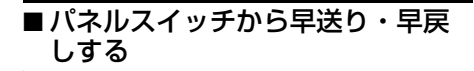

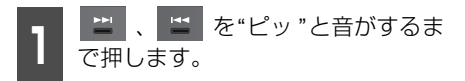

- ごファイルを進めるとき
   :ファイルを戻すとき
- 早送り(早戻し)モードに切り替わり、ス イッチから手を離すまで早送り(早戻し) します。

# ■ タッチスイッチから早送り・早戻しする

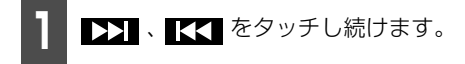

- ▶▶■: ファイルを進めるとき
   【【】: ファイルを戻すとき
- 早送り(早戻し)モードに切り替わり、ス イッチから手を離すまで早送り(早戻し) します。

再生したい音楽ファイル を選ぶ

### ■パネルスイッチから再生したい音 楽ファイルを選ぶ

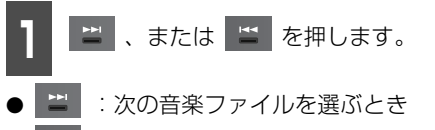

## ■ タッチスイッチから再生したい音 楽ファイルを選ぶ

# 

● ▶★ : 次の音楽ファイルを選ぶとき
 ■ 
 ■ 
 ■ : 頭出し · 前の音楽ファイルを選ぶ
 とき

# 再生したいファイルをリ ストから探す

アーティスト名やジャンルなどの選曲モードからリストを表示して、聞きたい音楽ファイルや映像ファイルを探すことができます。

### ■音楽ファイルを探す

MUSIC MENU にタッチします。

2

検索したい選曲モードスイッチに タッチします。

● 選択したモードのリスト画面が表示されます。

選曲モードスイッチ

| MU    | SIC | MENU      |        | タブ設   | 定っ戻る |
|-------|-----|-----------|--------|-------|------|
| PLAYL | STS | ARTISTS   | ALBUMS | SONGS | +    |
|       | PL  | AY LIST 1 |        |       | LIST |
| 1     | PL  | AY LIST 2 |        |       | LIST |
|       | PL  | AY LIST 3 |        |       | LIST |
| 3     | PL  | AY LIST 4 | _      | _     | LIST |
|       | PL  | AY LIST 5 |        |       | LIST |

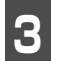

聞きたいリストにタッチします。

 ● SONGS 画面が表示されるまで繰り返し ます。各選曲モードにより、SONGS画面 が表示されるまでの順序は下記のように なります。

| 選曲モード     | 表示順序                                                   |
|-----------|--------------------------------------------------------|
| PLAYLISTS | MUSIC MENU画面<br>↓ SONGS画面                              |
| ARTISTS   | MUSIC MENU画面<br>↓ ALBUMS画面<br>↓ SONGS画面                |
| ALBUMS    | MUSIC MENU画面↓<br>SONGS画面                               |
| SONGS     | MUSIC MENU 画面で選<br>曲                                   |
| PODCAST   | MUSIC MENU画面<br>↓ SONGS画面                              |
| GENRES    | MUSIC MENU画面<br>↓ ARTISTS画面<br>↓ ALBUMS画面<br>↓ SONGS画面 |
| COMPOSERS | MUSIC MENU 画面<br>↓ ALBUMS 画面<br>↓ SONGS 画面             |

聞きたい音楽ファイルにタッチしま す。

- 選択された音楽ファイルを再生します。
- メイン回面へにタッチするとiPod操作 画面が表示されます。

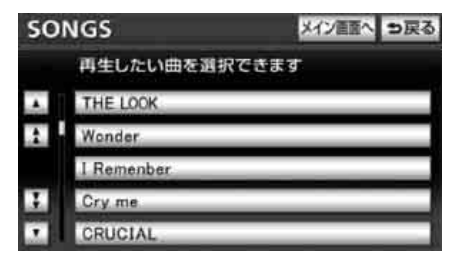

### **ロワンポイント**

各リストの表示文字数は、半角で最大32文 字、全角で最大16文字です。

## ■ 映像ファイルを見る

VIDEO MENU にタッチします。

- **2** 検索したいカテゴリスイッチにタッ チします。
- 選択したカテゴリ内の映像ファイルを再 生します。
- LIST にタッチすると選択したカテゴリのリスト画面が表示されます。
- カテゴリは iPod 本体に登録されているもののみ表示されます。

| VID | EO MENU   | 映像      | ち戻る  |
|-----|-----------|---------|------|
|     | 再生したいカテゴリ | を選択できます |      |
|     | AAA       |         | LIST |
| 1   | 888       |         | LIST |
|     |           |         | LIST |
| 3   | DDD       |         | LIST |
|     | EEE       |         | LIST |

- **3 映像** にタッチします。
- 映像が表示されます。

| VID | EO MENU   | 映像      | ち戻る  |
|-----|-----------|---------|------|
|     | 再生したいカテゴリ | を選択できます |      |
|     | AAA       |         | LIST |
| 1   | 888       |         | LIST |
|     |           |         | LIST |
| 3   | DDD       |         | LIST |
|     | EEE       |         | LIST |

# 1. iPod プレーヤーの使い方

## 再生したいリストを選ぶ

選択されている選曲モード、またはビデオ映 像のカテゴリ内で、再生するリストを切り替 えることができます。

- 1 リスト切り替えスイッチの ▲ 、 または ▼ にタッチします。
- ▲ :次のリストを選ぶとき
   ▼ :前のリストを選ぶとき
- 選択されたリストの先頭の音楽ファイル から再生されます。
- SONGS モードが選択されているときは、 リストを切り替えることができません。
- 選曲モードが選択されていないとリスト を切り替えることができません。選曲モー ドの切り替えは、「再生したい音楽ファイ ルを選ぶ」(460ページ)を参照してくだ さい。
- ビデオ映像のカテゴリは、iPod 本体に登録されているもののみ表示されます。

| 選曲モード     | 再生されるリスト/曲              |
|-----------|-------------------------|
| PLAYLISTS | iPod本体のPLAYLISTのリ<br>スト |
| ARTISTS   | ARTISTSのリスト             |
| ALBUMS    | ALBUMSのリスト              |
| SONGS     | 全曲                      |
| PODCASTS  | PODCASTSのリスト            |
| GENRES    | GENRESのリスト              |
| COMPOSERS | COMPOSERSのリスト           |

## 再生中の音楽ファイルの リストを表示する

## **TRACK LIST** にタッチします。

- 再生中の音楽ファイルを収録しているリ ストが表示されます。
- 現在再生している音楽ファイルが1番上 に表示されます。
- 音楽ファイルにタッチすると、選んだファ イルが再生されます。

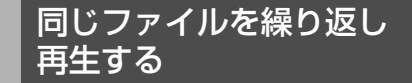

**RPT** にタッチします。

- 再生中のファイルを繰り返し再生します。
- 一度 RPT にタッチすると、解除するまで繰り返します。もう一度 RPT にタッチすると解除されます。
- RPT が解除されている場合、再生の対象 となるリストが繰り返し再生されます。

#### (ロワンポイント)

本機で RPT を設定した状態でiPodを取り はずした場合、iPodはリピート再生の設定に 切り替わります。

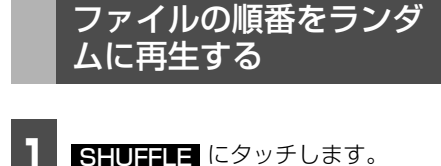

- 再生中のリスト内の全ファイルでランダ ム再生します。
- "ピーッ"と音がするまでタッチすると、 リストをランダムで選択し、リスト内の ファイルを先頭から順に再生します。
- 一度 SHUFFLE にタッチすると、解除 するまでランダム再生します。もう一度 SHUFFLE にタッチすると解除されま す。

#### ロワンポイント

本機で SHUFFLE を設定した状態でiPod を取りはずした場合、iPodはシャッフル再生 の設定に切り替わります。

## iPodを止める

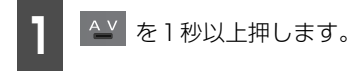

● 再度、 ▲ を1秒以上押すと、再生が再開 されます。

MUSIC MENU画面の選 曲モードを並べ替える

MUSIC MENU画面で表示される7つの選 曲モードを並べ替えることができます。よく 使う選曲モードをMUSIC MENU画面の1 ページ目に表示すると便利です。

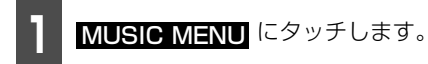

● MUSIC MENU 画面が表示されます。

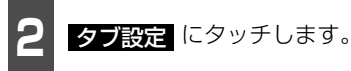

● タブ設定画面が表示されます。

| MU    | タブ設定               | ち戻る   |      |
|-------|--------------------|-------|------|
| PLAYL | STS ARTISTS ALBUMS | SONGS | +    |
|       | PLAY LIST 1        |       | LIST |
| 1     | PLAY LIST 2        |       | LIST |
|       | PLAY LIST 3        |       | LIST |
| 3     | PLAY LIST 4        |       | LIST |
|       | PLAY LIST 5        |       | LIST |

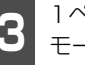

1ページ目に表示したい4つの選曲 モードスイッチにタッチします。

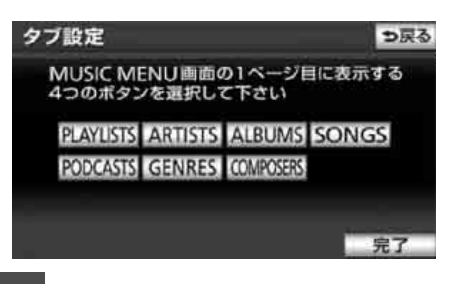

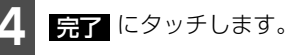

#### **ロフンポイント**

選択した4つの選曲モードおよび選択してい ない選曲モードは、MUSIC MENU画面の各  $\sim - i c PLAYLISTS \rightarrow ARTISTS$ ALBUMS → SONGS → PODCASTS → GENRES → COMPOSERSの順番で表示さ れます。

\$V

ポータブルオーディオ機器接続時の操作

# 2. Bluetooth<sup>®</sup>オーディオの使い方

本機とBluetooth無線技術を搭載した機器<sup>※</sup>(携帯電話など)を接続すると、Bluetooth対応機器に収録されている音楽を再生することができます。

走行中は安全上の配慮などから、操作できなくなる機能があります。

※ 本機で Bluetooth 無線技術を搭載した機器をご使用になる場合は、その機器の取扱説明書をよ くお読みになり、本機での使用に問題が無いことを確認のうえお使いください。動作確認済の携 帯電話の機種については、ECLIPSEホームページを確認してください。

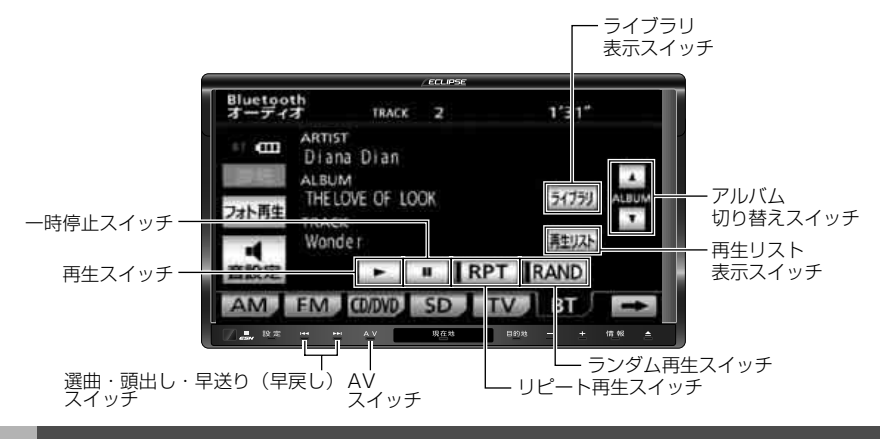

# Bluetooth<sup>®</sup>オーディオについて

Bluetooth<sup>®</sup>無線技術を搭載した機器は、本機との通信を無線(Bluetooth)を使用して行います。従来のポータブルオーディオなどを本機に接続するには、別途接続ケーブルなどを用意して接続する必要がありました。これに対しBluetooth無線技術を搭載した機器は、接続ケーブルなどを接続しないで再生することができます。例えば、ポケットにBluetooth対応機器を入れたままでも通信範囲内であれば使用することができます。

#### **ロワンポイント**

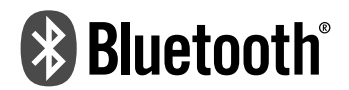

Bluetooth<sup>®</sup>ワードマークおよびロゴは、Bluetooth SIG, Incが所有する登録商標であり、富士 通テン株式会社はこれら商標を使用する許可を受けています。他のトレードマークおよび商号は、 各所有者が所有する財産です。

本機は、電波法に基づく特定無線設備の工事設計の認証を取得しています。

# ■対応*Bluetooth<sup>®</sup>仕様および対応プロファイル*について

本機にBluetooth接続することができるBluetooth対応機器は、下記の仕様に対応している 必要があります。ただし、Bluetooth対応機器の機種により、一部機能が制限される場合が ありますのであらかじめご了承ください。

- 対応Bluetooth仕様: Bluetooth Specification Ver. 1.1以上(Ver.2.0 + EDR以上を 推奨)
- 対応プロファイル:
  - · A2DP (Advanced Audio Distribution Profile) Ver. 1.0以上
  - ・AVRCP (Audio/Video Remote Control Profile) Ver. 1.0以上 (Ver. 1.4以上を推 契)

# Bluetooth<sup>®</sup>対応機器使用上の注意事項

この機器の使用周波数帯では、電子レンジ等の産業・科学・医療用機器のほか、工場の製造 ライン等で使用されている移動体識別用の構内無線局(免許を要する無線局)および特定小 電力無線局(免許を要しない無線局)並びにアマチュア無線局(免許を要する無線局)が運 用されています。

(上記3種の無線局を以下「他の無線局」と略します)

この機器を使用する前に、近くで「他の無線局」が運用されていないことを確認してください。万一、この機器から「他の無線局」に対して有害な電波干渉事例が発生した場合には、速やかに使用場所を変更して電波干渉を回避してください。

この機器の使用周波数帯は2.4GHz帯です。

変調方式としてFH-SS変調方式を採用しています。

想定与干渉距離は10m以下です。

この機器は全帯域を使用し、かつ移動体識別装置の帯域を回避可能です。

#### **ロワンポイント**

- ●本製品は、電波法および電気通信事業法の基準に適合しています。製品に貼り付けてあるシールはその証明です。シールをはがさないでください。
- ●本製品を分解・改造すると、法律により罰せられることがあります。

# 2. Bluetooth<sup>®</sup>オーディオの使い方

# 各種表示について

## ■ 電池残量表示

Bluetooth対応機器の電池残量の目安を表示します。ただし、データの転送中は表示されません。

- 電池残量表示はBluetooth対応機器の表示と一致しないことがあります。また、機種によっては、電池残量の表示ができないことがあります。
- Bluetooth対応機器を充電中は、電池残量が最大で表示されます。
- 本機にはBluetooth対応機器の充電機能はありません。

|    | 電池               | 1残量表示             |                   |            |
|----|------------------|-------------------|-------------------|------------|
|    | Bluet            | oth<br>국경 TRACK 2 | 1'31*             |            |
|    | •• • • • • • • • | Diana Dian        |                   |            |
|    | フォト再生            | THELOVE OF LOOK   | 5(75)             | CBUM<br>T  |
|    | ■<br>音設定         | Wonder            | 南生リスト<br>RPT RAND |            |
|    | AM               | FM CONVO SD       | TVBT              | +          |
| 表示 |                  |                   |                   | Ē          |
| 残量 | 無                | 少 🚽               |                   | <b>→</b> 多 |
## ■ Bluetooth<sup>®</sup>接続状態表示

Bluetooth対応機器のBluetooth接続状態を表示します。

Bluetooth接続状態表示

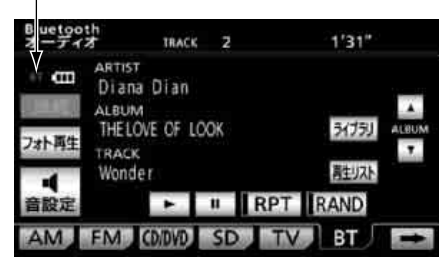

# ● 青色表示

Bluetooth接続の状態が良好であることを示しています。この状態でBluetooth対応機器 をご使用ください。

# ● <sub>黄色表示</sub> BT

この状態では音楽再生時に音質が劣化することがあります。表示が青色になる位置まで、 Bluetooth対応機器を移動してご使用ください。

# ● 灰色表示

本機とBluetooth対応機器が接続されていないか、接続範囲外に離れています。本機と Bluetooth対応機器を接続するか、表示が消える距離まで本機とBluetooth対応機器を近 づけてください。

#### **ロフンポイント**

Bluetooth通信用の車両側アンテナがディスプレイ内に内蔵されています。 次のような場所や状態でBluetooth対応機器を使用すると、Bluetooth接続状態表示が黄色にな ることや、Bluetooth接続ができないことがあります。この場合、青色の表示が出るように、 Bluetooth対応機器の場所を移動させてください。

●Bluetooth対応機器がディスプレイから隠れる場所にあるとき (Bluetooth対応機器がシートのうしろや下にあるとき、またはグローブボックス内やコンソー ルボックス内にあるときなど)

●Bluetooth対応機器が金属製のものに接したり、覆われているとき

# 2. Bluetooth<sup>®</sup>オーディオの使い方

# *Bluetooth<sup>®</sup>対応機器を登* 録する

Bluetooth オーディオを使用するには、 Bluetooth対応機器を本機に登録する必要 があります。

Bluetooth対応機器は、最大5台まで登録することができます。

Bluetooth対応機器の登録はカンタン初期 設定からも行うことができます。(51 ページ参照)

#### 「「「チェック

Bluetooth対応機器のBluetooth待ち受けを ONにするなど本機と接続できる状態にしま す。

Bluetooth対応機器側の操作については、各 機器の取扱説明書を参照してください。

| 設定·編集画面  | (オーディオ) | (77 |
|----------|---------|-----|
| ページ参照)で、 |         |     |

Bluetooth オーディオ設定 にタッ チします。

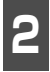

Bluetoothオーディオ設定の 登録 にタッチします。

| Bluetoothオーディオ設定 | 初期状態         | ⇒戻る |
|------------------|--------------|-----|
| Bluetoothオーディオ設定 | 登録 削除        |     |
| 機器名称             | AVN-SERIES   |     |
| バスキー             | 0000 変更      |     |
| 機器アドレス           | 123456789012 |     |
| 自動Bluetooth接続    | する しない       | 完了  |

● すでに Bluetooth 対応機器が Bluetooth 接続されているときは、確認メッセージが 表示されます。 [はい] にタッチすると、 Bluetooth 対応機器を登録することがで きます。

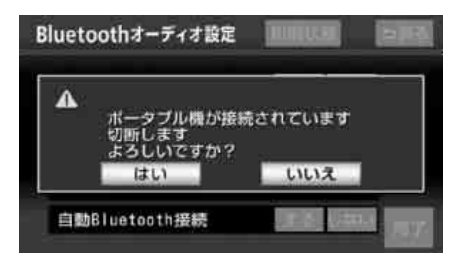

**3** Bluetoothオーディオ接続中画面が 表示されたら、画面に表示される案 内にしたがってBluetooth対応機器 側から登録を行います。

- Bluetooth 対応機器側の登録操作は、 Bluetoothオーディオ接続中画面が表示 されているときに行ってください。
- **中止** にタッチすると、登録が中止されま
   す。
- 登録が完了すると、メッセージが表示されます。

| Bluetoothオーディオ# | 8続中         |
|-----------------|-------------|
| 接続中             | 中止          |
| ₩g 4            |             |
| ポータブル機器を操作して「機器 | 名称」を探索して下さい |
| 機器名称: AVN-SER   | ES          |
| 暗証番号: 0000      |             |
| をポータブル機器に入      | けして下さい      |

- ●Bluetooth 対応機器によっては、パスキー の入力が必要になります。
- ●パスキーとは、Bluetooth対応機器を本機 に登録するための番号です。4~8桁の任意 の数字に変更することができます。「パス キーを変更する」(475ページ)を参照して ください。
- ●Bluetooth対応機器を登録すると、最後に 登録したBluetooth対応機器が使用する Bluetooth対応機器として選択されます。 複数登録している場合は、使用する Bluetooth対応機器を選択(475ページ) することができます。

- ●Bluetooth対応機器を5台登録していると、 それ以上登録することができません。 Bluetooth対応機器の登録を削除してくだ さい。「*Bluetooth®対応機器の登録を削除す* る」(477ページ)
- ●Bluetooth 対応機器の登録は、カンタン初 期設定からも行うことができます。(51 ページ参照)

# *Bluetooth<sup>®</sup>対応機器を接* 続する

#### ▲ 重要

- ●本機でBluetoothオーディオを使用しているときにBluetooth対応機器のデータが消失しても、消失したデータの補償はできませんのでご容赦ください。
- ●Bluetooth対応機器を直射日光の当たる ところに長時間放置すると、高温により 変形・変色したり、故障する恐れがあり ます。その場合、弊社は補償することが できません。使用しないときは、直射日 光の当たらないところに保管してくださ い。また、車を離れるときは、車内に放 置しないでください。
- ●Bluetooth対応機器を本機に近づけすぎないでください。音質が劣化したり、 Bluetooth接続状態が悪化することがあります。

## ■自動で接続する

Bluetooth対応機器を登録すると、自動で Bluetooth接続される状態になります。これ により、エンジンスイッチをACC、または ONにするたびに、本機に選択されている Bluetooth対応機器(475ページ)と自動 的にBluetooth接続します。

#### 「「「チェック」

Bluetooth対応機器のBluetooth待ち受けを ONにするなど本機と接続できる状態にしま す。

Bluetooth対応機器側の操作については、各 機器の取扱説明書を参照してください。

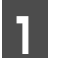

エンジンスイッチをACC、または ONにします。

- Bluetooth 対応機器との Bluetooth 接続 が自動で開始されます。
- Bluetooth 接続が完了すると接続完了の メッセージが表示されます。
- Bluetooth 接続に失敗したときは、メッ セージが表示されます。画面の案内にした がってやり直してください。
- Bluetooth 接続に失敗したときや自動接 続の設定(476ページ)が しない に設 定されているときは、手動でBluetooth 接続することができます。(469ページ)

#### **ロワンポイント**

機器により自動接続では、Bluetooth接続で きない場合があります。この場合は、手動で Bluetooth接続してください。

### ■手動で接続する

Bluetooth対応機器との自動接続に失敗したときや自動接続の設定(476ページ)がしない に設定されているときは、手動で Bluetooth接続することができます。

#### 「「「チェック」

Bluetooth対応機器のBluetooth待ち受けを ONにするなど本機と接続できる状態にしま す。

Bluetooth対応機器側の操作については、各 機器の取扱説明書を参照してください。

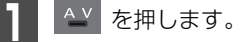

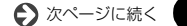

# 2. Bluetooth<sup>®</sup>オーディオの使い方

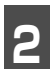

BT にタッチします。

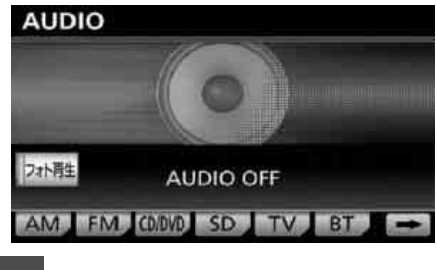

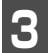

接続 にタッチします。

- Bluetooth オーディオ接続画面が表示され、Bluetooth対応機器とのBluetooth 接続が開始されます。
- 複数の Bluetooth 対応機器を登録してい る場合、最後に接続していた機器と接続し ます。
- Bluetooth 接続が完了すると接続完了の メッセージが表示されます。

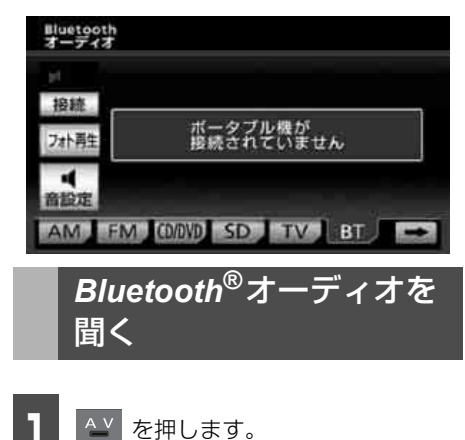

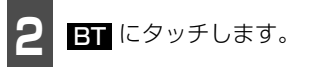

- 再生を始めます。
- "オーディオ機器が接続されていません"の メッセージが表示された場合は、 Bluetooth対応機器をBluetooth接続し ます。(469 ページ参照)

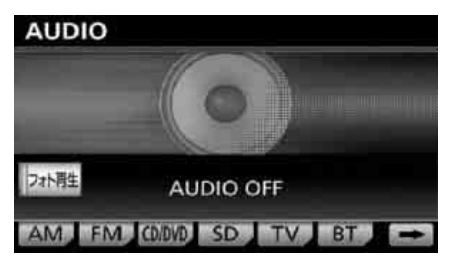

#### **ロワンポイント**

- ●Bluetooth 対応機器によっては、自動で再 生が開始しない場合があります。この場合、 機器本体を操作すると再生が開始できるこ とがあります。
- ●Bluetooth 対応機器に収録されている音楽 ファイル数、ソフトウェアバージョンに よっては、操作画面による操作を行っても、 すぐに反応しなかったり、正しく動作しな い場合があります。
- ●アーティスト名や曲名(トラック名称)な どは、以下のように表示することができま す。

アーティスト名: 半角で最大32文字、全角で16文字まで アルバム名および曲名:

半角で最大24文字、全角で12文字まで

ただし、文字や接続しているBluetooth対 応機器によっては、上記のように表示され ない場合や文字が表示されない場合があり ます。

- ●Bluetooth 対応機器によっては、機能に対応していないため、スイッチにタッチしても操作できない場合があります。また、機能に対応している場合でも別動作をすることがあります。
- ●オーディオのソースが Bluetooth オーディ オのときに音量を調整すると、Bluetooth オーディオ用の音量レベルとして記憶させ ることができます。

# 早送り・早戻しする

1 2 、 型 を"ピッ"と音がするまで押します。

- ごファイルを進めるとき
   ファイルを戻すとき
- 早送り(早戻し)モードに切り替わり、ス イッチから手を離すまで早送り(早戻し) します。

聞きたい音楽ファイルを 選ぶ

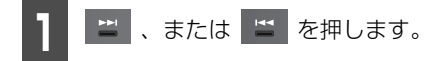

ご次の音楽ファイルを選ぶとき
 :頭出し・前の音楽ファイルを選ぶとき

# アルバムを切り替える

この機能は、AVRCP Version 1.3以上でア ルバム操作に対応したポータブルオーディ オのみ表示・操作できます。

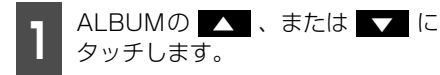

● ▲ :次のアルバムを選ぶとき :前のアルバムを選ぶとき

## 同じ音楽ファイルを繰り 返して聞く

# **RPT** にタッチします。

- 再生中の音楽ファイルを繰り返し再生し ます。
- 一度 RPT にタッチすると、解除するまで繰り返します。もう一度 RPT にタッチすると解除されます。

#### **ロフンポイント**

Bluetooth対応機器によっては、機能に対応 していないため、操作できない場合がありま す。この場合、機器本体を操作すると機能が 使用できることがあります。また、機能に対 応している場合でも別動作をすることがあり

#### ます。

| 音楽ファイルの順番をラ | ンダムに再生する

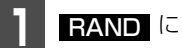

RAND にタッチします。

- Bluetooth 対応機器に収録されている全 ファイルでランダム再生します。
- 一度 RAND にタッチすると、解除する までランダム再生します。もう一度 RAND にタッチすると解除されます。

#### (ロワンポイント)

- ●ランダムに聞く場合、曲が終わるごとに次 に再生する曲を任意に決めているので、同 じ曲が数回連続で再生されることがありま す。
- ●Bluetooth 対応機器によっては、機能に対応していないため、操作できない場合があります。この場合、機器本体を操作すると機能が使用できることがあります。また、機能に対応している場合でも別動作をすることがあります。

471

了 **买** WI

# 2. Bluetooth<sup>®</sup>オーディオの使い方

ライブラリから音楽ファ イルを選ぶ

Bluetooth対応機器に収録されたフォルダ から聞きたい音楽ファイルを選ぶことがで きます。この機能は、AVRCP Ver. 1.4 に 対応したポータブルオーディオのみ表示・操 作できます。

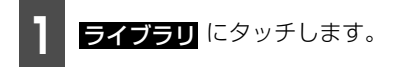

音楽ファイルが表示されるまでフォ
ルダにタッチします。

- フォルダのリストには、■■ マークが表示されます。
- フォルダにタッチすると、1 階層下のフォ ルダ、または音楽ファイルの一覧を表示し ます。
- 音楽ファイルにタッチすると、再生を始めます。
- 戻る にタッチすると、1階層上のフォル ダに戻ります。
- TOP にタッチすると、Bluetoothオー ディオ操作画面に戻ります。

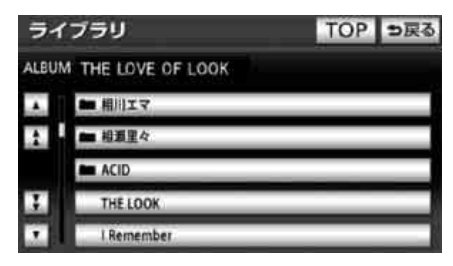

## 3 聞きたい音楽ファイルにタッチしま す。

| 51   | <b>ブラリ</b> | TOP つ戻る |
|------|------------|---------|
| ALBU | M ACID     |         |
|      | THE LOOK   |         |
| 1    | Wonder     |         |
|      | I Remenber |         |
| 3    | Cry me     |         |
|      | CRUCIAL    |         |

#### **ロワンポイント**

Bluetooth対応機器によっては、機能に対応 していないため、操作できない場合がありま す。この場合、機器本体を操作すると機能が 使用できることがあります。また、機能に対 応している場合でも別動作をすることがあり ます。

## | 再生リストから音楽ファ | イルを選ぶ

現在再生中のフォルダから聞きたい音楽 ファイルを選ぶことができます。この機能 は、AVRCP Ver. 1.4に対応したポータブ ルオーディオのみ表示・操作できます。

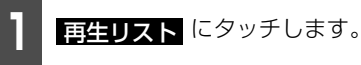

聞きたい音楽ファイルにタッチしま す。

 TOP にタッチすると、Bluetoothオー ディオ操作画面に戻ります。

| 再生 | リスト        | TOP |
|----|------------|-----|
|    | THE LOOK   |     |
| 1  | Wonder     |     |
|    | I Remenber |     |
| 1  | Cry me     |     |
|    | CRUCIAL    |     |

ポータブルオーディオ機器接続時の操作 2.Bluetooth<sup>®</sup>オーディオの使い方

### ロワンポイント

Bluetooth対応機器によっては、機能に対応 していないため、操作できない場合がありま す。この場合、機器本体を操作すると機能が 使用できることがあります。また、機能に対 応している場合でも別動作をすることがあり ます。

# *Bluetooth<sup>®</sup>オーディオを* 止める

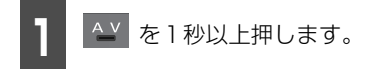

 ● 再度、 ▲ を1秒以上押すと再生が再開 されます。

字 WI

ポータブルオーディオ機器接続時の操作

# 2. Bluetooth<sup>®</sup>オーディオの使い方

# Bluetooth<sup>®</sup>オーディオの設定

Bluetoothオーディオ設定画面では下記の項目を設定・表示することができます。

| 項目               | 機能                                                                               | ページ |
|------------------|----------------------------------------------------------------------------------|-----|
| Bluetooth対応機器の選択 | 使用するBluetooth対応機器を選択することができま<br>す。                                               | 475 |
| 機器名称の表示          | Bluetoothネットワーク内での本機の名称です。                                                       | -   |
| パスキーの変更          | Bluetooth対応機器を本機に登録するときのパスキー<br>を変更することができます。                                    | 475 |
| 自動接続の設定          | エンジンスイッチをACC、またはONにしたとき、<br>Bluetooth対応機器を自動でBluetooth接続するか、<br>しないか選択することができます。 | 476 |
| 詳細情報の表示          | 使用しているBluetooth対応機器の情報を表示し、<br>Bluetooth接続方法を変更することができます。                        | 476 |
| Bluetooth機器の削除   | 登録したBluetooth対応機器を削除することができま<br>す。                                               | 477 |

設定・編集画面(オーディオ)(77 ページ参照)で、<mark>Bluetooth オーディオ設定</mark> にタッチします。

● Bluetoothオーディオ設定画面が表示されます。

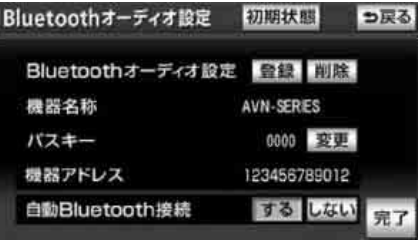

●Bluetoothオーディオ設定画面

## ■ Bluetooth<sup>®</sup>対応機器を切り替える

通常は、最後に登録したBluetooth対応機器 が使用する機器として選択されますが、登録 している別の機器を選択することができま す。

### 「「「チェック 」

Bluetooth対応機器のBluetooth待ち受けを ONにするなど本機と接続できる状態にしま す。

Bluetooth対応機器側の操作については、各 機器の取扱説明書を参照してください。

 設定・編集画面(オーディオ)(77 ページ参照)で、
 オーディオプレイヤー切替 チします。

- ●オーディオプレイヤー切替画面が表示されます。
  - 使用するBluetooth対応機器にタッ チします。
- **詳細情報表示** にタッチすると、選択した
   Bluetooth対応機器の機器名称などの情
   報を表示することができます。(476 ペー
   ジ参照)

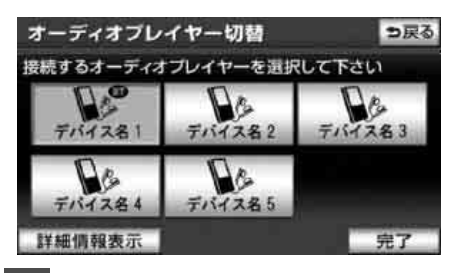

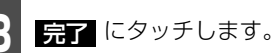

## ■パスキーを変更する

設定・編集画面(オーディオ)(77
 ページ参照)で、

Bluetooth オーディオ設定 チします。

● Bluetooth オーディオ設定画面が表示されます。

- パスキー変更画面が表示されます。
- 初期状態にタッチすると、全ての項目設定を初期の状態に戻すことができます。

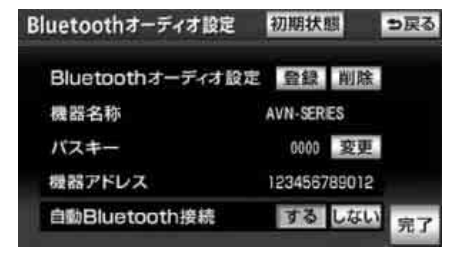

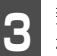

数字に1文字ずつタッチして、4~8 桁の数字を入力します。

● 間違えたときは、
 (修正) にタッチすると、
 1番号ずつ削除されます。

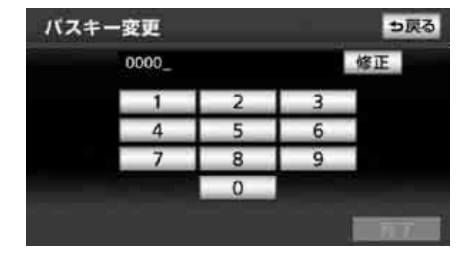

- **4** 入力後、<u>完了</u>にタッチします。
- Bluetooth オーディオ設定画面にもどり ます。

Ļ ₹

# 2. Bluetooth<sup>®</sup>オーディオの使い方

### ■自動接続を設定する

#### ( 🇊 チェック )

Bluetooth対応機器のBluetooth接続方法が ポータブル機器から接続 (477 ページ参 照)に設定されている場合は、自動接続を設 定することができません。

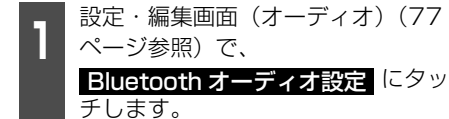

● Bluetooth オーディオ設定画面が表示されます。

自動Bluetooth接続の する、 しない にタッチします。

- しない にタッチした場合は、それ以降 Bluetoothオーディオ操作画面で、手動で の接続(469ページ)が必要になります。
- 初期状態
   にタッチすると、全ての項目設定を初期の状態に戻すことができます。

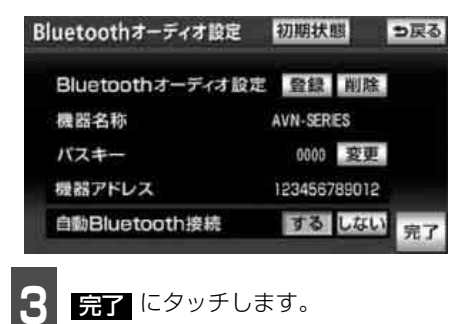

### ■詳細情報を表示する

登録されているBluetooth対応機器の情報 を確認することができます。

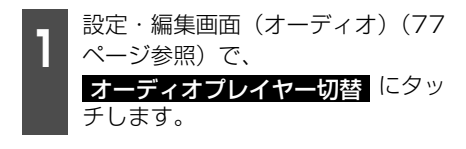

# 現在使用している Bluetooth 対応機

器を選択して 詳細情報表示 にタッ チします。

● Bluetooth オーディオ詳細情報画面が表示されます。

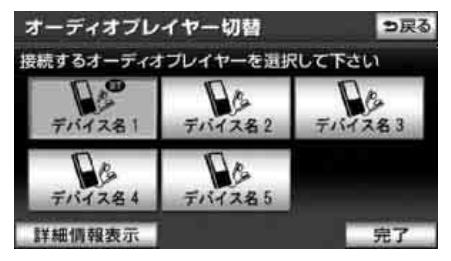

 ● Bluetoothオーディオ詳細情報画面では、 次の情報表示や設定を行うことができます。

| 項目         | 内容                                                 |
|------------|----------------------------------------------------|
| 機器名称       | 現在使用中のBluetooth対応機器<br>の名称が表示されます。名称の変更<br>はできません。 |
| 機器アド<br>レス | Bluetooth対応機器特有のアドレ<br>スが表示されます。アドレスの変更<br>はできません。 |
| 接続方法       | 接続方法を選択することができま<br>す。(477 ページ参照)                   |

Bluetoothオーディオ詳細情報 極器名称 XXXXXXXX 機器アドレス 123456789012 接続方法 単転機から接続 完了

### 接続方法の変更

機器アドレス 自動Bluetooth接続

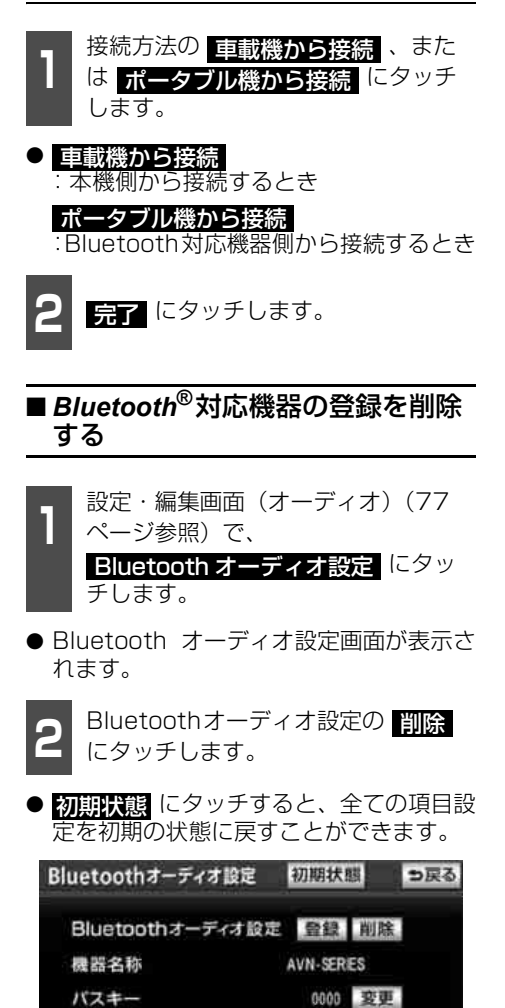

123456789012

する しない

完了

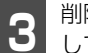

削除する Bluetooth 対応機器を選択 して、 <mark>完了</mark> にタッチします。

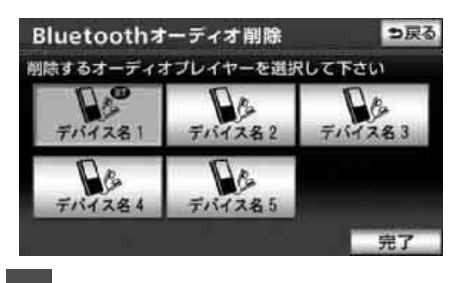

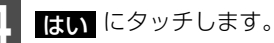

● Bluetooth 対応機器の登録が削除されます。

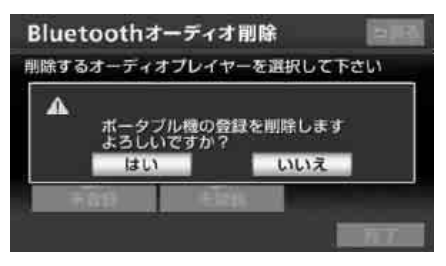

#### ポータブルオーディオ機器接続時の操作

# 3. AUXの使い方

市販のポータブルオーディオなどを本機のAUX入力(RCA)端子に接続すると、ポータブルオーディオに収録された音楽を本機で再生することができます。

#### 「「「「チェック」

- ●ポータブルオーディオを接続する場合は、別売の「拡張配線コード」をお買い求めください。
- ●本機でポータブルオーディオ機器をご使用になる場合は、そのポータブルオーディオ機器の取扱説明書をよくお読みになり、本機での使用に問題がないことをご確認のうえお使いください。

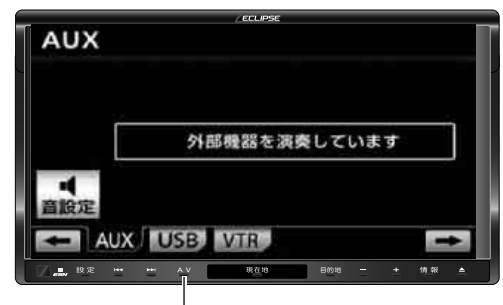

AVスイッチ

# ポータブルオーディオをお使いになる前に

## 🕭 警告

●接続したポータブルオーディオや接続コードを、SRSエアバッグの展開を妨げるような。 場所に設置しないでください。SRSエアバッグが正常に作動しなくなったり、SRSエ アバッグが展開したときにポータブルオーディオが飛ばされるなどにより、死亡・重傷 に至ることがあります。 SRSエアバッグ展開場所については、お車の取扱書をご覧ください。 SRSエアバッグ展開部 ●ポータブルオーディオや接続コードを、運転の邪魔にならない場所に避ける、または邪 魔にならない場所で仮固定するなどしてください。 運転に支障をきたし、交通事故の原因になることがあります。 接続コード

ポータブルオーディオを 接続する(取りはずす)

▲ 重要

接続コードの端子に手を引っ掛けたりしな いよう注意してください。

#### 「「「チェック」

- ポータブルオーディオの電源が切れている ことを確認してください。
- ●オーディオのソースがAUX以外になってい る、またはOFFになっていることを確認し てください。

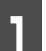

接続コードをポータブルオーディオ に接続します(取りはずします)。 ポータブルオーディオ機器接続時の操作

# 3. AUXの使い方

#### ロワンポイント

運転中は、ポータブルオーディオの接続・取 りはずしをしないでください。

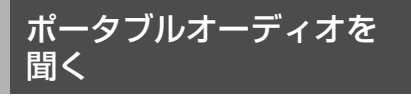

ポータブルオーディオ側の操作は、ポータブ ルオーディオに添付されている取扱説明書 をご覧ください。

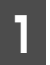

接続したポータブルオーディオの電 源を入れ、再生します。

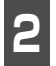

≚ を押します。

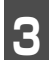

AUX にタッチします。

 ポータブルオーディオの再生音がスピー カーから出力されます。

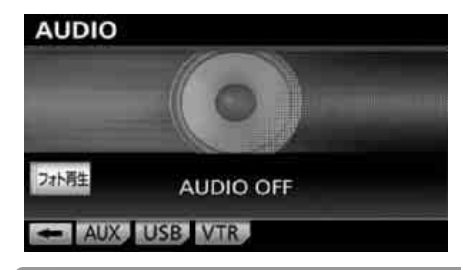

- ●運転中は、ポータブルオーディオの操作を しないでください。
- ●接続された機器によって出力レベルが異な りますので、音量にご注意下さい。
- ●オーディオのソースがAUXのときに音量を 調整すると、AUX用の音量レベルとして記 憶させることができます。
- ポータブルオーディオの電源は、ポータブ ルオーディオに付属されているバッテリー
   等を使用してください。お車に装着されて いるシガライタソケットやアクセサリーソ ケットなどで充電しながら再生すると、雑 音が出ることがあります。

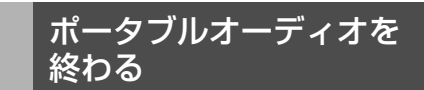

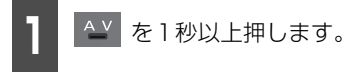

- AUX を終了してもポータブルオーディオ は、再生を続けます。(音声は出力されま せん。)
- 再度、 <u>▲</u> を1秒以上押すと再生音が出 力されます。

マルチウィンドウの操作

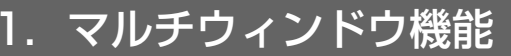

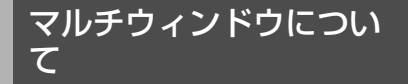

ナビゲーションの画面とオーディオの操作 画面を左右に分割して同時に表示すること ができます。

### 「「「チェック」

- ●マルチウィンドウ画面を表示できるオー ディオソースは以下です。
  - ·ΤV
  - · DVD
  - · iPod video (別売)
  - ・VTR (別売)
- ●マルチウィンドウ画面を表示中は、地図向 きの切り替えや、地図の移動(ワンタッチ スクロール)は操作できません。

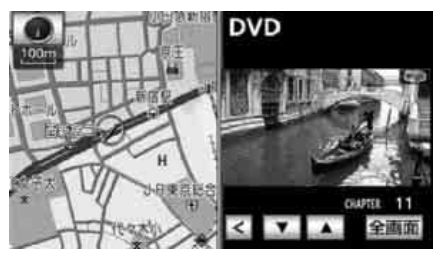

● ナビゲーション画面+DVD画面

## マルチウィンドウ画面の 表示

- **1** 各オーディオ操作画面で、マルチW にタッチします。
- 今、お使いになっているソースのマルチ ウィンドウ画面を表示します。

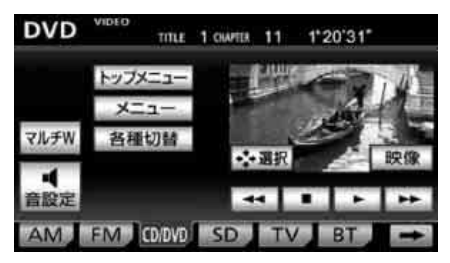

マルチウィンドウの操作

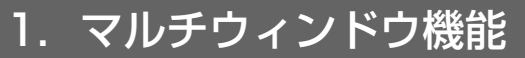

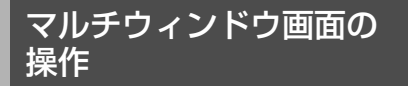

## ■画面サイズの調整

映像が表示されるソースでは、マルチウィン ドウの画面サイズ(右画面)を切り替えるこ とができます。

#### 画面の比率を切り替える

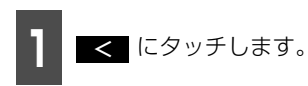

- 30:70の割合の画面に切り替わります。
- トレンジャンテレーション
   トレンジャンテレーション
   トレンジャンテレーション
   トレンジャンテレーション
   トレンジャンテレーション
   トレンジャンテレーション
   トレンジャンテレーション
   トレンジャンテレーション
   トレンジャンテレーション
   トレンジャンテレーション
   トレンジャンテレーション
   トレンジャンテレーション
   トレンジャンテレーション
   トレンジャンテレーション
   トレンジャンテレーション
   トレンジャンテレーション
   トレンジャンテレーション
   トレンジャンテレーション
   トレンジャンテレーション
   トレンジャンテレーション
   トレンジャンテレーション
   トレンジャンテレーション
   トレンジャンテレーション
   トレンジャンテレーション
   トレンジャンテレーション
   トレンジャンテレーション
   トレンジャンテレーション
   トレンジャンテレーション
   トレンジャンテレーション
   トレンジャンテレーション
   トレンジャンテレーション
   トレンジャン
   トレンジャンテレーション
   トレンジャンテレーション
   トレンジャン
   トレンジャン
   トレンジャン
   トレンジャン
   トレンジャン
   トレンジャン
   トレンジャン
   トレンジャン
   トレンジャン
   トレンジャン
   トレンジャン
   トレンジャン
   トレンジャン
   トレンジャン
   トレンジャン
   トレンジャン
   トレンジャン
   トレンジャン
   トレンジャン
   トレンジャン
   トレンジャン
   トレンジャン
   トレンジャン
   トレンジャン
   トレンジャン
   トレンジャン
   トレンジャン
   トレンジャン
   トレンジャン
   トレンジャン
   トレンジャン
   トレンジャン
   トレンジャン
   トレンジャン
   トレンジャン
   トレンジャン
   トレンジャン
   トレンジャン
   トレンジャン
   トレンジャン
   トレンジャン
   トレンジャン
   トレンジャン
   トレンジャン
   トレンジャン
   トレンジャン
   トレンジャン
   トレンシン
   トレンジャン
   トレンシン
   トレンシン
   トレンシン
   トレンシン
   トレンシン
   トレンシン
   トレンシン
   トレンシン
   トレンシン
   トレン

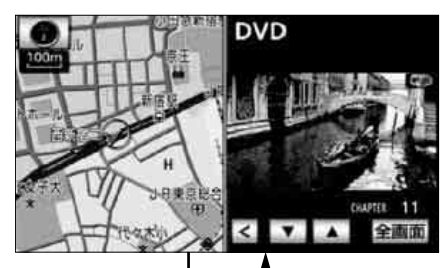

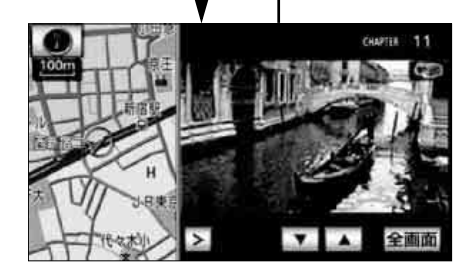

#### 全画面に切り替える

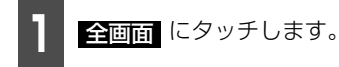

マルチW が表示されているときに
 マルチW にタッチすると、マルチウィン
 ドウ画面にもどります。

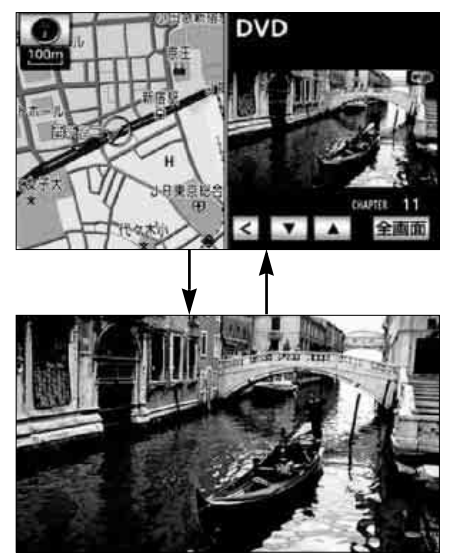

#### マルチウィンドウの操作 1.マルチウィンドウ機能

## ■オーディオ画面の操作

マルチウィンドウ画面を表示中に、一部の オーディオ機能を操作することができます。

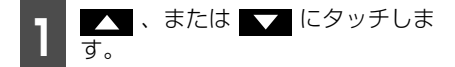

 タッチスイッチが表示されないオーディ オソースについては、各オーディオソース の操作ページを参照してください。

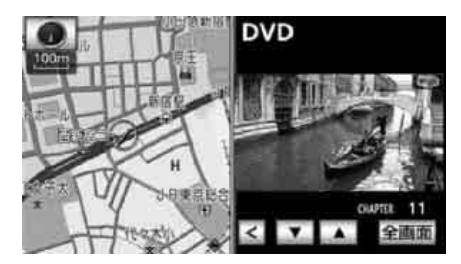

ロワンポイント

マルチウィンドウ機能使用中は、DVDのダイ レクトタッチ機能を使用することができません。

> 止 子₩ ₩

デジタルフォトフレームの操作

<u>1.</u>デジタルフォトフレーム機能

# デジタルフォトフレームについて

デジタルフォトフレームは、USB メモリまたはSD メモリーカードに記録された写真データを表示する機能です。

### ■表示できる画像データ

表示できる画像データは、以下のフォーマットです。

- ファイルやフォルダの形式について
  - ・画像形式: JPEG (JPEG 2000は対応していません)
  - ・最大画像サイズ:横5120×縦3840dot
  - ・最大ディレクトリ階層:8階層
  - ・最大読み込みフォルダ数:1000(全体)/512(1フォルダあたり)
  - ・最大読み込みファイル数:3000(全体)/1024(1フォルダあたり)
- デコード可能な画像データについて

| 符号化処理方式      | 画素サンプリング | デコード可能条件              |
|--------------|----------|-----------------------|
| Baseline DCT | 4:4:4    | 32 × 32 ~ 4096 × 4096 |
|              | 4:2:2    | 32 × 32 ~ 8192 × 8192 |
|              | 回転4:2:2  | 非対応                   |
|              | 4:2:0    | 32 × 32 ~ 8192 × 8192 |
|              | 4:1:0    | 非対応                   |
| Progressive  | 全て       | 非対応                   |

・最大読み込み数を超えた分のフォルダやファイルは再生されません。また、一覧 (488 ページ参照) にも表示されません。

## ■ 再生可能なUSBメモリ

- 使用できるUSBメモリは、以下のフォーマットです。
  - ・対応クラス:マスストレージクラス(SCSI対応)
  - · 対応USB Ver.: USB1.1、USB2.0
  - ・最大消費電流:1A未満
  - ・ファイルフォーマット: FAT 16/32 (Windows<sup>®</sup>)
- 上記以外のUSBメモリは、正常な動作が行えないため接続しないでください。また、上記 を満たしているUSBメモリでも、正常に動作しないことがあります。

## ■ 再生可能なSDメモリーカード

● 使用できるSDメモリーカードは、以下のフォーマットです。

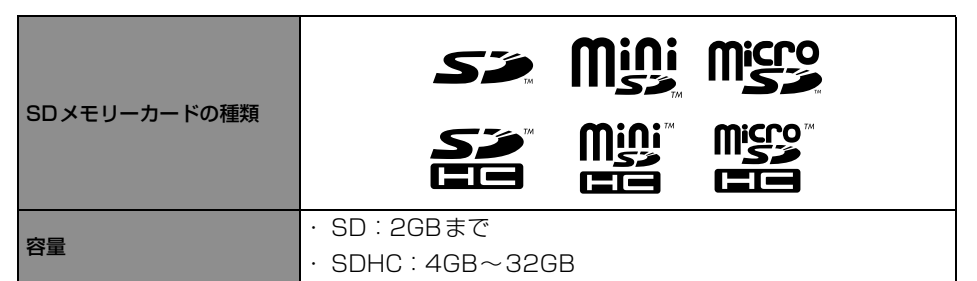

- miniSDHCカード、またはmicroSDHCカードを使用する場合、専用のアダプターが必要 です。
- デジタルフォトフレームに使用するSDメモリーカードはPanasonic/東芝/Sandisc製のSDメモリーカード(全class対応)のご使用を推奨します。
- FAT ファイルシステムのみ対応しています。NTFS ファイルシステムには対応していません。
- SDスピードクラスによっては、画像の表示時間が異なります。
- ●他の機器で使用したSDメモリーカード、miniSDカード、microSDカードを使用する場合は、次のソフトでフォーマット(初期化)してください。 フォーマット(初期化)すると、SDメモリーカード、miniSDカード、microSDカード内に記録されたデータは消去されます。 次のソフトでフォーマットしていないSDメモリーカード、miniSDカード、microSDカードで、SD規格に準拠していない場合、本機で使用できないことがあります。
  - · Panasonic SD-Jukebox V5 以降
  - · Panasonic SD メモリーカードフォーマットソフトウェアV2.0

#### **ロワンポイント**

SD Logo is a trademark of SD-3C, LLC. miniSD Logo is a trademark of SD-3C, LLC. microSD Logo is a trademark of SD-3C, LLC.

# <sup>デジタルフォトフレームの操作</sup> 1.デジタルフォトフレーム機能

デジタルフォトフレーム を再生する

#### 「「「チェック 」

- ●以下の場合は、デジタルフォトフレームの 再生を終了します。
  - ・オーディオソースを TV、DVD、iPod Video、VTR に切り替えたとき
  - ・録音を開始したとき
  - ・後席ディスプレイ接続(487 ページ参照) を なし に設定し、走行中に画面を操作 したとき
  - ・後席ディスプレイ接続(487ページ参照)
     をありに設定し、メディアの参照フォルダ(487ページ参照)を変更したとき
- ●デジタルフォトフレームを再生中に走行を 開始した場合、地図画面へ切り替ります。
- ●曲(ファイル)と写真データの両方が記録 されたUSBメモリ、またはSDメモリー カードで曲(ファイル)を再生している場 合、デジタルフォトフレームは再生されま せん。
- ●エンジンスイッチを OFF (LOCK) にする と写真の表示は終了しますが、写真が記録 されたメディアの状態が同じ場合、再度エ ンジンスイッチをACCまたはONにすると、 自動で写真の表示を再開します。
- ●本機で写真を表示する場合、実際のサイズ と異なって表示されることがあります。
- USBメモリを使って再生する場合

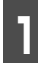

USBメモリをUSB接続コードに接 続します。(45 ページ参照)

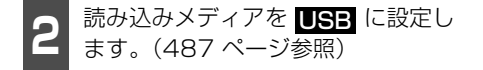

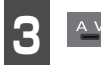

を押します。

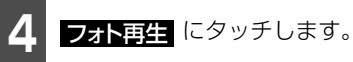

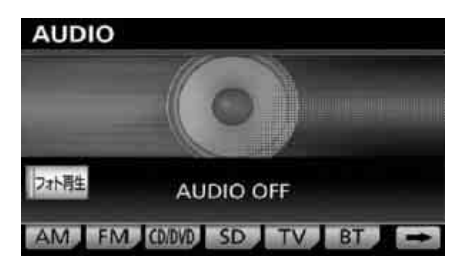

### ■ SDメモリーカードを使って再生する場合

SDメモリーカードを、音楽用SDメ モリーカード差し込み口に、差し込 みます。(38ページ参照)

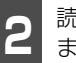

読み込みメディアを SD に設定し ます。(487 ページ参照)

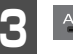

▲ を押します。

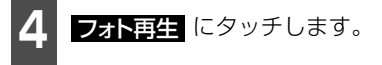

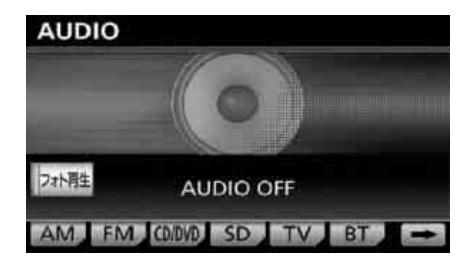

#### **ロワンポイント**

- ●別売の後席ディスプレイを接続している場合、デジタルフォトフレームを後席ディスプレイで表示することができます。
- ●後席ディスプレイ接続の設定を あり にしている場合(487 ページ参照)、 フォト再生の作動表示灯が点灯し、走行中でも、後席ディスプレイでデジタルフォトフレームを再生することができます。作動表示灯が点灯しているときに フォト再生 にタッチすると、再生を終了します。
- ●後席ディスプレイ接続の設定(487 ページ 参照)を あり に設定し、サウンドライブ ラリー編集メニュー画面(395 ページ参 照)を表示させると写真の表示を終了しま す。

## ■写真を切り替える

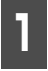

写真の左半分、または右半分のエリ アにタッチします。

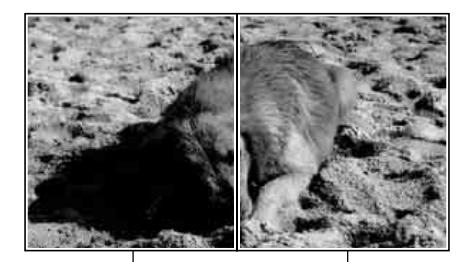

左半分のエリア

右半分のエリア

- ●前の写真に切り替えるときは、左半分のエ リアにタッチします。
- 次の写真に切り替えるときは、右半分のエ リアにタッチします。

#### **ロワンポイント**

スライドショー (487 ページ参照)で再生し ている場合も、左右のエリアにタッチするこ とで写真を切り替えることができます。

# デジタルフォトフレーム の設定

画像 データの読み込み方法やスライド ショーの表示方法を設定することができま す。

- 設定・編集画面(画像設定)(77 ページ参照)で、
   デジタルフォトフレーム す。
  - 各項目を設定します。

| デジタルフォトフレーム設定 | 初期状態? ラ戻る |
|---------------|-----------|
| 読込みメディア       | SD USB    |
| 参照フォルダ        | 指定する      |
| スライドショー       | するしない     |
| 再生顺序          | 標準 ランダム   |
| 写真切替設定        | 設定する      |
| 後席ディスプレイ接続    | あり なし     |

 初期状態
 にタッチした場合、初期設定状
 態へ戻ります。

<sup>デジタルフォトフレームの操作</sup> 1.デジタル<u>フォトフレーム機能</u>

| 項目         | 機能概要                                                    | ページ |
|------------|---------------------------------------------------------|-----|
| 読込みメディア    | 写真を表示するとき、読み込み対象とするメディア(SDメモ<br>リーカード、またはUSBメモリ)を選択します。 | 488 |
| 参照フォルダ     | 再生するフォルダを指定します。                                         | 488 |
| スライドショー    | スライドショー(自動再生)のする・しないを選択します。                             | 489 |
| 再生順序       | 写真の再生する順番(標準、またはランダム)を選択します。                            | 489 |
| 写真切替設定     | スライドショー(自動再生)時の写真切替方法を設定します。                            | 489 |
| 後席ディスプレイ接続 | 後席ディスプレイの接続状態を設定します。                                    | 490 |

## ■読込みメディアを選択する

1 読込みメディアの SD 、または USB にタッチします。

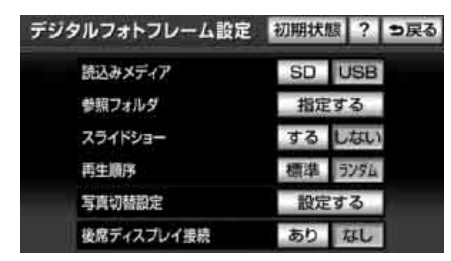

- SD メモリーカードと USB メモリのどちらか一方しか接続されていない場合、接続されているメディアが自動的に選択されます。
- SD メモリーカードと USB メモリ両方が 接続されている状態で、再生中のメディア の接続を解除すると、もう一方のメディア の写真データが自動的に選択されます。

### ■参照フォルダを指定する

1 参照フォルダの 指定する にタッチ します。

| デジタルフォトフレーム設定 | 初期状態 ? ラ戻る |
|---------------|------------|
| 読込みメディア       | SD USB     |
| 参照フォルダ        | 指定する       |
| スライドショー       | するしない      |
| 再生順序          | 標準 ランダム    |
| 写真切替設定        | 設定する       |
| 後席ディスプレイ接続    | ありなし       |

- ●読み込み対象のメディアに収録されている、表示可能なフォルダの一覧が表示されます。
  - **2** 再生したいフォルダ名にタッチします。

| フォ | ルダリスト | も戻る     |
|----|-------|---------|
|    |       | 全選択 全解除 |
|    | AAAAA |         |
|    | 88688 |         |
|    | CCCCC |         |
|    |       |         |
| 1  |       | 完了      |

- 全選択にタッチすると、全てのフォルダ が選択されます。
- 全解除 が全て解除されます。

| 3                      | <mark>完了</mark> にタッチ                                                      | します。                                                                  |  |  |  |  |  |
|------------------------|---------------------------------------------------------------------------|-----------------------------------------------------------------------|--|--|--|--|--|
| ■スライドショーの設定をする         |                                                                           |                                                                       |  |  |  |  |  |
| 1                      | スライドショー<br>しない にタッ                                                        | のする、または<br>チします。                                                      |  |  |  |  |  |
| デジ                     | タルフォトフレーム<br>読込みメディア<br>参照フォルダ<br>スライドショー<br>再生順序<br>写真切替設定<br>後席ディスプレイ接続 | 改定 初期状態 ? ⇒戻る<br>SD USB<br>指定する<br>する しない<br>標準 ランチム<br>設定する<br>あり なし |  |  |  |  |  |
| ■再                     | 生順序を設定                                                                    | する                                                                    |  |  |  |  |  |
| 1                      | 再生順序の<br><b> 一 標</b> に タ                                                  | 隼 、または<br>ッチします。                                                      |  |  |  |  |  |
| デジ                     | タルフォトフレーム                                                                 | 設定初期状態? ラ戻る                                                           |  |  |  |  |  |
|                        | 読込みメディア<br>参照フォルダ<br>スライドショー<br>再生順序<br>写真切替設定<br>後席ディスプレイ接続              | SD USB<br>指定する<br>する しない<br>標準 72%<br>設定する<br>あり なし                   |  |  |  |  |  |
| • 標                    | 進<br>にタッチす <sup>に</sup><br>ているフォルダの                                       | ると、メディアに記録さ<br>の階層順に再生します。                                            |  |  |  |  |  |
| ● <b>ラ</b><br>ル:<br>ダi | ンダム<br>ダが選択されて<br>内を、選択されて                                                | ーーーーーーーーーーーーーーーーーーーーーーーーーーーーーーーーーーーー                                  |  |  |  |  |  |

内の写真データをランダムに再生します。

# ■ 写真切替方法を設定する

 写真切替設定の
 設定する
 にタッチ

 します。

 </t

| デジタルフォトフレーム設定 | 初期状態 ? つ戻る |  |  |  |
|---------------|------------|--|--|--|
| 読込みメディア       | SD USB     |  |  |  |
| 参照フォルダ        | 指定する       |  |  |  |
| スライドショー       | するしない      |  |  |  |
| 再生順序          | 標準 5254    |  |  |  |
| 写真切替設定        | 設定する       |  |  |  |
| 後席ディスプレイ接続    | あり なし      |  |  |  |

### 切替効果を設定する

写真の切替方法を、6種類から選択すること ができます。

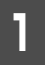

お好みの切替効果にタッチします。

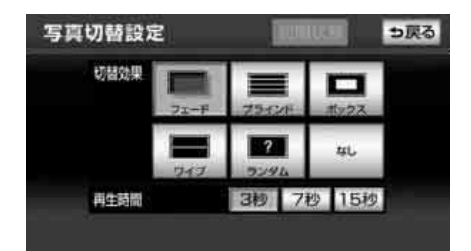

● ランダム を選択した場合、なし 以外の 効果に加え、スライドイン効果を入れた計 5種類の効果でランダムに表示されます。

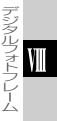

# 1. デジタルフォトフレーム機能

### 再生時間を設定する

写真1枚当たりの再生時間を設定することが できます。

# 1

再生時間を選んでタッチします。

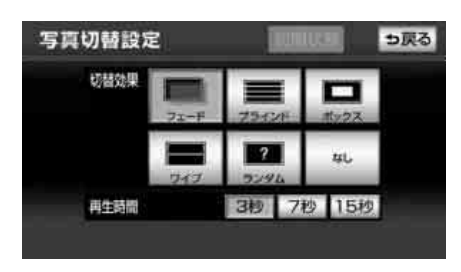

# ■後席ディスプレイ接続の設定をする

別売の後席ディスプレイを接続している場合、接続状態を設定することで、走行中のデ ジタルフォトフレームの表示方法を変更す ることができます。

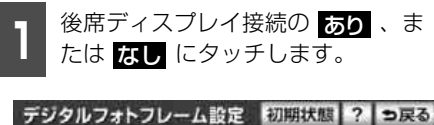

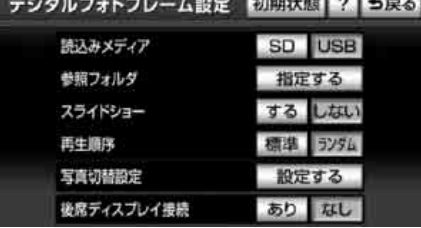

- あり を選択した場合、走行中でも後席 ディスプレイでデジタルフォトフレーム を再生することができます。
- なし を選択した場合、走行中はデジタル フォトフレームの再生を一時停止し、後席 ディスプレイに黒画面を表示します。

#### (ロワンポイント)

後席ディスプレイ接続の設定にかかわらず、 停車中は後席ディスプレイで写真が表示され ます。

# 1. ステアリングスイッチの使い方

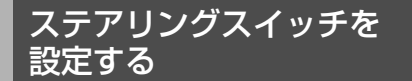

お車がステアリングスイッチ設定車の場合、 オーディオ・ビジュアルの主要機能や、ハン ズフリーの音量調整機能をステアリングス イッチで操作することができます。 ステアリングスイッチは次の方法で設定す ることができます。

- 自動車メーカーを指定して設定(お客様の お車がトヨタ/ダイハツ/ホンダ/スバル/ マツダ製の場合)(491ページ参照)
- ●自動車メーカーを指定しないで設定 (491ページ参照)

#### 「「「チェック 」

対応車両につきましては、ECLIPSE のホーム ページ「お客様サポート」(http:// www.fujitsuten.co.jp/eclipse/support/) をご確認ください。

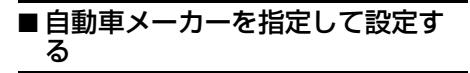

設定・編集画面(運転支援)(77 ページ参照)で、

ステアリングスイッチ設定 します。

お車の自動車メーカーにタッチしま す。

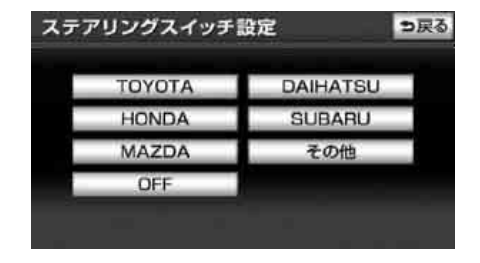

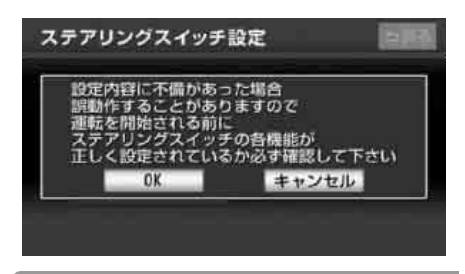

#### (ロワンポイント)

自動車メーカーを設定しても、車種によって は設定値が合わず、ステアリングスイッチが 動作不良を起こす場合があります。その場合、 「自動車メーカーを指定しないで設定する」 (491ページ参照)の手順でステアリングス イッチを設定してください。

# ■自動車メーカーを指定しないで設定する

#### 「「「チェック」

ステアリングスイッチの操作を本機に記憶さ せることができます。記憶させることができ るスイッチは以下です。

- ・音量スイッチ
- ・モード切替スイッチ
- ・選局(選曲)スイッチ

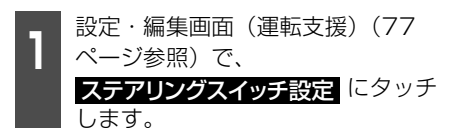

次ページに続く

491

ステアリングスイッチの操作

# 1. ステアリングスイッチの使い方

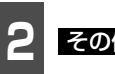

**その他** にタッチします。

● すでにステアリングスイッチを設定している場合、確認のメッセージが表示されます。
 【はい】にタッチすると、ステアリングスイッチを設定することができます。

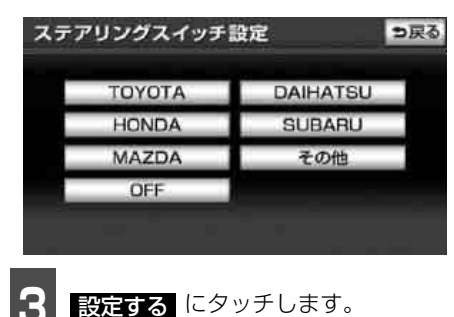

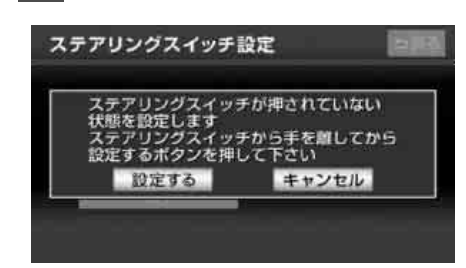

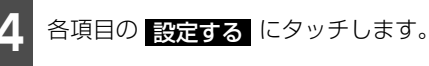

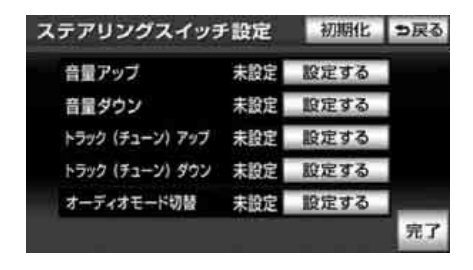

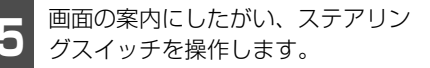

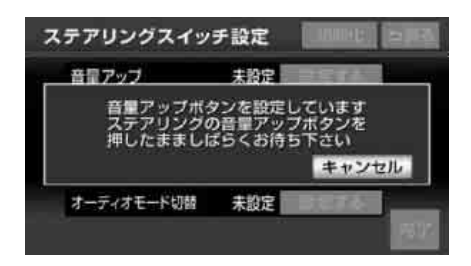

6 各項目の設定が終わったら、 完了 に タッチします。

| ステアリングスイッラ      | 初期化 | ⇒戻る  |    |
|-----------------|-----|------|----|
| 音量アップ           | 設定済 | 設定する |    |
| 音量ダウン           | 設定済 | 設定する |    |
| トラック (チューン) アップ | 設定清 | 設定する |    |
| トラック (チューン) ダウン | 設定済 | 設定する |    |
| オーディオモード切替      | 設定済 | 設定する |    |
|                 |     |      | 完了 |

**ОК** にタッチします。

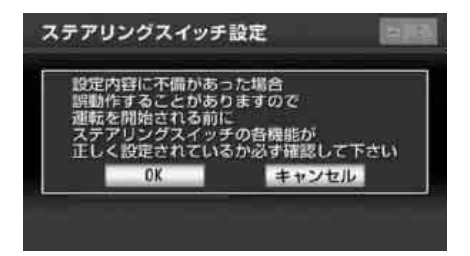

## オーディオ・ハンズフリー(AVN-ZO1のみ)機能共通の 操作

| スイッチ名称 | スイッチ      | 機能                              |  |  |  |  |
|--------|-----------|---------------------------------|--|--|--|--|
| 音量スイッチ |           | ● 押すごとに1ステップずつ音量が変わります。         |  |  |  |  |
|        | (+) · (-) | ● 長押しすると、押し続けている間、音量が連続して変わります。 |  |  |  |  |

# オーディオ機能の操作

## ■ 共通操作

「「デチェック )

ハンズフリー機能使用中は、(MODE)スイッチを操作することができません。(AVN-ZO1のみ)

| スイッチ名称        | スイッチ   | 機能                                                                                                    |
|---------------|--------|----------------------------------------------------------------------------------------------------|
| モード切替<br>スイッチ |        | ■ オーディオ電源がOFF のとき                                                                                                    |
|               |        | オーディオの電源がONになります。                                                                                                    |
|               |        | ■ オーディオ電源がON のとき                                                                                                    |
|               | (MODE) | <ul> <li>● 押すごとにモードが切り替わります。</li> <li>FM→ (CD) → (DVD) → (SDメモリーカード) →TV→</li> <li>(Bluetooth オーディオ<sup>*</sup>) → (AUX) → (iPod) → (USB) →VTR</li> </ul> |
|               |        | <ul> <li>→ AM → FM に戻ります。</li> <li>( ):再生または視聴できないときは、切り替わりません。</li> <li>● 長押しすると、オーディオの電源が OFF になります。</li> </ul>                                         |

※ AVN-Z01のみ

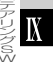

# 1. ステアリングスイッチの使い方

## ■各オーディオ機能の操作

### 「「「チェック 」

ハンズフリー機能使用中は、(∧)・(∨) スイッチを操作することができません。(AVN-Z01のみ)

| 操作項目                            | スイッチ名称                | スイッチ              | 機能                                                                                                    |  |  |  |
|---------------------------------|-----------------------|-------------------|----------------------------------------------------------------------------------------------------|--|--|--|
| ラジオ                             | 選局スイッチ                | (∧)<br>·<br>(∨)   | <ul> <li>押すごとに、プリセットスイッチに記憶させた放送局た切り替わります。</li> <li>長押しすると、受信中の周波数に一番近い放送局が自動で選局されます。(355ページ参照)</li> </ul> |  |  |  |
| CD                              | 選曲スイッチ                | (<)<br>· (>)      | 押すごとに曲が切り替わります。(358 ページ参照)                                                                                 |  |  |  |
| USB<br>メモリ                      | 選曲スイッチ                | (∧)<br>·<br>(∨)   | <ul> <li>押すごとに音楽ファイルが切り替わります。(372 ページ参照)</li> <li>長押しすると、音楽フォルダが切り替わります。(372 ページ参照)</li> </ul>             |  |  |  |
| SDメモリー<br>カード                   | 選曲スイッチ                | (∧)<br>·<br>(∨)   | <ul> <li>● 押すごとに曲が切り替わります。(392 ページ参照)</li> <li>● 長押しすると、アルバムが切り替わります。(393 ページ参照)</li> </ul>                |  |  |  |
| TV                              | 選局スイッチ                | (∧)<br>·<br>(∨)   | 押すごとに、プリセットスイッチに記憶させた放送局が切<br>り替わります。(417 ページ参照)                                                           |  |  |  |
| DVD                             | チャプター<br>切り替え<br>スイッチ | (<)<br>· )<br>(>) | 押すごとにチャプターが切り替わります。(444 ページ参<br>照)                                                                         |  |  |  |
| iPod<br>プレーヤー                   | 選曲スイッチ                | (∧)<br>(∨)        | <ul> <li>押すごとに音楽ファイルが切り替わります。(460 ページ参照)</li> <li>長押しすると、選択中のプレイモード内でリストが切り替わります。(462 ページ参照)</li> </ul>    |  |  |  |
| Bluetooth<br>オーディオ <sup>※</sup> | 選曲スイッチ                | (∧)<br>(∨)        | <ul> <li>押すごとに音楽ファイルが切り替わります。(471 ページ参照)</li> <li>長押しすると、アルバムが切り替わります。(471 ページ参照)</li> </ul>               |  |  |  |

※ AVN-Z01のみ

#### ステアリングスイッチの操作 1.ステアリングスイッチの使い方

# 設定を初期化する

ステアリングスイッチ設定画面で、 初期化にタッチします。

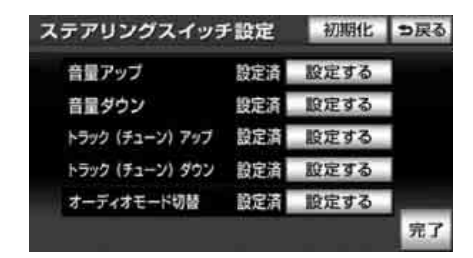

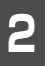

はい にタッチします。

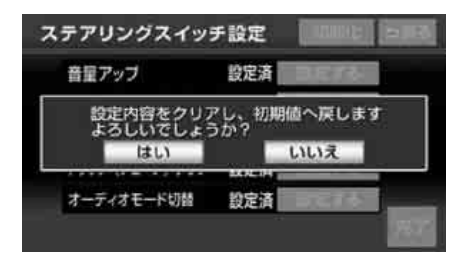

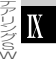

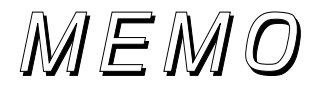

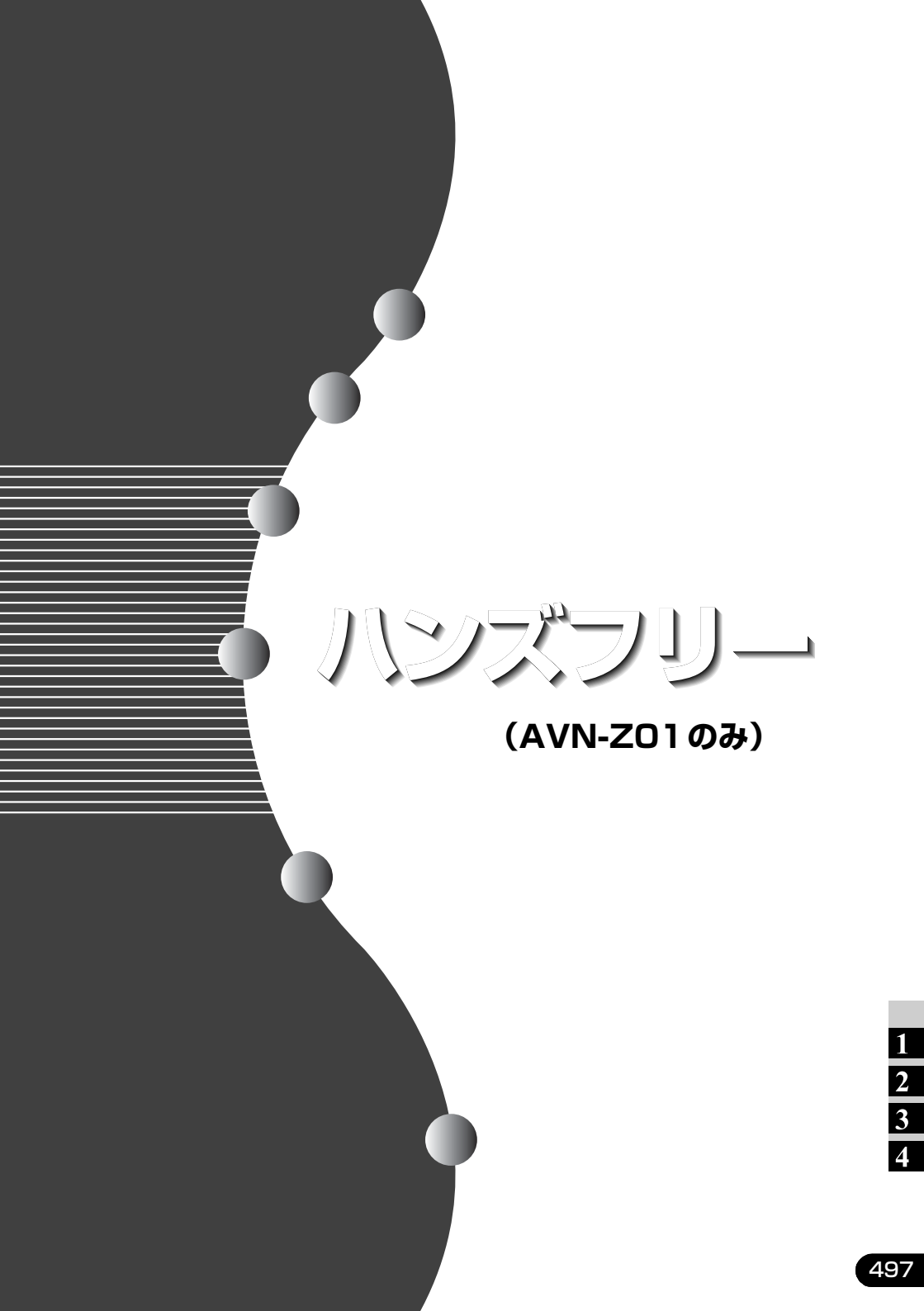

# 1. ご使用になる前に

ハンズフリー機能はAVN-Z01ご購入のお客様のみご使用になれます。

#### \land 警告

●ハンズフリー機能を使用する場合、安全のため、運転者は走行中に電話機のBluetooth接続や、携帯電話本体のご使用はさけてください。

●運転中は電話をかけないでください。また、運転中にかかってきたときには、あわてずに安全な場所に停車してから受けてください。どうしても受けなければいけないときは、ハンズフリーで「かけ直す」ことを伝え、安全な場所に停車してからかけ直してください。

#### \land 注意

- ●携帯電話は車室内に放置しないでください。(炎天下など、車室内が高温となる場合があります。)
- ●Bluetooth携帯電話を本機に近づけて使用しないでください。近づけすぎると、音質が劣化したり、Bluetooth接続状態が悪化することがあります。

# ハンズフリーについて

動作確認済のBluetooth接続対応の携帯電話<sup>※</sup>(以下「携帯電話」)を本機にBluetooth接続 することで、携帯電話を直接操作することなく、「電話をかける」「電話を受ける」という電 話機能を使用できます。これをハンズフリー機能と呼びます。

本機に接続する携帯電話は、仕様(499ページ参照)に対応した携帯電話である必要があります。ただし、携帯電話の機種により、一部機能が制限される場合がありますので、あらかじめご了承ください。

※本機で動作確認済みの機種については、ECLIPSEホームページをご確認ください。

#### ■ Bluetooth<sup>®</sup>携帯電話について

Bluetooth携帯電話は、他の機器との間の通信を無線(Bluetooth)を使用して行う携帯電話です。

従来の携帯電話は、ハンズフリー機能を利用するために、別途ハンズフリーキットなどのケー ブルを用意して、接続する必要がありました。これに対し、Bluetooth携帯電話は、接続ケー ブルなどを接続することなく、ハンズフリー機能を利用することができます。

例えば、胸ポケットに携帯電話を入れたままでも、そのままの状態でハンズフリー機能がご 利用いただけます。

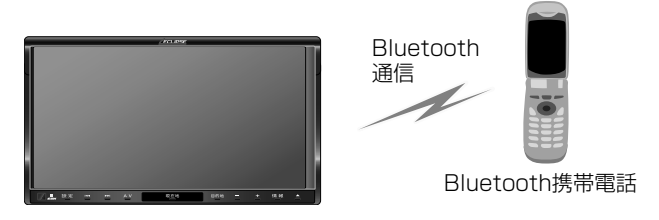

※本機では、有線(ケーブル)接続の携帯電話はご利用になれません。

## ■ 対応 Bluetooth<sup>®</sup>仕様および対応プロファイルについて

- 対応Bluetooth仕様: Bluetooth Specification Ver. 1.1以上(Ver.2.0 + EDR以上を 推奨)
- 対応プロファイル:
  - ·HFP (Hands Free Profile) Ver.1.0以上
  - · OPP (Object Push Profile) Ver.1.1

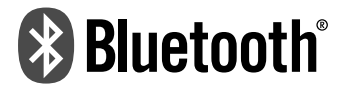

Bluetooth<sup>®</sup>ワードマークおよびロゴは、Bluetooth SIG. Incが所有する登録商標であり、 富士通テン株式会社はこれら商標を使用する許可を受けています。他のトレードマークおよ び商号は、各所有者が所有する財産です。

本機は、電波法に基づく特定無線設備の工事設計の認証を取得しています。

## ■ハンズフリーが使用できないとき

次の場合は、ハンズフリー機能を使用することができません。

- 通話エリア外のとき
- 回線が混雑しているなど、発信規制中のとき
- ●携帯電話から電話帳データを転送中のとき
- ●携帯電話がダイヤルロックされているとき
- ●携帯電話が故障しているとき
- ●携帯電話が本機とBluetooth 接続されていないとき
- 携帯電話のバッテリー残量が不足しているとき
- ●携帯電話の電源がOFFのとき
- 携帯電話の設定が、ハンズフリーモードでないとき
- 本機側で電話帳転送からハンズフリー通話に切り替えているとき(切り替え中は本機に Bluetooth 接続状態表示が表示されません。)
- オンデマンドVICS 情報を取得中のとき
- その他、携帯電話自体が使えないとき

- ●Bluetooth 携帯電話と他の無線機器を同時に使用すると、それぞれの通信に悪影響をおよぼす ことがあります。
- ●Bluetooth携帯電話は、Bluetooth接続により、携帯電話の電池が早く消耗します。

# 1. ご使用になる前に

- ●携帯電話の機種によっては、Bluetooth 接続中に表示部の照明がついたままになることがあり ます。この場合、携帯電話本体で照明をOFFにしてください。(設定については、携帯電話に添 付の取扱説明書をご覧ください。)
- ●携帯電話の設定によっては、Bluetooth 接続後にダイヤルロックがかかることがあります。携帯電話のオートロック機能を解除してご使用ください。
- ●Bluetooth接続する携帯電話によっては、動作や音量が異なることがあります。
- ●通話中にエンジンスイッチを OFF(LOCK)にすると、機種によって、通話が切断される場合 と、通話が携帯電話で継続される場合があります。なお、通話が携帯電話で継続される場合は、 携帯電話の操作が必要になることがあります。
- ●携帯電話の割込通話(キャッチホン)や三者通話を契約しているときは、携帯電話本体で割込 通話(キャッチホン)や三者通話を解除してからお使いください。

### ■マイクについて

通話時に、音声入力マイクを使用します。

### ■ハンズフリー操作について

本機の画面に表示されるタッチスイッチを操作することにより、ハンズフリーのさまざまな 機能が利用できます。

## ■音声について

- 発信後および着信後は、マイクおよびスピーカーを通して通話できます。
- 着信通知や通話時などの音声出力は、運転席側スピーカーから出力されます。ただし、状況によっては、他のスピーカーから出力されることがあります。
- ハンズフリーで音声や呼出音などが出力されると、オーディオ音声やナビ案内音声などは ミュート(消音)されます。

- ●通話時は通話相手と交互にお話しください。通話相手と同時に話した場合、こちらの音声が相 手に、相手の音声がこちらに聞こえにくくなることがあります。(故障ではありません。)
- ●受話音量はできるだけ小さく調整してください。通話相手側にエコーが聞こえることがあります。また、声は大きくはっきりとお話しください。
- ●次のような場合は、通話相手側にこちらの音声が聞こえにくくなることがあります。
  - ・悪路走行時
  - 高速走行時
  - ・窓を開けているとき
  - ・エアコンの吹き出し口をマイクの方に向けたとき
  - ・エアコンのファンの音が大きいとき
  - ・携帯電話をマイクに近づけたとき

- ●使用する携帯電話やネットワークの影響により、音質が悪化(ノイズ、エコーなど)すること があります。
- ●他の Bluetooth 対応機器(ポータブルオーディオ)が同時に Bluetooth 接続されている場合、 ハンズフリーの音声にノイズが発生することがあります。

## お車を手放すとき

ハンズフリーを使用すると、多数の個人情報が登録されます。 お車を手放すときには、個人情報の初期化を行ってください。(70ページ参照) なお、個人情報の初期化を行うと、二度ともとの状態にもどすことはできません。 間違えて初期化してしまわないよう、ご注意ください。 ハンズフリーでは、次の情報が初期化されます。

- 電話帳データ
- 発信履歴および着信履歴
- Bluetooth携帯電話の登録情報
- ロックNo.
- ハンズフリー関連の設定・編集項目

# Bluetooth<sup>®</sup>機器使用上の注意事項

この機器の使用周波数帯では、電子レンジ等の産業・科学・医療用機器のほか、工場の製造 ライン等で使用されている移動体識別用の構内無線局(免許を要する無線局)および特定小 電力無線局(免許を要しない無線局)並びにアマチュア無線局(免許を要する無線局)が運 用されています。

(上記3種の無線局を以下「他の無線局」と略します)

この機器を使用する前に、近くで「他の無線局」が運用されていないことを確認してください。万一、この機器から「他の無線局」に対して有害な電波干渉事例が発生した場合には、速やかに使用場所を変更して電波干渉を回避してください。

この機器の使用周波数帯は2.4GHz帯です。

変調方式としてFH-SS変調方式を採用しています。

想定与干渉距離は10m以下です。

この機器は全帯域を使用し、かつ移動体識別装置の帯域を回避可能です。

- ●本製品は、電波法および電気通信事業法の基準に適合しています。製品に貼り付けてあるシールはその証明です。シールをはがさないでください。
- ●本製品を分解・改造すると、法律により罰せられることがあります。

# 1. ご使用になる前に

# 各種表示について

## ■受信レベル表示

電波の受信レベルの目安を表示します。ただし、データの転送中は表示されません。

- ●「圏外」の表示が出ているときは、サービスエリア外または電波の届かない場所にいます。 この場合は、携帯電話本体も使用できません。「圏外」の表示が消えるところまで移動して ください。
- 受信レベルは携帯電話の表示と一致しないことがあります。また、機種によっては、受信 レベルの表示ができないことがあります。
- Bluetooth 携帯電話未接続時は、「未接続」を表示します。

|     |    | ダイヤル |      | 347   | CC  | ち戻る    |     |
|-----|----|------|------|-------|-----|--------|-----|
|     |    |      | 電話番号 | を入力して | Fさい | 10     |     |
|     |    | 電話帳  | 1    | 2     | 3   | LINK . |     |
|     |    |      | 4    | 5     | 6   |        |     |
|     |    | 和新知道 | 7    | 8     | 9   |        |     |
|     |    |      | *    | 0     | #   |        |     |
|     |    |      |      |       |     | -      |     |
| 表示  | 圈外 | Ψ    |      | Ψı    |     | Yıı    | Yıl |
| レベル | 圏外 | 弱,   | 4    |       |     |        | ▶ 強 |
|     | •  |      |      |       |     |        |     |

### 受信レベル表示

## ■ 電池残量表示

携帯電話の電池残量の目安を表示します。ただし、データの転送中は表示されません。

- 電池残量表示は携帯電話の表示と一致しないことがあります。また、機種によっては、電 池残量の表示ができないことがあります。
- ●携帯電話を充電中は、電池残量が最大で表示されます。
- 本機には携帯電話の充電機能はありません。

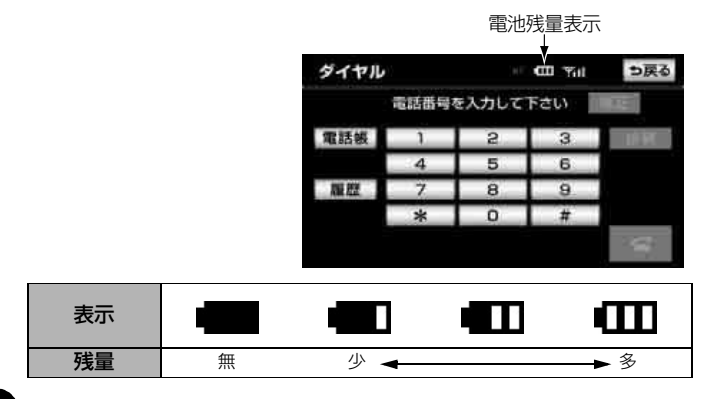

502
## ■ Bluetooth<sup>®</sup>接続状態表示

携帯電話のBluetooth接続状態を表示します。

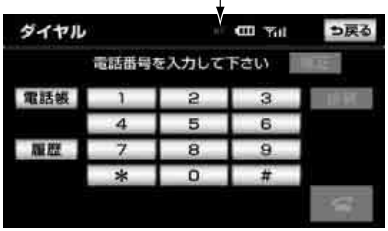

Bluetooth接続状態表示

# ● 青色表示

Bluetooth 接続の状態が良好であることを示しています。この状態で携帯電話をご使用ください。

## ● <sub>黄色表示</sub> じ

この状態では通話時に音質が劣化することがあります。表示が青色になる位置まで、携帯 電話を移動してご使用ください。

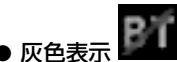

本機と携帯電話が接続されていないか、接続範囲外に離れています。本機と携帯電話を接続するか、表示が消える距離まで本機と携帯電話を近づけてください。

### **ロワンポイント**

●Bluetooth通信用の車両側アンテナがディスプレイ内に内蔵されています。 次のような場所や状態でBluetooth携帯電話を使用すると、Bluetooth接続状態表示が黄色に なることや、Bluetooth接続ができないことがあります。この場合、青色の表示が出るように、 携帯電話の場所を移動させてください。

- 携帯電話がディスプレイから隠れる場所にあるとき
   (携帯電話がシートのうしろや下にあるとき、またはグローブボックス内やコンソールボック ス内にあるときなど)
- ・携帯電話が金属製のものに接したり、覆われているとき
- ●携帯電話を省電力モードに設定していると、自動的に Bluetooth 接続が切断されてしまうこと があります。この場合は、携帯電話の省電力モードを解除してください。

# . 携帯電話の登録

## 携帯電話を登録する

ハンズフリー機能を使用するには、携帯電話 を本機に登録する必要があります。携帯電話 は、本機に最大5台まで登録することができ ます。

携帯電話の登録はカンタン初期設定からも 行うことができます。(51ページ参照)

#### 「「「チェック 」

- ●携帯電話の Bluetooth 待ち受けを ON にす るなど本機と接続できる状態にします。 携帯電話側の操作については、携帯電話の 取扱説明書を参照してください。
- ●HFP (Hands Free Profile) が搭載されて いない携帯電話は、本機に登録できません。 また、OPP(Object Push Profile)のみの サービスも利用できません。
- ●HSP(Headset Profile)が搭載されてい る携帯電話は、本機に登録できますが、ハ ンズフリーは利用できません。
- 設定・編集画面(電話)(77ページ 参照)で、ハンズフリー設定にタッ チします。
  - Bluetooth設定の 登録 にタッチします。
- すでに携帯電話が Bluetooth 接続されているときは、確認メッセージが表示されます。
   「はい」にタッチすると、携帯電話を登録することができます。

| ハン | ズフリー設定              | 初期状           | 10        | ⇒戻る |
|----|---------------------|---------------|-----------|-----|
| 1  | Bluetooth設定<br>機器名称 | 登録<br>AVN-SER | 削除<br>IES |     |
|    | バスキー                | 0000          | 変更        |     |
|    | 機器アドレス              | 123456        | 789012    |     |
|    | 自動接続                | する            | しない       |     |
| 1  | 着信割り込み表示            | 全面而           | 簡易        | 完了  |

**B**luetooth接続画面に表示される案 内にしたがって、携帯電話本体を操 作します。

- 携帯電話側の登録操作は、Bluetooth接続 画面が表示されているときに行います。
- ●中止したいときは、中止 にタッチします。
- 登録が完了すると、メッセージが表示されます。
- 複数の携帯電話を使用する場合は、携帯電 話の数だけ登録を繰り返します。

#### ■ 接続失敗画面が表示されたとき

「接続できませんでした」のメッセージが表示されたときは、画面の案内にしたがってやり直してください。

| ズフリー設定                                  |                                                                     |
|-----------------------------------------|---------------------------------------------------------------------|
| Bluetooth設定                             | (RM) (ME)                                                           |
| ALL 11 47 14                            |                                                                     |
| 接続できませんでした。<br>携帯電話のバスキー、               | と<br>設定をご確認下さい                                                      |
| 機器アドレス                                  | 123456789012                                                        |
| 自動接続                                    |                                                                     |
| Contraction of the second second second | formation statements in section                                     |
|                                         | スフリー設定<br>Bluetooth設定<br>機械でもませんでした<br>携帯電話のパスキー。<br>機器アドレス<br>自動投続 |

#### **ロワンポイント**

- ●携帯電話によっては、パスキーの入力が必 要になります。
- ●パスキーとは、携帯電話を本機に登録する ための番号です。4~8桁の任意の数字に変 更することができます。(523 ページ参照)
- ●携帯電話を登録すると、最後に登録した携 帯電話が使用する携帯電話として選択され ます。複数登録している場合は、使用する 携帯電話を選択することができます。(520 ページ参照)
- ●携帯電話を5台登録していると、それ以上登録することができません。携帯電話の登録を削除してください。「携帯電話の登録を削除する」(523ページ)
- ●携帯電話の設定によっては、Bluetooth 接 続後にダイヤルロックがかかることがあり ます。携帯電話のオートロック機能を解除 してご使用ください。

504

- ●Bluetooth 接続する携帯電話により、動作 や音量が異なることがあります。
- ●Bluetooth オーディオ再生中や、オンデマ ンドVICS使用中に携帯電話を登録する場 合、Bluetoothオーディオの音声が途切れ たり、オンデマンドVICSの通信が途切れた りすることがあります。
- ●登録時、携帯電話側に登録完了が表示され ても、本機への登録が完了しない場合があ ります。その場合、携帯電話側から Bluetoothの接続を行ってください。

#### ハンズフリーの準備

# 2. 携帯電話の接続

Bluetooth携帯電話の本機への接続は、自動と手動の2通りの方法があります。 なお、携帯電話側の操作については、携帯電話の取扱説明書をご覧ください。

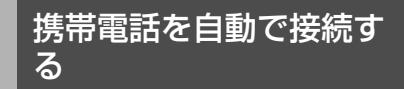

自動接続が する に設定されている場合、エ ンジンスイッチをOFF(LOCK)からACC、 またはONにするたびに、本機は選択されて いる携帯電話と自動的にBluetooth接続し ます。

### ■自動接続を設定する

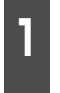

設定・編集画面(電話)(77 ページ 参照)で、 <mark>ハンズフリー設定</mark> にタッ チします。

- **2** 自動接続の する、または しない にタッチします。
- 通常は する を選択した状態で使用して ください。
- ●携帯電話は Bluetooth 接続可能な状態に しておいてください。
- 初期状態
   にタッチすると、設定を初期状
   態にもどすことができます。

| ハン | ズフリー設定              | 初期状          | .BB        | っ戻る |
|----|---------------------|--------------|------------|-----|
|    | Bluetooth設定<br>機器名称 | 登録<br>AVN-SE | 削除<br>RIES |     |
|    | バスキー                | 0000         | 変更         |     |
|    | 機器アドレス              | 123456       | 789012     |     |
|    | 自動接続                | する           | しない        | N   |
| ÷  | 着信割り込み表示            | 全調商          | 簡易         | 完了  |

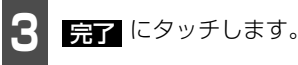

### ロワンポイント

- ●携帯電話の機種によっては、Bluetooth 接 続中に表示部の照明がついたままになるこ とがあります。この場合、携帯電話本体で 照明をOFFに設定してください。(設定につ いては、携帯電話の取扱説明書をご覧くだ さい。)
- ●ハンズフリー機能を使用する場合、他の Bluetooth対応機器(ポータブルオーディ オ)を使用しているときは、次のようにな ります。
  - ・携帯電話の Bluetooth 接続が切断される ことがあります。
  - ・ハンズフリーの音声にノイズが発生する ことがあります。
  - ハンズフリーの動作が遅くなることがあります。
- ●ハンズフリー接続とオーディオ接続の両方 に対応している携帯電話でも、ハンズフ リー接続とオーディオ接続を同時にできな い場合があります。
- ●Bluetooth オーディオ再生中に接続動作を 行った場合、音声が途切れることがありま す。
- ●Bluetooth オーディオの操作後に携帯電話の接続を行った場合、接続できないことがあります。また、携帯電話の接続動作中にBluetoothオーディオの操作を行った場合、接続が中断されます。これらの場合、しばらくしてから手動で接続を行ってください。(507ページ参照)

## ■ Bluetooth<sup>®</sup>接続確認表示

ACC-ON時のBluetooth接続確認表示(524 ページ参照)が する に設定されているとき は、Bluetooth接続されると、接続完了メッ セージが表示されます。

ハンズフリー機能を使用するときは、この表 示をご確認ください。

Bluetooth接続確認表示

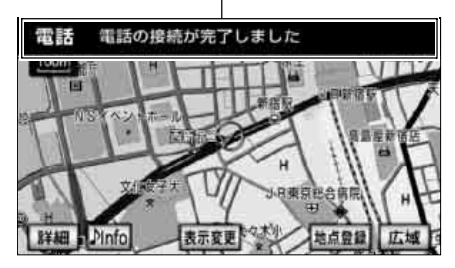

● Bluetooth接続状況は、Bluetooth接続状態表示でも確認できます。(502 ページ参照)

携帯電話を手動で接続す る

携帯電話との自動接続に失敗したときや自動接続(506 ページ参照)がしたいに設定されているときに、手動でBluetooth接続することができます。

### 「「「チェック 」

携帯電話のBluetooth待ち受けをONにする など本機と接続できる状態にします。携帯電 話側の操作については、携帯電話の取扱説明 書を参照してください。

情報・BTナビ画面(情報)(266 ページ参照)で、<mark>電話</mark>にタッチしま す。

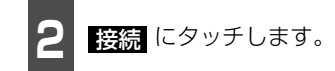

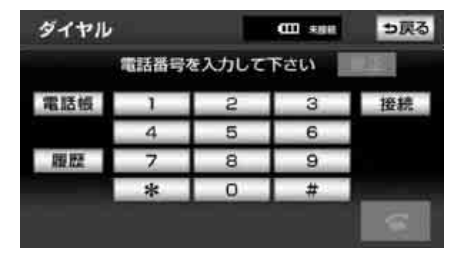

- Bluetooth 接続画面が表示され、携帯電話 とのBluetooth 接続が開始されます。
- Bluetooth接続が完了すると、接続完了の メッセージが表示されます。

### ロワンポイント

- ●携帯電話を手動で接続するときは、 Bluetooth 接続可能な状態にしてください。
- ●Bluetooth 接続完了の表示は、エンジンス イッチをOFF(LOCK)からACC、または ONにした後、初めて携帯電話とBluetooth 接続完了したときに1回のみ表示されます。 Bluetooth接続失敗の表示がされてもその 後Bluetooth接続できれば、Bluetooth接 続完了の表示が1回のみ表示されます。
- ●携帯電話の状態によっては、一度で Bluetooth接続できない場合があります。 その場合、しばらくしてから再度接続操作 を行ってください。

2

# 2. 携帯電話の接続

# <u>Bluetooth<sup>®</sup>接続の再接続</u>について

エンジンスイッチがACC、またはONのときに、一度成立したBluetooth接続がBluetooth ネットワーク電波状況などで切断された場合は、自動接続の設定に関わらず、自動的に再接 続処理を行います。この場合、接続完了しても表示はありません。

## ■ Bluetooth<sup>®</sup>接続が意図的に切断された場合

携帯電話側からBluetooth接続をOFFにするなど、一度成立したBluetooth接続が意図 的に切断された場合は、再接続処理は行いません。 この場合は、次のいずれかの方法で再接続してください。

- 改めて携帯電話を選択する......520ページ

### **ロフンポイント**

再接続処理は一定時間行われます。その間に接続できなかった場合は、手動で接続操作を行って ください。(507 ページ参照) . 電話のかけ方

本機では様々な方法で電話番号を呼び出し、電話をかけることができます。

## ダイヤル画面を表示する

ダイヤル画面から、次のいずれかの方法で電話をかけることができます。

その他、次の方法で電話をかけることもできます。

- 携帯電話本体からの発信……513ページ
   携帯電話本体から電話をかける
  - 【 情報・BTナビ画面(情報)(266 ページ参照)で、 ■話 にタッチしま す。
- ダイヤル画面が表示されます。

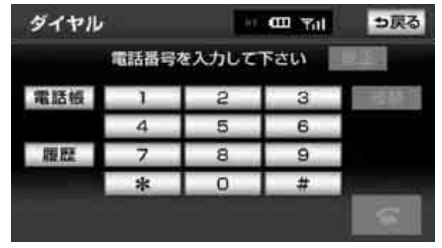

● ダイヤル画面

#### (ロワンポイント)

- ●ハンズフリー機能を使用して電話をかける ときの通話料は、お客様のご負担になりま す。
- ●ハンズフリー機能を使用する場合は、次の 点に注意してください。
  - Bluetooth 携帯電話は、本機に携帯電話 を登録してBluetooth接続しないとハン ズフリー機能が使用できません。ハンズフ リー機能を使用するときは、まずご使用に なる携帯電話の登録を行ってください。 (504 ページ参照)
  - ・携帯電話は Bluetooth 機能を使用できる 状態にしてご使用ください。携帯電話側の 操作については、携帯電話に添付の取扱説 明書をご覧ください。
  - ・Bluetooth 接続状態表示が切断表示の場合は、ハンズフリー機能はご使用になれません。(503ページ参照)
  - ・走行中は安全のため画面に電話番号など が表示されず、一部の操作ができなくなり ます。ただし、電話帳に登録されている電 話番号のときは、電話帳に登録されている 名称が表示されます。
  - ・電話をかけると同時に着信があると、画面 表示と携帯電話の動作が異なることがあ ります。

3

# 1. 電話のかけ方

# ダイヤル発信する

電話番号を入力して電話をかけることがで きます。ダイヤル画面を表示しているときに 走行を開始すると、10キーがトーンダウン して、操作できなくなります。この場合、電 話番号が入力済みであれば、発信することは できます。

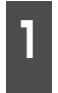

ダイヤル画面(509ページ参照) で、1桁ずつタッチして電話番号を 入力します。

● 間違えたときは、 修正 にタッチすると、 最後の1桁が消去されます。 タッチし続けると、最後から1桁ずつ順に 消去されます。

2 🖆 にタッチします。

発信できると、発信中画面が表示さ れます。

● 発信音が鳴った後、呼出音が鳴ります。

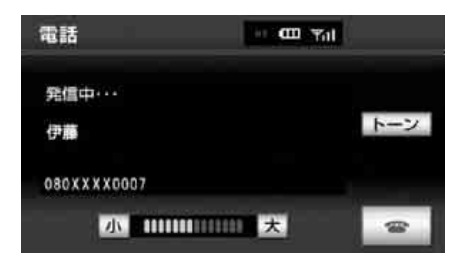

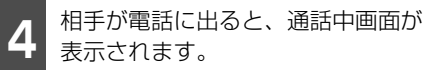

### ● この画面で通話ができます。

| 電話          | - COL Yul |              |
|-------------|-----------|--------------|
| 通話中・・・      | 001:47    |              |
| <b>P</b> .  |           | トーン          |
| 080XXXX0007 | ž         | ミュート<br>創活転送 |
| 小 10000     | 11111 大   |              |

### **ロワンポイント**

- ●携帯電話の機種によっては、次のようなことがあります。
  - ・発信音や呼出音が鳴らず、無音になること があります。
  - ・発信中画面が表示されず、相手が電話に出る前に通話中画面が表示されることがあります。
  - 通信事業者のサービスにより発信中画面で10キー入力する必要がある場合、10キー入力をしてもトーン信号を送れないことがあります。10キー入力については、「10キー入力する」(516ページ参照)をご覧ください。
- ●Bluetooth オーディオ再生中に発信する と、発信中画面の表示および発信音の鳴る 動作が遅れることがあります。

## 電話帳発信する

あらかじめ携帯電話の電話帳データを本機 の電話帳に登録しておくことにより(526 ページ参照)、登録した電話番号を呼び出し て電話をかけることができます。

ダイヤル画面(509ページ参照) で、電話帳にタッチします。

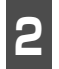

希望の通話相手にタッチします。

- ショートカットスイッチは、 その他 に タッチすると英数字ショートカット、 50音 にタッチすると50音ショート カットに切り替わります。
- 英数字ショートカットを表示していると きは、アルファベットのショートカットス イッチのみ任意のアルファベットが選択 できます。

(例) ABC に2回タッチすると、Bで始ま るデータのリストが先頭に表示されます。

| 電話 | 帳  |    | n 🖽 Yal    | ち戻る   |
|----|----|----|------------|-------|
|    | あ  | 青山 | <b>ה</b> ו | う は行  |
| 1  |    | 赤木 | かり         | う ま行  |
|    | L1 | 伊藤 | され         | 7 节行  |
| 1  | 8  | 太田 | た          | 5 506 |
| 7  | か  | 加藤 | <b>T</b>   | テその他  |

ショートカットスイッチ

電話番号が2件以上登録してあると きは、希望の電話番号にタッチしま す。

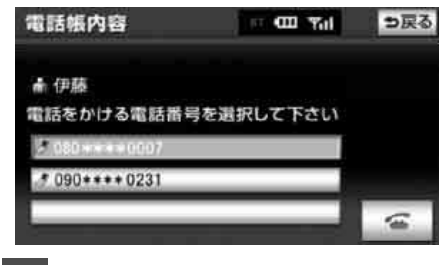

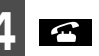

🕋 にタッチします。

## 履歴発信する

過去に発信または着信した電話番号を、それ ぞれ最大5件記憶しています。それぞれの履 歴は5件以上になると、古い履歴から自動で 削除されます。履歴に登録されている電話番 号を呼び出して電話をかけることができま す。

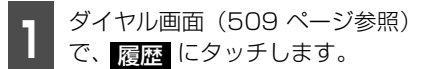

発信履歴 、または 着信履歴 にタッ チして、履歴の表示を切り替えます。

| 発信履歴             | CO Tal | ⇒戻る |
|------------------|--------|-----|
| <b>発信用品</b> 着信履歴 |        | 全削除 |
| 渡辺               |        |     |
| 中村               |        |     |
| 青山               |        |     |
| 太田               |        | _   |
| 伊隆               |        | 1   |

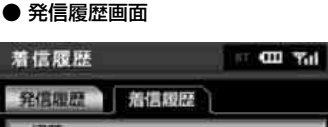

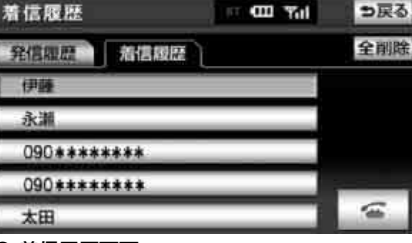

#### 着信履歴画面

希望の通話相手にタッチします。

1. 電話のかけ方

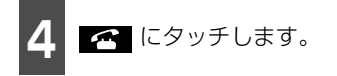

#### ロフンポイント

- ●発信履歴は、状況によって次のように登録 されます。
  - ・最大5件まで登録されます。登録可能件数 を超えると、最も古い発信履歴から自動的 に削除されます。
  - 本機の電話帳に登録されている電話番号 に発信した場合、そのデータに名称情報が あると、名称も発信履歴に登録されます。
  - ・同一電話番号から発信した場合は、最新の 発信履歴のみ登録されます。
- ●着信履歴は、状況によって次のように登録 されます。
  - ・不在着信履歴は最大3件、通常着信履歴は 最大2件まで登録されます。登録可能件数 を超えると、最も古い発信履歴から自動的 に削除されます。
  - 本機の電話帳に登録されている電話番号 から着信した場合、そのデータに名称情報 があると、名称も着信履歴に登録されま す。
  - ・不在着信および着信拒否も着信履歴として登録されます。
  - ・相手先電話番号の情報がない場合は、着信 履歴に"通知不可"と表示されます。

- ●携帯電話から位置情報を送信して表示した 地図(283ページ参照)で、「情報」にタッ チして発信した場合、発信履歴に登録され なかったり、違う名称で登録されたりする ことがあります。
- ●履歴を削除したいときは、「履歴を削除する」(512ページ)をご覧ください。

### ■ 履歴を削除する

発信履歴および着信履歴のデータは、まとめ て削除することができます。

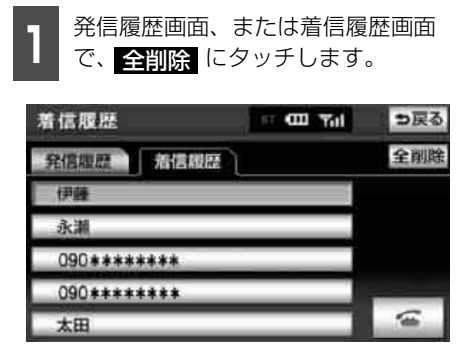

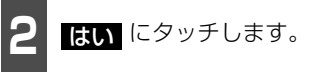

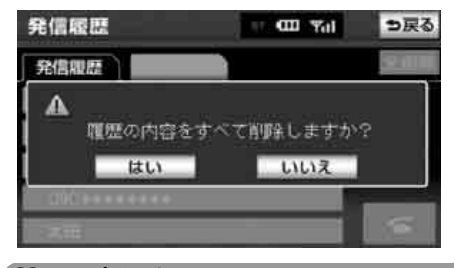

#### ロワンポイント

お車を手放すときには、個人情報の初期化を 行ってください。(70ページ参照)

## 携帯電話本体から発信す る

本機にBluetooth 接続された携帯電話本体 を直接操作して、発信することができます。

## ▲ 警告

運転者が走行中に携帯電話を使用すること は法律で禁止されています。安全のため、 走行中の操作は絶対に行わないでください。

#### **ロワンポイント**

- ●携帯電話本体から発信した場合、 Bluetooth接続中であれば、情報・BTナビ 画面(情報)(266ページ参照)で ですると、ハンズフリー画面が表示 されます。この場合、 通話転送 以外の タッチスイッチはトーンダウンし、操作で きません。タッチスイッチを使用したいと きは、通話転送の操作をしてください。 (517ページ参照)
- ●携帯電話本体から発信した場合、ハンズフ リーでの通話になるか、携帯電話本体での 通話になるかは、機種によって異なります。 携帯電話の操作については、携帯電話の取 扱説明書でご確認ください。

## 発信を中断する

発信中画面で 
 アイ にタッチすると、発信を
 中断できます。

- 携帯電話本体で電話を切った場合も、発信 を中断します。
- 発信が中断されると、ハンズフリー画面が 解除されます。

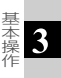

#### 基本操作

# 2. 電話の受け方

ここでは、全画面表示の場合で説明しています。簡易表示の場合は、「簡易画面について」 (518ページ)を参照してください。

# 電話を受ける

表示中の画面に関わらず、電話がか かってくると着信音を鳴らして着信 中画面を表示し、着信を通知します。

| 電話          | • 🚥 Tal |    |
|-------------|---------|----|
| 着信中・・・      |         | (8 |
| 伊藤          |         |    |
| 080XXXX0007 |         |    |
| 小           |         | 6  |

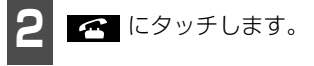

- 通話中画面が表示されます。
- 通話終了後は、ハンズフリー画面が解除されます。

### ロワンポイント

- ●着信時、一時的に"通知不可"と表示され る場合がありますが、故障ではありません。
- ●着信したら、ハンズフリー以外で出力され る音声をミュート(消音)します。ただし、 ハンズフリーより優先される音声の場合 は、ミュートされません。

- ●ハンズフリー機能を使用する場合は、次の ようなことがあります。携帯電話の操作に ついては、携帯電話の取扱説明書でご確認 ください。
  - ・ドライブモードなど、携帯電話の設定に よっては、着信できないことがあります。
  - 携帯電話は Bluetooth 機能を使用できる 状態にしてご使用ください。
  - ・携帯電話をマナー (バイブレータ) モード や着信音消去に設定すると、着信音が聞こ えない場合があります。
  - ・着信音については、
     ①車両のスピーカーから聞こえる
     ②携帯電話から聞こえる
     ③両方から聞こえる
     ③両方から聞こえる
     など、機種によって異なります。また、着
     信音は携帯電話で選択している着信音を
     鳴らします。ただし、機種によっては、本
     機に登録されている着信音が鳴ることや
     着信音が聞こえないことがあります。
  - ・ 機種によっては、着信時に相手の電話番号 が表示されないことがあります。
  - 携帯電話本体を直接操作して電話を受けたとき、または携帯電話を自動着信応答に設定したときは、ハンズフリーでの通話になるか、携帯電話本体での通話になるかは、機種によって異なります。
  - ・携帯電話でデータ通信を行っている最中 に着信があった場合、機種によっては、本 機に着信中画面が表示されず、着信音も鳴 らないことがあります。
  - ハンズフリー設定画面で自動着信応答を
     する に設定しておくと、自動で電話を
     受けることができます。(525 ページ参照)
  - Bluetooth オーディオ再生中やオンデマンドVICS使用中に着信があった場合、着信中画面の表示および着信音の鳴る動作が遅れることがあります。

# 着信中画面で操作する

ここでは、電話を受ける以外に着信中画面で 操作できることを説明します。

■電話を保留する(応答保留)

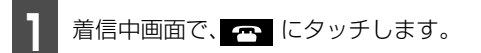

- 応答が保留されます。
- 応答保留中、
   小 または
   大 にタッチ すると音量を調整できます。
- 応答保留中、 □ にタッチすると、電話を切って、ハンズフリー画面が解除されます。

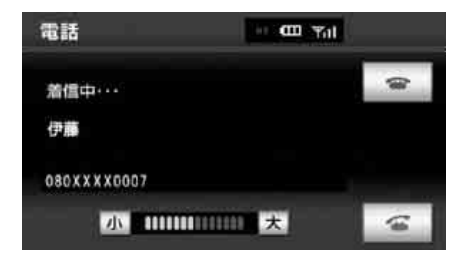

2 🖆 にタッチします。

- 応答保留が解除され、通話できるようになります。
- 応答保留中でも 通話転送 にタッチする と、通話を転送することができます。 (517 ページ参照)

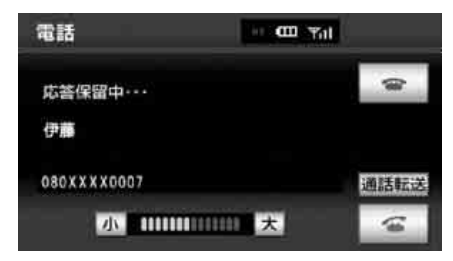

#### ロワンポイント

- ●携帯電話の機種によっては、応答保留でき ないことがあります。
- ●携帯電話の機種によっては、本機の操作で 応答保留中になると、自動的に携帯電話本 体での通話に切り替わることがあります。
- ●Bluetooth 接続中に、携帯電話本体で応答 保留する、または携帯電話本体で応答保留 を解除すると、携帯電話本体での通話に切 り替わります。

## ■着信音の音量を調整する

着信中画面で、<u>小</u>、または 大 にタッチ する。

| 電話           | - CO Yal  |   |
|--------------|-----------|---|
| 着信中・・・<br>伊藤 |           |   |
| 080XXXX0007  | 11111 大 名 | 1 |

### ロフンポイント

着信音は携帯電話で選択している着信音を鳴 らします。ただし、機種によっては、選択し ている音以外の着信音が鳴ることや着信音が 聞こえないことがあります。

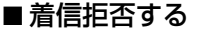

着信中画面で、 [ \_\_\_] にタッチし続けると、 着信拒否できます。 ただし、携帯電話が着信拒否に対応している ときのみ使用することができます。 着信拒否すると、ハンズフリー画面が解除さ れます。

#### 基本操作

# 3. 通話中の操作

ここでは、全画面表示の場合で説明しています。簡易表示の場合は、「簡易画面について」 (518ページ)を参照してください。

## 通話中画面で操作する

通話中は通話中画面が表示され、次の操作を することができます。

- 受話音量の調整
- 通話の終了
- 10キー入力
- 送話音のミュート
- 通話の転送

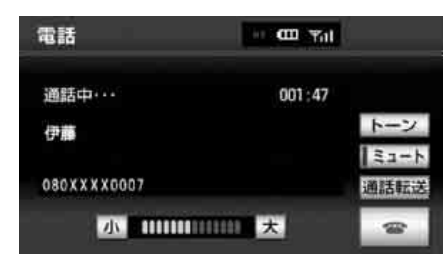

#### ● 通話中画面

#### ( 🍽 チェック )

通話中はオーディオ機能を使うことができま せん。

#### **ロワンポイント**

- ●画面に表示される通話時間は、通話時間の 目安を表示します。そのため、携帯電話の 表示と一致しないことがあります。
- ●単 独 で 通 話 中 の 携 帯 電 話 が 本 機 に Bluetooth 接続されると、通話中画面が表 示されます。この場合、そのままで通話が 維持されるか、ハンズフリーでの通話にな るかは、機種によって異なります。

●ハンズフリーで通話中にエンジンスイッチ をOFF(LOCK)にする、またはエンジン をかけると、機種によって、通話が切断さ れる場合と、通話が携帯電話で継続される 場合があります。なお、通話が携帯電話で 継続される場合は、携帯電話の操作が必要 になることがあります。この場合、エンジ ンスイッチがACC、またはONであれば、通 話を転送することでハンズフリーでの通話 に切り替えられます。(517ページ参照)

#### ■受話音量を調整する

通話中画面で、 小、、または 大 にタッチ すると、受話音量を調整することができま す。

## ■通話を終了する

通話中画面で で にタッチすると、通話を 終了します。携帯電話本体で電話を切った場 合も、通話は終了します。通話が終了すると、 ハンズフリー画面が解除されます。

### ■ 10キー入力する

通話中画面で、**トーン**にタッチすると、 トーン入力画面が表示され、10キー入力で きるようになります。

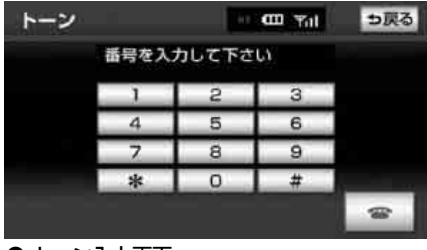

● トーン入力画面

## ■送話音をミュート(消音)する

通話中画面で ミュート にタッチすると、お 客様の音声を通話相手に聞こえなくするこ とができます。(この場合でも、通話相手の 声はお客様に聞こえます。)

ミュート状態のときは、作動表示灯が点灯し ます。

再度 ミュート にタッチすると、ミュートが 解除されます。

#### (ロワンポイント)

携帯電話の機種により、送話音をミュート(消 音)できない場合があります。

### ■ 通話を転送する

Bluetooth携帯電話では、本機と携帯電話の 間で、通話を転送することができます。 ハンズフリーでの通話から携帯電話本体で の通話、または携帯電話本体での通話からハ ンズフリーでの通話に切り替えられます。

#### 画面で操作する

通話中画面、または応答保留中画面で、 通話転送にタッチします。

● 走行中は、ハンズフリーでの通話から携帯
 電話本体での通話に切り替えることはで
 きません。

#### (ロワンポイント)

画面で通話転送の操作をした場合、転送に失 敗して音声が聞こえなくなることがありま す。

#### 携帯電話本体で操作する

発信中、通話中、着信中、応答保留中に通話 を転送することができます。

- ●携帯電話本体での通話からハンズフリー での通話に切り替えると、ハンズフリー画 面が表示され、タッチスイッチでの操作が できます。
- ●携帯電話の機種により、転送方法や動作が 異なります。携帯電話の操作については、 携帯電話に添付の取扱説明書でご確認く ださい。

# 4. 簡易画面での操作

# 簡易画面について

次のような画面が表示され、着信中であることをお知らせします。

ハンズフリー設定の着信割り込み表示(524 ページ参照)で 商易を選択しているときに 表示されます。

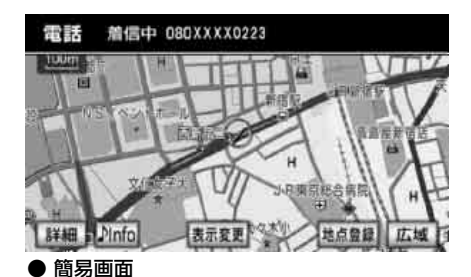

## 音量の設定をする

## ■音量を調整する

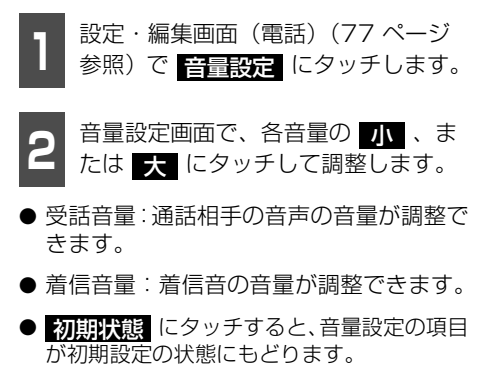

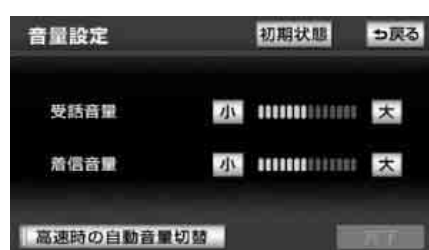

3 完了 にタッチします。

#### ロフンポイント

- ●受話音量は、発信中画面、通話中画面、応 答保留中画面でも調整できます。
- ●着信音音量は、着信中画面でも調整できま す。
- 受話音量はできるだけ小さく調整してくだ さい。エコーが出ることがあります。

## ステアリングスイッチで音量を調整する

お車がステアリングスイッチ設定車の場合、 ステアリングスイッチでも、音量を調整する ことができます。操作方法の詳細は、「ステ アリングスイッチを設定する」(491ページ) と、「オーディオ・ハンズフリー (AVN-Z01 のみ)機能共通の操作」(493ページ)を参 照してください。

## ■高速走行時の自動音量切り替えを 設定する

高速走行中は、設定した音量が自動的に1段 階上がるようにすることができます。

自動音量切り替えをON(自動で上がる)に するか、OFF(上がらない)にするか、選ぶ ことができます。

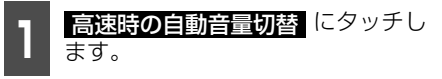

- ONにしたときは、作動表示灯が点灯します。
- タッチするたびに、ONとOFFが切り替わ ります。

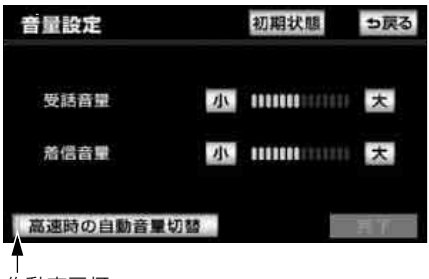

作動表示灯

**完了** にタッチします。

### ロワンポイント

高速時の自動音量切替をONにすると、車速が約80km/h以上になると、設定した音量が自動的に1段階上がります。(車速が約70km/h以下になると、もとの音量にもどります。)

4

1. ハンズフリーの設定

## 使用する携帯電話を選択 する

携帯電話の登録をすると、一番新しく登録した携帯電話が使用する携帯電話として選択 されます。複数の携帯電話を登録しているときは、使用する携帯電話を選択する必要があ ります。

携帯電話は本機に最大5台まで登録すること ができますが、本機で使用できるのは電話機 選択で選択された携帯電話のみです。

### 「「「チェック 」

携帯電話のBluetooth待ち受けをONにする など本機と接続できる状態にします。 携帯電話側の操作については、携帯電話の取 扱説明書を参照してください。

設定・編集画面(電話)(77ページ
 参照)で
 電話機選択
 にタッチします。

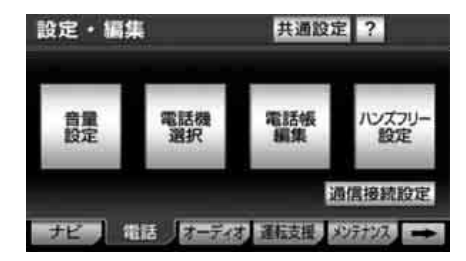

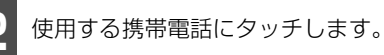

● Bluetooth 接続がされている携帯電話には、Bluetoothマークが表示されます。

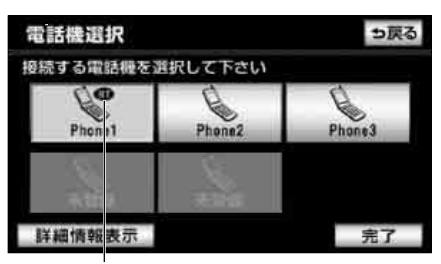

Bluetoothマーク

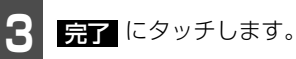

- 他の携帯電話が Bluetooth 接続中のときは、確認のメッセージが表示されます。切断してよければ、
- Bluetooth 接続画面が表示されます。
- 中止 にタッチすると、Bluetooth 接続が 中止されます。
- Bluetooth 接続完了のメッセージが表示 されます。

#### ロワンポイント

- ●携帯電話の登録については、「携帯電話の登録」(504ページ)を参照してください。
- ●Bluetooth オーディオ再生中に電話機選択 をした場合、音声が途切れることがありま す。

## 電話機詳細情報を表示す る

電話機詳細情報は、本機に登録されている携 帯電話に関する情報の表示と設定をするこ とができます。 情報は、次の項目が表示されます。

- ●機器名称: 本機に表示される携帯電話の名称です。
- ●機器アドレス: 機器固有のアドレスです。
- 自局電話番号:

携帯電話の電話番号です。

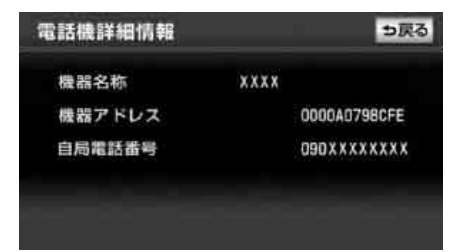

#### ● 電話機詳細情報画面

設定・編集画面(電話)(77ページ
 参照)で
 電話機選択
 にタッチします。

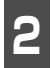

詳細情報を表示したい携帯電話に タッチします。

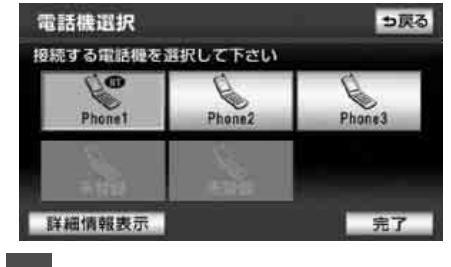

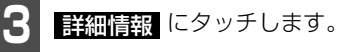

● 電話機詳細情報画面が表示されます。

**ロワンポイント** 

初期状態 定の項目が初期設定の状態にもどります。

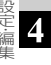

1. ハンズフリーの設定

# ハンズフリー設定画面

ハンズフリー設定画面では、下記の項目を設定することができます。

| 項目/スイッチ                     | 機能                                                                                        | ページ         |
|-----------------------------|-------------------------------------------------------------------------------------------|-------------|
| Bluetooth設定                 | 携帯電話を登録・削除することができます。                                                                      | 504、<br>523 |
| 機器名称                        | Bluetoothネットワーク内での本機の名称です。変更することはできません。                                                   | _           |
| パスキー                        | 携帯電話を登録するための番号です。4~8桁の数字で任意<br>に変更することができます。                                              | 523         |
| 機器アドレス                      | 本機に登録されている機器固有のアドレスです。変更することはできません。                                                       |             |
| 自動接続                        | エンジンスイッチをOFF(LOCK)からACC、またはONに<br>したとき、自動でBluetooth接続ができるようにするか、し<br>ないかを設定することができます。     | 506         |
| 着信割り込み表示                    | 携帯電話画面以外の画面が表示されているときに電話がか<br>かってきた場合の、画面の表示方法を設定することができま<br>す。                           | 524         |
| ACC-ON時のBluetooth接<br>続確認表示 | エンジンスイッチをOFF(LOCK)からACC、またはONに<br>したとき携帯電話とのBluetooth接続結果を表示するか、し<br>ないかを設定することができます。     | 524         |
| 自動着信応答                      | 自動着信応答を設定しておくと、電話がかかってきたとき、<br>あらかじめ設定した待ち時間が経過すると、自動で通話中画<br>面に切り替わり通話できるように設定することができます。 | 525         |
| 電話帳ロック                      | ロックNo.を設定して、ハンズフリー機能の使用に制限をか<br>けることができます。                                                | 529         |
| 初期状態                        | タッチすると、Bluetooth設定の項目が初期設定の状態にも<br>どります。                                                  | _           |

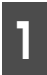

設定・編集画面(電話)(77ページ参照)で、ハンズフリー設定にタッチします。

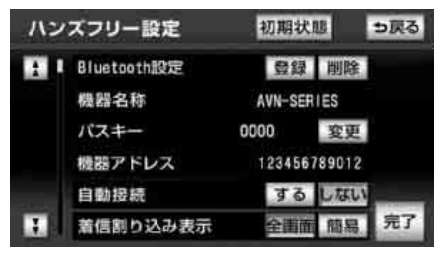

●ハンズフリー設定画面

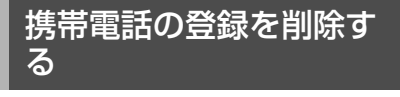

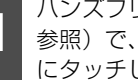

ハンズフリー設定画面(522ページ 参照)で、Bluetooth設定の 削除 にタッチします。

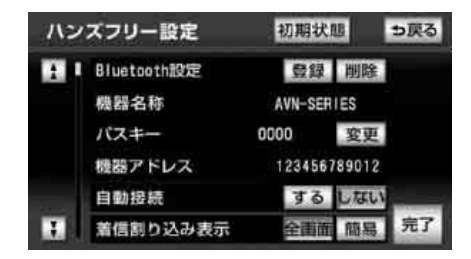

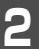

削除する携帯電話にタッチします。

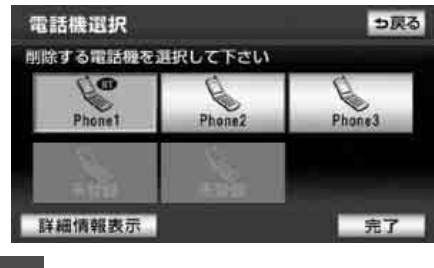

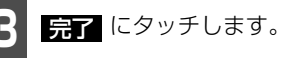

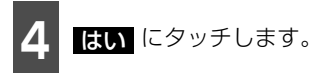

● 削除する携帯電話が Bluetooth 接続中の 場合は、メッセージが表示されます。 はいにタッチすると、削除されます。

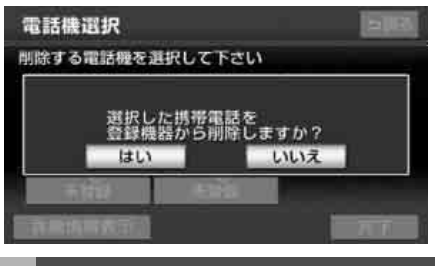

パスキーを変更する

- ハンズフリー設定画面(522 ページ 参照)で、パスキーの 変更 にタッ チします。
- 初期状態にタッチすると、設定を初期状 態にもどすことができます。

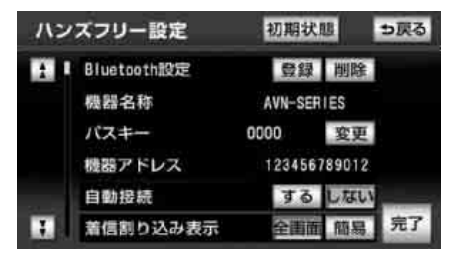

# 1. ハンズフリーの設定

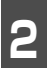

数字に1文字ずつタッチして、4~8 桁の数字を入力します。

● 間違えた場合は、
 修正
 にタッチすると、
 1文字ずつ削除されます。

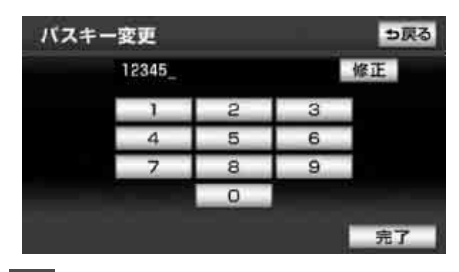

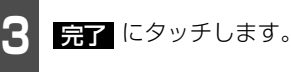

着信割り込み表示を設定 する

携帯電話画面以外の画面が表示されている ときに電話がかかってきた場合の、画面の表 示方法を設定することができます。

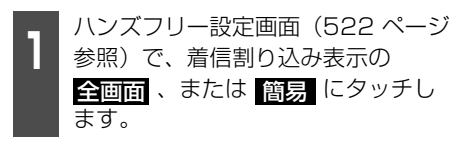

- 全面面にタッチすると、着信中にハンズ フリー画面が表示されて、タッチスイッチ で操作することができます。
- ・
   「協会
   ・
   にタッチすると、着信中に、簡易画 面がオンスクリーン表示されます。タッチ スイッチは表示されません。応答するに は、携帯電話画面に切り替える必要があり ます。

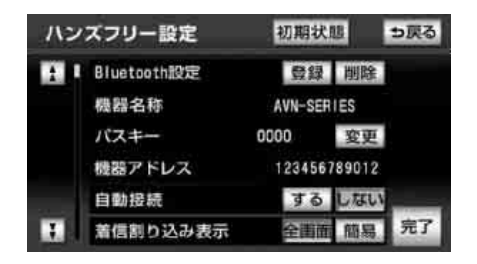

**完了** にタッチします。

# ACC-ON時の*Bluetooth<sup>®</sup>* 接続確認表示を設定する

エンジンスイッチをOFF(LOCK)からACC、 または ON にしたとき携帯電話との Bluetooth接続結果を表示するか、しないか を設定することができます。

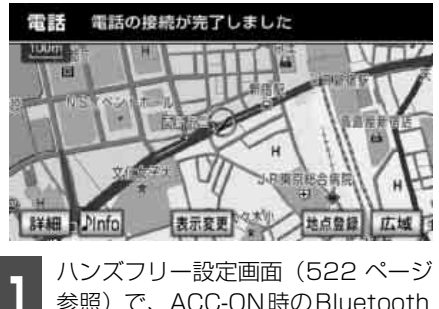

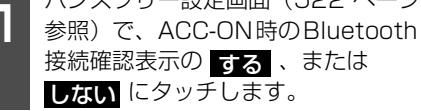

 初期状態 にタッチすると、設定を初期状 態にもどすことができます。

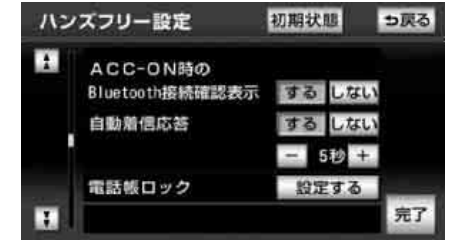

# 自動着信応答を設定する

自動着信応答を設定しておくと、電話がか かってきたとき、あらかじめ設定した待ち時 間を経過すると、自動で通話中画面に切り替 わり通話することができます。

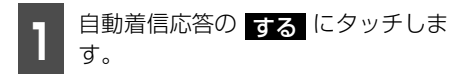

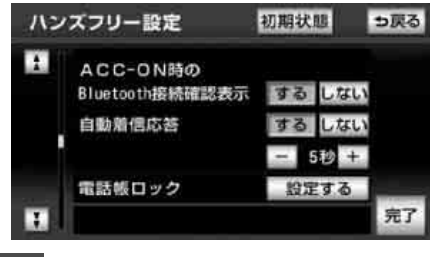

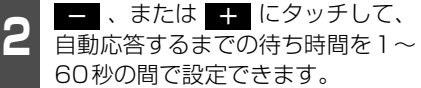

 ● 設定を解除するときは しない にタッチ します。

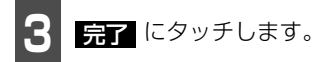

2

# 電話帳の編集

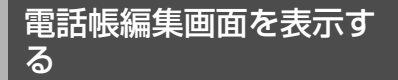

電話帳編集画面では、本機に携帯電話に登録 された電話帳データの転送(526 ページ参 照)や、転送した電話帳の削除(528 ペー ジ参照)ができます。

設定・編集画面(電話)(77 ページ
 参照)で、電話帳編集
 にタッチします。

● 電話帳編集画面が表示されます。

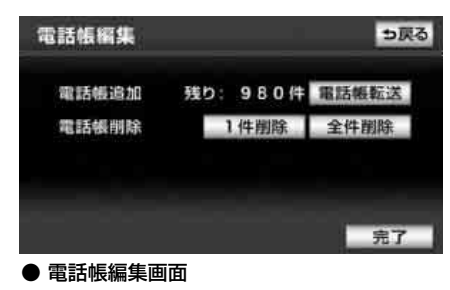

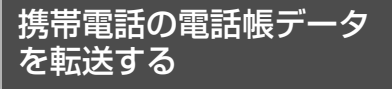

携帯電話に登録されている電話番号(電話帳 データ)を、本機に転送することができます。 本機の電話帳は、1名につき最大3件の電話 番号が登録でき、最大1000名分(登録した 携帯電話1台あたり)のデータが登録できま す。

#### 「「「チェック 」

- ●転送するときはバッテリー上がり防止のため、エンジンをかけた状態で行ってください。
- ●この機能は、OPP (Object Push Profile) に対応していない携帯電話では使用できま せん。また、携帯電話によって、携帯電話 からの電話帳データの転送方法が異なりま す。詳しくは、携帯電話の取扱説明書をご 覧ください。

- 電話帳編集画面(526 ページ参照) で、電話帳追加の <mark>電話帳転送</mark> に タッチします。
- 選択した電話帳にすでに電話帳データがある場合は、転送方法の確認メッセージが表示されます。 既存のデータに上書きするときは 上書き、既存のデータに追加するときは きは 追加にタッチします。

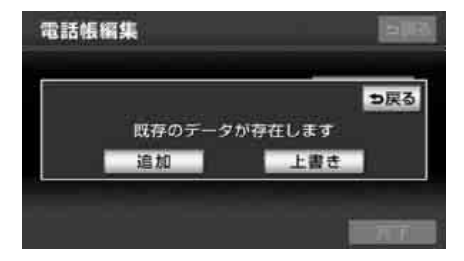

- 8 電話帳データ転送画面が表示された ら、携帯電話を操作して電話帳デー タを転送します。
- ●携帯電話側の転送操作は、必ず下の画面を 表示させた状態で行ってください。
- ●転送中は、転送完了のメッセージが表示されるまで、そのままでお待ちください。
- ●転送を中止したいときは、中止にタッチします。ただし、携帯電話側で転送開始操作をした場合、操作することはできません。
- ●転送が完了すると、転送完了のメッセージ が表示され、電話帳編集画面にもどります。
- ●転送失敗のメッセージが表示されたときは、転送操作を最初からやり直してください。

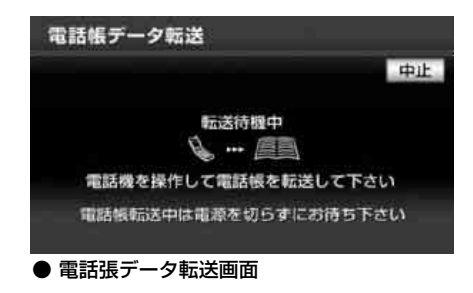

#### **ロワンポイント**

- ●低温時は、登録、編集または転送した電話 帳データが保存されないことがあります。
- ●電話帳データを転送する際、各データについては、次のような制限があります。
  - 携帯電話の電話帳で1つの名称に4件以上の電話番号が登録されている場合、本機の電話帳には同じ名称を複数登録してすべての電話番号を登録します。
  - ・電話番号と同時に名称・名称読みも転送されますが、機種によっては漢字や記号などが転送されないことや、すべての文字が転送されないことがあります。また、転送されても正しく表示されないことがあります。
  - ・通常はシークレットメモリの読み出しは 行いません。(携帯電話の仕様により可能 な場合もあります。)
  - 携帯電話に登録されているグループ名は 転送されません。
- ●電話帳データを転送する際、機種によっては、携帯電話の暗証番号および認証パスワードの入力を求められることがあります。この場合、認証パスワードは"1234"を入力してください。
- ●一括転送可能な機種は、電話帳データを転 送する際、次のような特徴があります。
  - ・転送にかかる時間は、転送する電話番号の 件数や電話帳データの容量により異なり ます。データによっては、数10分かかる 場合があります。
  - 電話帳データ転送画面が表示されている ときでも他画面に切り替えることができ ます。この場合、電話帳データ転送は継続 されます。

- ●電話帳データ転送中は、次のように対応します。
  - ・電話帳データ転送中に着信があった場合は、状況によりどちらかが優先されます。
     着信が優先された場合、着信した電話は携帯電話本体での通話になります。この場合は、通話終了後、再度転送操作をやり直してください。
  - 電話帳データ転送中にエンジンスイッチ をOFF(LOCK)にした場合、転送は中 止されます。この場合は、エンジンをかけ て、再度転送操作をやり直してください。
- ●次の場合、転送済みの電話帳データは本機の電話帳に保存されます。
  - ・本機のメモリ容量により途中で転送が終 了したとき
  - ·何らかの原因で転送が中断されたとき
- ●本機の電話帳データを携帯電話に転送する ことはできません。
- ●電話帳データ転送中は、Bluetooth オー ディオ、ハンズフリー機能、オンデマンド VICSのBluetooth接続が切断されます。こ の場合、転送が終了すると再接続されます。 (機種によっては、再接続できないことがあ ります。)

2. 電話帳の編集

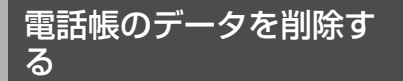

電話帳データは、個別に選択して削除、また は全削除ができます。

#### **ロワンポイント**

お車を手放すときには、個人情報の初期化を 行ってください。(70ページ参照)

## ■ 電話帳のデータを個別に削除する

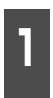

電話帳編集画面(526ページ参照) で、電話帳の 1件削除 ます。

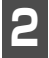

削除したいデータにタッチします。

| 電話 | 帳  |    | <br>0 | <b>9</b> 戻る  |
|----|----|----|-------|--------------|
| A  | あ  | 青山 | あ行    | は行           |
| 1  |    | 赤木 | か行    | ま行           |
|    | 5  | 伊藤 | さ行    | 节行           |
| 3  | 88 | 太田 | た役    | <b>5:わ</b> 行 |
|    | か  | 加藤 | な行    | その他          |

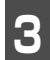

はい にタッチします。

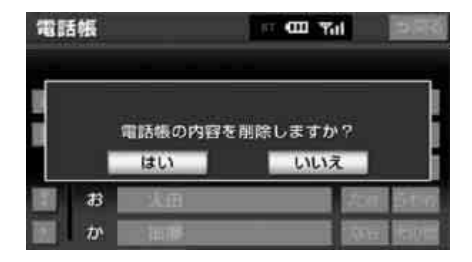

## ■ 電話帳のデータをすべて削除する

電話帳編集画面(526ページ参照)
 で、電話帳の 全件削除
 にタッチします。

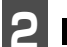

**はい** にタッチします。

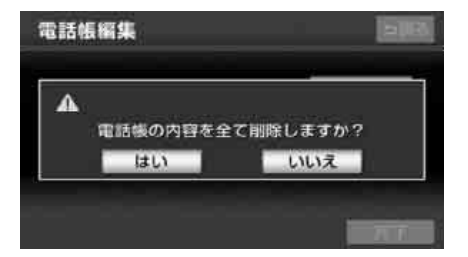

# 3. セキュリティの設定

セキュリティを設定すると、電話帳に関する ハンズフリーの一部機能を使用できなくす ることができます。

ホテルで車を預けるときなど、他人に登録してあるデータを見られたくないときにご利用になると便利です。なお、セキュリティの設定および解除をするには、ロックNo.の入力が必要です。

セキュリティを使用するときは、必ずロック No.を変更してからご使用ください。

## ⚠ 注意

ロックNo.を変更するときは、ロックNo. を忘れないように管理してください。ロッ クNo.を忘れると、販売店でも解除ができ ません。万一ロックNo.を忘れてしまった 場合は、電話帳ロック設定の初期化を行っ てください。(532ページ参照)ただし、 初期化を行うと、電話帳データや発信履歴 および着信履歴も削除されます。

## ロックNo.を変更する

セキュリティの設定および解除をするには、 ロックNo.の入力が必要です。 ロック No. は 4 桁の数字で、初期設定は 「0000」になっています。 セキュリティを使用するときは、必ずロック No.を変更してからご使用ください。 なお、ロックNo.を変更するときは、他人に わかりにくい番号にしておいてください。

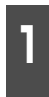

ハンズフリー設定画面(522 ページ 参照)で電話帳ロックの 設定する にタッチします。

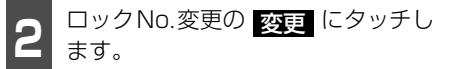

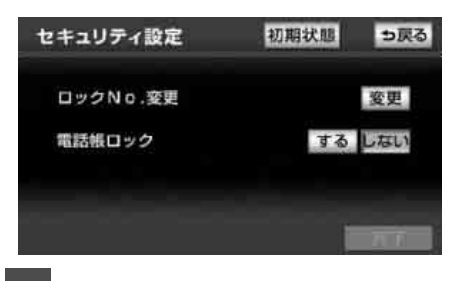

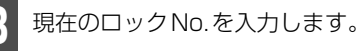

●間違えたときは、
 修正
 にタッチすると、
 1番号ずつ消去されます。

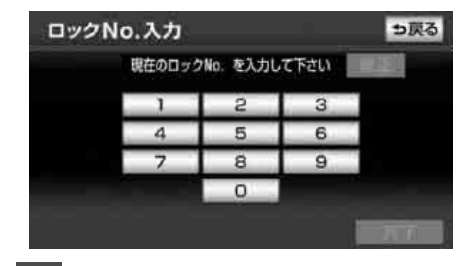

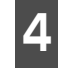

完了 にタッチします。

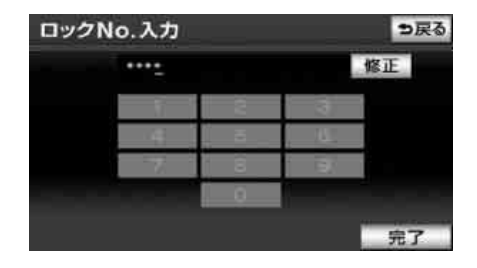

# 3. セキュリティの設定

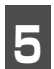

新しいロックNo.を入力します。

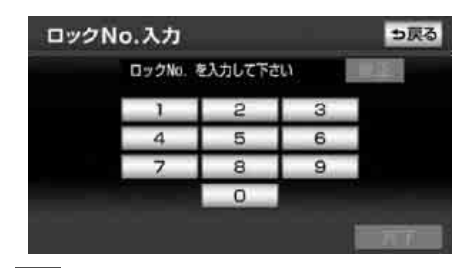

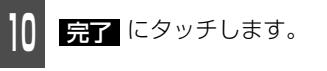

| セキュリティ設定 | 初期状態 ラ戻る |
|----------|----------|
| ロックNo.変更 | 変更       |
| 電話帳ロック   | するしない    |
|          | 完了       |

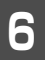

完了 にタッチします。

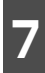

もう一度手順 5 で入力したロック No.を入力します。

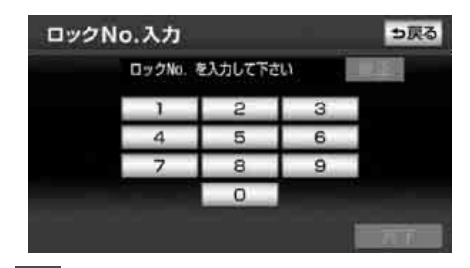

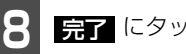

完了 にタッチします。

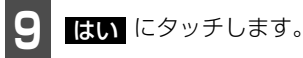

- ロックNo.が変更されます。
- ロックNo.を入力し直す場合は、 いいえ にタッチします。

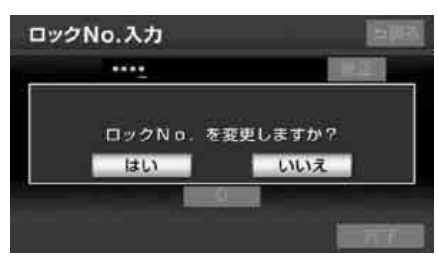

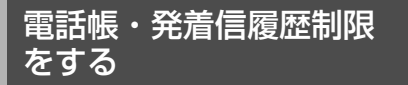

電話帳・発着信履歴制限を設定すると、次の 機能を使用できなくすることができます。

- 電話帳画面の表示、電話帳データの転送・ 登録・削除、電話帳発信
- 発信時および着信時の相手先名称の表示
- 発信履歴画面および着信履歴画面の表示、 履歴の削除、履歴発信
- 電話機詳細情報画面の表示
- ロックNo.の変更

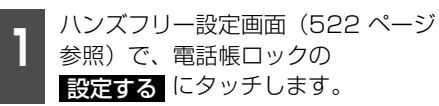

**2** 電話帳ロックの する にタッチしま す。

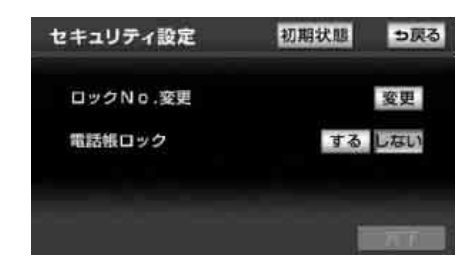

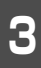

ロックNo. 入力画面が表示されます。 ロックNo.を入力し、 完了 にタッチ します。

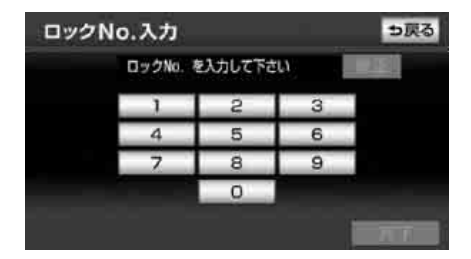

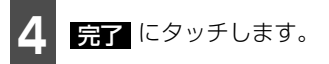

電話帳・発着信履歴制限 を解除する

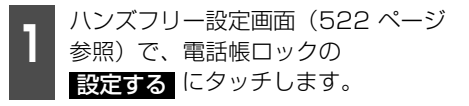

**2** 電話帳ロックの しない にタッチします。

| 初期状態 ラ戻る |
|----------|
| 変更       |
| するしない    |
|          |
|          |
|          |

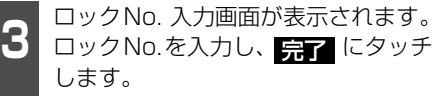

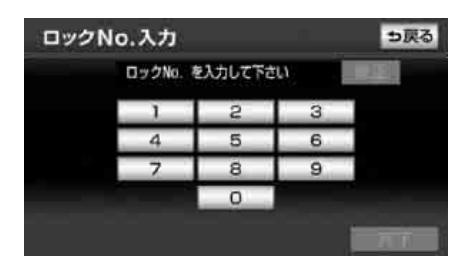

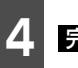

完了 にタッチします。

# 3. セキュリティの設定

# 設定を初期化する

「「「チェック」

初期状態にもどすと、すべての電話帳データ も削除されます。

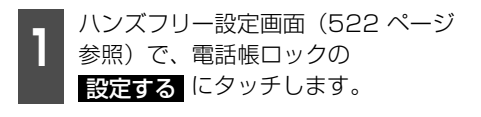

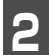

初期状態にタッチします。

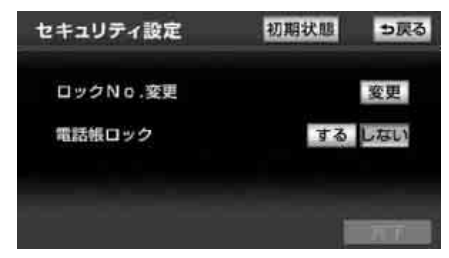

● 確認のメッセージが表示されます。

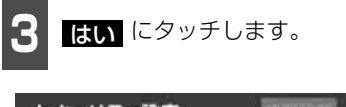

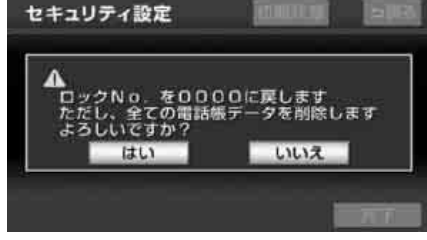

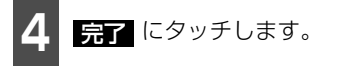

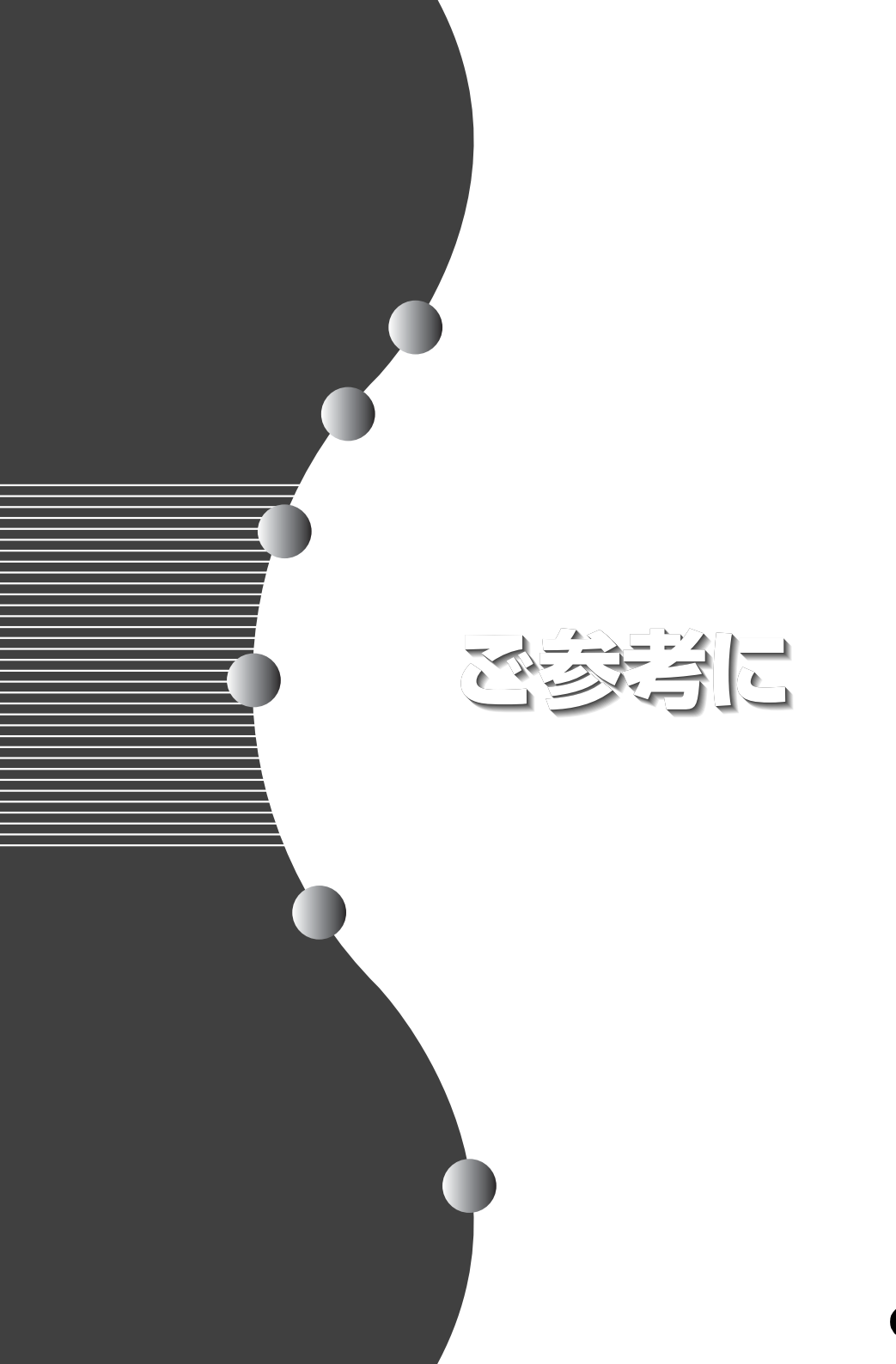

# 1. 知っておいていただきたいこと

# こんなメッセージが表示されたときは

下記のようなメッセージが表示された場合、原因と処置を参考にもう一度確認してください。

## ■共通操作関係

| 症状                                                                    | 考えられること                                   | 処置                                                                                       |
|-----------------------------------------------------------------------|-------------------------------------------|------------------------------------------------------------------------------------------|
| セキュリティコードの認証エ<br>ラーです<br>取扱説明書に記載している方法<br>で解除キーを入力して下さい<br><b>OK</b> | ESNのロックを解除するとき<br>に、誤った暗証番号を5回入力<br>したため。 | 2次元バーコードは、セキュリ<br>ティ保護のため、Web上では公<br>開しておりません。製品に同梱さ<br>れている「取扱説明書」の139<br>ページを参照してください。 |

## ■ナビゲーション関係

| メッセージ                                            | 原因                                                                                         | 処置                                                                                    |
|--------------------------------------------------|--------------------------------------------------------------------------------------------|---------------------------------------------------------------------------------------|
| 施設情報は800m図より広域の<br>地図には表示されません <sup>※</sup>      | 施設(施設ランドマーク)表示<br>中に800mスケール図より広域<br>な地図にしたため。                                             | 800mスケール図以下の詳細な<br>地図に切り替えてください。<br>(97 ページ参照)                                        |
| 周辺に該当する施設がありません                                  | 周辺の施設を検索するとき、近<br>くに該当する施設が見つからな<br>いため。                                                   | 場所を移動するか、ほかの施設<br>で検索してください。(122<br>ページ参照)                                            |
| ルート沿いに該当する施設があ<br>りません                           | ルート沿いの周辺施設を検索す<br>るとき、近くに該当する施設が<br>見つからないため。                                              | 場所を移動するか、ほかの施設<br>で検索してください。(122<br>ページ参照)                                            |
| 自宅が登録されておりません。<br>自宅登録を行いますか?<br>はい いいえ          | 自宅が登録されていないときに、<br>自宅に帰る<br>ら。                                                             | はい<br>にタッチするとメモリ地<br>点登録画面を表示します。(237<br>ページ参照)<br>いいえ<br>にタッチするともとの<br>画面にもどります。     |
| 自宅が登録されていません<br>設定・編集のメモリ地点から登<br>録できます          | 自宅が登録されていないときに、<br>自宅周辺 にタッチしたため。<br>(目的地を追加する場合)                                          | 自宅を登録してからお使いくだ<br>さい。(237 ページ参照)                                                      |
| 特別メモリ地点が登録されてい<br>ません<br>設定・編集のメモリ地点から登<br>録できます | 特別メモリ地点が登録されてい<br>ないときに、特別メモリ周辺<br>1 ~ 5 、特別メモリに<br>行く 1 ~ 5 、または<br>特別メモリ周辺 にタッチし<br>たため。 | 特別メモリ地点を登録してから<br>お使いください。(237 ページ<br>参照)                                             |
| 該当する電話番号が検索できま<br>せん<br>確認して修正して下さい              | 電話番号で地図を呼び出すとき、<br>入力した番号が登録されていな<br>いなどの原因で、地図が呼び出<br>せなかったため。                            | 電話番号を再度入力しなおして<br>も地図が呼び出せないときは、<br>ほかの方法で地図を呼び出して<br>ください。                           |
| 該当する郵便番号が収録されて<br>いません<br>確認して修正して下さい            | 郵便番号で地図を呼び出すとき、<br>入力した番号が登録されていな<br>いなどの原因で、地図が呼び出<br>せなかったため。                            | 郵便番号を再度入力しなおして<br>も地図が呼び出せないときは、<br>ほかの方法で地図を呼び出して<br>ください。                           |
| 該当するマップコードが収録さ<br>れていません<br>確認して修正してください         | マップコードで地図を呼び出す<br>とき、入力した番号が登録され<br>ていないなどの原因で、地図が<br>呼び出せなかったため。                          | マップコードを再度入力しなお<br>しても地図が呼び出せないとき<br>は、ほかの方法で地図を呼び出<br>してください。                         |
| 履歴が登録されていません                                     | 履歴で地図を呼び出すとき、過<br>去に目的地を設定していないこ<br>とが原因で、地図を呼び出せな<br>かったため。                               | 目的地を設定すると目的地履歴<br>に登録されます。目的地履歴が<br>登録されていないときは、ほか<br>の方法で地図を呼び出してくだ<br>さい。(126ページ参照) |

※ ナビ詳細設定の縮尺切替メッセージ表示がするになっていないと表示されません。

# 1. 知っておいていただきたいこと

| メッセージ                                           | 原因                                                                              | 処置                                                                                                    |  |
|-------------------------------------------------|---------------------------------------------------------------------------------|----------------------------------------------------------------------------------------------------|--|
| この縮尺では位置が特定できま<br>せん<br>詳細な地図に切り替えます            | 800mスケール図より広域の地<br>図で目的地、メモリ地点などを<br>設定・登録しようとしたため。<br>(ワンタッチメモリ地点登録のと<br>きを除く) | 目的地、メモリ地点などの設定・<br>登録はできるだけ詳細な地図<br>(800mスケール図以下)で行っ<br>てください。                                        |  |
| 目的地周辺に河川などの水域が<br>あります<br>目的地を移動しますか?           | 目的地と最寄りの道路との間に、<br>河川などがあるため。                                                   | はい にタッチしたあと、地図<br>を移動して、道路付近に目的地<br>を設定してください。表示され<br>ている位置に目的地を設定する<br>ときは、いいえ にタッチして<br>ください。       |  |
| 目的地周辺に線路があります<br>目的地を移動しますか?                    | 目的地を設定するときに、線路<br>が近くにあるため。                                                     | はい<br>にタッチしたあと、地図<br>を移動して、道路付近に目的地<br>を設定してください。表示され<br>ている位置に目的地を設定する<br>ときは、いいえ<br>にタッチして<br>ください。 |  |
| 目的地が遠すぎます<br>直線距離5000km以内に目的地<br>の変更をお願いします     | 直線距離5000kmをこえる目的<br>地を設定したため。                                                   | 目的地は、直線距離5000km以<br>内に設定してください。                                                                       |  |
| これ以上設定できません<br>消去してからお使い下さい                     | 目的地を設定した数が5カ所の<br>ときに、さらに設定(追加)し<br>ようとしたため。                                    | 不要な目的地を消去してから設<br>定(追加)してください。(174<br>ページ参照)                                                          |  |
| 付近に案内可能な道路がありま<br>せん<br>移動してから再操作をお願いし<br>ます    | 通過道路を指定するときに、道<br>路情報などにより、通過道路が<br>指定されなかったため。                                 | 地図を移動して、道路付近に通<br>過道路を指定してください。                                                                       |  |
| 都市高マップは200m図より詳<br>細な地図では表示できません <sup>※</sup>   | 都市高マップ表示中に200mス<br>ケール図より詳細な地図にした<br>ため。                                        | 200m~1.6kmスケール図の縮<br>尺に地図を切り替えてください。<br>(97 ページ参照)                                                    |  |
| 都市高マップは 1.6km図より広<br>域な地図では表示できません <sup>※</sup> | 都市高マップ表示中に 1.6kmス<br>ケール図より広域な地図にした<br>ため。                                      | 200m~1.6kmスケール図の縮<br>尺に地図を切り替えてください。<br>(97 ページ参照)                                                    |  |
| メモリ地点が登録されていません<br>メモリ地点を登録してからお使い下さい           | メモリ地点が登録されていない<br>ときに、メモリ地点で地図を呼<br>び出そうとしたため。                                  | メモリ地点を登録してからお使<br>いください。(237 ページ参照)                                                                   |  |
| これ以上登録できません<br>消去してお使い下さい                       | メモリ地点や迂回メモリ地点を<br>登録した数が限界数のときに、<br>さらに登録しようとしたため。                              | 不要なメモリ地点を消去してか<br>ら登録してください。(247<br>ページ参照)                                                            |  |

※ナビ詳細設定の縮尺切替メッセージ表示がするになっていないと表示されません。

| メッセージ                                                           | 原因                                                       | 処 置                                                 |  |
|-----------------------------------------------------------------|----------------------------------------------------------|-----------------------------------------------------|--|
|                                                                 | 地点情報を受信(送信)すると<br>きに、地点を受信(送信)画面<br>を表示させて操作していないた<br>め。 | 地点を受信(送信)画面を表示<br>させて操作してください。                      |  |
| 地点情報の受信に失敗しました                                                  | 携帯電話がBluetooth接続され<br>ていないため。                            | 携帯電話をBluetooth接続して<br>ください。(506 ページ参照)              |  |
|                                                                 | Bluetooth 通信の電波状態が不<br>安定のため。                            | 電波状態がよくなったことを確<br>認して、再度送信してください。                   |  |
| 送信された情報は利用できませ<br>ん                                             | 携帯電話から送信したデータと、<br>Yahoo! JAPANと連携画面で選<br>択した項目が違うため。    | 送信するデータとYahoo!<br>JAPANと連携画面で選択する項<br>目を同じにしてください。  |  |
| 目的地情報(ドライブルート/地                                                 | 携帯電話がBluetooth接続され<br>ていないため。                            | 携帯電話をBluetooth接続して<br>ください。(506 ページ参照)              |  |
| 点情報)の受信に失敗しました                                                  | Bluetooth通信の電波状態が不<br>安定のため。                             | 電波状態がよくなったことを確<br>認して、再度送信してください。                   |  |
| VICS文字(図形)情報を受信中<br>です<br>しばらくお待ち下さい                            | VICSメニューを受信していない<br>ため。                                  | しばらくしてもメッセージを表<br>示する場合、選局しなおしてく<br>ださい。(216 ページ参照) |  |
| VICS・交通情報は 1.6km 図よ<br>り広域の地図には表示されませ<br>ん <sup>※</sup>         | VICS表示中に1.6kmスケール<br>図より広域の地図にしたため。                      | 1.6kmスケール図以下の詳細な<br>地図に切り替えてください。<br>(97 ページ参照)     |  |
| VICSの文字(図形)情報を受信<br>していません<br>VICS選局で周波数をご確認下さ<br>い             | FM多重放送を行っている放送局<br>を選局していないか、または情<br>報を受信していないため。        | 選局しなおして VICSの情報を受<br>信してください。(216 ページ<br>参照)        |  |
| 走行中は自動送りできません<br>停車してから自動送りを再開し<br>ます                           | 自動送り機能を走行中にしたた<br>め。                                     | 停車してからご使用ください。                                      |  |
| OOOOのためFM多重放送を受<br>信できません<br>なの電源がOFFのとき、FM多<br>重放送を受信しようとしたため。 |                                                          | FM多重の放送を行っている放送<br>局を受信してください。(268<br>ページ参照)        |  |
| ETCカードが挿入されていませ<br>ん                                            | ETCカードが挿入されていない<br>ため。                                   | ETCカードを挿入してお使いく<br>ださい。                             |  |
| ETC カードが読めません<br>カードをお確かめ下さい                                    | ETCカードが正しく読めないた<br>め。 カードをお確かめの上、<br>挿入してください。           |                                                     |  |

※ナビ詳細設定の縮尺切替メッセージ表示がするになっていないと表示されません。

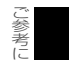

# 1. 知っておいていただきたいこと

| メッセージ                                    | 原因                                               | 処置                                                                                               |  |
|------------------------------------------|--------------------------------------------------|--------------------------------------------------------------------------------------------------|--|
| ETCゲートを通過できません                           | 本機とETC車載器の接続に異常<br>があるか、セットアップがされ<br>ていないため。     | お近くの販売店にお問い合わせ<br>ください。                                                                          |  |
| ETCカードに書き込みできません<br>カードをお確かめ下さい          | ETCカードにデータを書き込む<br>事ができなかったため。                   | お近くの販売店、もしくはカー<br>ド発行会社にご相談ください。                                                                 |  |
| ETCゲートとの通信に失敗しま<br>した                    | ETC車載器と料金所間における<br>データ通信が失敗したため。                 | 係員の指示に従ってください。                                                                                   |  |
| ETCに異常が発生しました<br>ETCはご利用できません            | ETC車載器に何らかの異常があ<br>るため。                          | お近くの販売店にお問い合わせ<br>ください。                                                                          |  |
| ETCゲートを通過できません<br>徐行して、料金所で一旦停止し<br>て下さい | 路側アンテナ側から「ETC車線<br>通行不可&徐行」の通知があっ<br>た場合に表示されます。 | 料金所の係員の指示にしたがっ<br>てください。<br>(末尾にエラーコードが表示され<br>ている場合は、「ETC統-エラ-<br>コード-覧」(538ページ)を<br>参照してください。) |  |
| ETCゲートを通過できます<br>徐行して下さい                 | 路側アンテナ側から「ETC車線<br>通行可&徐行」の通知があった<br>場合に表示されます。  | 徐行して、ETCゲートを通過し<br>てください。                                                                        |  |
| ETCカードが挿入されました                           | ETC車載器にカードを挿入し、<br>確認されたときに表示されます。               | _                                                                                                |  |

## ETC統一エラーコード一覧

| エラーコード | 原因         | 処置                                                                                       | お問い合わせ先    |
|--------|------------|------------------------------------------------------------------------------------------|------------|
| 01     | ETCカード挿入異常 | ETCカードの挿入状態をご確認の<br>うえ、再度挿入してください。                                                       | -          |
|        |            | 「ETCカード挿入時」<br>挿入されたETCカードのデータが<br>読み出せませんでした。再度挿入<br>してください。                            |            |
| 02     | データの処理異常   | 「ETC利用時」<br>料金所にて車両の停止が案内(表<br>示)されることがあります。車両<br>停止後、係員の指示にしたがって<br>ください。               | お買い上げの販売店  |
| 03     | ETCカード異常   | 挿入されたカードがETCカードで<br>あると認識できませんでした。正<br>しいETCカードであること、およ<br>び挿入方向などをご確認の上、再<br>度挿入してください。 | ETCカード発行会社 |
| 04     | ETC車載器の故障  | お買い上げの販売店にお問い合わ<br>せください。                                                                | お買い上げの販売店  |
| エラーコード | 原因                       | 処置                                                                                                    | お問い合わせ先   |
|--------|--------------------------|----------------------------------------------------------------------------------------------------|-----------|
| 05     | ETCカード情報の異常              | 挿入されたカードがETCカードで<br>あると認識できませんでした。正<br>しいETCカードであることをご確<br>認の上、再度挿入してください。                                                                                                 | お買い上げの販売店 |
| 06     | ETC車載器情報の異常              | ETC車載器と料金所間における<br>データ処理にエラーが発生しまし<br>た。係員の指示にしたがってくだ<br>さい。                                                                                                    | -         |
| 07     | 通信異常(ETCアンテ<br>ナ外れ検知時含む) | ETC車載器と料金所間における<br>データ処理にエラーが発生しまし<br>た。係員の指示にしたがってくだ<br>さい。                                                                                                    | -         |
|        | ETCアンテナが正しく<br>接続されていない  | お買い上げの販売店にお問い合わ<br>せください。                                                                                                    | お買い上げの販売店 |
| _      | ETCが利用不可                 | 「予告アンテナ通過時」<br>ETCがご利用できません。ETC<br>混在車線、または一般車線に進入<br>し、係員の指示にしたがってくだ<br>さい。<br>「料金所通過時」<br>ETCがご利用できません。係員の<br>指示にしたがってください。係員<br>が不在の場合にはお近くのイン<br>ターホンにてお問い合わせくださ<br>い。 | お買い上げの販売店 |
|        | ETC車載器の未セット<br>アップ       | 車両の情報などがETC車載器に登録されていません。ETC車載器の<br>セットアップ作業をご依頼ください。                                                                                                    | お買い上げの販売店 |

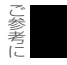

# 1. 知っておいていただきたいこと

### ■オーディオ・ビジュアル関係

| メッセージ                                  | 原因                                                              | 処置                                                                                               |
|----------------------------------------|-----------------------------------------------------------------|--------------------------------------------------------------------------------------------------|
| ディスクをお確かめください                          | ディスクが汚れている、または<br>裏返しになっているため。                                  | ディスクが汚れているときはク<br>リーニングしてください。裏返<br>しのときは正しく入れてくださ<br>い。                                         |
| ディスクが入っていません                           | 再生可能なディスクが入ってい<br>ないため。                                         | 再生可能なディスクを入れてく<br>ださい。                                                                           |
| 異常検知でCD停止中です <sup>※</sup>              | なんらかの原因でプレーヤーが<br>動かないため。                                       | イジェクト操作を行ってくださ<br>い。                                                                             |
| SDカードにアクセスできません                        | 音楽用SDメモリーカードが差し<br>込まれていないため。                                   | 音楽用SDメモリーカードを差し<br>込んでください。(38 ページ参<br>照)                                                        |
| 50万一下をご確認下さい                           | 音楽用SDメモリーカードがロッ<br>クされているため。                                    | 音楽用SDメモリーカードのロッ<br>クを解除してください。                                                                   |
| 録音用SDの作成に失敗しました                        | 音楽用SDメモリーカードがロッ<br>クされているため。                                    | 音楽用SDメモリーカードのロッ<br>クを解除してください。                                                                   |
| このSDカードには対応していま<br>せん                  | 対応していない音楽用SDメモ<br>リーカードを挿入したため。                                 | 本機で使用できる音楽用SDメモ<br>リーカードを確認してください。<br>(386 ページ参照)                                                |
| SDカードが挿入されていません                        | 音楽用SDメモリーカードが入っ<br>ていないため。                                      | 音楽用SDメモリーカードを入れ<br>てください。                                                                        |
| SDカードエラーです                             | 何らかの原因で音楽用SDメモ<br>リーカードが読み込めないため。                               | 音楽用SDメモリーカードをお確<br>かめください。                                                                       |
| SDカードがロックされています                        | 音楽用SDメモリーカードの誤消<br>去防止スイッチがLOCK状態に<br>なっているため。                  | 音楽用SDメモリーカードの誤消<br>去防止スイッチをLOCKから解<br>除にしてください。                                                  |
| SDカード認証中                               | 音楽用SDメモリーカードの認証<br>を処理しているため。                                   | 音楽用SDメモリーカードの認証<br>にしばらく時間がかかります。<br>しばらく待ち、メッセージが消<br>えてからお使いください。                              |
| SDカードをお確かめ下さい                          | 何らかの原因で音楽用SDメモ<br>リーカードが再生できなくなっ<br>たため。                        | しばらくしてから再度、挿入し、<br>再生してください。                                                                     |
| CDDB(タイトル)検索中です<br>再生までしばらくお待ちくださ<br>い | 複数の音楽CDを録音した後、<br>Gracenoteメディアデータベー<br>ス未検索だったタイトルを取得<br>するため。 | しばらく待ち、メッセージが消<br>えてからお使いください。                                                                   |
| SDの容量がありません<br>録音を停止します                | 録音中に音楽用SDメモリーカー<br>ドの容量が一杯になったため。                               | 音楽用SDメモリーカード内の音<br>楽データを削除する、または容<br>量に余裕のある音楽用SDメモ<br>リーカードを使用して、再度録<br>音してください。(407 ページ<br>参照) |

※イジェクト操作をしても動作しないときは、販売店にご相談ください。

| メッセージ                                     | 原因                                                                          | 処置                                                                                                    |
|-------------------------------------------|-----------------------------------------------------------------------------|----------------------------------------------------------------------------------------------------|
| すでに録音済のCDです                               | すでに録音されている音楽CDア<br>ルバムを再度録音しようとした<br>ため。                                    | 同じ音楽用SDメモリーカード内<br>ですでに録音されている音楽CD<br>は録音することができません。<br>録音する場合、録音されている<br>データを削除してから、再度録<br>音してください。(407 ページ<br>参照) |
| 音飛びが発生しました<br>録音をもう一度行います                 | 再生曲を録音中に音飛びが発生<br>したため。                                                     | しばらくお待ちください。録音<br>をやり直します。                                                                                          |
| 現在録音中の曲が録音完了する<br>まで、しばらくお待ちください          | 録音開始後、現在再生している<br>曲の録音が完了していないとき<br>に録音を停止すると、先頭から<br>再び録音をやり直す必要がある<br>ため。 | 1曲録音が完了するまでの間、<br>しばらくお待ちください。                                                                                      |
| 異常検知のため書き込みを中止<br>します                     | タイトル更新、または更新作業<br>が何らかの要因で異常終了した<br>ため。                                     | 再度タイトル更新、または更新<br>操作を行ってもメッセージを表<br>示する場合、お買い上げの販売<br>店にご相談ください。                                                    |
| 録音禁止されているため録音を<br>キャンセルします                | 録音が禁止されているCDを録音<br>しようとしたため。                                                | 録音が禁止されているCDは録音<br>することができません。ご了承<br>ください。                                                                          |
| 録音アルバムが一杯なので、ア<br>ルバムを削除してから録音開始<br>して下さい | 音楽用SDメモリーカード内のア<br>ルバム数が一杯になり、これ以<br>上、自動でアルバムを作成でき<br>ないため。                | アルバムを削除してから、録音<br>を開始してください。(407<br>ページ参照)                                                                          |
| 録音トラックが一杯なので、ト<br>ラックを削除してから録音開始<br>して下さい | 音楽用SDメモリーカード内の曲<br>数が一杯になり、これ以上、音<br>楽を録音できないため。                            | 曲を削除してから、録音を開始<br>してください。(407 ページ参<br>照)                                                                            |
| プレイリストが一杯です                               | 音楽用SDメモリーカード内のア<br>ルバム数が一杯になり、これ以<br>上、新規でアルバムを作成でき<br>ないため。                | アルバムを削除してから、新規<br>でアルバムを作成してください。<br>(407 ページ参照)                                                                    |
| トラックが一杯です                                 | アルバム内の曲数が一杯になり、<br>これ以上、曲を追加できないた<br>め。                                     | 曲を削除してから、曲を追加し<br>てください。(407 ページ参照)                                                                                 |
| 録音を中止してから操作して下<br>さい                      | 録音中に録音した音楽の編集や、<br>録音設定を変更しようとしたた<br>め。                                     | 録音を中止してから操作してく<br>ださい。(388 ページ参照)                                                                                   |
| 異常発生により、録音を停止し<br>ます                      | 何かしらの原因で異常を検知し<br>たため。                                                      | オーディオをOFFにしてくださ<br>い。                                                                                               |
| 高温のため、録音を停止します**                          | 本機の温度が異常に高いため。                                                              | 温度が下がるまで、しばらくそ<br>のままでお待ちください。                                                                                      |
| 低温のため、録音を停止します <sup>※</sup>               | 本機の温度が異常に低いため。                                                              | 温度が上がるまで、しばらくそ<br>のままでお待ちください。                                                                                      |

※ この状態のときは、しばらくお待ちください。デッキ内部の温度が常温に復帰しますと、表示 が消えて再生を再開します。長時間経過しても表示が消えないときは販売店にご相談ください。

ご参考に

# 1. 知っておいていただきたいこと

| メッセージ                                          | 原因                                                   | 処置                                                                  |
|------------------------------------------------|------------------------------------------------------|---------------------------------------------------------------------|
| 接続できませんでした<br>ポータブル機のPASS-KEY設定<br>をご確認下さい     | 本機と Bluetooth 機器のパス<br>キーが一致しないなどの理由で<br>登録できなかったため。 | パスキーを確認のうえ、再度<br>Bluetooth機器を登録してくだ<br>さい。(468 ページ参照)               |
| 接続できませんでした<br>ポータブル機との設定をご確認<br>下さい            | 何らかの理由でBluetooth 機器<br>が本機に接続できなかったため。               | Bluetooth 機器の設定を確認し<br>てください。Bluetooth機器に添<br>付の取扱説明書を参照してくだ<br>さい。 |
| ポータブル機との自動接続がで<br>きませんでした                      | Bluetooth 機器が本機に自動接<br>続できなかったため。                    | 手動で接続してください。(469<br>ページ参照)                                          |
| USBメモリとの通信に失敗しま<br>した<br>ケーブルから外して再接続して<br>下さい | USBメモリ接続コードが正しく<br>接続されていないため。                       | USBメモリを再接続していくだ<br>さい。(45 ページ参照)                                    |
| 対応していないフォーマットの<br>ため再生できません                    | USBメモリに収録されている音<br>楽ファイルが、本機に対応してい<br>ない規格であるため。     | 再生可能な音楽データをご確認<br>ください。(375 ページ参照)                                  |
| 異常検知でUSBオーディオ停止<br>中です <sup>※ 1</sup>          | 何らかの原因で再生が停止した<br>ため。                                | USBメモリを再接続していくだ<br>さい。(45 ページ参照)                                    |
| iPodとの通信に失敗しました<br>ケーブルから外して再接続して<br>下さい       | iPodからの応答がないため。                                      | 本機との接続を確認してくださ<br>い。(458 ページ参照)                                     |
| 亜什できるデータがおりません                                 | iPodに再生可能な音楽データが<br>記録されていないため。                      | iPod内のデータおよび本機との<br>接続を確認してください。(458<br>ページ参照)                      |
| 中王ととるテータかのりよどん                                 | 対応していないDVDを入れてい<br>るため。                              | 対応しているDVDを入れてくだ<br>さい。(336 ページ参照)、<br>(437 ページ参照)                   |
| 再生できるファイルがありませ<br>ん                            | CD-R/RWに再生可能な音楽<br>データが収録されていないため。                   | 再生可能な音楽データが記録さ<br>れているCD-R/RWを入れてく<br>ださい。                          |
| 温度異常のためDVD停止中です<br>※2                          | プレーヤーの温度が異常に高い<br>ため。                                | 温度が下がるまで、しばらくそ<br>のままでお待ちください。                                      |
| 異常検知でDVD停止中です <sup>※3</sup>                    | 何らかの原因でプレーヤーが動<br>かないため。                             | イジェクト操作を行ってくださ<br>い。                                                |
| λ 力番号が正しくありません                                 | DVDに対応していない言語コー<br>ドを入力したため。                         | DVDに対応している言語コード<br>を確認してください。                                       |
| ,,,,щ,,,,,,,,,,,,,,,,,,,,,,,,,,,,,,,,          | 暗証番号が正しく入力されな<br>かったため。                              | 正しい暗証番号を入力してくだ<br>さい。                                               |
| 放送を受信できません                                     | 地上デジタルTV放送の受信エリ<br>ア外にいるため。                          | 地上デジタルTV放送を受信でき<br>るエリアに移動してください。                                   |

※1 再接続しても動作しないときは、販売店にご相談ください。

※2 この状態のときは、しばらくお待ちください。デッキ内部の温度が常温に復帰しますと、表示が消えて再生を再開します。長時間経過しても表示が消えないときは販売店にご相談ください。

※3 イジェクト操作をしても動作しないときは、販売店にご相談ください。

| メッセージ                                               | 原因                                                                      | 処置                                                                                           |
|-----------------------------------------------------|-------------------------------------------------------------------------|----------------------------------------------------------------------------------------------|
| データ放送を表示できませんで<br>した                                | データ放送を正常に受信できな<br>かったため。                                                | もう一度、操作し直してくださ<br>い。                                                                         |
| 正常に動作しませんでした<br>正しく装着されていないか、故<br>障しています<br>ご確認ください | 「mini B-CASカードの動作確<br>認」(433ページ参照)で異常<br>を検出したため。カードの読み<br>取り不良が考えられます。 | mini B-CAS カードの抜き差し<br>を行ってください。抜き差しに<br>て読み取れない場合は、お買い<br>上げの販売店にご相談いただく<br>か、カードを交換してください。 |
|                                                     | mini B-CAS カードとの通信で<br>異常を検出したため。カードの<br>読み取り不良が考えられます。                 | mini B-CAS カードの抜き差し<br>を行ってください。抜き差しに<br>て読み取れない場合は、お買い<br>上げの販売店にご相談いただく<br>か、カードを交換してください。 |
|                                                     | mini B-CASカードを挿入して<br>いないため。                                            | mini B-CASカードを挿入して<br>ください。                                                                  |
| ICカードが正常に動作しません                                     | 使用できないmini B-CASカー<br>ドが挿入されているため。(エ<br>ラーコード: A1FF、A102)               | mini B-CASカードを確認して<br>ください。                                                                  |
| 販売店へお問い合わせ下さい<br>*****(エラーコード)                      | mini B-CAS カードを交換する<br>必要があるため。(エラーコード<br>: 6400)                       |                                                                                              |
|                                                     | mini B-CASカード内のセキュ<br>リティ情報が改ざんされている<br>おそれがあるため。(エラーコー<br>ド: A104)     | mini B-CASカードを交換して<br>ください。                                                                  |
|                                                     | 有効な条件を満たしていない<br>mini B-CASカードが挿入され<br>ているため。(エラーコード:<br>ECO1、ECO2)     |                                                                                              |

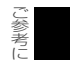

# 1. 知っておいていただきたいこと

### ■ハンズフリー関係

| メッセージ                                                 | 原因                                                   | 処置                                                                                                    |
|-------------------------------------------------------|------------------------------------------------------|----------------------------------------------------------------------------------------------------|
| 電話機選択が必要です<br>設定・編集の電話から設定でき<br>ます                    | 使用する電話機が選択されてい<br>ないため。                              | 使用する電話機を選択してくだ<br>さい。(520 ページ参照)                                                                                                    |
| Bluetooth 設定が必要です<br>設定・編集の電話から設定でき<br>ます             | 携帯電話の登録がされていない<br>ため。                                | 携帯電話の登録を行ってくださ<br>い。(504 ページ参照)                                                                                                    |
| 携帯電話で通話中です<br>ハンズフリーに切り替える場合<br>には通話転送スイッチを押して<br>下さい | ハンズフリー通話中のため。                                        | 通話を終了してからご利用くだ<br>さい。                                                                                                    |
| 携帯電話が接続されていません                                        | 携帯電話が接続されていないた<br>め。                                 | 携帯電話を接続してください。<br>( <b>「携帯電話の接続」</b> 506ページ<br>参照)                                                                                                    |
|                                                       | サービスエリア圏外にいるため。                                      | ①携帯電話について、次の点を                                                                                                    |
|                                                       | 認証に失敗したため。                                           | 確認してください。                                                                                                    |
|                                                       | 通信環境が悪いため。                                           | <ul> <li>携帯電詰か動作確認済みの</li> <li>機種であるか</li> </ul>                                                                                                    |
| 回線が混み合っている等により<br>表示できません<br>しばらく待ってから操作して下<br>さい     | 携帯電話の接続状態に異常があ<br>るため。                               | <ul> <li>機律でのもか。</li> <li>携帯電話単体で正常動作す<br/>るか。</li> <li>携帯電話の異常でないか。<br/>(携帯電話の電源 OFF、携<br/>帯電話の充電不足、携帯電<br/>話の故障)</li> <li>2携帯電話とBluetooth接続が<br/>できているか確認してください。</li> <li>③他の携帯電話に変えて、試し<br/>てみてください。</li> </ul> |
| 時刻テータからいたの使用でき<br>ません<br>GPSを受信して下さい                  | GPSが受信できていないため。                                      | GPSが受信できる場所に移動し<br>てください。                                                                                                    |
|                                                       | 携帯電話がBluetooth接続され<br>ていないため。                        | 次の点を確認してください。<br>・ 携帯電話とBluetooth 接続さ                                                                                                    |
| 携帯電話をご確認下さい                                           | 携帯電話に異常があるため。(携<br>帯電話の電源 OFF、携帯電話の<br>充電不足、携帯電話の故障) | れているか。 <ul> <li>携帯電話が動作確認済みの機</li> <li>種であるか。</li> </ul>                                                                                                    |
|                                                       | 携帯電話が動作確認済みの機種<br>でないため。                             | <ul> <li>携帯電話の充電は十分である<br/>か。</li> </ul>                                                                                                    |
| 回線が混雑しています<br>しばらく待ってお使い下さい                           | 発信規制中であるため。                                          | しばらくしてから場所を変えて、<br>数回試してみてください。                                                                                                    |
| 通話エリア外です<br>通話エリアに移動してご利用下<br>さい                      | サービスエリア圏外にいるため。                                      | しばらくしてから場所を変えて、<br>数回試してみてください。                                                                                                    |

# 故障とお考えになる前に

ちょっとした操作のちがいで故障と間違えることがありますので、以下の表にもとづき、まず、確認してください。

処置をしても直らないときは、販売店で点検をお受けください。

### ■ 共通操作関係

| 症状                            | 考えられること                                                                                                    | 処置                                                          |
|-------------------------------|----------------------------------------------------------------------------------------------------|-------------------------------------------------------------|
| 日中なのに画面が暗い。                   | 夜画面になっていませんか?                                                                                                 | 昼画面に切り替えてください。<br>(61 ページ参照)                                |
| 画面が見にくい。                      | 画面のコントラスト、明るさ調<br>整は適正ですか?                                                                                    | コントラスト、明るさを調整し<br>てください。(62 ページ参照)                          |
| 画面が乱れる、ノイズが入る。                | 電気的なノイズを発生する電装<br>品を本機のそばで使用していま<br>せんか?<br>高電圧を発生させて作動するも<br>の<br>(例)マイナスイオン発生器<br>強電波を発生するもの<br>(例)携帯電話、無線機 | 本機からできるだけ遠ざけてご<br>使用ください。遠ざけても影響<br>が出る場合は、ご使用をお控え<br>ください。 |
| 低温時に電源をONにした場合、<br>しばらく画面が暗い。 | 液晶の特性によるものです。                                                                                                 | 故障ではありませんので、しば<br>らくそのままでお待ちください。                           |
| ディスプレイに光る点がある。                | 液晶パネルは99.99%以上の有<br>効画素がありますが、0.01%以<br>下の画素欠けや常時点灯するも<br>のが生じることがあります。                                       | 故障ではありませんので、その<br>ままご使用ください。                                |

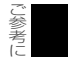

# 1. 知っておいていただきたいこと

## ■ナビゲーション関係

| 症状                                                      | 考えられること                                                                                                    | 処 置                                                                                                    |
|---------------------------------------------------------|----------------------------------------------------------------------------------------------------|----------------------------------------------------------------------------------------------------|
|                                                         | 地図SDカードが差し込まれてい<br>ない。                                                                                                    | 地図SDカードを差し込んでくだ<br>さい。(38 ページ参照)                                                                                                    |
| 地図が衣小されない。                                              | 地図SDカードがロックされてい<br>る。                                                                                                    | 地図SDカードのロックを解除し<br>てください。                                                                                                    |
| 走行しても地図が動かない。                                           | 現在地画面以外になっていませ<br>んか?                                                                                                    | 現在地画面を表示させてくださ<br>い。(94 ページ参照)                                                                                                    |
| 自車マーク 😱 が表示されない。                                        | 現在地画面以外になっていませんか?                                                                                                    | 現在地画面を表示させてくださ<br>い。(94 ページ参照)                                                                                                    |
|                                                         |                                                                                                    | GPSマークは3個以上のGPS<br>衛星から電波を受信すると表示<br>されます。<br>SYSTEM CHECK 画面でGPS                                                                                                    |
| GPSマークが表示されない。                                          | GPS情報を利用できない状態で<br>はありませんか?                                                                                                    | 受信感度をご確認ください。<br>(272 ページ参照)                                                                                                    |
|                                                         |                                                                                                    | 場所を移動してもGPS受信感度<br>が点灯しない状態が続く場合は、<br>お買上の販売店にご相談ください。                                                                                                    |
| 案内音声が出力されない。                                            | 案内中止になっていませんか?                                                                                                    | 目的地案内を中止したときは、<br>目的地案内を再開させてくださ<br>い。(183 ページ参照)                                                                                                    |
|                                                         | 案内の音量が小さく(音声OFF<br>に)なっていませんか?                                                                                                    | 音量を大きくしてください。<br>(90 ページ参照)                                                                                                    |
| 実際の現在地と異なる場所に自<br>車マーク 〇 が表示されている。<br>(自車マーク 〇 がずれている。) | GPS衛星の状態、車両の状態<br>(走行場所や運転条件)などによ<br>り、自車マーク のがずれるこ<br>とがあります。また、新設道路<br>など、地図データが実際の道路<br>形状と異なる道路を走行すると、<br>自車マーク のがずれることが<br>あります。 | しばらく走行すると、マップ<br>マッチングやGPS情報が利用さ<br>れて、現在地が自動的に修正さ<br>れます。(場合によっては、数分<br>程度かかることがあります。)<br>GPS情報が利用されず、現在地<br>が自動的に修正されないときは、<br>安全な場所にいったん停車して、<br>現在地の修正を行ってください。<br>(315ページ参照) |
| 距離補正画面で <mark>自動補正</mark> が<br>トーンダウンしている。              | ナビゲーションを取り付けた直<br>後ではありませんか?                                                                                                    | 取り付け直後(別のお車からの<br>載せ換え含む)はGPS受信と車<br>速信号により自動で距離の補正<br>をしており、 <b>自動補正</b> にタッ<br>チすることができません。GPS<br>の受信状態が良好な道路をしば<br>らく走行してください。走行し<br>て改善されない場合は、お買上<br>の販売店にご相談ください。           |

| 症 状                                                                                                    | 考えられること                                                     | 処置                                                                                                    |
|----------------------------------------------------------------------------------------------------|-------------------------------------------------------------|----------------------------------------------------------------------------------------------------|
| <ul> <li>目的地設定画面・ナビメニュー</li> <li>画面の一部がトーンダウンしている。</li> <li>50音・住所などがトーンダウンしている。</li> <li>メモリ地点などトーンダウンしている。</li> </ul> | 走行中ではありませんか?                                                | 車を停車し、パーキングブレー<br>キをかけた状態で操作してくだ<br>さい。                                                                                           |
| リストの中に目的の市町村名が<br>ない。                                                                                                   | リストを50音ごとにとばして動<br>かしていませんか?                                | 1 項目ずつ動かしてください。<br>(85 ページ参照)                                                                                                    |
| 地図更新画面の終了日が「*」<br>になっている。                                                                                               | サービス有効期間の設定前であ<br>るためです。                                    | サービス有効期間は自動で設定<br>されます。<br>サービス有効期間設定前でも地<br>図の更新は可能です。                                                                           |
| 高速道路上で案内が終了してし<br>まう。                                                                                                   | 目的地が高速道路上に設定され<br>ていませんか?                                   | 目的地が高速道路周辺の場合、<br>目的地を設定するときに道路の<br>種類を選択します。(156 ペー<br>ジ参照)目的地が別の道路上の<br>場合は、目的地設定をやり直し<br>てください。<br>故障ではありませんのでそのま<br>まご使用ください。 |
|                                                                                                    | スクロールさせても情報がない<br>場合、情報をまだ受信していな<br>い。                      | 受信状態が悪い場合、情報を受<br>信するまで数分かかることがあ<br>ります。                                                                                          |
|                                                                                                    | VICS放送を行っている放送局を<br>受信していますか?                               | FM多重選局でVICS放送を行っ<br>ている局に選局してください。                                                                                                |
|                                                                                                    | VICS表示がOFFになっていま<br>せんか?                                    | VICS表示をONにしてくださ<br>い。                                                                                                    |
|                                                                                                    | 表示情報の設定が全てOFFに<br>なっていませんか?                                 | 表示情報の設定をONにしてく<br>ださい。                                                                                                    |
| 地図上に VICS 情報が表示されな<br>い。                                                                                                | VICSサービスエリアを外れてい<br>ませんか?                                   | VICSの提供エリアは、 <b>「VICS</b><br>の問い合わせ先」(234ページ)<br>を参照してください。                                                                       |
|                                                                                                    | 地図データ情報が古い。<br>VICSエリアは毎年拡大され、そ<br>のエリアは地図データにより更<br>新されます。 | 最新版の地図データにバージョ<br>ンアップしてください。(バー<br>ジョンアップは有償です。)                                                                                 |
|                                                                                                    | スクロールさせたら表示する場合は、そのエリアには情報がない。                              | 情報を受信次第表示されます。                                                                                                    |
|                                                                                                    | VICS放送が行われていない時間<br>帯であるとき。                                 | 情報を受信次第表示されます。                                                                                                    |
| VICS情報の表示が乱れる。                                                                                                    | 電波や光の情報がうまく受信さ<br>れない。                                      | 情報を受信次第表示が更新され<br>ます。                                                                                                    |

# 1. 知っておいていただきたいこと

| 症状                                                            | 考えられること                                                            | 処置                                                  |
|---------------------------------------------------------------|--------------------------------------------------------------------|-----------------------------------------------------|
| ₩₩ の時間が時刻と違う。                                                 | 時計ではなく、表示中のVICS情報の提供時刻を示しています。<br>VICS情報を長時間受信していない場合、古い時間が表示されます。 | 情報を受信次第更新されます。                                      |
| ハートフル音声で今日の日付の                                                | エンジンスイッチをACC、また<br>はONにして、すぐに目的地設<br>定などの操作をしていません<br>か?           | しばらくの間、エンジンスイッ<br>チをACC、またはONの状態に<br>していると音声を発声します。 |
| 茶内をしみい。                                                       | ナビゲーション起動時に、現在<br>地画面以外の画面が表示されて<br>いませんか?                         | 現在地画面を表示させてくださ<br>い。(94 ページ参照)                      |
|                                                               | 各種設定の「ハートフル音声」<br>がしない<br>たなっていません<br>か?                           | 各種設定の「ハートフル音声」<br>の する にタッチしてくださ<br>い。              |
| 自宅に到着してもハートフル音<br>声が「お疲れ様でした。」と発声                             | 自宅をメモリ地点に登録してい<br>ますか?                                             | メモリ地点に自宅を登録してく<br>ださい。(240 ページ参照)                   |
| しない。                                                          | 自宅を目的地に設定しています<br>か?                                               | 自宅を目的地に設定してくださ<br>い。(158 ページ参照)                     |
|                                                               | 自宅周辺では案内されないこと<br>があります。                                           | 故障ではありませんので、その<br>ままご使用ください。                        |
| 設定・編集画面(ナビ)(77<br>ページ参照)のナビ詳細設定で<br>「車両情報設定」の<br>びトーンダウンしている。 | 目的地が設定されていません<br>か?                                                | 目的地を消去してください。<br>(174 ページ参照)                        |

## ■オーディオ・ビジュアル関係

| 症状                    | 考えられること                          | 処置                                                   |
|-----------------------|----------------------------------|------------------------------------------------------|
| 音が出ない。                | 音量が0になっていませんか?                   | 音量調整スイッチを押して確認<br>してください。                            |
| 片側(左右もしくは前後)のス        | スピーカーコードが正しく接続<br>されていますか?       | スピーカーコードの接続を確認<br>してください。                            |
| ピーカーだけ音が出る。           | 音量バランスは適切ですか?                    | 左右(前後)音量調整をして確<br>認してください。                           |
| 音質調整をしても音質が変化し<br>ない。 | お聞きの放送、ディスクが調整<br>した音質に対応していますか? | 放送、ディスクを変更して確認<br>してください。                            |
|                       | 電源が入っていますか?                      | 車のエンジンスイッチを「ACC」<br>または「ON」の位置にしてくださ<br>い。           |
|                       | すでに差込口に 1 枚入っていま<br>せんか?         | すでに入っているCD・DVDを<br>イジェクトしてから、お好みの<br>CD・DVDを入れてください。 |

| 症状                                   | 考えられること                                                                                  | 処置                                                                                               |
|--------------------------------------|------------------------------------------------------------------------------------------|--------------------------------------------------------------------------------------------------|
|                                      | 本機が結露していませんか?                                                                            | しばらく待ってから使用してく<br>ださい。(336 ページ参照)                                                                |
|                                      | CD・DVDに大きなキズやソリ<br>がありませんか?                                                              | 他のCD・DVDを入れてくださ<br>い。                                                                            |
|                                      | CD・DVDがひどく汚れていま<br>せんか?                                                                  | クリーニングしてください。<br>(336 ページ参照)                                                                     |
| CD・DVDの再生ができない。                      | CD・DVDが裏返しになってい<br>ませんか?                                                                 | CD・DVDを正しい向きで差し<br>込んでください。                                                                      |
|                                      | 本機に対応していないCD・<br>DVDが差し込まれていません<br>か?                                                    | 対応しているCD・DVDを差し<br>込んでください。(336 ページ<br>参照)、(437 ページ参照)                                           |
|                                      | 自動再生されないDVDが差し込<br>まれていませんか?                                                             | DVDディスクに収録されている<br>メニューを操作してください。<br>(443 ページ参照)                                                 |
| DVD再生時、リヤスピーカーか<br>ら台詞が出力されない。       | 5.1 c h 対応のDVDソフトを再<br>生していませんか?<br>5.1 c h 対応のDVDソフトの主<br>音声(台詞)はフロントスピー<br>カーから出力されます。 | 故障ではありませんので、その<br>ままご使用ください。                                                                     |
| DVD再生時、字幕/音声の切り<br>替えができない。          | ディスクメニューからの切り替<br>え操作が必要なDVDではありま<br>せんか?                                                | 字幕、音声 での切り替えで<br>はなく、ディスクメニューから<br>の切り替えが必要な場合があり<br>ます。ディスクメニュー操作か<br>ら切り替えてください。(443<br>ページ参照) |
| CDを録音できない。                           | 録音できないCDを再生していま<br>せんか?                                                                  | MP3/WMAは音楽用SDメモ<br>リーカードへの録音が出来ませ<br>ん。                                                          |
| USBメモリが正しく認識できな<br>い。                | USBメモリが正しく接続されて<br>いますか?                                                                 | USBメモリを取り外し再度接続<br>してください。<br>認識しない場合は別のUSBメモ<br>リで再度接続してください。                                   |
| iPodを本機で操作できない。                      | iPodが正しく接続されています<br>か?                                                                   | iPod を取り外し、iPodをリ<br>セットしてから再度接続してく<br>ださい。<br>リセット方法については、iPod<br>の取扱説明書を参照してくださ<br>い。          |
| ーーーーーーーーーーーーーーーーーーーーーーーーーーーーーーーーーーーー | 画面消しボタンを押して画面を<br>消していませんか?                                                              |                                                                                                  |
| 音声は出るが、TV映像が出な<br>い。(停車中)            | パーキングブレーキが解除され<br>ていませんか?                                                                | パーキングブレーキを引いてく<br>ださい。                                                                           |

# 1. 知っておいていただきたいこと

| 症状                                                                      | 考えられること                                | 処置                                                           |
|-------------------------------------------------------------------------|----------------------------------------|--------------------------------------------------------------|
| 映像も音も出ない。                                                               | 電源が入っていますか?                            | 車のエンジンスイッチを「ACC」<br>または「ON」の位置にしてくだ<br>さい。                   |
|                                                                         | 接続コードが正しく接続されて<br>いますか?                | 各接続コードの接続を確認して<br>ください。                                      |
| ポータブルオーディオの再生音                                                          | ポータブルオーディオの電源が<br>入っていますか?             | ポータブルオーディオの電源を<br>入れてください。                                   |
| がスピーカーから出力されない。                                                         | ポータブルオーディオが再生さ<br>れていますか?              | ポータブルオーディオを再生し<br>てください。                                     |
| VTR機器からの映像が映らない。<br>音声がスピーカーから出力され<br>ない。 VTR機器接続用コードのプラグがしっかり接続されていない。 |                                        | VTR機器接続用コードのプラグ<br>をしっかり接続してください。                            |
| TVの映像、音が出ない。                                                            | mini B-CASカードが正しく差<br>し込まれていますか?       | mini B-CASカードを正しく差<br>し込んでください。(411 ペー<br>ジ参照)               |
| TVの映像が止まって音が出な                                                          | 地上デジタルTV放送の受信状態<br>は良好ですか?             | サービスエリア内でも環境によ<br>り受信できない場合があります<br>ので、受信できる場所に移動し<br>てください。 |
| 010                                                                     | mini B-CASカードが正しく差<br>し込まれていますか?       | mini B-CASカードを正しく差<br>し込んでください。(411 ペー<br>ジ参照)               |
| 地上デジタルTV放送が受信でき<br>ない。                                                  | お車が地上デジタルTV放送を受<br>信できない地域にありません<br>か? | 地上デジタルTV放送を受信でき<br>る地域に移動してください。                             |

# 2. 用語説明

より楽しく有効に利用していただくために、次に出てくる用語の説明をご一読ください。

• GPS(Global Positioning System)

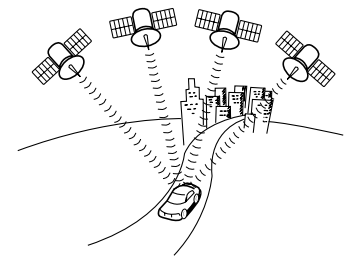

- 自立航法
- 広域地図、詳細地図
- 測位

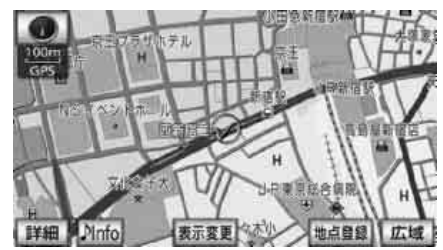

2次元測位と3次元測位

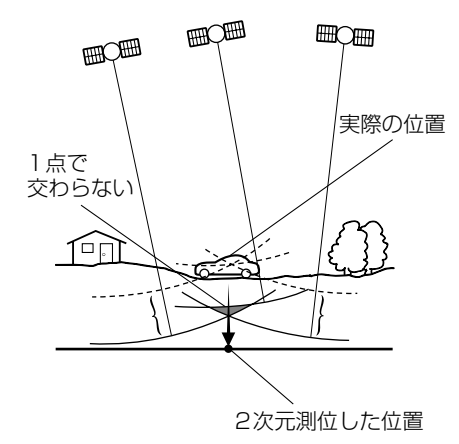

GPSは、高度約21000kmの軌道上を周回する通 常4個以上、場合により3個のGPS衛星から地上 に放射される電波を受信して、現在の位置(緯度、 経度、高度)を知ることができるシステムです。 この衛星は、主として軍事利用のために米国国防総 省によって打ち上げられ管理されていますが、民間 の使用も解放されています。本機では、GPSの情報 や各種センサー、道路地図データなどを利用してナ ビゲーションを行っています。

車速センサーや振動ジャイロセンサー、傾斜計(G センサー)からのデータによって自車走行軌跡を求 め、現在地を表示する技術です。トンネルや高架下 道路などでも自車の現在地を表示できます。 広域地図とは範囲の大きな地図で、詳細地図とは範 囲の小さな地図のことです。地図の縮尺は1/ 2048万、1/1024万、1/512万、1/256 万、1/128万、1/64万、1/32万、1/16 万、1/8万、1/4万、1/2万、1/1万、1/ 5000、1/2500です。

3個以上のGPS衛星からの電波を受信して、自車の 現在地を測定することです。本機では3個以上の GPS衛星の電波を受信して測位可能な場合に、現在 地画面上の左上隅に「GPS」を表示します。(情報 画面や設定、登録の画面では、「GPS」は表示しま せん。)

GPSは3点測量の原理にしたがって位置を計算しています。

1個の衛星から電波を受信するとその衛星との距離 がわかり、3個の衛星から受信すると現在地が測位 できます。

しかし、実際にはGPS衛星およびナビユニットに 誤差があるので、3個のGPS衛星からの電波しか受 信できないときには、緯度と経度の2次元で測位し ています。この場合は精度が低くなります。

また、4個以上のGPS衛星からの電波を受信したと きは、緯度、経度、高度の3次元で測位していま す。3次元測位は2次元測位より精度が上がり、自 車位置の表示の誤差も少なくなります。

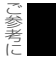

2. 用語説明

- 3Dジャイロセンサー
- スーパーオーディオCD (SACD)

• CD-EXTRA

Mixed Mode CD

• MP3

● ID3タグ

走行中に右や左にどれだけ曲がったかを電気的に検 出する振動ジャイロセンサーと路面の傾斜を検出す る傾斜計(Gセンサー)で現在地を割り出していま す。

本機の自立航法では、このセンサーが非常に重要な 役割を果たしています。

原音のアナログ波形に極めて近い形で音をデジタル 記録するDSD(Direct Stream Digital)方式を採 用した高音質オーディオディスクの規格です。

スーパーオーディオCDには以下の種類があります。

- シングルレイヤーディスク
   HD層\*が1層のみのディスク
- デュアルレイヤーディスク
   HD層\*が2層のみのディスク
- ハイブリッドレイヤーディスク

HD層\*とCD層\*が合わさった2層のディスク \*\* HD層:スーパーオーディオCDの高密度 信号層 CD層:既存のCDプレーヤーで読み取り可 能な層

音楽用の音楽データトラックとパソコン用のPC データトラックを1枚のメディアの中にマルチセッ ションで書き込んだものです。この場合、第1セッ ションには音楽データトラックを記録し、第2セッ ション以降にPCデータトラックを記録するため、 音楽CDプレーヤーは第2セッション以降のPC データトラックを再生することがなくなります。 音楽用の音楽データトラックとパソコン用のPC データトラックを1枚のメディアの中にシングル セッションで書き込んだものです。この場合、第1 トラックにはPCデータトラックを記録し、第2ト ラック以降に音楽データトラックを記録するため、 音楽CDプレーヤーは第1トラックのPCデータを 再生してしまい、大きなノイズが出力されてしまい ます。これは音楽CDプレーヤーがマルチセッショ ンに対応しているため、マルチセッションのCDを 再生すると第1セッションしか認識せず、これが再 生されてしまうためです。

MP3はMPEGAudioLayer IIの略で、MPEG Audio Layer3は音声圧縮技術に関する標準フォー マットです。MP3は人間の聞きとれない音声、不 可聴帯域を圧縮するので、元のファイルを約1/10 のサイズにすることができます。

MP3ファイルには、ID3タグと呼ばれる付属文字 情報を入力する領域が確保されていて、曲のタイト ル、アーティスト名などを保存できます。ID3タグ に対応したプレイヤーでID3タグ情報の表示・編集 が可能です。

- エンコーダ
- セキュアAAC
- SDメモリーカード
- SCMS
   (シリアルコピーマネジメントシステム)
- Gracenote音楽認識サービス
- → コピーコントロールCD
   レーベルゲートCD

● セッション

● ワンセグ放送

• AAC

WAVEファイルからMP3ファイルへ変換(圧縮) するためのソフトウェアのことです。

セキュアAAC (Advanced Audio Coding) とは 著作権保護に対応した方式で作成されたデータのこ とです。圧縮方式の中でも高音質で記録再生するこ とができます。

著作権保護技術を搭載した小型、軽量のIC記録メ ディアです。SDメモリーカード対応機器で画像や 音楽などのデータを記録することができ、1枚の SDメモリーカードに異なる種類のデータを混在し て記録することができます。

デジタル録音は、音質の劣化がとても少ないという 特徴があり、著作権保護の観点から、デジタル信号 でコピーした音源をさらにデジタル信号で録音(コ ピー)することはデジタル録音機器によって規制さ れています。これがSCMS(シリアルコピーマネー ジメントシステム)です。

音楽認識技術と関連情報はGracenote<sup>⊃</sup>社によって 提供されています。Gracenote は、音楽認識技術 と関連情報配信の業界標準です。

詳細は、Gracenote<sup>2</sup>社のホームページ www.gracenote.comをご覧下さい。 パソコンなどで音楽データを読み取り、データ化、 保存ができないように処理してあるCDのことです。 コピーコントロールCD、レーベルゲートCDには 下記のマークが付与されています。

ご使用になる前に、必ずパッケージなどに同梱されている説明書をお読みください。

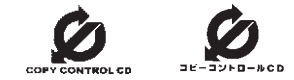

CD-R、CD-RWでは、書き込みをする度にデータの 前後にリードイン、リードアウトという領域が付加 されます。このリードイン、データ、リードアウト の固まりを"セッション"と言います。1枚のCD-R/ RWに1つのセッションが書き込まれているものを 「シングルセッション」、1枚のCD-R/RWに追記に よって複数のセッションが書き込まれているものを 「マルチセッション」といいます。

ワンセグ放送とは、1セグメントを使用した携帯端 末向けの放送のことです。1セグメントのみ使用す るため解像度は低いですが、視聴可能な範囲が広い のが特長です。

AAC(アドバンスド・オーディオ・コーディング) とは音声圧縮方式のひとつです。デジタル放送にお ける5.1chサラウンドはAACを採用しています。

> ご 参 考 に

# 2. 用語説明

| ● データ放送                       | 通常の番組とは他に、さまざまな情報を提供する放<br>送のことです。たとえば、天気予報やニュース、道<br>路の混雑状況を見たり、クイズに参加したりするこ<br>とができます。                                                                                                    |
|-------------------------------|----------------------------------------------------------------------------------------------------|
| ● ハイビジョン                      | 高精細度テレビジョン(HDTV: High Definition<br>TV)のことです。地上デジタル放送ではハイビ<br>ジョン映像と標準映像の2種類の映像を配信するこ<br>とができます。標準映像の縦横比が4:3なのに対<br>して、ハイビジョン映像は16:9と、横長になっ<br>ています。走査線の数も標準映像が525本なのに<br>対して、ハイビジョン映像は倍以上の1125本と<br>なっており、細部まできれいに表現することができ<br>ます。これにより、画面と融合しているかのような<br>臨場感溢れる映像を楽しむことができます。 |
|                               | 本機はハイヒジョン放送の受信は可能ですが、表示<br>は標準映像となります。                                                                                                    |
| ● マルチビュー放送                    | 1つの番組を複数の映像に分けて放送することで<br>す。例えば野球の放送を、ピッチャーの映像、バッ<br>ターの映像、バックスクリーンからの映像、という<br>ように3つのアングルから選んで楽しむことができ<br>ます。                                                                                                    |
| <ul> <li>Bluetooth</li> </ul> | 2.4GHz帯域を用いて、Bluetooth搭載機器間で無<br>線通信を行うことができます。本機は、Bluetooth<br>無線技術を搭載した機器との無線通信により、ハン<br>ズフリー機能やデータ通信、音楽ファイルの再生機<br>能が使用できます。                                                                                                    |

## 地図データについて

このGPSナビゲーションシステムの「地図」は財団法人日本デジタル道路地図協会作成の 「全国デジタル道路地図データベース」と株式会社ゼンリンの地理情報に基づいて、アイシ ン・エィ・ダブリュ株式会社と株式会社トヨタマップマスターが制作したものです。但し、調 査時期やその取得方法により現場の状況と異なる場合があるため、使用に際しては実際の道 路状況および交通規制にしたがってください。

渋滞考慮探索機能(交通情報予測機能)はアイシン・エィ・ダブリュ株式会社の提供です。 地図データの詳細につきましては、<sup>設定</sup>(ナビ)の 地図更新の 使用データ をご覧ください。

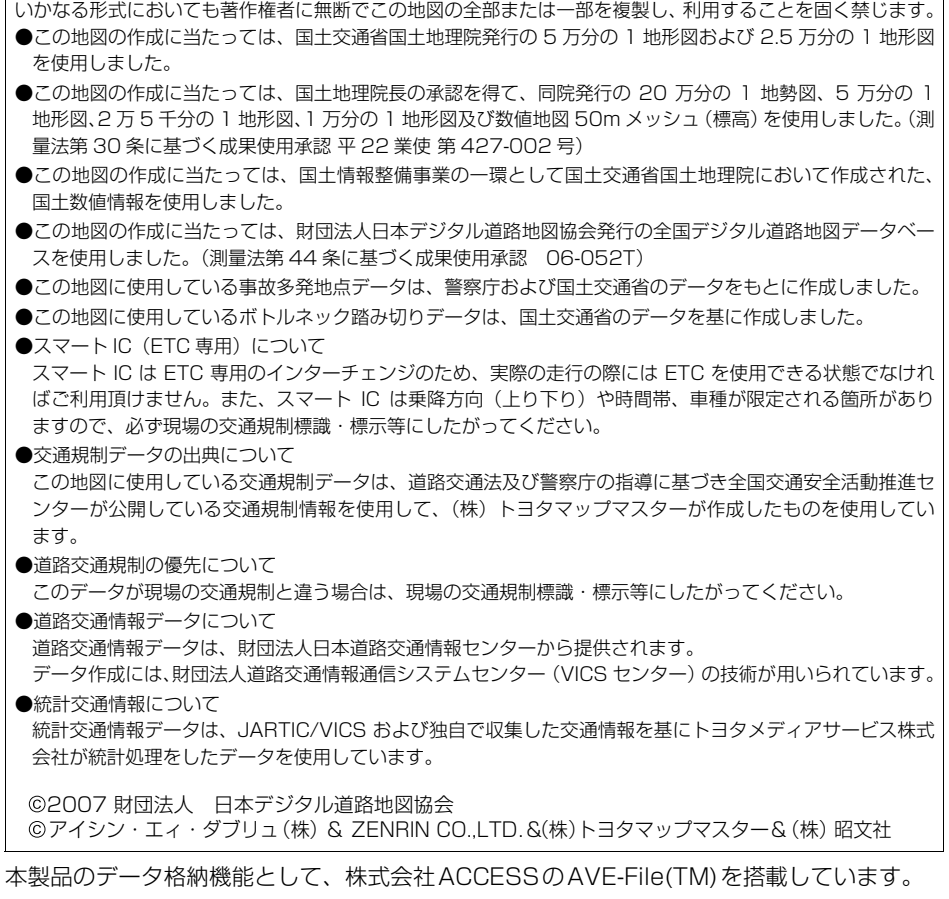

Copyright 2000-2004 ACCESS CO., LTD.

# 4. VICS情報有料放送サービス契約約款

#### VICS 情報有料放送サービス契約約款

#### 第1章 総 則

(約款の適用)

第1条 財団法人道路交通情報通信システムセンター(以下「当センター」といいます。)は、放送法(昭和 25 年法律第 132 号)第52 条の4の規定に基づき、このVICS情報 有料放送サービス契約約款(以下「この約款」といいます。) を定め、これにより VICS 情報有料放送サービスを提供します。

(約款の変更)

第2条 当センターは、この約款を変更することがあります。この 場合には、サービスの提供条件は、変更後の VICS 情報有 料放送サービス契約約款によります。

(用語の定義)

- 第3条 この約款においては、次の用語はそれぞれ次の意味で使用 します。
  - (1) VICS サービス 当センターが自動車を利用中の加入者のために、FM 多重放送局から送信する、道路交通情報の有料放送 サービス
  - (2) VICS サービス契約 当センターから VICS サービスの提供を受けるための 契約
  - (3) 加入者
  - 当センターと VICS サービス契約を締結した者 (4) VICS デスクランブラー FM 多重放送局からのスクランブル化(攪乱) された 電波を解読し、放送番組の視聴を可能とするための機 緊

#### 第2章 サービスの種類等

(VICS サービスの種類)

- 第4条 VICS サービスには、次の種類があります。
  - (1)文字表示型サービス
     文字により道路交通情報を表示する形態のサービス
  - (2) 簡易図形表示型サービス
     簡易図形により道路交通情報を表示する形態のサービス
  - (3) 地図重畳型サービス 車載機のもつデジタル道路地図上に情報を重畳表示す る形態のサービス

(VICS サービスの提供時間)

第5条 当センターは、原則として一週間に概ね 120 時間以上の VICS サービスを提供します。

#### 第3章 契約

(契約の単位)

第6条 当センターは、VICS デスクランブラー 1 台毎に 1 の VICS サービス契約を締結します。

(サービスの提供区域)

第7条 VICS サービスの提供区域は、当センターの電波の受信可 能な地域(全都道府県の区域で概ね NHK-FM 放送を受信 することができる範囲内)とします。ただし、そのサービ ス提供区域であっても、電波の状況により VICS サービス を利用することができない場合があります。

(契約の成立等)

第8条 VICS サービスは、VICS 対応 FM 受信機(VICS デスクランブラーが組み込まれた FM 受信機)を購入したことにより、契約の申込み及び承諾がなされたものとみなし、以後加入者は、継続的にサービスの提供を受けることができるものとします。

(VICS サービスの種類の変更)

第9条加入者は、VICSサービスの種類に対応したVICS対応 FM受信機を購入することにより、第4条に示すVICSサー ビスの種類の変更を行うことができます。

(契約上の地位の譲渡又は承継)

第10条 加入者は、第三者に対し加入者としての権利の譲渡又は 地位の承継を行うことができます。 (加入者が行う契約の解除)

- 第11条 当センターは、次の場合には加入者が VICS サービス契約を解除したものとみなします。
  - 加入者が VICS デスクランブラーの使用を将来にわたって停止したとき
  - (2)加入者の所有する VICS デスクランブラーの使用が 不可能となったとき

(当センターが行う契約の解除) 第12条

- 1 当センターは、加入者が第16条の規定に反する行為を 行った場合には、VICS サービス契約を解除することが あります。また、第17条の規定に従って、本放送の伝 送方式の変更等が行われた場合には、VICS サービス契 約は、解除されたものと見なされます。
- 2 第 11 条又は第 12 条の規定により、VICS サービス契約が解除された場合であっても、当センターは、VICS サービスの視聴料金の払い戻しをいたしません。

#### 第4章 料 金

(料金の支払い義務)

第13条加入者は、当センターが提供するVICSサービスの料金として、契約単位ごとに加入時に別表に定める定額料金の支払いを要します。 なお、料金は、加入者が受信機を購入する際に負担していただいております。

#### 第5章 保 守

(当センターの保守管理責任)

第14条 当センターは、当センターが提供する VICS サービスの 視聴品質を良好に保持するため、適切な保守管理に努め ます。ただし、加入者の設備に起因する視聴品質の劣化 に関してはこの限りではありません。

(利用の中止)

- 第15条
  - 1 当センターは、放送設備の保守上又は工事上やむを得ないときは、VICS サービスの利用を中止することがあります。
  - 2 当センターは、前項の規定により VICS サービスの利用 を中止するときは、あらかじめそのことを加入者にお知 らせします。 ただし、緊急やむを得ない場合は、この限りではありま せん。

第6章 雑 則

(利用に係る加入者の義務)

第16条 加入者は、当センターが提供する VICS サービスの放送 を再送信又は再配分することはできません。

(免責) 第17条

- 1 当センターは、天災、事変、気象などの視聴障害による 放送休止、その他当センターの責めに帰すことのできな い事由により VICS サービスの視聴が不可能ないし困難 となった場合には一切の責任を負いません。 また、利用者は、道路形状が変更した場合等、合理的な 事情がある場合には、VICS サービスが一部表示されな い場合があることを了承するものとします。 但し、当センターは、当該変更においても、変更後3年間、 当該変更に対応していない旧デジタル道路地図上でも、 VICS サービスが可能な限度で適切に表示されるように、 合理的な努力を傾注するものとします。
  - 2 VICS サービスは、FM 放送の電波に多重して提供されていますので、本放送の伝送方式の変更等が行われた場合には、加入者が当初に購入された受信機による VICS サービスの利用ができなくなります。当センターは、やむを得ない事情があると認める場合には、3 年以上の期間を持って、VICS サービスの「お知らせ」画面等により、加入者に周知のうえ、本放送の伝送方式の変更を行うことがあります。
- [別表] 視聴料金 315円(うち消費税15円) ただし、車載機購入価格に含まれております。

# 5. Gracenoteメディアデータベースのご利用について

Gracenote® エンド ユーザー使用許諾契約書

本ソフトウエア製品または本電器製品には、カリフォルニア州エメリービル市の Gracenote, Inc.(以下「Gracenote」とする)から提供されているソフトウェアが含まれています。本ソフトウエア製品または本電器製品は、Gracenote 社のソフトウェア(以下「Gracenote ソフトウェア」とする)を利用し、 音楽 CD や楽曲ファイルを識別し、アーティスト名、トラック名、タイトル情報(以下「Gracenote デー タ」とする)などの音楽関連情報をオンライン サーバー或いは製品に実装されたデータベース(以下、 総称して「Gracenote サーバー」とする)から取得するとともに、取得された Gracenote データを利 用し、他の機能も実現しています。お客様は、本ソフトウエア製品または本電器製品の使用用途以外に、 つまり、エンドユーザー向けの本来の機能の目的以外に Gracenote データを使用することはできません。

お客様は、Gracenote データ、Gracenote ソフトウェア、および Gracenote サーバーを非営利的 かつ個人的目的にのみに使用することについて、同意するものとします。お客様は、いかなる第三者に 対しても、Gracenote ソフトウェアや Gracenote データを、譲渡、コピー、転送、または送信しな いことに同意するものとします。お客様は、ここに明示的に許諾されていること以外の目的に、 Gracenote データ、Gracenote ソフトウェア、または Gracenote サーバーを使用または活用しな いことに同意するものとします。

お客様は、お客様がこれらの制限に違反した場合、Gracenote データ、Gracenote ソフトウェア、お よび Gracenote サーバーを使用するための非独占的な使用許諾契約が解除されることに同意するもの とします。また、お客様の使用許諾契約が解除された場合、お客様は Gracenote データ、Gracenote ソフトウェア、および Gracenote サーバー全ての使用を中止することに同意するものとします。 Gracenote は、Gracenote データ、Gracenote ソフトウェア、および Gracenote サーバーの全て の所有権を含む、全ての権利を保有します。いかなる場合においても、Gracenote は、お客様が提供 する任意の情報に関して、いかなる支払い義務もお客様に対して負うことはないものとします。お客様 は、Gracenote, Inc. が本契約上の権利を Gracenote として直接的にお客様に対し、行使できること に同意するものとします。

Gracenote のサービスは、統計的処理を行うために、クエリ調査用の固有の識別子を使用しています。 無作為に割り当てられた数字による識別子を使用することにより、Gracenote サービスを利用してい るお客様を認識しながらも、特定することなしにクエリを数えられるようにしています。詳細について は、Web ページ上の、Gracenote のサービスに関する Gracenote プライバシー ポリシーを参照し てください。

Gracenote ソフトウェアと Gracenote データの個々の情報は、お客様に対して「現状有姿」のまま で提供され、使用が許諾されるものとします。Gracenote は、Gracenote サーバーにおける全ての Gracenote データの正確性に関して、明示的または黙示的を問わず、一切の表明や保証をしていません。 Gracenote は、妥当な理由があると判断した場合、Gracenote サーバーからデータを削除したり、デー タのカテゴリを変更したりする権利を保有するものとします。

Gracenote ソフトウェアまたは Gracenote サーバーにエラー、障害のないことや、或いは Gracenote ソフトウェアまたは Gracenote サーバーの機能に中断が生じないことの保証は致しません。Gracenote は、将来 Gracenote が提供する可能性のある、新しく拡張や追加されるデータタイ プまたはカテゴリを、お客様に提供する義務を負わないものとします。また、Gracenote は、任意の 時点でサービスを中止できるものとします。

Gracenote は、黙示的な商品適合性保証、特定目的に対する商品適合性保証、権利所有権、および非 侵害性についての責任を負わないものとし、これに限らず、明示的または黙示的ないかなる保証もしな いものとします。Gracenote は、お客様による Gracenote ソフトウェアまたは任意の Gracenote サーバーの利用により、得る結果について保証しないもとのとします。いかなる場合においても、 Gracenote は結果的損害または偶発的損害、或いは利益の損失または収入の損失に対して、一切の責 任を負わないものとします。

ご参考に

# 6. オンデマンドVICSのご利用について

#### 使用許諾条件

本製品には、カリフォルニア大学およびそのコントリビュータによって開発され、下記の使用条件とともに配付されているFreeBSDの一部が含まれています。 # @(#)COPYRIGHT 8.2 (Berkeley)3/21/94

All of the documentation and software included in the 4.4BSD and 4.4BSD-Lite Releases is copyrighted by The Regents of the University of California.

Copyright 1979, 1980, 1983, 1986, 1988, 1989, 1991, 1992, 1993, 1994 The Regents of the University of California. All rights reserved.

Redistribution and use in source and binary forms, with or without modification, are permitted provided that the following conditions are met:

1. Redistributions of source code must retain the above copyright notice, this list of conditions and the following disclaimer.

2. Redistributions in binary form must reproduce the above copyright notice, this list of conditions and the following disclaimer in the documentation and/or other materials provided with the distribution.

3. All advertising materials mentioning features or use of this software must display the following acknowledgement: This product includes software developed by the University of California, Berkeley and its contributors.

4. Neither the name of the University nor the names of its contributors may be used to endorse or promote products derived from this software without specific prior written permission.

THIS SOFTWARE IS PROVIDED BY THE REGENTS AND CONTRIBUTORS "AS IS" AND ANY EXPRESS OR IMPLIED WARRANTIES, INCLUDING, BUT NOT LIMITED TO, THE IMPLIED WARRANTIES OF MERCHANTABILITY AND FITNESS FOR A PARTICULAR PURPOSE ARE DISCLAIMED, IN NO EVENT SHALL THE REGENTS OR CONTRIBUTORS BE LIABLE FOR ANY DIRECT, INDIRECT, INCIDENTAL, SPECIAL, EXEMPLARY, OR CONSEQUENTIAL DAMAGES (INCLUDING, BUT NOT LIMITED TO, PROCUREMENT OF SUBSTITUTE GOODS OR SERVICES; LOSS OF USE, DATA, OR PROFITS; OR BUSINESS INTERRUPTION) HOWEVER CAUSED AND ON ANY THEORY OF LIABILITY, WHETHER IN CONTRACT, STRICT LIABILITY, OR TORT (INCLUDING NEGLIGENCE OR OTHERWISE) ARISING IN ANY WAY OUT OF THE USE OF THIS SOFTWARE, EVEN IF ADVISED OF THE POSSIBILITY OF SUCH DAMAGE. The Institute of Electrical and Electronics Engineers and the American National Standards Committee X3, on Information Processing Systems have given us permission to reprint portions of their documentation.

In the following statement, the phrase "this text" refers to portions of the system documentation.

Portions of this text are reprinted and reproduced in electronic form in the second BSD Networking Software Release, from IEEE Std 1003.1-1988, IEEE Standard Portable Operating System Interface for Computer Environments (POSIX), copyright C 1988 by the Institute of Electrical and Electronics Engineers, Inc. In the event of any discrepancy between these versions and the original IEEE Standard, the original IEEE Standard is the referee document.

In the following statement, the phrase "This material" refers to portions of the system documentation.

This material is reproduced with permission from American National Standards Committee X3, on Information Processing Systems.

Computer and Business Equipment Manufacturers Association (CBEMA), 311 First St., NW, Suite 500, Washington, DC 20001-2178.

The developmental work of Programming Language C was completed by the  $\rm X3J11$  Technical Committee.

The views and conclusions contained in the software and documentation are those of the authors and should not be interpreted as representing official policies, either expressed or implied, of the Regents of the University of California.

本製品には、カリフォルニア大学バークレイ校において開発されたソフトウェアが含まれています。

Copyright© 1989 Regents of the University of California. All rights reserved.

Redistribution and use in source and binary forms are permitted provided that the above copyright notice and this paragraph are duplicated in all such forms and that any documentation, advertising materials, and other materials related to such distribution and use acknowledge that the software was developed by the University of California, Berkeley. The name of the University may not be

## <sup>ご参考に</sup> 6. オンデマンドVICSのご利用について

used to endorse or promote products derived from this software without specific prior written permission.

THIS SOFTWARE IS PROVIDED "AS IS" AND WITHOUT ANY EXPRESS OR IMPLIED WARRANTIES, INCLUDING, WITHOUT LIMITATION, THE IMPLIED WARRANTIES OF MERCHANTIBILITY AND FITNESS FOR A PARTICULAR PURPOSE.

本製品には、WIDEのKAMEプロジェクトによって開発され、下記の使用条件とともに配付 されているソフトウェアが含まれています。

Copyright© 1995, 1996, 1997, and 1998 WIDE Project. All rights reserved.

Redistribution and use in source and binary forms, with or without modification, are permitted provided that the following conditions are met:

1. Redistributions of source code must retain the above copyright notice, this list of conditions and the following disclaimer.

2. Redistributions in binary form must reproduce the above copyright notice, this list of conditions and the following disclaimer in the documentation and/or other materials provided with the distribution.

3. Neither the name of the project nor the names of its contributors may be used to endorse or promote products derived from this software without specific prior written permission.

THIS SOFTWARE IS PROVIDED BY THE REGENTS AND CONTRIBUTORS "AS IS" AND ANY EXPRESS OR IMPLIED WARRANTIES, INCLUDING, BUT NOT LIMITED TO, THE IMPLIED WARRANTIES OF MERCHANTABILITY AND FITNESS FOR A PARTICULAR PURPOSE ARE DISCLAIMED. IN NO EVENT SHALL THE REGENTS OR CONTRIBUTORS BE LIABLE FOR ANY DIRECT, INDIRECT, INCIDENTAL, SPECIAL, EXEMPLARY, OR CONSEQUENTIAL DAMAGES (INCLUDING, BUT NOT LIMITED TO, PROCUREMENT OF SUBSTITUTE GOODS OR SERVICES; LOSS OF USE, DATA, OR PROFITS; OR BUSINESS INTERRUPTION) HOWEVER CAUSED AND ON ANY THEORY OF LIABILITY, WHETHER IN CONTRACT, STRICT LIABILITY, OR TORT (INCLUDING NEGLIGENCE OR OTHERWISE) ARISING IN ANY WAY OUT OF THE USE OF THIS SOFTWARE, EVEN IF ADVISED OF THE POSSIBILITY OF SUCH DAMAGE.

本製品には、スタンフォード大学よって開発され、下記の使用条件とともに配布されている mroutedの一部が含まれています。

The mrouted program is covered by the following license. Use of the mrouted program represents acceptance of these terms and conditions.

1. STANFORD grants to LICENSEE a nonexclusive and nontransferable license to use, copy and modify the computer software "mrouted" (hereinafter called the "Program"), upon the terms and conditions hereinafter set out and until Licensee discontinues use of the Licensed Program.

2. LICENSEE acknowledges that the Program is a research tool still in the development state, that it is being supplied "as is," without any accompanying services from STANFORD, and that this license is entered into in order to encourage scientific collaboration aimed at further development and application of the Program.

3. LICENSEE may copy the Program and may sublicense others to use object code copies of the Program or any derivative version of the Program. All copies must contain all copyright and other proprietary notices found in the Program as provided by STANFORD. Title to copyright to the Program remains with STANFORD.

4. LICENSEE may create derivative versions of the Program. LICENSEE hereby grants STANFORD a royalty-free license to use, copy, modify, distribute and sublicense any such derivative works. At the time LICENSEE provides a copy of a derivative version of the Program to a third party, LICENSEE shall provide STANFORD with one copy of the source code of the derivative version at no charge to STANFORD.

5. STANFORD MAKES NO REPRESENTATIONS OR WARRANTIES, EXPRESS OR IMPLIED. By way of example, but not limitation, STANFORD MAKES NO REPRESENTATION OR WARRANTIES OF MERCHANTABILITY OR FITNESS FOR ANY PARTICULAR PURPOSE OR THAT THE USE OF THE LICENSED PROGRAM WILL NOT INFRINGE ANY PATENTS, COPYRIGHTS, TRADEMARKS OR OTHER RIGHTS. STANFORD shall not be held liable for any liability nor for any direct, indirect or consequential damages with respect to any claim by LICENSEE or any third party on account of or arising from this Agreement or use of the Program.

6. This agreement shall be construed, interpreted and applied in accordance with the State of California and any legal action arising out of this Agreement or use of the Program shall be filed in a court in the State of California.

7. Nothing in this Agreement shall be construed as conferring rights to use in advertising, publicity or otherwise any trademark or the name of "Stanford".

The mrouted program is COPYRIGHT 1989 by The Board of Trustees of Leland Stanford Junior University.

本製品には、南カリフォルニア大学およびそのコントリビュータによって開発され、下記の 使用条件とともに配布されているpimdの一部が含まれています。

## <sup>ご参考に</sup> 6. オンデマンドVICSのご利用について

Copyright (c) 1998-2001

University of Southern California/Information Sciences Institute. All rights reserved.

Redistribution and use in source and binary forms, with or without modification, are permitted provided that the following conditions are met:

1. Redistributions of source code must retain the above copyright notice, this list of conditions and the following disclaimer.

2. Redistributions in binary form must reproduce the above copyright notice, this list of conditions and the following disclaimer in the documentation and/or other materials provided with the distribution.

3. Neither the name of the project nor the names of its contributors may be used to endorse or promote products derived from this software without specific prior written permission.

THIS SOFTWARE IS PROVIDED BY THE PROJECT AND CONTRIBUTORS "AS IS" AND ANY EXPRESS OR IMPLIED WARRANTIES, INCLUDING, BUT NOT LIMITED TO, THE IMPLIED WARRANTIES OF MERCHANTABILITY AND FITNESS FOR A PARTICULAR PURPOSE ARE DISCLAIMED. IN NO EVENT SHALL THE PROJECT OR CONTRIBUTORS BE LIABLE FOR ANY DIRECT, INDIRECT, INCIDENTAL, SPECIAL, EXEMPLARY, OR CONSEQUENTIAL DAMAGES (INCLUDING, BUT NOT LIMITED TO, PROCUREMENT OF SUBSTITUTE GOODS OR SERVICES; LOSS OF USE, DATA, OR PROFITS; OR BUSINESS INTERRUPTION) HOWEVER CAUSED AND ON ANY THEORY OF LIABILITY, WHETHER IN CONTRACT, STRICT LIABILITY, OR TORT (INCLUDING NEGLIGENCE OR OTHERWISE) ARISING IN ANY WAY OUT OF THE USE OF THIS SOFTWARE, EVEN IF ADVISED OF THE POSSIBILITY OF SUCH DAMAGE.

\$Id: LICENSE,v 1.5 2001/09/10 20:31:36 pavlin Exp \$

Part of this program has been derived from mrouted.

The mrouted program is covered by the license in the accompanying file named "LICENSE.mrouted".

The mrouted program is COPYRIGHT 1989 by The Board of Trustees of Leland Stanford Junior University.

本製品には、オレゴン大学によって開発され、下記の使用条件とともに配布されている pimdd の一部が含まれています。

Copyright (c) 1998 by the University of Oregon. All rights reserved.

Permission to use, copy, modify, and distribute this software and its documentation in source and binary forms for lawful purposes and without fee is hereby granted, provided that the above copyright notice appear in all copies and that both the copyright notice and this permission notice appear in supporting documentation, and that any documentation, advertising materials, and other materials related to such distribution and use acknowledge that the software was developed by the University of Oregon. The name of the University of Oregon may not be used to endorse or promote products derived from this software without specific prior written permission.

THE UNIVERSITY OF OREGON DOES NOT MAKE ANY REPRESENTATIONS ABOUT THE SUITABILITY OF THIS SOFTWARE FOR ANY PURPOSE. THIS SOFTWARE IS PROVIDED "AS IS" AND WITHOUT ANY EXPRESS OR IMPLIED WARRANTIES, INCLUDING, WITHOUT LIMITATION, THE IMPLIED WARRANTIES OF MERCHANTABILITY AND FITNESS FOR A PARTICULAR PURPOSE, TITLE, AND NON-INFRINGEMENT.

IN NO EVENT SHALL UO, OR ANY OTHER CONTRIBUTOR BE LIABLE FOR ANY SPECIAL, INDIRECT OR CONSEQUENTIAL DAMAGES, WHETHER IN CONTRACT, TORT, OR OTHER FORM OF ACTION, ARISING OUT OF OR IN CONNECTION WITH, THE USE OR PERFORMANCE OF THIS SOFTWARE.

Other copyrights might apply to parts of this software and are so noted when applicable.

Questions concerning this software should be directed to Kurt Windisch (kurtw@antc.uoregon.edu)

\$Id: LICENSE,v 1.2 1998/05/29 21:58:19 kurtw Exp \$

Part of this program has been derived from PIM sparse-mode pimd.

The pimd program is covered by the license in the accompanying file named "LICENSE.pimd".

The pimd program is COPYRIGHT 1998 by University of Southern California.

Part of this program has been derived from mrouted.

## <sup>で参考に</sup> 6. オンデマンドVICSのご利用について

The mrouted program is covered by the license in the accompanying file named "LICENSE.mrouted".

The mrouted program is COPYRIGHT 1989 by The Board of Trustees of Leland Stanford Junior University.

Copyright (c) 1998 by the University of Southern California. All rights reserved.

Permission to use, copy, modify, and distribute this software and its documentation in source and binary forms for lawful purposes and without fee is hereby granted, provided that the above copyright notice appear in all copies and that both the copyright notice and this permission notice appear in supporting documentation, and that any documentation, advertising materials, and other materials related to such distribution and use acknowledge that the software was developed by the University of Southern California and/or Information Sciences Institute.

The name of the University of Southern California may not be used to endorse or promote products derived from this software without specific prior written permission.

THE UNIVERSITY OF SOUTHERN CALIFORNIA DOES NOT MAKE ANY REPRESENTATIONS ABOUT THE SUITABILITY OF THIS SOFTWARE FOR ANY PURPOSE. THIS SOFTWARE IS PROVIDED "AS IS" AND WITHOUT ANY EXPRESS OR IMPLIED WARRANTIES, INCLUDING, WITHOUT LIMITATION, THE IMPLIED WARRANTIES OF MERCHANTABILITY AND FITNESS FOR A PARTICULAR PURPOSE, TITLE, AND NON-INFRINGEMENT.

IN NO EVENT SHALL USC, OR ANY OTHER CONTRIBUTOR BE LIABLE FOR ANY SPECIAL, INDIRECT OR CONSEQUENTIAL DAMAGES, WHETHER IN CONTRACT, TORT, OR OTHER FORM OF ACTION, ARISING OUT OF OR IN CONNECTION WITH, THE USE OR PERFORMANCE OF THIS SOFTWARE.

Other copyrights might apply to parts of this software and are so noted when applicable.

Questions concerning this software should be directed to Pavlin Ivanov Radoslavov (pavlin@catarina.usc.edu)

\$Id: LICENSE.pimd,v 1.1 1998/05/29 21:58:20 kurtw Exp \$

Part of this program has been derived from mrouted.

The mrouted program is covered by the license in the accompanying file named "LICENSE.mrouted".

The mrouted program is COPYRIGHT 1989 by The Board of Trustees of Leland Stanford Junior University.

本製品には、RSA Data Security社が著作権を有しているMD5 Message-Digest Algorithmが含まれています。

Copyright (C) 1991-2, RSA Data Security, Inc. Created 1991. All rights reserved.

License to copy and use this software is granted provided that it is identified as the "RSA Data Security, Inc, MD5 Message-Digest Algorithm" in all material mentioning or referencing this software or this function.

License is also granted to make and use derivative works provided that such works are identified as "derived from the RSA Data Security, Inc. MD5 Message-Digest Algorithm" in all material mentioning or referencing the derived work.

RSA Data Security, Inc. makes no representations concerning either the merchantability of this software or the suitability of this software for any particular purpose. It is provided "as is" without express or implied warranty of any kind.

These notices must be retained in any copies of any part of this documentation and/or software.

本製品には、Eric Young 氏 (eay@cryptsoft.com)によって記述された暗号ソフトウェア が含まれています。

Copyright (C) 1995-1998 Eric Young (eay@cryptsoft.com) All rights reserved.

This package is an SSL implementation written by Eric Young (eay@cryptsoft.com).

The implementation was written so as to conform with Netscapes SSL.

This library is free for commercial and non-commercial use as long as the following conditions are aheared to. The following conditions apply to all code

# <sup>ご参考に</sup> 6. オンデマンドVICSのご利用について

found in this distribution, be it the RC4, RSA, Ihash, DES, etc., code; not just the SSL code. The SSL documentation included with this distribution is covered by the same copyright terms except that the holder is Tim Hudson (tjh@cryptsoft.com).

Copyright remains Eric Young's, and as such any Copyright notices in the code are not to be removed. If this package is used in a product, Eric Young should be given attribution as the author of the parts of the library used. This can be in the form of a textual message at program startup or in documentation (online or textual) provided with the package.

Redistribution and use in source and binary forms, with or without modification, are permitted provided that the following conditions are met:

1. Redistributions of source code must retain the copyright notice, this list of conditions and the following disclaimer.

2. Redistributions in binary form must reproduce the above copyright notice, this list of conditions and the following disclaimer in the documentation and/or other materials provided with the distribution.

3. All advertising materials mentioning features or use of this software must display the following acknowledgement: "This product includes cryptographic software written by Eric Young (eay@cryptsoft.com)" The word 'cryptographic' can be left out if the rouines from the library being used are not cryptographic related :-).

4. If you include any Windows specific code (or a derivative thereof) from the apps directory (application code) you must include an acknowledgement: "This product includes software written by Tim Hudson (tjh@cryptsoft.com)"

THIS SOFTWARE IS PROVIDED BY ERIC YOUNG "AS IS" AND ANY EXPRESS OR IMPLIED WARRANTIES, INCLUDING, BUT NOT LIMITED TO, THE IMPLIED WARRANTIES OF MERCHANTABILITY AND FITNESS FOR A PARTICULAR PURPOSE ARE DISCLAIMED. IN NO EVENT SHALL THE AUTHOR OR CONTRIBUTORS BE LIABLE FOR ANY DIRECT, INDIRECT, INCIDENTAL, SPECIAL, EXEMPLARY, OR CONSEQUENTIAL DAMAGES (INCLUDING, BUT NOT LIMITED TO, PROCUREMENT OF SUBSTITUTE GOODS OR SERVICES; LOSS OF USE, DATA, OR PROFITS; OR BUSINESS INTERRUPTION) HOWEVER CAUSED AND ON ANY THEORY OF LIABILITY, WHETHER IN CONTRACT, STRICT LIABILITY, OR TORT (INCLUDING NEGLIGENCE OR OTHERWISE) ARISING IN ANY WAY OUT OF THE USE OF THIS SOFTWARE, EVEN IF ADVISED OF THE POSSIBILITY OF SUCH DAMAGE.

本製品には、OpenSSLツールキットを使用するためにOpenSSL Project (http://www.OpenSSL.org/)によって開発されたソフトウェアが含まれています。

Copyright (c) 1999 The OpenSSL Project. All rights reserved.

Redistribution and use in source and binary forms, with or without modification, are permitted provided that the following conditions are met:

1. Redistributions of source code must retain the above copyright notice, this list of conditions and the following disclaimer.

2. Redistributions in binary form must reproduce the above copyright notice, this list of conditions and the following disclaimer in the documentation and/or other materials provided with the distribution.

3. All advertising materials mentioning features or use of this software must display the following acknowledgment: "This product includes software developed by the OpenSSL Project

for use in the OpenSSL Toolkit. (http://www.OpenSSL.org/)"

4. The names "OpenSSL Toolkit" and "OpenSSL Project" must not be used to endorse or promote products derived from this software without prior written permission. For written permission, please contact licensing@OpenSSL.org.

5. Products derived from this software may not be called "OpenSSL" nor may "OpenSSL" appear in their names without prior written permission of the OpenSSL Project.

6. Redistributions of any form whatsoever must retain the following acknowledgment: "This product includes software developed by the OpenSSL Project for use in the OpenSSL Toolkit (http://www.OpenSSL.org/)"

THIS SOFTWARE IS PROVIDED BY THE OpenSSL PROJECT "AS IS" AND ANY EXPRESSED OR IMPLIED WARRANTIES, INCLUDING, BUT NOT LIMITED TO, THE IMPLIED WARRANTIES OF MERCHANTABILITY AND FITNESS FOR A PARTICULAR PURPOSE ARE DISCLAIMED. IN NO EVENT SHALL THE OpenSSL PROJECT OR ITS CONTRIBUTORS BE LIABLE FOR ANY DIRECT, INDIRECT, INCIDENTAL, SPECIAL, EXEMPLARY, OR CONSEQUENTIAL DAMAGES (INCLUDING, BUT NOT LIMITED TO, PROCUREMENT OF SUBSTITUTE GOODS OR SERVICES; LOSS OF USE, DATA, OR PROFITS; OR BUSINESS INTERRUPTION) HOWEVER CAUSED AND ON ANY THEORY OF LIABILITY, WHETHER IN CONTRACT, STRICT LIABILITY, OR TORT (INCLUDING NEGLIGENCE OR OTHERWISE) ARISING IN ANY WAY OUT OF THE USE OF THIS SOFTWARE, EVEN IF ADVISED OF THE POSSIBILITY OF SUCH DAMAGE.

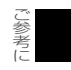

## <sup>ご参考に</sup> 7. バッテリーの交換について

お車から本機やバッテリーを取りはずした場合、一部(下記表)を除き、本機に保存されて いる情報(設定)が初期化(消去)されます。お車の点検やバッテリーの交換、地図データ の全更新を行う際は、ご注意ください。

#### 初期化されない情報

| 項目         | 内容                   |  |
|------------|----------------------|--|
| メンテナンス     | 各種項目・自動通知設定          |  |
| メモリ地点      | 登録したメモリ地点(自宅を含む)     |  |
| 迂回メモリ地点    | 登録した迂回メモリ地点          |  |
| 販売店の設定     | 設定した販売店の情報           |  |
| ユーザーカスタマイズ | 記憶させた各種ナビ設定          |  |
| 地上デジタルTV放送 | プリセットスイッチに記憶されたチャンネル |  |

#### **ロワンポイント**

●一度初期化(消去)された内容(データ)は元にもどせません。ご注意ください。

●ESNの設定をしている場合、バッテリーの交換などをおこなうと、ESNのロックがかかります。 ESNのロックを解除する方法については、(「ESNのロックを解除する」66ページ参照)を参照してください。

# <sup>で参考に</sup> 8. バッテリーの交換時について

バッテリーを交換したとき(バッテリーの⊕ターミナルを接続)は、エンジンスイッチを ACC、またはONにするとプログラムの読み込みが開始されます。プログラム読み込み中は 絶対にバッテリーターミナルをはずさないでください。

下記のように画面がかわります。

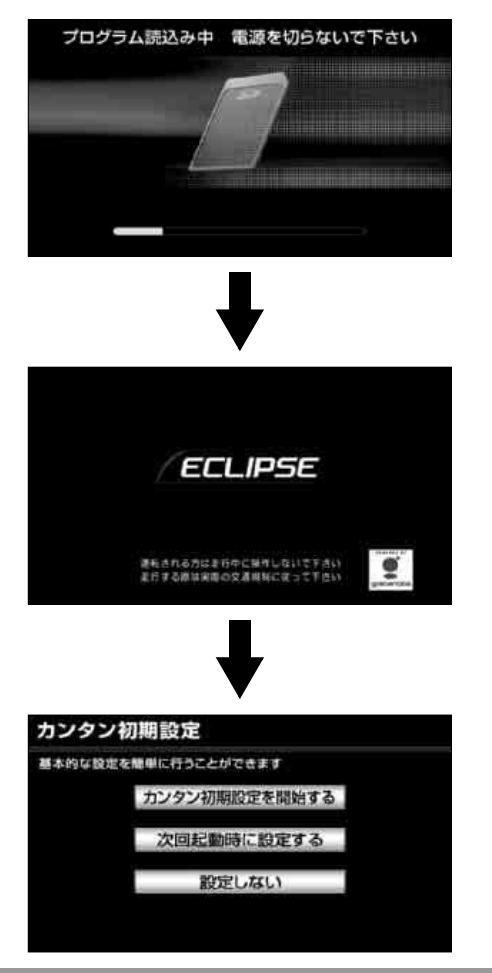

#### **ロワンポイント**

ESNを設定している場合(64 ページ参照)や地図SDカードが差し込まれていない場合(38 ページ参照)は、表示される画面は異なります。

## で参考に 9. お手入れについて

## 本機のお手入れについて

● 汚れをおとすときは、柔らかい布(シリコンクロスなど)をお使いください。 汚れがひどいとき、水でうすめた台所用洗剤にひたした布をよく絞ってふきとり、乾いた 布でしあげる。

化学ぞうきんをご使用の際は、その注意書に従ってください。

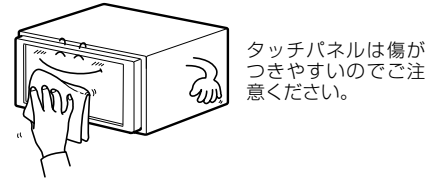

● ベンジンやシンナーなどの揮発性のある薬品は使用しないでください。
 変質したり、塗装がはげることがあります。

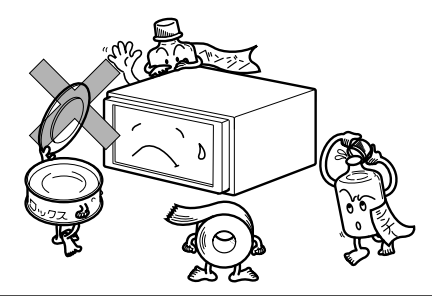

## アンテナのお手入れについて

- 掃除をするときは、タオルや柔らかい布などで軽く押えるようにして拭いてください。爪 などでこするとアンテナパターン線がはがれる原因となります。
- アンテナ部からコードを取り外すことはできません。無理に取り外すと動作できなくなり、 再使用もできません。
- コードのコネクタ部分に力をかけないでください。
- 一部の車種に採用されている断熱ガラス、熱遮断フィルムには電波を反射させる性質があり、受信感度が極端に低下する場合があります。またお車のフロントガラスにミラータイプ等のフィルムを貼っている場合、受信感度が落ちることがあります。
- 受信状態が良くなる角度に調整してください。
- トランクドアやバックドアを開けたときに、エレメントが車両(ボディ)に当たらないような角度にしてください。
- カーウィンドフィルムの上からフィルムアンテナを貼った場合、フィルムアンテナをはが す際にカーウィンドフィルムを傷めることがありますのでご注意ください。

# 10.仕様

#### <GPSアンテナ>

寸法 35 (W) ▲ 14 (H) ▲ 6.6 (D) mm (突起部を除く)
 重量約107 (g)
 電源電圧4.7±0.5V
 消費電流9mA以上30mA以下

#### <テレビ・ディスプレイ>

| 受信チャンネル | UHF13~62チャンネル                                 |
|---------|-----------------------------------------------|
| 液晶パネル   | 7型ワイド低反射パネル                                   |
| 画素数     | 1,152,000個(800(H) $\Delta$ 480(V) $\Delta$ 3) |
| 有効画素率   | 99.99%以上                                      |
| 表示方法    | 透過型カラーフィルター方式                                 |
| 駆動方式    | TFT(薄膜トランジスタ)アクティブマトリクス方式                     |

#### <ラジオ・チューナー部>

受信周波数

#### 実用感度

周波数特性

#### <CD部>

ワウ・フラッタ
 高調波歪み率
 周波数特性
 S / N比
 ダイナミックレンジ

測定限界以下 0.01% (OdB、1kHz) 20Hz~20kHz 97dB (1kHz) 95dB

30~15kHz (FM)

AM522~1,629kHz
 FM76~90MHz

AM13dBoV (S/N20dB)
FM13dBf (S/N30dB)

#### <SDメモリーカード部>

| 高調波歪み率 | 0.01% (1kHz、0dB)     |
|--------|----------------------|
| 周波数特性  | $40$ Hz $\sim$ 16kHz |
| S/N比   | 90dB (1kHz)          |

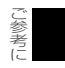

# 10.仕様

#### <DVD部>

高調波歪み率 周波数特性 S/N比

#### <共通部>

高調波歪み率 周波数特性 S/N比 定格出力 最大出力 適合負荷インピーダンス 電源電圧

動作温度範囲

保存温度範囲

消費電流

外形寸法

質量(重量)

0.01% (1kHz, 0dB)  $20Hz\sim 20kHz$ 

96dB (1kHz)  $15W\Delta 4$  (1kHz, 1%4T) (EIAJ) MOS-FET 49W∆4

0.01% (1kHz, 0dB)

 $20Hz \sim 20kHz$ 

97dB (1kHz)

4T (各チャンネル) DC13.2V (10.5~15.8V)

アース専用

-20VC~+65VC

-40\C~+85\C

- 0.5W∆4出力時 約3.5A
- 最大約13A

約2.7kg

横幅180mm · 高さ100mm · 奥行165mm

製品の仕様および外観等の変更により、本書の内容が本機と一致しない場合がありますので ご了承ください。

#### 表示①… リアルワイドマップ画面 表示②… 通常地図画面

ご参考に

11.凡例

| 表示①       | 表示2         | 内容                            | 表示①        | 表示2          | 内容                                                   |
|-----------|-------------|-------------------------------|------------|--------------|------------------------------------------------------|
| (紫色)      | (紫色)        | 高速・都市高・有料道路                   | <b>£</b>   | ÷            | 港湾                                                   |
| O         | (赤色)        | 国道                            | *          | $\mathbf{A}$ | 空港·飛行場                                               |
| (緑色)      | (緑色)        | 主要地方道                         | 文          | Ŕ            | 学校                                                   |
| Ð         | (橙色)        | 県道                            | 幼          | Ō            | 幼稚園                                                  |
| (灰色)      | (灰色)        | その他の道路(巾5.5m 以上)              | Ŧ          | Ē            | 病院·医院                                                |
| (灰色)      | (灰色)        | その他の道路(巾3.0m 以上)              | ð          | ā            | 電力会社・発電所                                             |
|           |             | トンネルまたは整備計画区間<br>(上記各道路で表示あり) | ø          | ଁ            | 電話局                                                  |
| +++       | -+++-       | 私鉄                            | ñ          | ิลิ          | 銀行・信用金庫・農協                                           |
|           | TT          | JR                            |            | ě            | デパートなど                                               |
|           |             | 水域                            | H          | ă            | ホテル・旅館など                                             |
|           |             | 都道府県界                         | i 🗰 🗉      | <b>1</b>     | ビル                                                   |
|           |             | 緑地                            | 44         | 14           | 工場                                                   |
|           |             | 駅舎・敷地                         |            | x            | 灯台                                                   |
| ٠         | ٠           | 踏切                            | 훕          | <b></b>      | 神社                                                   |
| -         | -           | ボトルネック踏切*                     | <u> </u>   | ᆔ            | 寺院                                                   |
| <u></u> с | ö           | 官公庁                           | +          | t t          | 教会                                                   |
|           | O           | 都道府県庁                         | 1          | Â            |                                                      |
| 0         | 0           | 市役所·東京23 区役所                  | ÷.         | л            | まった                                                  |
| 0         | 0           | 町村·東京以外区役所                    |            | •            | 2年・ 钼光地など                                            |
| 8         | $\boxtimes$ | 警察署                           | ••<br>     | ••           | ゴルフ担                                                 |
| Y         | •           | 消防署                           |            | •            | コルノ物<br>フ+                                           |
| ┯         | T           | 郵便局                           | - <u></u>  | <b>シ</b>     | スキー物<br>海水浴堤                                         |
| IC        |             | インターチェンジ                      |            |              | 「「」」<br>「」」<br>「」」<br>「」」<br>「」」<br>「」」<br>「」」<br>「」 |
| IC        | IC          | スマートインターチェンジ                  | - <u>-</u> | <b></b>      | アイススクート場                                             |
| 5A        | SA          | サービスエリア                       |            | ⊥<br>⊥       | マリーナ・ヨットハーハー                                         |
| PA        | Pa          | パーキングエリア                      | - 7%<br>   | <b>™</b>     | 陸上競技場・体育館                                            |
| -         | •           | 信号機                           |            |              | キャンノ場                                                |
| Ρ         | Θ           | 駐車場                           |            | ±            | 公園                                                   |
|           |             | 馬尺                            | 3          | Ē            | 温泉                                                   |
| <u>†n</u> | <b>\$</b> 1 | 道の駅                           |            | щ            | Ш                                                    |
| 4         | -           | フェリーターミナル                     | ٠          | •            | その他の施設                                               |

※列車が頻繁に通過するため、通過するのに時間がかかる踏み切り。

表示されるマークの位置は実際と異なることがあります。また、複数の施設を代表して1つのマークで表示することがあります。

12.索引

## 共通索引

# 五十音順

## ア

#### オープニング画面

| オープニング画面を切り替える  | 59  |
|-----------------|-----|
| お好みの画像データに書き換える | 59  |
| 使用できる画像データ      | 60  |
| お手入れについて        | 570 |

# 力

#### 画面

| 操作画面継続表示を設定する  | 58 |
|----------------|----|
| アクセントカラーを切り替える | 58 |
| 画質調整画面を表示する    | 61 |
| 夜画・昼画表示に切り替える  | 62 |
| 画面を消す          | 62 |
| 画質の調整          | 62 |
| 故障とお考えになる前に    |    |

| 共通操作関係        | 545 |
|---------------|-----|
| ナビゲーション関係     | 546 |
| オーディオ・ビジュアル関係 | 548 |
| 個人情報の初期化      | 70  |

#### こんなメッセージが表示されたときは

| ナビゲーション関係     | 535 |
|---------------|-----|
| オーディオ・ビジュアル関係 | 540 |
| ハンズフリー関係      | 544 |

# タ

### ディスク

| 各ディスク(CD・DVD)および<br>SD メモリーカードの入れ方 | 38 |
|------------------------------------|----|
| 各ディスク(CD・DVD)および<br>SD メモリーカードの出し方 | 41 |
| ディスプレイ                             |    |

| 角度調整 | <br> |  |
|------|------|--|

# ナ

### ナビゲーション音声

# 八

| バッテリーの交換時について | 569 |
|---------------|-----|
| 本機            |     |
| 各部の名称と操作      |     |
| 電源の入れ方・切り方    | 37  |
| モードについて       |     |
| 作動条件について      |     |
| 各モードの呼び出し     | 50  |

サ
| ヤ    |         |
|------|---------|
| 用語説明 | <br>551 |

### ラ

**ラジオアンテナの設定**......63

### アルファベット/数字

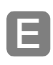

#### ESN

| ESN 設定画面を表示する    | .64 |
|------------------|-----|
| ESN を作動する        | .64 |
| ロックを解除する         | .66 |
| ESN の設定を解除する     | .68 |
| セキュリティインジケータの表示を |     |
| 設定する             | .70 |

### S

#### SDメモリーカード

各ディスク(CD・DVD)および SD メモリーカードの入れ方.......38 各ディスク(CD・DVD)および SD メモリーカードの出し方......41

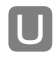

USB

| 接続する(取りはずす) |  |
|-------------|--|
|-------------|--|

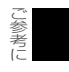

#### ご参考に

12. 索引

### ナビゲーション索引

### 五十音順

### ア

| 案内道路情報                         | 167        |
|--------------------------------|------------|
| 迂回メモリ地点                        |            |
| 登録する                           | 249        |
| 修正する                           | 250        |
| 消去する                           | 251        |
| エコナビ情報機能                       |            |
| 機能の紹介                          | 273        |
| 燃費を計算する                        | 273        |
| 燃費履歴を編集・削除する                   | 275        |
| エコ運転評価を表示する                    | 278        |
| エコドライブ                         |            |
| インフォメーションの                     | 070        |
| 設正を9 る<br><b> 幸吉安</b> 古        | 279        |
|                                | 100        |
| 日的地条内中の百戸条内について…               | . 199      |
| 日期百戸条内を設定9 る                   | 200        |
|                                | 010        |
|                                | 219        |
| 対応 Bluetooth 仕様のよび<br>対応プロファイル | 220        |
| フーザー登録                         | 221        |
|                                | 222        |
| オンデマンド VICS の取得設定              |            |
| 音量                             |            |
| ーー<br>調節する                     | 90         |
| 高速時の自動音量切り替えを                  |            |
| 設定する                           | 90         |
| オンルートスクロール                     |            |
| 開始する                           | 202        |
|                                |            |
| 施設を設定する                        | 202        |
| 施設を設定する<br>操作する                | 202<br>203 |

### 力

| カレンダー機能              | 281 |
|----------------------|-----|
| 季節規制区間               |     |
| 回避する                 | 166 |
| メッセージ表示を設定する         | 166 |
| 距離の補正                | 316 |
| クイックサーチ              | 124 |
| 区間別探索条件              |     |
| 変更する                 | 172 |
| 携帯連携機能               |     |
| 地点情報を送信する            | 283 |
| 地点情報を受信する            | 284 |
| Yahoo! JAPAN と連携する   | 286 |
| 目的地情報を本機へ送信する        | 290 |
| ドライブルートの情報を本機へ       |     |
| 送信する                 | 290 |
| 地点情報を本機へ送信する         | 291 |
| 走行軌跡情報を携帯電話へ<br>送信する | 292 |
| メモリ地点を携帯電話へ送信する.     | 293 |
| 目的地履歴を携帯電話へ送信する.     | 294 |
| 県境案内                 | 118 |
| 現在地                  |     |
| 表示する                 | 94  |
| 修正する                 | 315 |
| 交差点拡大図               | 188 |
| 交差点案内                |     |
| 分岐しない交差点             | 188 |
| 分岐する交差点              | 188 |
| 拡大図の自動表示を設定する        | 186 |
| 拡大図を解除する             | 186 |
| 3D イラスト拡大図           | 189 |
| リアル交差点拡大図            | 189 |
| 立体交差点拡大図             | 189 |
| 難交差点拡大図              | 189 |
| 3D 交差点拡大図            | 189 |
| 側道案内拡大図              | 189 |

| レーンリスト図案内      | 190 |
|----------------|-----|
| レーンリスト図を切り替える  | 190 |
| 高速分岐案内         |     |
| 拡大図の自動表示を設定する  | 186 |
| 拡大図を解除する       | 186 |
| <b>宮油牧炉フップ</b> |     |

#### 高速路線マッフ

| 縮尺を切り替える      | 1 | 10 |
|---------------|---|----|
| 自動表示を設定する     | 1 | 10 |
| 解除する          | 1 | 11 |
| 高速路線マップに切り替える | 1 | 11 |

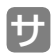

| 細街路での案内                     | 200 |
|-----------------------------|-----|
| 差分更新                        |     |
| 差分更新(マップオンデマンド)と<br>全更新について | 321 |
| シーズンレジャーランドマーク表示…           | 116 |
| 市街図の表示                      |     |
| 切り替える                       | 100 |
| 縮尺を切り替える                    | 100 |
| 解除する                        | 101 |
| 施設の内容を表示する                  | 101 |
| 施設の表示                       |     |
| 走行中に簡易操作で表示する               | 120 |
| 施設ランドマークを消去する               | 121 |
| 複数ジャンルを表示する                 | 121 |
| 周辺の施設を検索する                  | 122 |
| ルートを考慮したリストを                |     |
| 表示する                        | 123 |
| 施設の情報を表示する                  | 124 |
| シティドライブモード画面                |     |
| 操作する                        | 108 |
| 解除する                        | 108 |
| 自動再探索                       | 208 |
| 車両情報                        |     |
| 設定する                        | 193 |
| ジャンクションレーンアシスト              | 198 |
|                             |     |

| C      | 渋滞考慮探索機能         | 299 |
|--------|------------------|-----|
| C      | 渋滞考慮ルート探索        | 161 |
|        | 周辺施設走行中呼び出しジャンル… | 124 |
| 3      | 乗降インターチェンジ(IC)   |     |
| 3      | 指定する             | 176 |
|        | 指定を解除する          | 177 |
| C      | 情報・BTナビ画面(情報)    | 266 |
| C      | 情報・BTナビ画面(BTナビ)  | 282 |
| 1      | 精度と誤差            | 326 |
| 1      | 赤外線ケータイリンク       |     |
|        | 地図を呼び出す          | 141 |
|        | 設定・編集画面          | 77  |
|        | 全ルート図の再表示        | 201 |
| )      | 全ルート図表示          |     |
|        | ルートの表示           | 163 |
| 1      | 細街路の表示           | 163 |
| <br>   | 見方               | 164 |
| C      | 走行軌跡             |     |
| h      | 表示する             | 102 |
| ר      | 解除する             | 102 |
| ר<br>ו | 走行軌跡情報を携帯電話へ     |     |
| 1      | 送信する             | 292 |
| I      | 操作説明音声           | 91  |

### タ

#### ターンリスト図案内

| 自動表示を設定する  |     |
|------------|-----|
| 解除する       | 186 |
| 見方         | 197 |
| タッチスイッチの表示 |     |
| 切り替える      | 96  |
| 設定する       | 96  |
| 他モードでの案内   | 200 |
| 사내 전 프 슈퍼  |     |

#### 地図更新

| 差分更新(マップオンデマンド)と |      |
|------------------|------|
| 全更新について          | .321 |
| 地図データの情報を表示する    | .323 |
| 専用のアプリケーション      |      |
| ソフトについて          | .323 |

# <sup>ट爹考⊫</sup> 12. 索引

| 地図データ                             |     |
|-----------------------------------|-----|
| 表示する                              | 323 |
| 地図データについて                         | 555 |
| 地図の移動                             |     |
| 移動する                              | 95  |
| 地名表示を設定する                         | 95  |
| 地図の縮尺                             |     |
| 切り替える                             | 98  |
| 目的地までの縮尺に切り替える                    | 98  |
| 縮尺切替メッセージ表示を                      |     |
| 設定する                              | 99  |
|                                   |     |
| 位置を変更する                           | 151 |
| 施設内容を表示する                         | 151 |
| 提携駐車場を検索する                        | 152 |
|                                   | 152 |
| 地図の表示色                            | 88  |
|                                   | 103 |
| 地図の呼び出し方法                         | 100 |
| 名称で呼び出す                           | 129 |
|                                   | 137 |
| 施設で呼び出9                           | 137 |
|                                   | 139 |
| 赤外線ケータイリンクで呼び出す…                  | 141 |
| Yanoo! JAPAN で登録した地点/<br>ルートで呼び出す | 142 |
| メモリ地占で呼び出す                        | 144 |
| ジャンルで呼び出す                         | 144 |
| 郵便番号で呼び出す                         | 147 |
| マップコードで呼び出す                       | 147 |
| 携帯電話で呼び出す                         | 148 |
| 履歴で呼び出す                           | 149 |
| 特別メモリ地点で呼び出す                      | 149 |
| 注意喚起                              |     |
| 速度超過アラーム                          | 93  |
| リバースシフトアラーム                       | 93  |
| 通過道路                              |     |
| 指定する                              | 178 |
| 指定を修正する                           | 180 |
| 指定を解除する                           | 181 |

| 到着予想時刻表示     | 191 |
|--------------|-----|
| 到着予想時刻/残距離表示 |     |
| 切り替える        | 201 |
| 時計表示         | 90  |
| 都市高マップ       |     |
| 自動表示を設定する    | 186 |
| 解除する         | 186 |

### ナ

| ナビゲーション画面の見方   | 74  |
|----------------|-----|
| ナビゲーションの設定の記憶  |     |
| 記憶することのできる設定項目 | 318 |
| 記憶する           | 318 |
| 呼び出す           | 319 |
| 名称を変更する        | 319 |
| 消去する           | 320 |
| ノースアップ表示       | 103 |

### Л

| バーチャタウンマップ                                                                               | .112                                 |
|------------------------------------------------------------------------------------------|--------------------------------------|
| ハートフル音声                                                                                  | 92                                   |
| ハイパーリルート                                                                                 | .208                                 |
| バックアイカメラ                                                                                 |                                      |
| 映像を映す                                                                                    | .307                                 |
| ガイド線の設定・調整                                                                               | .307                                 |
| 画面の見方                                                                                    | .309                                 |
| ガイド線の表示/解除                                                                               | .309                                 |
| 視点の切り替え                                                                                  | 310                                  |
|                                                                                          |                                      |
| ビーコン即時案内                                                                                 | .296                                 |
| ビーコン即時案内<br>ビルディングクイックサーチ                                                                | .296<br>.101                         |
| ビーコン即時案内<br>ビルディングクイックサーチ<br>フェリー航路の案内                                                   | .296<br>.101<br>.190                 |
| ビーコン即時案内<br>ビルディングクイックサーチ<br>フェリー航路の案内<br>フロントアイカメラ                                      | .296<br>.101<br>.190                 |
| ビーコン即時案内<br>ビルディングクイックサーチ<br>フェリー航路の案内<br>フロントアイカメラ<br>フロントアイカメラ映像の                      | .296<br>.101<br>.190                 |
| ビーコン即時案内<br>ビルディングクイックサーチ<br>フェリー航路の案内<br>フロントアイカメラ<br>フロントアイカメラ映像の<br>切り替え              | .296<br>.101<br>.190<br>.313         |
| ビーコン即時案内<br>ビルディングクイックサーチ<br>フェリー航路の案内<br>フロントアイカメラ<br>フロントアイカメラ映像の<br>切り替え<br>フロントワイド表示 | .296<br>.101<br>.190<br>.313         |
| ビーコン即時案内<br>ビルディングクイックサーチ<br>フェリー航路の案内<br>フロントアイカメラ<br>フロントアイカメラ映像の<br>切り替え<br>切り替える     | .296<br>.101<br>.190<br>.313<br>.104 |

| ヘディングアップ表示 | 103 |
|------------|-----|
| ボイスヘルプ     | 91  |
| 補正         |     |
| 現在地を修正する   | 315 |
| 距離を補正する    | 316 |
|            |     |

### マ

#### マップオンデマンド

| 差分更新(マップオンデマンド)と<br>全更新について    | .321 |
|--------------------------------|------|
| 地図データの情報を表示する                  | .323 |
| 専用のアプリケーション<br>ソフトについて         | .323 |
| メモリ地点の移行                       |      |
| パスワードの設定                       | .252 |
| メモリ地点を SD メモリー<br>カードに移す       | .254 |
| SD メモリーカードに保存した<br>メモリ地点を本機に移す | .256 |

#### メモリ地点の登録

| 地点の登録について | 236 |
|-----------|-----|
| 登録する      | 237 |
| 修正・入力する   | 238 |
| 消去する      | 247 |

#### メンテナンス機能

| メンテナンスメニュー画面に |     |
|---------------|-----|
| ついて           | 259 |
| 時期を設定する       | 260 |
| 案内を設定する       | 261 |
| 案内について        | 262 |
| 設定を更新する       | 262 |
| 設定を消去する       | 263 |
| 販売店を設定する      | 264 |
| 販売店を修正・消去する   | 265 |
| 目的地           |     |
|               | 170 |

| 追加する  | .170 |
|-------|------|
| 並び替える | .173 |
| 消去する  | .174 |

#### 目的地案内

| 開始する            | 1 | 83 |
|-----------------|---|----|
| 中止・再開する         | 1 | 83 |
| デモンストレーション(デモ)  | 1 | 84 |
| 目的地設定           |   |    |
| 携帯電話から設定する      | 1 | 48 |
| 目的地設定・ルート探索について | 1 | 54 |
| 地図スクロールから設定する   | 1 | 56 |
| 登録地点から設定する      | 1 | 58 |
| 地図の呼び出し方法から設定する | 1 | 59 |
| 目的地履歴の消去        | 1 | 82 |
|                 |   |    |

### ラ

| ラストゴールメモリーの消去 |     |
|---------------|-----|
| リアルワイドマップ     |     |
| 表示を設定する       | 115 |
| リスト画面の切り替え方   | 85  |
| 料金案内          |     |
| ルート情報         |     |
| ルート探索         |     |
| ルートの再探索       |     |
| ルートの再探索について   | 204 |
| 再探索する         | 207 |

### ワ

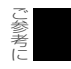

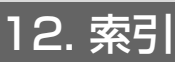

### アルファベット/数字

### E

#### ETCシステム

| 300 |
|-----|
| 301 |
| 302 |
| 302 |
| 303 |
| 304 |
| 304 |
|     |

### E

#### FM多重放送

| 表示する             | 268 |
|------------------|-----|
| 放送局を切り替える        | 268 |
| 番組を切り替える         | 269 |
| 独立情報番組のページ送り     | 269 |
| 連動情報番組の文字情報を     |     |
| 繰り返し見る           | 270 |
| 文字情報の記録・呼び出し・消去… | 270 |

### S

SYSTEM CHECK 機能......272

### V

#### VICS機能

| VICS について      | 210 |
|----------------|-----|
| VICS メディア概要    | 211 |
| VICS 情報提供内容と表示 | 215 |
| 放送局を選択する       | 216 |
| オンデマンド VICS 機能 | 219 |
| 表示を設定する        | 225 |
| 表示道路色を切り替える    | 226 |
| VICS 情報の表示について | 227 |
| VICS 情報を地図表示する | 228 |
| VICS 情報を消去する   | 228 |
| 渋滞・規制音声案内      | 229 |
| VICS 図形情報を表示する | 230 |
| VICS 文字情報を表示する | 231 |
| VICS 表示マークの種類  | 232 |
| 用語説明           | 233 |
| 問い合わせ先         | 234 |

### W

| Wサイトナビ | )5 |
|--------|----|
|--------|----|

### Y

#### 

| セキュリティを設定する     | .288 |
|-----------------|------|
| セキュリティ設定変更時の    |      |
| ロック No. を変更する   | .289 |
| 目的地情報を本機へ送信する   | .290 |
| ドライブルートの情報を     |      |
| 本機へ送信する         | .290 |
| 地点情報を本機へ送信する    | .291 |
| 走行軌跡情報を携帯電話へ    |      |
| 送信する            | .292 |
| メモリ地点を携帯電話へ送信する | .293 |
| 目的地履歴を携帯電話へ送信する | .294 |

ご参考に 12. 索引

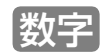

#### 2画面表示

| 切り替える                  | 105 |
|------------------------|-----|
| 右画面を操作する               | 106 |
| 解除する                   | 106 |
| 2メディア/3レベル対応VICSユニッ    | ィト  |
| ユニットの構成について            | 295 |
| 割り込み情報を表示する            | 296 |
| 渋滞考慮探索                 | 299 |
| 新旧ルート比較                | 299 |
| 3D表示                   |     |
| 切り替える                  | 112 |
| バーチャタウンマップを表示する…       | 112 |
| バーチャタウンマップの視点を<br>調整する | 113 |
| 見下ろす角度を調整する            | 113 |
| 地図向きを回転する              | 114 |
| ルート方向アップ表示を設定する…       | 114 |
| 解除する                   | 114 |
| 3Dランドマーク表示             |     |
| 表示を設定する                | 117 |
| 内容を表示する                | 117 |
| 5ルート探索機能               | 168 |
| 5ルート同時表示               | 168 |

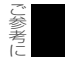

12. 索引

#### オーディオ索引

### 五十音順

### ア

| エリアスイッチ          |     |
|------------------|-----|
| ラジオ              | 357 |
| オートタイトリング機能      | 382 |
| 音                |     |
| 主音量を調整する         | 343 |
| 音質               |     |
| SOUND 画面を表示する    | 344 |
| EQ を調整する         | 345 |
| SFC を設定する        | 347 |
| POSITION を調整する   | 349 |
| 音質補整(ハーモナイザー)を   |     |
| 設定する             | 351 |
| E-VOLUTION を設定する | 351 |
| LOUDNESS を設定する   | 352 |
| サブウーファーを設定する     | 353 |
| カ                |     |

| <b>緊急警報放送</b> | З |
|---------------|---|
|---------------|---|

### サ

#### サブウーファー

| 出力方式を設定する        | 353 |
|------------------|-----|
| 位相を切り替える         | 353 |
| サブウーファーレベルを設定する  | 353 |
| X-OVER(クロスオーバー)を |     |
| 設定する             | 354 |
| ステアリングスイッチ       |     |
| 設定する             | 491 |
| 操作する             | 493 |
| 初期化する            | 495 |
| ソース              |     |
| 切り替える            | 340 |

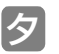

#### 地上デジタルTV放送 地上デジタル TV 放送に mini B-CAS カードについて......410 mini B-CAS カードを差し込む・ 初回起動時に設定する......413 見る......415 プリセットモードを切り替える.......416 見たいチャンネルを選ぶ......417 受信モードを設定する......418 放送局(系列局/中継局)サーチを 緊急警報放送を受信したときは.......423 EPG (電子番組表)を見る......424 EPG (電子番組表)の 日付を切り替える......424 EPG (電子番組表)の チャンネルを切り替える......424 EPG (電子番組表)の番組 (サービス)を切り替える......425 EPG (電子番組表) で 番組の内容を見る......425 データ放送を見る ......426 データ放送を操作する......426 受信したメールを閲覧する......432 mini B-CAS カードの ディスク

| データベース            |     |
|-------------------|-----|
| Gracenote メディアデータ |     |
| ベースについて           | 381 |
| オートタイトリング機能について   | 382 |

| 情報の表示について |  |
|-----------|--|
| 更新について    |  |
| データ放送     |  |

| 見る   | 426 |
|------|-----|
| 操作する | 426 |

#### デジタルフォトフレーム

| デジタルフォトフレームについて | 484 |
|-----------------|-----|
| 再生する            | 486 |
| 設定する            | 487 |

#### 電子番組表

| 見る             | .424 |
|----------------|------|
| 日付を切り替える       | .424 |
| チャンネルを切り替える    | .424 |
| 番組(サービス)を切り替える | .425 |
| 番組の内容を見る       | .425 |

### 八

#### 早送り・早戻し

| CD                      | 359 |
|-------------------------|-----|
| MP3/WMA                 |     |
| SD メモリーカード              |     |
| USB メモリ                 | 373 |
| DVD                     |     |
| iPod                    |     |
| Bluetooth オーディオ         | 471 |
| » <b>—</b> » _ <b>F</b> |     |

#### ビデオ

| 見る          | 455 |
|-------------|-----|
| 画面サイズを切り替える | 456 |
| 終わる         | 456 |

#### プレイリスト

| プレイリストを作成する | .395 |
|-------------|------|
| 名称入力する      | .397 |
| 名称を編集する     | .398 |
| プレイリストを編集する | .398 |
| アルバム情報を編集する | .402 |
| トラックを消去する   | .407 |

#### 編集

| プレイリストの名称を編集する | 398 |
|----------------|-----|
| プレイリストを編集する    | 398 |
| アルバム情報を編集する    | 402 |
| ポータブルオーディオ     |     |
| 接続する(取りはずす)    | 479 |
| 聞く             | 480 |

| ø | _      |
|---|--------|
| h |        |
|   | $\sim$ |
|   |        |

```
マルチウィンドウ......481
```

|  |   | 1 |
|--|---|---|
|  | フ | l |

#### ラジオ

| 聞く           | 355 |
|--------------|-----|
| 聞きたい放送局を選ぶ   | 355 |
| 放送局を記憶する     | 356 |
| 記憶した放送局を変更する | 357 |
| エリアスイッチについて  | 357 |
| 交通情報を聞く      | 357 |
| 止める          | 357 |

#### 録音

| SD メモリーカードへの                |      |
|-----------------------------|------|
| 録音について                      | .386 |
| 録音の設定                       | .388 |
| CD の全てのトラック(曲)を<br>自動で録音する  | .388 |
| CD の中からお好みの<br>トラック(曲)を録音する | .389 |

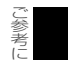

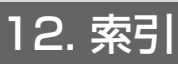

### アルファベット/数字

### A

#### AUX

| ポータブルオーディオを接続する |     |
|-----------------|-----|
| (取りはずす)         | 479 |
| ポータブルオーディオを聞く   | 480 |
| ポータブルオーディオを終わる  | 480 |

### Β

#### B-CASカード

| mini B-CAS カード          | 410 |
|-------------------------|-----|
| Bluetoothオーディオ          |     |
| Bluetooth オーディオについて     | 464 |
| Bluetooth 対応機器を登録する     | 468 |
| Bluetooth 対応機器を接続する     | 469 |
| 聞く                      | 470 |
| 早送り・早戻しする               | 471 |
| 聞きたい音楽ファイルを選ぶ           | 471 |
| 同じ音楽ファイルを               | 471 |
|                         | 471 |
| 音楽ノアイルの順番をラノダムに<br>再生する | 471 |
| ライブラリから                 |     |
| 音楽ファイルを選ぶ               | 472 |
| 再生リストから                 |     |
| 音楽ファイルを選ぶ               | 472 |
| 止める                     | 473 |
| Bluetoothオーディオの設定       |     |
| Bluetooth 対応機器を切り替える.   | 475 |
| パスキーを変更する               | 475 |
| 自動接続を設定する               | 476 |
| 詳細情報を表示する               | 476 |
| Bluetooth 対応機器の登録を      |     |

| 削除する |  |
|------|--|

### С

CDプレーヤー

| 聞く           | .358 |
|--------------|------|
| 聞きたい曲を選ぶ     | .358 |
| 早送り・早戻しする    | .359 |
| 聞きたい曲を探す     | .359 |
| 同じ曲を繰り返し聞く   | .359 |
| 曲の順番をランダムに聞く | .360 |
| 止める          | .360 |
| ディスクについて     | .336 |

### D

#### DVDプレーヤー

| DVD の特長       | 435 |
|---------------|-----|
| ディスクについて      | 437 |
| 操作の流れについて     | 440 |
| 見る            | 441 |
| 映像を操作する       | 442 |
| ディスクメニューを操作する | 443 |
| 止める           | 444 |
| 見たい映像を探す      | 444 |
| 静止画を切り替える     | 445 |
| 画面表示・音声を切り替える | 445 |
|               |     |

#### DVDプレーヤーの設定

| 音声言語を設定する      | 450 |
|----------------|-----|
| 字幕言語を設定する      | 450 |
| メニュー言語を設定する    | 451 |
| マルチアングルマークの表示を |     |
| 設定する           | 452 |
| 視聴制限を設定する      | 452 |
| オートスタートを切り替える  | 453 |
| 映像出力を切り替える     | 453 |
| 言語コード一覧        | 454 |
|                |     |

### E

#### EPG

| 見る             | 424 |
|----------------|-----|
| 日付を切り替える       | 424 |
| チャンネルを切り替える    | 424 |
| 番組(サービス)を切り替える | 425 |
| 番組の内容を見る       | 425 |
| EQ             |     |
| 選択する           | 345 |
| 調整、記憶する        | 346 |
| 調整値を呼び出す       | 347 |
| リセットする         | 347 |

### G

#### Gracenote メディアデータベース

| Gracenote メディアデータ |     |
|-------------------|-----|
| ベースについて           | 381 |
| データベース情報の表示       | 382 |
| 更新する              | 383 |

### H

#### iPodプレーヤー

| 接続する                   | 458 |
|------------------------|-----|
| 取りはずす                  | 458 |
| 聞く・映像を見る               | 459 |
| 早送り・早戻しする              | 460 |
| 聞きたい音楽ファイルを選ぶ          | 460 |
| 聞きたい音楽ファイルを<br>リストから探す | 460 |
| 再生中の音楽ファイルリストを<br>表示する | 462 |

| 同じ音楽ファイルを      | 100  |
|----------------|------|
| 繰り返し冉生する       | .462 |
| 音楽ファイルの順番を     |      |
| ランダムに再生する      | .463 |
| 止める            | .463 |
| MUSIC MENU 画面の |      |
| 選曲モードを並べ替える    | .463 |
|                |      |

### 

| LOUDNESS  | 352     |
|-----------|---------|
| 2000.4200 | <br>000 |

### Μ

#### mini B-CASカード

| 差し込む  | ・取り出す | <br>411 |
|-------|-------|---------|
| 動作確認な | をする   | <br>433 |

#### MP3/WMA

| 聞く                     | 362 |
|------------------------|-----|
| 聞きたいフォルダを選ぶ            | 362 |
| 聞きたい音楽ファイルを選ぶ          | 363 |
| 早送り・早戻しする              | 363 |
| 聞きたい音楽ファイルを探す          | 363 |
| 聞きたい音楽ファイルを<br>繰り返して聞く | 364 |
| 音楽ファイルの順番を             |     |
| ランダムに聞く                | 364 |
| 止める                    | 364 |
| MP3/WMA について           | 365 |

### Ρ

#### POSITION

| ポジションを設定する    | .349 |
|---------------|------|
| FADER BALANCE |      |
| (音量バランス)を調整する | .350 |

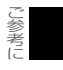

# 12. 索引

### R

#### RAND

| CD              | 360 |
|-----------------|-----|
| MP3/WMA         | 364 |
| USB メモリ         | 374 |
| SD メモリーカード      |     |
| Bluetooth オーディオ | 471 |
| RPT             |     |
| CD              | 359 |
| MP3/WMA         | 364 |
| USB メモリ         | 373 |
| SD メモリーカード      |     |
| iPod            |     |

### S

#### SCAN

| CD         | .359 |
|------------|------|
| MP3/WMA    | .363 |
| SD メモリーカード | .394 |
| USB メモリ    | .373 |

#### SDメモリーカード

| SD メモリーカードへの           |      |
|------------------------|------|
| 録音について                 | 386  |
| SD メモリーカードの容量確認        | .384 |
| 録音の設定                  | .388 |
| 録音する                   | .388 |
| 聞く                     | .392 |
| 聞きたいトラック(曲)を選ぶ         | .392 |
| 聞きたいアルバムを選ぶ            | .393 |
| 早送り・早戻しする              | .394 |
| 聞きたいトラック(曲)を探す         | .394 |
| 聞きたいトラック(曲)を<br>繰り返し聞く | .394 |
| トラック(曲)の順番を            |      |
| ランダムに聞く                | .394 |
| 止める                    | .394 |
| プレイリストの編集              | .398 |
|                        |      |

| アルバム情報の編集         | 402 |
|-------------------|-----|
| トラックの消去           | 407 |
| SFC               |     |
| 調整、記憶する           | 348 |
| リセットする            | 348 |
| SHUFFLE           | 463 |
| SOUND画面           | 344 |
| リセットする<br>SHUFFLE | 348 |
| SOUND画面           | 344 |

### Τ

#### ΤV

| mini B-CAS カードについて            | .410 |
|-------------------------------|------|
| mini B-CAS カードを差し込む・<br>取り出す  | .411 |
| 初回起動時に設定する                    | .413 |
| 見る                            | .415 |
| プリセットモードを切り替える                | .416 |
| 見たいチャンネルを選ぶ                   | .417 |
| 見たい番組を選ぶ                      | .418 |
| 受信モードを設定する                    | .418 |
| 放送局(系列局/中継局)サーチを<br>設定する      | .419 |
| 画面表示・音声の切り替え                  | .420 |
| 緊急警報放送を受信したときは                | .423 |
| 止める                           | .423 |
| EPG(電子番組表)を見る                 | .424 |
| EPG(電子番組表)の<br>日付を切り替える       | .424 |
| EPG(電子番組表)の<br>チャンネルを切り替える    | .424 |
| EPG(電子番組表)の番組<br>(サービス)を切り替える | .425 |
| EPG (電子番組表) で番組の<br>内容を見る     | .425 |
| データ放送を見る                      | .426 |
| データ放送を操作する                    | .426 |
| 初期設定を変更する                     | .429 |
| 受信したメールの閲覧                    | .432 |
| mini B-CAS カードの<br>動作確認をする    | .433 |

ご参考に 12. 索引

# U

#### USBメモリ

| 聞く                    | 372 |
|-----------------------|-----|
| 聞きたいフォルダを選ぶ           | 372 |
| 聞きたい音楽ファイルを選ぶ         | 372 |
| 早送り・早戻しする             | 373 |
| 聞きたい音楽ファイルを探す         | 373 |
| 聞きたい音楽ファイルを<br>繰り返し聞く | 373 |
| 音楽ファイルの順番を            |     |
| ランダムに聞く               | 374 |
| 止める                   | 374 |
| MP3/WMA について          | 375 |
|                       |     |

### V

#### VTR

| 見る          | 455 |
|-------------|-----|
| 画面サイズを切り替える | 456 |
| 終わる         | 456 |

### X

| X-OVER | <br> |
|--------|------|
|        |      |

12. 索引

### ハンズフリー索引

### 五十音順

### ア

#### 応答保留

|   | 電話を保留する  | (応答保留) | 51 | 5 |
|---|----------|--------|----|---|
| 音 | 量        |        |    |   |
|   | 着信音の音量を調 | 周整する   | 51 | 5 |
|   | 受話音量を調整す | する     | 51 | 6 |

### カ

#### 簡易画面

| 簡易画面について   | 518  |  |  |  |
|------------|------|--|--|--|
| 機器名称       |      |  |  |  |
| 表示する       |      |  |  |  |
| 携帯電話       | 携带電話 |  |  |  |
| ハンズフリーについて |      |  |  |  |
| 携帯電話を登録する  | 504  |  |  |  |
| 携帯電話を接続する  |      |  |  |  |
| 設定·編集      | 519  |  |  |  |
|            |      |  |  |  |

### サ

| 初期16           |     |   |
|----------------|-----|---|
| 設定を初期化する       | 532 | ē |
| セキュリティ         |     | F |
| ロック No. を変更する  | 529 |   |
| 電話帳・発着信履歴制限をする | 531 |   |
| 電話帳・発着信履歴制限を   |     |   |
| 解除する           | 531 | æ |
| 設定を初期化する       | 532 | F |
| 設定・編集          |     |   |

| 自動接続を設定する     | 506 |
|---------------|-----|
| 音量を設定する       | 519 |
| 使用する携帯電話を選択する | 520 |
| 電話機詳細情報を表示する  | 521 |
| 携帯電話の登録を削除する  | 523 |
|               |     |

| 着信割り込み表示を設定する          | 524 |
|------------------------|-----|
| 自動着信応答を設定する            | 525 |
| ACC ON 時の Bluetooth 接続 |     |
| 確認表示を設定する              | 524 |
| セキュリティを設定する            | 529 |
| 設定を初期化する               | 532 |
| 接続                     |     |
| 携帯電話を自動で接続する           | 506 |
| 携帯電話を手動で接続・切断する        | 507 |

再接続について......508

### タ

#### 着信拒否

| 着信拒否する          | 515 |
|-----------------|-----|
| 通話中の操作          |     |
| 受話音量を調整する       | 516 |
| 通話を終了する         | 516 |
| 10 キー入力する       | 516 |
| 送話音をミュート(消音)する… | 517 |
| 通話の転送           |     |
| 通話を転送する         | 517 |
| 電話              |     |
| 電話をかける          | 509 |
| 電話を受ける          | 514 |
| 電話帳             |     |
| 電話帳編集画面を表示する    | 526 |
| 携帯電話の電話帳データを    |     |
| 転送する            | 526 |
| データを削除する        | 528 |
| 電話のかけ方          |     |
| ダイヤル発信する        | 510 |
| 電話帳発信する         | 510 |
| 履歴発信する          | 511 |
| 携帯電話本体から発信する    | 513 |
| 電話の受け方          |     |
| 雷話を受ける          | 514 |

ご参考に 12. 索引

#### トーン

|   | 10 キー入力する    | 516 |
|---|--------------|-----|
| 즲 | 録            |     |
|   | 携帯電話を登録する    | 504 |
|   | 携帯電話の登録を削除する | 523 |

### Л

#### パスキー

| 変更する                 | 523 |
|----------------------|-----|
| ハンズフリー               |     |
| ハンズフリーについて           | 498 |
| お車を手放すとき             | 501 |
| Bluetooth 機器使用上の注意事項 | 501 |
| 各種表示について             | 502 |
|                      |     |

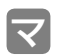

#### ミュート

送話音をミュート(消音)する.......517

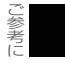

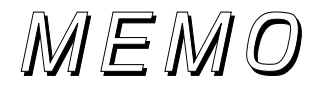

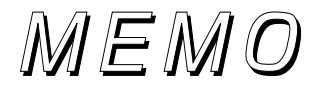

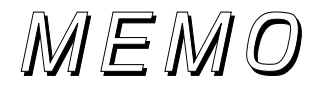

製品に対するお問い合せにつきましては、 お買い上げの販売店までご連絡ください。

富士通テン株式会社

〒652-8510 神戸市兵庫区御所通1丁目2番28号 電話 神戸(078)671-5081(代表)

この説明書は、再生紙を使用しています。 ©富士通テン株式会社 2013

1303 (K)